# REMOTE SENSING TUTORIAL

TELECAN

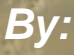

Francisco Eugenio González Marcello Javier Ruiz Ferran Marqués Acosta

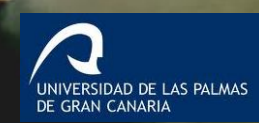

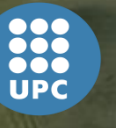

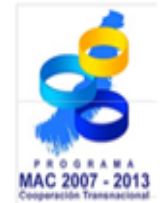

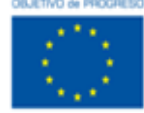

Unión Europea Fondo Europeo de Desarrollo Regional

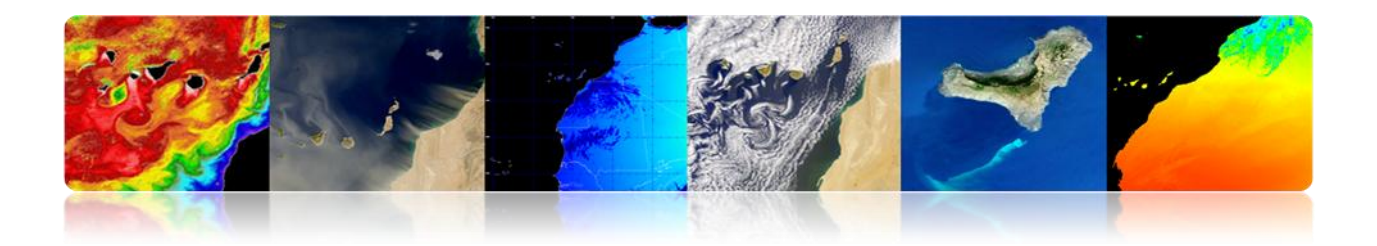

# **PREFACE**

The project "Programme for the Development of Technological Networks and Application of Remote Sensing Data in West Africa" -with acronym TELECAN and code MAC/3/C181- was approved under the Second Call for Transnational Cooperation Programme Madeira-Azores-Canaries (MAC) 2007/2013, within Axis 3 - Cooperation with Third Countries and the Wider Neighborhood Joint. It has been promoted by the University of Las Palmas of Gran Canaria (ULPGC) and the Society of Economic Promotion of Gran Canaria (SPEGC), and 85% of its budget is co-financed by the European Regional Development Fund.

TELECAN is a three-year project led by the University of Las Palmas of Gran Canaria which aims at developing remote sensing products and services in strategic sectors in the region of the Canary Islands and West Africa through collaborative work between academic institutions in the Canary Islands, Morocco, Mauritania, Senegal and Cape Verde.

This **Tutorial for Education and Training** is one of the strategic lines of action that the project TELECAN wants to make available to all organizations, businesses or home users interested in remote sensing in order to encourage its use to improve the quality and competitiveness of products generated and to promote consolidation or creation of technology-based companies.

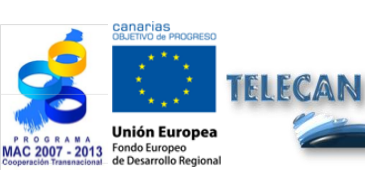

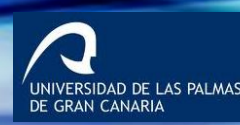

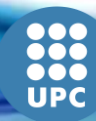

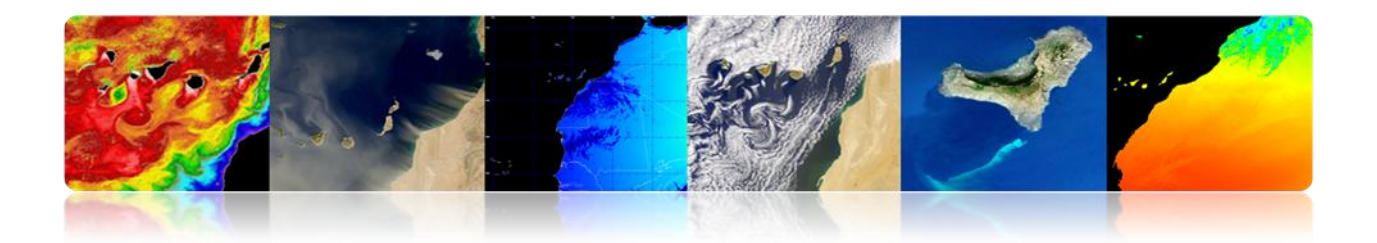

This **Remote Sensing Tutorial** has a technical and business orientation, with the overall objective of stimulating the use of remote sensing and creation of products and value added services. In addition, it aims at improving the training and skills of the project partners and Canary business & research in remote sensing. Further specific objectives are:

- Provide knowledge of space remote sensing, physical fundamentals, sensors and existing missions and land, atmospheric and marine products that could be obtained.
- Acquire knowledge on the techniques of digital image processing remote sensing aimed at improving and extracting relevant information for each application.
- Know the various data sources available for imaging.
- Know and properly handle the major existing software tools.
- Acquire the skills and abilities to generate remote sensing products and services and to extract as much information as possible from Earth observation satellite images.

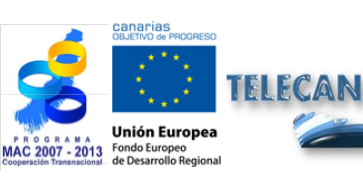

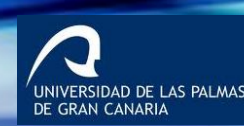

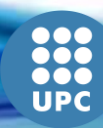

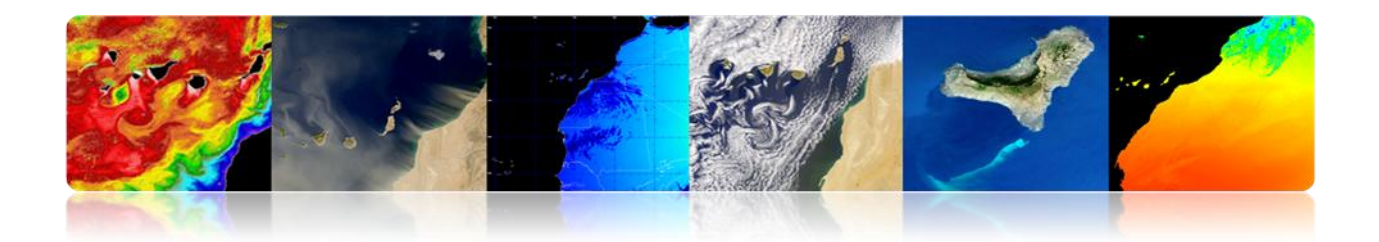

Our needs may be grouped up focusing on training needs and breaking down the fundamental objective of this tutorial:

- ✓ Encourage the use of remote sensing.
- ✓ Facilitate the exchange of resources and knowledge of the subject.
- ✓ Meeting the training needs of users (continuos education).
- ✓ Extend the use to new users (companies and corporations).
- ✓ Establish common learning objectives.

Finally, note that the TELECAN TUTORIAL presented below contains the efforts and contributions of the universities of the Canary Islands, Morocco, Mauritania, Senegal and Cape Verde Islands achieved in different project meetings that have been held in Gran Canaria (2010), in Senegal (2011) and in Agadir (2012), as well as those of public institutions and companies related to the remote sensing of the Canary Islands.

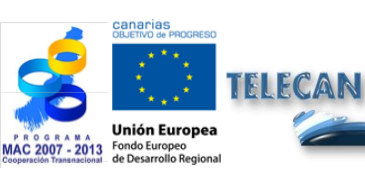

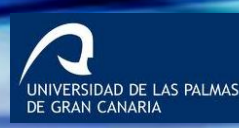

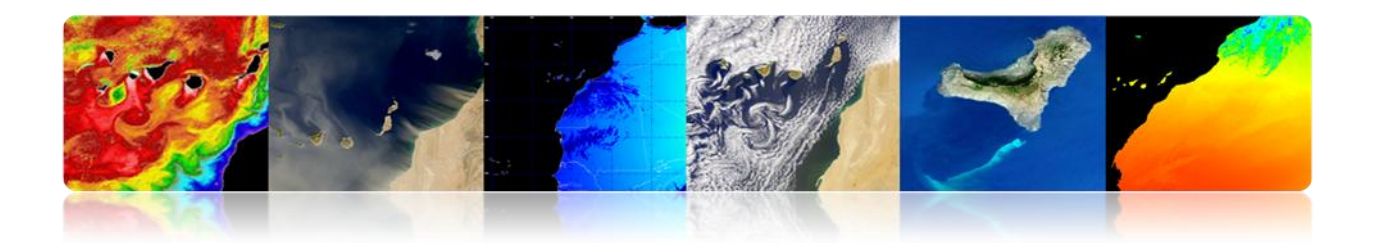

# **STRUCTURE**

This document entitled "REMOTE SENSING TUTORIAL TELECAN" prepared jointly by the chief scientists of the Telecan project (Francisco Eugenio / Javier Marcello, ULPGC and Ferran Marqués, UPC) by agreement of the Telecan Committee, is divided into two parts: Formation (theoretical) and Training (practical fundamentals).

## FORMATION:

- 1. Fundamentals of Remote Sensing
- 2. Sensors and Remote Sensing Space Missions
- 3. Remote Sensing Applications
- 4. Radiometric, Atmospheric and Geometric Modeling
- 5. Remote Sensing Images Processing

## TRAINING:

- 1. Collection and Analysis of Remote Sensing Images
- 2. Tools Image Processing Software
- 3. Modeling and Remote Sensing Image Processing

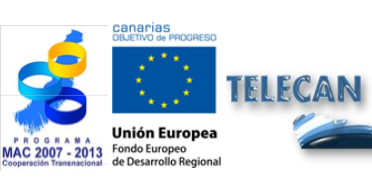

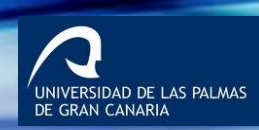

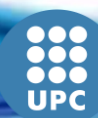

# FORMATION PLAN TELECAN

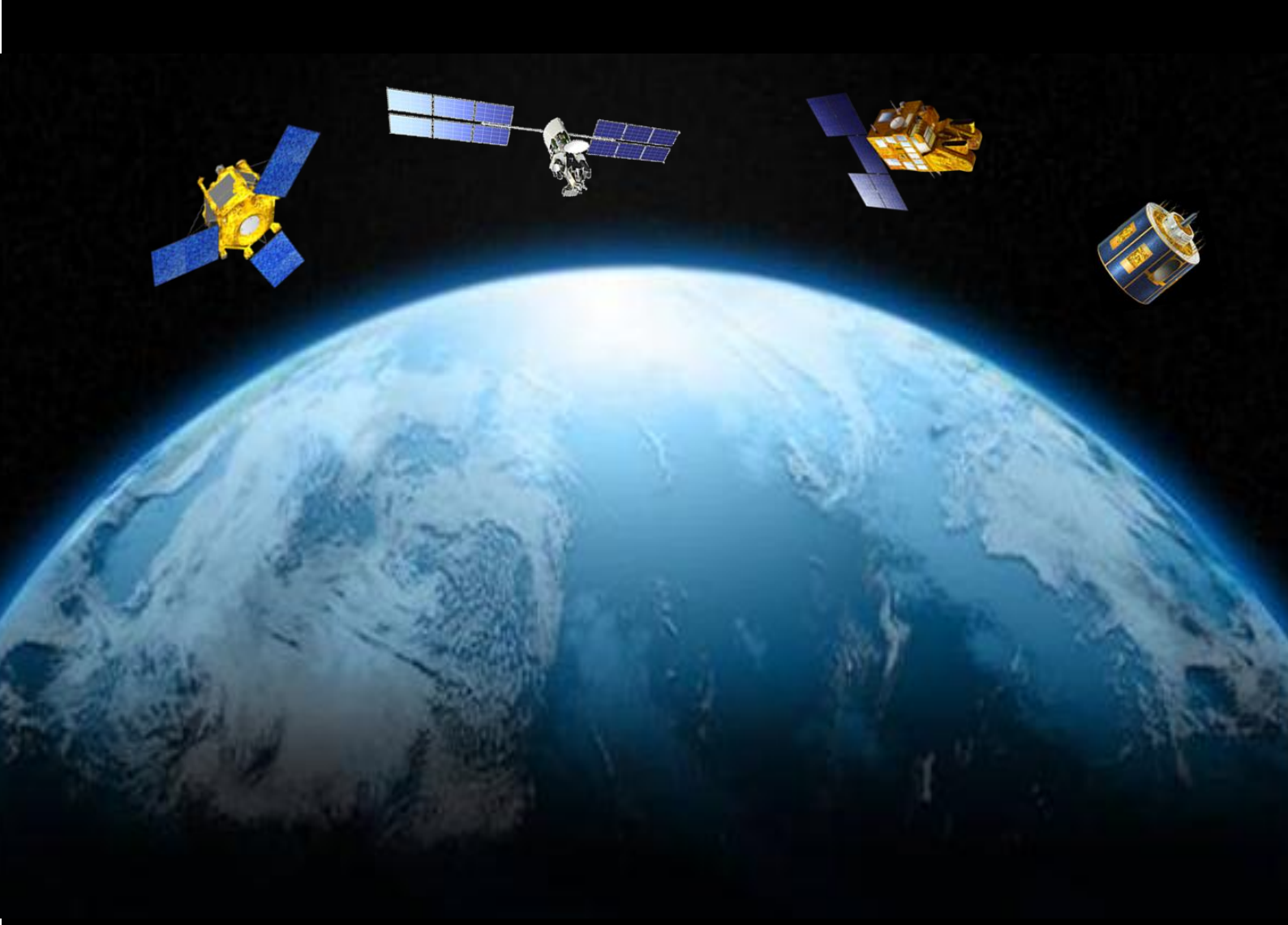

# **1. Remote Sensing Fundamentals**

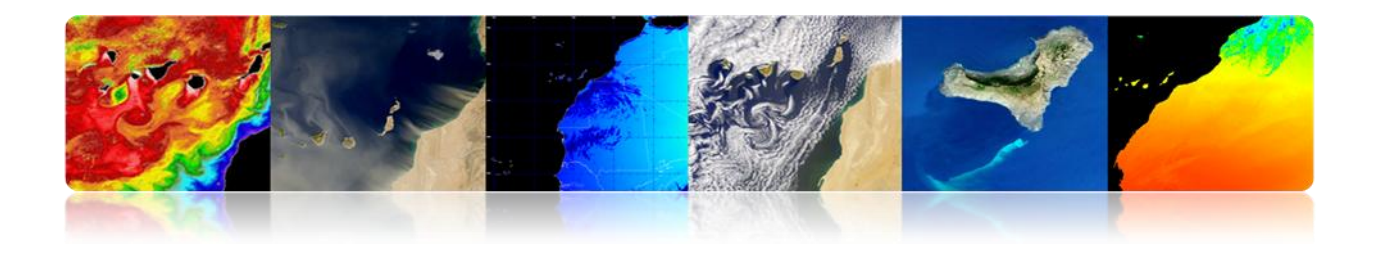

#### Introduction

Remote sensing is a scientific discipline that integrates a broad set of knowledge and technologies used for observation, analysis and interpretation of terrestrial and atmospheric phenomena. Its main information sources are the measures and the images obtained with the help of aerial and space platforms.

As the name suggests, remote sensing implies a distance information acquisition without direct contact with the object being studied. As you are reading this text, you are performing yourself an act of remote perception: the light coming out a source is the physical entity, in this case it is the screen of your PC. This light travels through a certain distance until it is captured by a sensor, which are your eyes that send this light to a processor, your brain.

Information acquisition at distance implies the existence of a flow of information between the object being observed and the sensor. The bearer of this information is the electromagnetic radiation that may be emitted by the object or come from another body and could have been reflected by it. All bodies -planets, living beings, inanimate objectsemit electromagnetic radiation and the amount and type of radiation emitted depends largely on their temperature.

The current remote sensing systems, unlike the very first ones, have experienced a quick advance, especially in the last decade, with a technology essential in monitoring multiple processes that affect the Earth's surface and its surrounding atmosphere, large impact, especially, for our planet, such as climate change, deforestation, desertification, etc.

Thus, there are operational satellite systems that sample virtually every region of the electromagnetic spectrum, with spatial resolutions from 0.5 to 5,000 m. The great interest of the scientific community in spatio-temporal studies of global change, environmental monitoring and human impacts on it necessarily involves the use of remote sensing data.

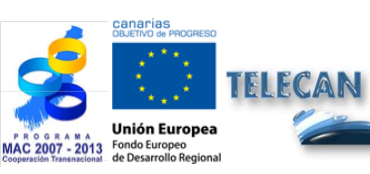

**Tutorial TELECAN** Fundamentals of Remote Sensing

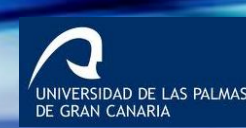

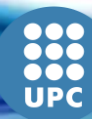

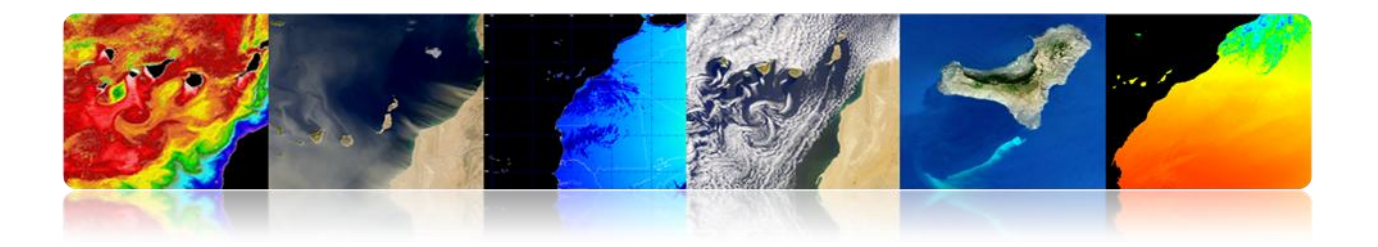

Remote sensing systems, particularly those located on satellites, provide a repetitive and synoptic vision of Earth which is of great interest in monitoring and analysing the effects of human activities on our planet such as the evaluation and monitoring of the environment -urban growth, hazardous waste-, detection and monitoring of global changes -atmospheric ozone depletion, deforestation, global warming-, exploration, both non-renewable resources -minerals, oil, natural gas- and renewable natural resources -oceans, forests, land-, meteorology -weather forecasting, atmospheric dynamic processes-, mapping -topography, land use, civil engineering, etc.

The objectives of this chapter are:

- Study of basic principles, advantages, limitations and elements of a spatial remote sensing system.
- Know the evolution of the Earth's space observation.
- Know and understand the remote sensing physical principles.
- Discriminate the spectral information from the different land cover.
- Study the orbits of the satellites and the physical laws that govern them.
- Observe and identify satellites visible from Earth.

# CONTENTS

## **Remote Sensing Fundamentals**

- **1.1. BASIC CONCEPTS: DEFINITION AND OBJECTIVES.**
- **1.2. HISTORICAL EVOLUTION.**
- 1.3. PHYSICAL PRINCIPLES OF REMOTE SENSING: GROUND COVERS SPECTRAL RESPONSE.
- **1.4. REMOTE SENSING AGENCIES AND PUBLIC ORGANIZATIONS.**

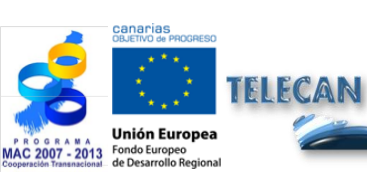

**Tutorial TELECAN** Fundamentals of Remote Sensing

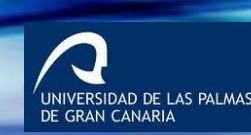

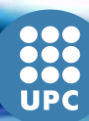

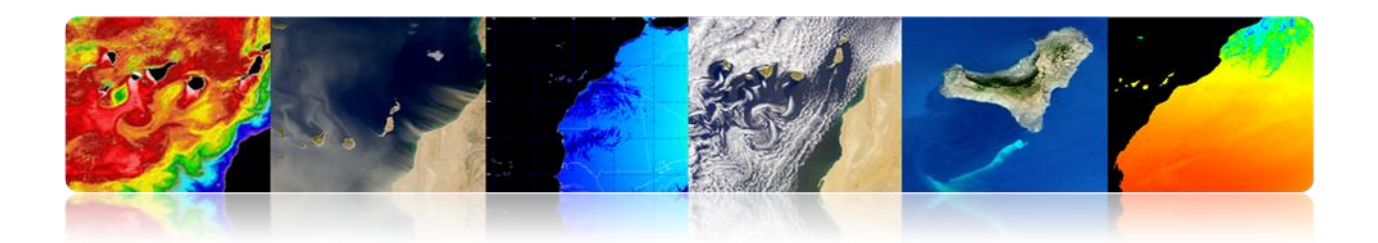

# 1.1. BASICS: DEFINITION AND OBJECTIVES

In a globalized world citizens are informed daily on the presence and effects of natural phenomena such as earthquakes, tsunamis, volcanic eruptions, forest fires, floods, etc.

In addition, humans have always had a special interest in contemplating nature and observe features of the territory.

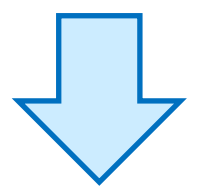

Remote sensing is an essential tool to provide Earth observation satellite images, suitable for multiple desired applications.

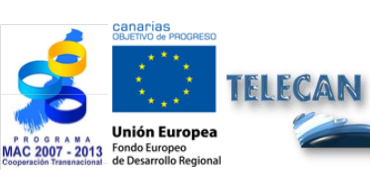

Tutorial TELECAN Fundamentals of Remote <u>Sensing</u>

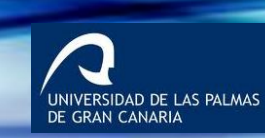

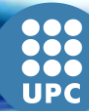

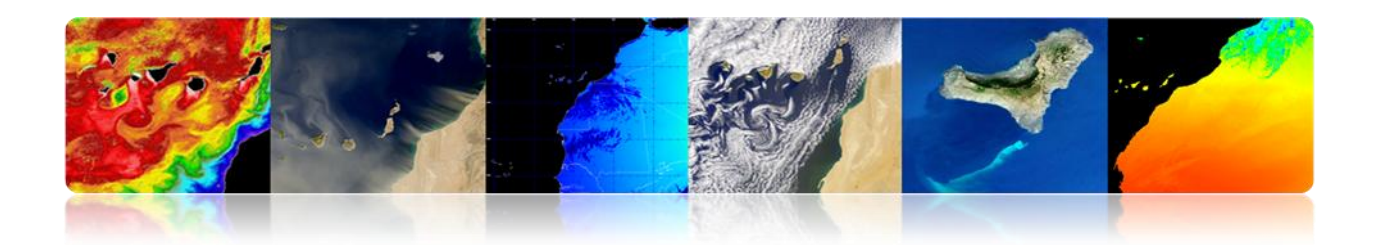

"REMOTE SENSING is an aerospace technology that uses electromagnetic energy to capture data from the Earth's surface and its surrounding atmosphere by remote sensing systems"

"ISPRS: measurement or acquisition of information from certain properties of an object or phenomenon, by a recording system that is not in physical contact with the object or phenomenon under study"

# PASSIVE REMOTE SENSING

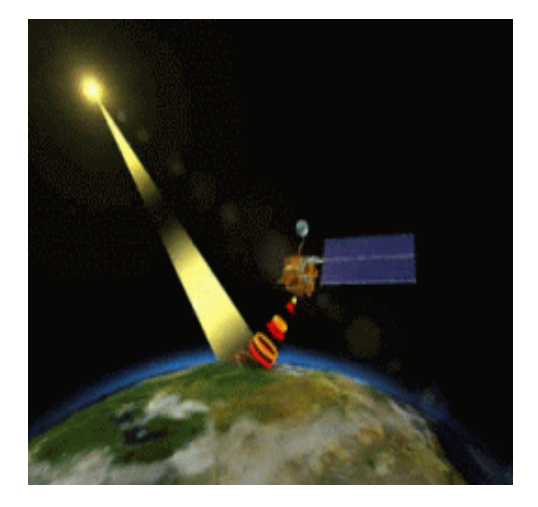

# ACTIVE REMOTE SENSING

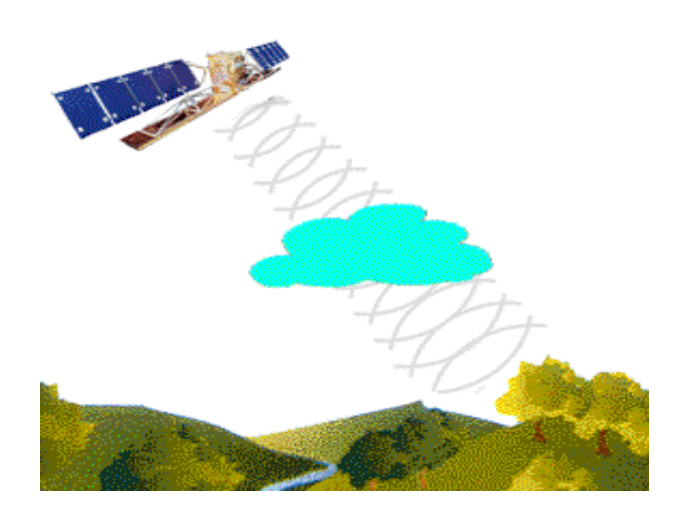

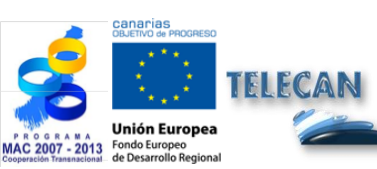

**Tutorial TELECAN** Fundamentals of Remote Sensing

15

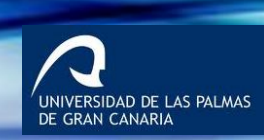

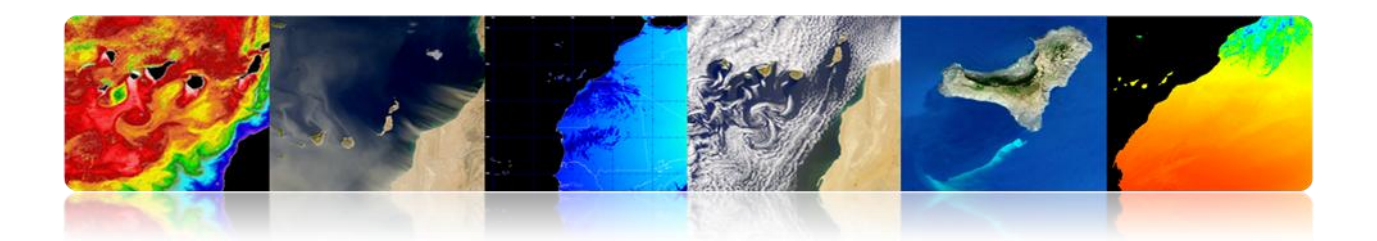

# **REMOTE SENSING MAIN OBJECTIVE:**

"Considerably improve our knowledge of our environment, facilitating the interpretation of the multiple processes affecting the planet"

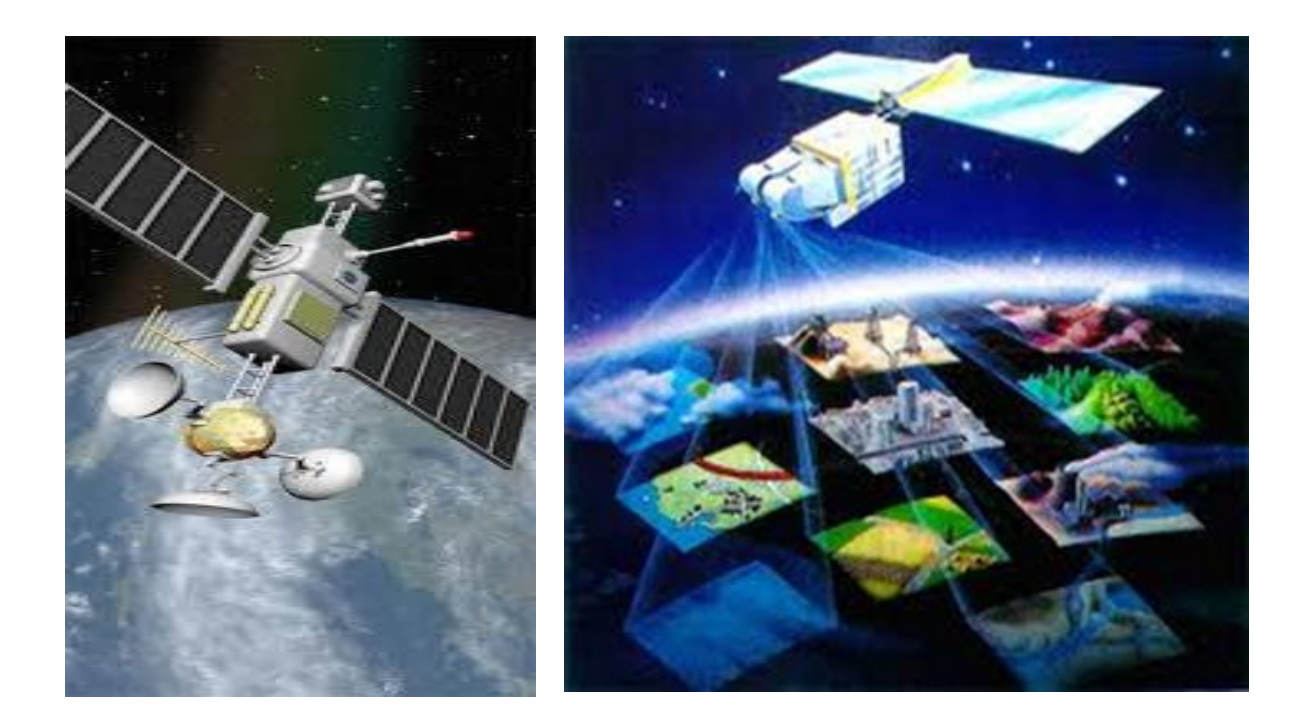

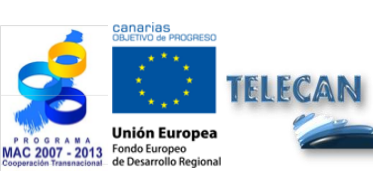

# Tutorial TELECAN

Fundamentals of Remote Sensing

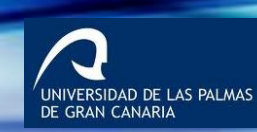

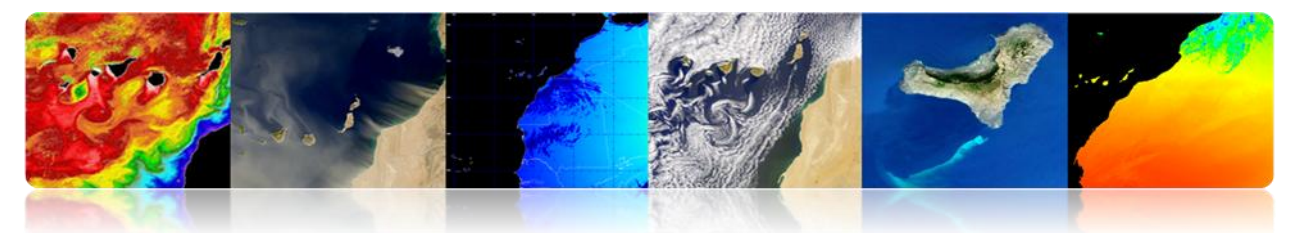

#### **REMOTE SENSING: GENERAL SCHEME OPERATION**

- 1. Energy Source.
- 2. Land cover.
- 3. Atmosphere.
- 4. Sensor system.
- 5. Reception System.
- 6. Images Processing.
- 7. Interpreter and / or user.

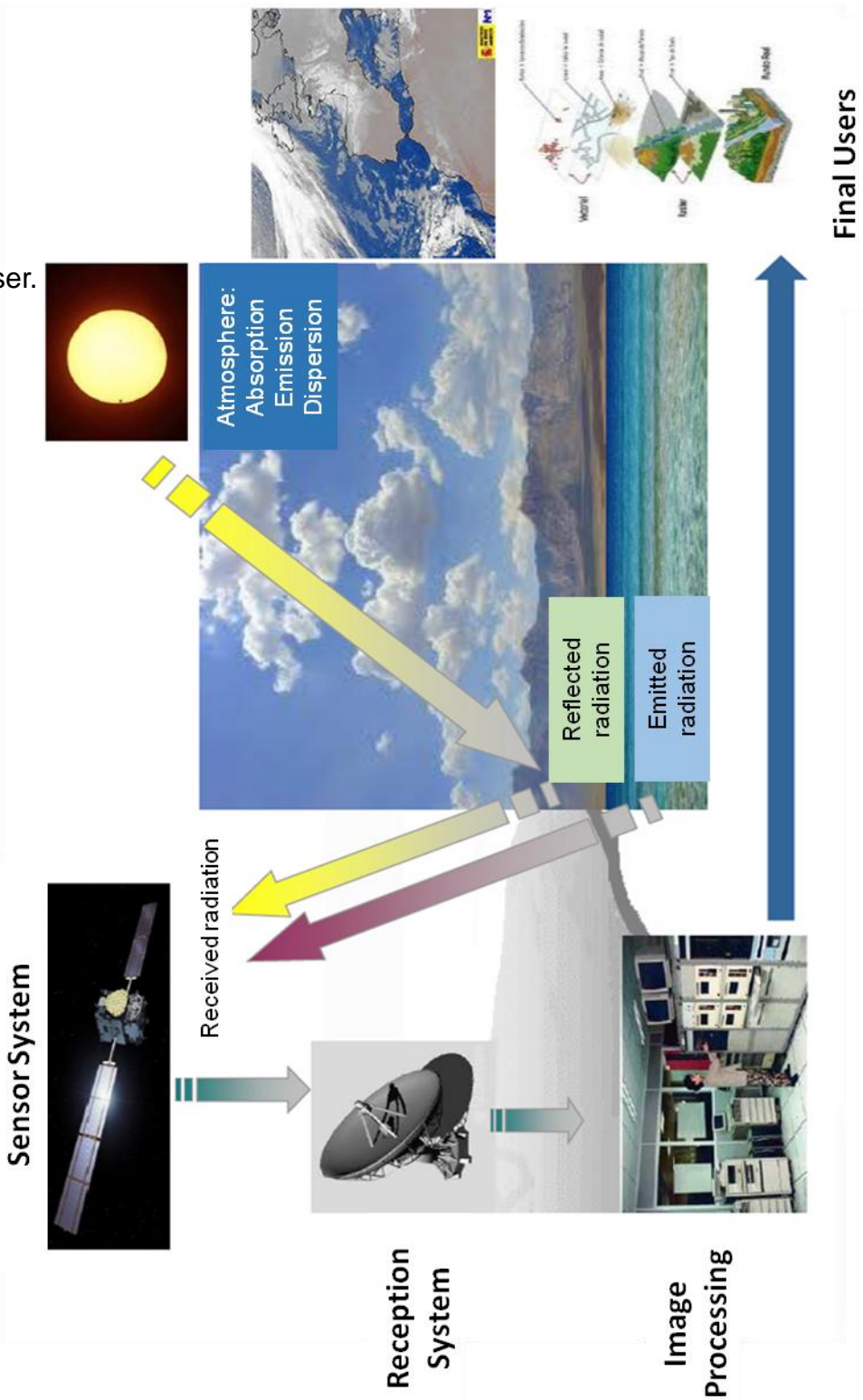

TELECAN Unión Europea Fondo Europeo de Desarrollo Regiona MAC 2007 - 2013

#### **Tutorial TELECAN** Fundamentals of Remote Sensing

1.7

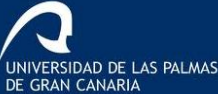

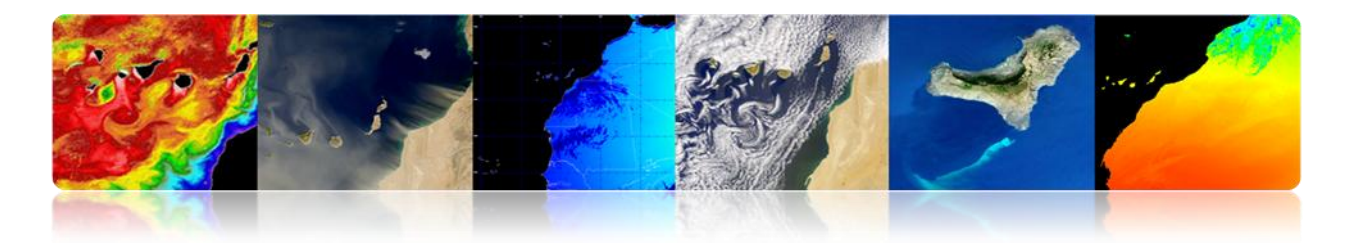

# REMOTE SENSING: SPATIAL INFORMATION TOOL

# <u>Advantage</u>

> Global coverage and regular large areas of the Earth.

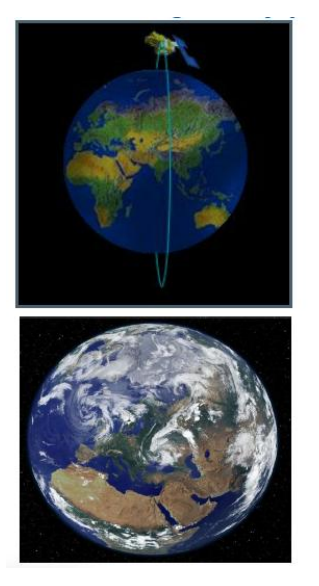

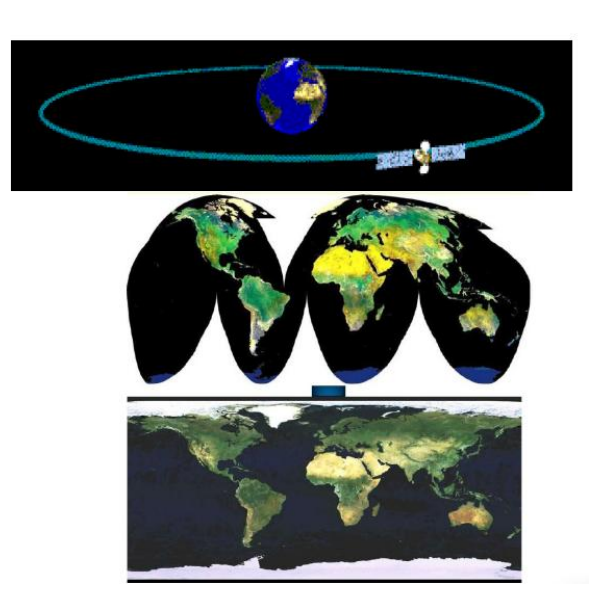

Observation multiscale.

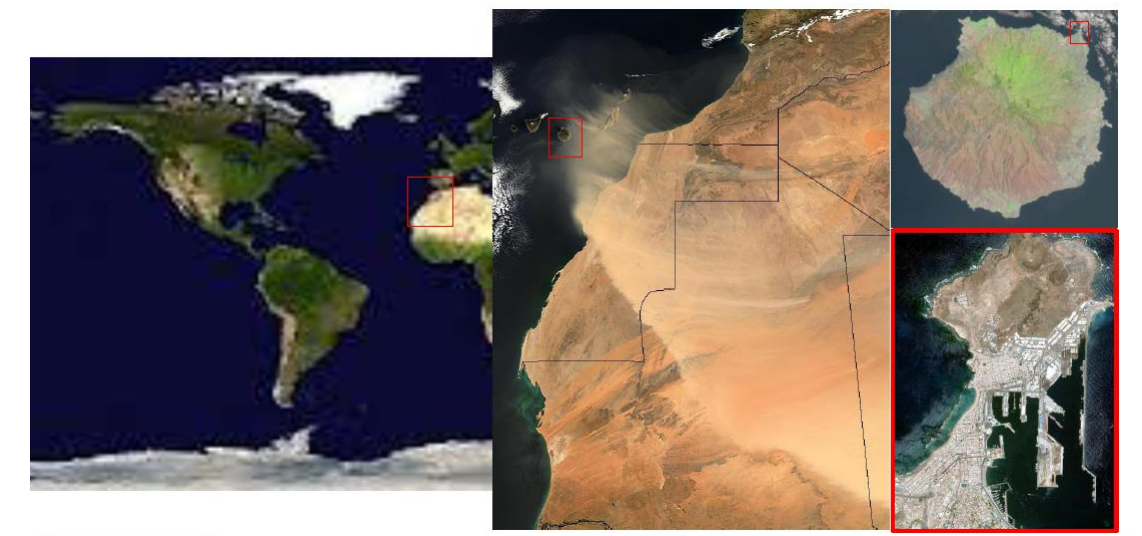

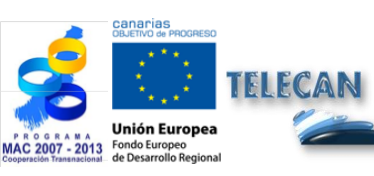

#### Tutorial TELECAN Fundamentals of Remote Sensing

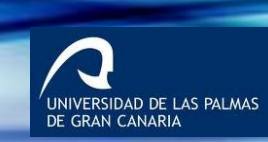

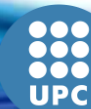

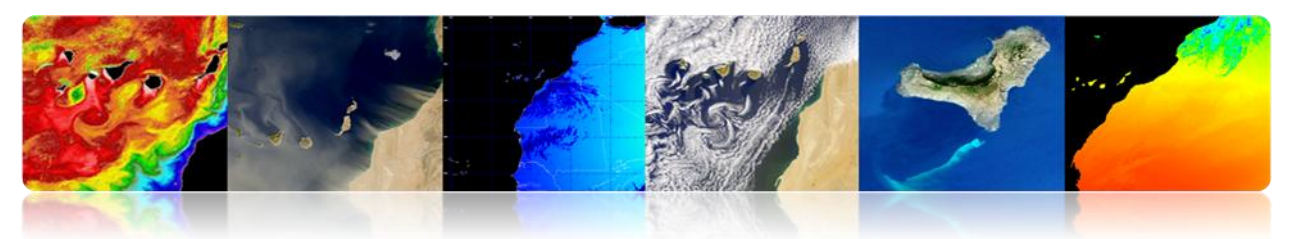

> Information on non-visible regions of the spectrum.

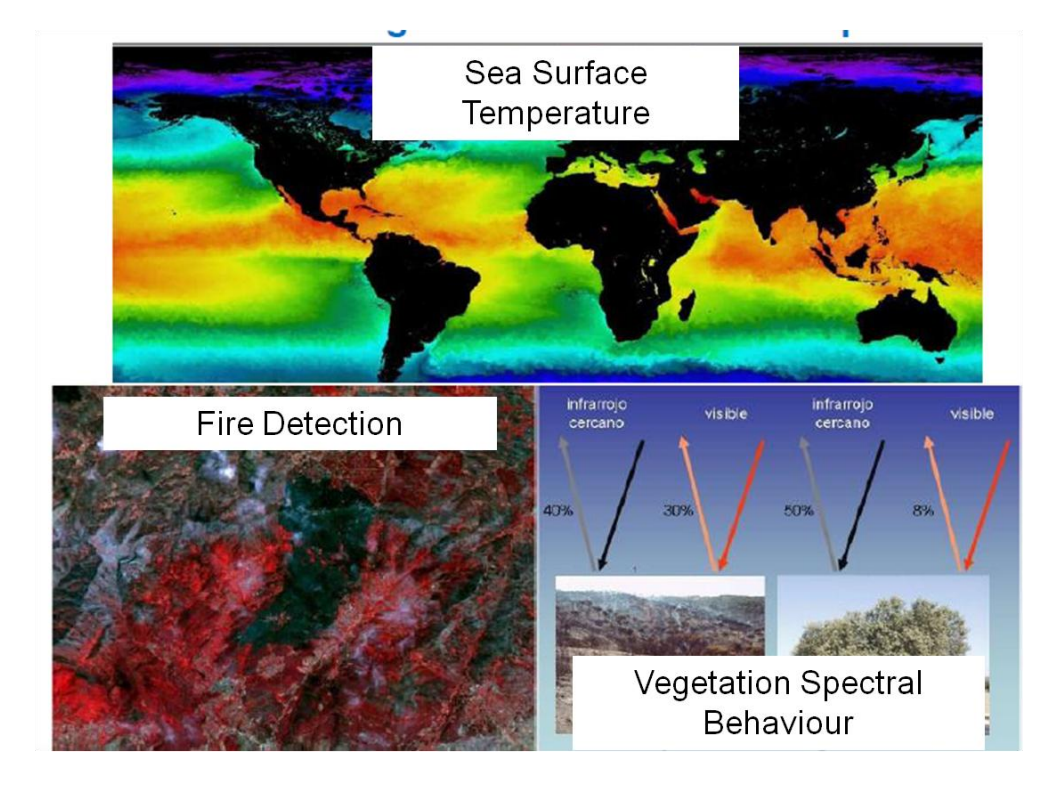

> Digital processing of the received images.

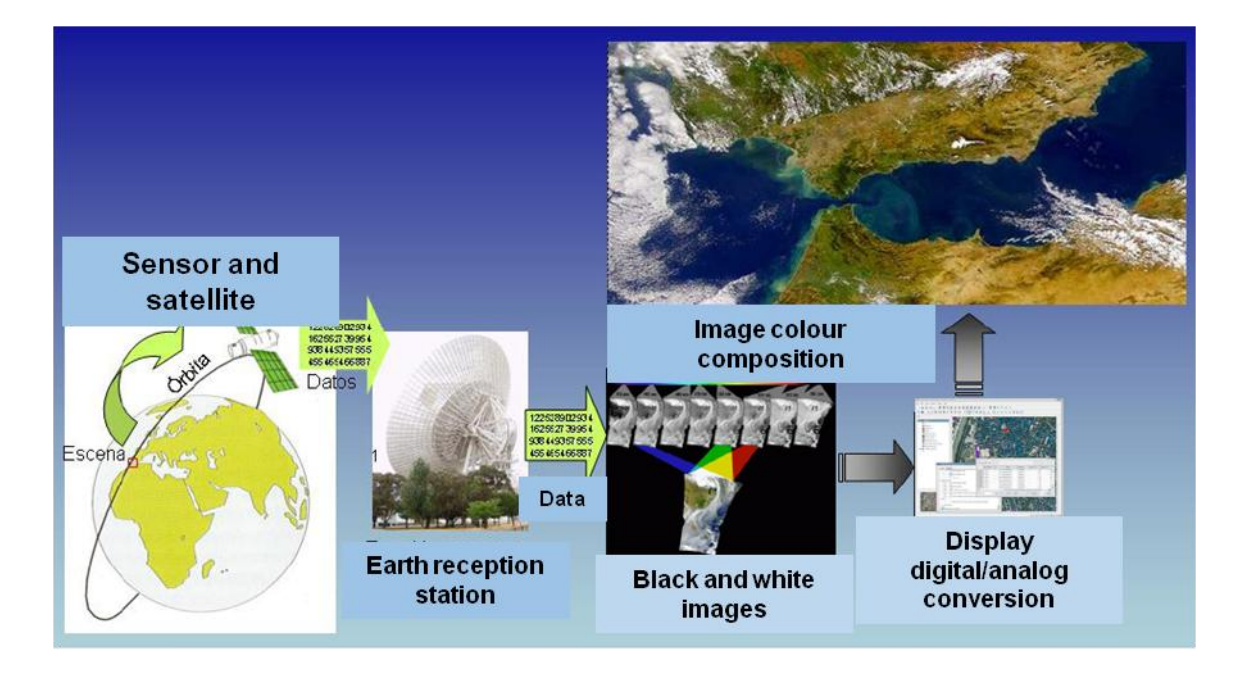

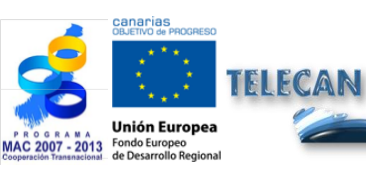

**Tutorial TELECAN** Fundamentals of Remote Sensing

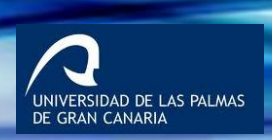

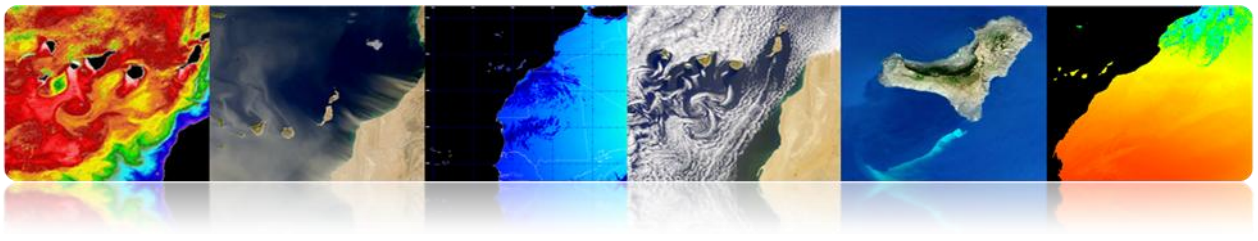

# **Limitations**

Models are NOT obtained with high accuracy in comparison with in-situ observations or aerial photography.

# REMOTE SENSING: COMPLEMENTARY TECHNOLOGIES

- In-situ observations

Aerial photography

Daedalus 1268 (INTA)

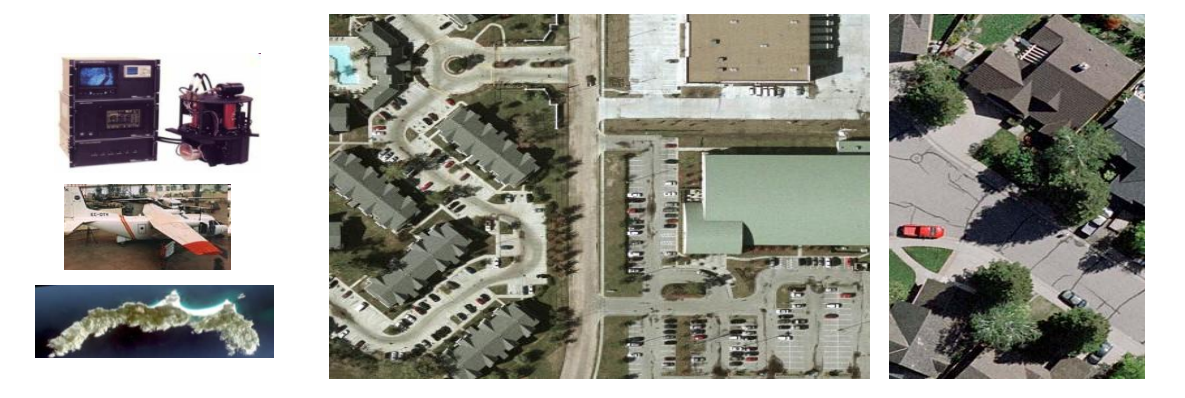

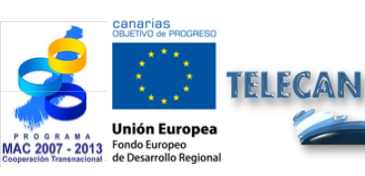

Tutorial TELECAN Fundamentals of Remote Sensing

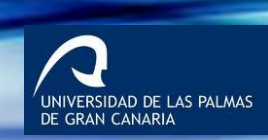

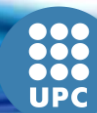

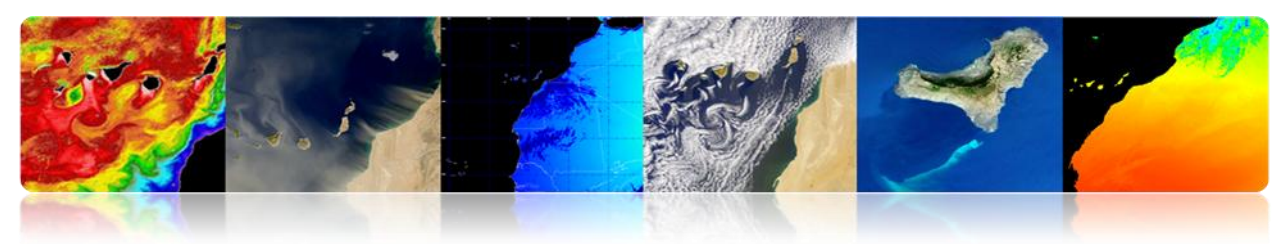

# **1.2. HISTORICAL EVOLUTION**

# □ RELEVANT EVENTS

- The invention of photography made remote sensing possible.
- Remote sensing started in 1860 with a photograph of the Earth's surface, taken from a balloon by Tournachin.
- First Earth observation satellite in 1960 (TIROS-I).
- There are currently multiple public and private agencies and Research and Education Centers actively working in the field of remote sensing.

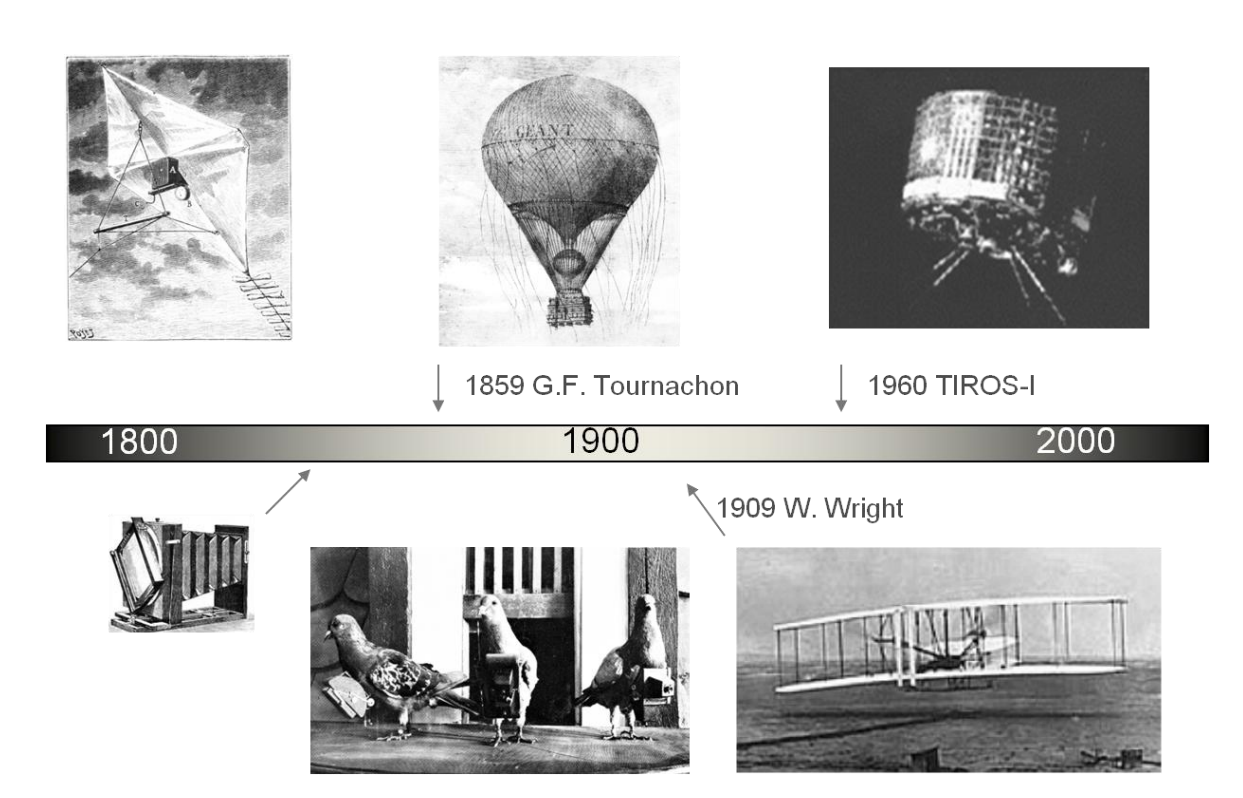

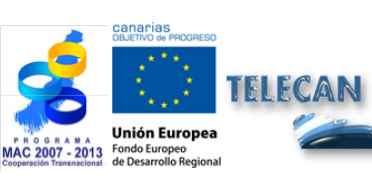

#### **Tutorial TELECAN** Fundamentals of Remote Sensing

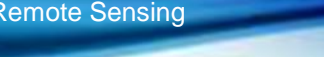

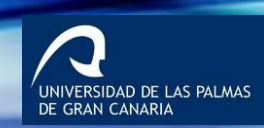

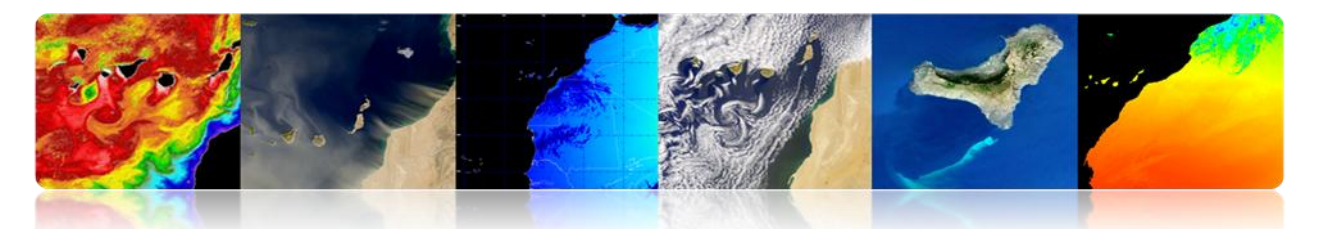

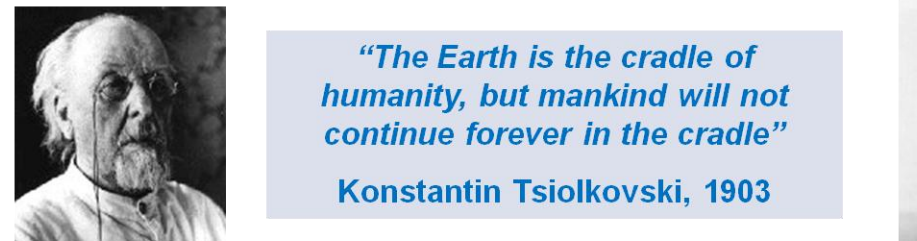

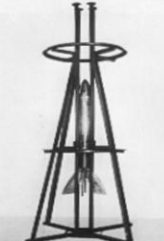

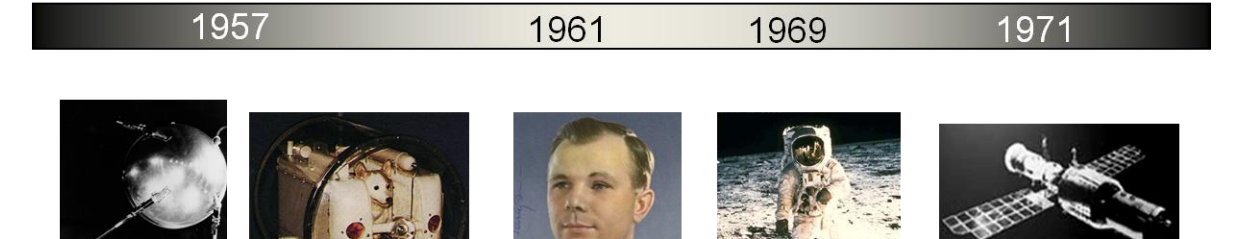

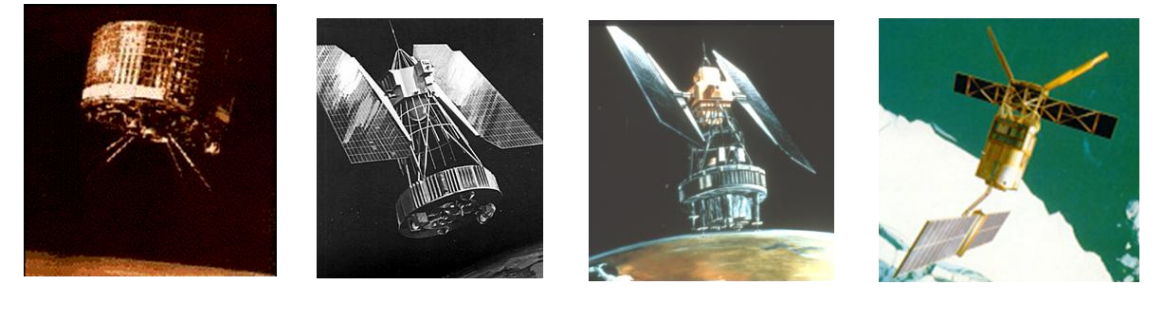

1960

1964

1972

1991

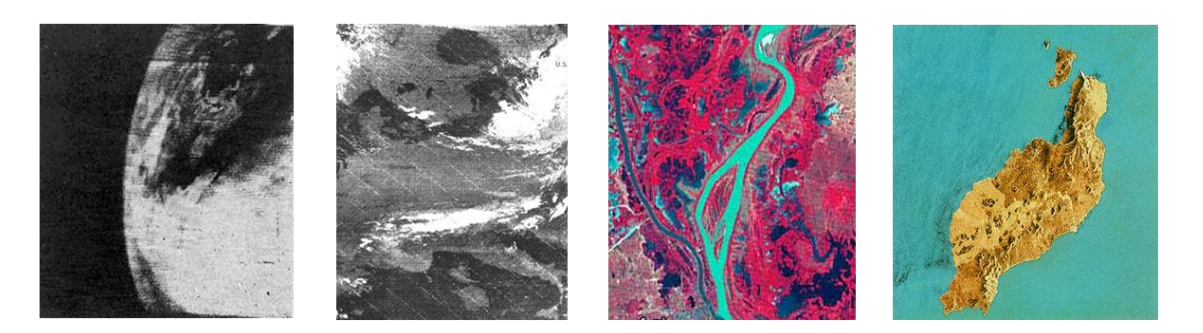

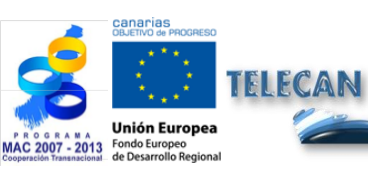

#### **Tutorial TELECAN** Fundamentals of Remote Sensing

1.**12** 

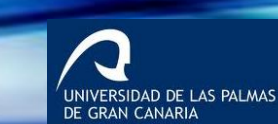

UPC

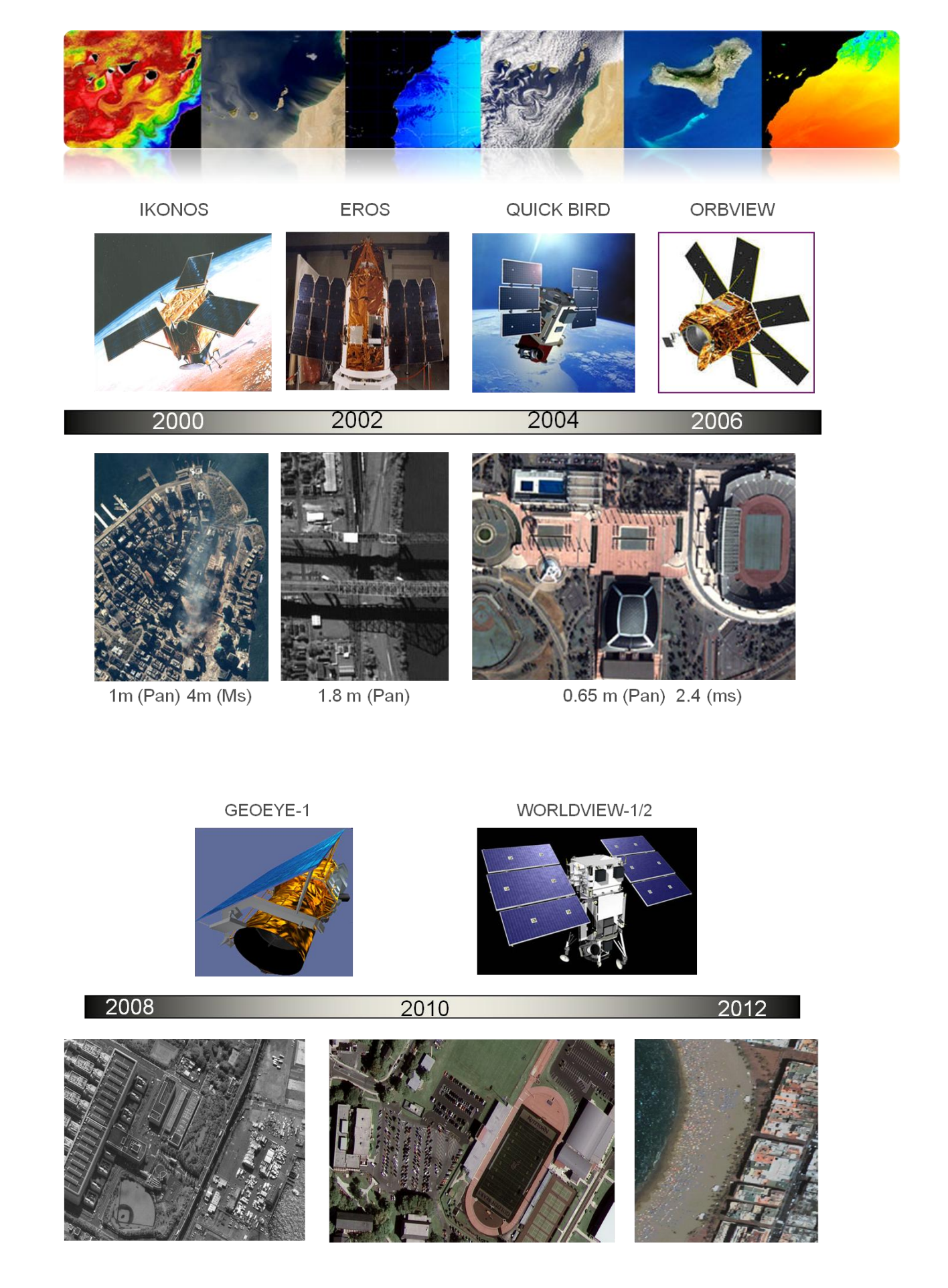

Constanting Advancements of the Advancements of the Advancements o

Tutorial TELECAN Fundamentals of Remote Sensing

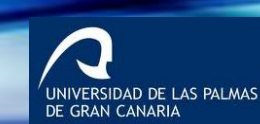

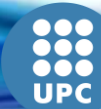

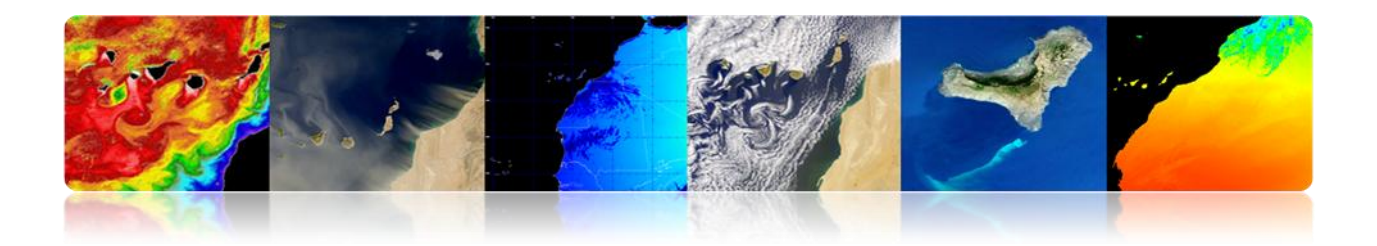

# 1.3. FUNDAMENTALS OF PHYSICS: GROUND COVERS SPECTRAL RESPONSE

# ELECTROMAGNETIC SPECTRUM: SOURCES AND USES OF THE FREQUENCY BANDS

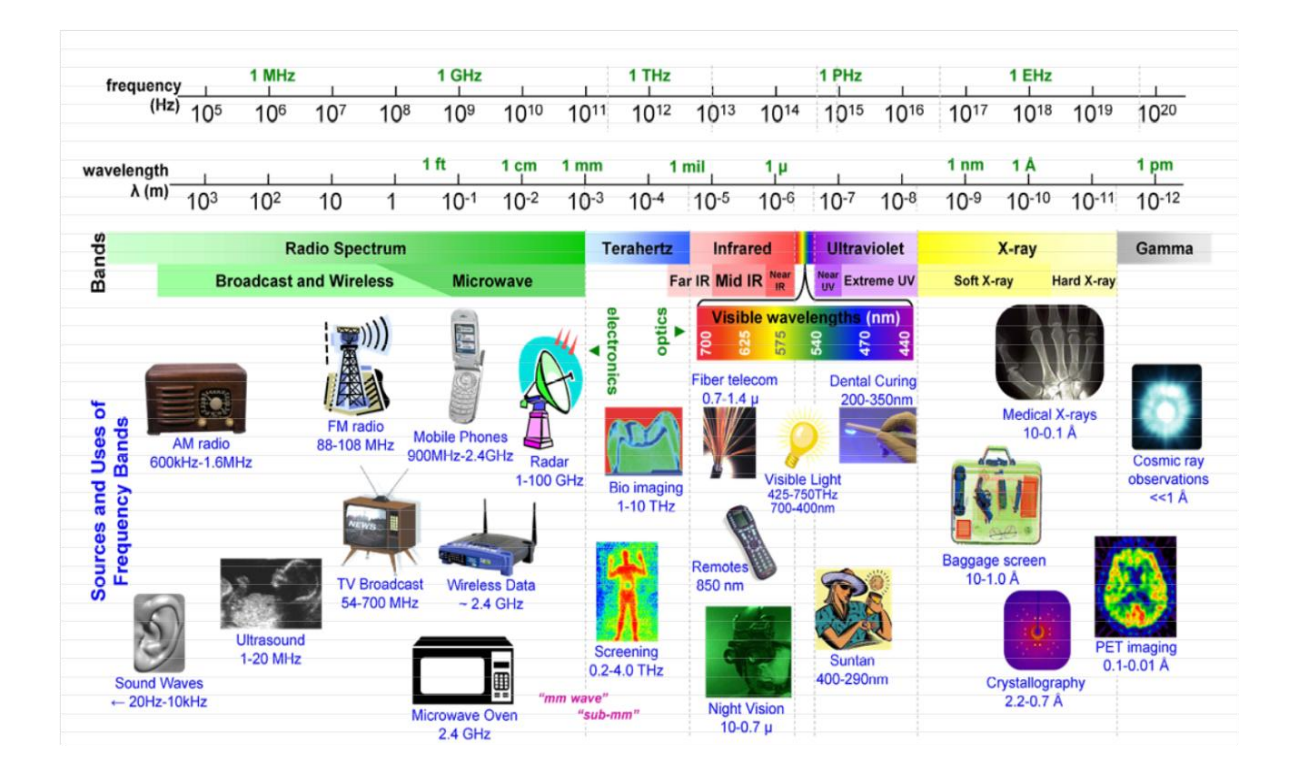

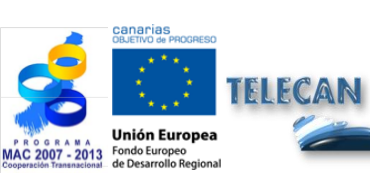

Tutorial TELECAN

Fundamentals of Remote Sensing

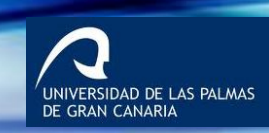

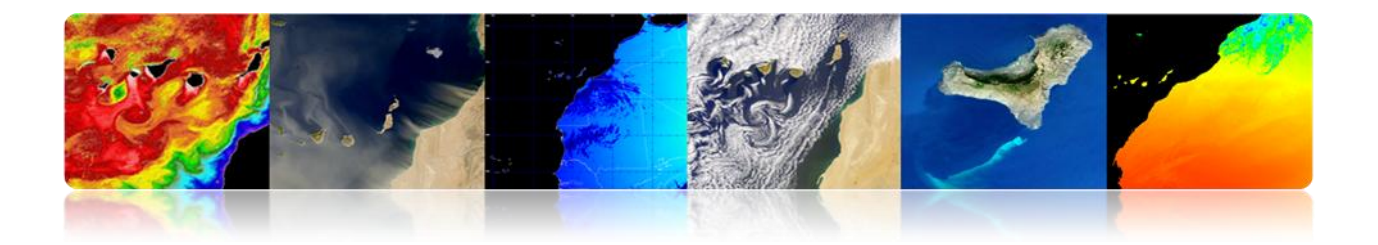

# □ SPECTRAL REGIONS USED FOR REMOTE EARTH OBSERVATION

- Visible spectrum (0.4-0.7 μm): It is the frequency range of the human eye. Maximum solar radiation. Subdivided into three bands: R, G, B.
- Near-infrared (0.7-1.1 μm): Also called photographic reflected IR. It is the solar energy reflected by any body. Its behavior is similar to the visible spectrum.
- Middle infrared (1.1-8 µm): Solar radiation and emission mixing. The atmosphere is significantly affected. It is exploited to measure concentrations of water vapor, ozone, aerosols, etc.
- Thermal infrared (8-14 μm): Radiation emitted by the bodies themselves. Tp can be determined by a body (thermal IR). Images may be available at any time of the day.
- Microwave (1mm-1m): There is a growing interest of Remote Sensing in this band. Atmospheric disturbances are minor and it is transparent to clouds. Active sensors are typically used.

| Name                         | Wavelenght<br>range | Radiation source                             | Surface<br>property of<br>interest |
|------------------------------|---------------------|----------------------------------------------|------------------------------------|
| Visible (V)                  | 0.4 – 0.7 μm        | Solar                                        | reflectance                        |
| Near InfraRed<br>(NIR)       | 0.7 – 1.1 μm        | Solar                                        | reflectance                        |
| ShortWave<br>InfraRed (SWIR) | 1.1 - 3 μm          | Solar                                        | reflectance                        |
| MidWave InfraRed<br>(MWIR)   | 3 – 5 μm            | Solar,<br>Thermal                            | Reflectance,<br>temperature        |
| Thermal InfraRed<br>(TIR)    | 8 – 14 μm           | Thermal                                      | temperature                        |
| Microwave, radar             | 1 mm – 1 m          | Passive:<br>thermal<br>Active:<br>artificial | Temperature (P)<br>Roughness (A)   |

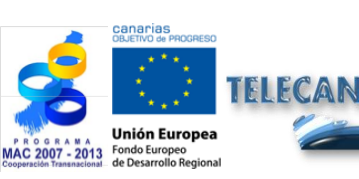

Tutorial TELECAN Fundamentals of Remote <u>Sensing</u>

1 15

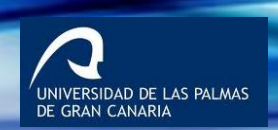

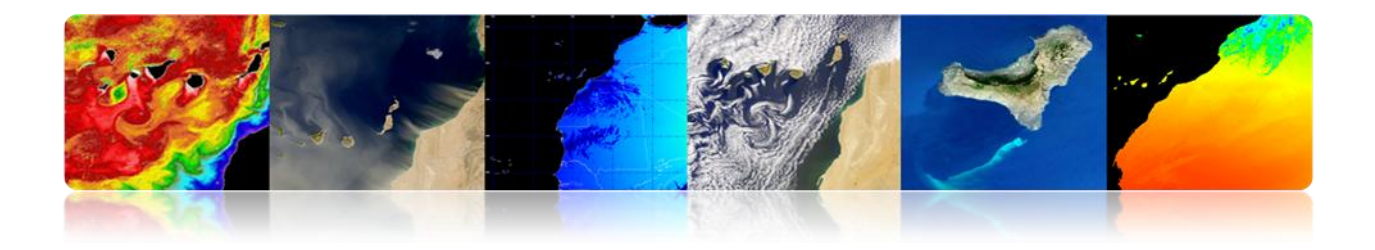

# □ SPECTRAL REGIONS USED FOR REMOTE OBSERVATION OF EARTH: ATMOSPHERIC TRANSMISSIVITY

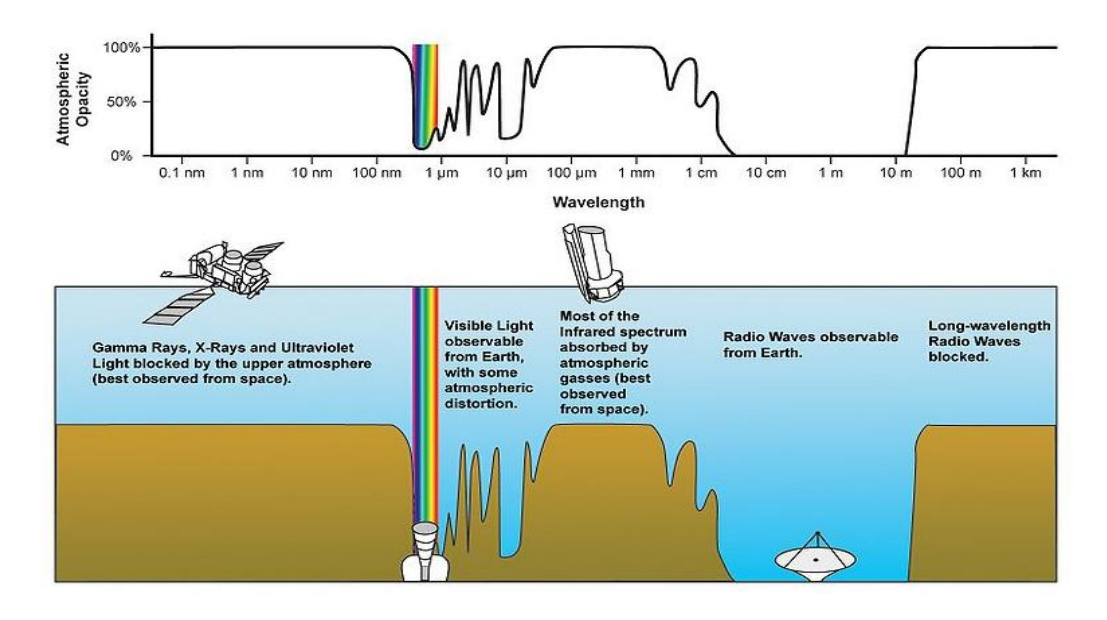

# **EMISSION RATES USED BY REMOTE SENSING**

- 1. Radiation reflected on Earth's surface emitted by the Sun. It depends on the characteristics of the surface or object (i.e., human vision and the environment).
- 2. Any body whose temperature is above absolute zero (0 K: -273 ° C) emits energy in the form of radiation (i.e., a camp fire emission).

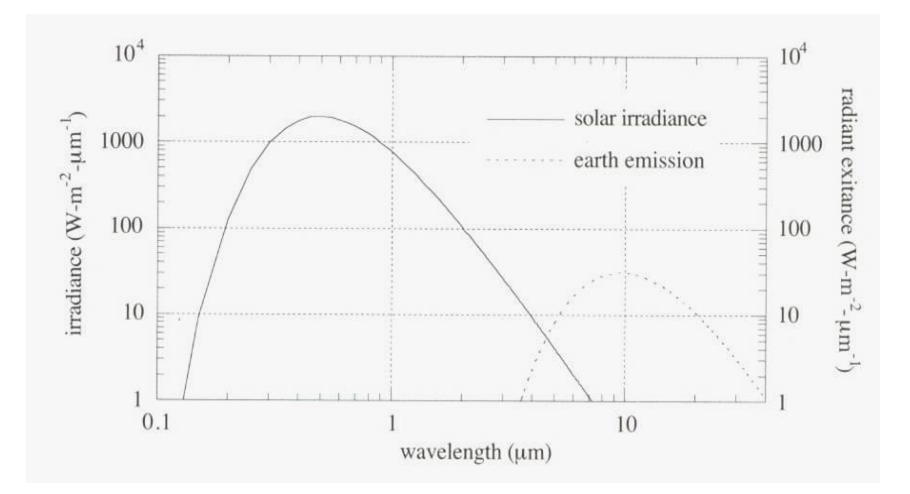

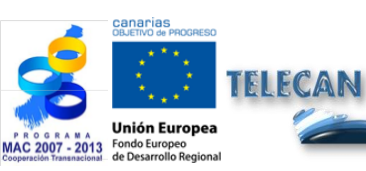

Tutorial TELECAN Fundamentals of Remote Sensing

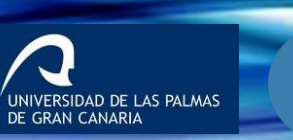

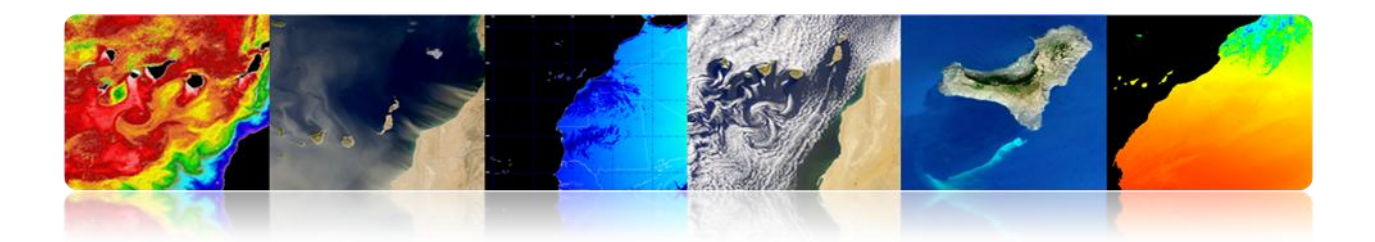

# ELECTROMAGNETIC RADIATION LAWS

# Planck's Law

Provides the spectral radiance of a black body as a function of temperature.

Any object with T> 0K radiates energy.

 $T\uparrow \Rightarrow \text{Energy} \uparrow (\text{Radiation} \uparrow \text{in} \downarrow \lambda)$ 

$$M_{\lambda,T} = \frac{C_1}{\lambda^5} \frac{1}{e^{C_2/(\lambda \cdot T)} - 1}$$

# Wien's Displacement Law

For a given temperature, there is a  $\lambda$  for which the electromagnetic energy is the peak.

$$\lambda_{\max} = \frac{2898(\mu m \cdot K)}{T(K)}$$

We can select the appropriate band for the detection of a phenomenon, if we know its temperature range.

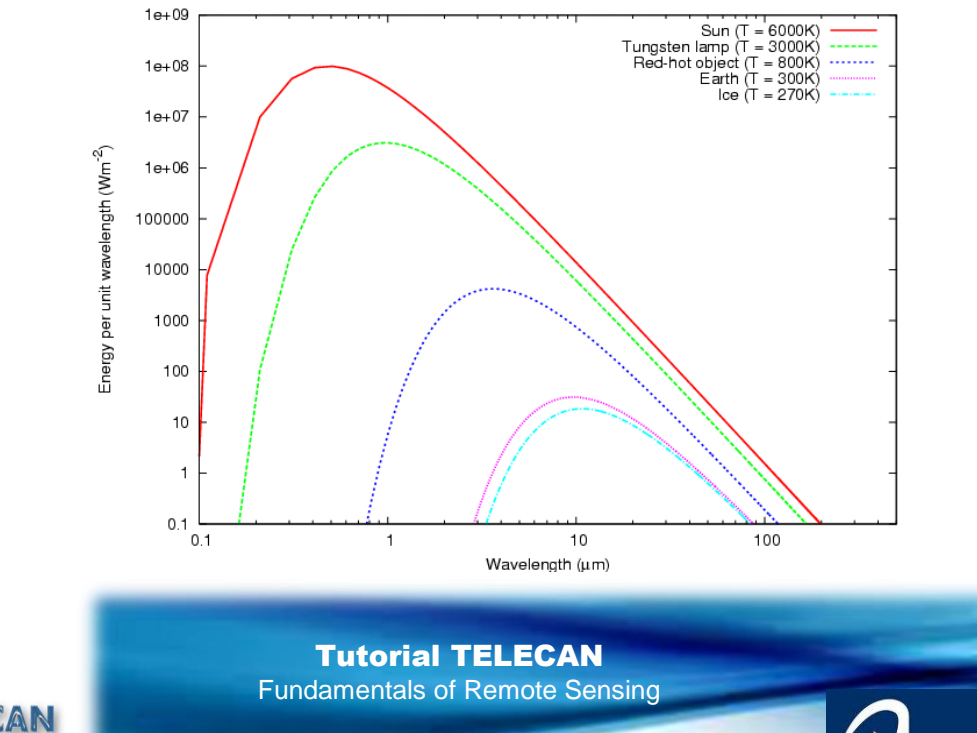

1.17

NIVERSIDAD DE LAS PALMAS E GRAN CANARIA

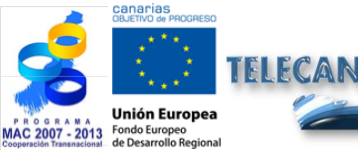

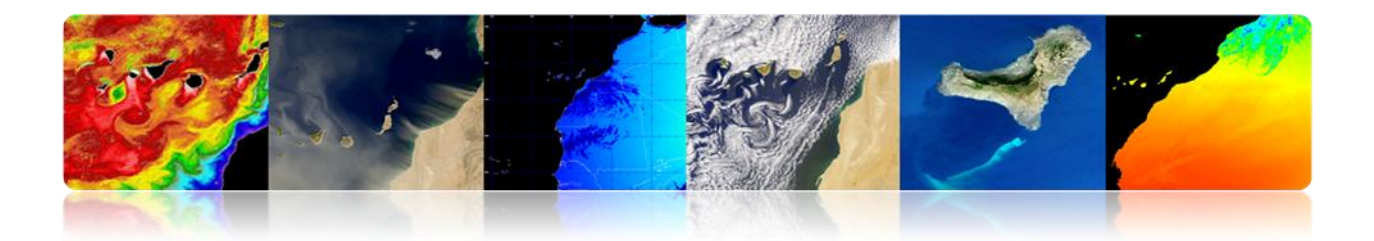

#### Stefan-Boltzmann Law

Provides the total energy emitted by a black body throughout the spectrum.

 $M = \sigma \cdot T^4$ 

- Direct relationship between temperature and the amount of electromagnetic energy emitted.
- The hotter is the object, the more energy is generated.
- Small variations in temperature  $\rightarrow$  Large variations in the energy emitted (T<sup>4</sup>).
- Real bodies are not black bodies.

#### Emissivity

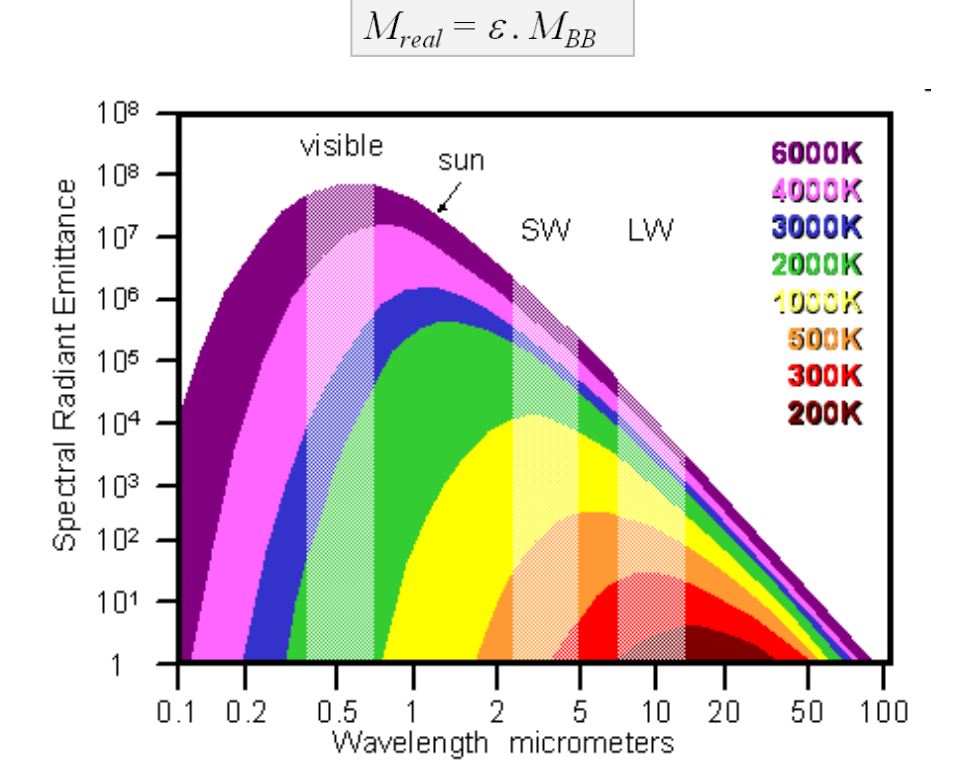

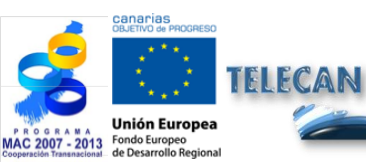

Tutorial TELECAN Fundamentals of Remote Sensing

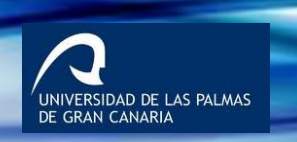

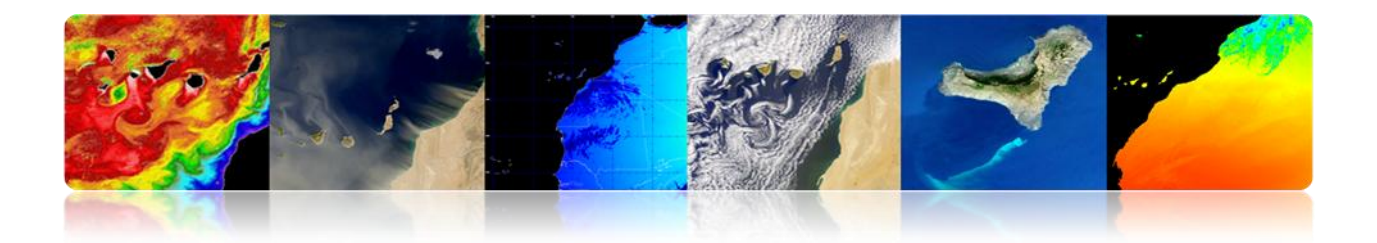

## Spectral Reflectivity

A real body has an emissivity and reflectivity that vary with wavelength  $\rightarrow$  SPECTRAL SIGNATURE

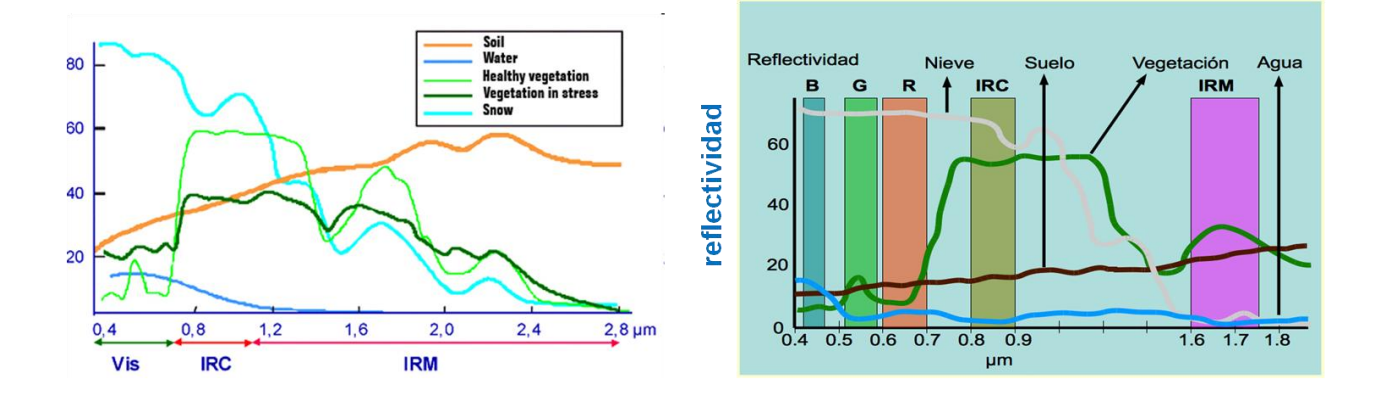

#### Interactions of the Atmosphere

- The atmosphere is a mixture of gases at different layers.
- The first 80 kilometers contains more than 99% of the total mass of the Earth's atmosphere.

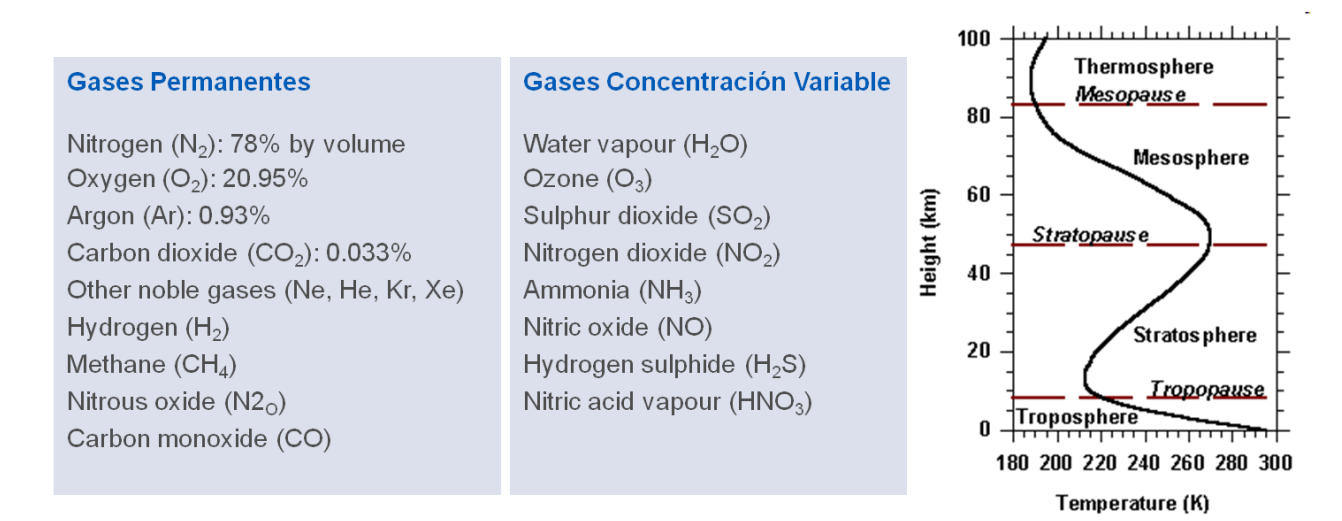

GRUETIO IN PROGRESO COLORIDO EN PROGRESO Unión Europeo Prodo Europeo de Descrito Beninal Tutorial TELECAN Fundamentals of Remote Sensing

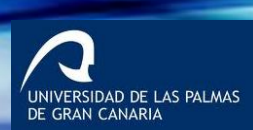

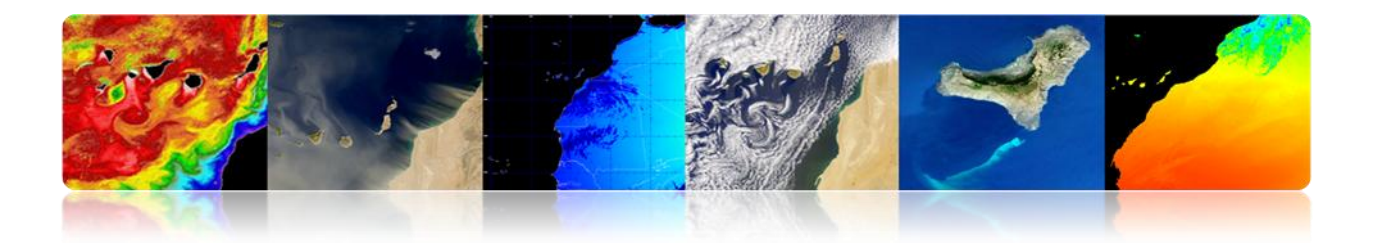

- When EM radiation travels through the atmosphere, it is absorbed or scattered by particles in the atmosphere.
- The atmosphere also emits  $\rightarrow$  Thermal IR.

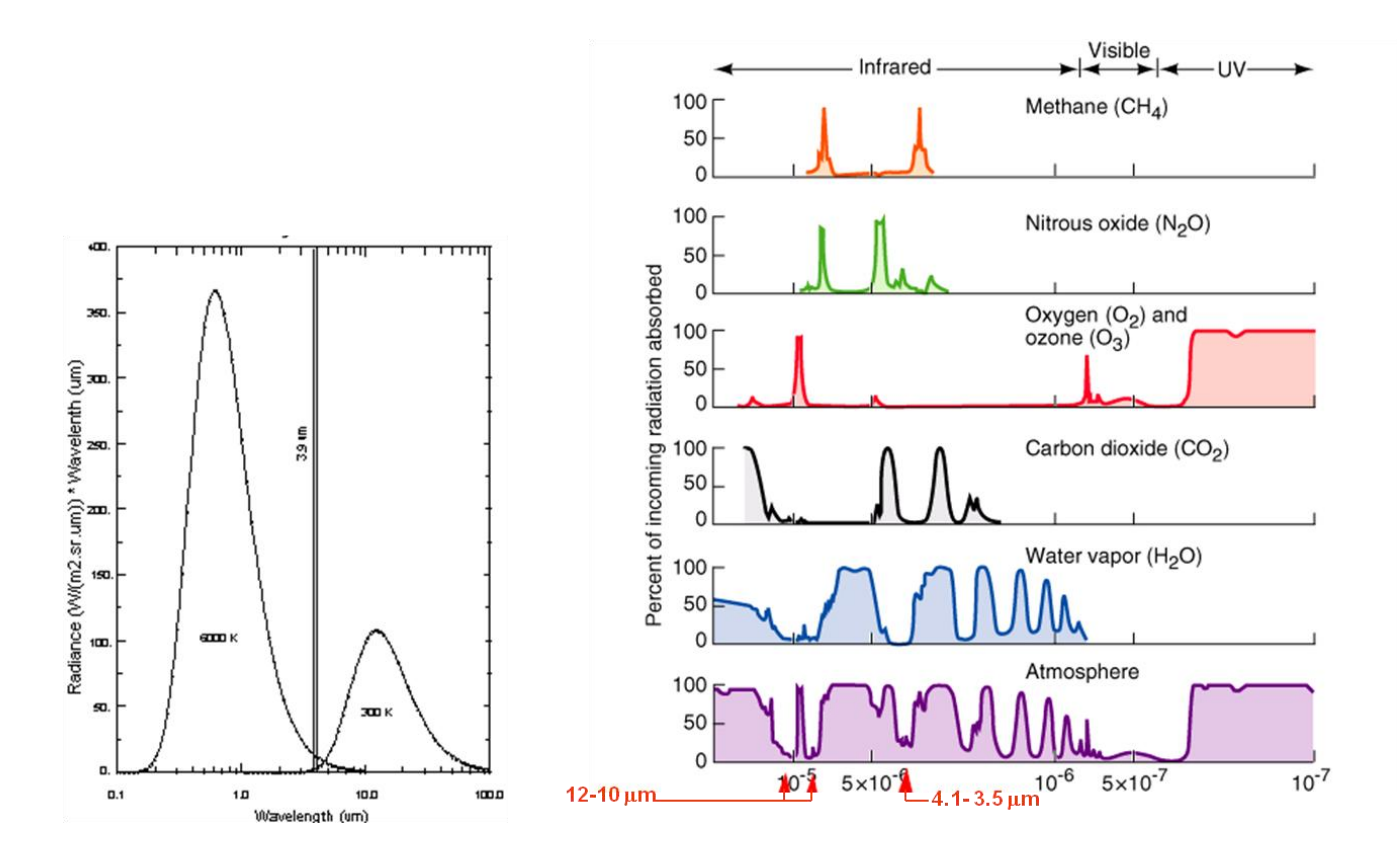

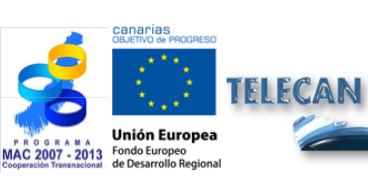

**Tutorial TELECAN** Fundamentals of Remote Sensing

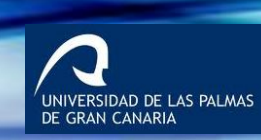

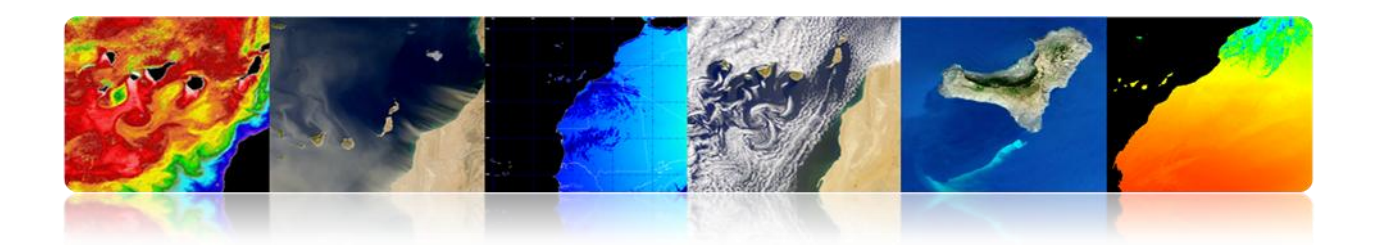

# 1.4. <u>REMOTE SENSING AGENCIES AND PUBLIC</u> ORGANIZATIONS

# □ MAIN AGENCIES AND ORGANIZATIONS

At regional (PET), national (PNOT-PNT), European (ESA) and global (NASA) level, the different space agencies continue to rely on remote sensing with new missions, allowing its application in many strategic sectors.

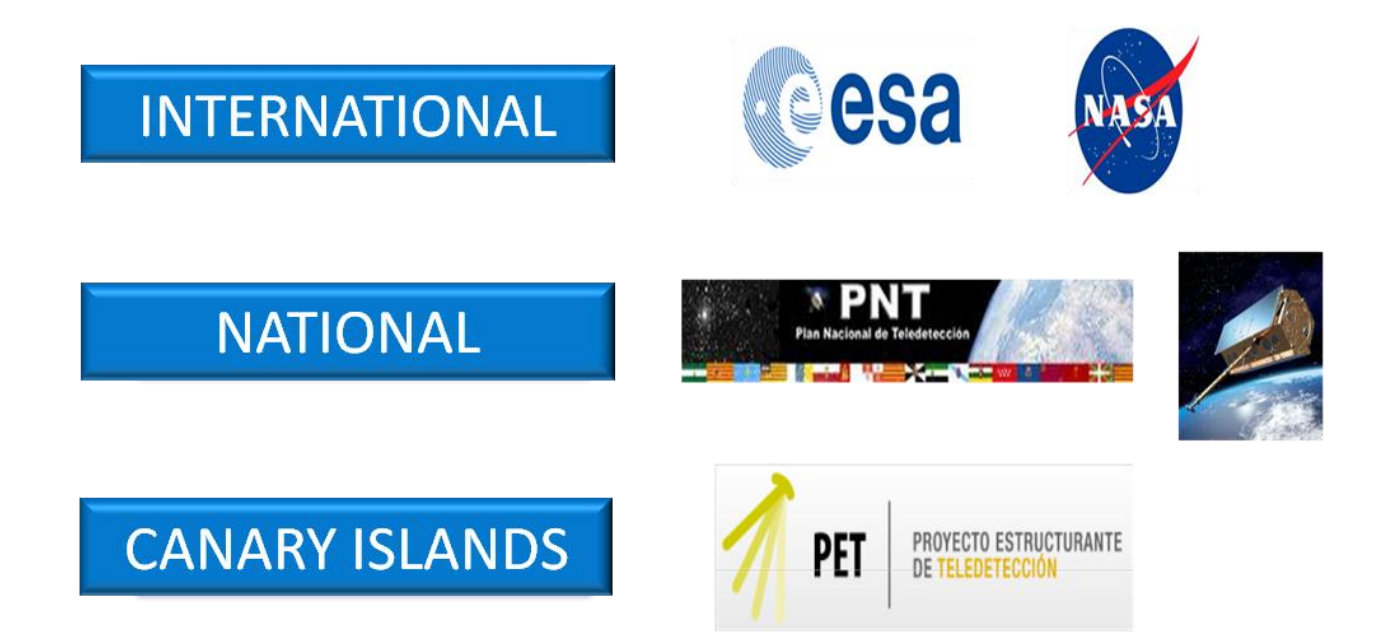

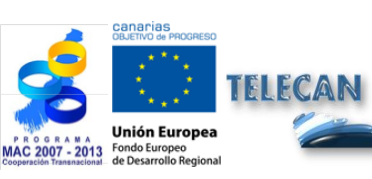

Tutorial TELECAN Fundamentals of Remote Sensing

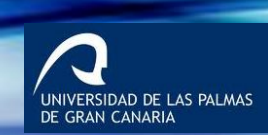

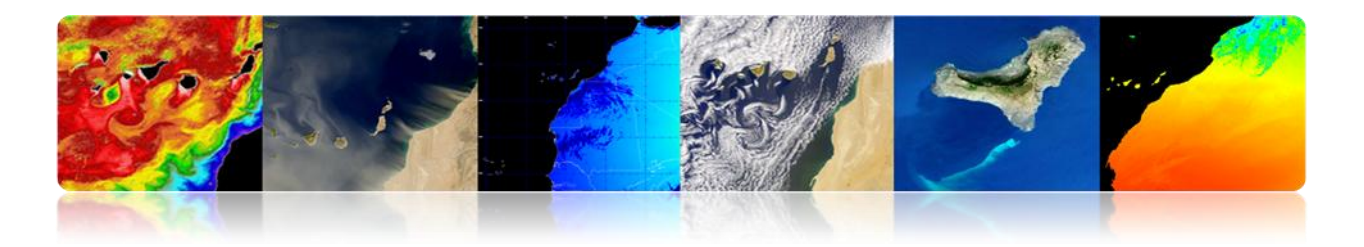

# **INTERNATIONAL**

# 1. ESA: European Space Agency

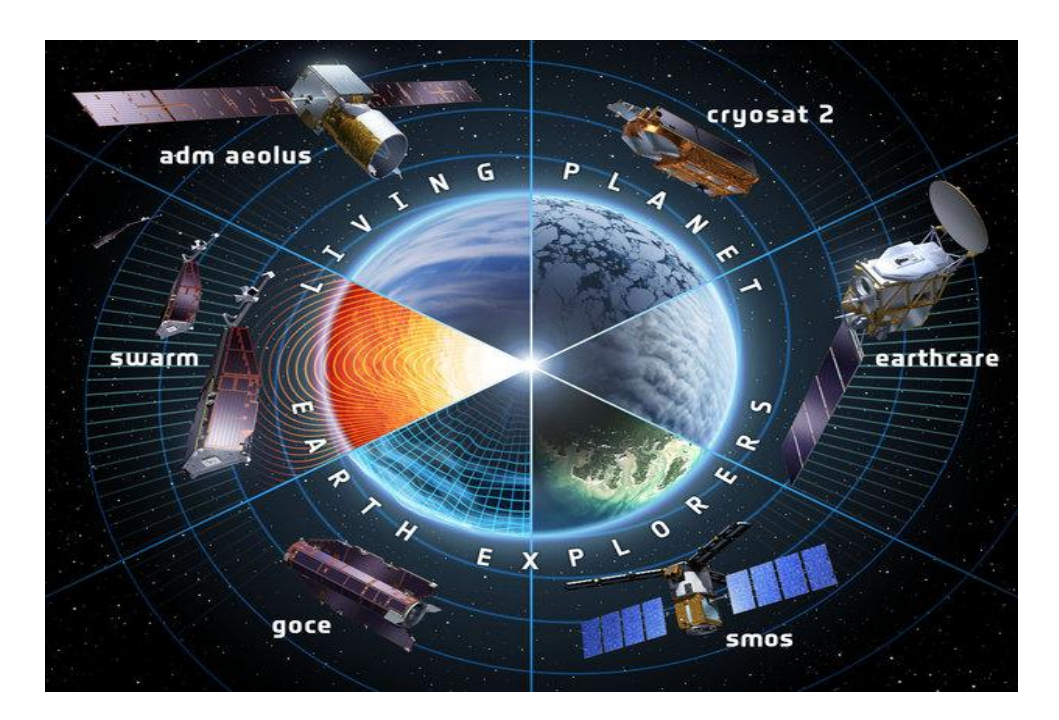

From past to present

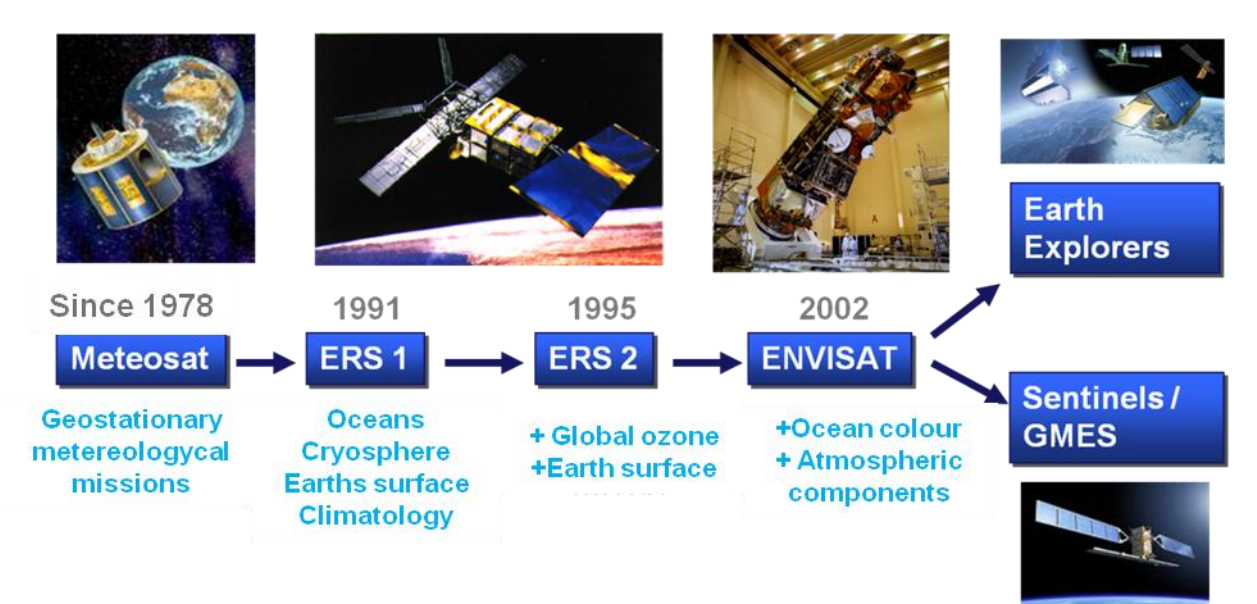

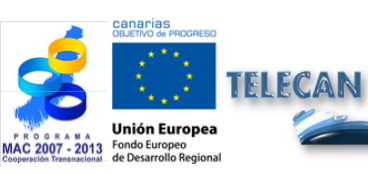

**Tutorial TELECAN** Fundamentals of Remote Sensing

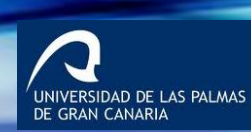

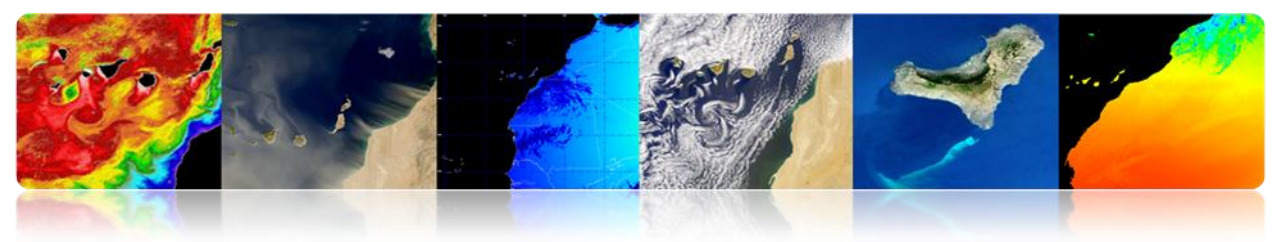

# **Missions for Earth Observation controlled by ESA**

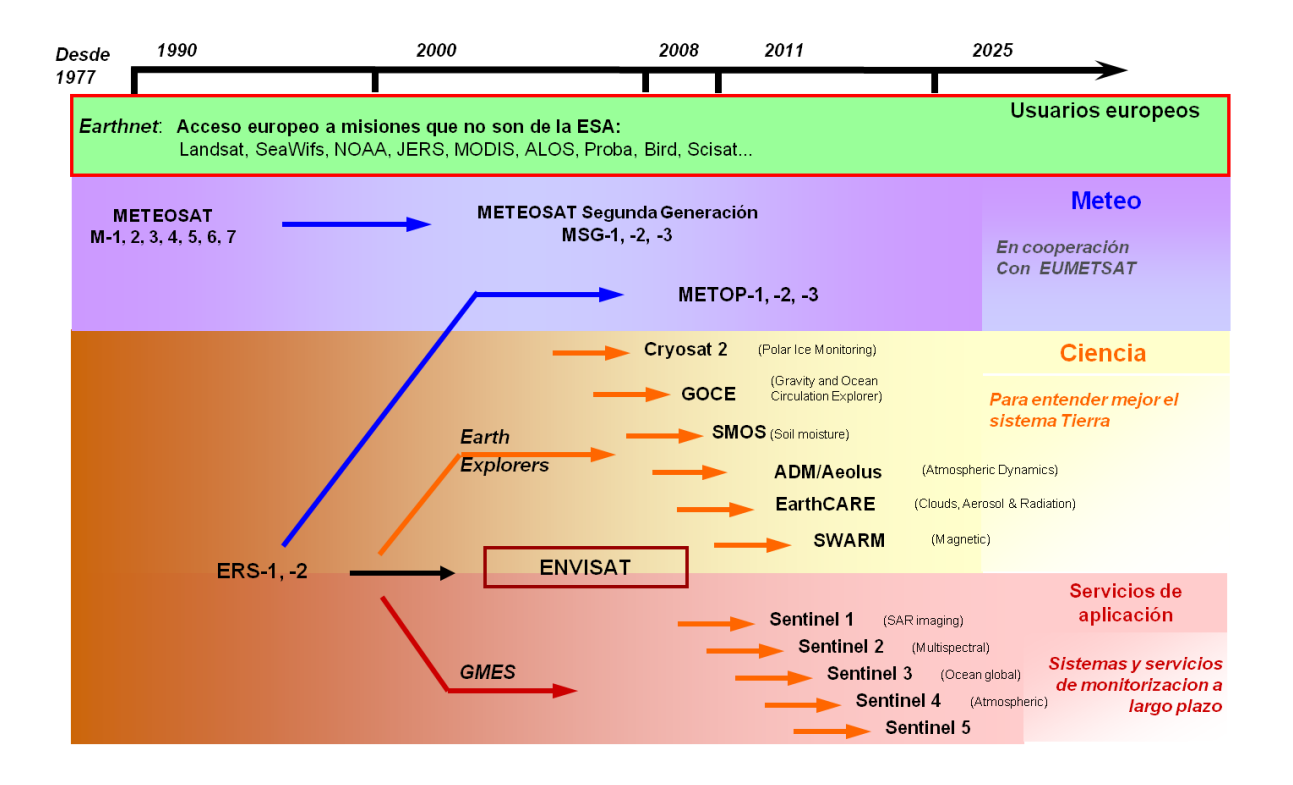

# Scientific missions: "Earth Explorer"

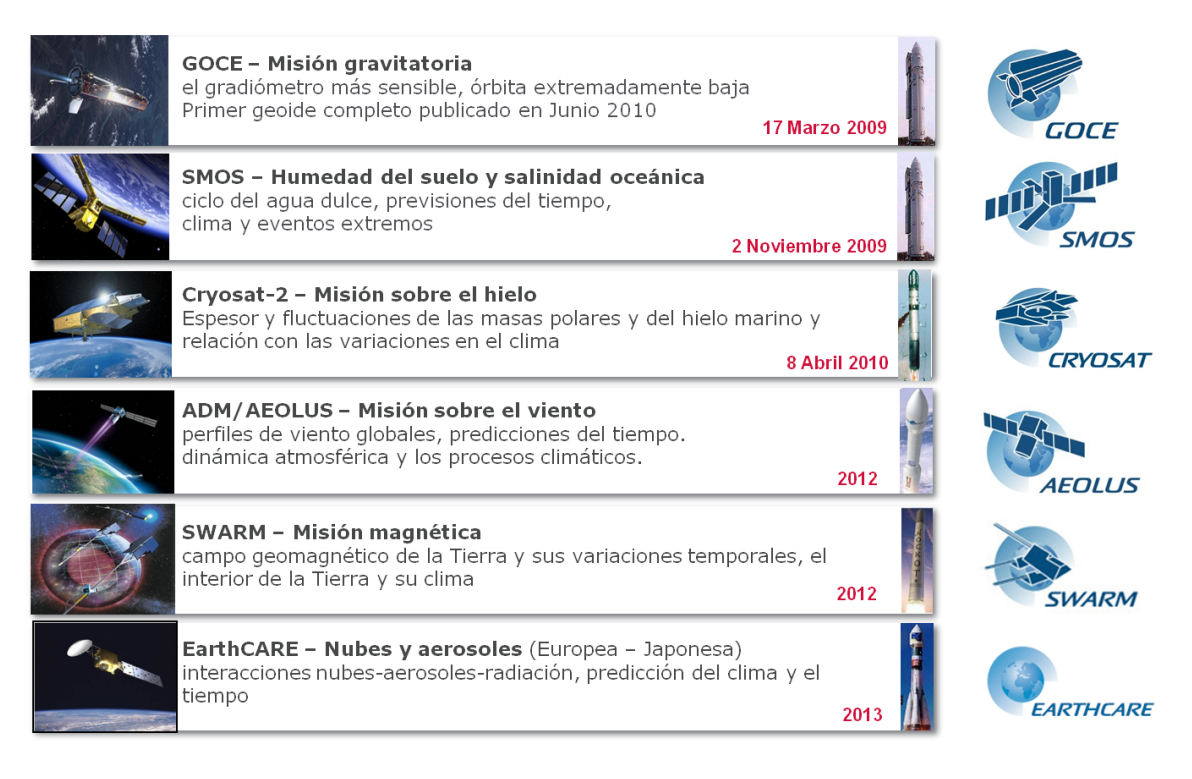

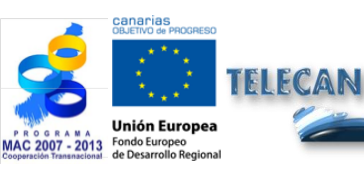

**Tutorial TELECAN** Fundamentals of Remote Sensing

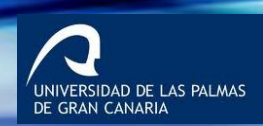

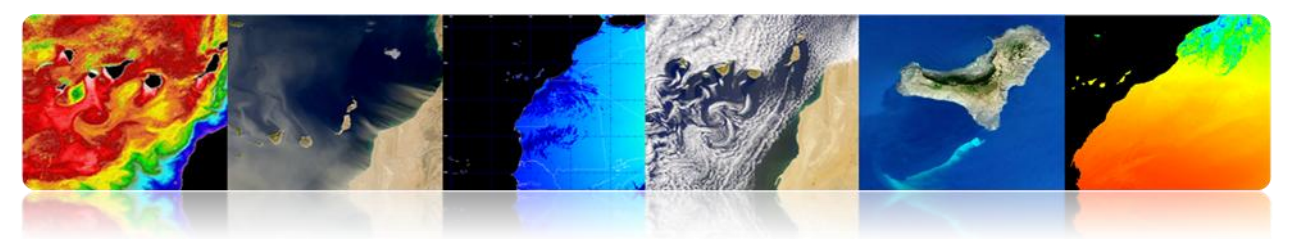

# GMES: The European Earth monitoring

- GMES, Global Monitoring for Environment and Security, is a joint initiative of the European Commission and the European Space Agency.
- GMES is a network for the collection and dissemination of data on the environment and security from space and in situ observations of the Earth.
- This system will support decision-making by public and private authorities in Europe and back up research.
- Following the example of meteorology, GMES develops operational services, but in other areas such as:
  - 1. Emergency management.
  - 2. Monitoring air quality.
  - 3. Monitoring soil.
  - 4. Monitoring the ocean, etc.

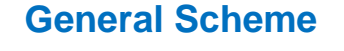

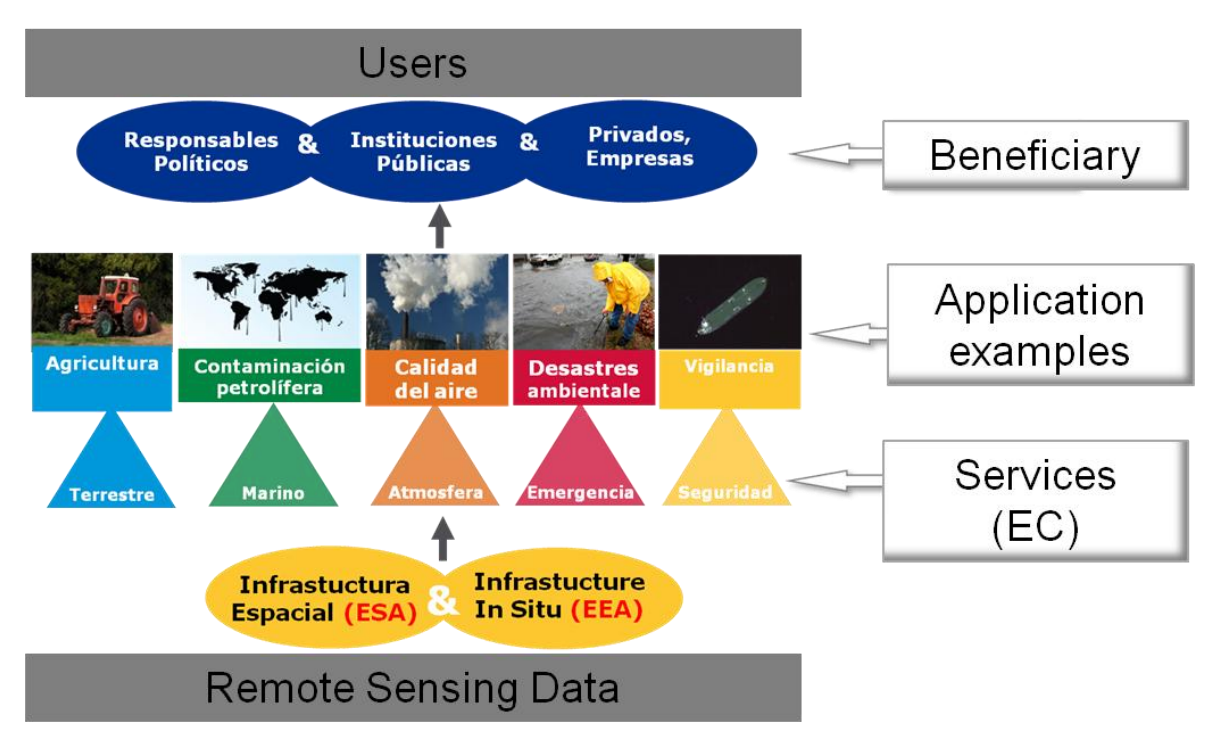

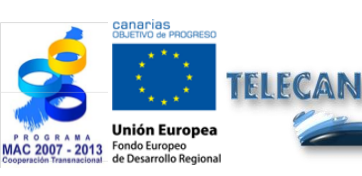

**Tutorial TELECAN** Fundamentals of Remote Sensing

1 24

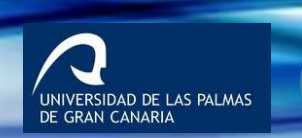

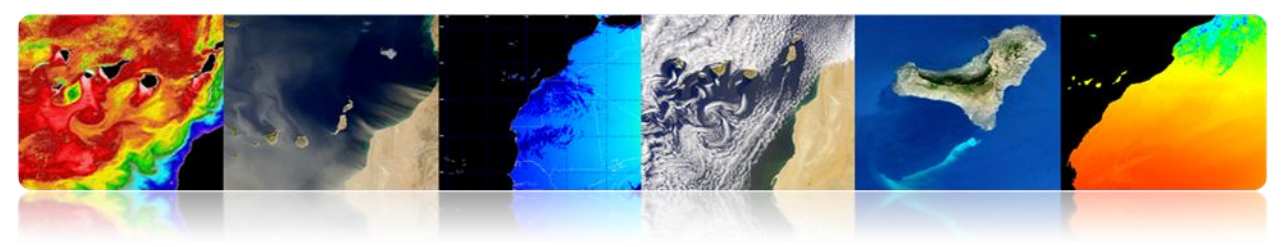

# **Space Segment**

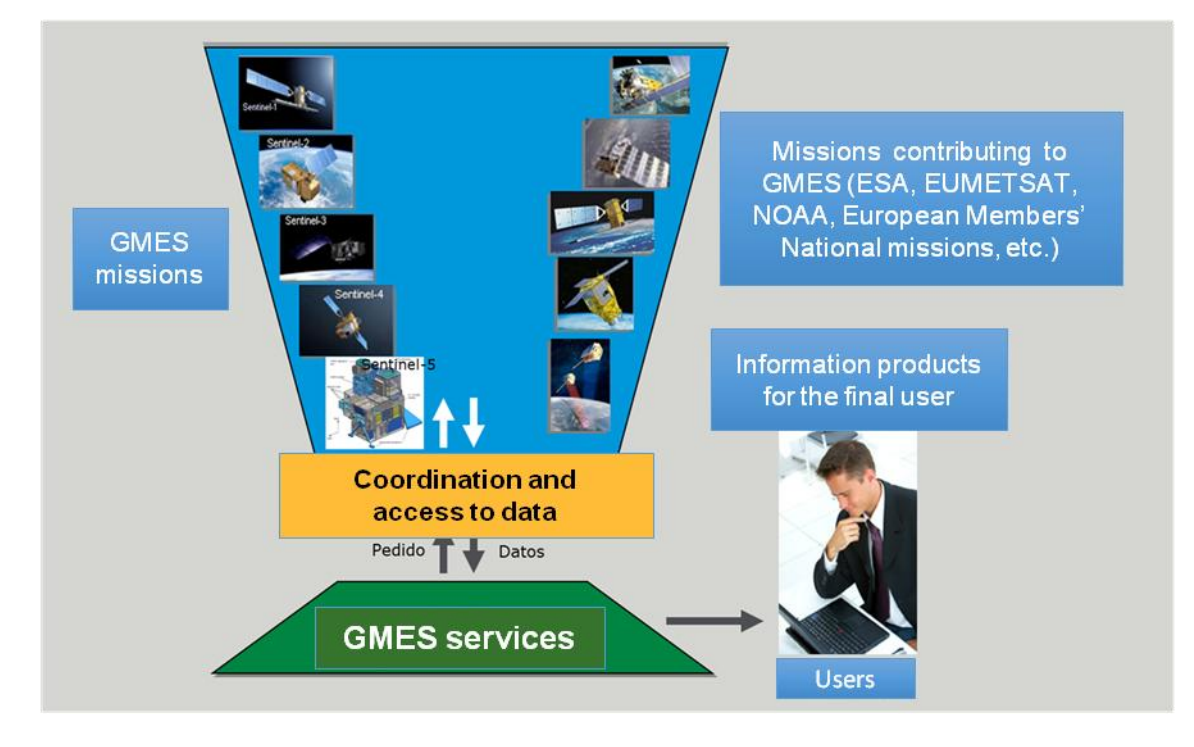

# Missions that may contribute to GMES

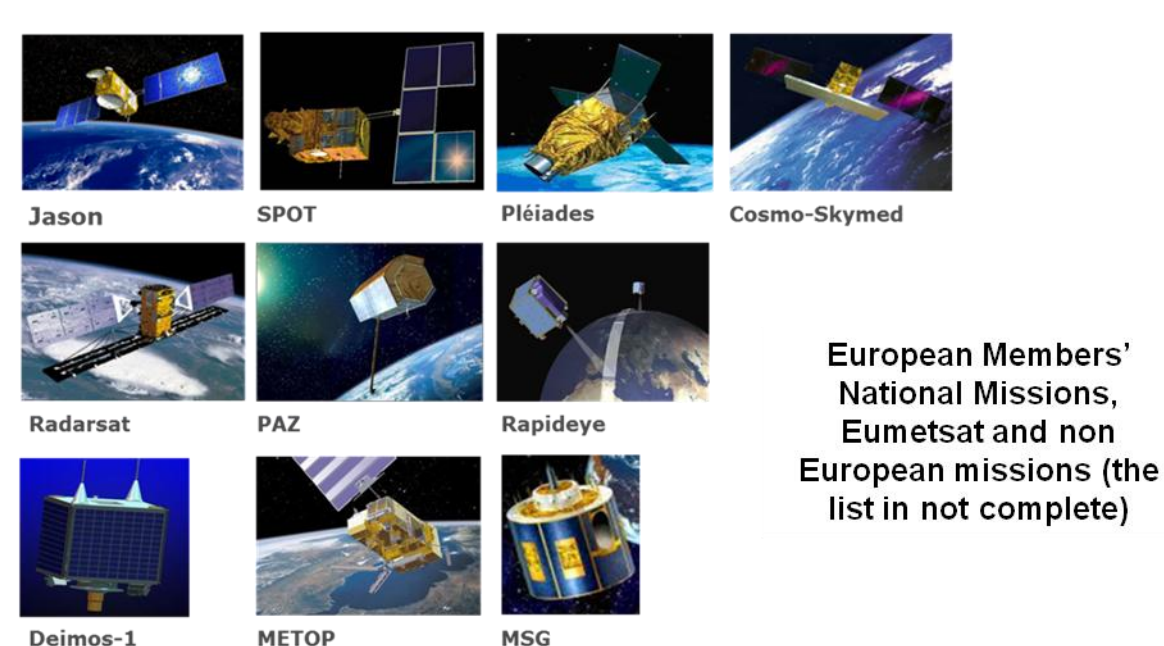

+ Ingenio, TerraSAR-X/Tandem-X, Enmap, Venus, Altika, etc.

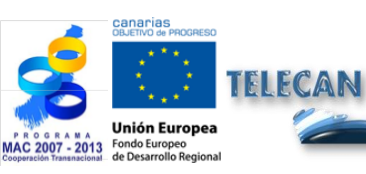

Deimos-1

**Tutorial TELECAN** Fundamentals of Remote Sensing,

1.25

MSG

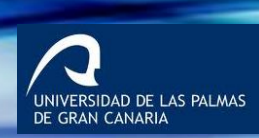

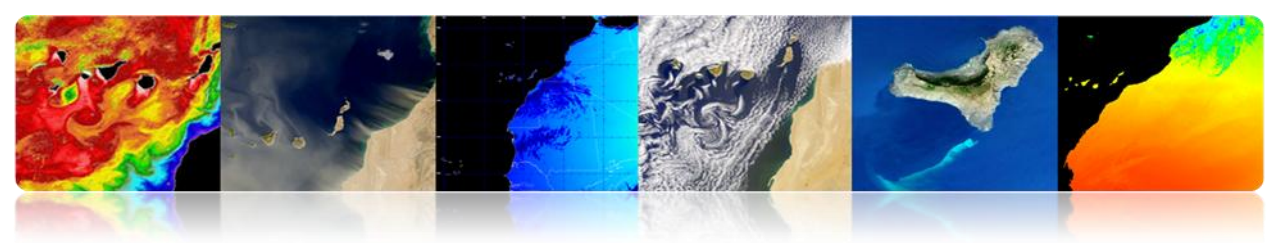

# Missions dedicated to GMES

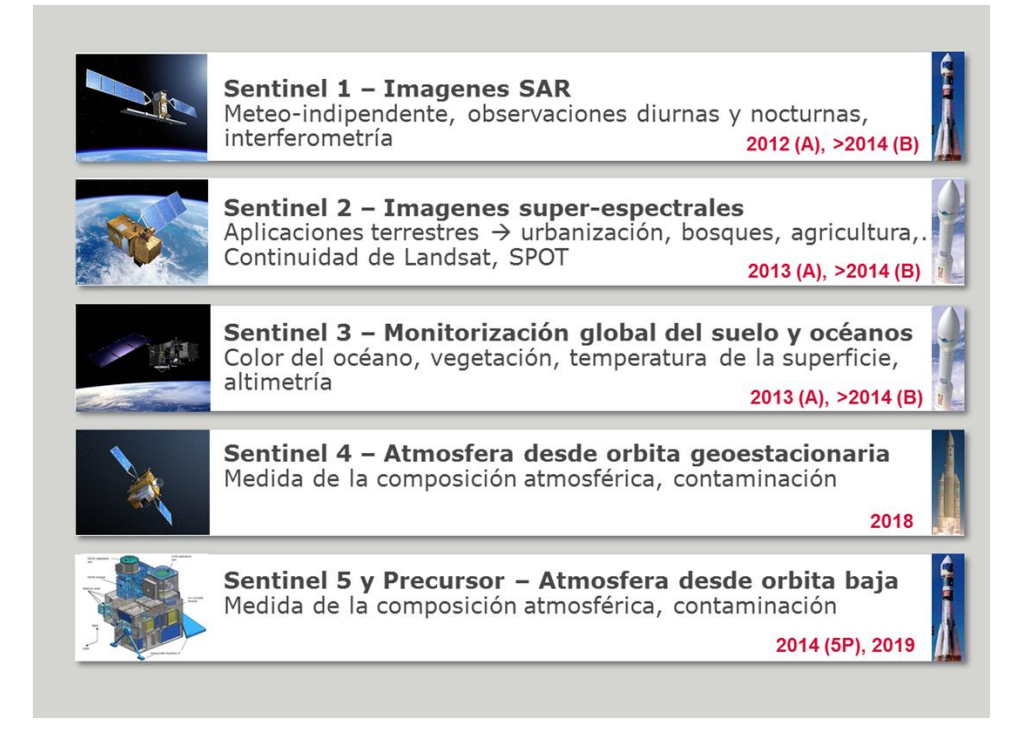

# Sentinel-1: Mission SAR band C

#### > Applications:

- Monitoring of sea ice and the Arctic environment.
- Marine Surveillance.
- Monitoring risks due to ground displacement.
- Maps to organize humanitarian aid in crisis situations..

#### > Four nominal operating modes:

- strip map (80 km swath, 5x5 m res.).
- interferometric wide swath (250 km swath, 5x20mm.
- extra wide swath (400 km swath, 20x40 m res).
- wave (5X5 m res, images of 20x20 km).
- > Helio-synchronous orbit at 693 km altitude
- Nominal 12-day revisit period
- > Expected to last 7 years, having fuel for 12 years

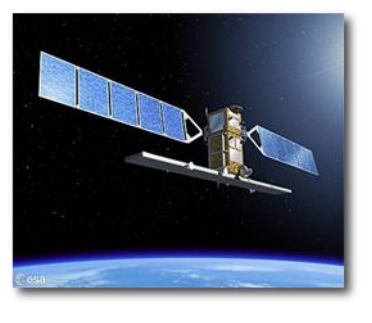

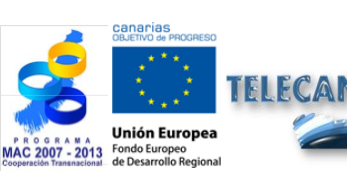

**Tutorial TELECAN** Fundamentals of Remote Sensing

1 26

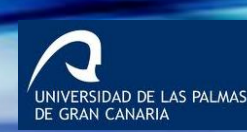

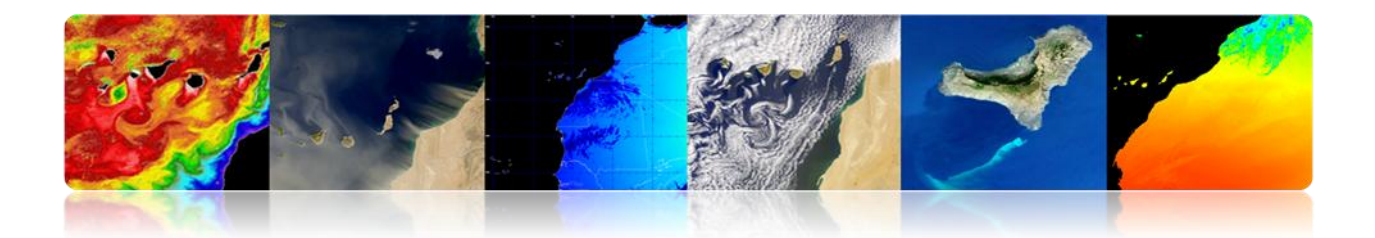

## Sentinel-2: Mission super-spectral

#### > Applications:

- Land cover maps.
- Risk and fast hedge maps in case of emergencies.
- Vegetation and chlorophyll maps.
- > Super-spectrometer with 13 bands (VNIR & SWIR)
- > Spatial resolution: 10, 20 and 60 m
- Swath: 290 km
- > Satellite mass: 1200 kg
- > Revisit period: 5 days (without clouds) with 2 satellites
- > helio-synchronous orbit at 786 km altitude
- > Expected to last 7 years, having fuel for 12 years

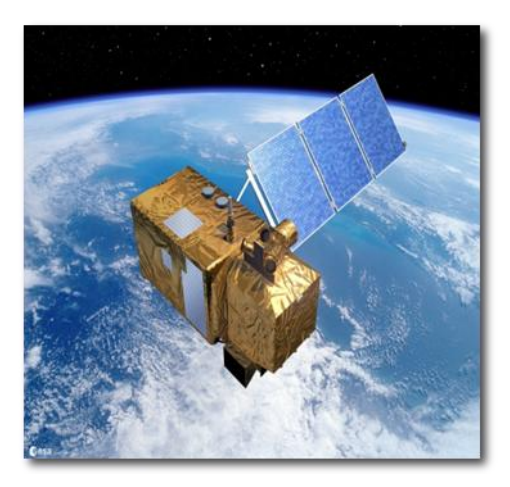

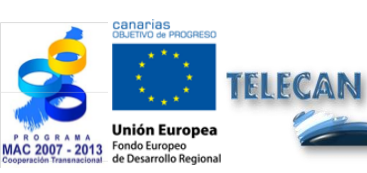

**Tutorial TELECAN** Fundamentals of Remote Sensing

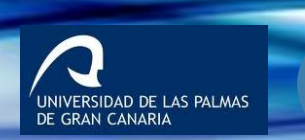

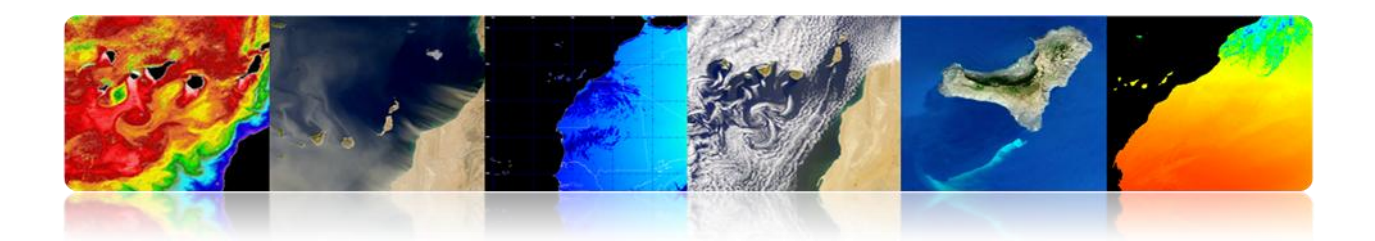

# Sentinel-3 Mission: Global oceanic and terrestrial soil

#### > Applications:

- Color and temperature of the sea surface and ground.
- Topography of the sea surface and glaciers.
- Topography of coastal areas, lakes and sea ice.
- Vegetation maps.
- > Satellite mass: 1250 kg
- > Helio-synchronous orbit at 814.5 km altitude
- Revisit period: 27 days
- > Expected to last 7 years, having fuel for 12 years

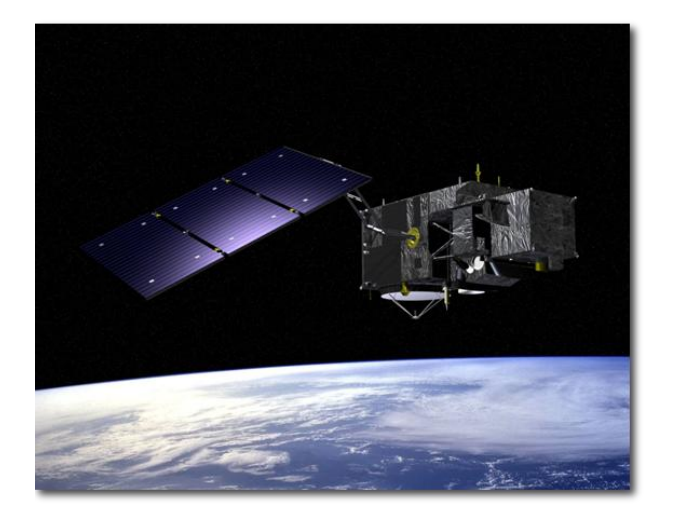

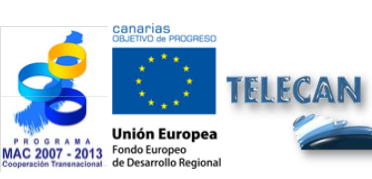

**Tutorial TELECAN** Fundamentals of Remote Sensing

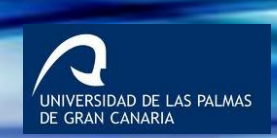

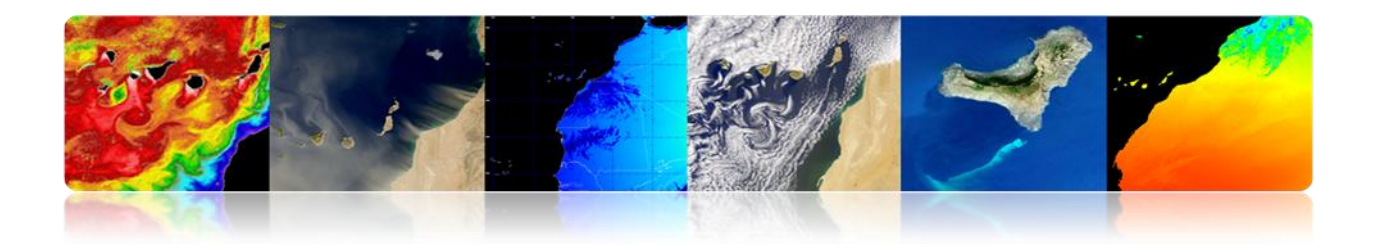

# Spatial data access

| Cees                            | GMES<br>Space Component Data Access<br>European Space Agency | ****                                       |
|---------------------------------|--------------------------------------------------------------|--------------------------------------------|
| ESA Observing the Earth         | GMES GMES Space Component Data                               |                                            |
| GSC Data Access                 |                                                              | 18-Oct-2009                                |
| About CSC Data Access           |                                                              | in Depai                                   |
| About GSC Data Access           | Browse GMES Contributing Missions                            |                                            |
| GSCDA Terms and -<br>Conditions |                                                              |                                            |
| Terms and Conditions            |                                                              | GMES Space >                               |
| FAQ                             |                                                              | Component Contributors                     |
| GMES Core Services              |                                                              | • ESA                                      |
| GSC Mission Groups              |                                                              | · ASI                                      |
| GSC Data Portal 🗸               |                                                              | · CNES                                     |
| Terms of Use                    | AU05                                                         | • CSA                                      |
| Contact Us                      |                                                              | Deimos Imaging                             |
| condict os                      | ENVISAT »>>                                                  | • DLR                                      |
| Semantic Search                 |                                                              | DMCii                                      |
| Go                              | Browse GMES Space Component Data                             | e-GEOS                                     |
| Fast Domain Navigator           |                                                              | EUMETSAT                                   |
|                                 | Browse all Datasets                                          | Eurimage                                   |
|                                 |                                                              | Euromap/GAF                                |
|                                 | Contra A                                                     | <ul> <li>European Space Imaging</li> </ul> |
|                                 | Service 🗘                                                    | <ul> <li>ImageSat International</li> </ul> |
|                                 |                                                              | InfoTerra GmbH                             |
|                                 | Mission Group                                                | • MDA                                      |
|                                 |                                                              | RapidEye                                   |
|                                 | Browse Datasets by Mission 🕴                                 | Spot Image                                 |
|                                 |                                                              | • VITO                                     |
|                                 | - Instrument \$                                              | Related Links                              |
|                                 | Go Go                                                        | Gmes                                       |

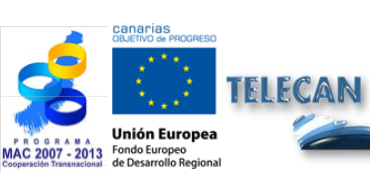

Tutorial TELECAN Fundamentals of Remote Sensing

1.**29** 

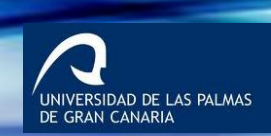

•••• ••• ••• UPC

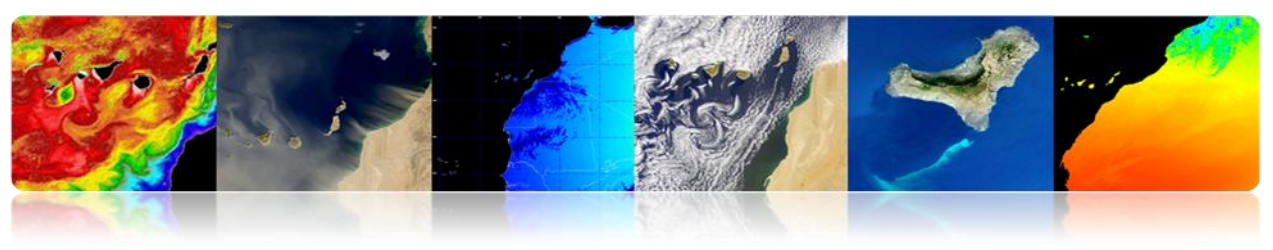

# 2. <u>NASA</u>

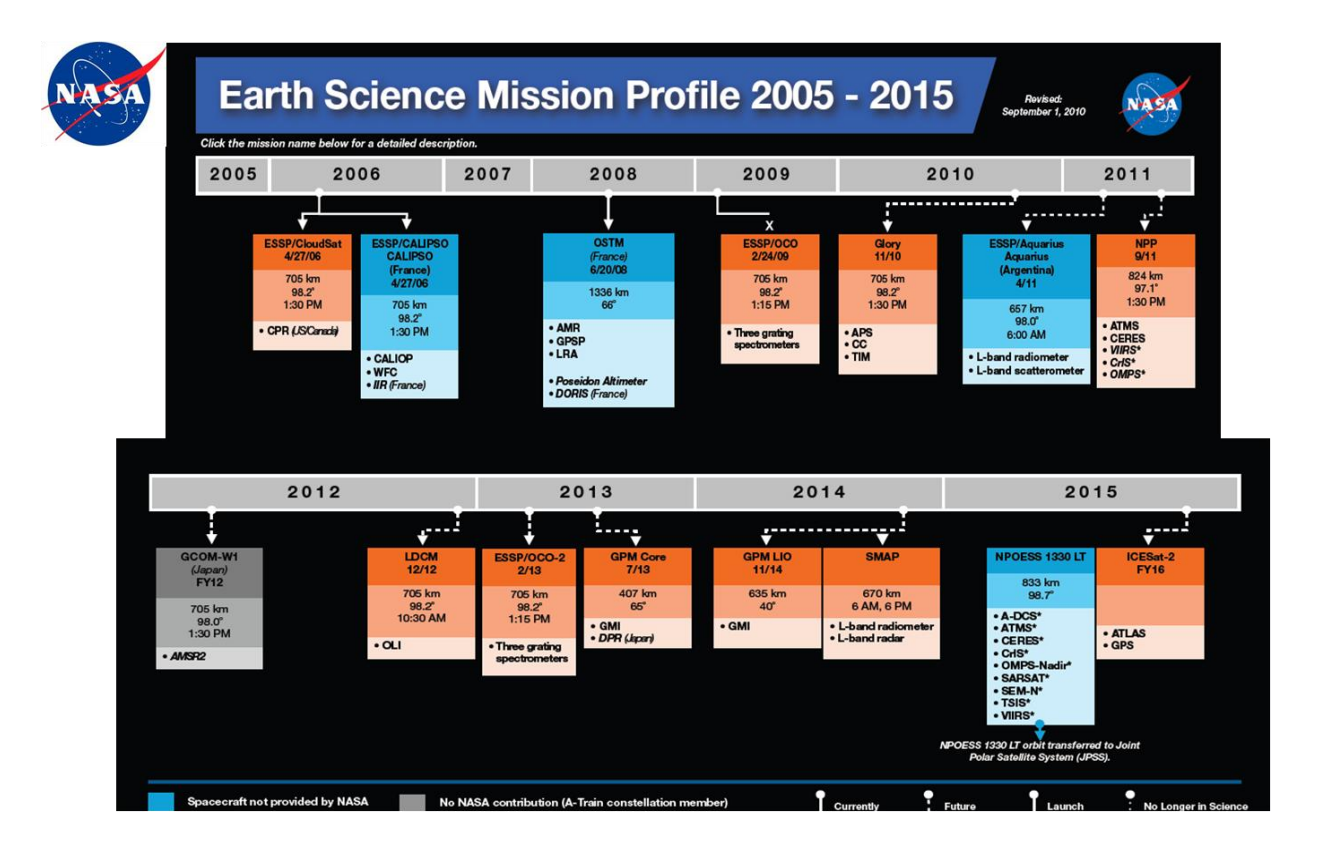

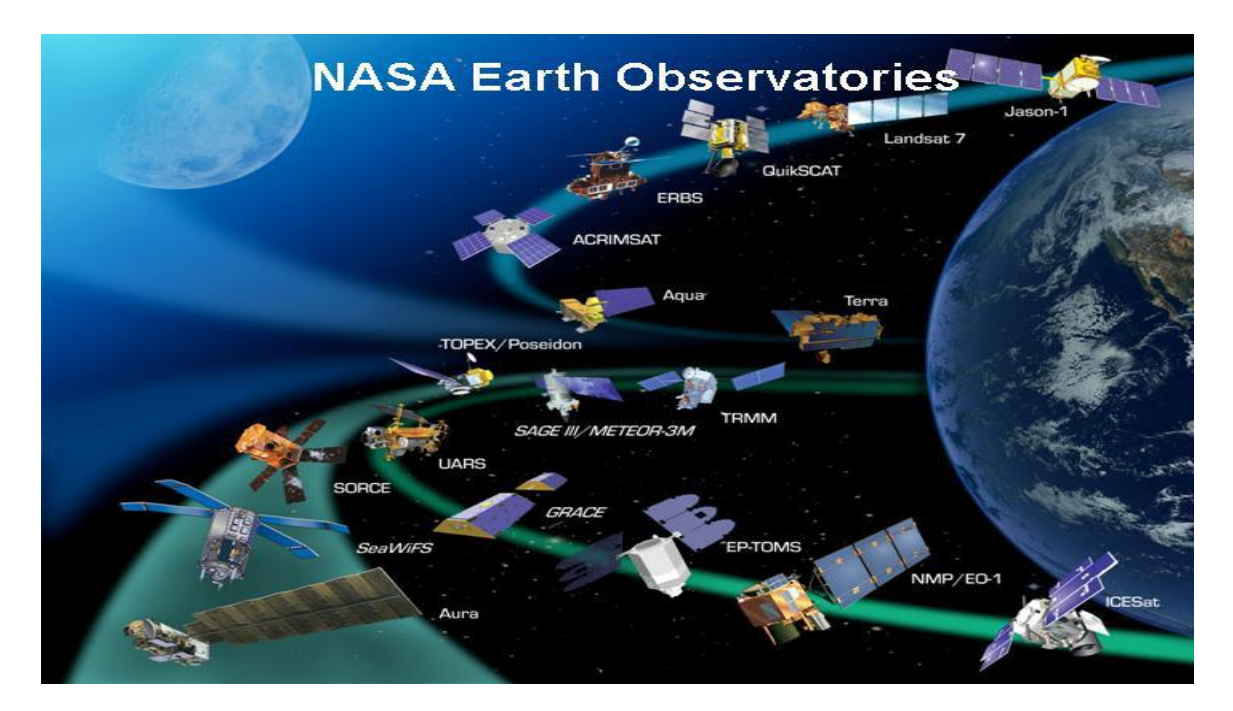

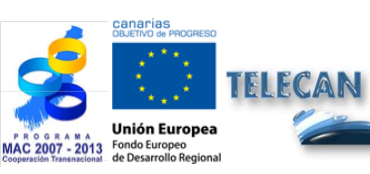

Tutorial TELECAN Fundamentals of Remote Sensing

1.30

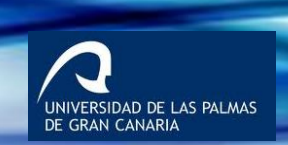

000 000 UPC
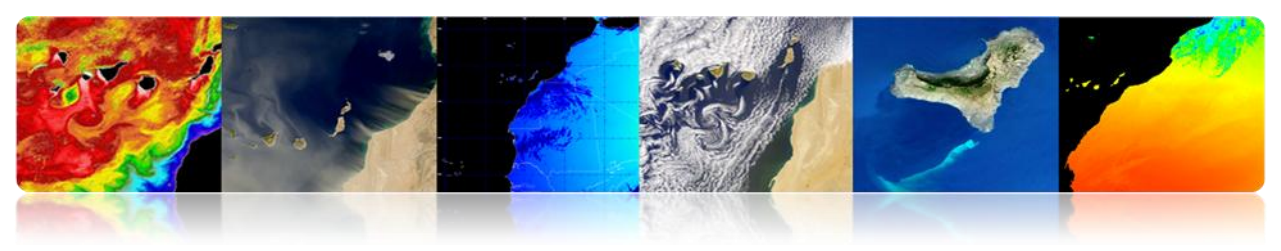

# NATIONAL

# <u>PNOT</u>: National Earth Observation Satellite

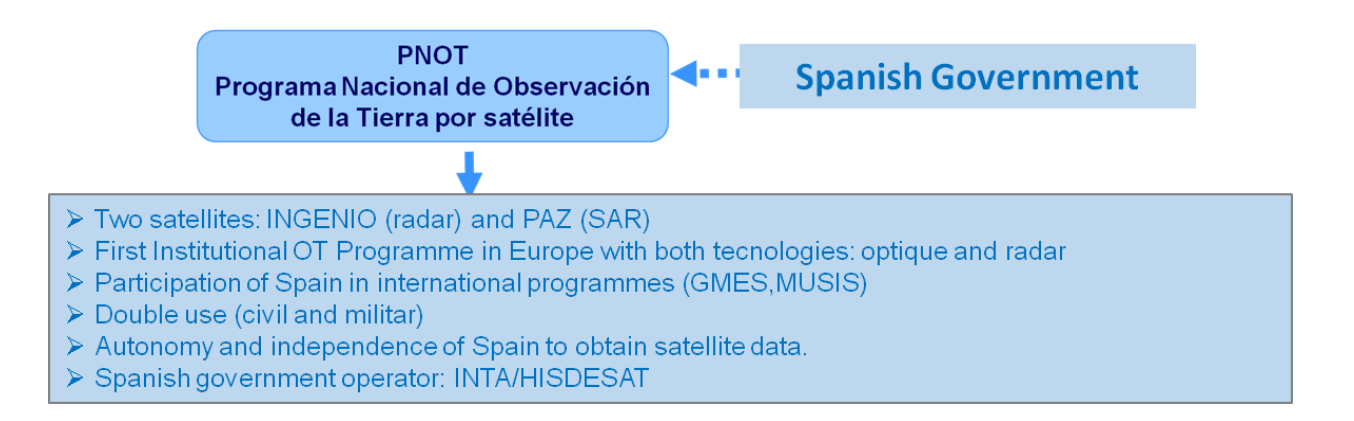

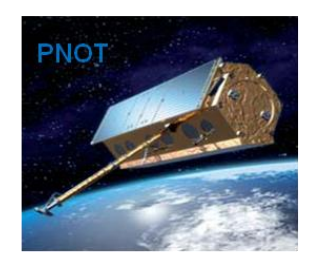

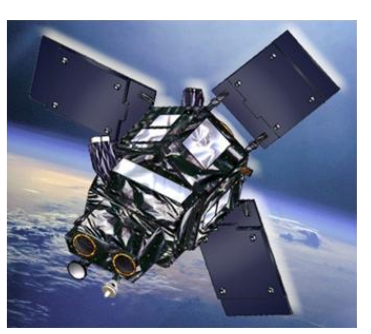

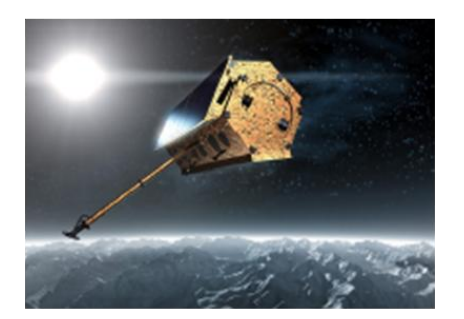

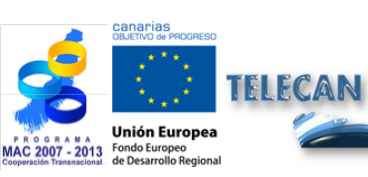

# Tutorial TELECAN

Fundamentals of Remote Sensing

1.**31** 

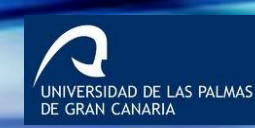

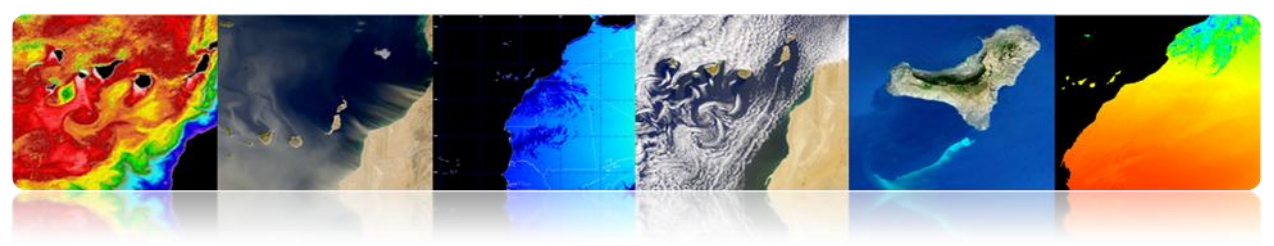

INGENIO Satellite Services

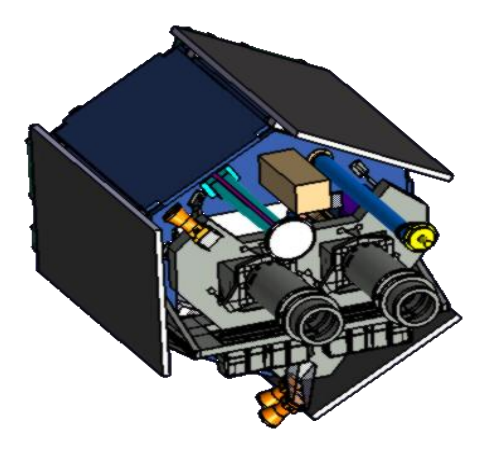

- > Optical high resolution multispectral images.
- > 1 panchromatic channel and 4 multispectral channels (R, G, B, NIR).
  - Sweeping width: 60 Km
  - PAN resolution: 2.5 m
  - MX resolution: 10m
- > 600 images / day (2.5 million  $\text{km}^2/\text{dia}$ ).
- > Minimum 6 full annual coverage of the Spanish territory (max. 5°).
- > Side entry:  $\pm 40^{\circ}$ .
- Min revisit time: 3 days (40° angle).
- Life cycle: 7 years.
- Mass: ± 750 Kg.
- Synchronous Helium Orbit. Height: ~ 670 km.
- ➤ LTDN ± 10:30 AM.

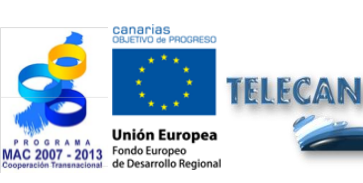

**Tutorial TELECAN** Fundamentals of Remote Sensing

1.32

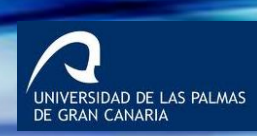

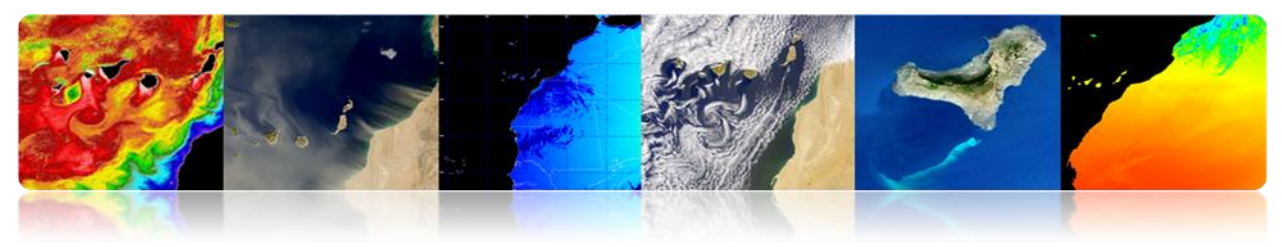

**Ground Segment** 

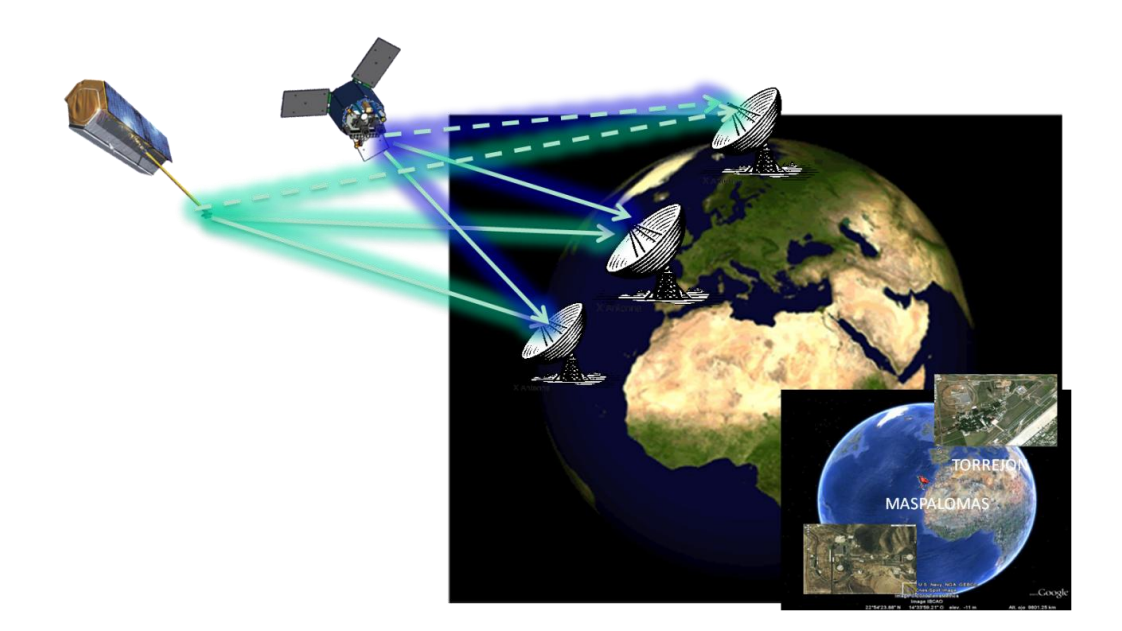

## Difference between optical and radar images

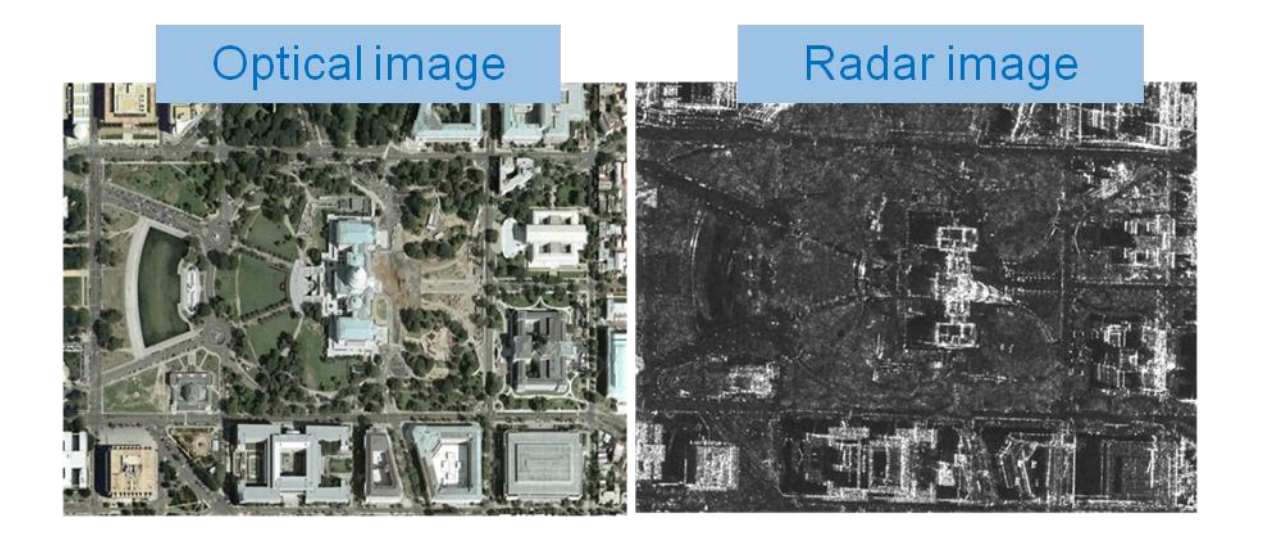

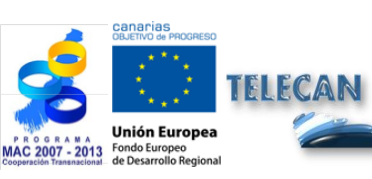

**Tutorial TELECAN** Fundamentals of Remote Sensing

1.33

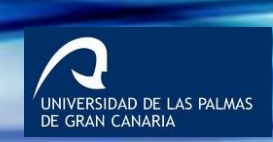

UPC

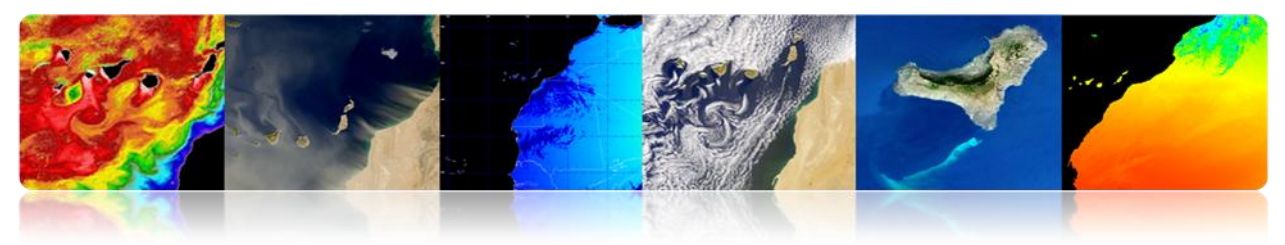

### **CANARY ISLANDS**

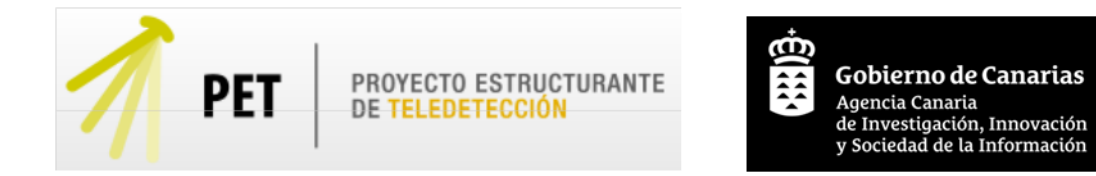

PET's main objective in the Canary Islands is to stimulate development of services based on the use of remote sensing data and to promote operational applications and services integrating all existing capabilities.

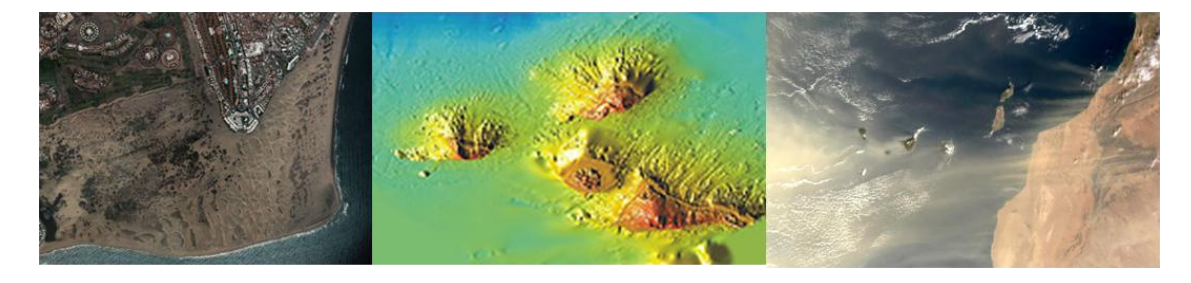

- Integrate all Canary research groups, agencies and companies related to remote sensing.
- Encouraging the sharing and optimization of remote sensing resources available in the Canary Islands.
- Increase competitiveness and excellence of R & D related to remote sensing.
- Serve as a driving force for the development of new operational applications and services based on the use of remote sensing images.
- > Promote the development and creation of technology-based companies.

All these objectives aim at consolidating scientific, technological and industrial capacity in the field of Remote Sensing in the Canary Islands

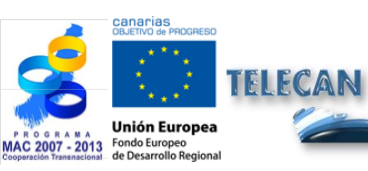

**Tutorial TELECAN** Fundamentals of Remote Sensing

1 34

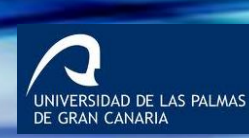

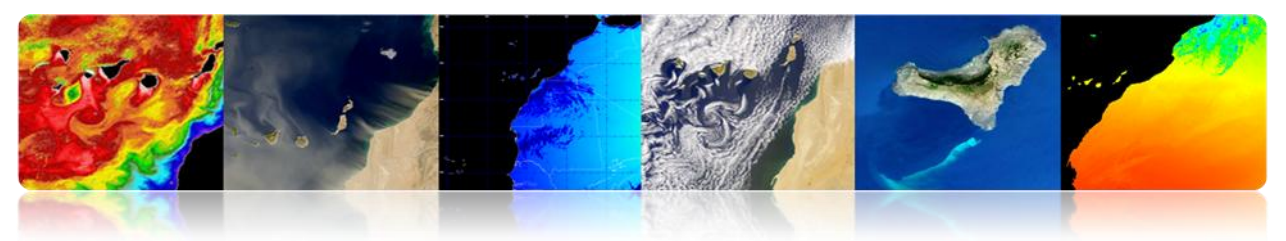

# Priority areas

| Field              | MARINE                                                                                                    |
|--------------------|----------------------------------------------------------------------------------------------------|
| Priority<br>fields | <ul> <li>Oceanography and Fisheries in the Canary Islands using data from remote sensing</li> <li>Sea Shore Management and Water Quality in the Canary Islands using data from remote sensing</li> </ul>                                                                                                    |
| Working<br>fields  | <ul> <li>Physic oceanography: currents, structures, temperature, salinity</li> <li>Biological oceanography: chlorophyll, productivity, upwellings</li> <li>Fisheries and aquaculture</li> <li>Meteorological effects involved: dust, winds</li> <li>Weather change, water quality, spilts</li> </ul>                                                                            |
| Fields             | TERRESTRIAL                                                                                                    |
| Priority           | <ul> <li>Environment Protection in the Canary islands using remote sensing</li> <li>Prevention and Risk Management in the Canary Islands using remote sensing</li> </ul>                                                                                                    |
| fields             |                                                                                                    |
| Working<br>fields  | <ul> <li>Environment: biosphere reserve, protected areas, dunes, etc.</li> <li>Inventory and vegetation and forest control</li> <li>Weather change: desertification, deforestation, erosion, etc.</li> <li>Vegetation and forest inventory</li> <li>Cartography of fuels</li> <li>Fires supervision</li> <li>Flooding, volcanic activity, etc.</li> <li>Maps of risk</li> </ul> |

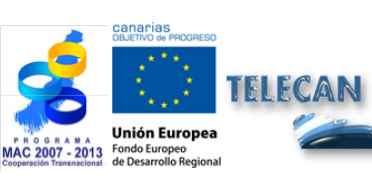

Tutorial TELECAN Fundamentals of Remote Sensing

1.35

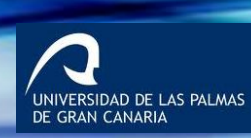

•••• ••• ••• UPC

| Fields            | ATMOSPHERIC                                                                                                    |  |  |  |
|-------------------|----------------------------------------------------------------------------------------------------|--|--|--|
| Priority          | <ul> <li>Meteorology and Air Quality using using data from remote sensing</li> <li>Weather change in the Canary Islands using data from remote sensing</li> </ul>                                                                                                    |  |  |  |
| fields            |                                                                                                    |  |  |  |
| Working<br>fields | <ul> <li>Study of atmospheric gas.</li> <li>Weather forecast</li> <li>Prevention of catastrophes (storms, winds, etc)</li> <li>Renewable energies (wind, solar)</li> <li>Air quality: pollution, aerosols, dust, etc</li> <li>Weather change: global heating, rains, wind, aerosols, etc</li> </ul> |  |  |  |

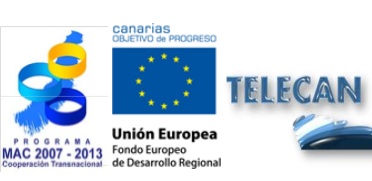

Tutorial TELECAN Fundamentals of Remote Sensing

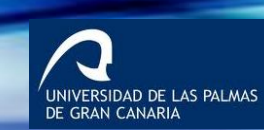

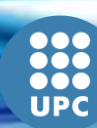

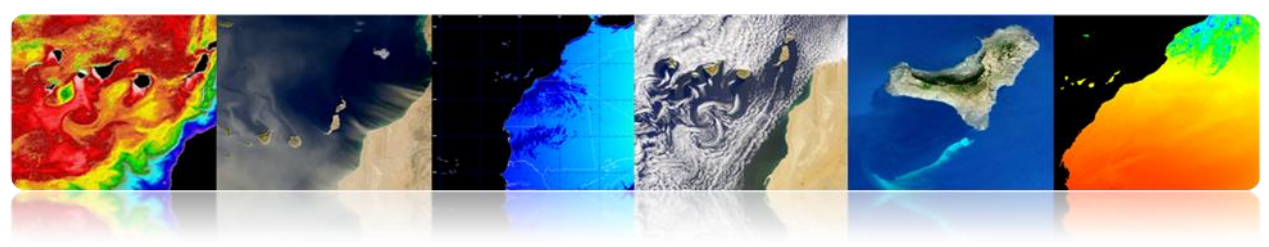

### Difusion Activities

### El Hierro underwater volcano

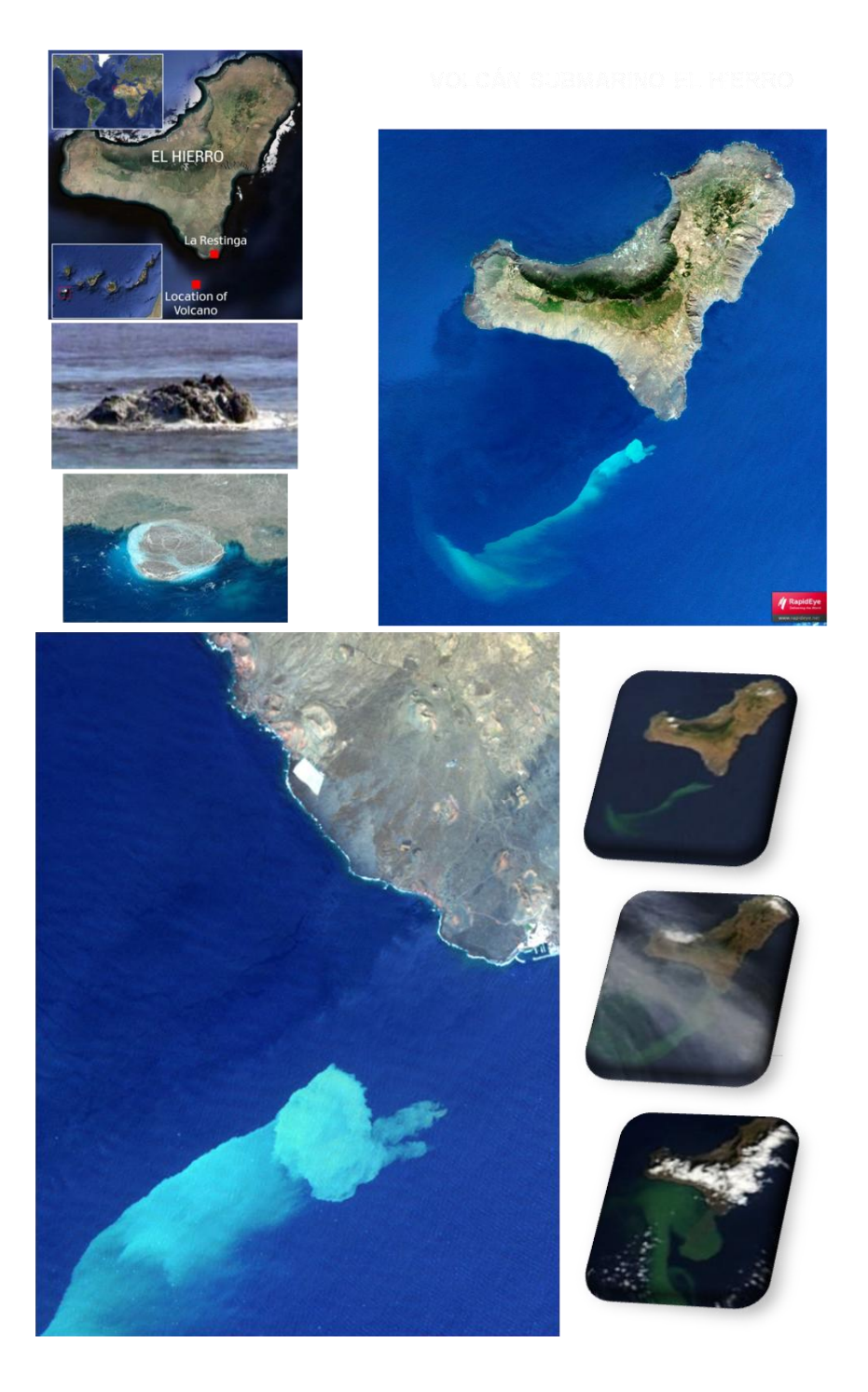

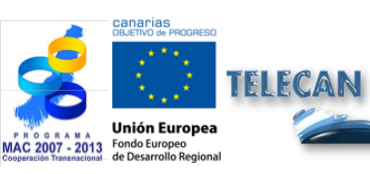

**Tutorial TELECAN** Fundamentals of Remote Sensing

1.37

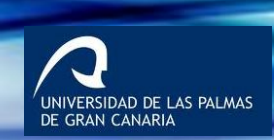

UP

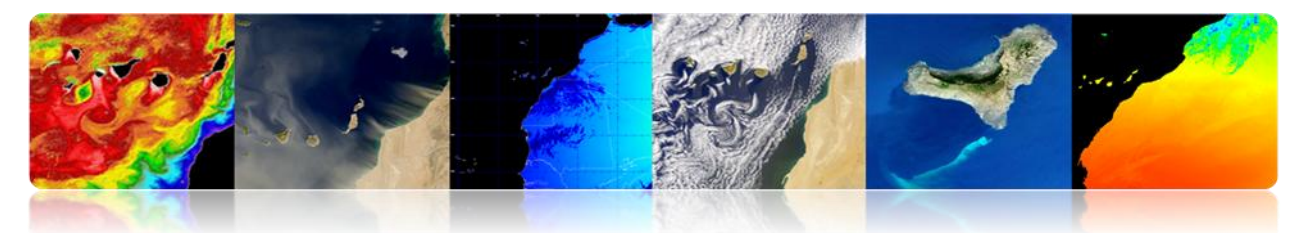

NASA MODIS RGB images multitemporal monitoring El Hierro submarine volcano (October, 2011)

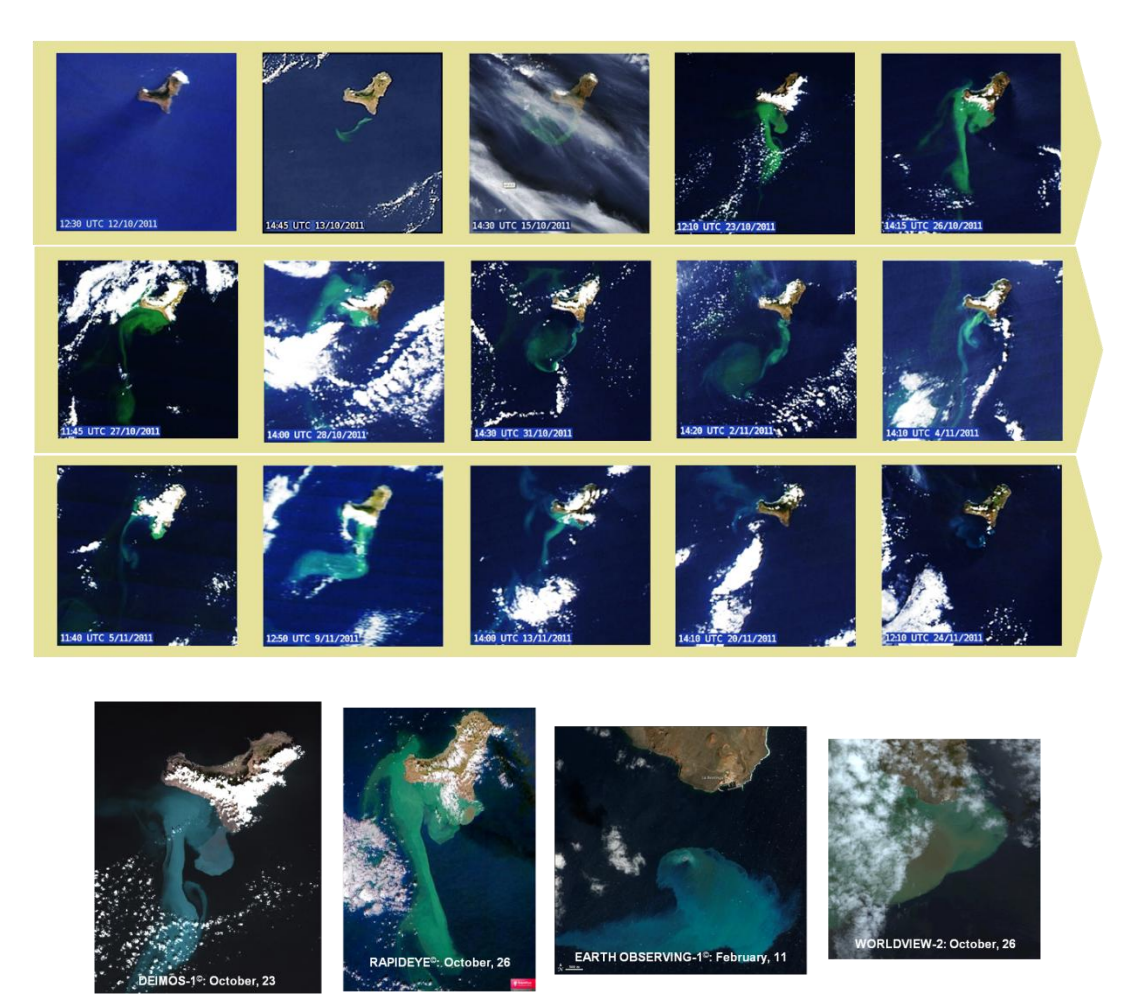

Monitoring and diffusion of information via web submarine volcano: http://www.teledeteccioncanarias.es

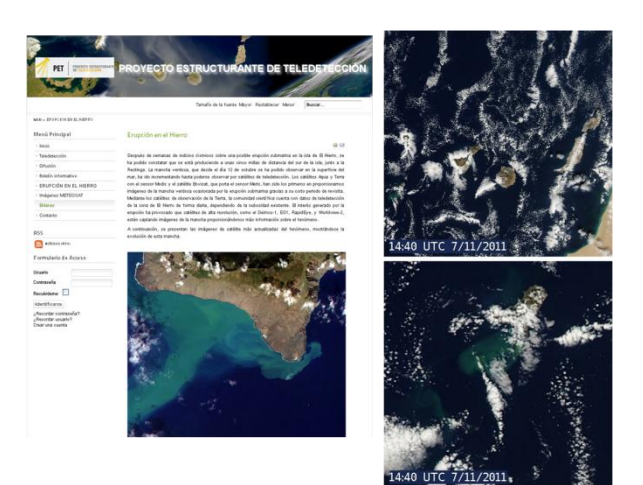

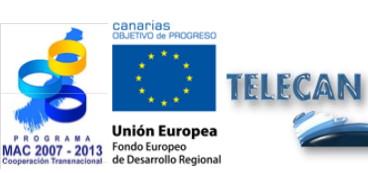

**Tutorial TELECAN** Fundamentals of Remote Sensing

1.38

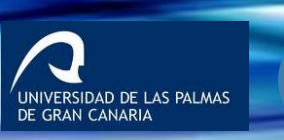

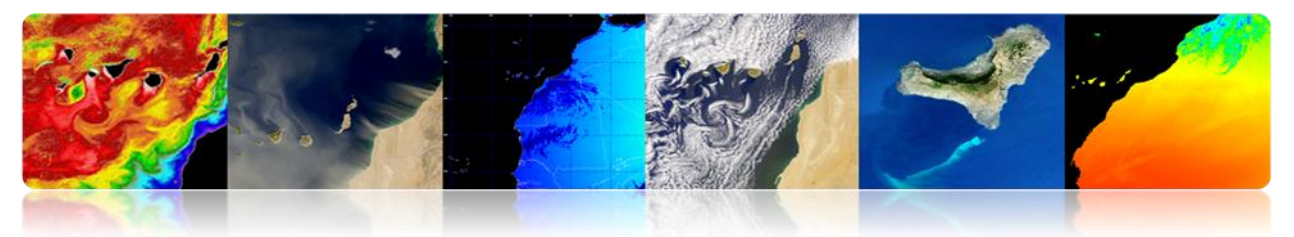

#### Institutions:

- American Society of Photogrammetry and Remote Sensing.
- NASA Centers: Gooddard Space Flight Center, Ames Research Center, Jet Propulsion Laboratory (JPL).
- NOAA-National Oceanographic Administration Agency.
- Canadian Center for Remote Sensing.
- Remote Sensing Society: NRSC, UK.
- Centre National d'Estudes Spatiales CNES, France.
- Institute for Aerospace Survey and Earth Sciencies: ITC, Netherlands.
- Institute for Remote Sensing Applications, Ispra, EU.
- Spanish Association of Remote Sensing, ...

#### > University Departments:

- Environmental Research Institute of Michigan.
- Laboratory for applicatios of Remote Sensing, Purdue University, Indiana.
- Remote Sensing Unit, University of California, ...

#### > Specialized Magazines:

- IEEE Transactions on Geoscience and Remote Sensing.
- International Journal of Remote Sensing.
- Photogrammetric Engineering and Remote Sensing.
- Remote Sensing of Environment.
- Remote Sensing Reviews, …

#### International Conferences:

- IGARSS.
- American Society of Photogrammetry and Remote Sensing.
- Remote Sensing Society.
- European Signal Processing.
- IASTED, …

#### > Websites:

- http://www.itn.nl/ ~ bakker / noaa.html (NOAA).
- http://www.gsfc.nasa.gov/SEAWIFS.html (NASA-SEAWIFS).
- http://www.sat.dundee.ac.nk/ (Est. of Dundee, Scotland).
- http://www.eumetsat.de/eu/ (EUMETSAT).
- http:// www.eurimage.it/ (Eurimage), ...

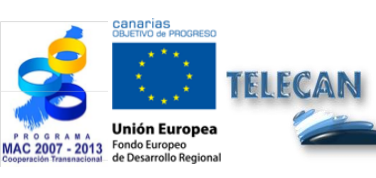

**Tutorial TELECAN** Fundamentals of Remote Sensing

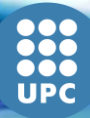

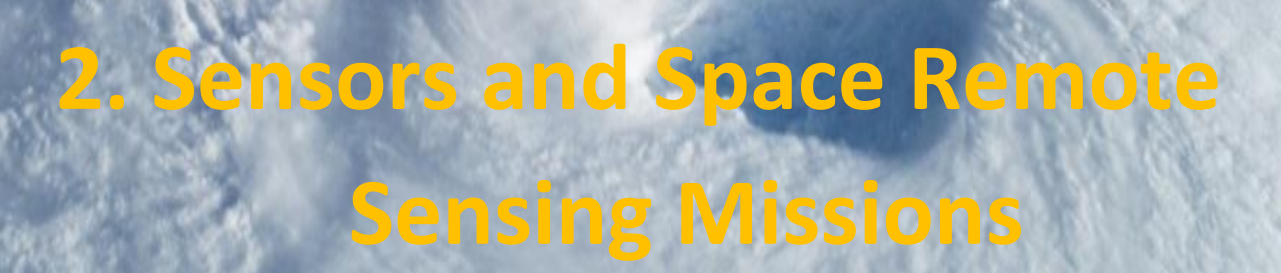

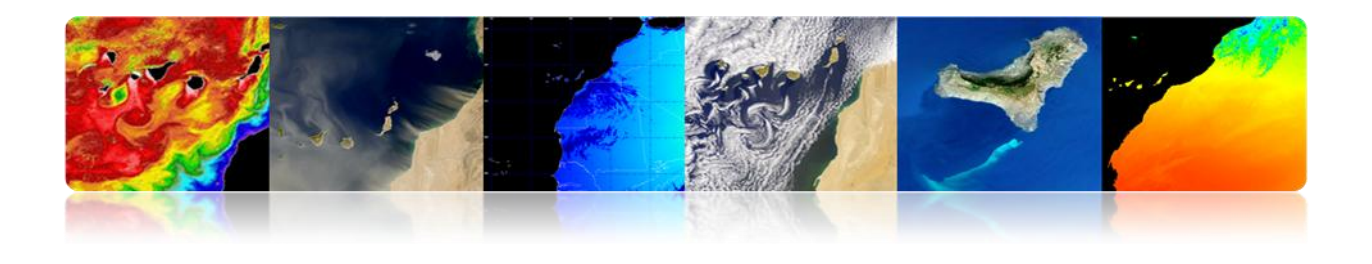

#### Introduction

In order to meet the needs of different data users, there are many remote sensing systems providing a wide range of spatial, spectral and temporal parameters. Some users may require frequent coverage with relatively low spatial resolutions (meteorology). Other users may want the highest possible spatial resolution with coverage repeated only infrequently (mapping), while some other users may need very high spatial resolution and frequent coverage in addition to a quick access to the images (military surveillance). Remote sensing data also can be used to initialize and validate large computational models, such as global climate models (GCMs), in order to simulate and predict changes in the Earth's environment. In this case, it may not be necessary to achieve a high spatial resolution due to computational requirements and it would be essential to accurately and consistently calibrate the sensor in space and time.

#### Wide range of spatial, spectral and temporal parameters

The unavoidable and unstoppable technological progress occurred over the last few years has led to the emergence and continuous improvement of on-board sensors on space platforms. Their spatial, spectral, radiometric and time resolutions have been improved resulting in a higher level of detail, accuracy and amount of information that enables the use of these images in new application areas.

Thus, each day the Earth is observed by a constellation of satellites. They are our eyes in space. These satellites are built and put into orbit by Space Agencies and International Organizations and they provide valuable information to help us to achieve a better understanding of our planet and to study the effects of human action on the environment. The conditions of life on Earth may be improved with these data.

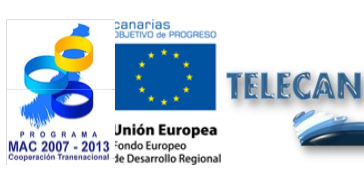

**TELECAN Tutorial** Sensors and Space Remote Sensing Missions

22

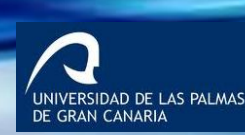

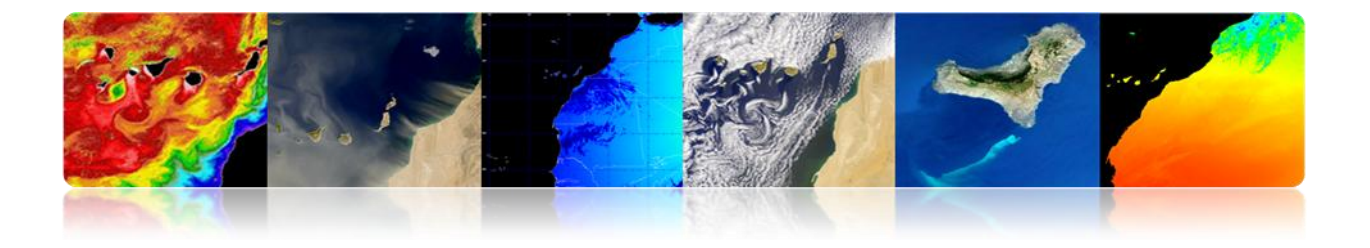

This chapter examines the operation of devices that capture remote sensing images and the platforms that support them. It pays special attention to the different types of remote sensing satellites. The last part of this chapter is dedicated to review the characteristics of remote sensing space missions more interesting at this point to the context of this project TELECAN. Spatial remote sensing missions are designed and put into orbit so quickly that this TUTORIAL TELECAN must necessarily be updated regularly, using the information available from different space agencies.

The objectives of this chapter are:

- Distinguish between sensors and space platforms;
- Know the main types of sensors used in remote sensing;
- Discriminate spatial, spectral, radiometric and temporal information from spatial-temporal characteristics of the sensors and space platforms;
- Understand the operation of satellites;
- Study the orbits of the satellites and the physical laws that govern them;
- Know the characteristics of the main space missions to observe the Earth.

### CONTENTS

#### **Sensors and Space Remote Sensing Missions**

- 2.1. SENSORS AND PLATFORMS
- 2.2. SENSORS RESOLUTIONS
- 2.3. REMOTE SENSING SPACE SYSTEMS
- 2.4. ORBITAL PARAMETERS: TYPES OF ORBITS
- 2.5. SPACE MISSIONS:
  - METEOSAT SECOND GENERATION
  - NOAA-METOP
  - LANDSAT / SPOT
  - GEOEYE
  - WORLDVIEW

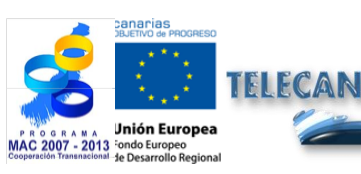

**TELECAN Tutorial** Sensors and Space Remote Sensing Missions

23

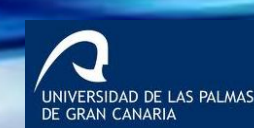

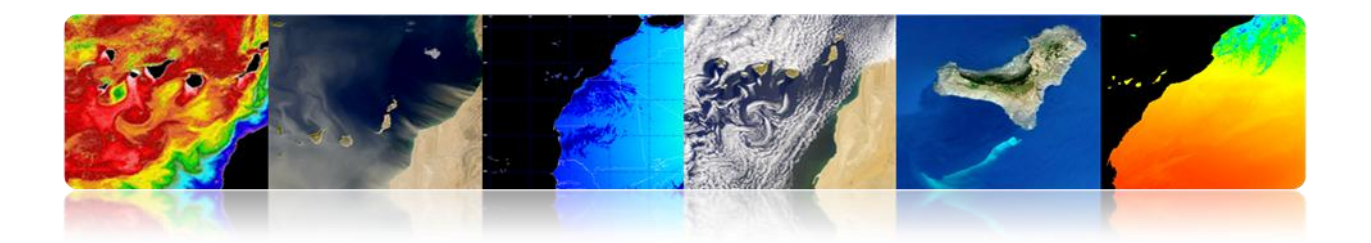

# 2.1. SENSORS AND PLATFORMS

## □ SENSORS

- Systems used for the acquisition of the radiation emitted or reflected.
  - Payload in space-based remote sensing systems.
  - Conversion of radiance in digital levels.

#### Classification

- 1. According to the radiation source:
- Passive sensors: No light at the target, limited to receiving the energy emitted or scattered by the target.
- Active sensors: Provide their own source of electromagnetic radiation.

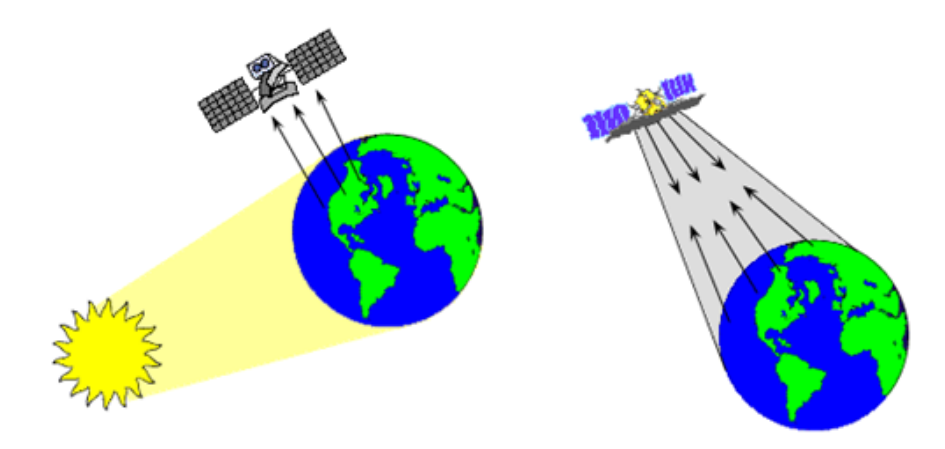

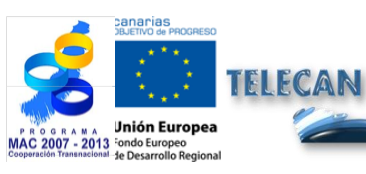

**TELECAN Tutorial** Sensors and Space Remote Sensing Missions

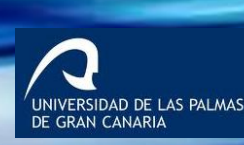

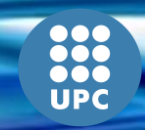

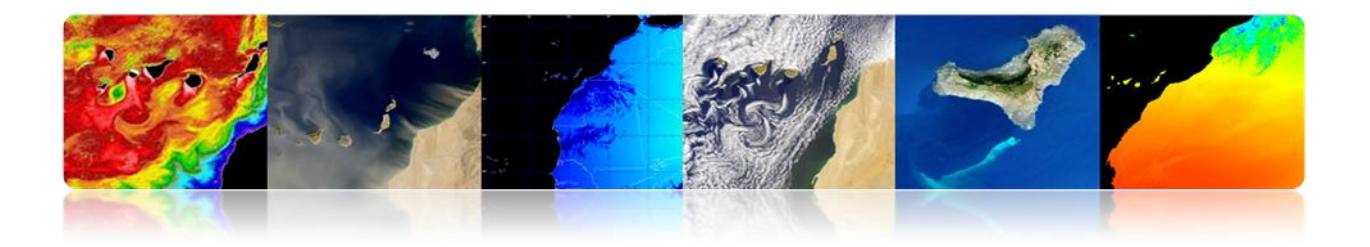

Remote Sensing forms → Methods of acquiring information by a remote sensor:

- Reflection (a).
- Emission (b).
- Emission-reflection (c).

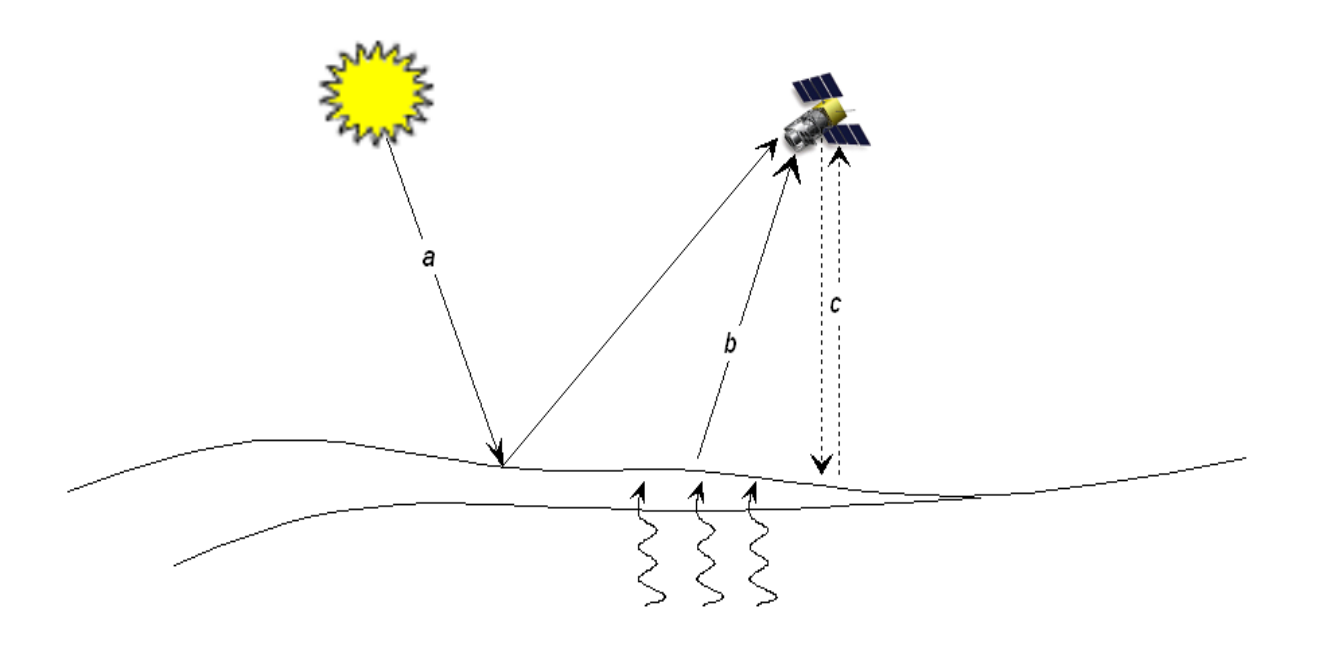

2. Depending on the region of the spectrum used:

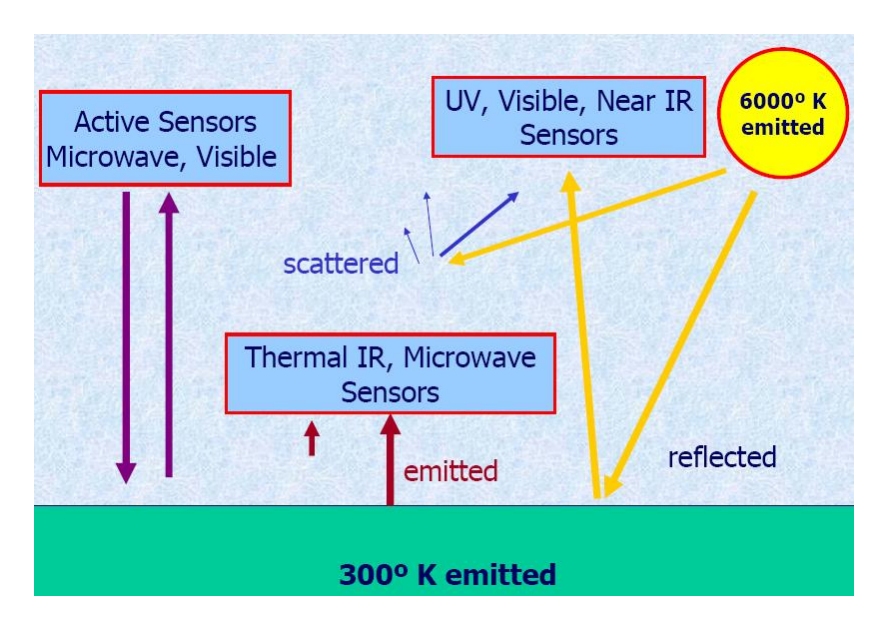

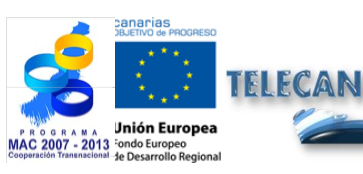

TELECAN Tutorial Sensors and Space Remote Sensing Missions

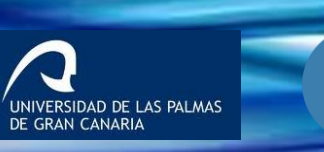

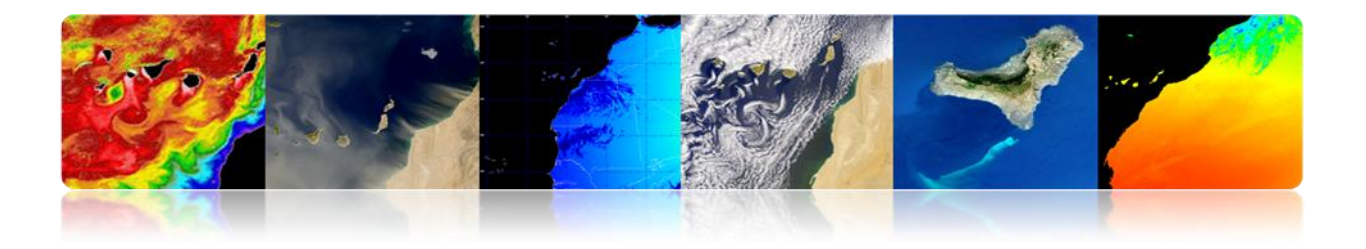

### Electro-optical sensors: Visible and IR

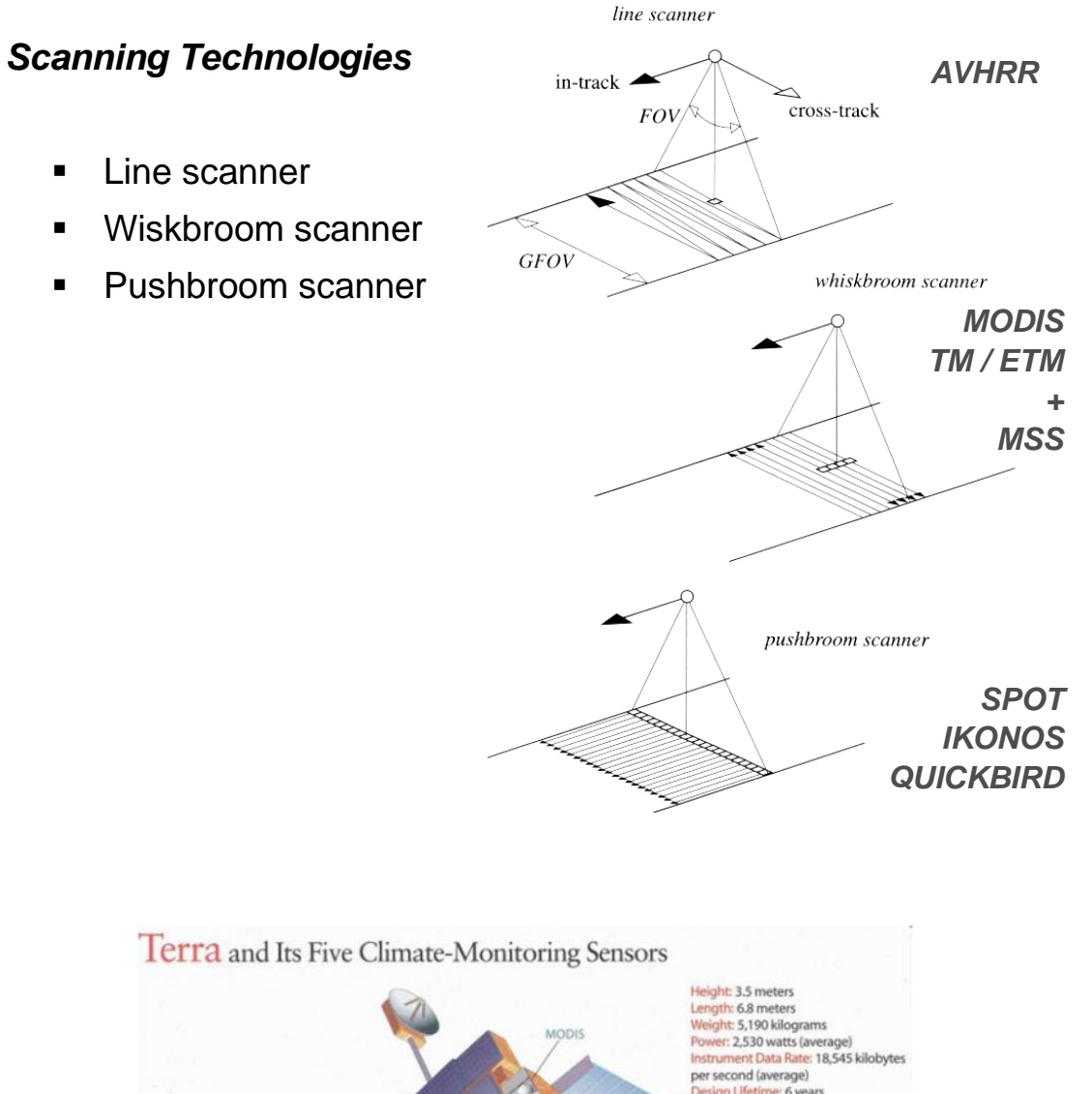

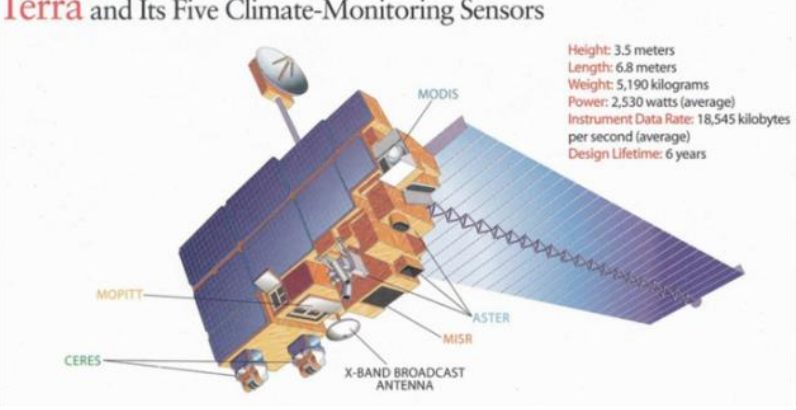

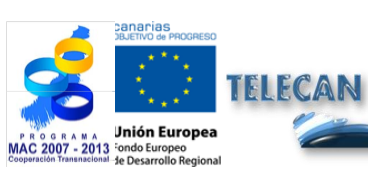

TELECAN Tutorial

2.**6** 

Sensors and Space Remote Sensing Missions

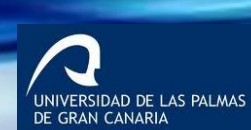

UPC

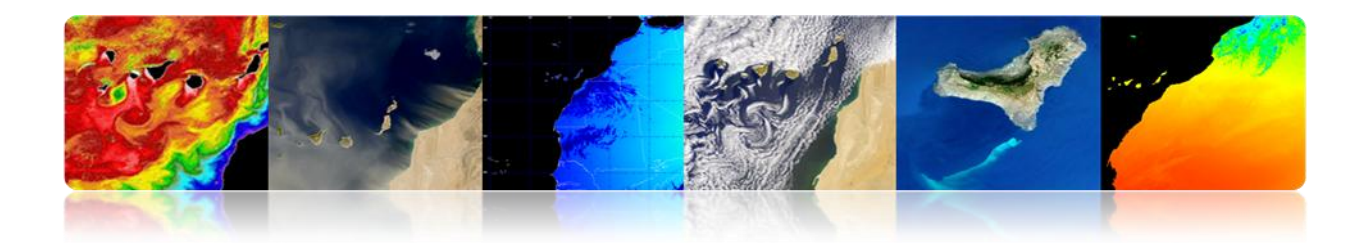

#### Microwave sensors

- Passive: Microwave Radiometer
- Active:
  - SAR
  - Radar Altimeter
  - Wind scatterometer

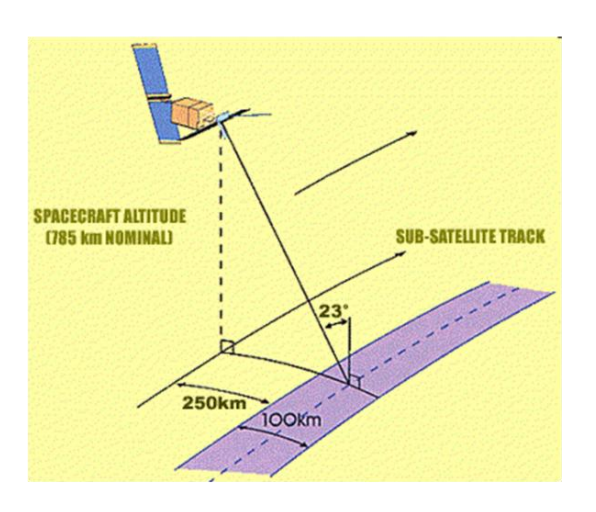

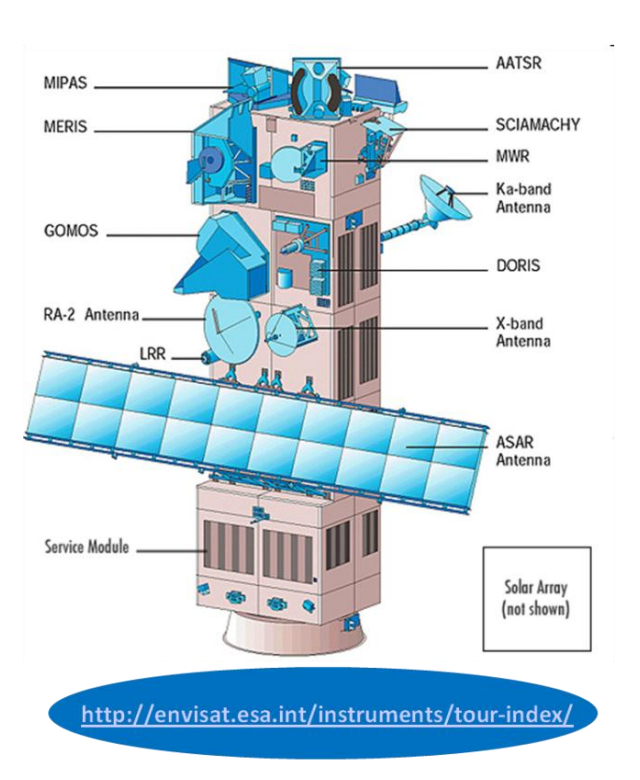

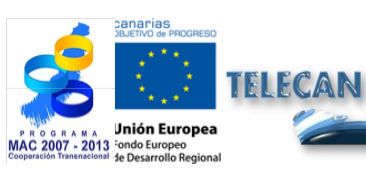

### TELECAN Tutorial

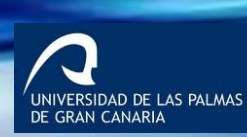

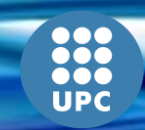

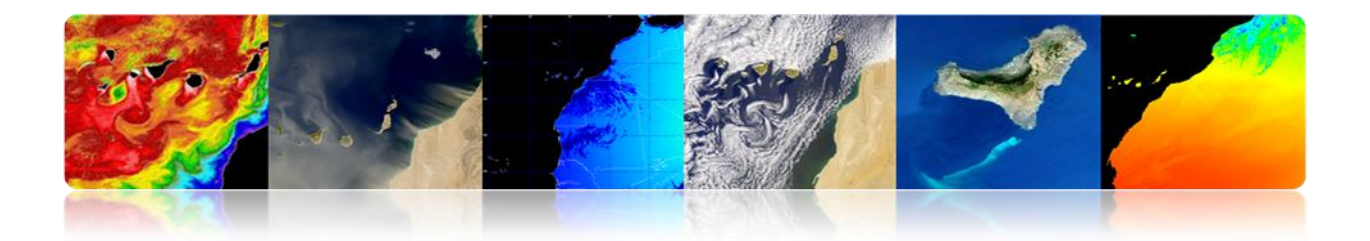

## **PLATFORMS**

- Platforms at short distances
  - Instrumentation radars: measure the reflectivity of objects and surfaces.
  - **Tomographic systems:** have biomedical and industrial applications.
- Platforms at large distances: satellites, planes / helicopters.

#### • Considerations:

- ✓ Planes achieve a higher spatial resolution.
- ✓ Satellites have a higher temporal resolution and coverage.

### • Factors for the selection of a platform:

- $\checkmark$  The extension of the area to be covered.
- ✓ The speed of development of the phenomena observed.
- The functional characteristics of the instruments and sensors.
- $\checkmark$  The availability and cost of data.

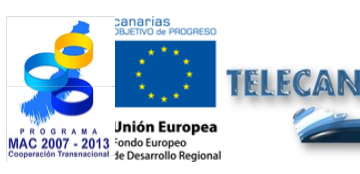

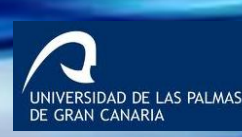

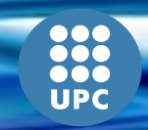

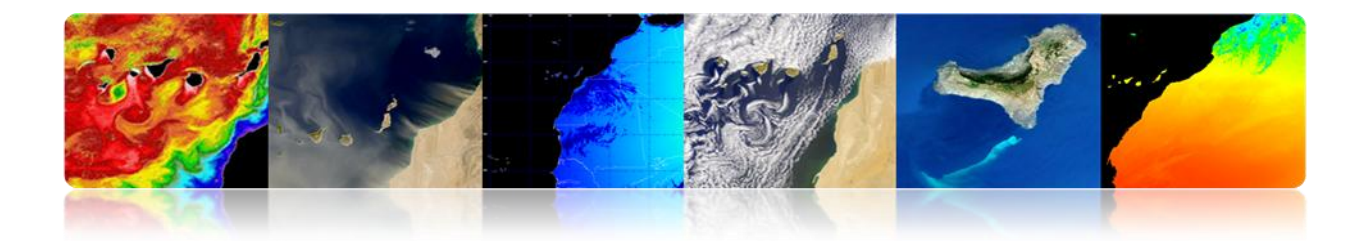

#### Parallelism

Satellites describing a polar orbit (500-1000 km) or low altitude and geostationary satellites (36,000 km).

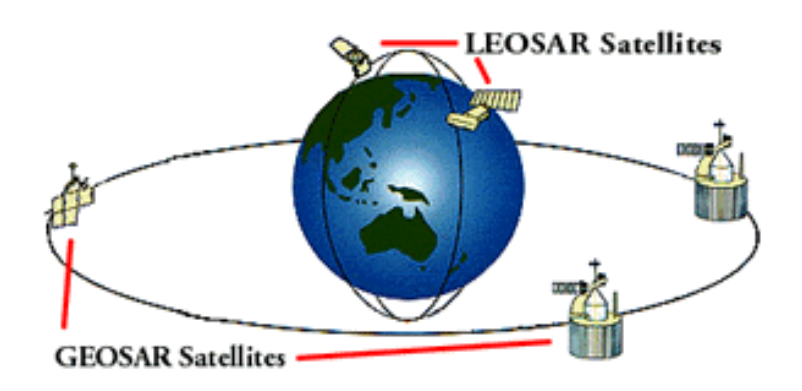

### Images of different types of remote sensing platforms

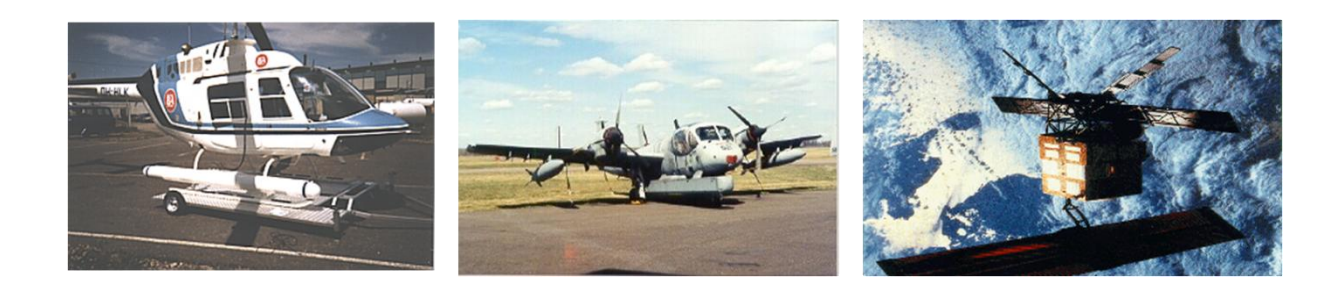

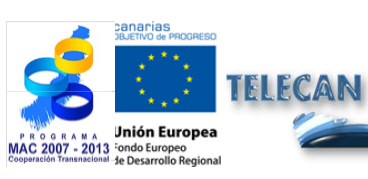

TELECAN Tutorial

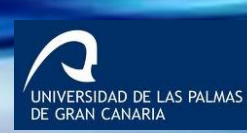

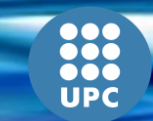

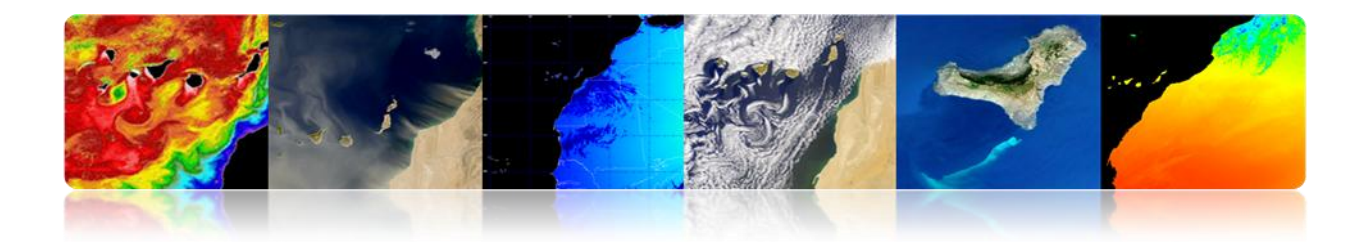

# 2.2. RESOLUTION SENSORS

## □ SPATIAL RESOLUTION

- > It specifies the size of the pixel of the remote sensing image.
- Lowest distance between objects that can be solved by the sensor.
  - High spatial resolution: 0.5 4 m
  - Medium spatial resolution: 4-30 m
  - Low spatial resolution: 30-1000 m

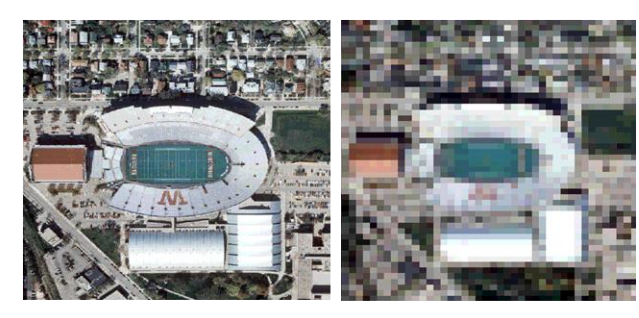

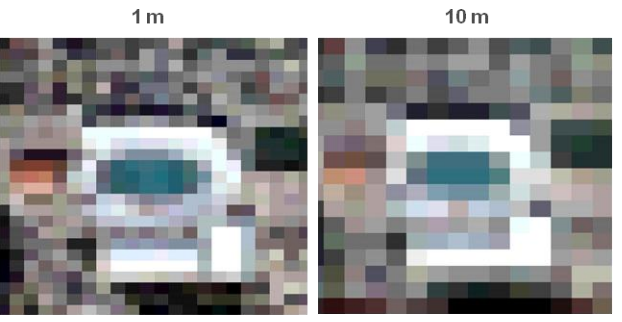

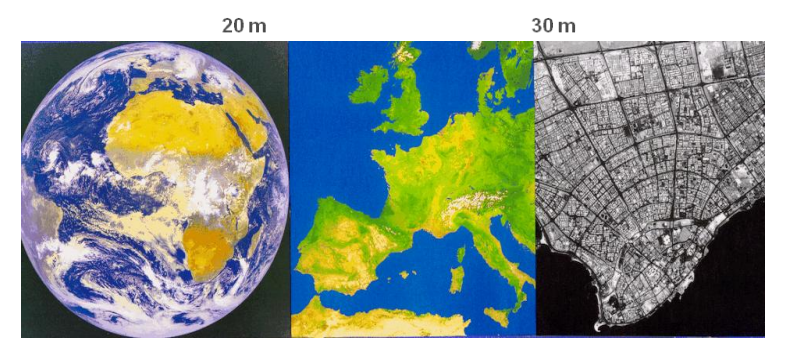

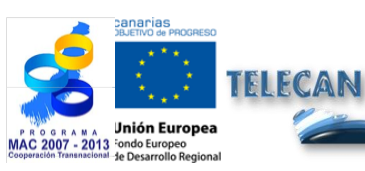

TELECAN Tutorial Sensors and Space Remote Sensing Missions

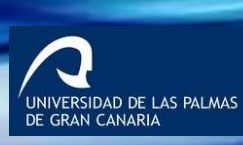

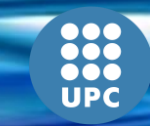

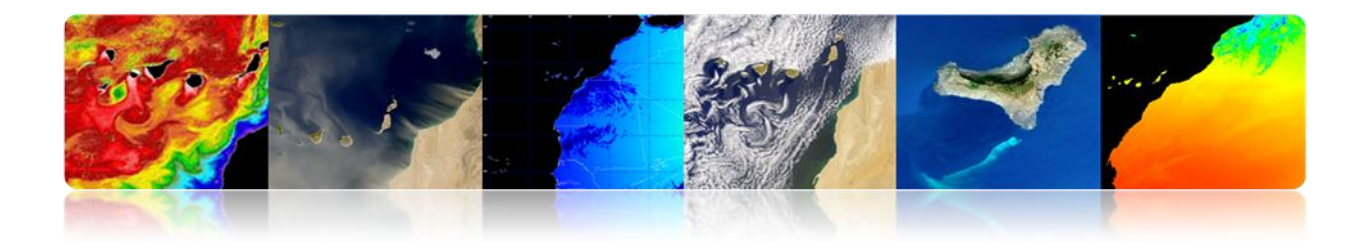

Spatial resolution scales: Decreasing in resolution with the height of the scanning sensor.

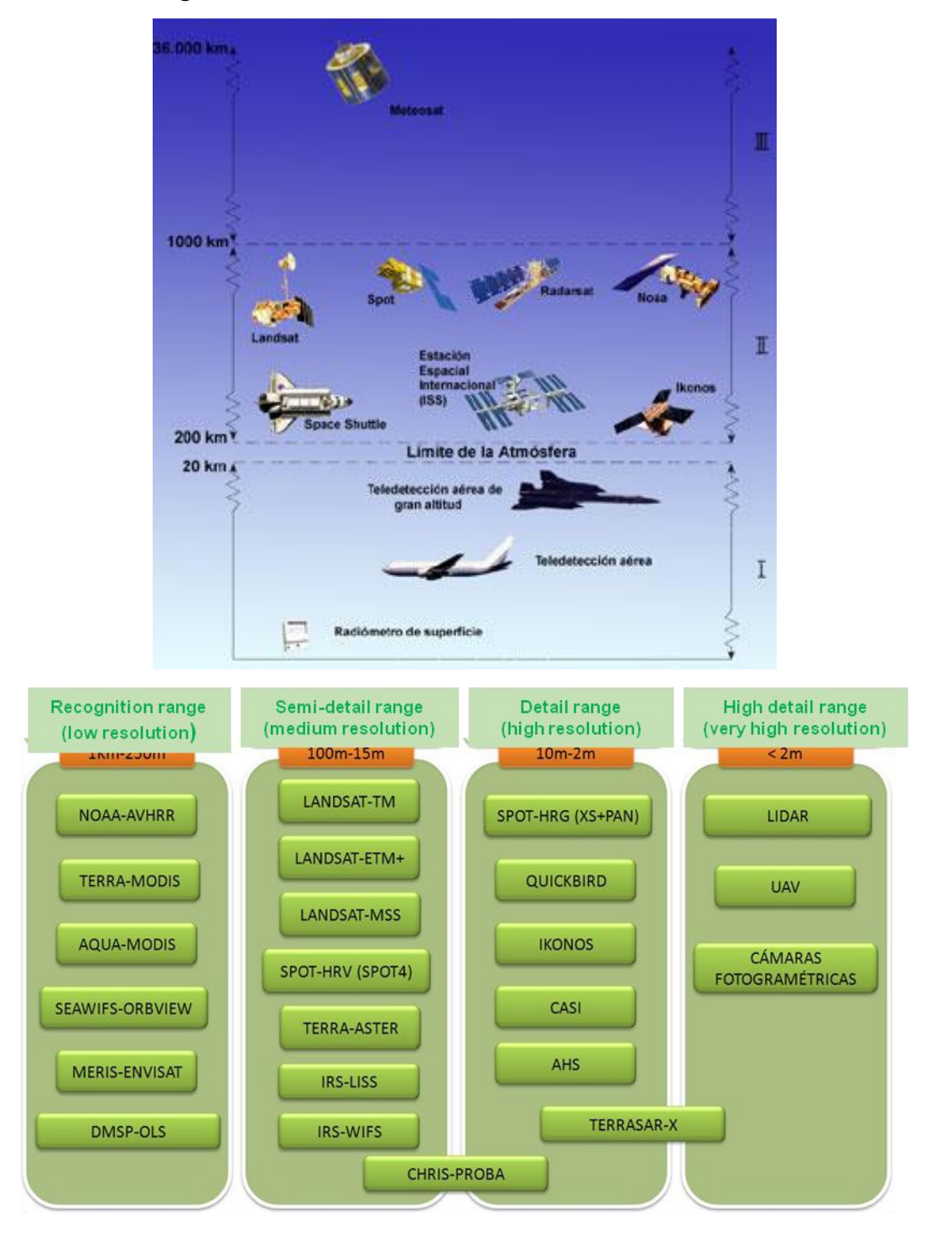

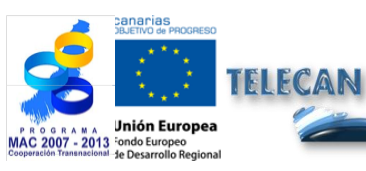

TELECAN Tutorial

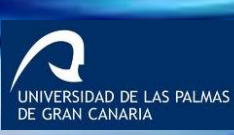

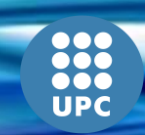

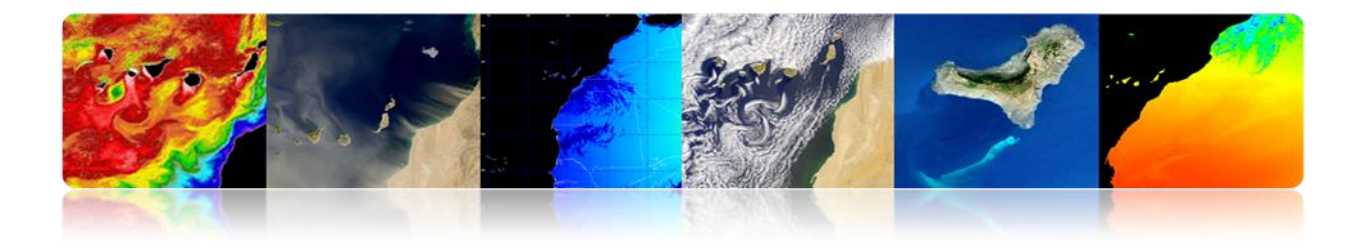

Spatial resolution variation with the angle of observation of the sensor: Effective size of the pixel on the Earth (GIFOV) is bigger at the extremities of the field of view than in the nadir.

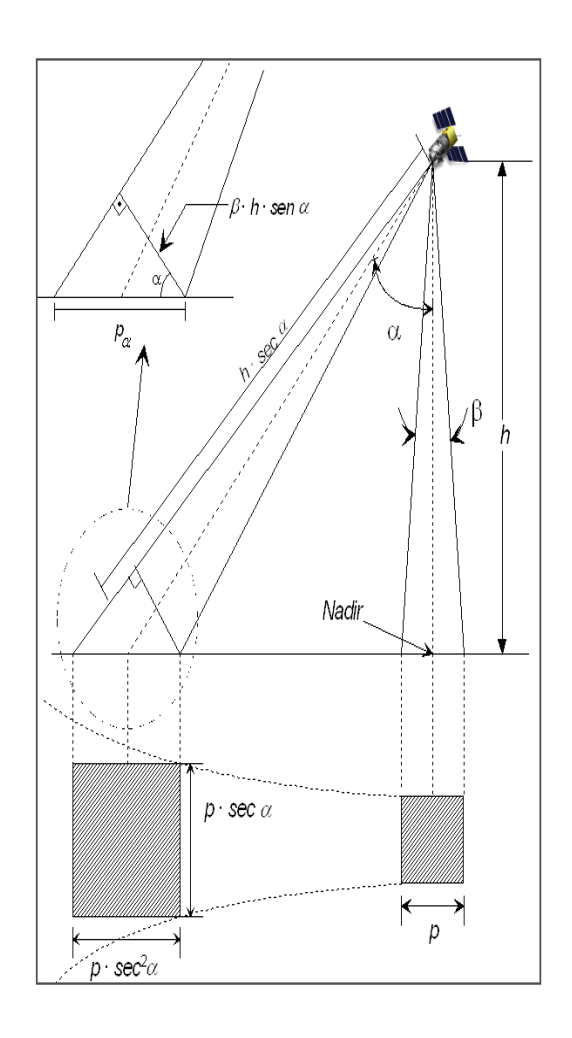

**AVHRR** NADIR: 1.1 \* 1.1 Km. BORDE (55°): 6.5 \* 2.4 Km.

#### QUICKBIRD

NADIR: 0.61 m (P), 2.44 m (M) 25° OFF-NADIR: 0.72 m (P), 2.88 m (M)

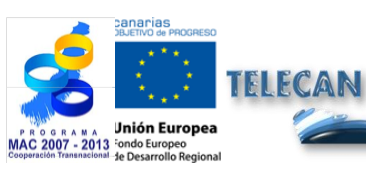

TELECAN Tutorial

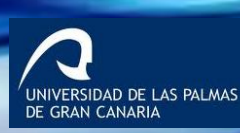

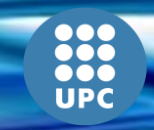

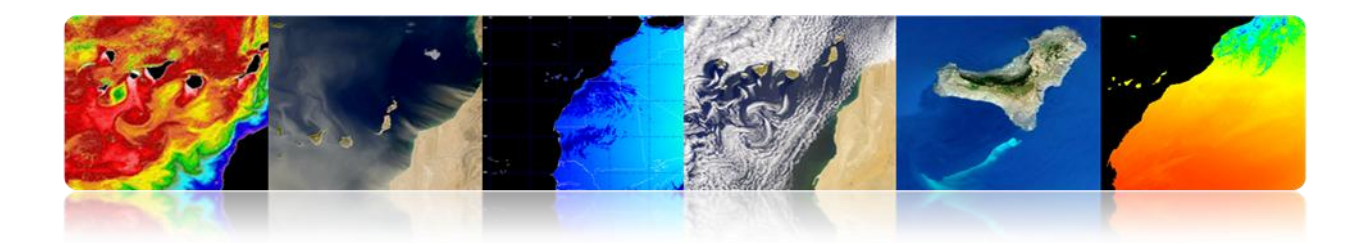

# □ SPECTRAL RESOLUTION

Specifies the number of spectral bands in which the sensor can capture radiation.

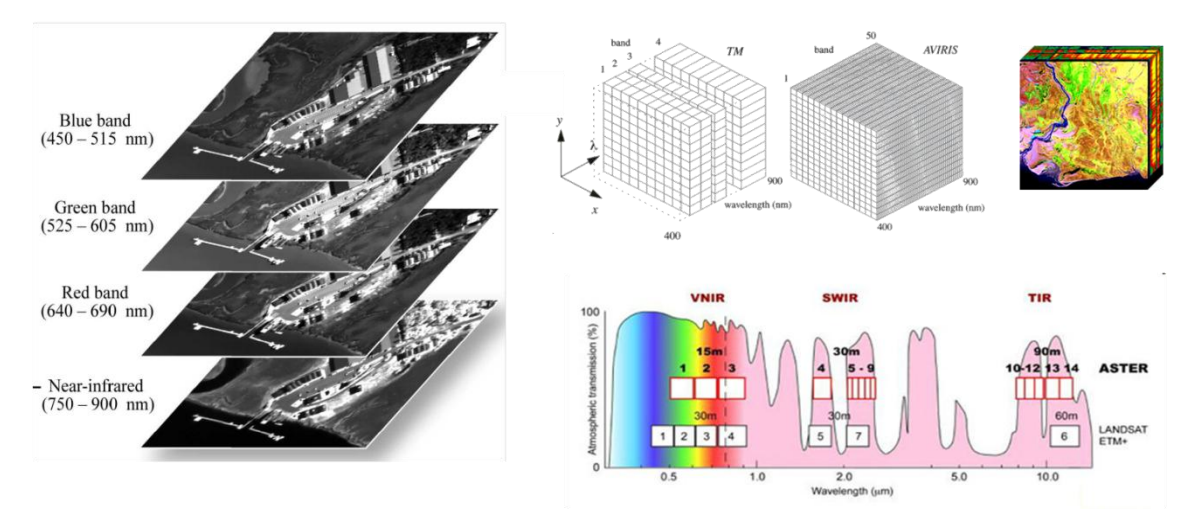

The number of bands is not the only important aspect of spectral resolution: it is also essential the position of the bands in the electromagnetic spectrum.

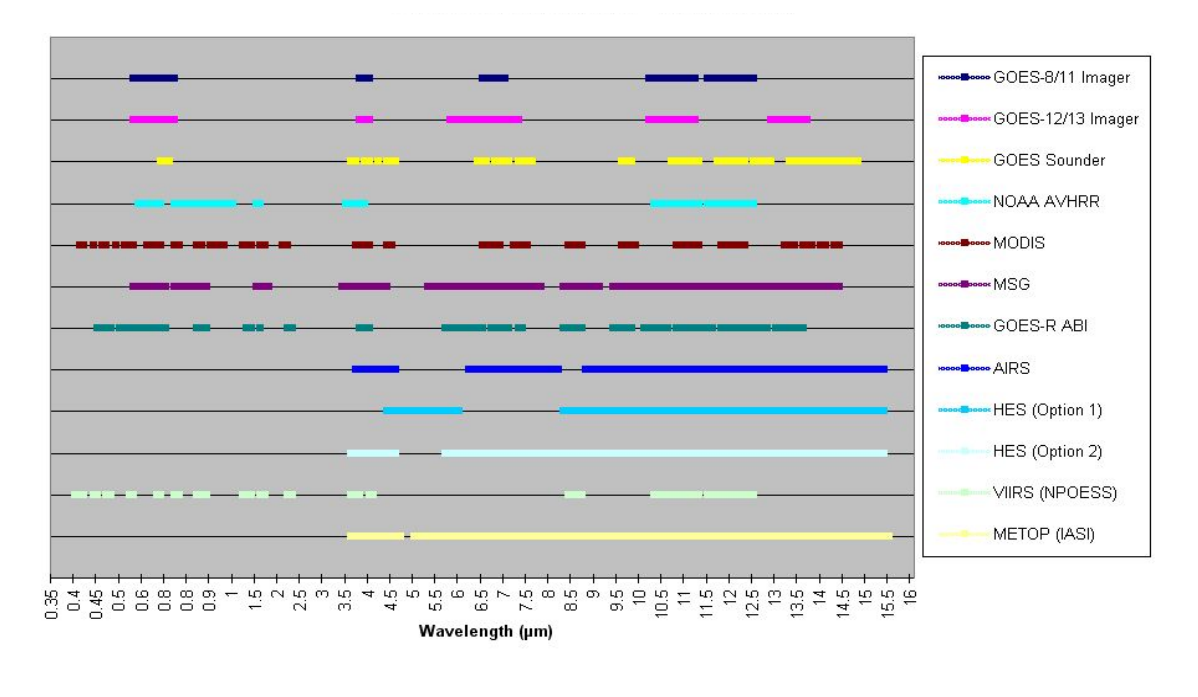

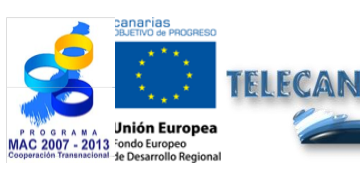

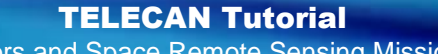

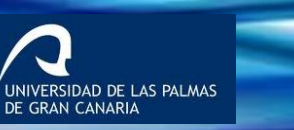

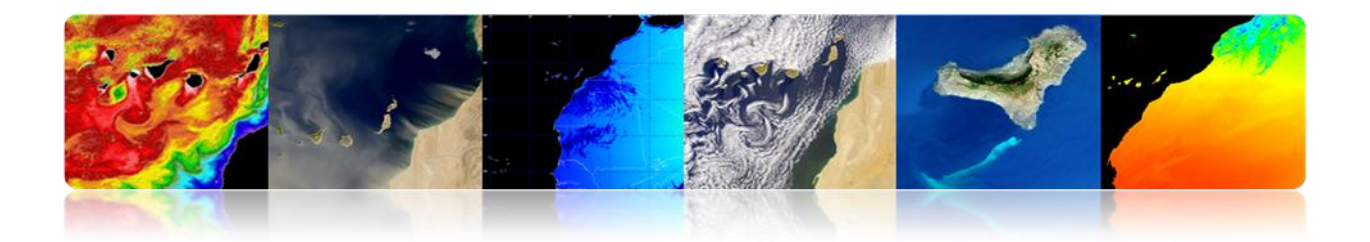

### □ RADIOMETRIC RESOLUTION

- It is the sensitivity of a detector to variations in the intensity of the emitted, reflected or scattered electromagnetic energy that is being detected.
- Different levels of intensity that may be discriminated by the sensor within a band.

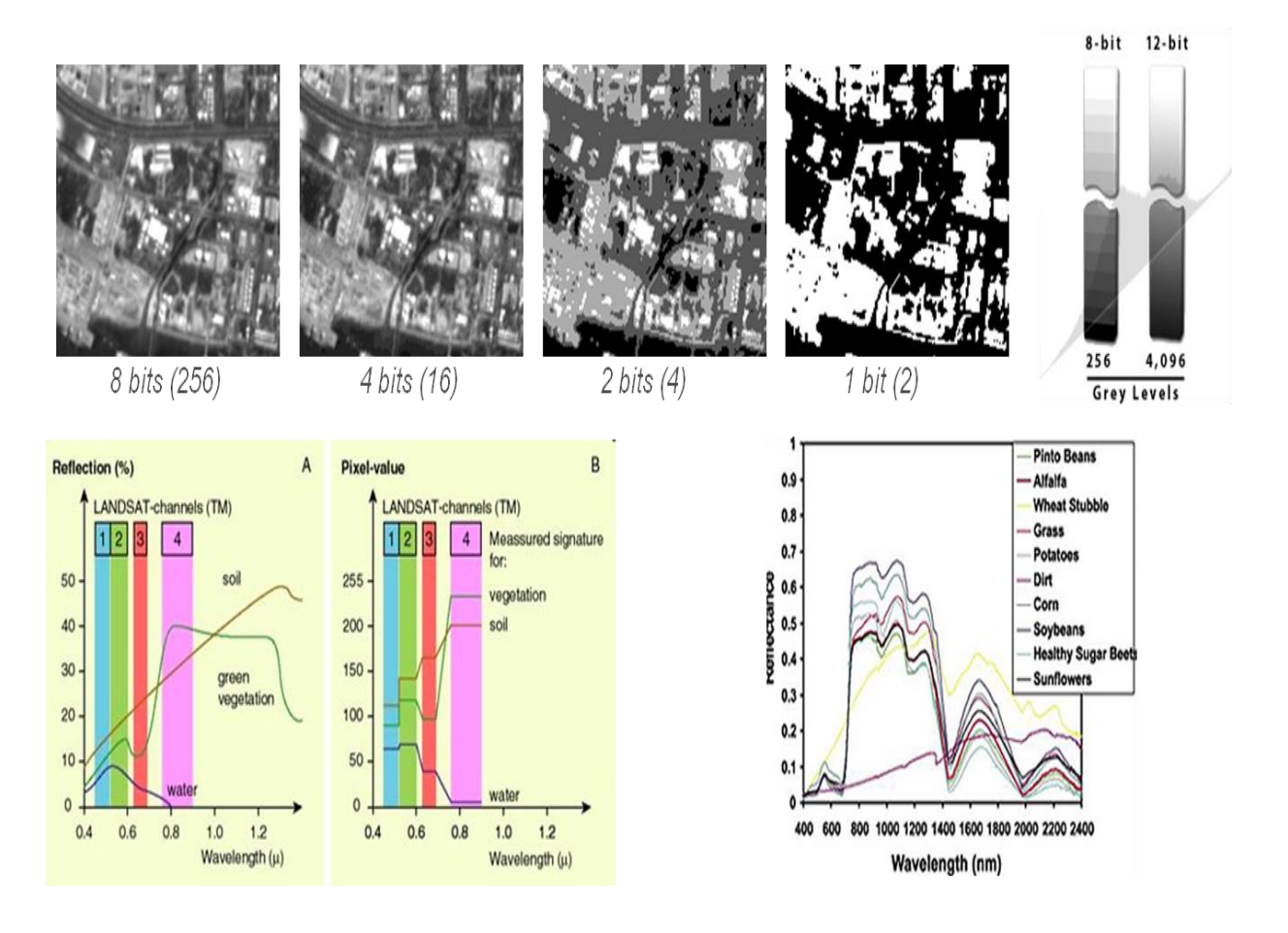

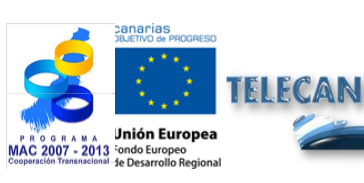

#### TELECAN Tutorial

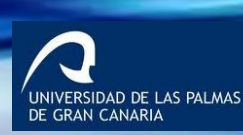

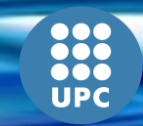

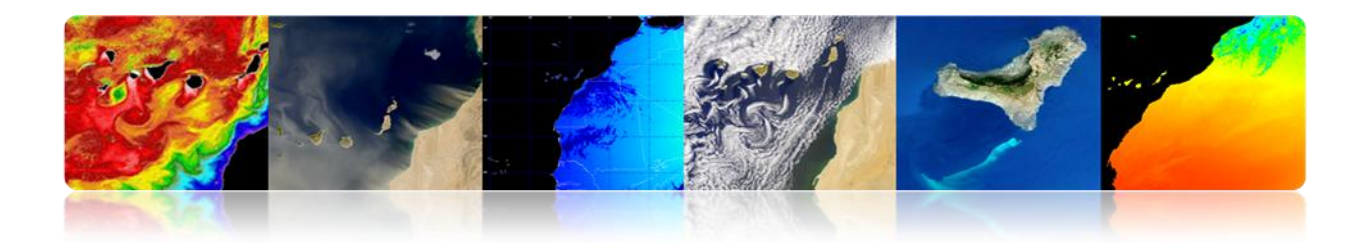

## **TEMPORAL RESOLUTION**

- It specifies satellite revisit frequency to a specific location (It depends on the latitude and the width of the swath).
- > Time is important when:
  - ✓ Persistent clouds offer limited direct view of the surface of the Earth.
  - ✓ Short-term phenomena (floods, oil spills, ...).
  - ✓ Rapidly changing phenomena (atmospheric).
    - High temporal resolution: <1 day 3 days
    - Medium temporal resolution: 4 16 days
    - Low temporal resolution:> 16 days

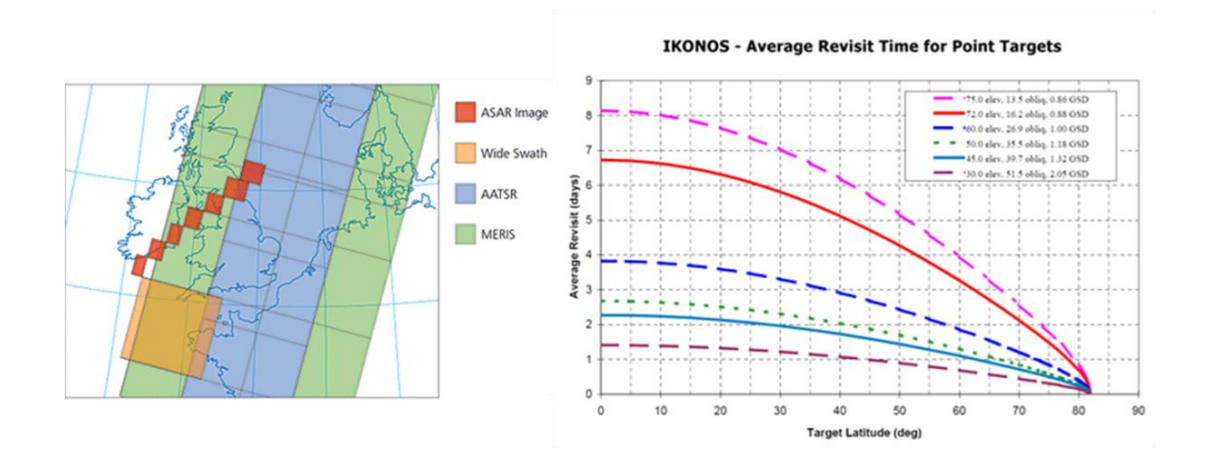

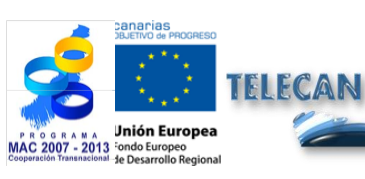

**TELECAN Tutorial** 

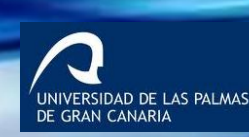

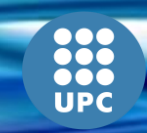

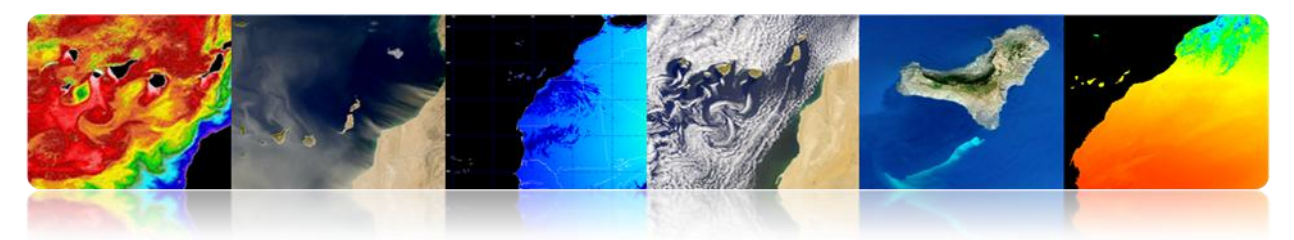

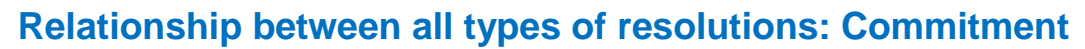

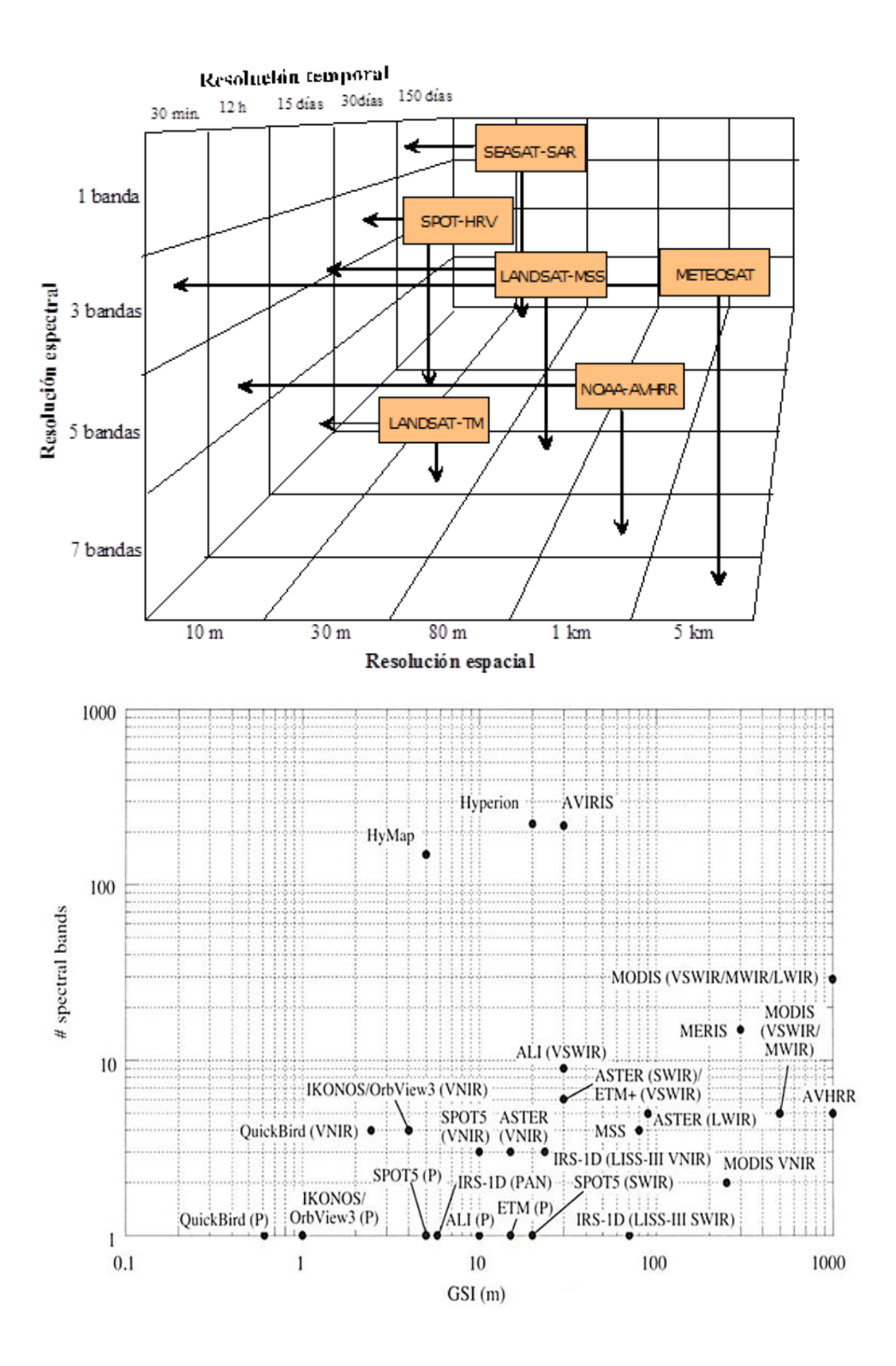

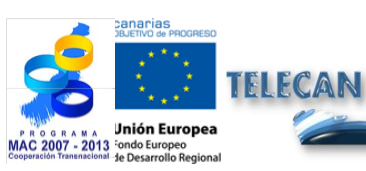

TELECAN Tutorial

Sensors and Space Remote Sensing Missions

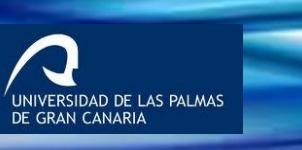

IIPC

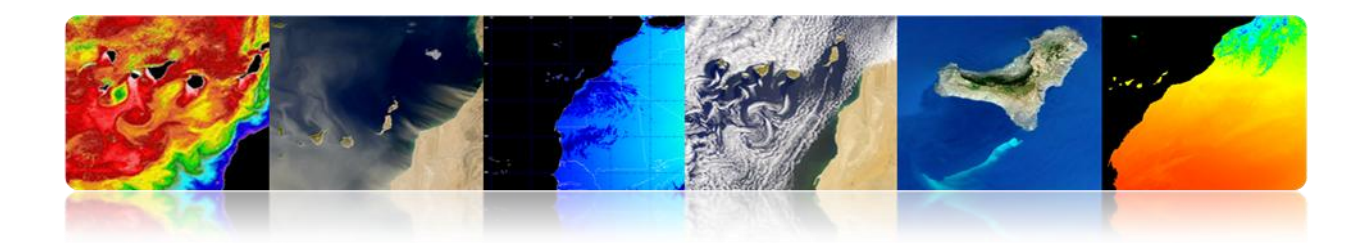

# 2.3. REMOTE SENSING SPACE SYSTEMS

# **Remote Sensing Space System Elements**

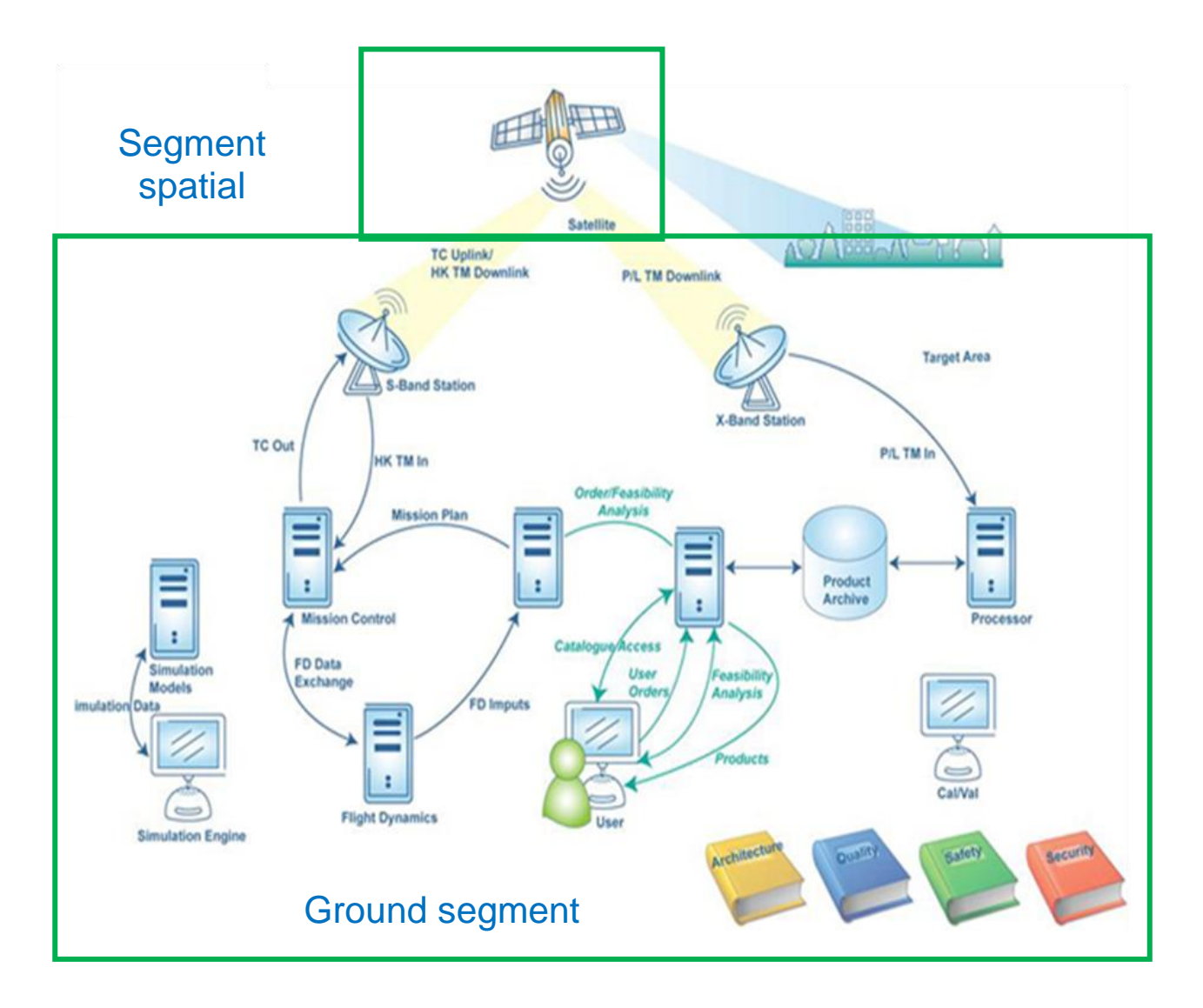

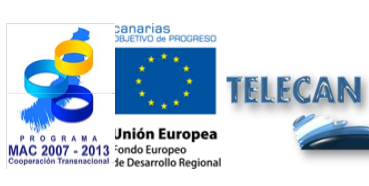

TELECAN Tutorial

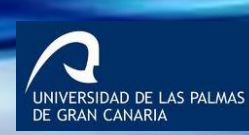

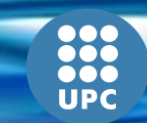

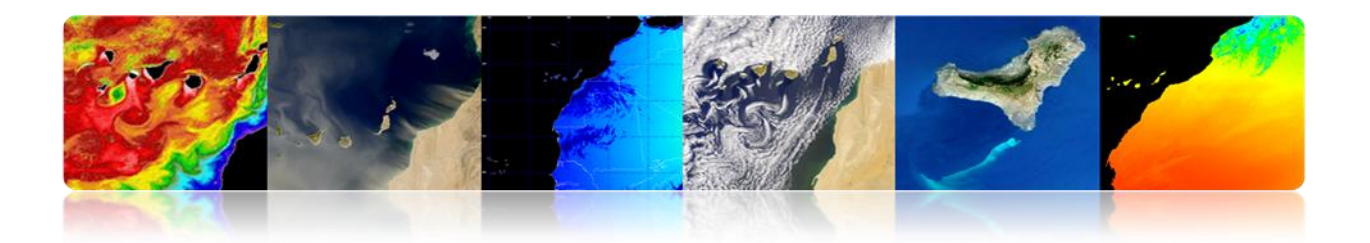

## □ SPACE SEGMENT

- > **Satellite:** System placed in orbit for providing a particular application.
  - Space Platform:
    - Attitude control.
    - Propulsion.
    - Electric Power.
    - TT & C (Tracking, Telemetry & Command).
    - Thermal Control.
    - Mechanical.

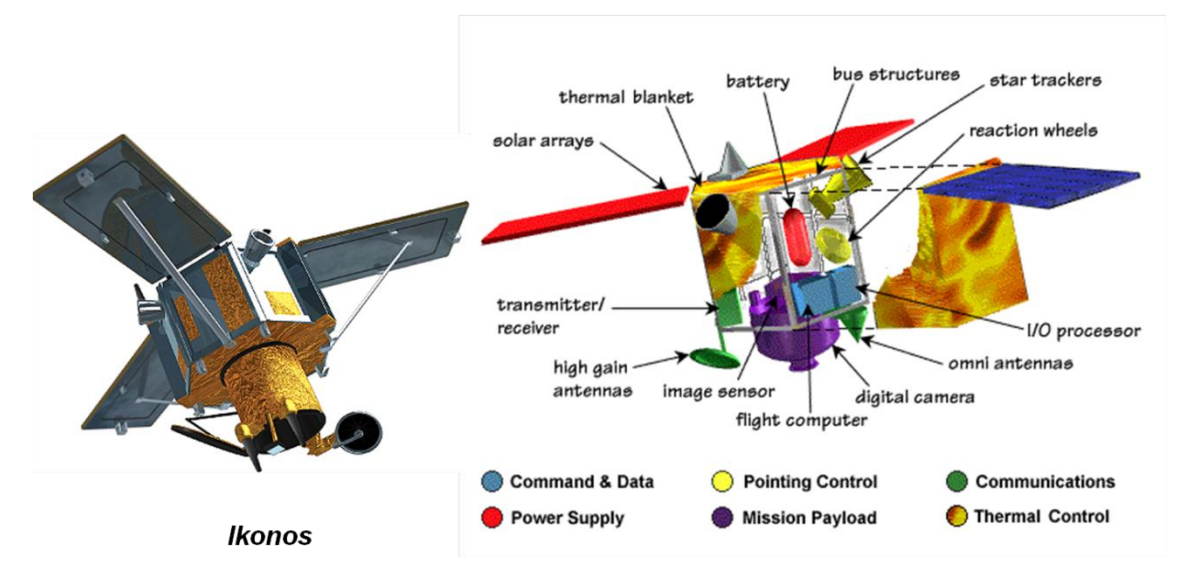

### **Remote Sensing Satellite Subsystems**

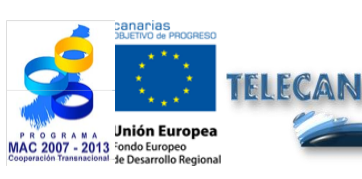

#### TELECAN Tutorial

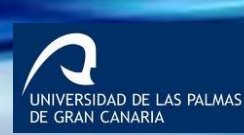

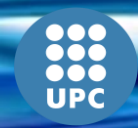

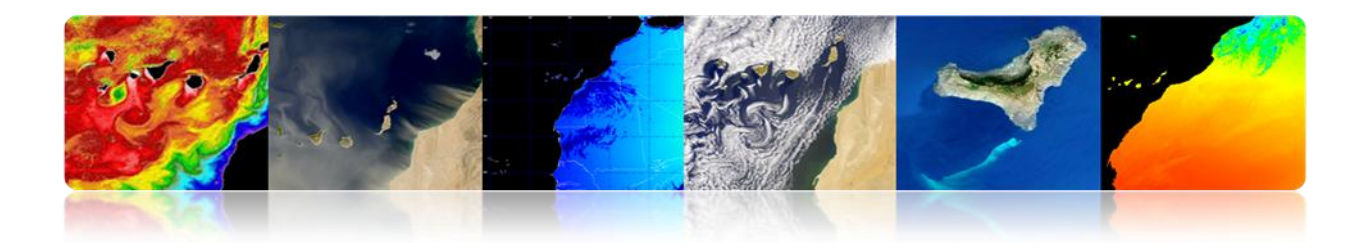

# **Different Space Platform Subsystems**

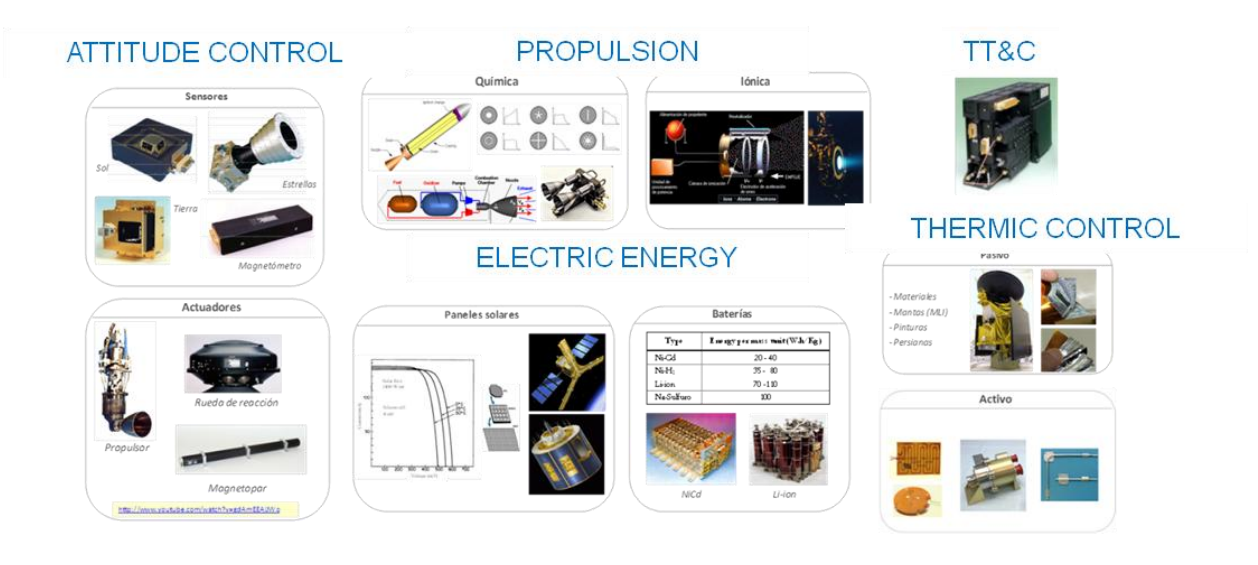

#### Structure

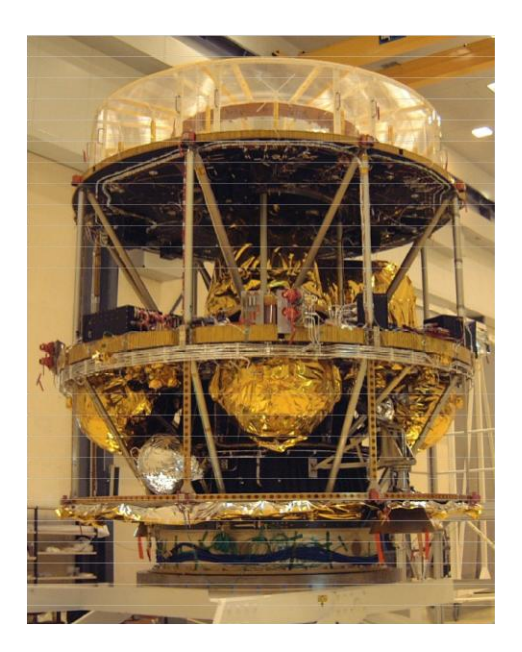

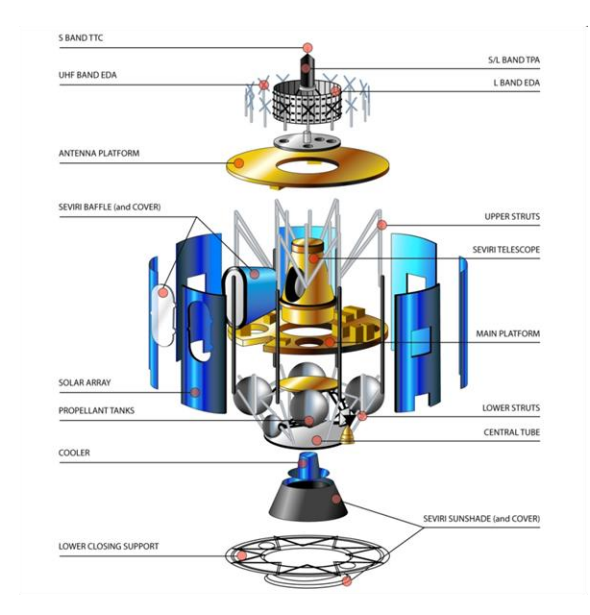

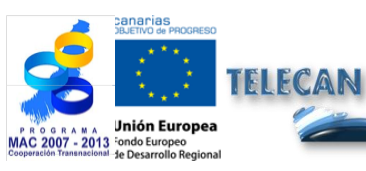

## TELECAN Tutorial

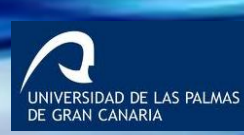

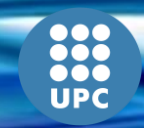

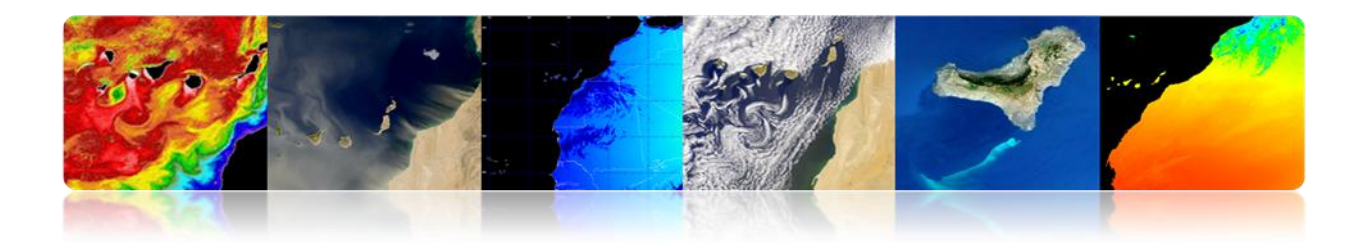

> **Payload:** Equipment designed to meet the specific application.

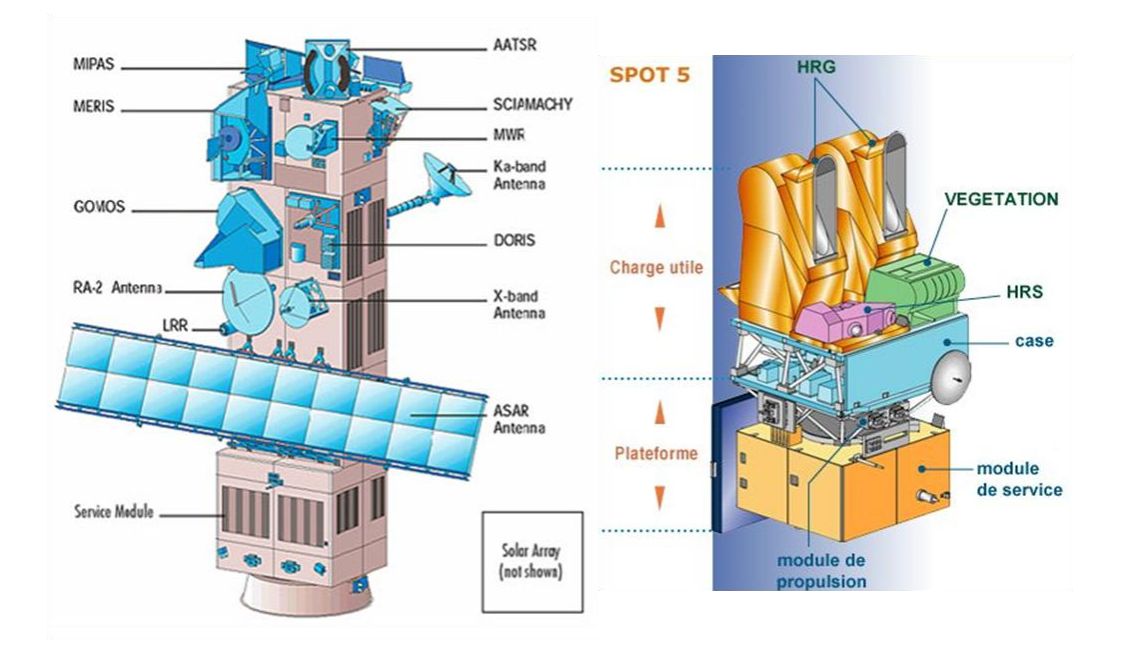

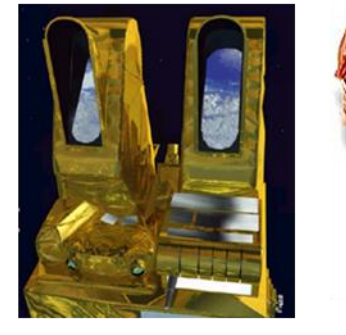

HRG

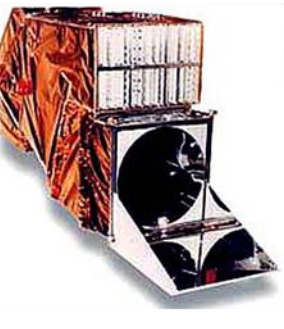

ΤM

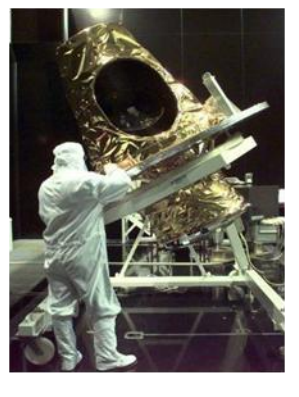

SEVIRI

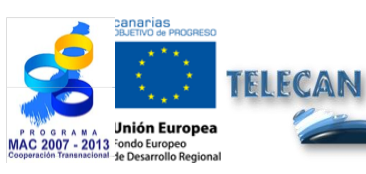

TELECAN Tutorial

Sensors and Space Remote Sensing Missions

2.**20** 

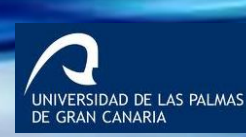

UPC

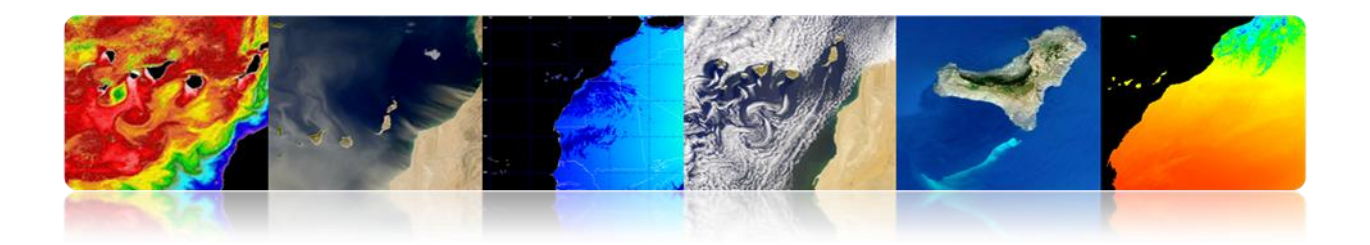

## GROUND SEGMENT

#### > Architectures

- Flight Operation Segment → Satellite
  - TT & C earth stations.
  - Control Centers.

#### ■ Payload Data Segment → Data

- Reception Stations.
- Processing and Archive Centers.
- Topic Centres.

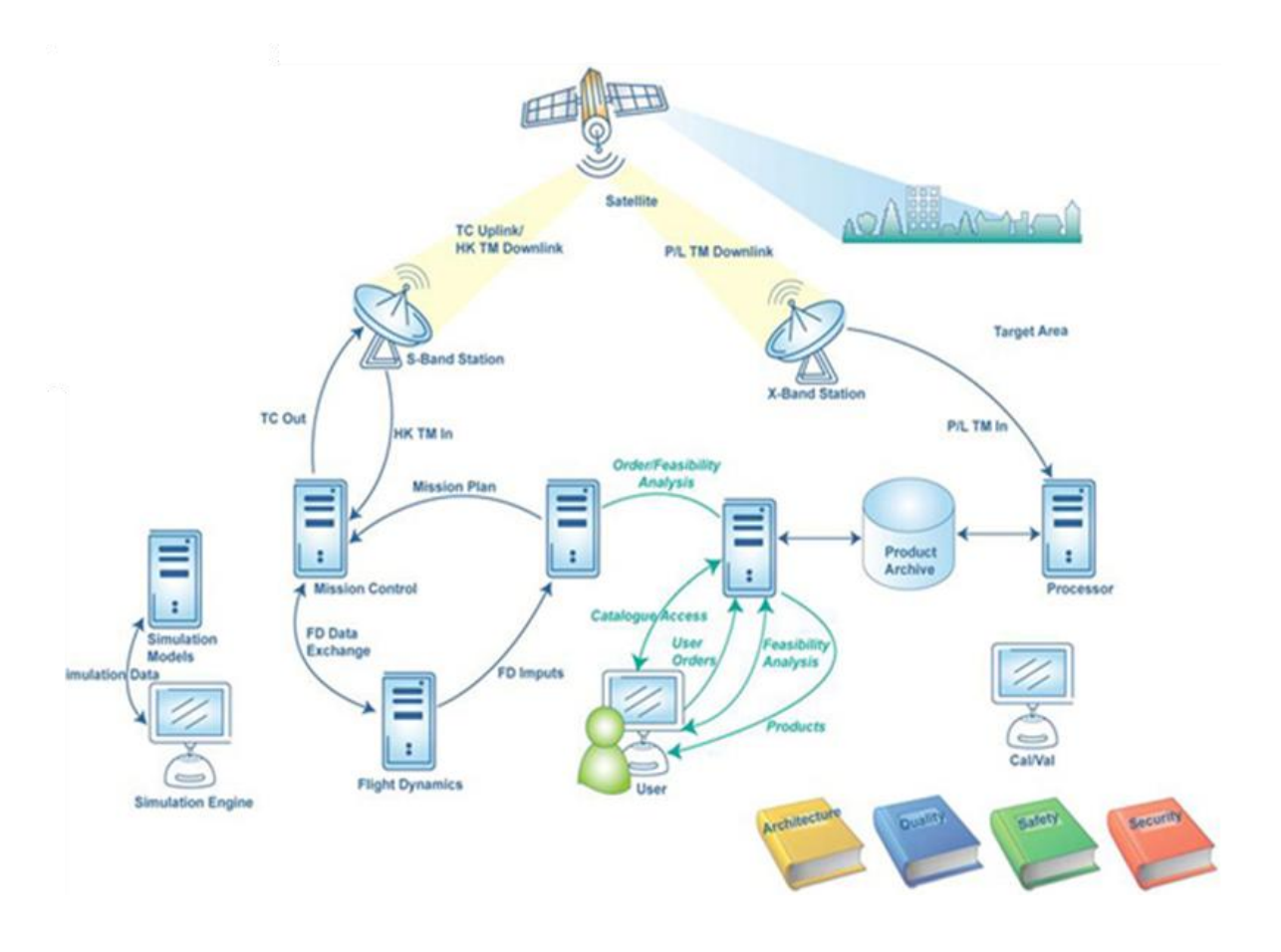

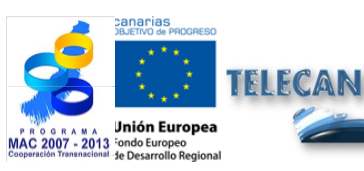

### TELECAN Tutorial

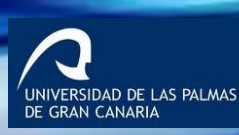

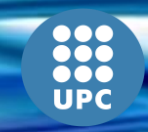

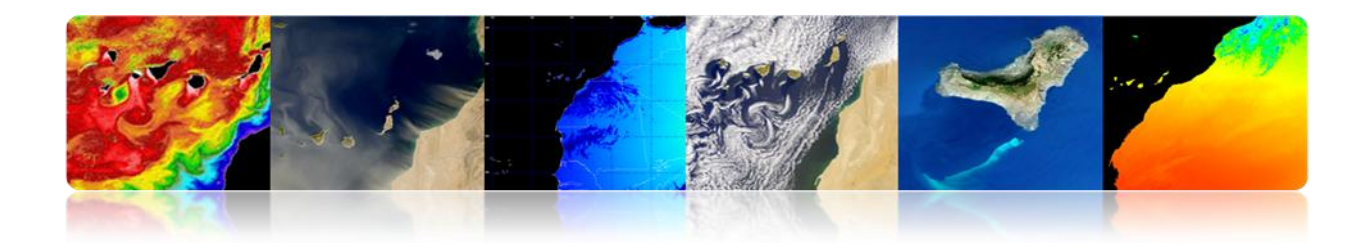

### **Block diagram of Earth station and TTC**

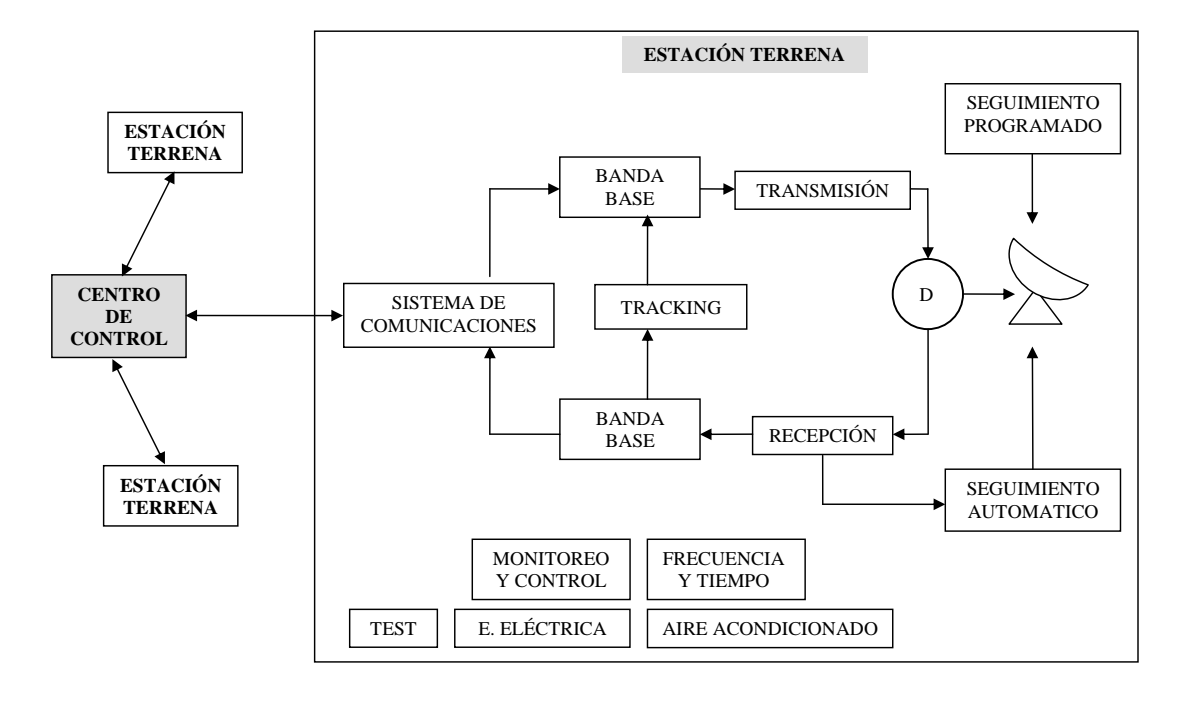

### Landsat 5 & 7 Space Program Stations

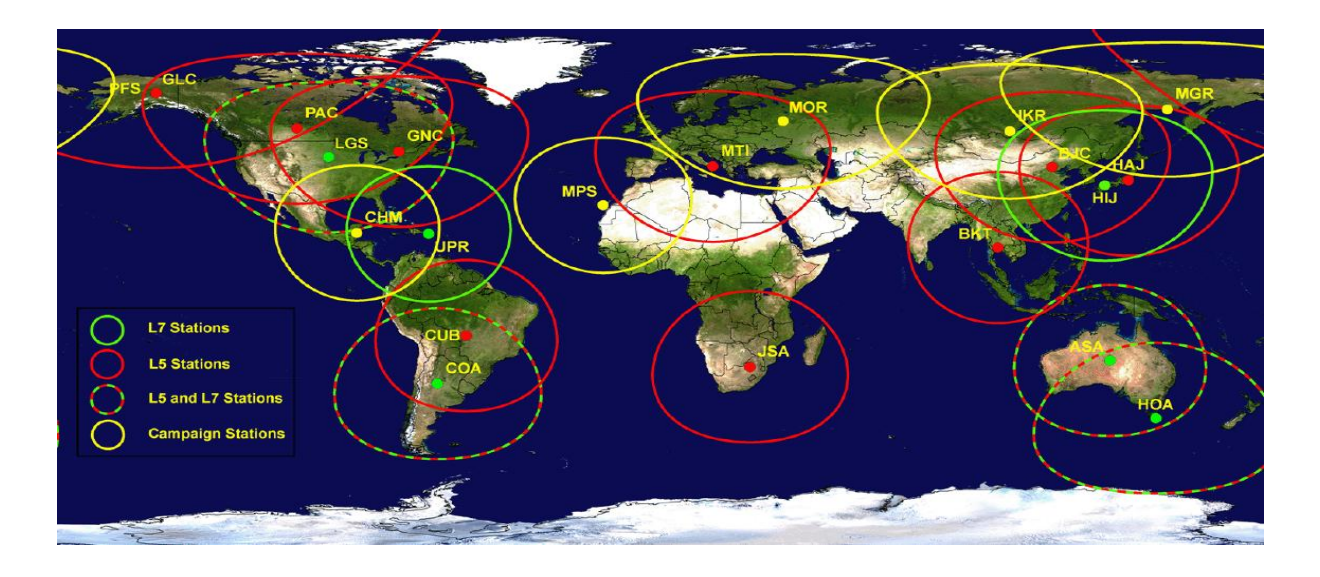

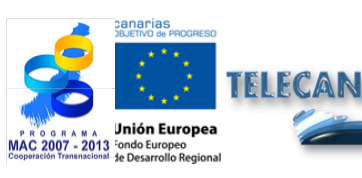

#### **TELECAN Tutorial**

2.**22** 

Sensors and Space Remote Sensing Missions

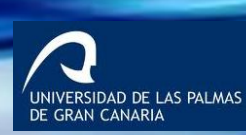

UPC

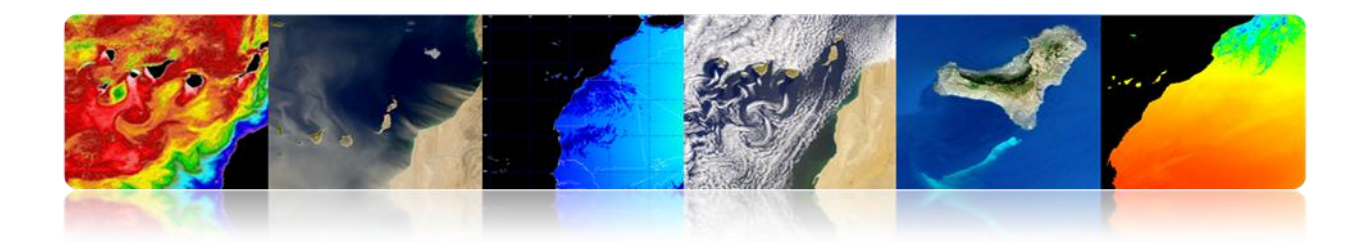

# **Examples of Earth Stations**

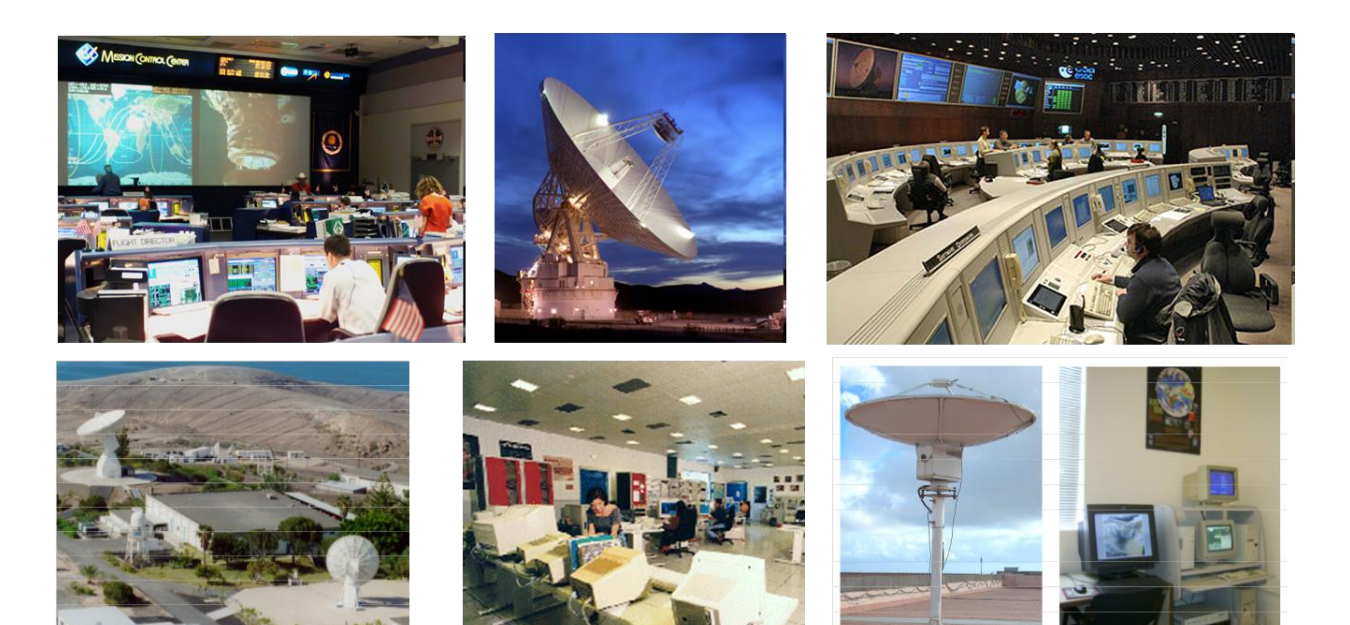

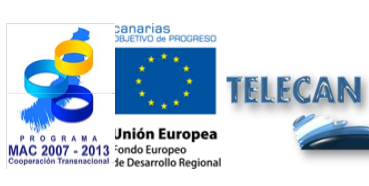

2.**23** 

**TELECAN Tutorial** Sensors and Space Remote Sensing Missions

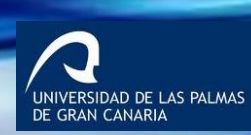

UPC

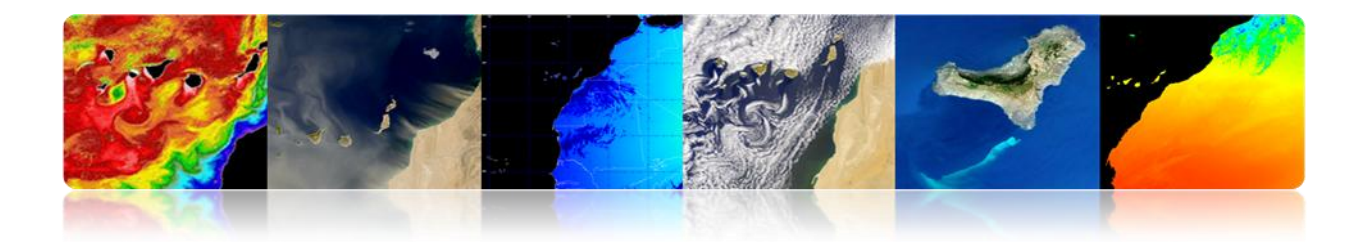

# 2.4. ORBITAL PARAMETERS: TYPES OF ORBITS

# ORBITAL MECHANICS

- An orbit is the trajectory described by a spatial body around the Earth.
- The motion of the satellite around the Earth is mainly determined by the force of attraction between two bodies.
- Newton postulated that the attractive force was proportional to the masses and inversely proportional to the square of the distance between them.

$$F = GM \, \frac{m}{r^2}$$

where:

G = 6.672 10-11 m<sup>3</sup>Kg<sup>-1</sup>s<sup>-2</sup> (Universal Gravitational Constante). M = 5.974 x  $10^{24}$  kg (mass of the Earth).

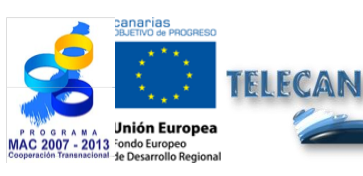

TELECAN Tutorial Sensors and Space Remote Sensing Missions

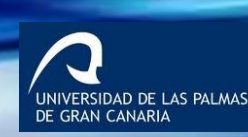

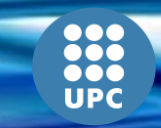

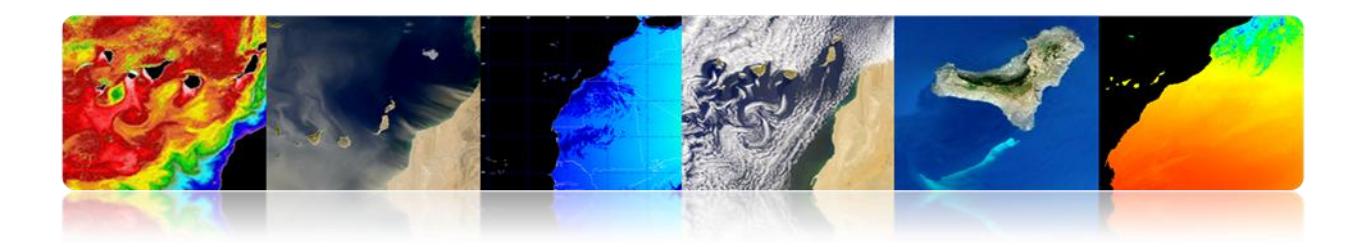

#### Cartesian Parameters

They describe the movement of the orbit using position and velocity vectors at a given time (epoch). It is fully defined with 6 parameters -3 position and 3 speed parameters.

| Space Shuttle STS66                                                             |                                                                                          |  |  |  |  |  |
|---------------------------------------------------------------------------------|------------------------------------------------------------------------------------------|--|--|--|--|--|
| EPOCH 11/09/94 13:00:06.210 GMT                                                 |                                                                                          |  |  |  |  |  |
| X: -410.1438489632090 Km<br>Y: 333.6855095962104 Km<br>Z: -406.9395999999989 Km | Vx: -6.009935717301647 Km/s<br>Vy: -1.961230487490145 Km/s<br>Vz: 4.448585999999987 Km/s |  |  |  |  |  |

### > Keplerian parameters

Information on the size, shape and orientation of the orbit in a specified point in time.

| Describe                 | Elemento                        | Símbolo |
|--------------------------|---------------------------------|---------|
| Tamaño de la órbita      | Semi-eje mayor<br>(Mean motion) | a       |
| Forma de la órbita       | Excentricidad                   | е       |
|                          | Inclinación                     | i       |
| Orientación de la órbita | Longitud del nodo ascendente    | Ω       |
|                          | Argumento del perigeo           | ω       |
| Posición del satélite    | True anomaly<br>(Mean anomaly)  | ν       |

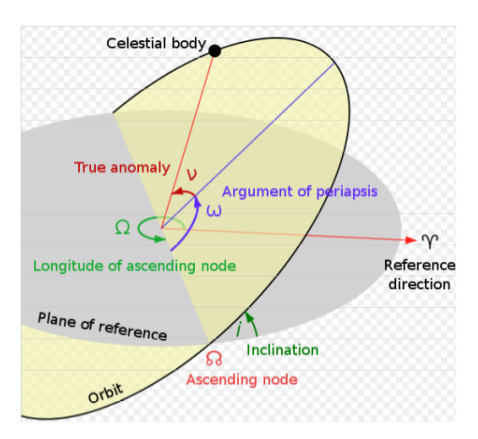

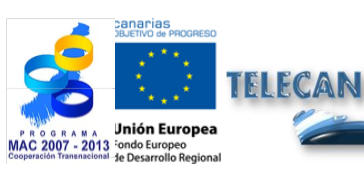

TELECAN Tutorial Sensors and Space Remote Sensing Missions

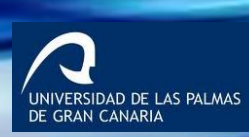

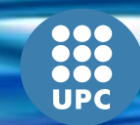

2.**25** 

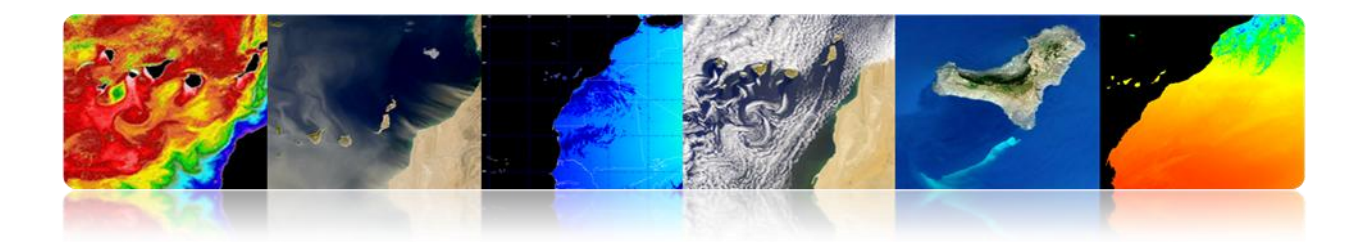

# Types of Orbits

> Each space MISSION requires a specific orbit.

| Mission                          | Type of orbit     | Altitude                              | Period     | Tilt              |
|----------------------------------|-------------------|---------------------------------------|------------|-------------------|
| Communications<br>Meteorological | Geostationary     | 35,786 Km (GEO)                       | 24 hours   | 0 °               |
| Earth Resources                  | Polar-synchronous | 150-900 Km (LEO)                      | 90 minutes | 95 °              |
| Navigation (GPS)                 | Semi-synchronous  | 20,230 Km (MEO)                       | 12 hours   | 55 °              |
| Space shuttle                    | Low orbit         | 300 Km                                | 90 minutes | 28.5 ° or 57<br>° |
| Communication<br>Intelligence    | Molniya           | Perigee: 7971 Km<br>Apogee: 45,170 km | 12 hours   | 63.4 °            |

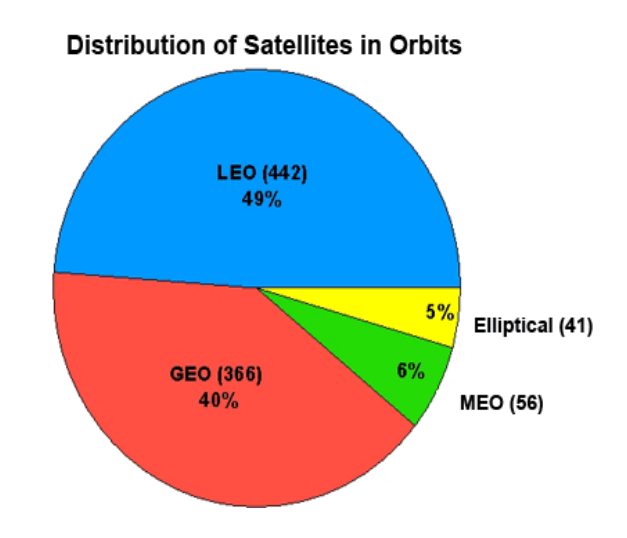

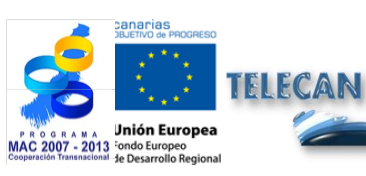

**TELECAN Tutorial** Sensors and Space Remote Sensing Missions

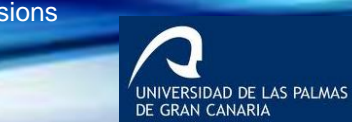

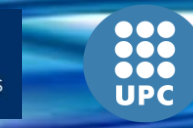

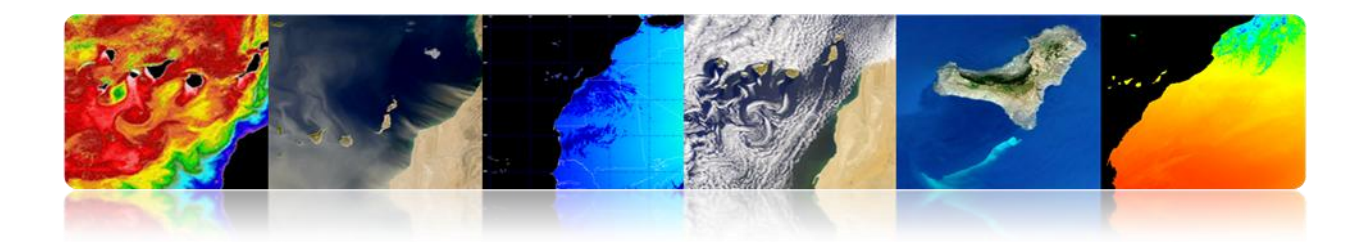

Circular LEO, MEO, GEO

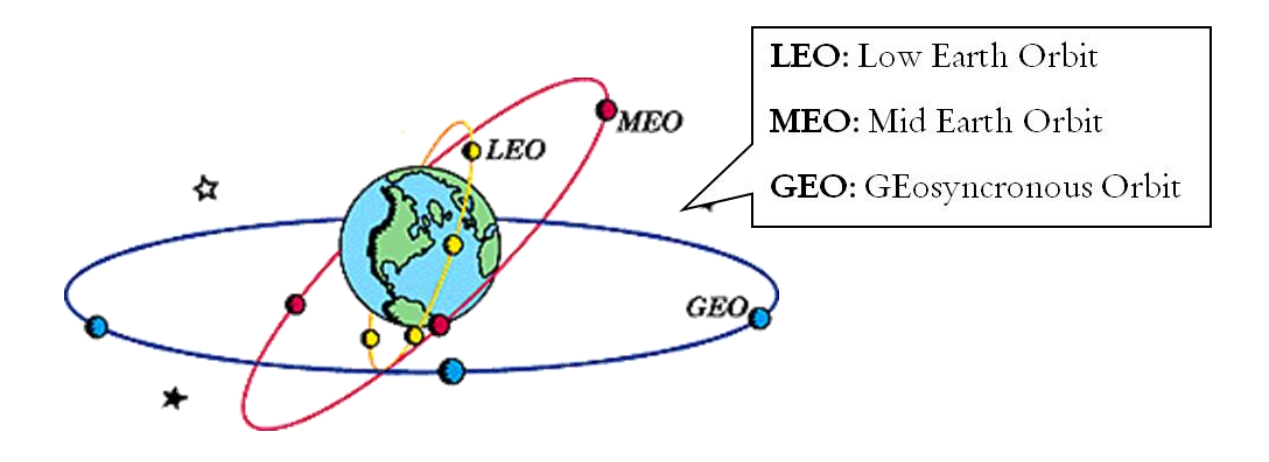

Elliptical

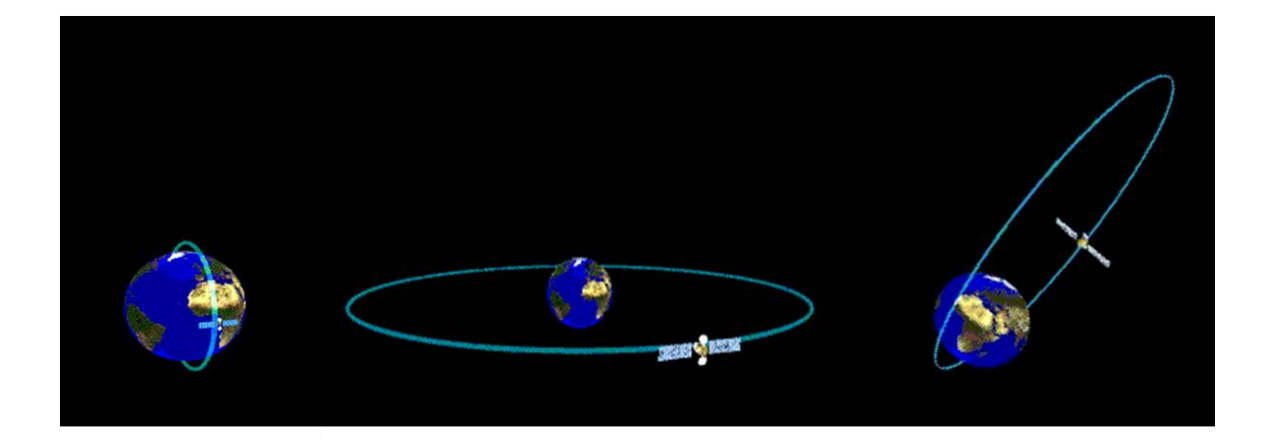

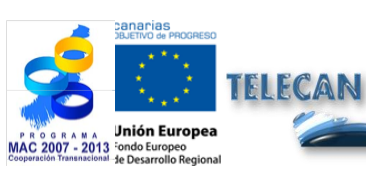

**TELECAN** Tutorial

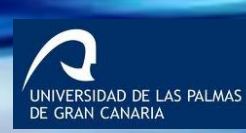

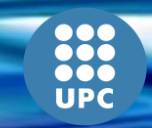
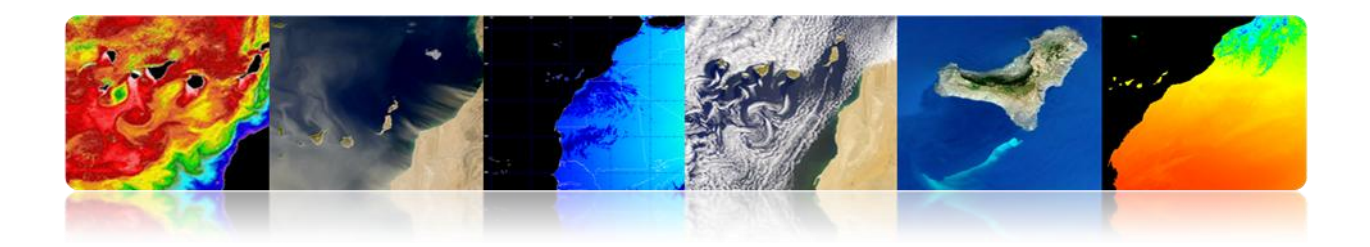

# 2.5. SPACE MISSIONS

- METEOSAT SECOND GENERATION
  - MSG Program
    - The MSG program includes 4 satellites, ensuring services until 2018.
    - MSG-1 (Meteosat-8) was launched in 2002 and MSG-2 (Meteosat-9) in 2005.
    - ➤ MSG-3 was launched in July 2012.

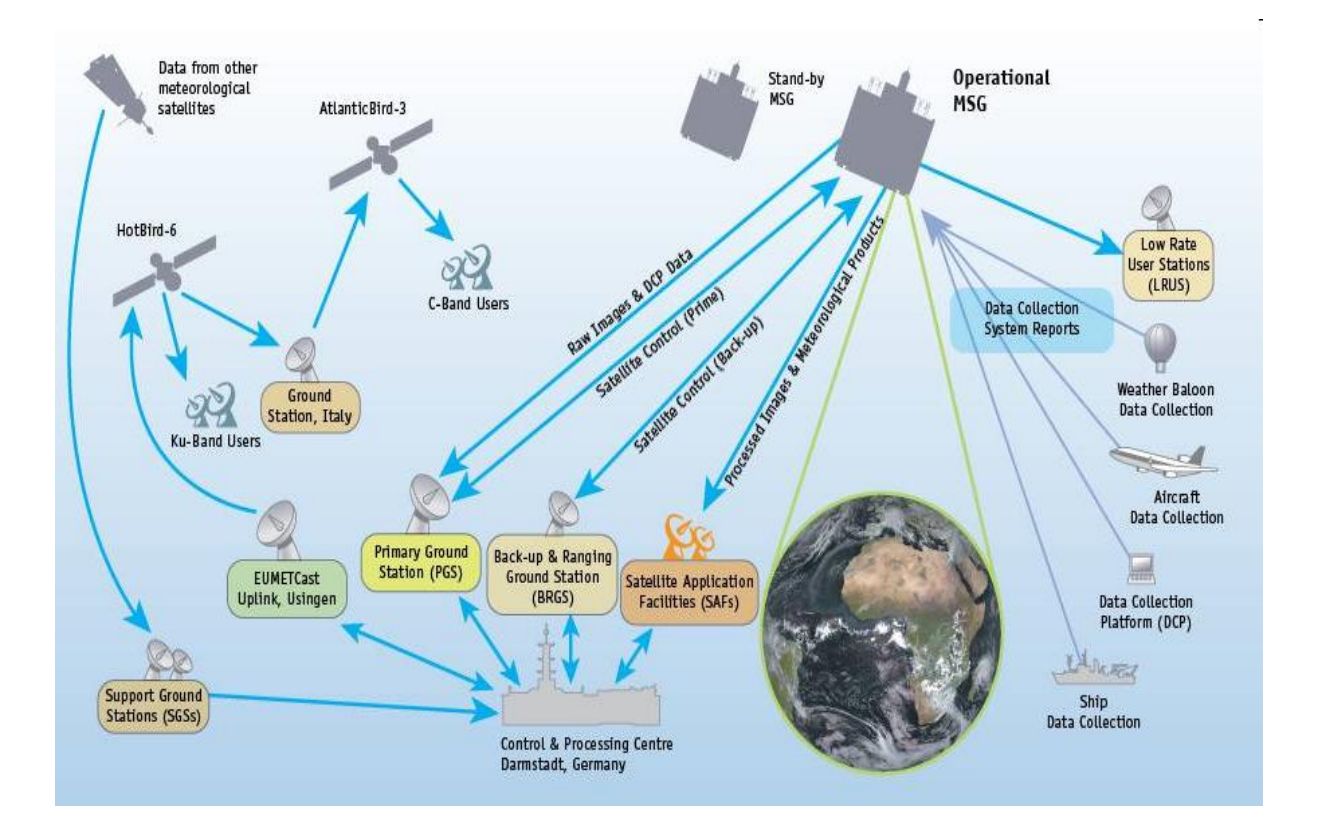

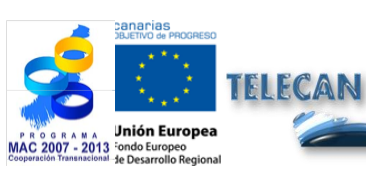

**TELECAN Tutorial** 

Sensors and Space Remote Sensing Missions

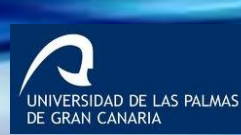

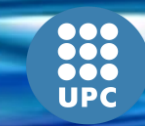

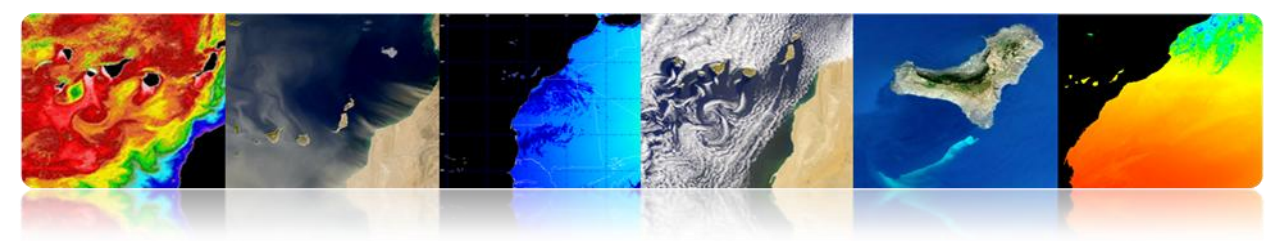

# Space Segment

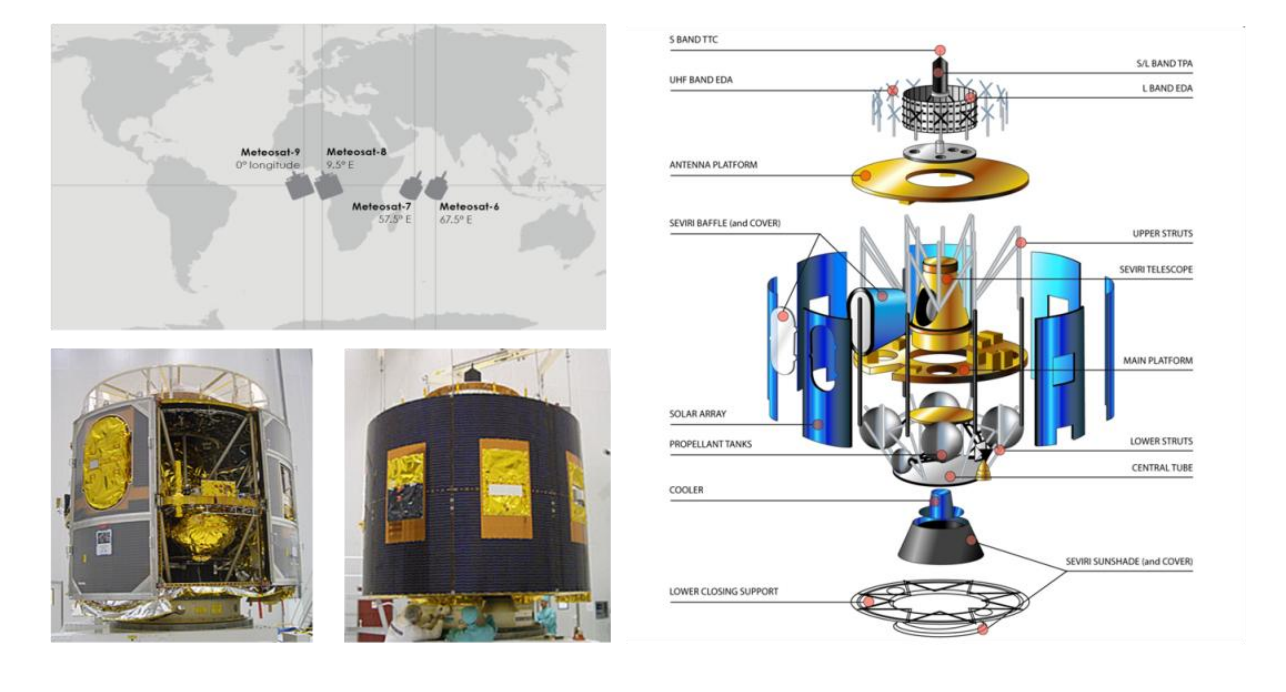

| Channels | Central wavelength (um) | Spectral band (um) |
|----------|-------------------------|--------------------|
| VIS 0.6  | 0.635                   | 0.56 to 0.71       |
| VIS 0.8  | 0.81                    | 0.74 to 0.88       |
| IR 1.6   | 1.64                    | 1.50 - 1.78        |
| IR 3.9   | 3.92                    | 3.48 - 4.36        |
| IR 8.7   | 8.70                    | 8.30 - 9.10        |
| IR 10.8  | 10.8                    | 9.80 - 11.80       |
| IR 12.0  | 12.0                    | 11.00 - 13.00      |
| WV 6.2   | 6.25                    | 5.35 - 7.15        |
| WV 7.3   | 7.35                    | 6.85 - 7.85        |
| IR 9.7   | 9.66                    | 9.38 - 9.94        |
| IR 13.4  | 13.40                   | 12.40 - 14.40      |
| HRV      |                         | 0.5 to 0.9         |

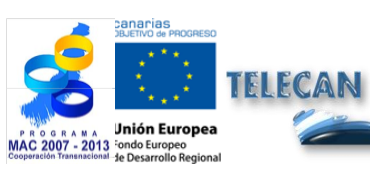

**TELECAN Tutorial** Sensors and Space Remote Sensing Missions

2.**29** 

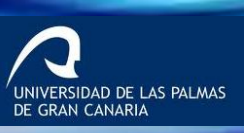

UPC

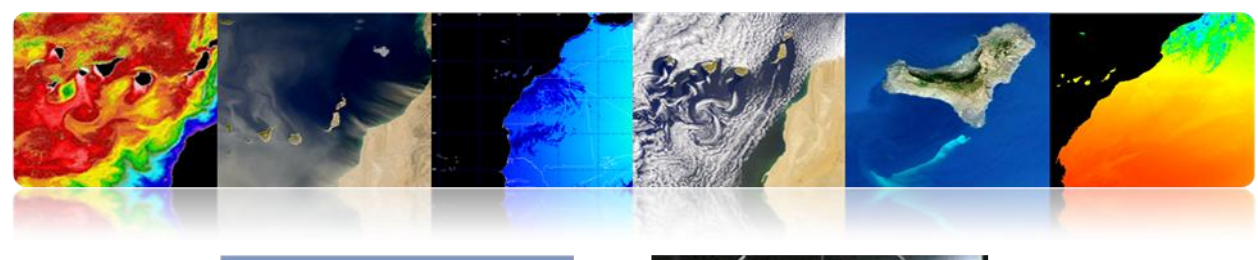

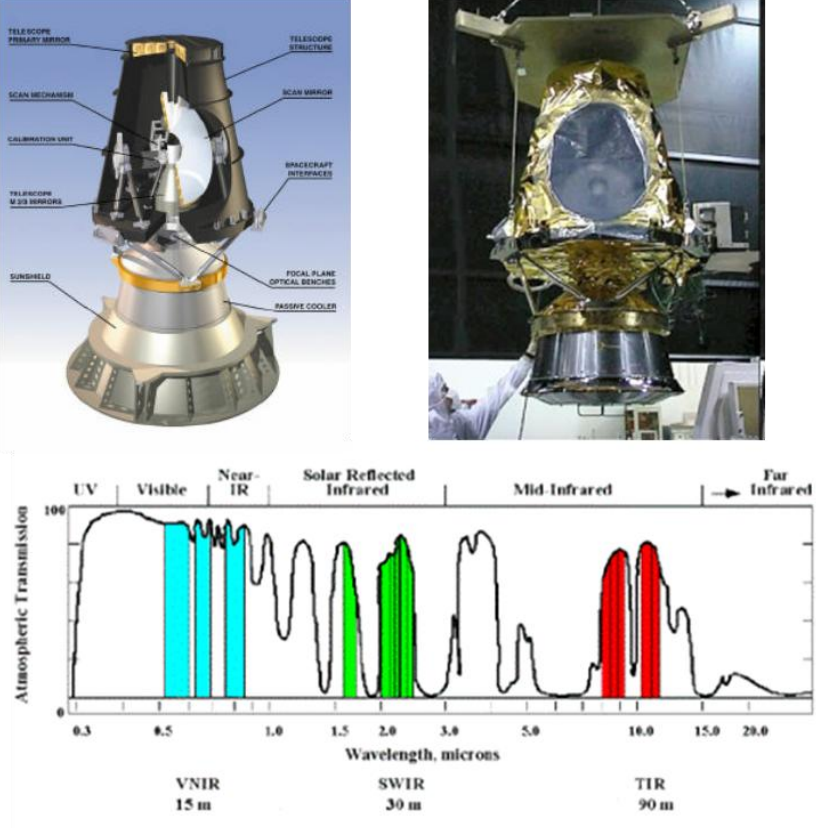

# **Ground Segment**

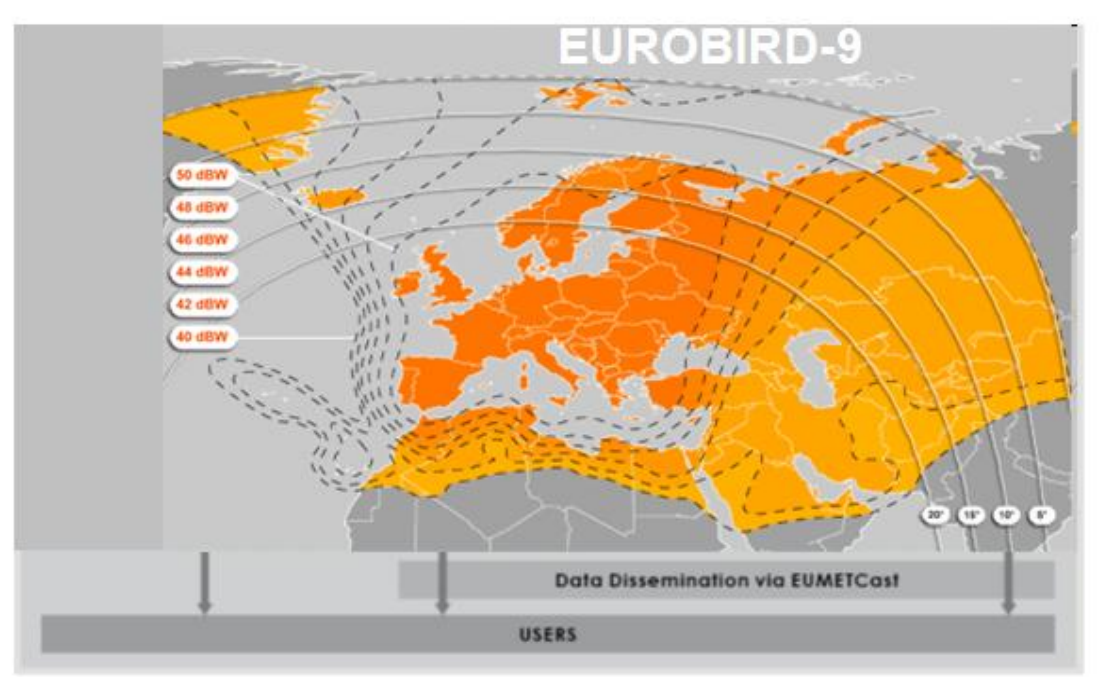

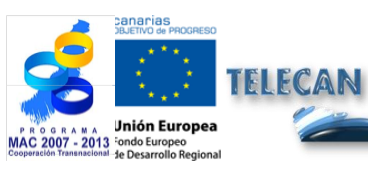

**TELECAN Tutorial** Sensors and Space Remote Sensing Missions

2.**30** 

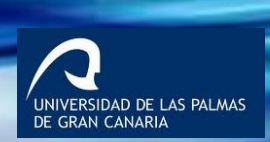

UPC

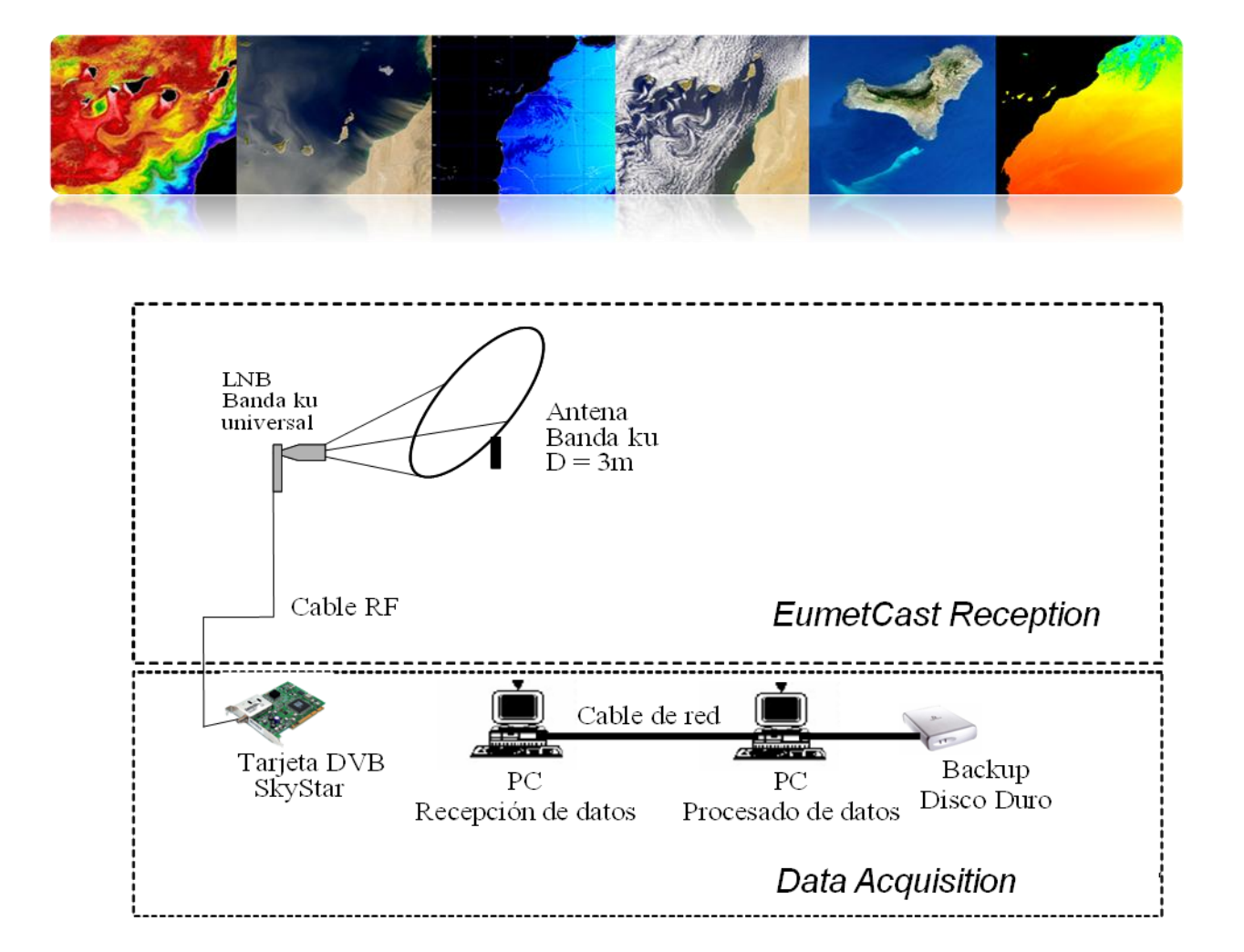

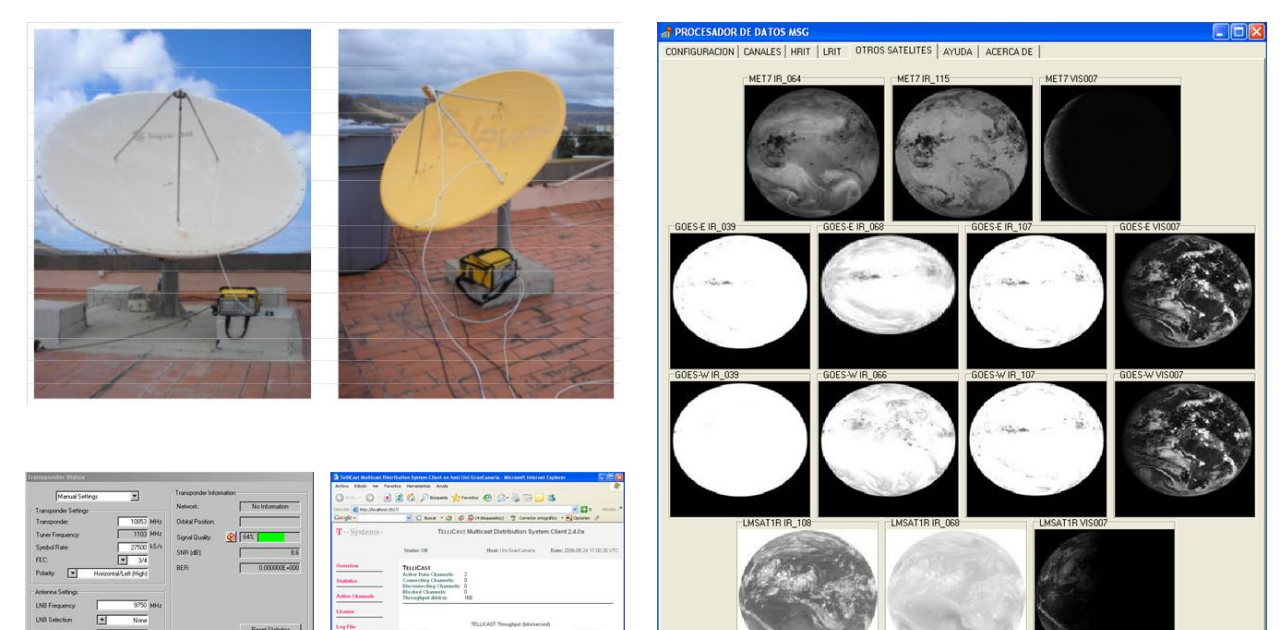

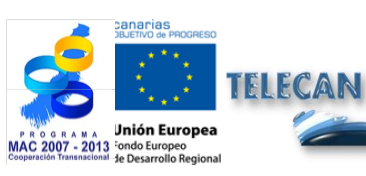

**TELECAN Tutorial** 

Sensors and Space Remote Sensing Missions

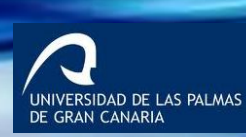

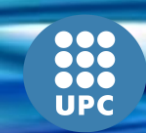

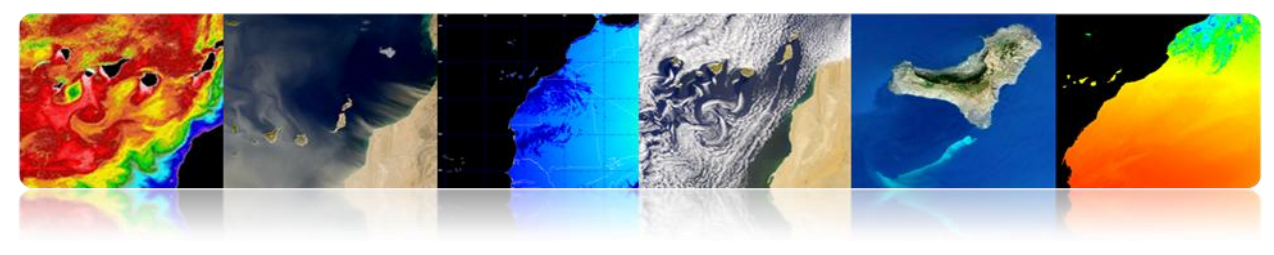

#### **Products**

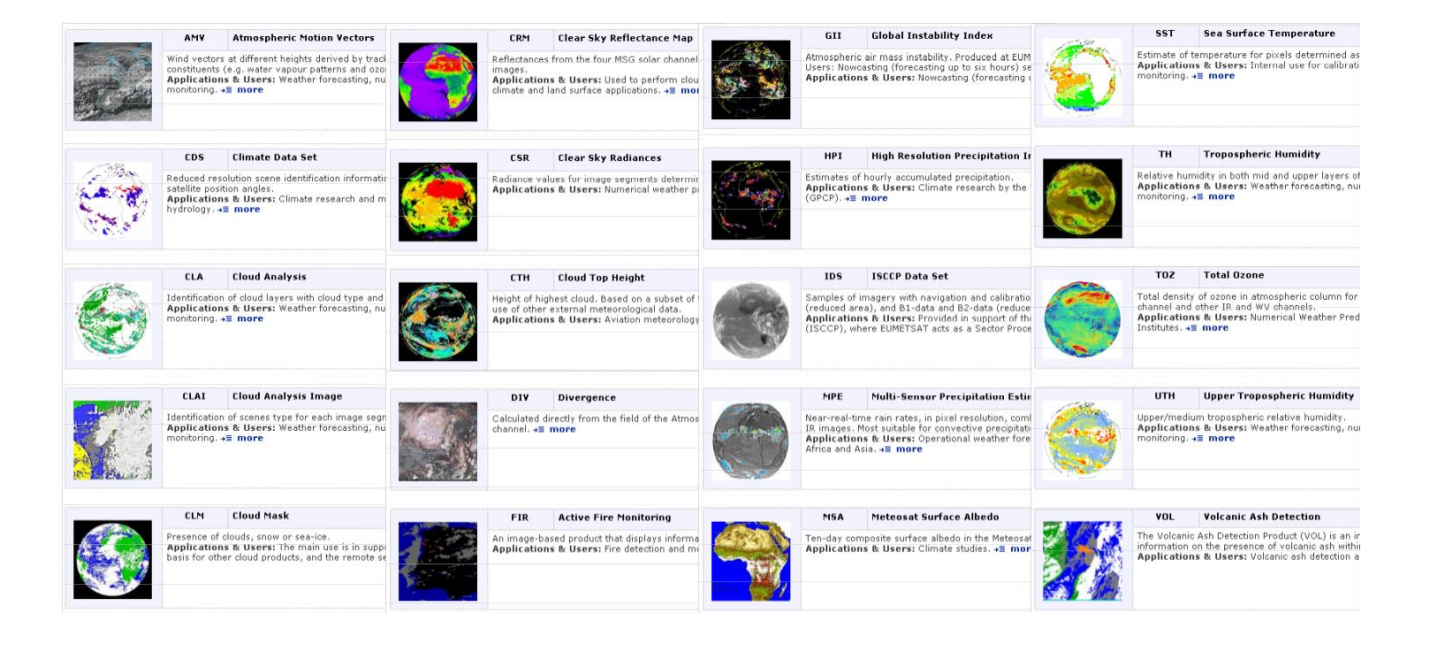

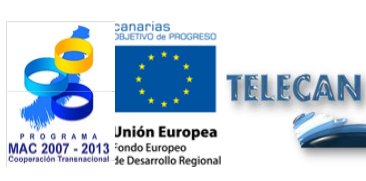

TELECAN Tutorial

2.**32** 

Sensors and Space Remote Sensing Missions

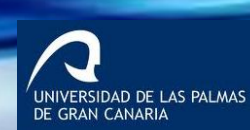

UPC

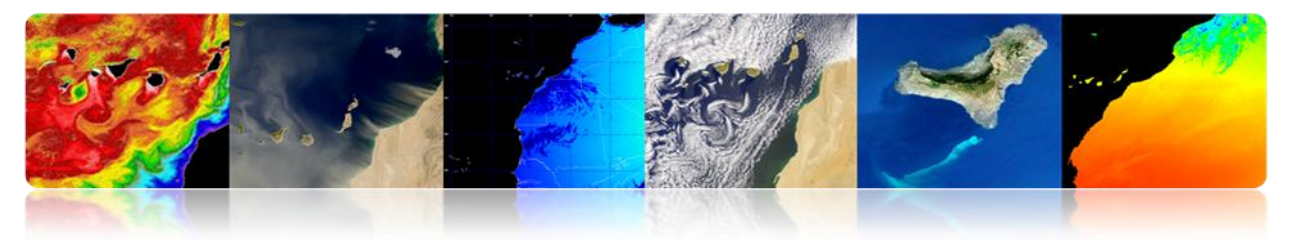

### **ΝοΑΑ-ΜΕΤΟΡ**

EUMETSAT Polar System (EPS) provides METOP and NOAA runs missions data

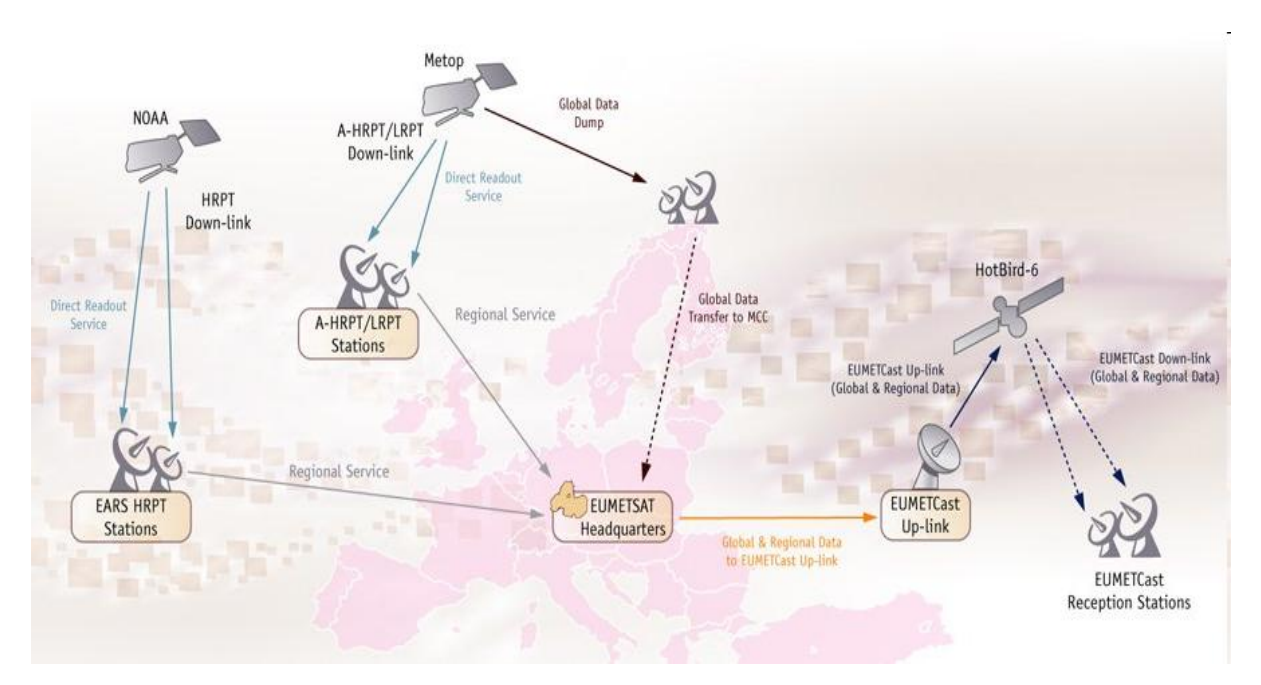

## **Space Segment**

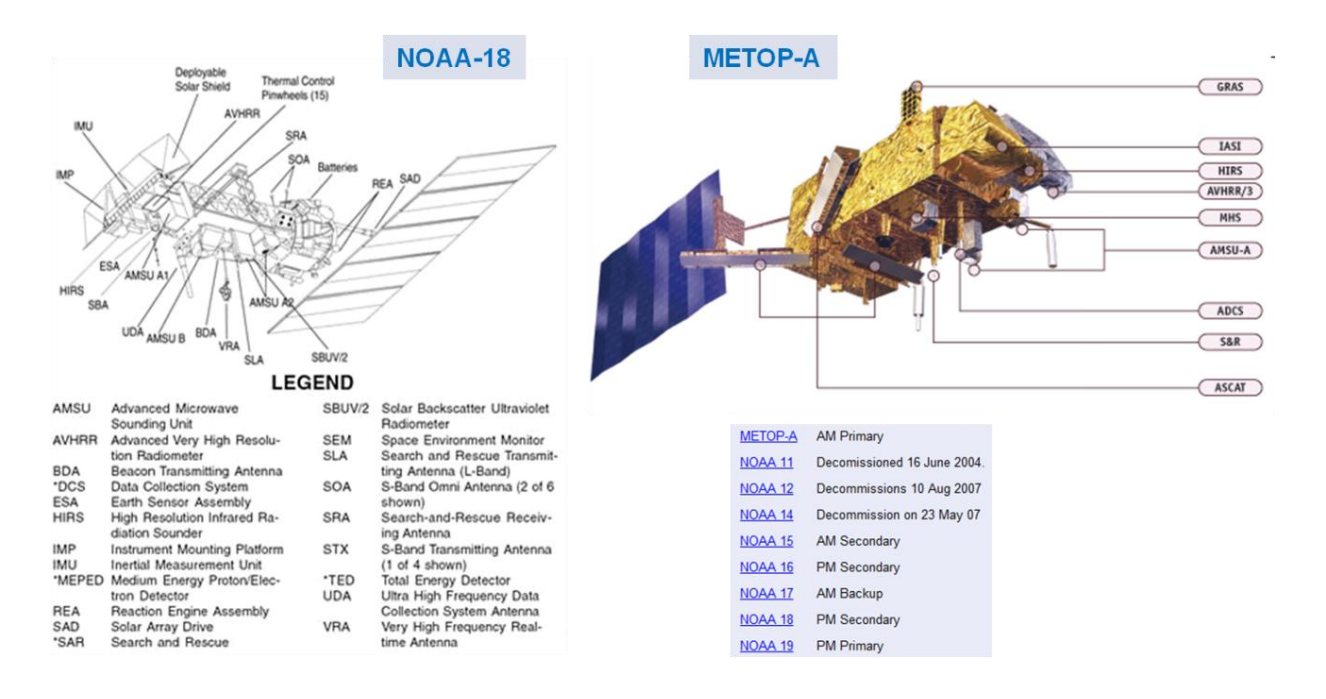

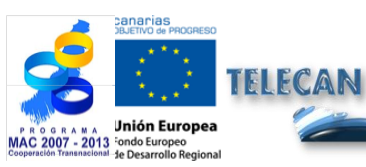

**TELECAN Tutorial** 

Sensors and Space Remote Sensing Missions

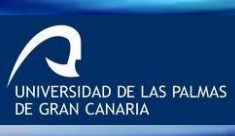

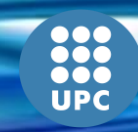

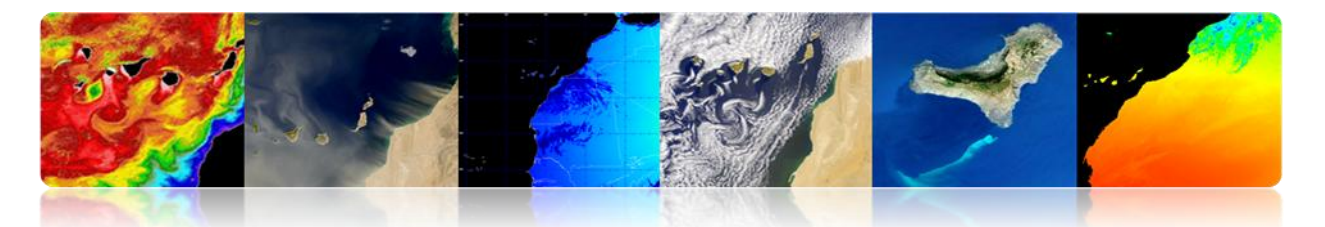

#### AVHRR

Radiómetro en el VIS/IR para medida global de cobertura de nubes, temperaturas del mar y tierra, vegetación hielo etc

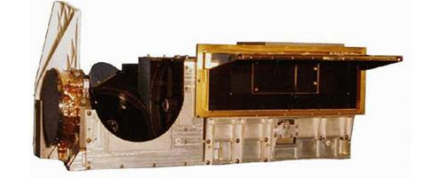

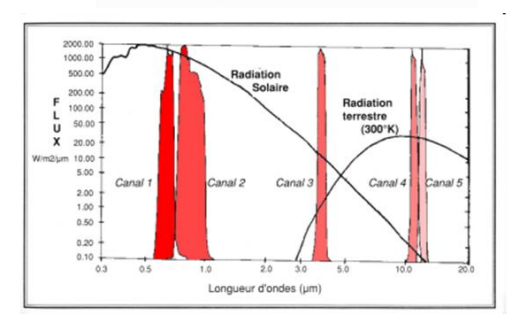

| Scan Rate                  | 6 Hz (0.1667 secs)            |
|----------------------------|-------------------------------|
| Scan Type                  | Continuous scan               |
| Pixel IFOV (3dB beamwidth) | 0.0745° (square)              |
| IFO¥ size at Nadir         | 1.1 km                        |
| Sampling at Nadir          | 0.87 km                       |
| Earth View Pixels / Scan   | 2048                          |
| Swath                      | ± 55.37°                      |
| Swath                      | ± 1464 km                     |
| Spectral Range             | 0.6 to 12 µm                  |
| Lifetime                   | 5 years (3 years design life) |
| Power                      | 29 W                          |
| Size                       | 300 mm x 360 mm x 800 mm      |
| Mass                       | 33 kg                         |
| Data rate                  | 1.4 Mbps                      |

| AVHRR/3 Channel Characteristics |               |                                   |  |  |  |
|---------------------------------|---------------|-----------------------------------|--|--|--|
| Band                            | Typical Use   |                                   |  |  |  |
| 1                               | 0.58 - 0.68   | Daytime cloud and surface mapping |  |  |  |
| 2                               | 0.725 - 1.00  | Land-water boundaries             |  |  |  |
| 3A                              | 1.58 - 1.64   | Snow and ice detection            |  |  |  |
| 3B                              | 3.55 - 3.93   | Night cloud mapping, SST          |  |  |  |
| 4                               | 10.30 - 11.30 | Night cloud mapping, SST          |  |  |  |
| 5                               | 11.50 - 12.50 | Sea surface temperature           |  |  |  |

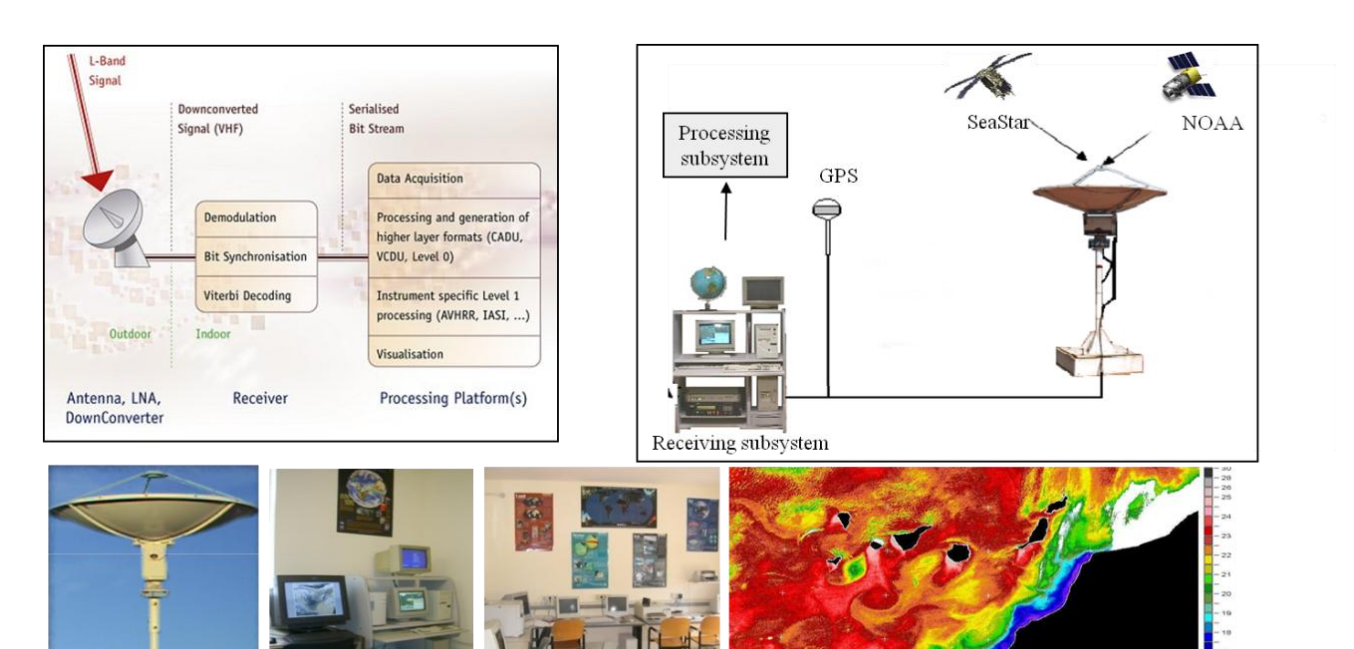

### **Ground Segment**

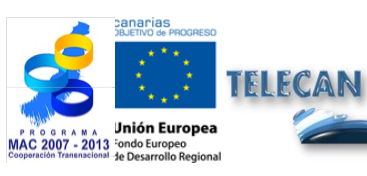

#### **TELECAN Tutorial**

Sensors and Space Remote Sensing Missions

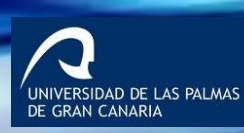

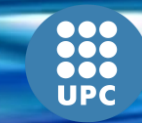

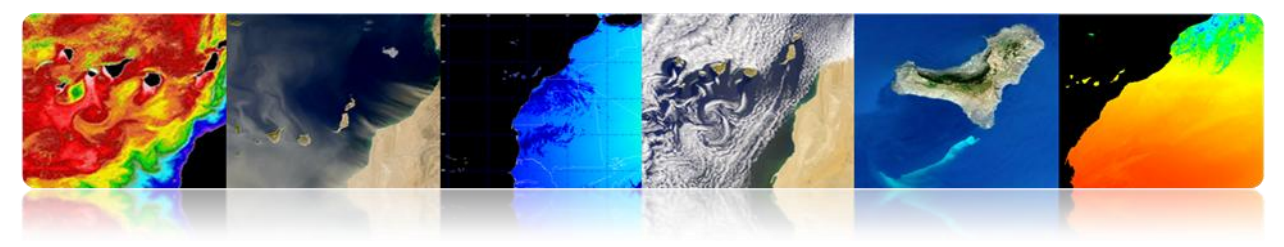

# **Products**

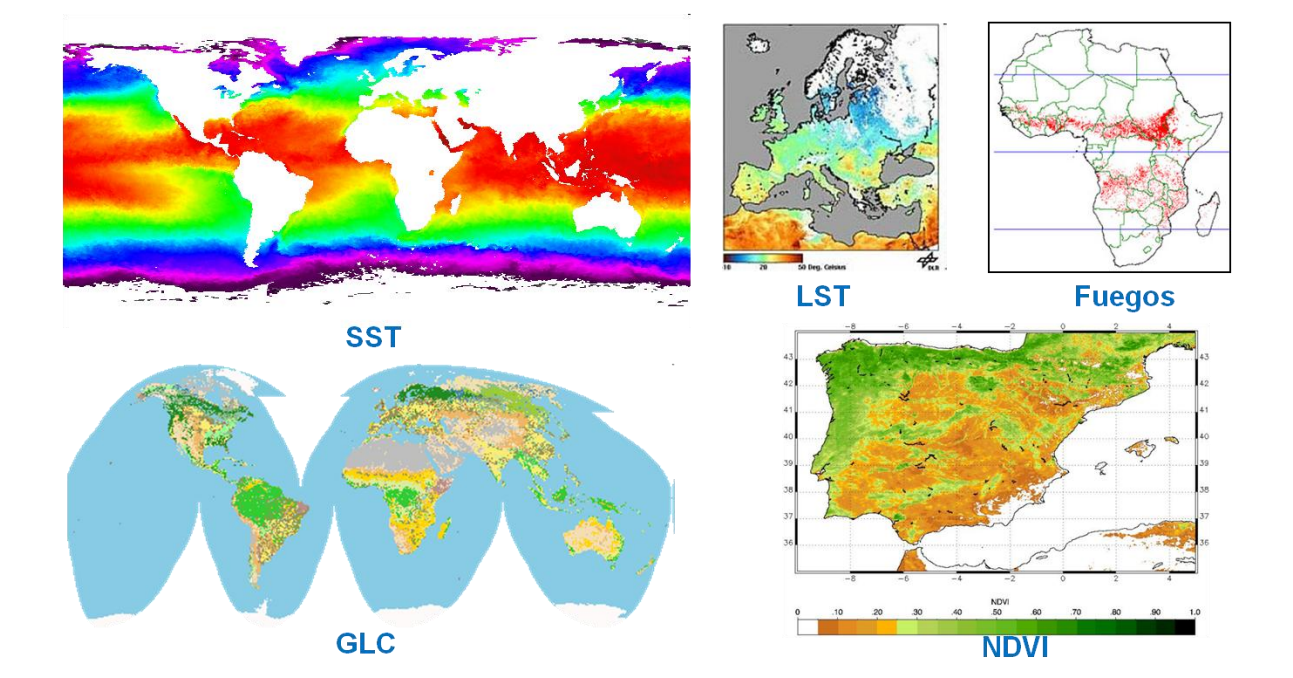

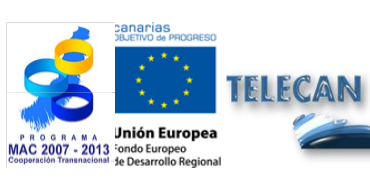

**TELECAN Tutorial** Sensors and Space Remote Sensing Missions

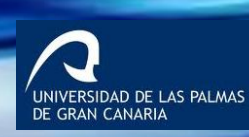

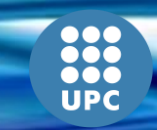

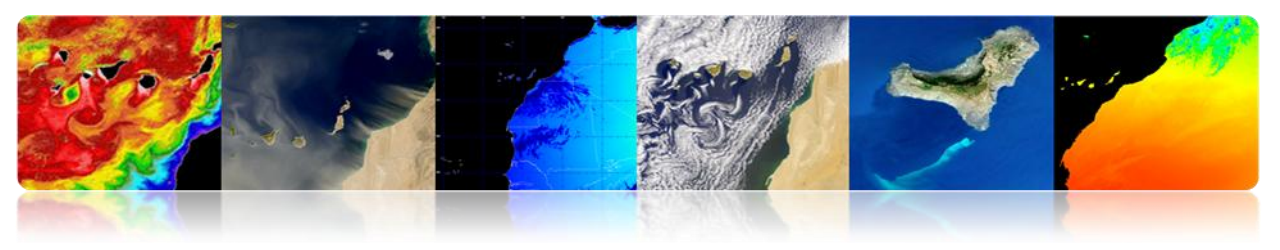

# LANDSAT / SPOT

### NASA Satellites USGCS.

- LANDSAT 1 (1972)
- LANDSAT 2 (1975)
- LANDSAT 3 (1978)
- LANDSAT 4 (1982)
- LANDSAT 5 (1985)
- LANDSAT 6 (1993)
- LANDSAT 7 (1999)
- LDCM (Landsat 8) 2013

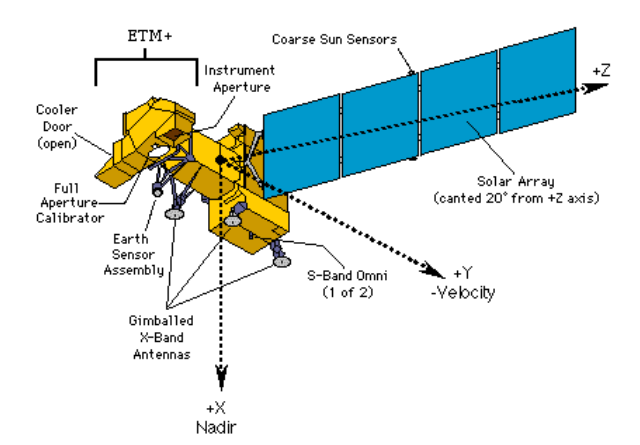

| Satellite    | Sensor | Bandwidths                       | Resolution | Satellite    | Sensor | Bandwidths       | Resolution |
|--------------|--------|----------------------------------|------------|--------------|--------|------------------|------------|
| LANDSATs 1-2 | RB∨    | (1) 0.48 to 0.57                 | 80         | LANDSATs 4-5 | MSS    | (4) 0.5 to 0.6   | 82         |
|              |        | (2) 0.58 to 0.68                 | 80         |              |        | (5) 0.6 to 0.7   | 82         |
|              |        | (3) 0.70 to 0.83                 | 80         |              |        | (6) 0.7 to 0.8   | 82         |
|              |        |                                  |            |              |        | (7) 0.8 to 1.1   | 82         |
|              | MSS    | (4) 0.5 to 0.6                   | 79         |              | TM     | (1) 0.45 to 0.52 | 30         |
|              |        | (5) 0.6 to 0.7                   | 79         |              |        | (2) 0.52 to 0.60 | 30         |
|              |        | (6) 0.7 to 0.8                   | 79         |              |        | (3) 0.63 to 0.69 | 30         |
|              |        | (7) 0.8 to 1.1                   | 79         |              |        | (4) 0.76 to 0.90 | 30         |
|              |        |                                  |            |              |        | (5) 1.55 to 1.75 | 30         |
| LANDSAT 3    | RBV    | (1) 0.505 to 0.75                | 5 40       |              |        | (6) 10.4 to 12.5 | 120        |
|              | MSS    | (4) 0.5 to 0.6<br>(5) 0.6 to 0.7 | 79<br>79   |              |        | (7) 2.08 to 2.35 | 30         |
|              |        | (6) 0.7 to 0.8                   | 79         | LANDSAT 7    | ETM    | (1) 0.45 to 0.52 | 30         |
|              |        | (7) 0.8 to 1.1                   | 79         |              |        | (2) 0.52 to 0.60 | 30         |
|              |        | (8) 10.4 to 12.6                 | 240        |              |        | (3) 0.63 to 0.69 | 30         |
|              |        |                                  |            |              |        | (4) 0.76 to 0.90 | 30         |
|              |        |                                  |            |              |        | (5) 1.55 to 1.75 | 30         |
|              |        |                                  |            |              |        | (6) 10.4 to 12.5 | 150        |
|              |        |                                  |            |              |        | (7) 2.08 to 2.35 | 30         |
|              |        |                                  |            |              |        | PAN 0.50 to 0.9  | 0 15       |

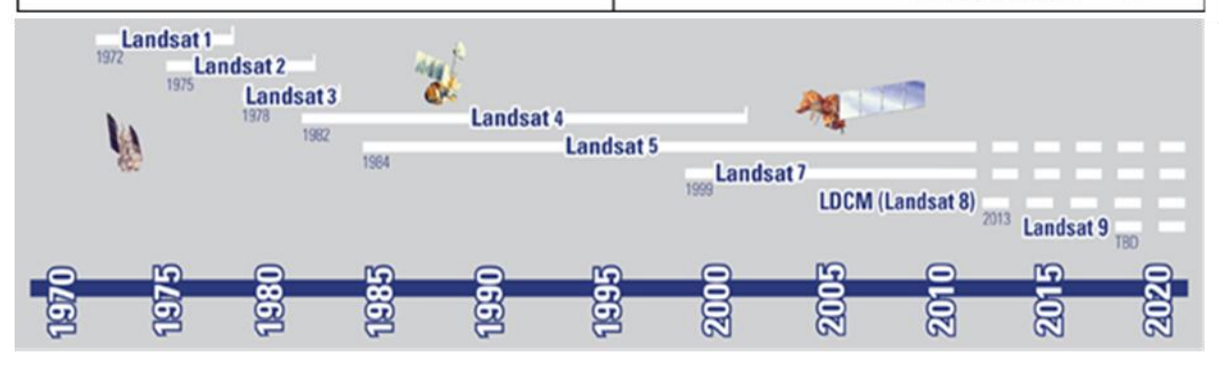

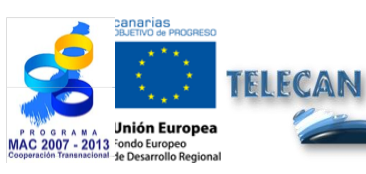

**TELECAN Tutorial** 

Sensors and Space Remote Sensing Missions

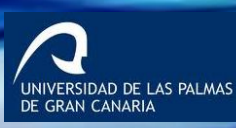

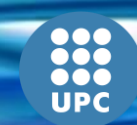

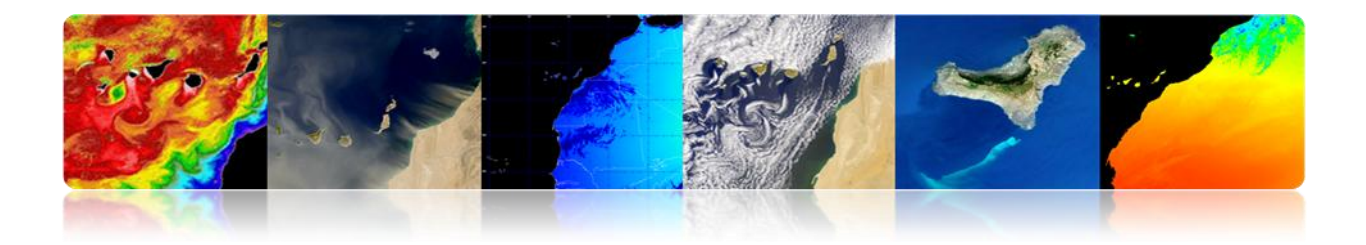

#### Landsat 8

- Spacecraft: Landsat Data Continuity Mission (LDCM).
- Launch Vehicle: Atlas V-401
- Launch Date: Feb. 11, 2013

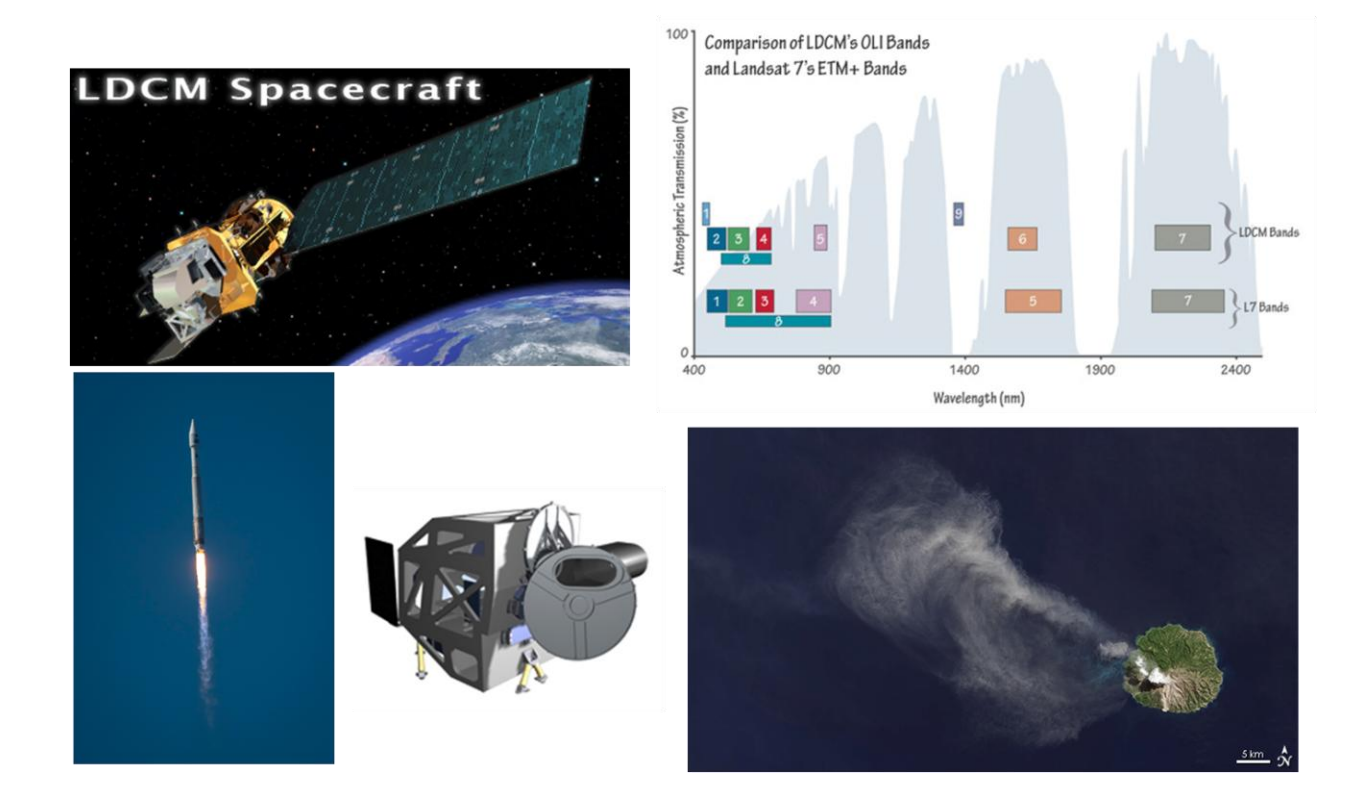

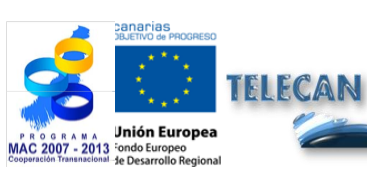

#### **TELECAN Tutorial**

Sensors and Space Remote Sensing Missions

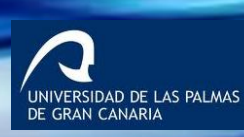

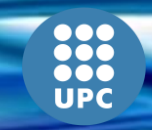

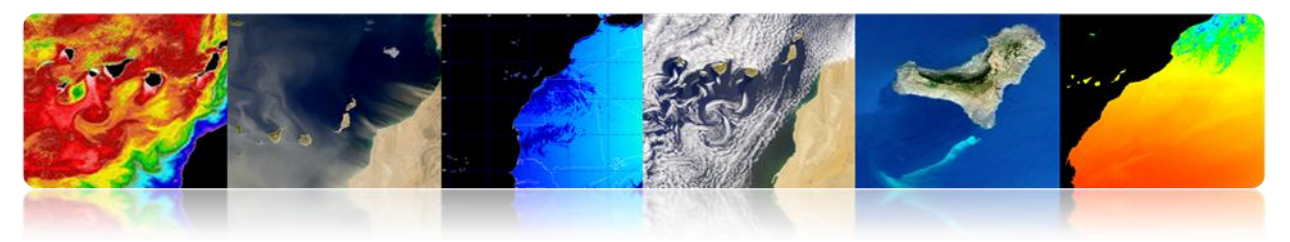

# 

- SPOT (Satellite Pour l'Observation de la Terre). It is a medium / high resolution optical satellite.
- Operated by Spot Image (Toulouse, France). Started by CNES (Centre National d'Etudes Satiales) in the 70s.
- Launched with Ariane 2, 3 and 4.
  - SPOT 1 (1986) with 10 m and 20 m MS PAN.
  - SPOT 2 (1990)
  - SPOT 3 (1993)
  - SPOT 4 (1998)
  - SPOT 5 (2002) with 2.5 m / 5 m and 10 m MS PAN.

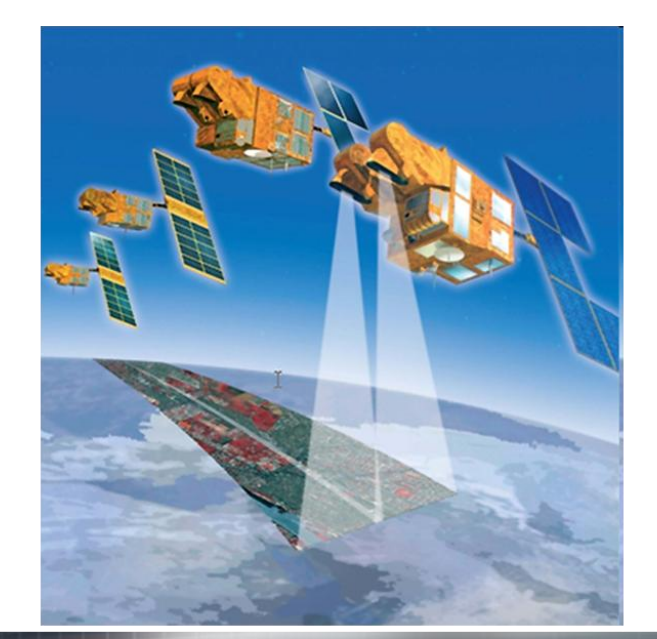

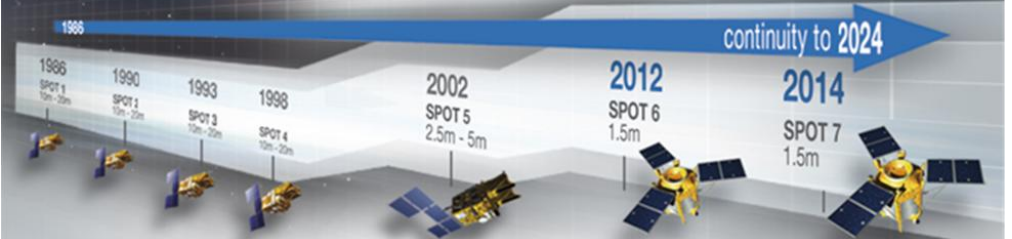

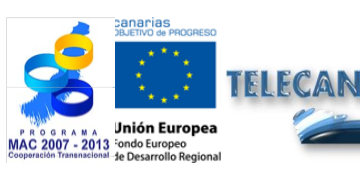

#### TELECAN Tutorial

Sensors and Space Remote Sensing Missions

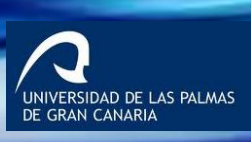

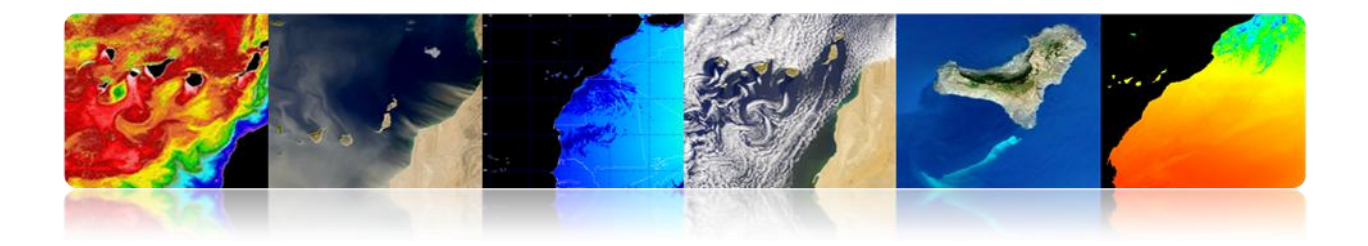

# LANDSAT / SPOT Imagery

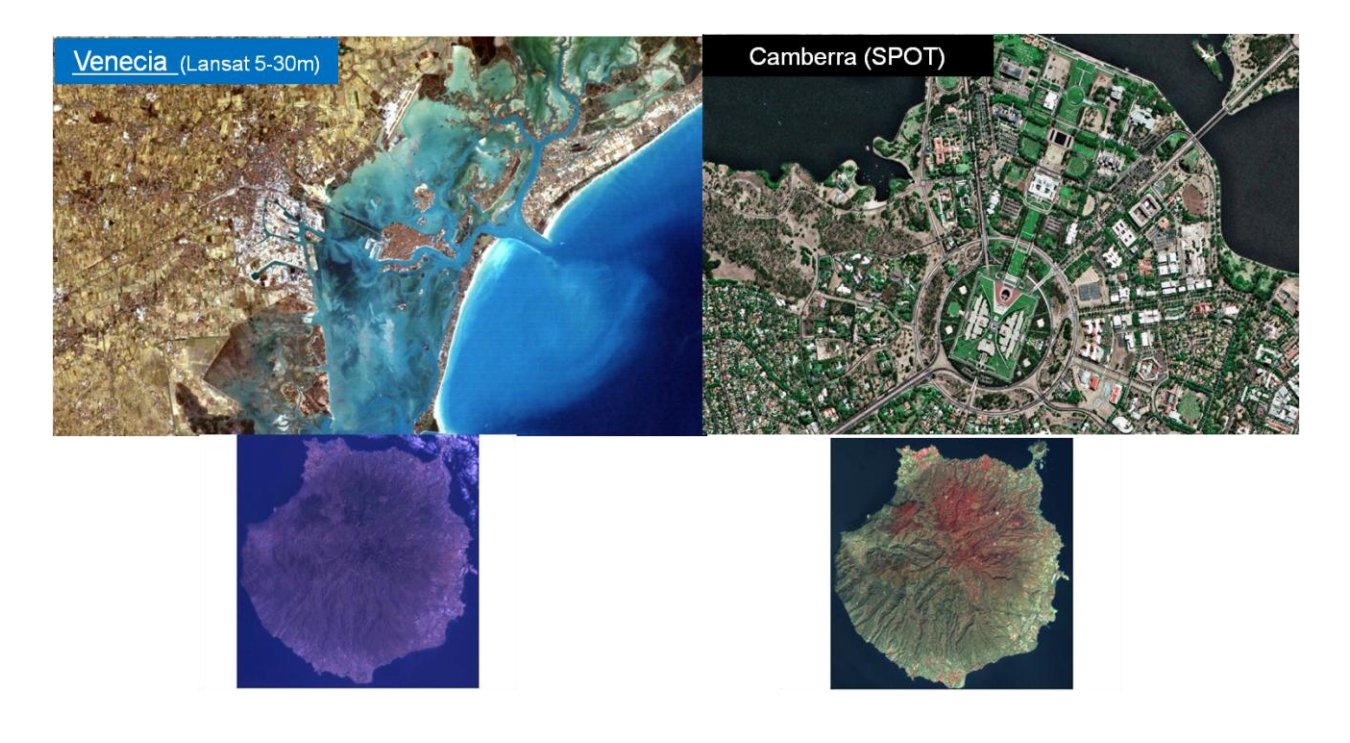

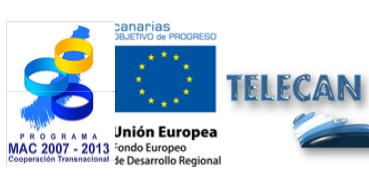

**TELECAN Tutorial** Sensors and Space Remote Sensing Missions

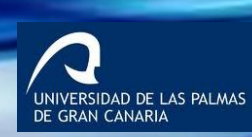

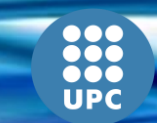

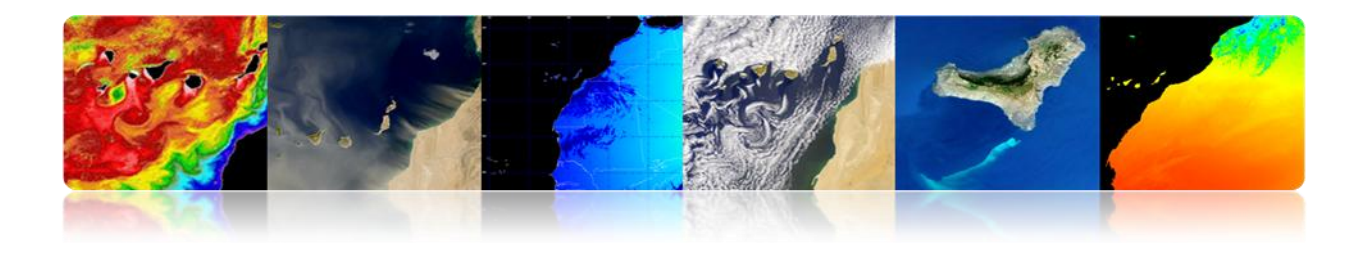

# GEOEYE / WORLDVIEW

**High resolution missions:** High resolution satellites are very complex instruments, with growing demand for its numerous applications in fields as diverse as mapping, natural resource identification, risk management and defense. The most important satellites are:

|                                  | QuickBird              | IKONOS                    | GeoEye-1                  | WorldView-1               |
|----------------------------------|------------------------|---------------------------|---------------------------|---------------------------|
| Resolution                       | 0.6m                   | 0.8m                      | 0.5m                      | 0.5m                      |
| Swath Width                      | 16.5 km                | 11 km                     | 15 km                     | 15 km                     |
| Multi-Spectral                   | yes                    | yes                       | yes                       | no                        |
| DEM Accuracy                     | 20 meter               | 20 meter                  | 3 meter                   | 3 meter                   |
| Average Revisit<br>Time          | 3-4 days               | 2-3 days                  | 2-3 days                  | 3-4 days                  |
| Mapping Accuracy<br>(w/out GCPs) | 20-meter               | 10-meter                  | 2-meter                   | 3-meter                   |
| Agility                          | Limited<br>Single Scan | Very/Stereo<br>Multi-scan | Very/Stereo<br>Multi-scan | Very/Stereo<br>Multi-scan |
| Days to Collect 1° ×<br>1°       | 25                     | 8                         | 5                         | 8                         |

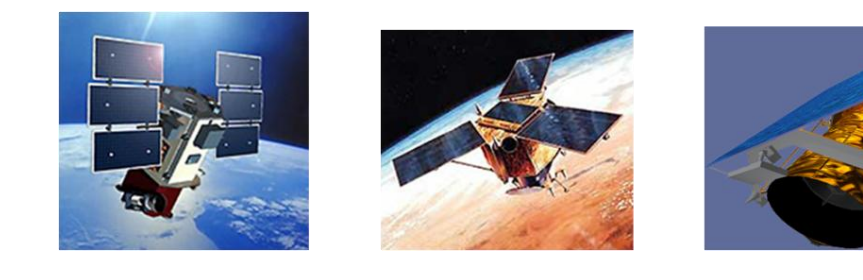

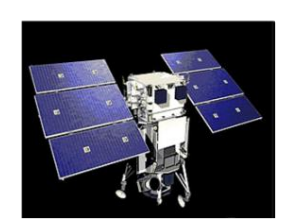

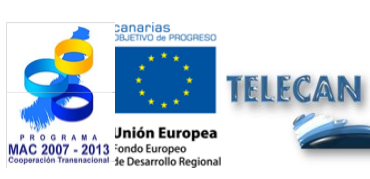

TELECAN Tutorial

Sensors and Space Remote Sensing Missions

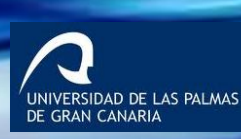

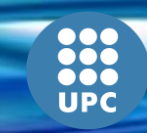

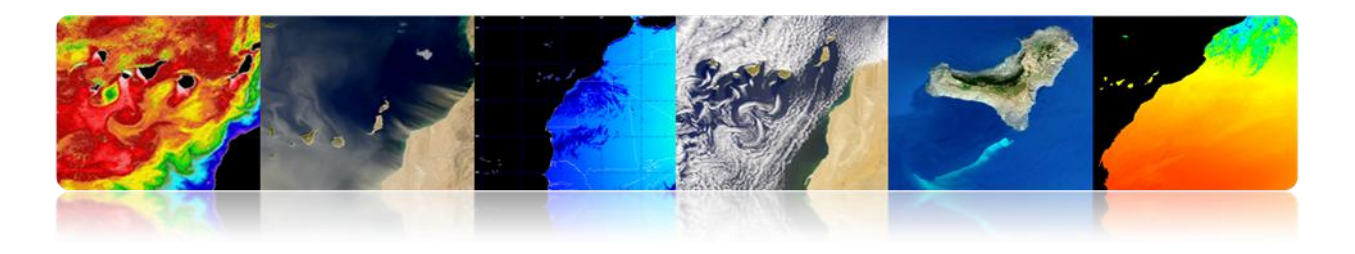

# GeoEye

| Launch Vehicle                        | Delta II (launch date: September 6, 2008)                                                                                  |
|---------------------------------------|----------------------------------------------------------------------------------------------------|
| Launch Vehicle<br>Manufacturer        | Boeing Corporation                                                                                                    |
| Launch Location                       | Vandenberg Air Force Base, California                                                                                      |
| Satellite Weight                      | 1955 kg                                                                                                    |
| Satellite Storage<br>and Downlink     | 1 Terabit recorder; X-band downlink (at 740<br>mb/sec or 150 mb/sec)                                                       |
| Operational Life                      | Fully redundant 7+ year design life;<br>fuel for 15 years                                                                  |
| Satellite Modes<br>of Operation       | <ul> <li>Store and forward</li> <li>Real-time image and downlink</li> <li>Direct uplink with real-time downlink</li> </ul> |
| Orbital Altitude                      | 684 kilometers                                                                                                    |
| Orbital Velocity                      | About 7.5 km/sec                                                                                                    |
| Inclination/Equat<br>or Crossing Time | 98 degrees / 10:30am                                                                                                    |
| Orbit type/period                     | Sun-synchronous / 98 minutes                                                                                               |

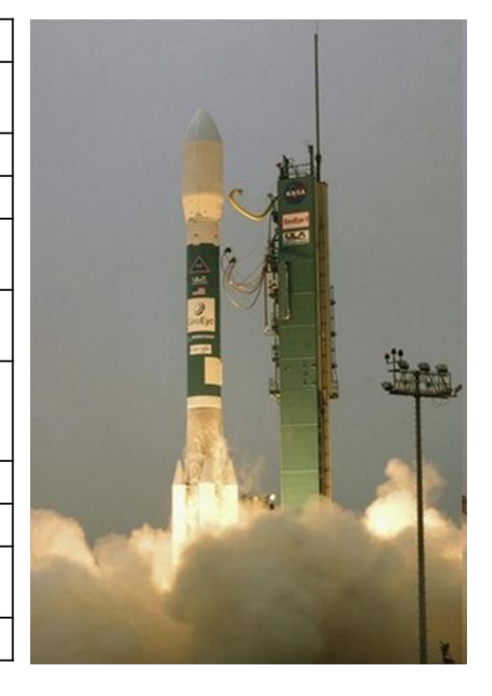

# **Space Segment**

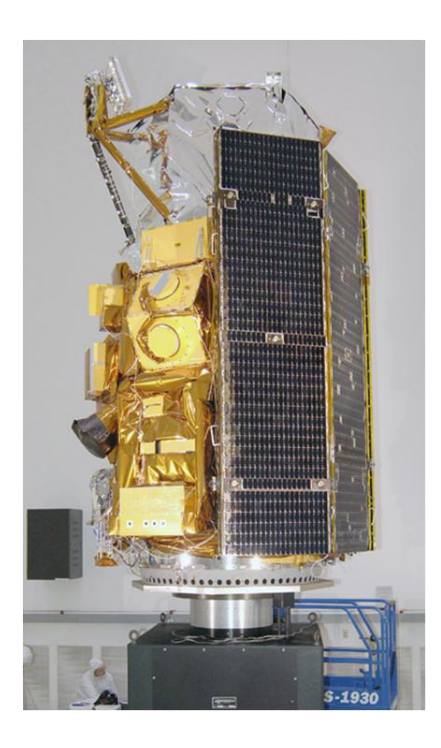

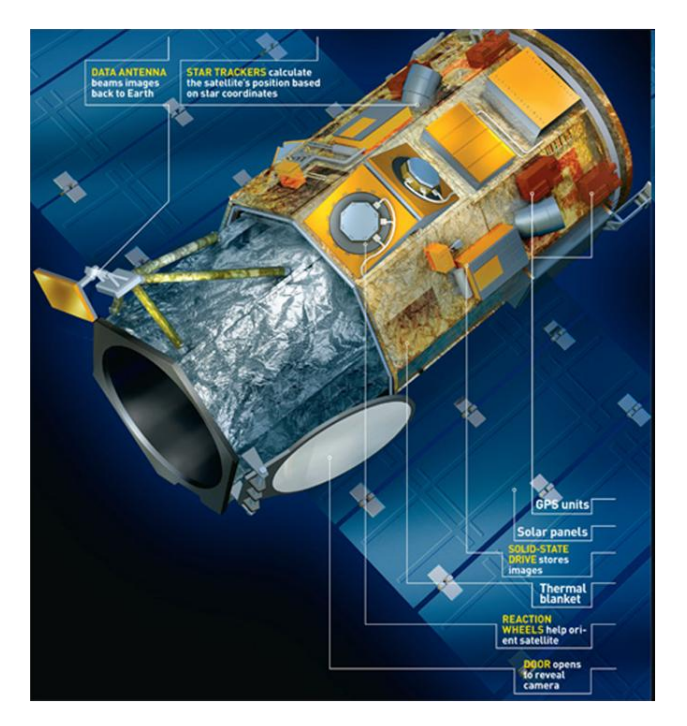

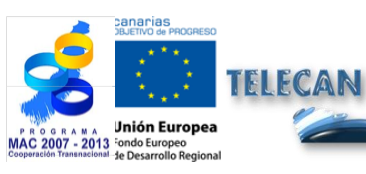

#### **TELECAN Tutorial** Sensors and Space Remote Sensing Missions

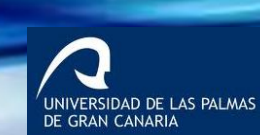

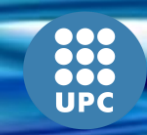

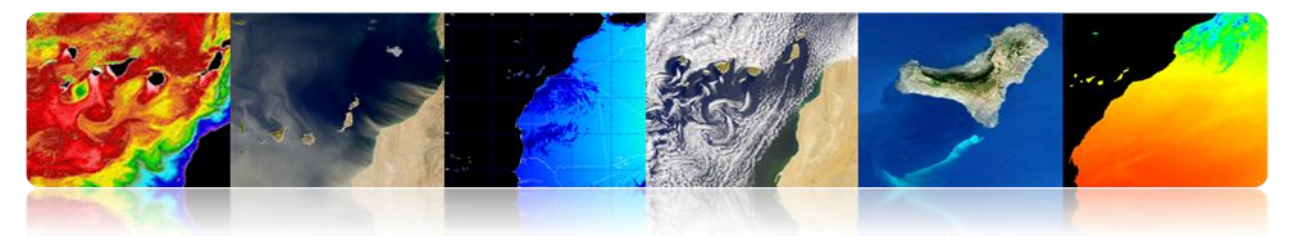

# **Sensor Exploration Features**

| Camera Modes                                           | <ul> <li>Simultaneous panchromatic and multispectral (pan-sharpened)</li> <li>Panchromatic only</li> <li>Multispectral only</li> </ul>                                                                                                    |
|--------------------------------------------------------|----------------------------------------------------------------------------------------------------|
| Resolution                                             | 0.41 m panchromatic (nominal at Nadir)<br>1.65 m multispectral (nominal at Nadir)                                                                                                    |
| Metric Accuracy/<br>Geolocation                        | CE stereo: 2 m<br>LE stereo: 3 m<br>CE mono: 2.5 m<br>These are specified as 90% CE (circular error) for the horizontal and 90% LE (linear error)<br>for the vertical with no ground control points (GCP's)                                                                                                    |
| Swath Widths &<br>Representative Area<br>Sizes         | <ul> <li>Nominal swath width - 15.2 km at Nadir</li> <li>Single-point scene - 225 sq km (15x15 km)</li> <li>Contiguous large area - 15,000 sq km (300x50 km)</li> <li>Contiguous 1° cell size areas - 10,000 sq km (100x100 km)</li> <li>Contiguous stereo area - 6,270 sq km (224x28 km)<br/>(Area assumes pan mode at highest line rate)</li> </ul> |
| Imaging Angle                                          | Capable of imaging in any direction                                                                                                    |
| Revisit at 684 km<br>Altitude<br>(40° Latitude Target) |                                                                                                    |

# Imagery

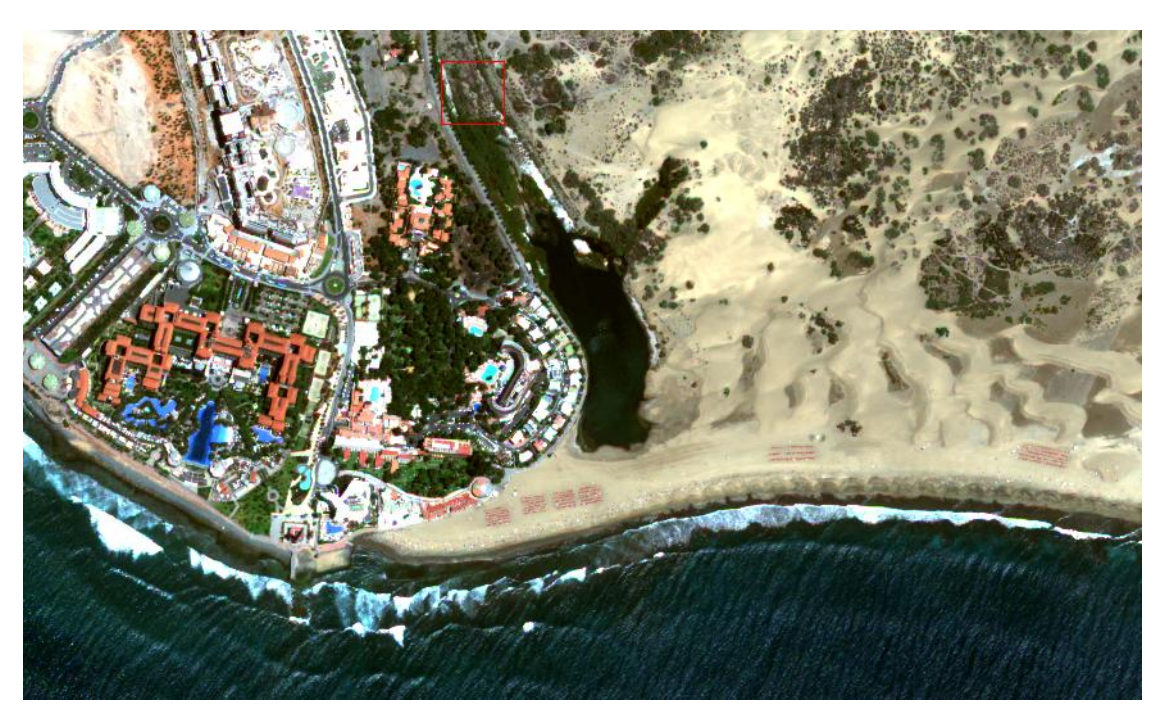

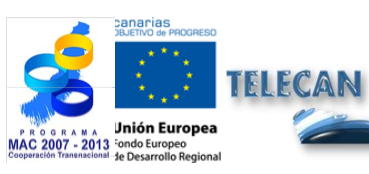

**TELECAN Tutorial** Sensors and Space Remote Sensing Missions

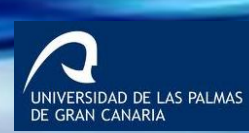

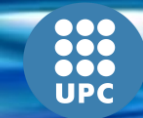

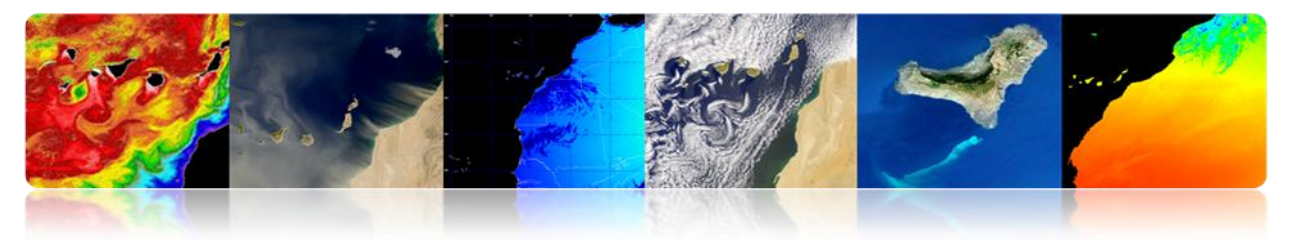

Worldview 2

| ۱۸. | lor | d\   | lion | 11-2 |
|-----|-----|------|------|------|
| VV  |     | UU 1 | VIEV |      |

DigitalGlobe

Organization Mission Type Contractor Satellite of

Launch Launch site Mission duration <u>Mass</u> Webpage

Altitude Inclination Orbital Period Ball Aerospace & Technologies Earth October 8, 2009 on a Delta II Vandenberg Air Force Base 7.25 years 2,800 kg (6,200 lb) http://worldview2.digitalglob com/ Orbital elements

770 kilometers 97.2 degrees 100 minutes

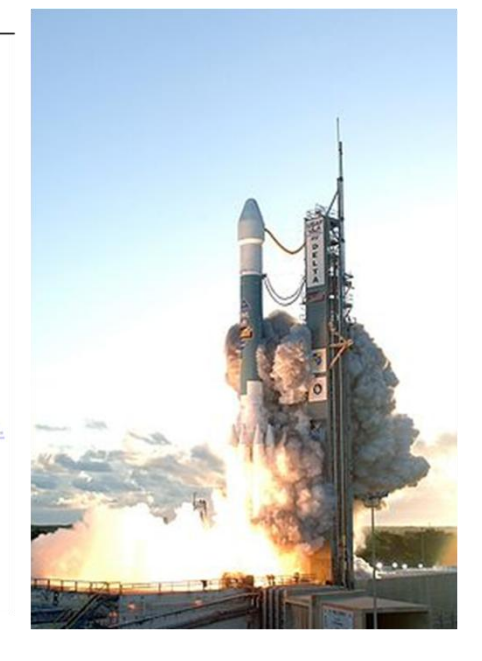

#### **Space Segment**

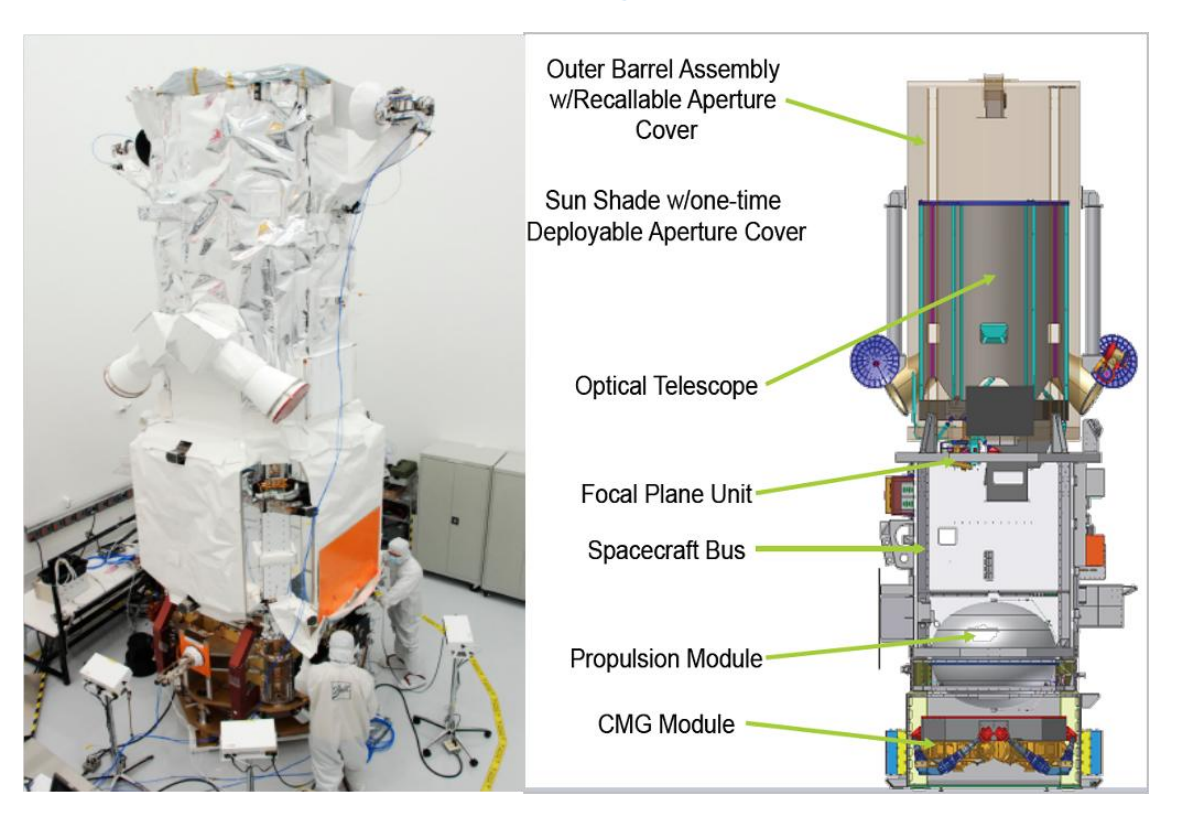

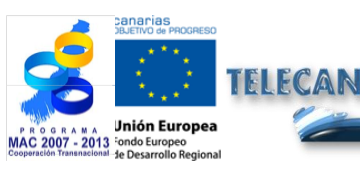

TELECAN Tutorial Sensors and Space Remote Sensing Missions

2.**43** 

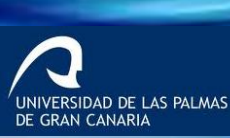

UPC

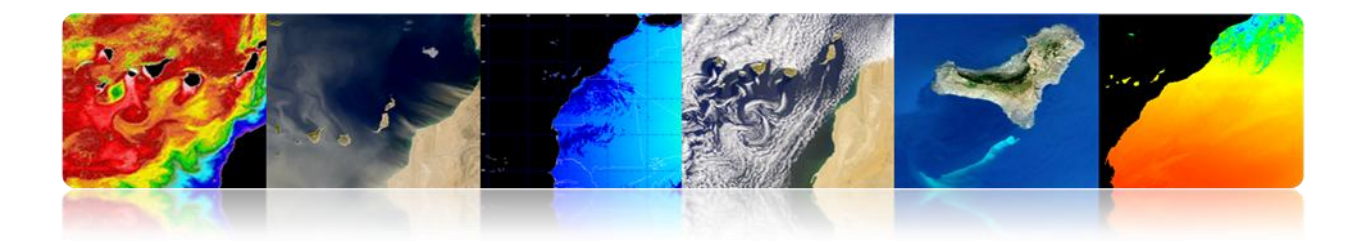

### Sensor Exploration Characteristics

- Helio synchronous orbit, 770 km altitude.
- 1 panchromatic channel (0.5 m), 8 multispectral channels (2m).
- Revisit period of 1.1 days (Max viewing angle 45°).
- Scene width 16.4 Km.

| 1                                        | A A MARA                      | Danda        | Center     | 50% Band      | 5% Band                       |
|------------------------------------------|-------------------------------|--------------|------------|---------------|-------------------------------|
| 0.9                                      |                               | Danus        | Wavelength | Pass          | Pass                          |
| 0.8                                      |                               | Panchromatic | 0.632      | 0.464 - 0.801 | 0.447 - 0.808                 |
| 0.7                                      | -Panchromatic                 | Coastal      | 0.427      | 0.401 - 0.453 | 0. <b>3</b> 96 <b>-</b> 0.458 |
| esuode                                   |                               | Blue         | 0.478      | 0.448 - 0.508 | 0.442-0.515                   |
| en en en en en en en en en en en en en e |                               | Green        | 0.546      | 0.511 - 0.581 | 0.506 - 0.586                 |
| Relay 0.4                                | Velow<br>— Red Edge<br>— NIR2 | Yellow       | 0.608      | 0.589 - 0.627 | 0.584 - 0.632                 |
| 0.3                                      |                               | Red          | 0.659      | 0.629 - 0.689 | 0.624 - 0.694                 |
| 0.2                                      |                               | Red Edge     | 0.724      | 0.704 - 0.744 | 0.699 - 0.749                 |
| 0.1                                      |                               | NIR 1        | 0.831      | 0.772 - 0.890 | 0.765 - 0.901                 |
| 0                                        |                               | NIR 2        | 0.908      | 0.862 - 0.954 | 0.856 - 1.043                 |
|                                          | Wavelength (nm)               |              |            |               |                               |

#### Imagery

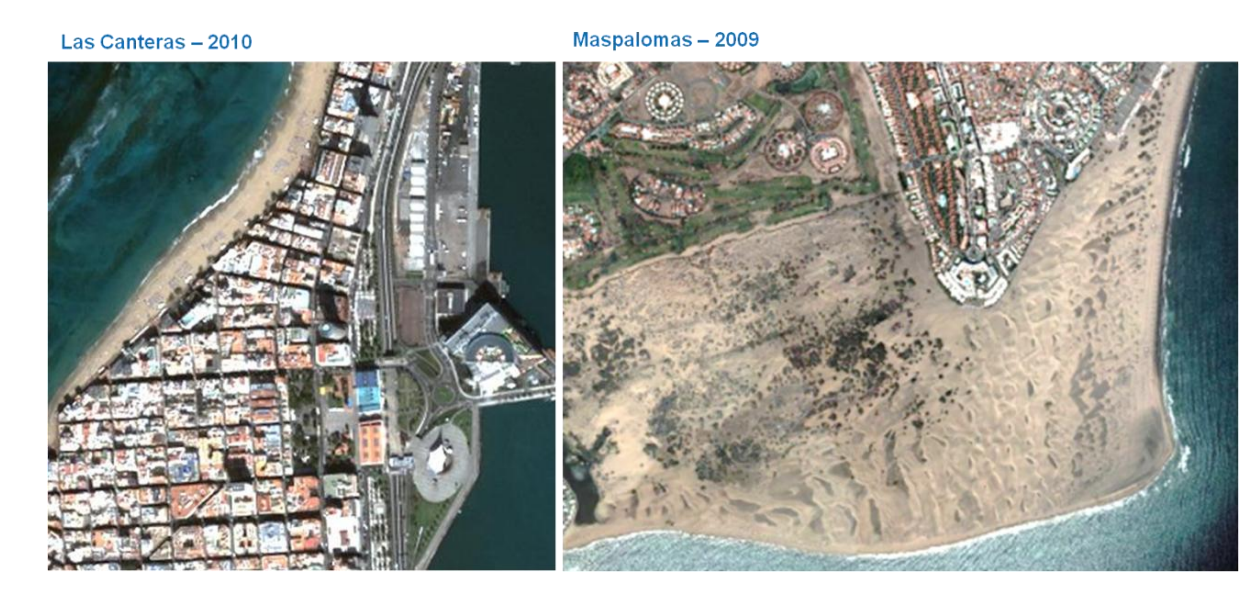

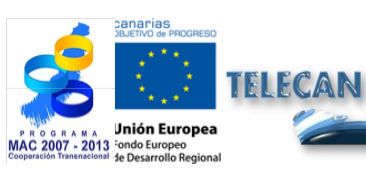

#### **TELECAN Tutorial**

Sensors and Space Remote Sensing Missions

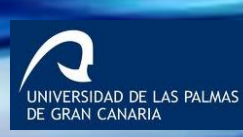

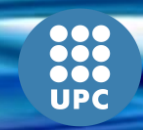

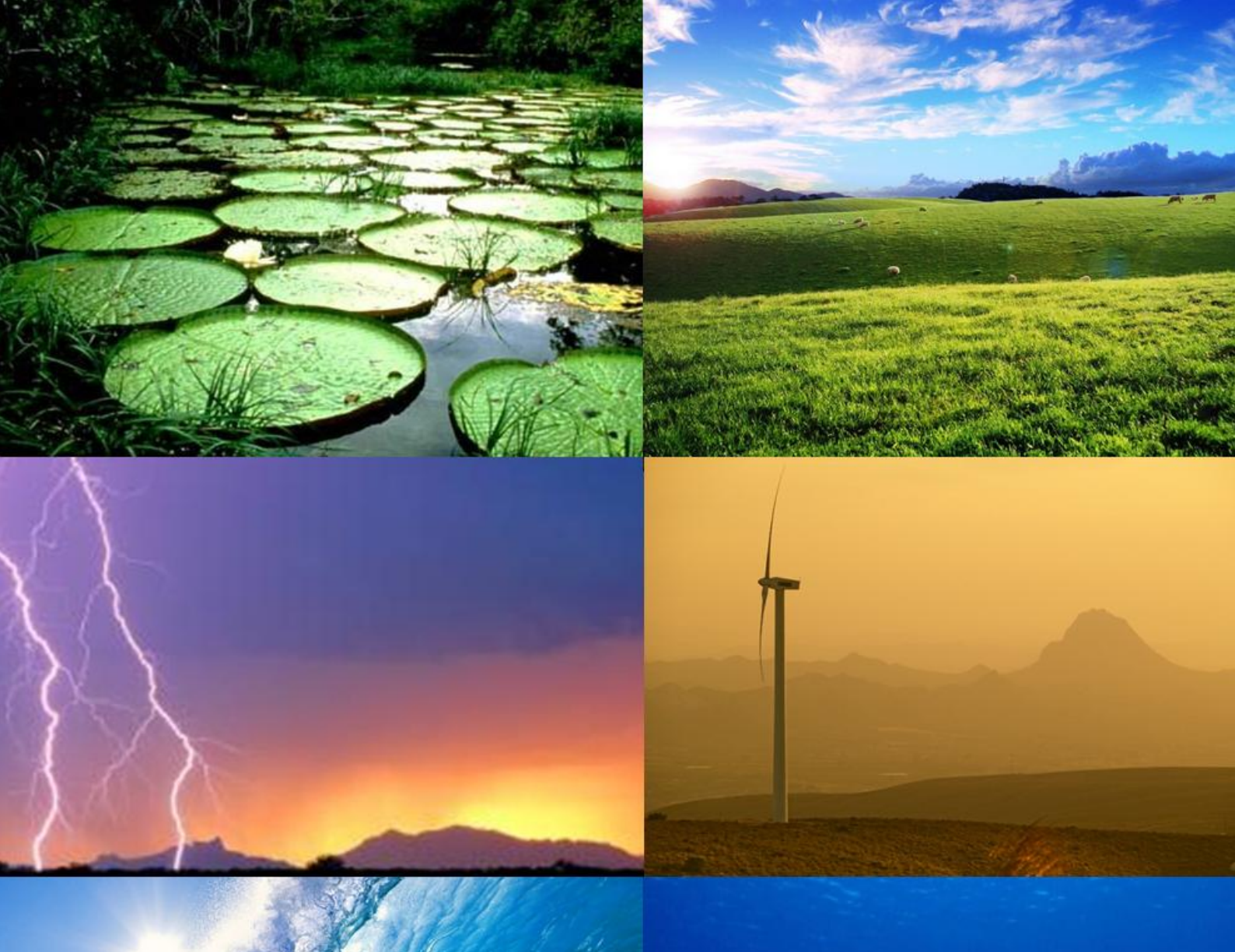

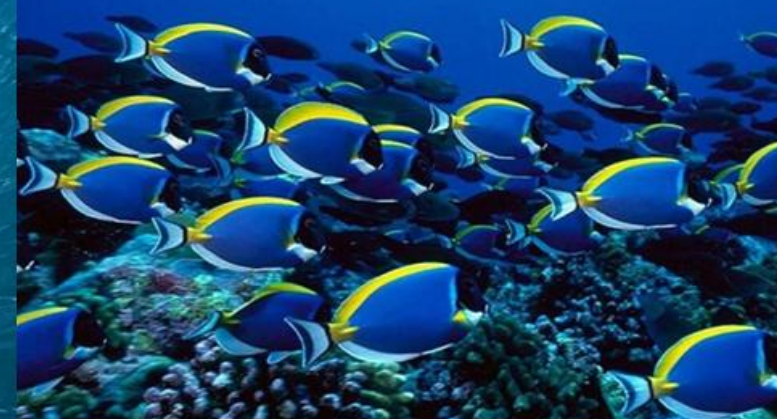

# 4. Radioneurio & Leongheric and Leongheric and Carlone ing

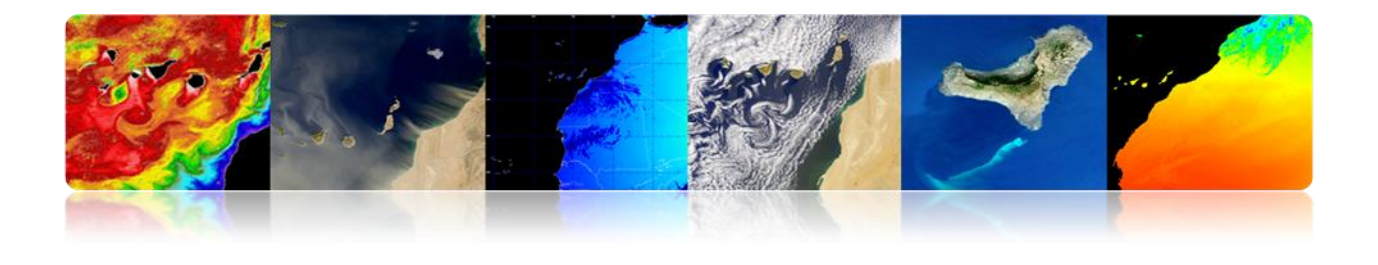

#### Introduction

Remote sensing techniques have changed dramatically since the beginning of this science. Its spectacular development since 1858 -when the French photographer Gaspard-Félix Tournachon raised his balloon over Paris to take the first aerial photography- has led to the modern sophistication of sensors on satellites around the Earth. These current sensors sample almost all possible regions of the electromagnetic spectrum, achieving spatial resolutions below one meter. Thus, spatial remote sensing currently allows the study of our planet by providing a synoptic and repetitive view that allows us to obtain data in a short period of time. In return, remote sensing images can only provide information about the most superficial layer.

In this context, remote sensing is applicable in the marine, terrestrial and atmospheric sector, allowing a systematic analysis of many geophysical parameters of great interest to researchers, businesses, governments and general public. The following chapter in this tutorial focuses on the description of the main applications of remote sensing grouped up into the three sectors mentioned above that are more interesting for the Canary Islands and Northwestern Africa.

Regarding marine applications, the ocean is the most influential element in controlling long-term stability of the Earth's climate. Not surprisingly it occupies 71% of the Earth area and it involves a complex web of relationships between physical, chemical, biological and geological processes. That is why its study should be approached from a multidisciplinary perspective. This tutorial will explore issues related to oceanography, coastal monitoring, marine productivity, water quality, etc. Specifically, parameters such as sea surface temperature, sea level, salinity, winds on the surface of the oceans, ocean currents, ocean color, water quality, bathymetry and coastal benthic classification will be described.

When referring to the land area we will focus on continental crust, which is formed by the continents and continental shelves. This crust has an average thickness of 35 km, although it is only possible to extract information from the upper layers by using remote sensing. With regard to the most important terrestrial applications analyzed by remote sensing, and included in this tutorial, management and monitoring of soil, plant and forest spaces, mapping, urban planning, agriculture, environment, prevention risk, as well as defense-related applications and security can be highlighted.

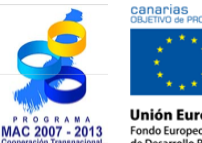

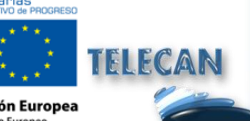

**TELECAN Tutorial** Remote Sensing Applications

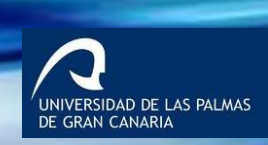

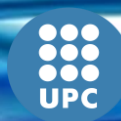

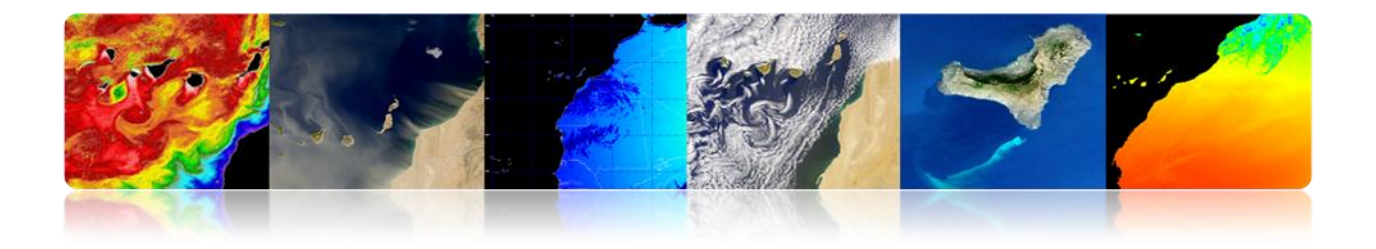

The Earth's atmosphere is the gaseous part of the Earth. It is the most external and less dense layer in the planet. It is comprised of one or more gases which vary in amount depending on pressure at different heights, being oxygen (21%) and nitrogen (78%) its main gases. Remote sensing has been a fundamental tool in the study and analysis of local and regional atmospheric conditions for many years. In this tutorial the main parameters associated with weather forecasting, study of gases in the atmosphere and, specially, greenhouse disaster prevention, renewable energy, air quality, aerosol concentration, etc. will be presented.

The objectives of this chapter are:

- Show marine applications of remote sensing space, identifying the most important physical, biological, chemical and geological parameters and analyze the main sensors and products available for them.
- Describe terrestrial applications of space remote sensing, identifying their main areas of application and describing the main available products and their key features.
- Study the atmospheric applications of remote sensing, and present operational products for weather forecasting as well as products related to scientific research of the atmosphere.

### CONTENTS

#### **Remote Sensing Applications**

- **3.1 MARINE REMOTE SENSING APPLICATIONS.**
- **3.2 TERRESTRIAL REMOTE SENSING APPLICATIONS.**
- **3.3 ATMOSPHERIC REMOTE SENSING APPLICATIONS.**

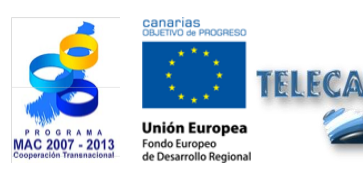

**TELECAN Tutorial** 

Remote Sensing Applications

33

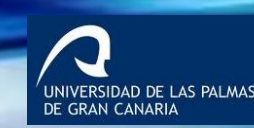

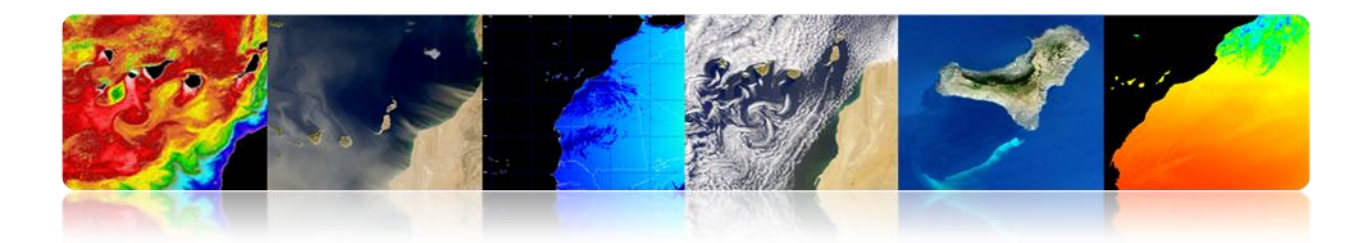

# **3.1. MARINE REMOTE SENSING APPLICATIONS**

# □ INTRODUCTION

Main parameters to study with remote sensing:

#### **Biological Oceanography**

- Sea surface temperature (SST)
- Sea height (SSH)
- Salinity (SSS)
- Surface Winds
- Ocean Currents

#### **Chemical Oceanography**

- Water quality
- Salinity (SSS)
- pH, calcite, etc.

#### **Biological Oceanography**

- Ocean color
- Water Quality
- Algae blooms
- Sea Grass

#### **Geological Oceanography**

- Coastal management
- Bathymetry (erosion, sedimentation, etc.)

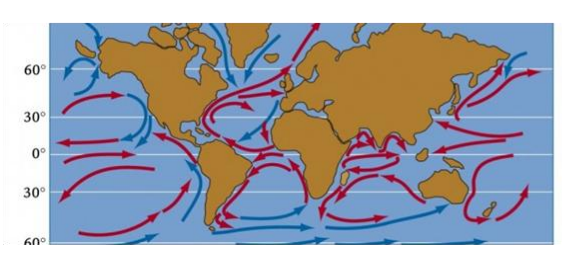

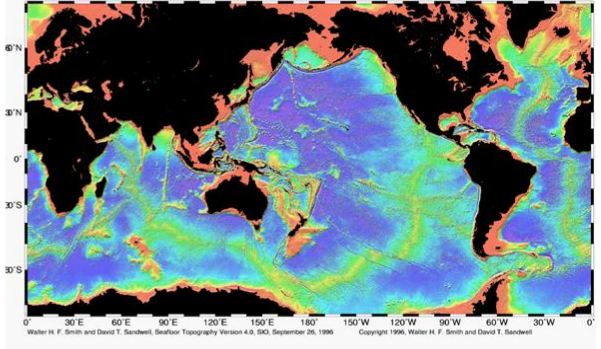

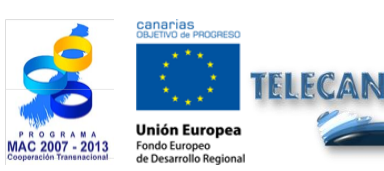

**TELECAN Tutorial** Remote Sensing Applications

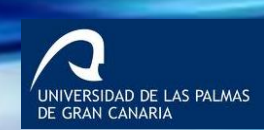

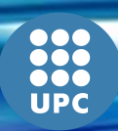

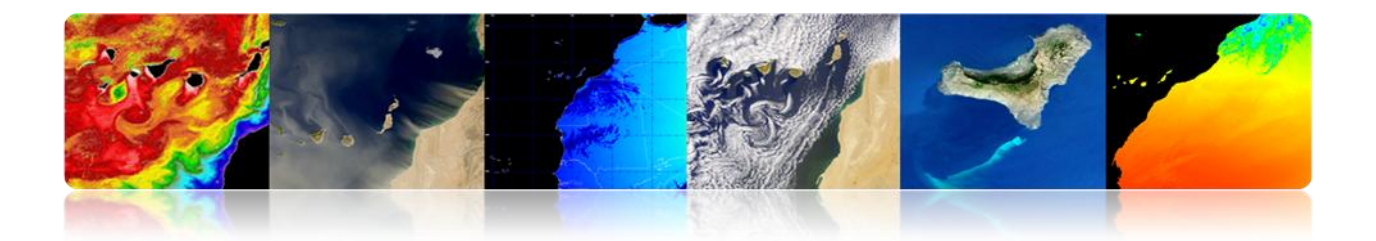

# □ SEA SURFACE TEMPERATURE (SST)

SST is the water temperature close to the ocean's surface.

Before 1980 measures were obtained from instruments installed on the coast, boats or buoys. From 1980 on, most global SST information comes from satellite estimates.

- The ocean emits radiation in the thermal IR and microwave band. The level received varies with sea temperature.
- There are radiometers working in these bands to measure the SST.
- Thermal IR radiation comes from the surface layer (first 10 microns). The microwave radiation comes from the first superficial millimeter (1 mm).
- IR sensors have a better resolution (1 km) than microwave sensors (25 km) but they are affected by clouds that absorb the radiation emitted.

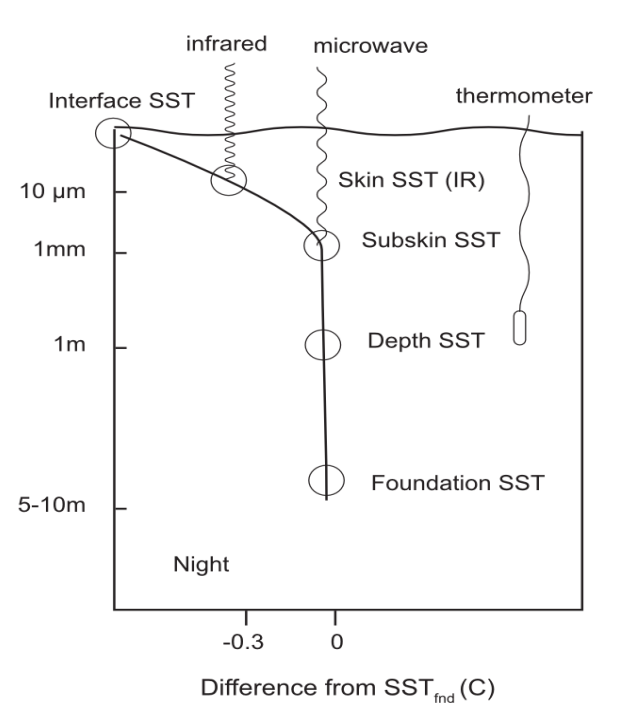

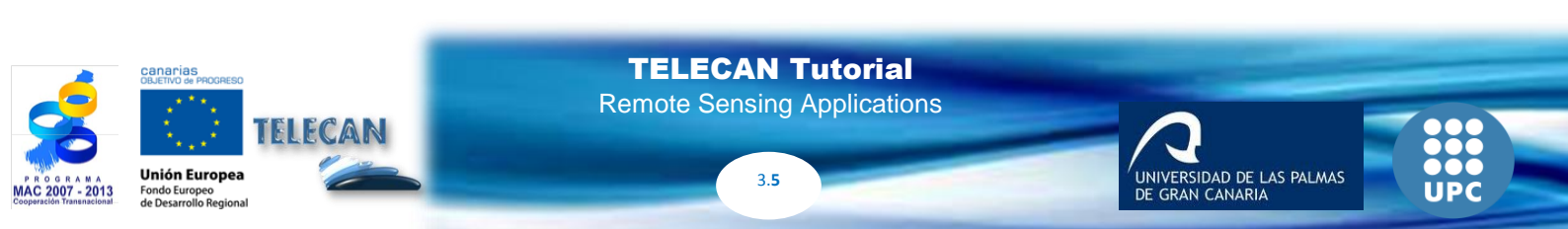

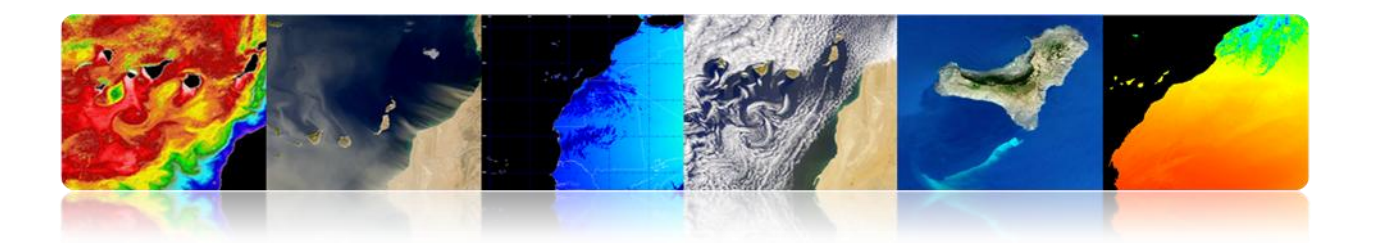

### Radiometers in the thermal IR

#### Methods for estimating SST multiband

The linear combination of radiances measured in two bands in the same atmospheric window provides a good estimate of the emitted radiation.

$$T_s = a_0 T_{11} + a_1 \cdot (T_{11} - T_{12}) + a_2$$

(Linear split-window equation)

Getting the coefficients (ai).

- Theory: radiative transfer model
- Regression: in-situ data and brightness temperatures

The great variability of the observation angle is an additional item due to difference in the optical path to cross through the atmosphere.

$$T_s = a_o \cdot T_{11} + a_1 \cdot (T_{11} - T_{12}) + a_2 \cdot (\sec \theta - 1) + a_3$$

- <u>AVHRR</u>  $SST = a_0 + a_1 \cdot T_{11} + [a_2 + a_3 \cdot (T_{11} - T_{12})](T_{11} - T_{12}) + [a_4 + a_5 \cdot (T_{11} - T_{12})](\sec \theta - 1)$
- <u>MODIS</u>  $SST = a_0 + a_1 \cdot T_{11} + a_2 \cdot (T_{11} - T_{12}) \cdot T_{est} + a_3 \cdot (T_{11} - T_{12})(\sec \theta - 1)$  $SST4 = a_0 + a_1 \cdot T_{3,9} + a_2 \cdot (T_{3,9} - T_4) + a_3 \cdot (\sec \theta - 1)$

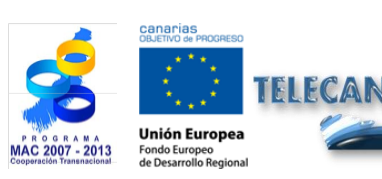

**TELECAN Tutorial** Remote Sensing Applications

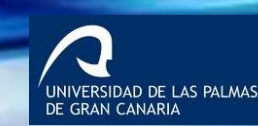

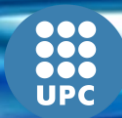

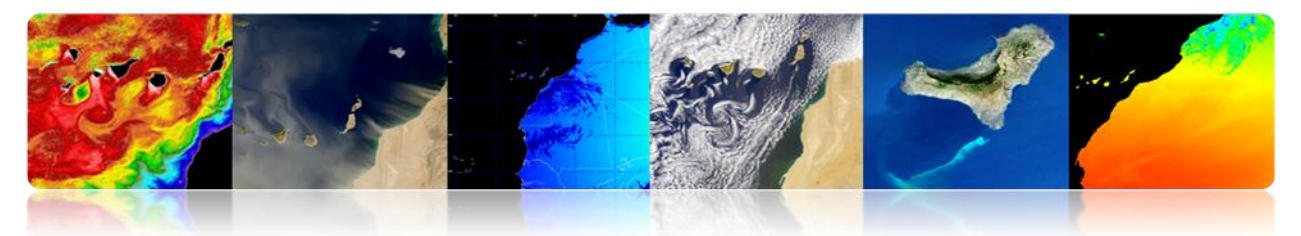

# Sample images of sea surface temperature from thermal IR images

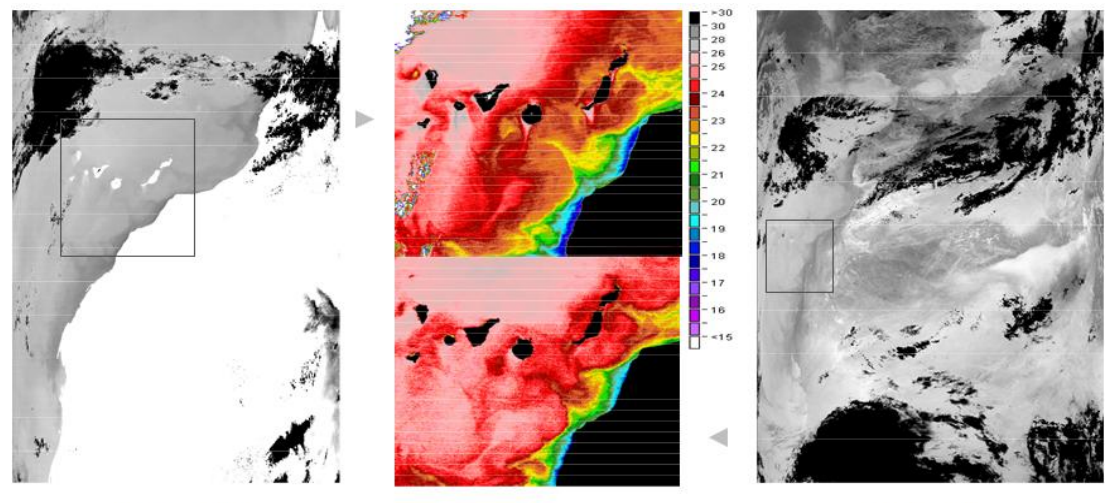

MODIS-AQUA (28-August-04 14:05 hrs.)

AVHRR-NOAA 16 (29-August-04 3:04 hrs.)

#### Microwave radiometers

- Advantages: The radiation is not affected by clouds and it is easier to correct atmospheric effects.
- Disadvantages: Due to the lower signal intensity in the Planck radiation curve of the Earth in the microwave region, accuracy and resolution are poorer for the SST estimated in the passive microwave measurements compared to the SST obtained from measurements using the thermal infrared. The roughness of the sea surface generated by wind and precipitation also affect the microwave signal.

SST measurements are usually taken using the channel close to 7 GHz and a water vapor correction thanks to observations at 21 GHz. Other frequencies used for the correction of the roughness of the sea (including foam), precipitation and minimal effect provoked by clouds on microwave radiation are 11, 18, and 37 GHz.

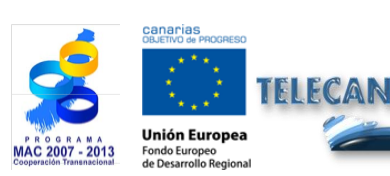

**TELECAN Tutorial** Remote Sensing Applications

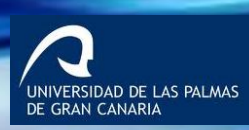

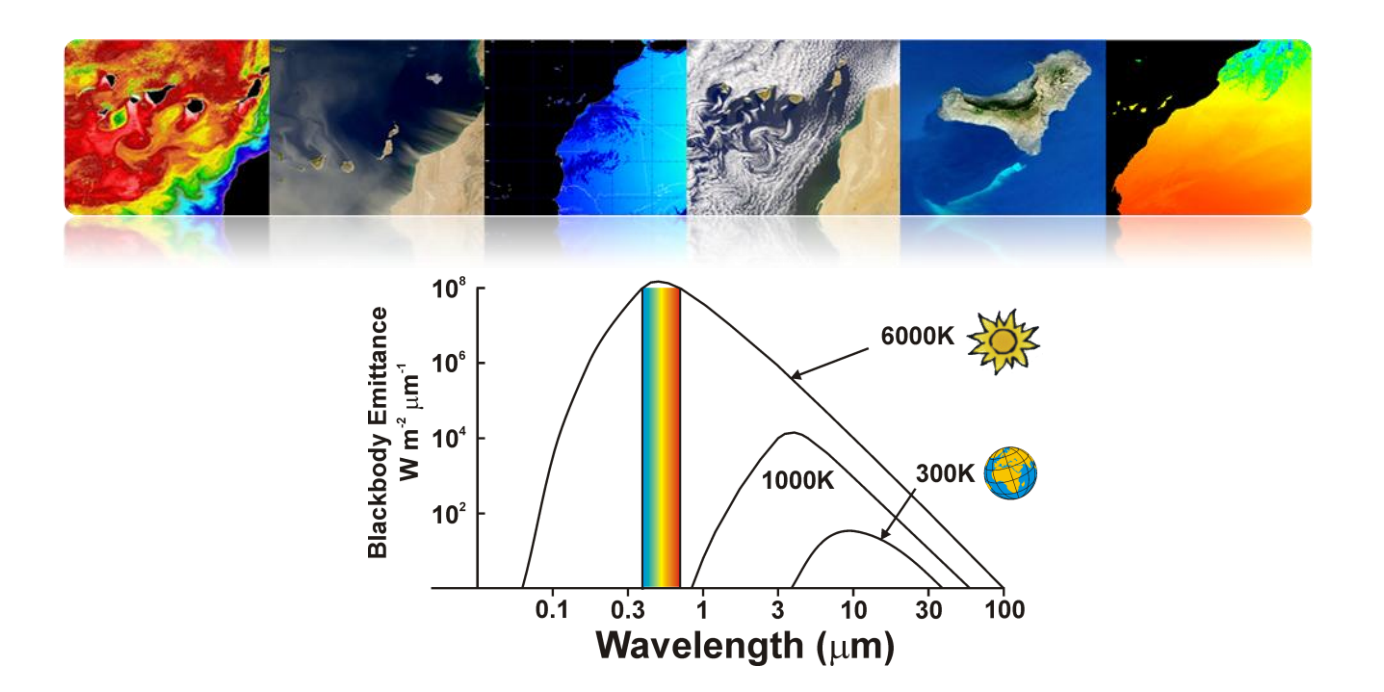

#### > Passive microwave instruments used to obtain SST:

- Scanning Multichannel Microwave Radiometer (SMMR on Nimbus-7 and Seasat)
- Tropical Microwave Imager (TMI on the Tropical Rainfall Measuring Mission)
- Advanced Microwave Scanning Radiometer (AMSR on Aqua and ADEOS II)
- WindSat in the Coriolis mission

# Example image of sea surface temperature from microwave radiometers

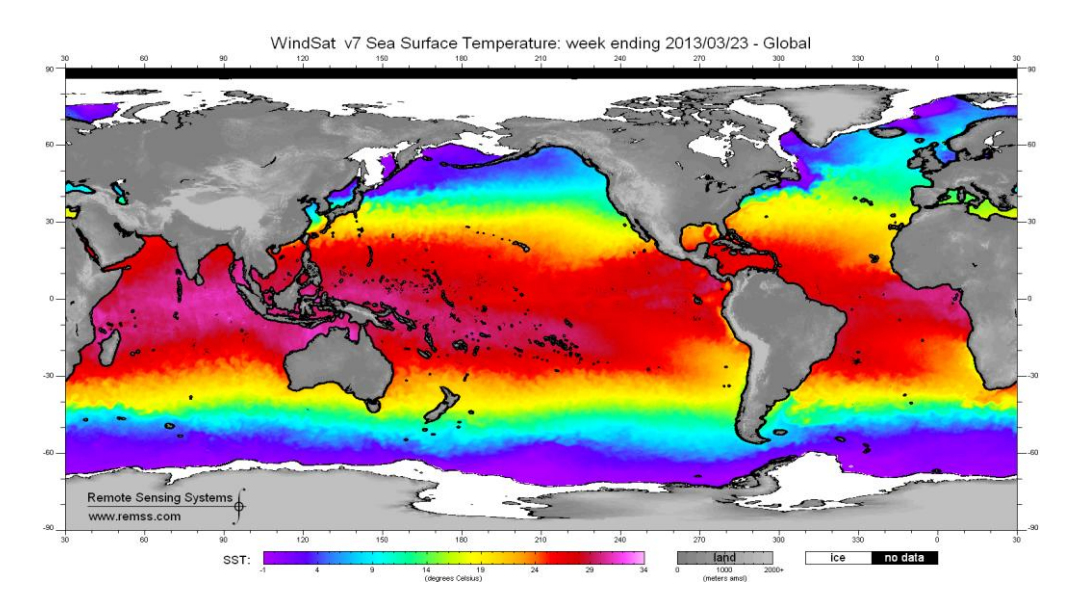

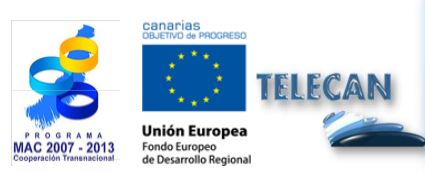

**TELECAN Tutorial** Remote Sensing Applications

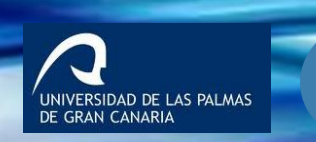

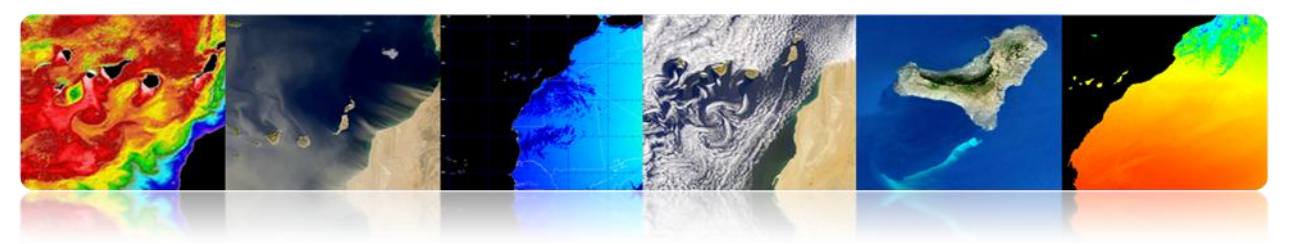

# SEA HEIGHT

Sea surface topography is the height of the ocean surface relative to a level of no motion defined by the geoid which is the shape that the surface of the oceans would take under the influence of Earth's gravity and rotation alone, in the absence of other influences such as winds and tides. Variations in sea surface topography can be up to 2 meters and are caused by ocean circulation, temperature and salinity.

Topography provides information on tides, circulation and distribution of heat and mass in the Earth's global ocean.

Sea surface height (SSH) is measured using gauges or altimeters on board satellites. Altimetry combines the precise determination of the orbit with measuring the distance to the ocean surface by using microwave pulses. Reliable measurement is not an absolute parameter, but Sea Surface Height Anomaly (SSHA).

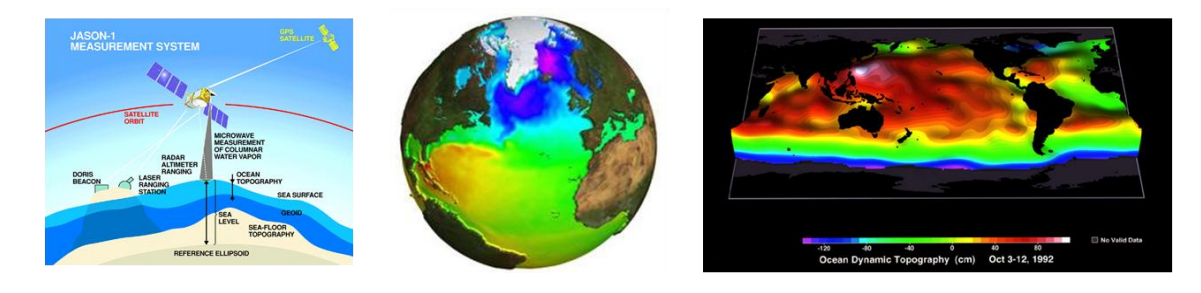

#### Altimeters

Altimetry satellites basically determine the distance from the satellite to the target surface by measuring the round-trip time elapsed in a radar pulse delivered to the surface.

Radar altimeters permanently transmit signals to Earth, and receive the echo from the surface. The orbit of the satellites has to be known accurately (Doris system) and their position is determined in relation to an arbitrary reference surface, i.e. an ellipsoid.

<u>Ku (13.6 GHz)</u> is the frequency band used (Topex/Poseidon, Jason-1, Envisat, ERS, etc.).

ERSIDAD DE LAS PALMAS

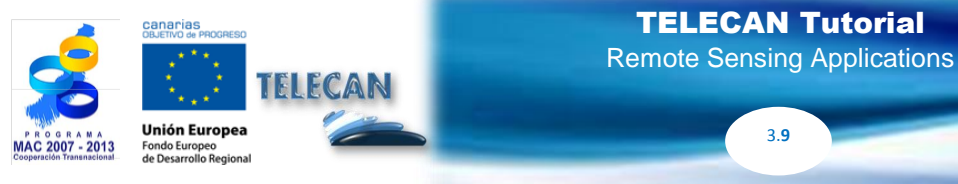

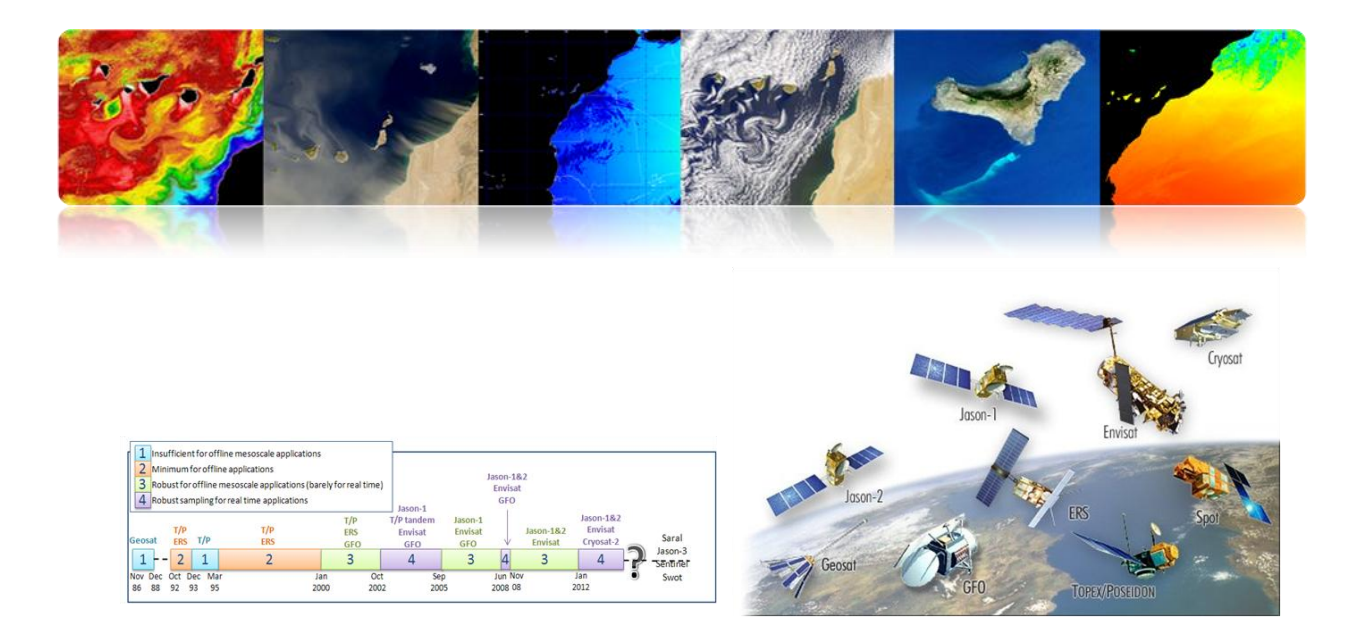

Geos-3 and Seasat laid the foundation for a new generation of ocean satellites.

In the 1980s, only Geosat was launched into orbit, whose data were ranked at first.

In the 1990s, Topex/Poseidon, with a precise orbit determination and location system as Doris allowed for better accuracy of satellite positioning and monitoring of height sea surface variations.

Altimetry began providing vital information for a larger user community with ERS-1 and later with ERS-2.

Jason-1 and Jason-2, with a relatively short repeat cycle (10 days), allowed to observe more often the same point in the ocean. Both satellites have a 5 day time span.

Envisat had a longer cycle (30 days from November 2010), but closer spacing between exploration bands (90 kilometers in the equator).

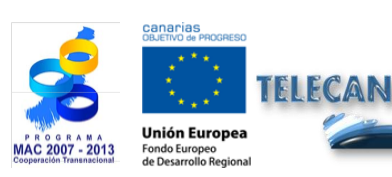

**TELECAN Tutorial** Remote Sensing Applications

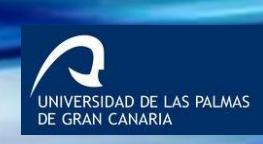

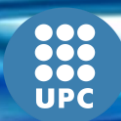

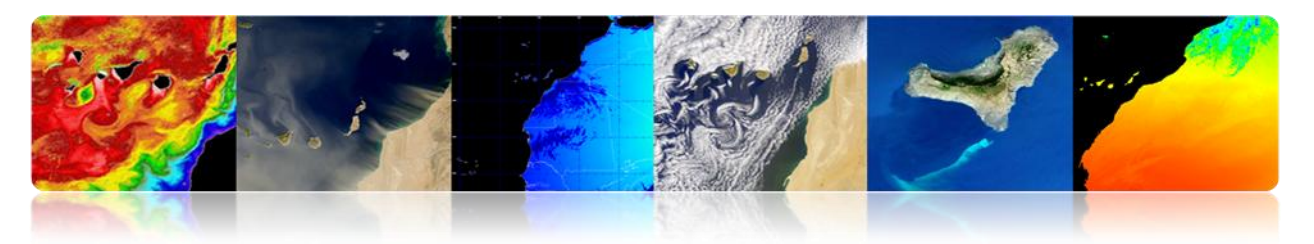

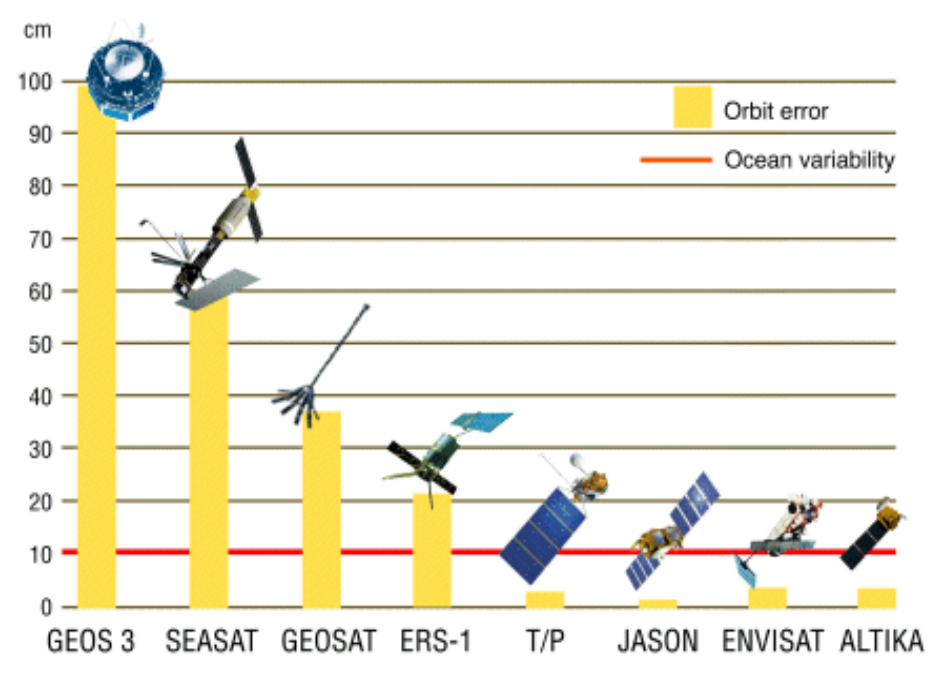

SSHA: Global mean sea level variations

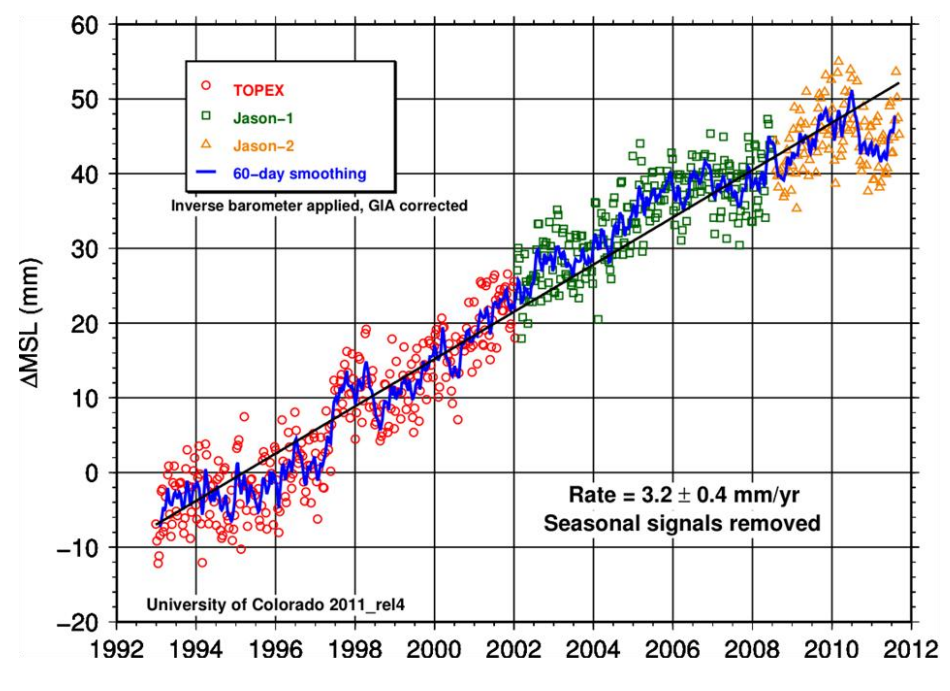

http://podaac.jpl.nasa.gov/highlights/MEaSUREs\_TPJAOSv1.0\_SSH

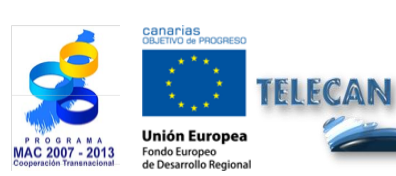

**TELECAN Tutorial** Remote Sensing Applications

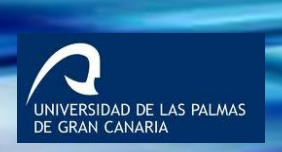

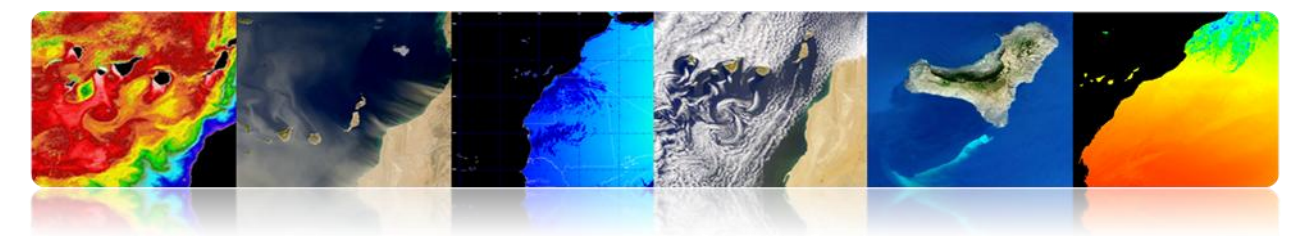

SSHA: Regional mean sea level variations, interpolated onto a 1°x 1° grid 1993-2011

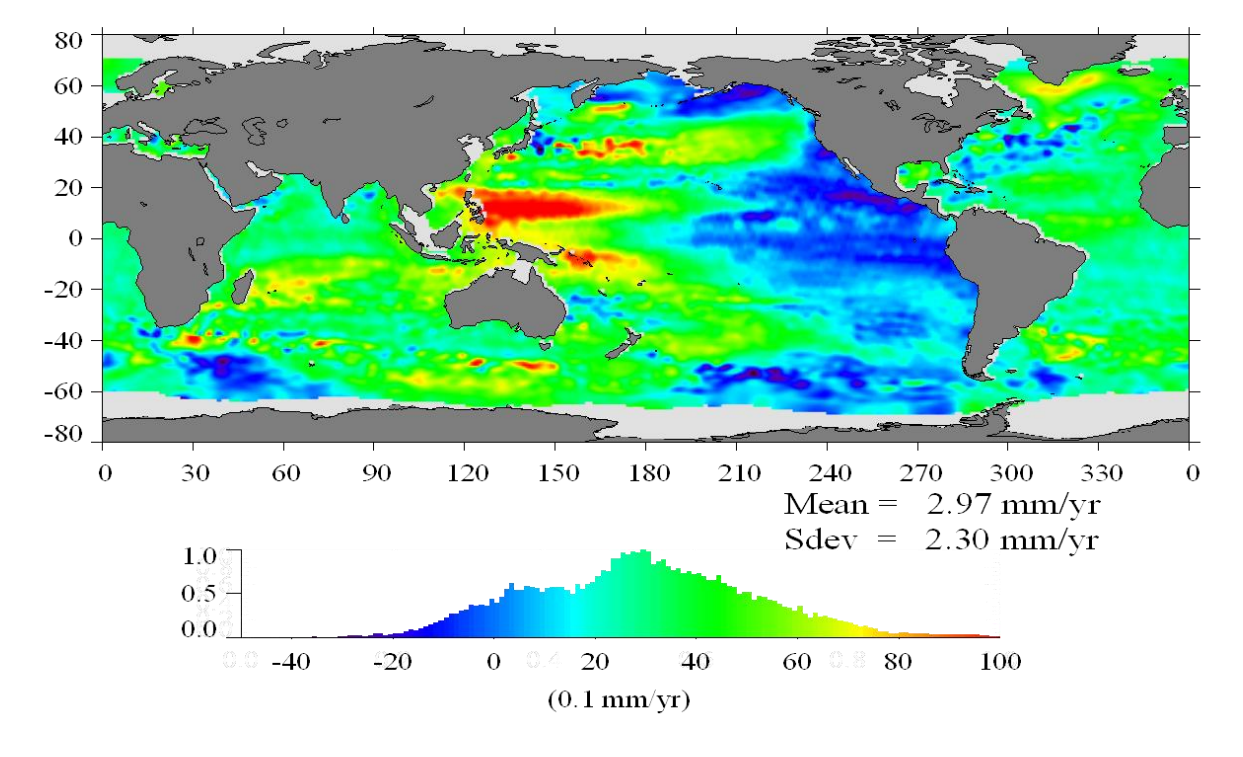

#### Temperature and height anomalies

#### Application combining data from temperature and sea level: El Niño

El Niño is caused by the occasional burst of warm surface waters in the Pacific close to Peru's and Ecuador's coast. El Niño brings severe weather patterns such as droughts, floods and cyclones.

Nowadays, it is possible to predict El Niño from ocean data.

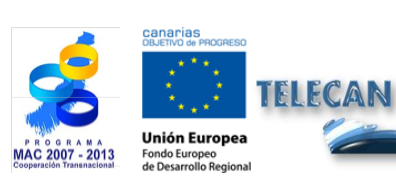

**TELECAN Tutorial** Remote Sensing Applications

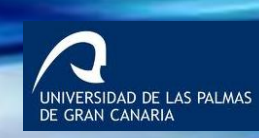

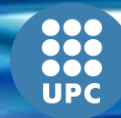

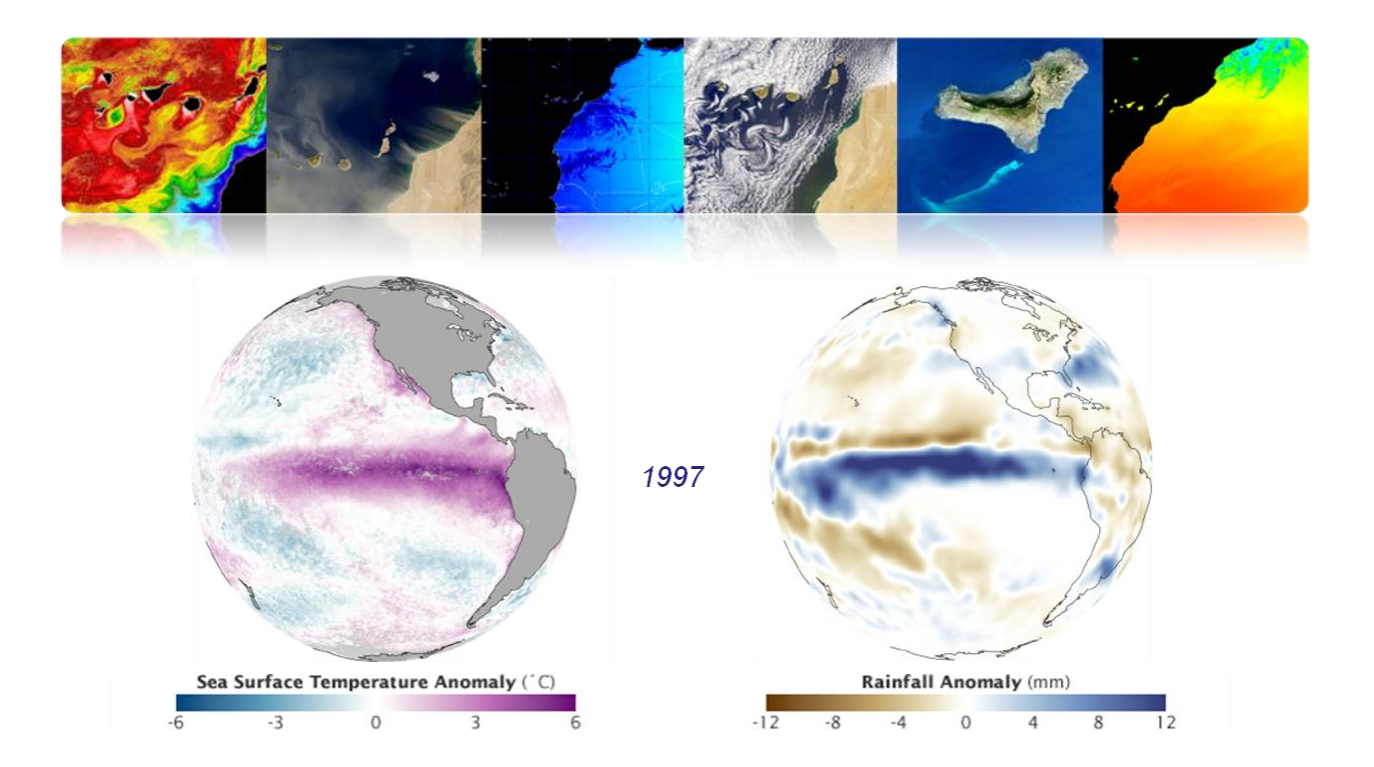

#### <u>El Niño - La Niña</u>

- El Niño / La Niña are quasi-periodic patterns that occur across the tropical Pacific Ocean roughly every five years.
- La Niña is an ocean-atmosphere phenomenon that is the counterpart of El Niño.
   During La Niña, the sea surface temperature in the equatorial area of the Eastern
   Central Pacific Ocean is lower than normal by 3-5° C.

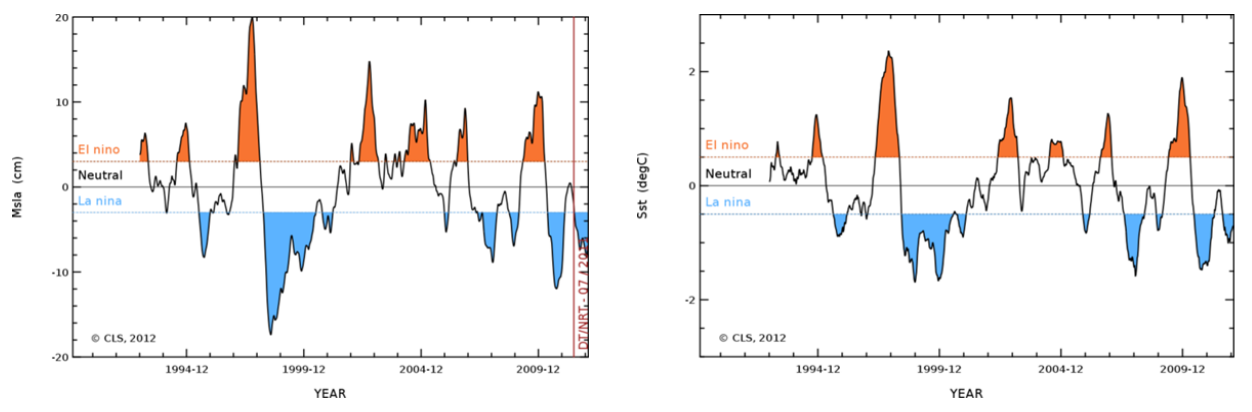

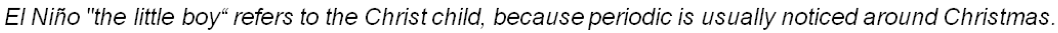

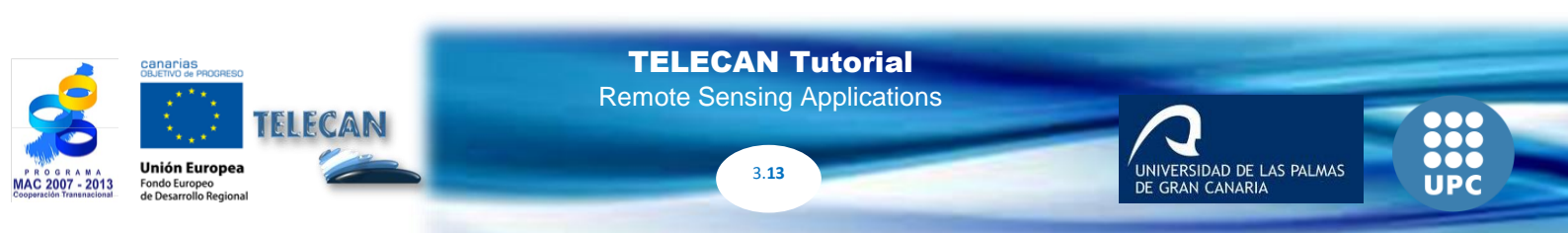

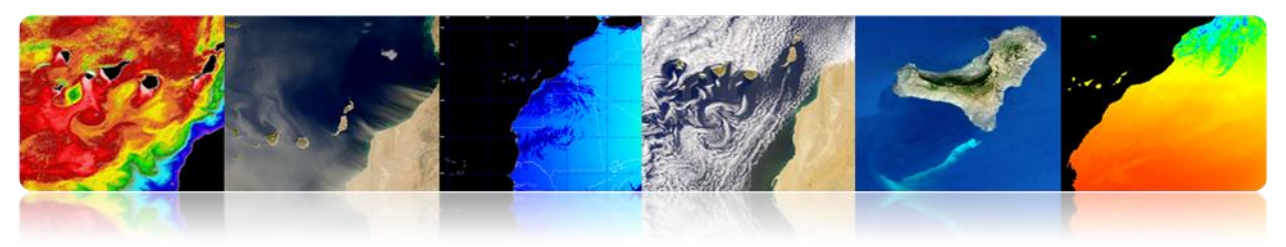

# 

- It is defined in the ocean as the grams of salt per 1000 grams of water.
- One gram of salt per 1000 grams of water is defined as 1 psu (practical salinity unit). In the open sea the salinity range is usually 32-37 psu.
- Salinity varies due to evaporation and precipitation over the ocean, as well as river runoff and snow melting.
- <u>Along with temperature, salinity is an important factor in contributing to the changes in the density of seawater and, therefore, in the circulation of the ocean.</u>
- While sea surface temperature has been measured from space for more than three decades, the technology to measure sea surface salinity from space has only recently emerged. As oceans have 1,100 times the heat capacity of the atmosphere, ocean circulation becomes critical for the understanding of heat transfer through the Earth and therefore for the understanding of climate change.
- Sea Surface Salinity (SSS) can be measured by passive microwave radiometers working around 1.4 GHz.
- The power received by the radiometer is proportional to the microwave emissivity and the temperature of the ocean surface. Salt increases reflectivity and decreases emissivity of water. Thus, if the water temperature can be obtained by other means, the salinity may be deducted from the received radiation.
- Satellite remote sensing was not able to measure salinity up to the year 2009, when the platform SMOS (ESA) was launched. SMOS measures SSS by using 24 low noise radiometers in each arm. These arms are 4.5 m long and have an Y-shaped antenna. Its accuracy is 0.1-0.2 psu and its resolution is about 35 km.
- Aquarius (NASA) was launched in 2011 and includes a radiometer plus a scatterometer to measure salinity and to consider the effects of sea surface roughness in the signal reaching the radiometer.

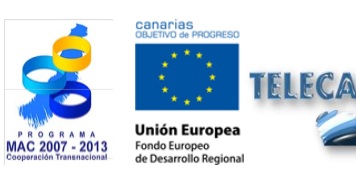

**TELECAN Tutorial** Remote Sensing Applications

3 14

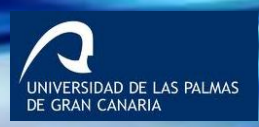

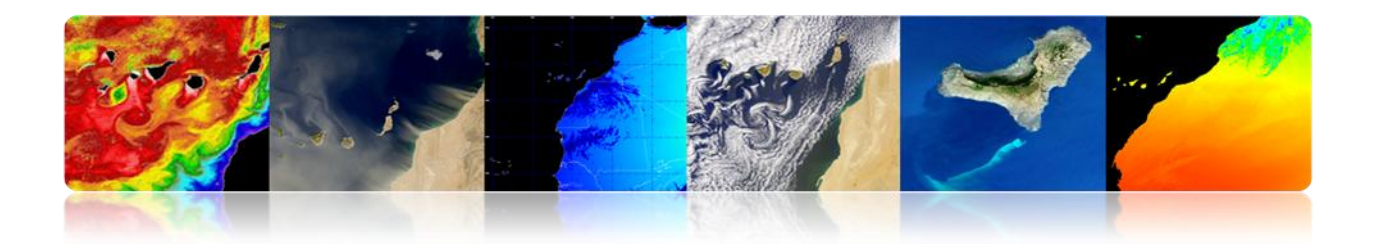

**Missions to measure salinity** 

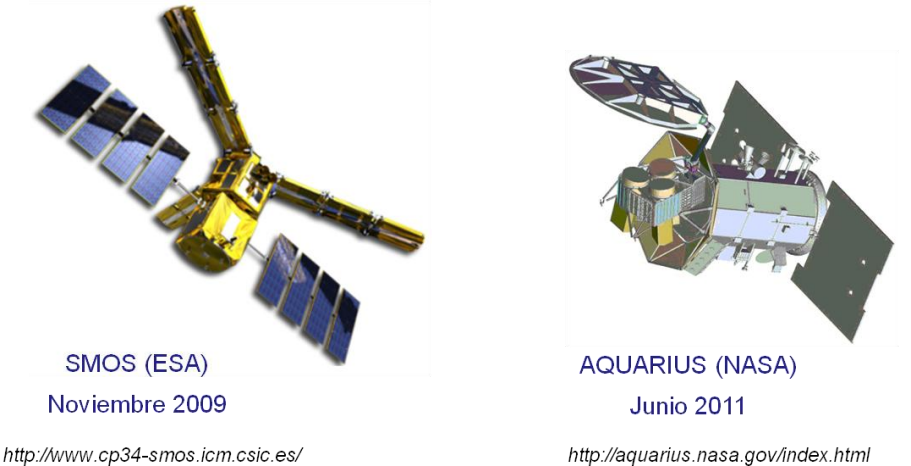

http://www.cp34-smos.icm.csic.es/ http://aqua http://www.esa.int/SPECIALS/smos/index.html https://earth.esa.int/web/guest/missions/esa-operational-eo-missions/smos

# 1st Global map salinity (SMOS)

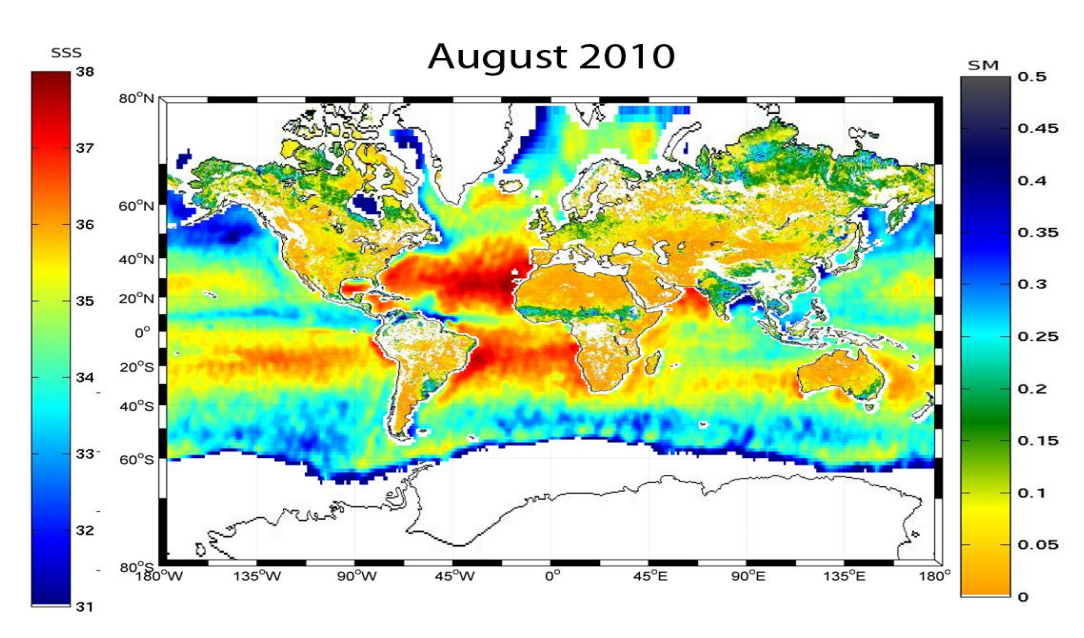

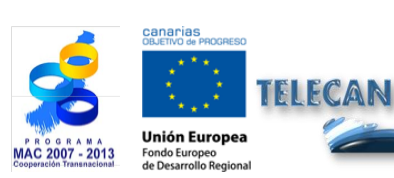

**TELECAN Tutorial** Remote Sensing Applications

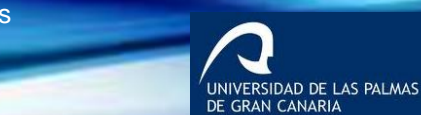

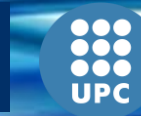

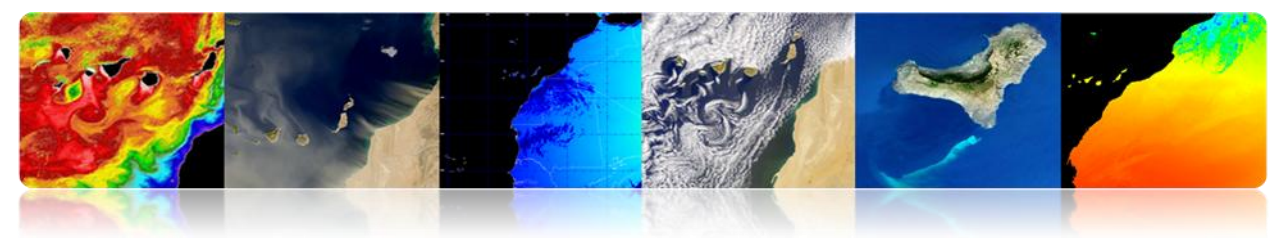

Salinity Maps (AQUARIUS)

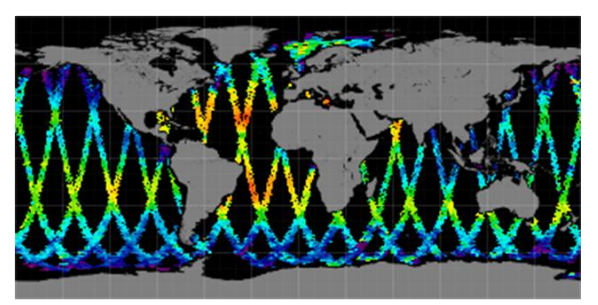

Mapa diario (1 Febrero 2013)

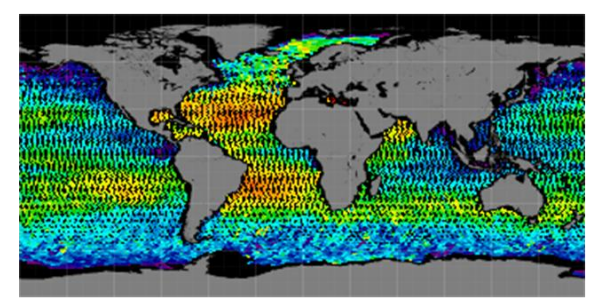

Mapa semanal (Febrero 2013)

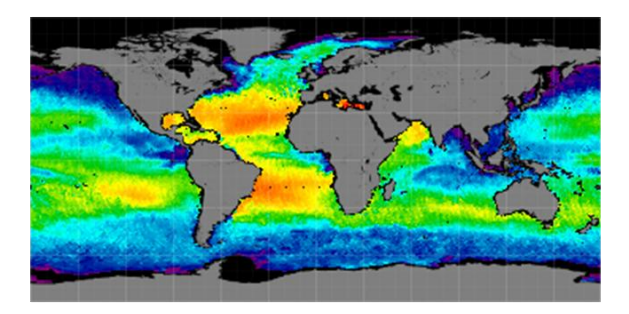

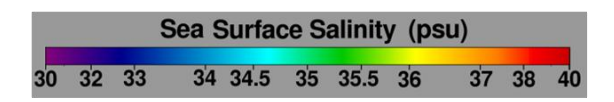

Mapa mensual (Febrero 2013)

# □ SURFACE WINDS

- Ocean wind is the motion of the atmosphere relative to the surface of the ocean.
- Typically, winds over the ocean are measured with anemometers close to the surface and attached to buoys, platforms or ships. Winds can also be remotely measured by using Doppler radars that can capture the sea wind (the scope is usually limited to several hundred kilometers due to drop of the signal).
- More recently, advances in remote sensing satellites have allowed near surface wind measurements using passive and active instruments.

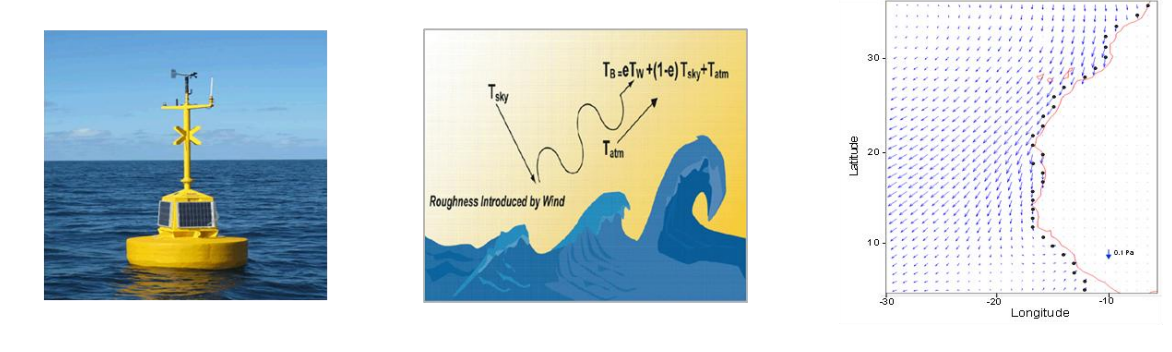

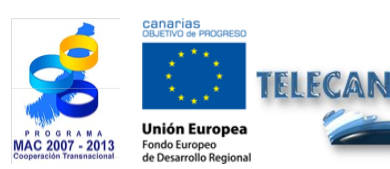

**TELECAN Tutorial** Remote Sensing Applications

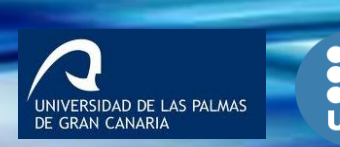

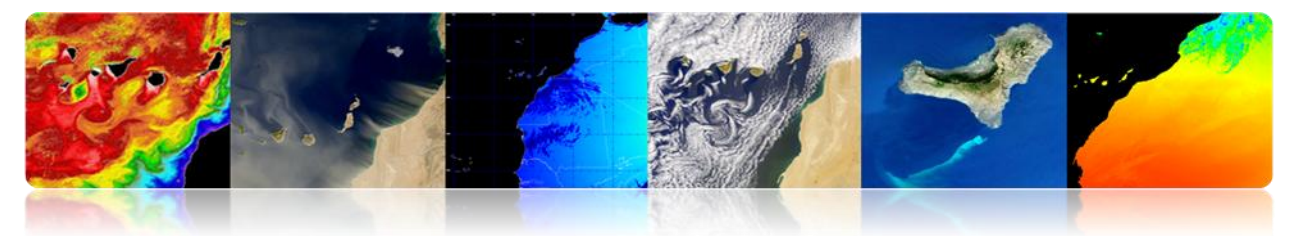

#### Remote Sensing Instruments

- Passive Radiometer: Ocean surface rapidly responds to the movement of air above it, which provides a different roughness pattern depending on the relative velocity and the wind direction in relation to the ocean surface. The roughness of the ocean surface provides a specific "brightness" that can be detected by using passive microwave radiometers and can be accurately translated to the wind velocity near the surface.
- Active radars: Specific microwave wavelengths are sensitive to Bragg scattering, which is a characteristic of centimeter-scale ocean surface waves, known as capillary waves. They are directly influenced by changes in the near-surface winds, which enable specialized radars, known as scatterometer, observe these changes. These radars transmit microwave pulses to the ocean surface, which immediately scatters a portion of the reflected energy back to the radar. Once the radar cross section is normalized, the near-surface wind speed can be calculated as a function of the backscattered energy. Unlike passive microwave radiometers, the active radar system can combine measurements from different azimuth angles to obtain the approximate direction of the wind.

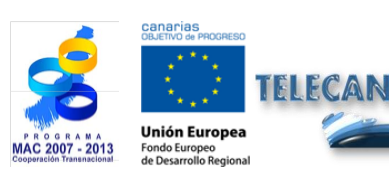

**TELECAN Tutorial** Remote Sensing Applications

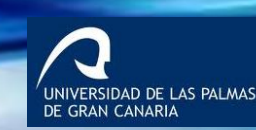

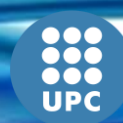

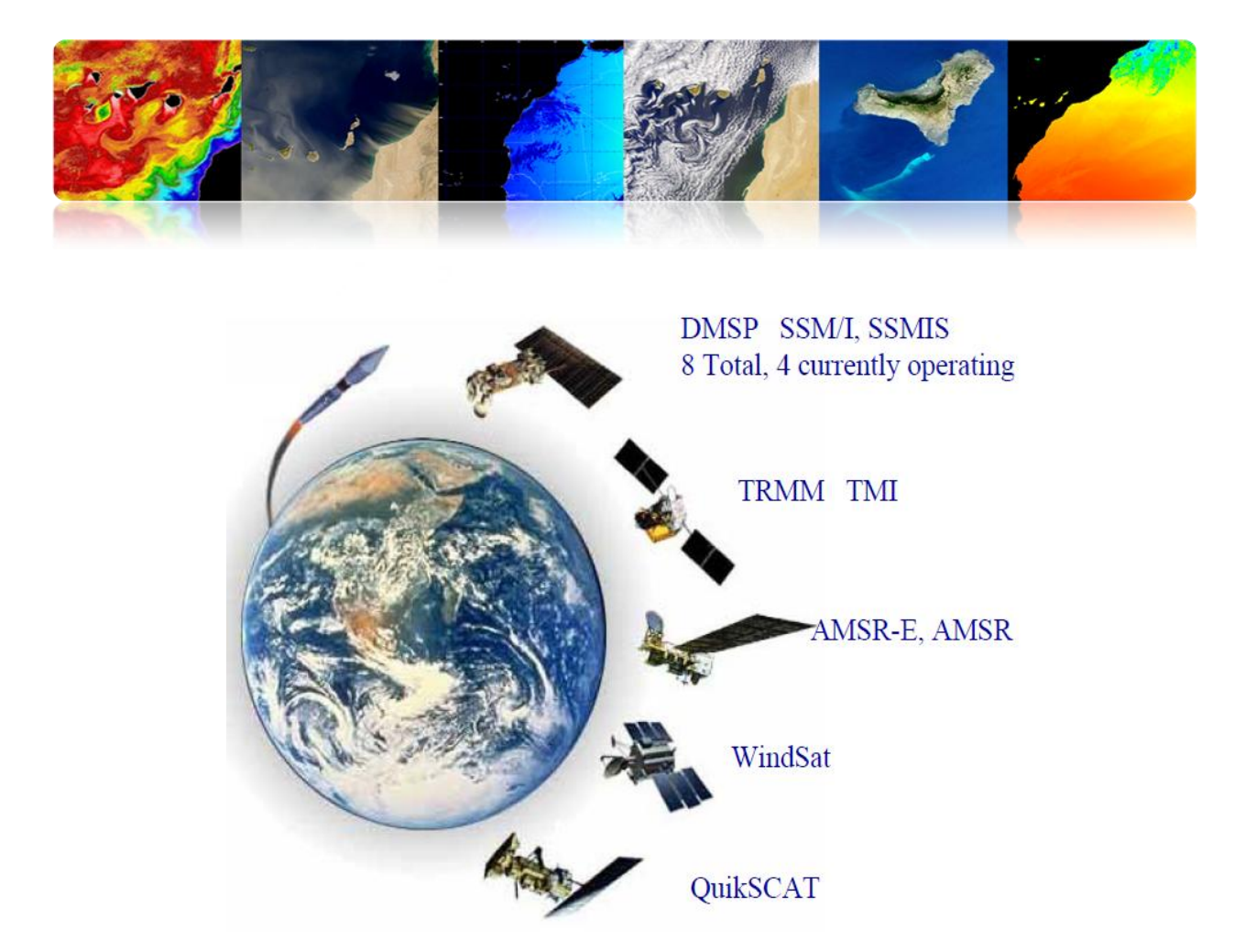

## Example of surface winds

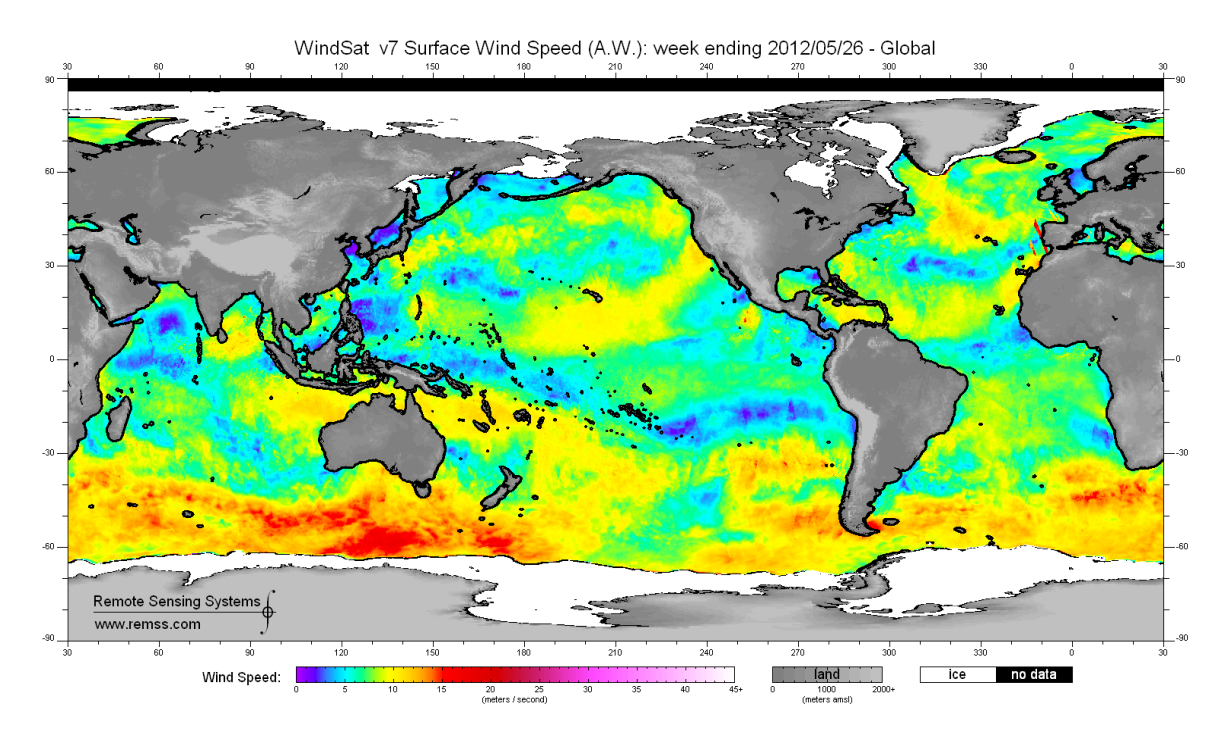

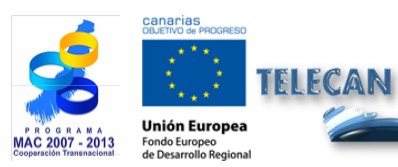

**TELECAN Tutorial** Remote Sensing Applications

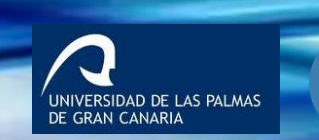

UPC

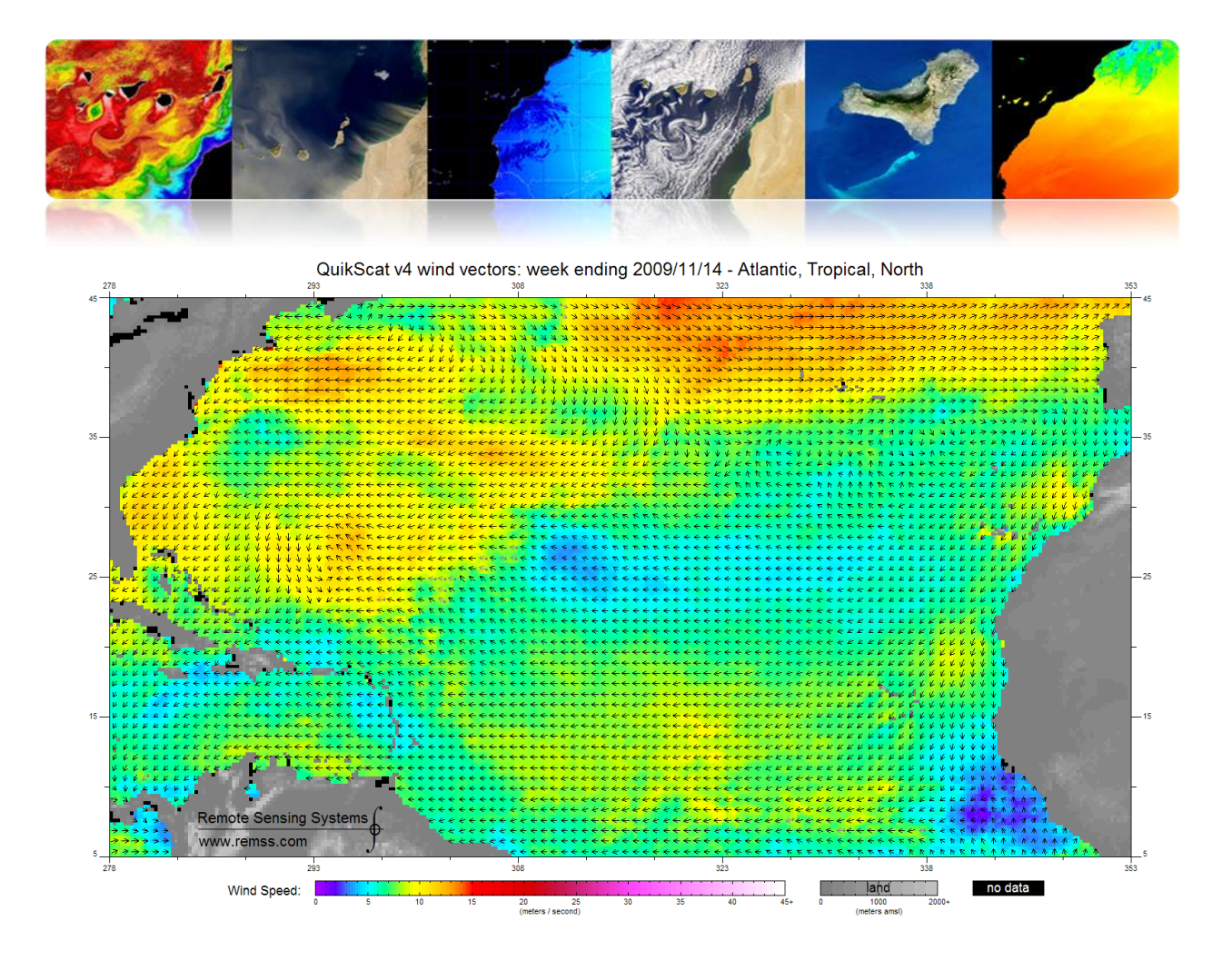

ASCAT: 20130109 11:30Z HIRLAM: 2013010906+05 lat lon: 24.52 -14.69 IR: 11:30

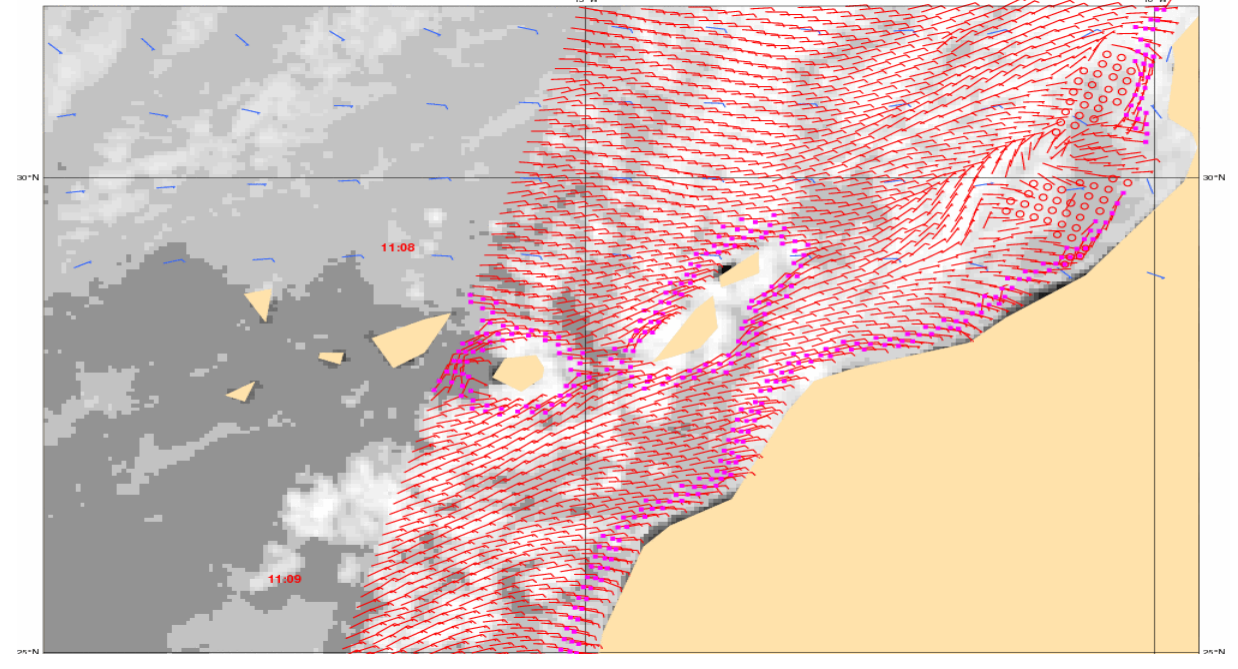

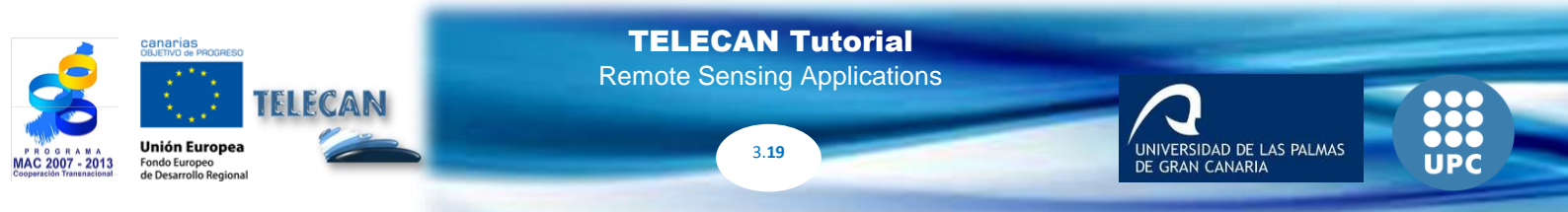
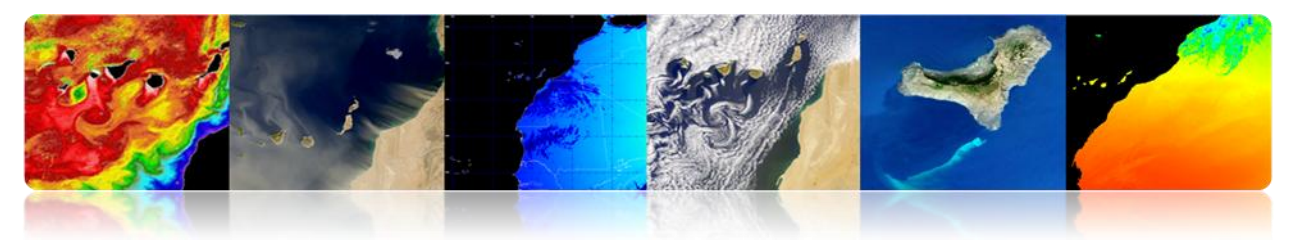

## □ MARINE CURRENTS

Sea currents are continuous and direct movement of ocean waters, generated by forces acting on this medium. Ocean currents can flow great distances, and play a key role in determining the climate of many regions of the Earth.

Currents can be caused by wind pressure, thermohaline gradients or tidal force. These currents are also influenced by the Earth's rotation through the Coriolis deflection.

Ocean currents can be divided into surface streams (10%) and thermohaline currents (90%). Surface currents are primarily driven by the wind, while thermohaline circulation is due to variations in temperature and salinity (these streams are slow compared to the movement of surface).

### Types of currents

#### • Large scale circulation

In the Northern hemisphere, currents flow around hills in clockwise direction and counterclockwise around valleys: The opposite phenomenon occurs in the Southern hemisphere. These currents form whirls around both sides of the equator. Another large scale circulatory phenomenon is planetary waves.

#### Mesoscale circulation

Mesoscale circulation is defined as an energetic phenomenon that at spatial scales ranges from ten to several hundred kilometers and at temporal scales ranges from a few days to several months. Mechanisms of genesis are mainly large scale circulation instabilities, interactions between currents and bathymetry, and pressure exerted by the wind.

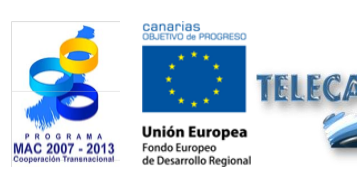

**TELECAN Tutorial** Remote Sensing Applications

3 20

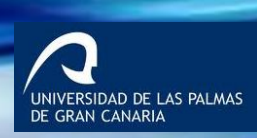

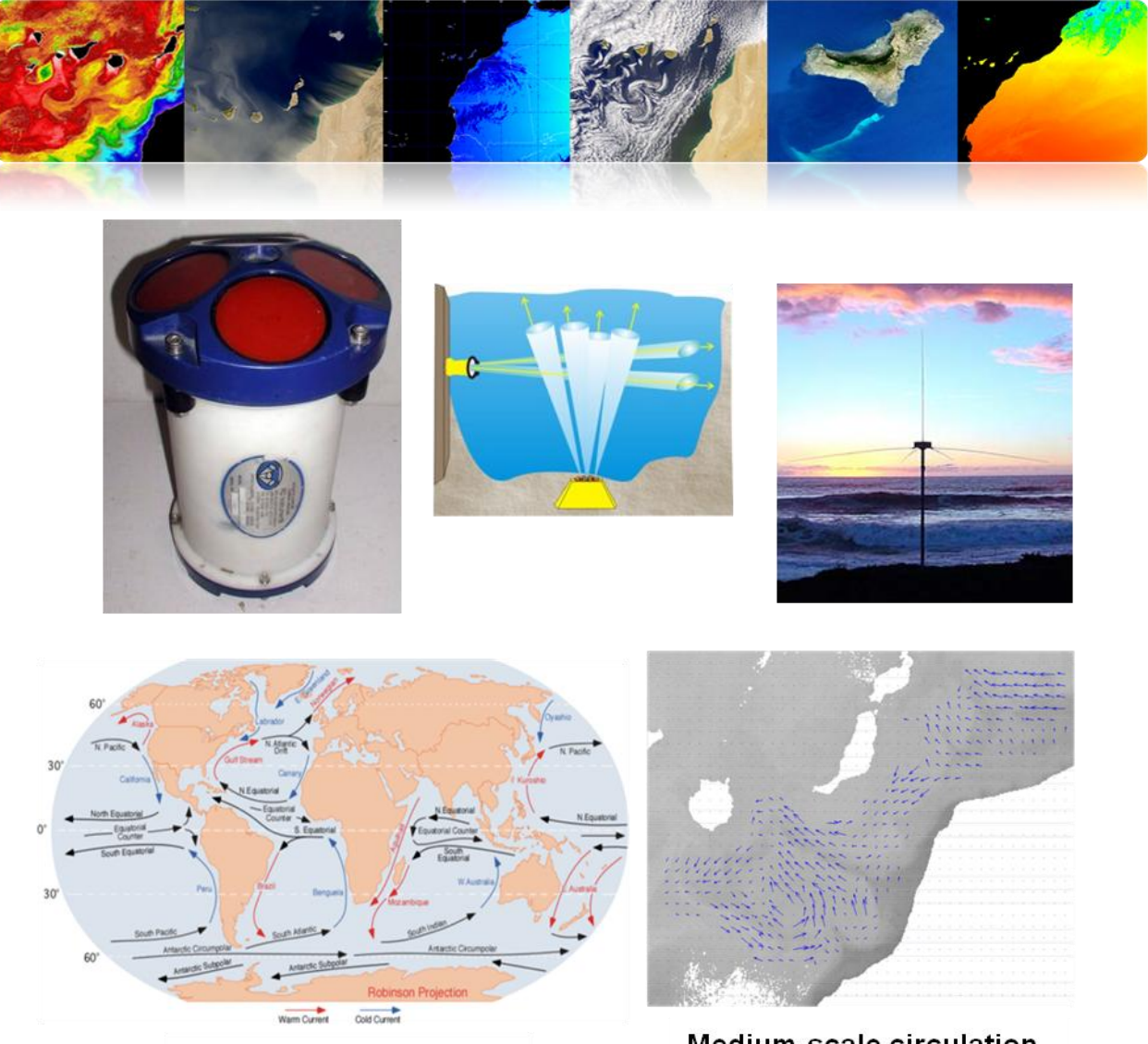

Large-scale circulation

Medium-scale circulation

Currents can be estimated by using remote sensing altimeters (SSHA) or by calculating the optical flow in sequences of sea surface temperature or chlorophyll concentration images. However, in this case clouds could cause problems and the vector field can only be estimated in areas that are not completely uniform, i.e. mesoscalar structure areas.

#### **Altimeter**

Ocean currents can raise the height of the sea surface up to one meter above the surrounding area. Therefore, currents can be calculated by measuring height variations with on-board satellite altimeters.

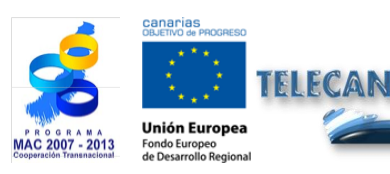

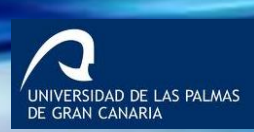

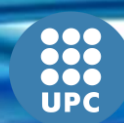

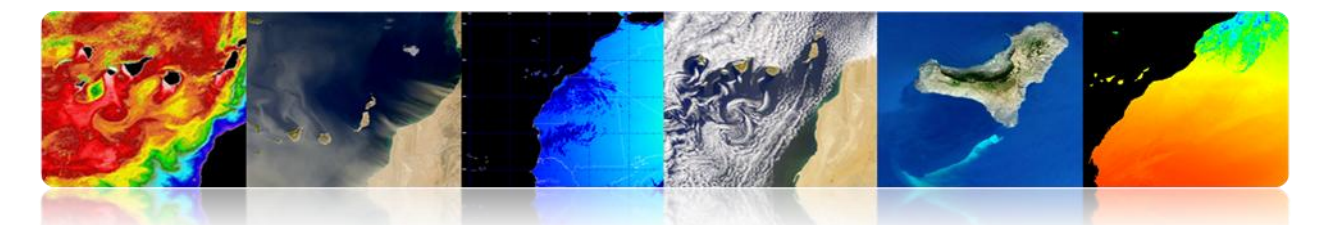

Absolute Dynamic Topography & Geostrophic currents 2012/02/03

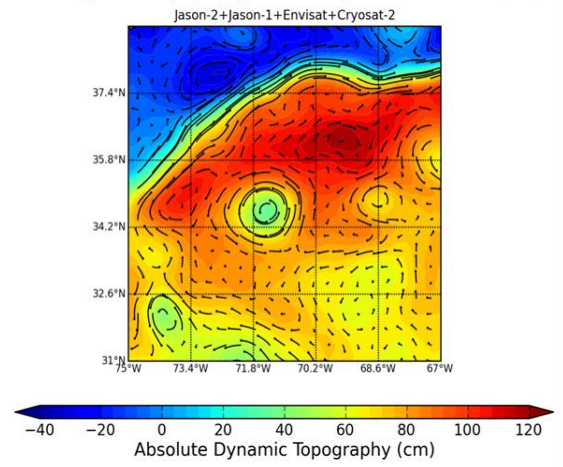

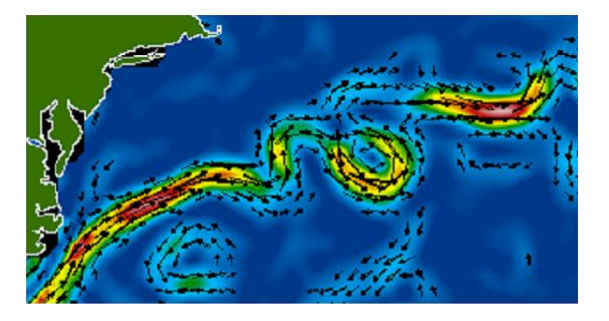

Altímetros (Envisat, Jason-1, Topex/Poseidon, and GFO)

### SST Sequences

It is the motion estimation in image sequences, typically using region matching techniques.

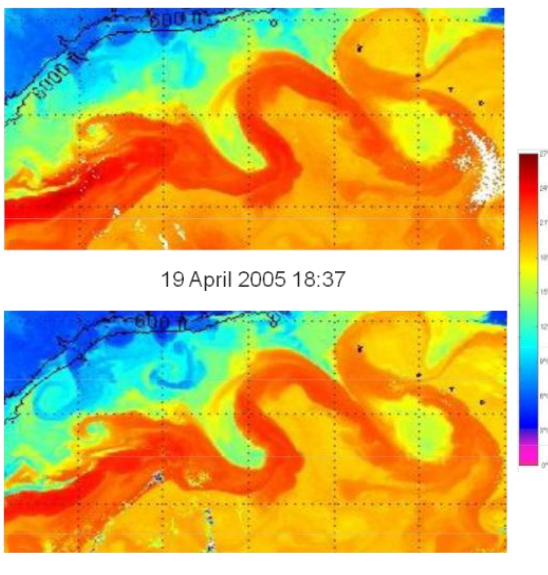

20 April 2005 2:29

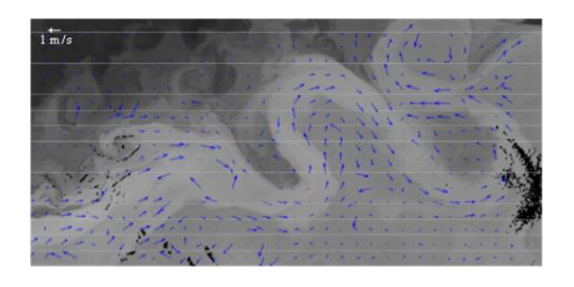

Estimación movimiento - MCC

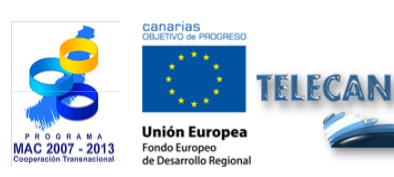

## **TELECAN Tutorial**

Remote Sensing Applications

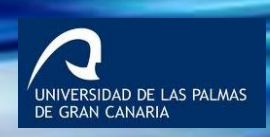

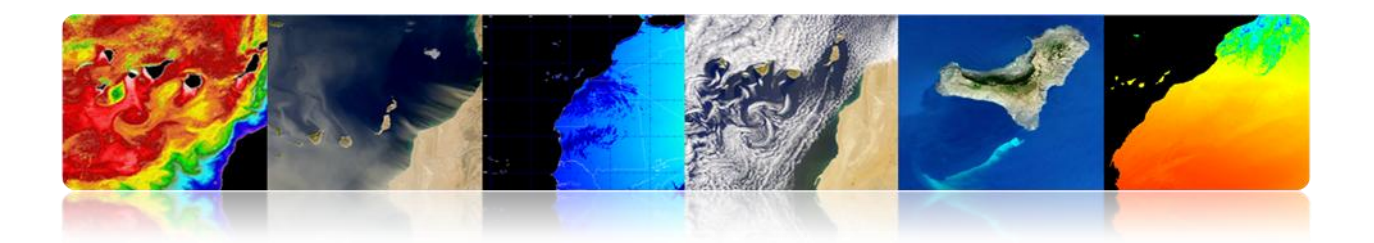

#### Eddies: ocean storms

These 50-300 km wide structures with a circular or elongated shape are similar to storms, but they occur in the ocean. They can be clearly seen in maps of sea surface anomaly from altimeters or in temperature images.

Eddies are important for ocean circulation and climate -for the transport of heat and movement-, and for marine biology and fisheries, as they cause the mixture of different types of ocean waters that influence conditions that allow the marine food chain to develop.

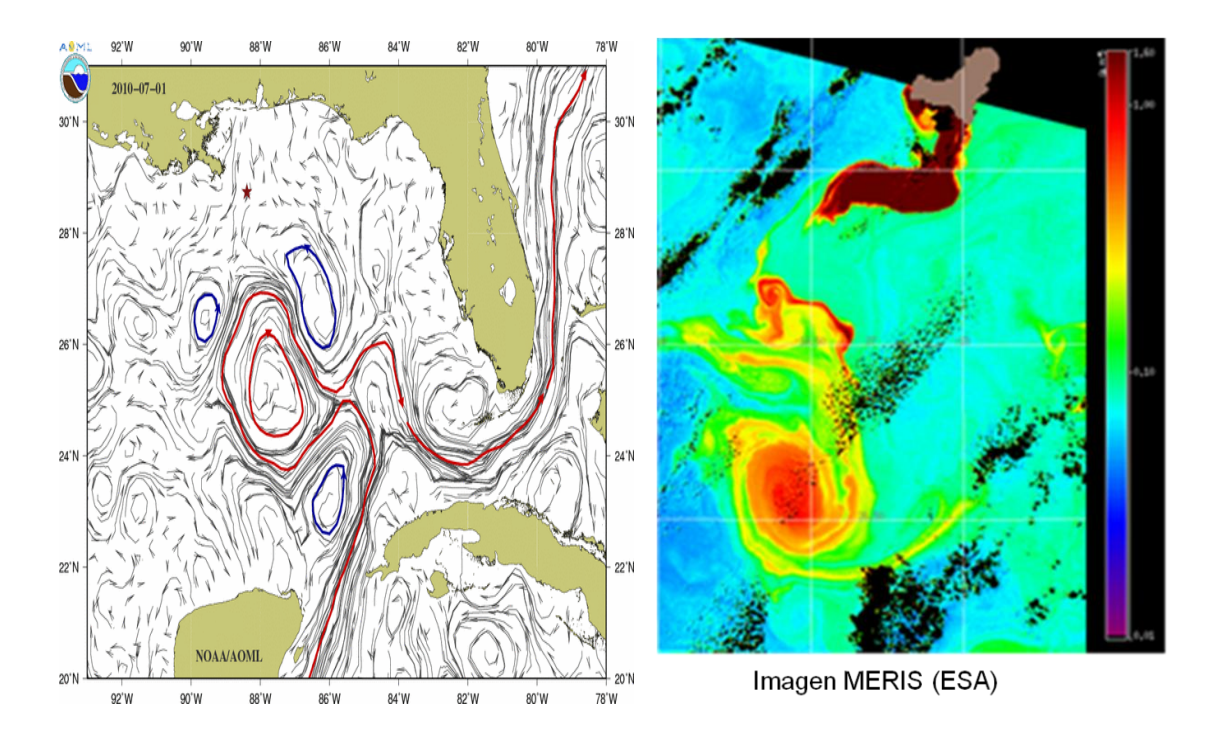

Over 10 years of satellite data, Analysis of Sea Level Anomalies, reveals the high activity areas twists or eddies during those years. Anticyclonic (see above) and cyclonic (see below) eddies are shown with lifetimes longer than 18 weeks. This information has been provided from altimetry data.

Both types of eddies move Westward, and with a slight tendency (less than 10°) to the equator or toward the poles, respectively.

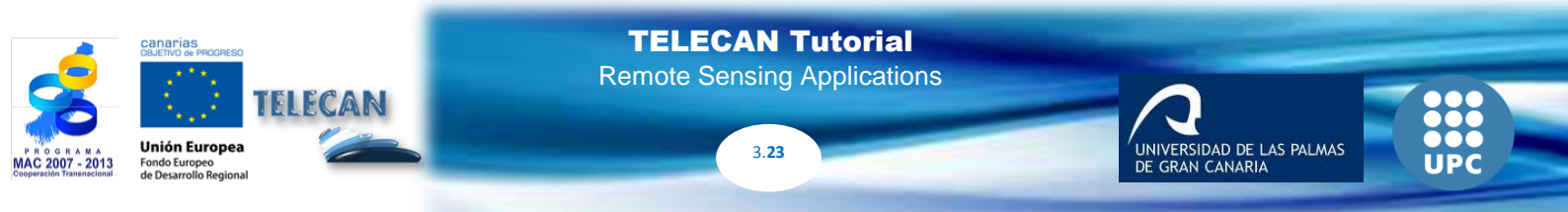

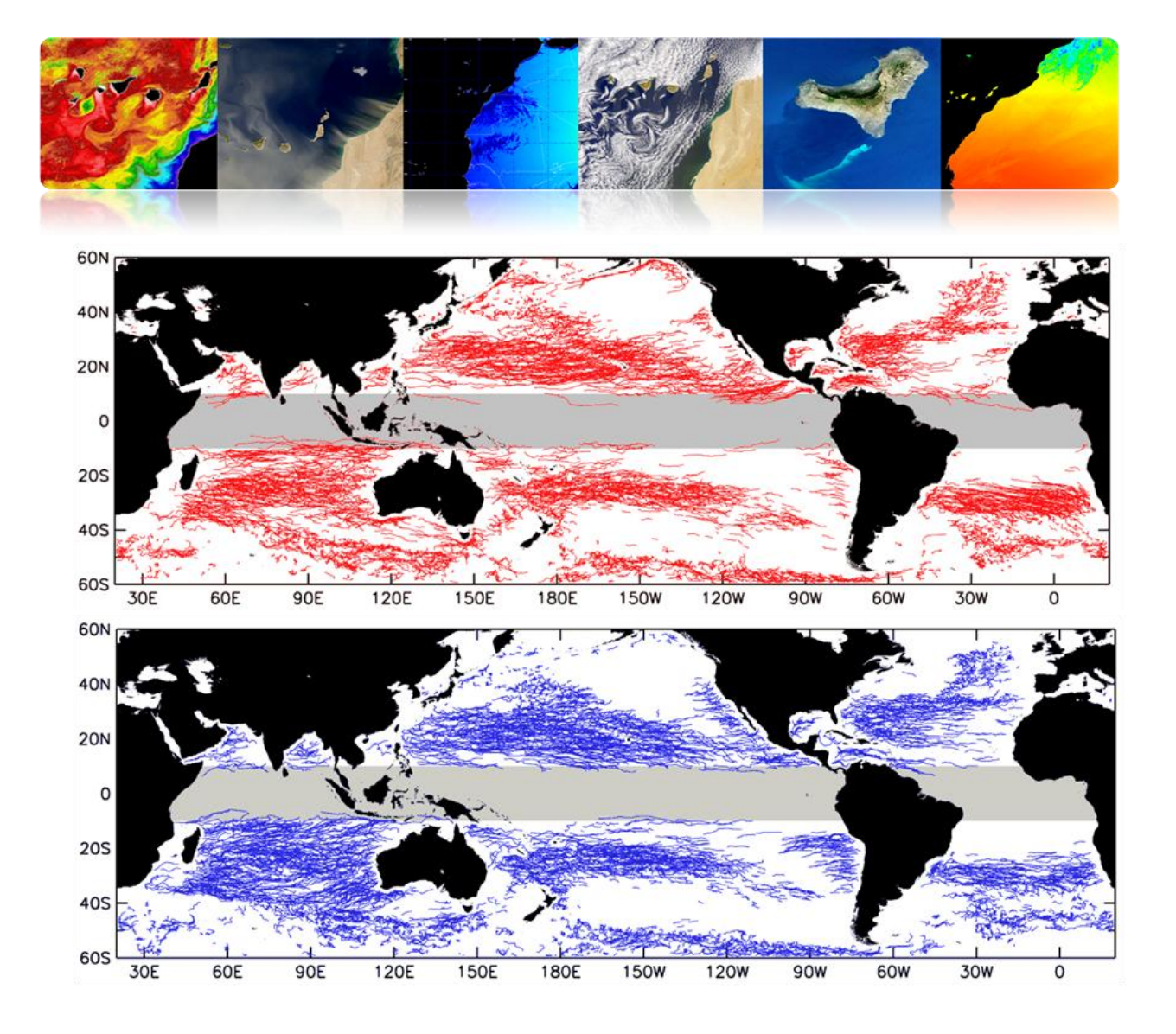

## □ OCEAN COLOR

It is the spectral radiation measurement obtained from the reflectance in the visible band.

Main objective: it is to extract concentrations of marine phytoplankton.

Phytoplankton is the set of aquatic autotrophic plankton, which has photosynthetic capacity and live dispersed in water. It is important to monitor phytoplankton because:

- It fixes carbon dioxide into organic matter.
- It plays a key role in the global carbon cycle and climate.
- It is responsible for about half of the Earth's net primary production.
- It is the basics of the marine food chain.
- It affects several industries, mainly fishing.
- It helps to monitor coastal waters and their quality.

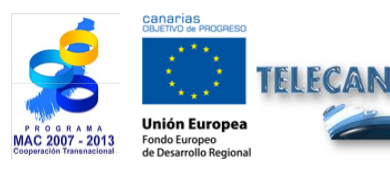

**TELECAN Tutorial** Remote Sensing Applications

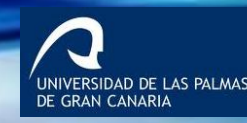

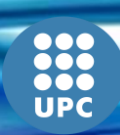

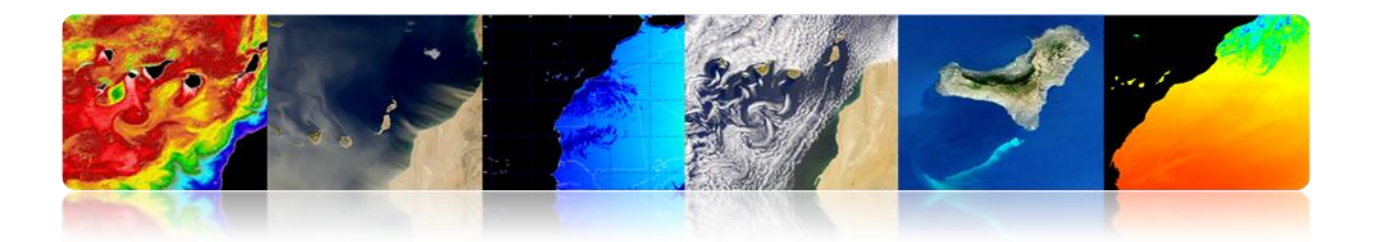

## Remote Sensing: Top Products

The main products obtained by satellite are:

### • Normalized water-leaving radiances (nLw)

Radiance emerging from marine subsurface in each spectral band analyzed and spreads through interface sea-air.

Units:µW cm-2 sr-1 nm-1

### • Chlorophyll-a concentration (Chl)

Phytoplankton primary photosynthetic pigment used as an index of phytoplankton biomass.

Units: mg m-3

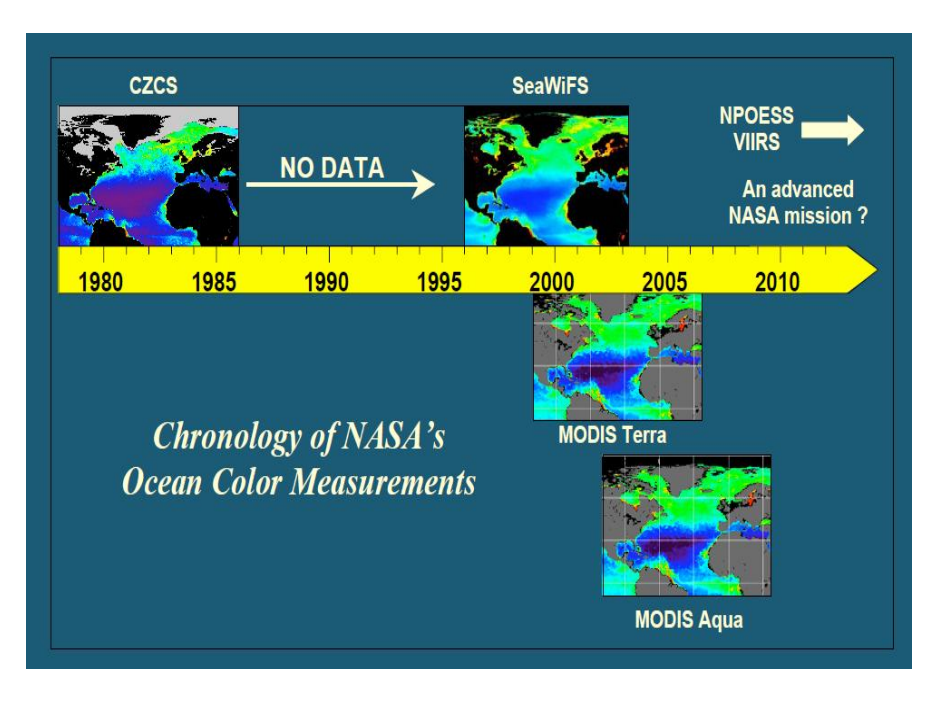

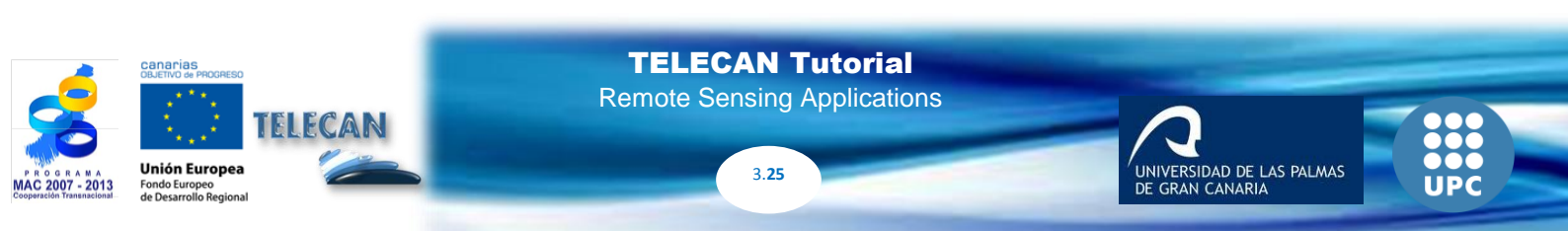

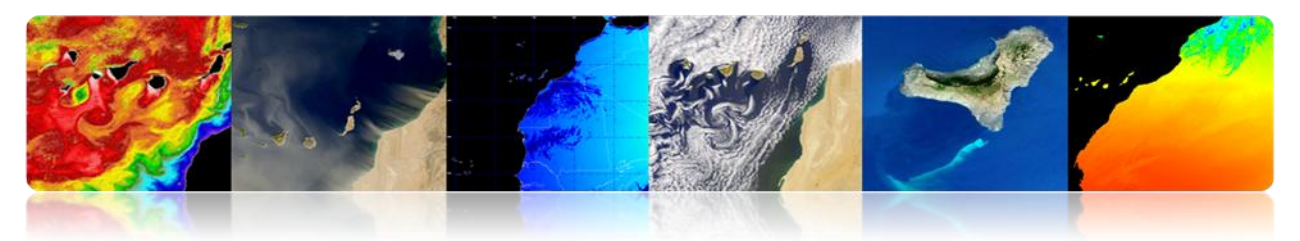

## □ CHLOROPHYLL CONCENTRATION

- Open Oceans OC algorithms are the most widely used.
- There are variations depending on the number of bands in the range of green and blue.
- OC3 and OC4 algorithms are the most current and implemented for MODIS (NASA) and MERIS (ESA) sensors.

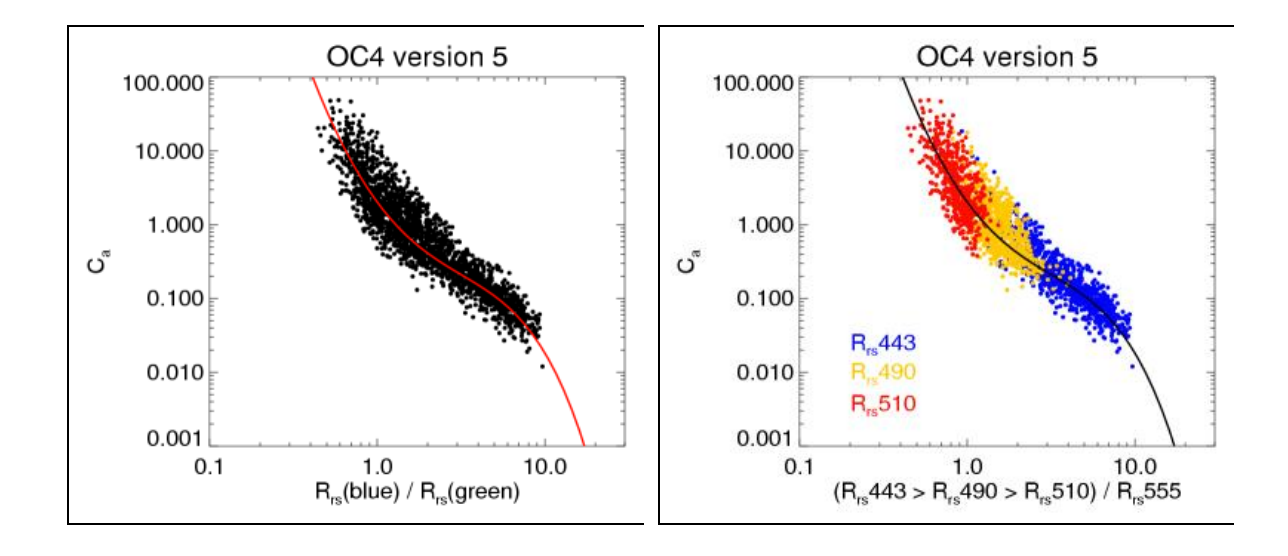

# General expression of the algorithm

log10 (Ca) = (c0 R c1 + c2 + c3 + R2 R3 R4 + c4) where R is log10 (max (Rrs 443, 489 Rrs, Rrs 510) / 555 Rrs)

### Bands used

OC4 = 443> 490> 510/555 OC3 = 443> 490/555 OC2 = 490/555 Clark = 490/555 Carder = 490/555

> IVERSIDAD DE LAS PALMAS GRAN CANARIA

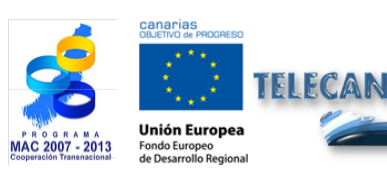

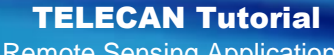

Remote Sensing Applications

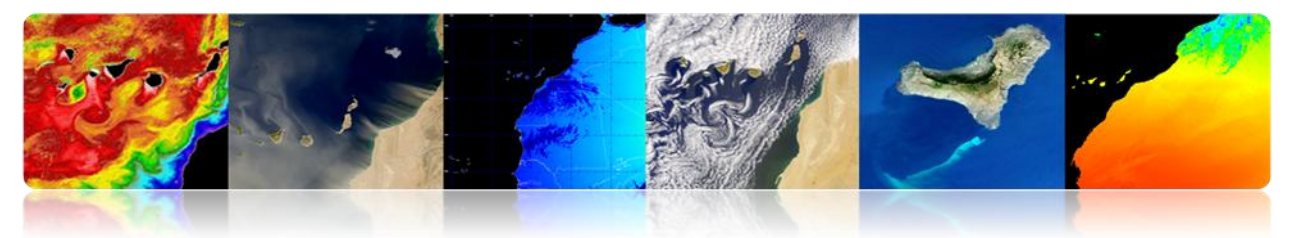

Monthly Map for February 2013 (MODIS-AQUA)

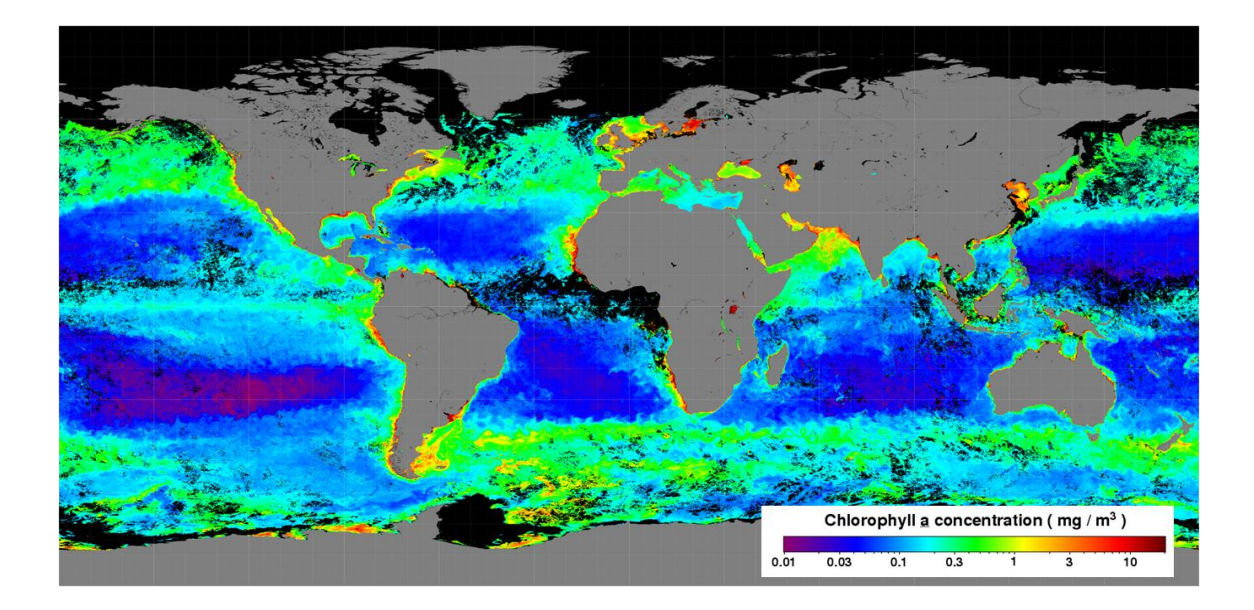

## Regional Scale (Case 2 waters)

The algorithms shown above cannot generally be used for coastal or inland waters, where the difficulty is greatly enhanced by:

- Temporal and spatial variability
- Pollution from land or seabed
- Aerosols (dust, pollution)
- Suspended sediments and CDOM
- Atmospheric effects and anthropogenic emissions

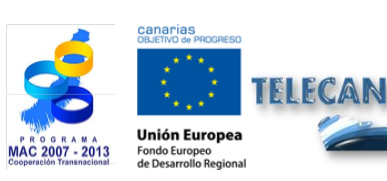

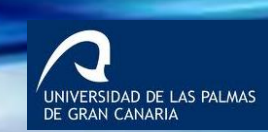

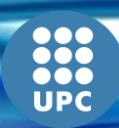

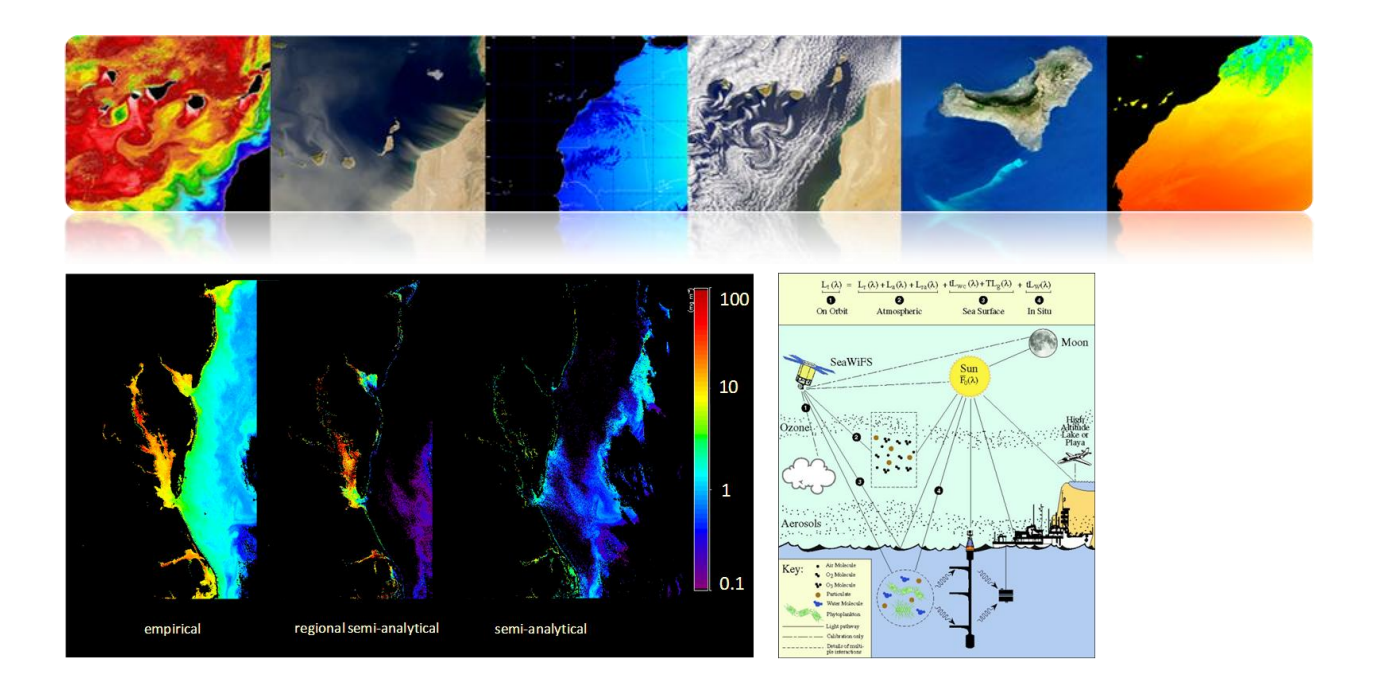

## 

- Monitoring water quality by remote sensing is normally obtained by several key parameters: turbidity, temperature, chlorophyll, CDOM, etc.
- The direct relationship between the variation in the reflectivity of the channels and the variation of water quality parameters was studied by low and medium spatial resolution sensors (SeaWiFS, Modis MERIS, etc.) for open waters.
- Recently, the high-resolution WorldView2 satellite with 8 spectral bands has been launched and provides measurements of water quality in coastal or inland water with a resolution of 2 m.

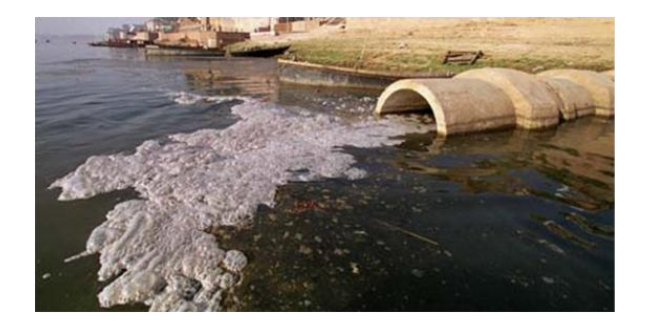

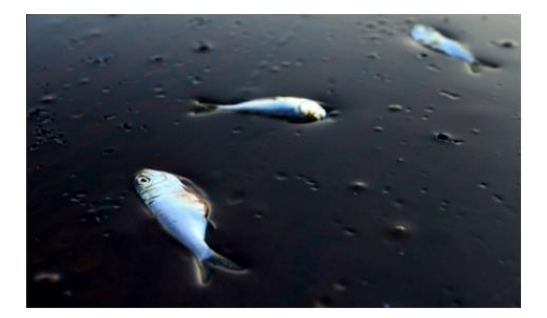

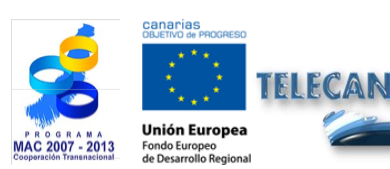

**TELECAN Tutorial** Remote Sensing Applications

3 28

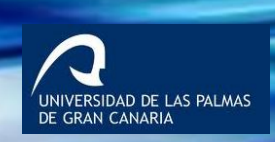

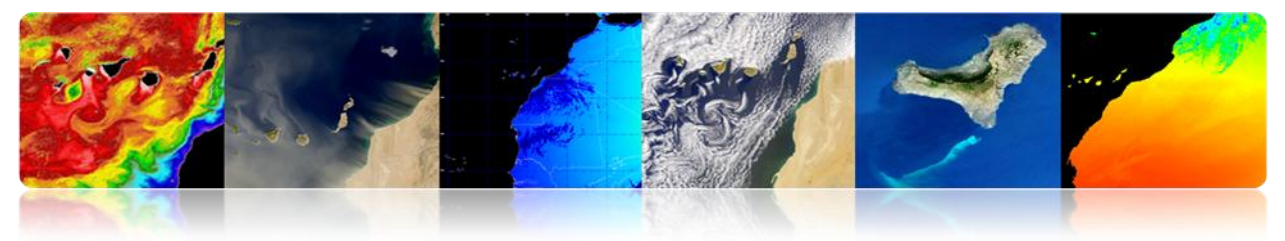

**Spectral characteristics** 

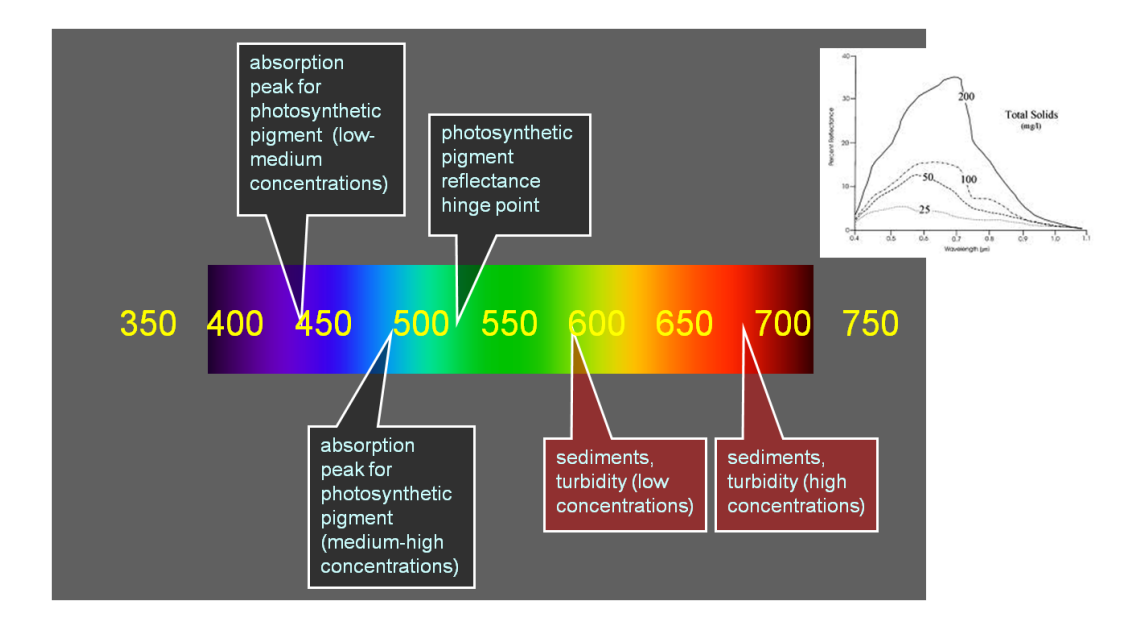

### Suspended Matter

- **Turbidity** is defined as the lack of transparency of a liquid due to the presence of suspended particles. The more suspended solids are there in the water, the dirtier the water look and the higher its turbidity is. Turbidity is considered a good measure of water quality. The more turbid the water gets, the lower its quality is. Turbidity affects the degree to which light is scattered and absorbed by molecules and particles.
- Shallow coastal waters are often characterized by high turbidity caused by resuspension of bottom sediments or human-induced sediments (works, dredging, etc.).
- Algorithms that estimate suspended matter in the water (Total Suspended Mater - TSM) are based on the increased reflectivity of water in the red and green bands.

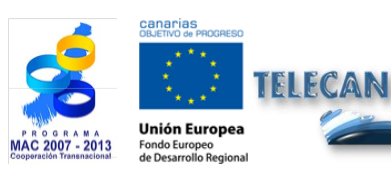

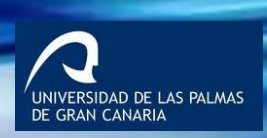

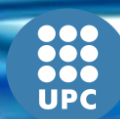

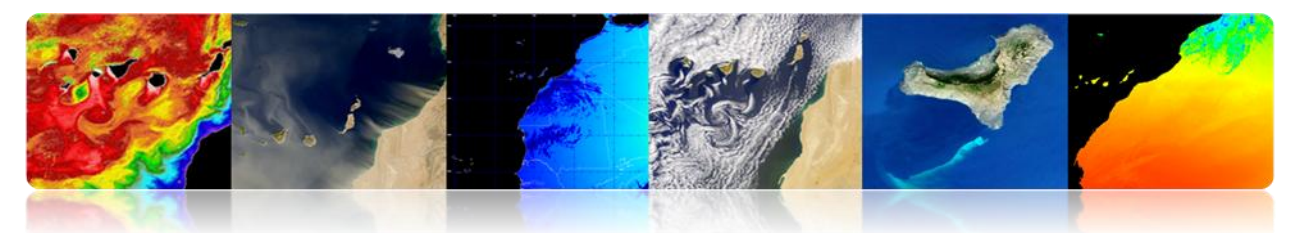

## There is currently no accurate and reliable generic algorithm for quantification of TSM in coastal areas

- There are a variety of algorithms that calculate turbidity mainly using several bands near the red.
- Algorithms directly using a band reflectivity (i.e., polynomial) are more exposed to noise.
- MODIS provides 2 products of suspended particulate matter which are inorganic (PIC) and organic (POC) matter.

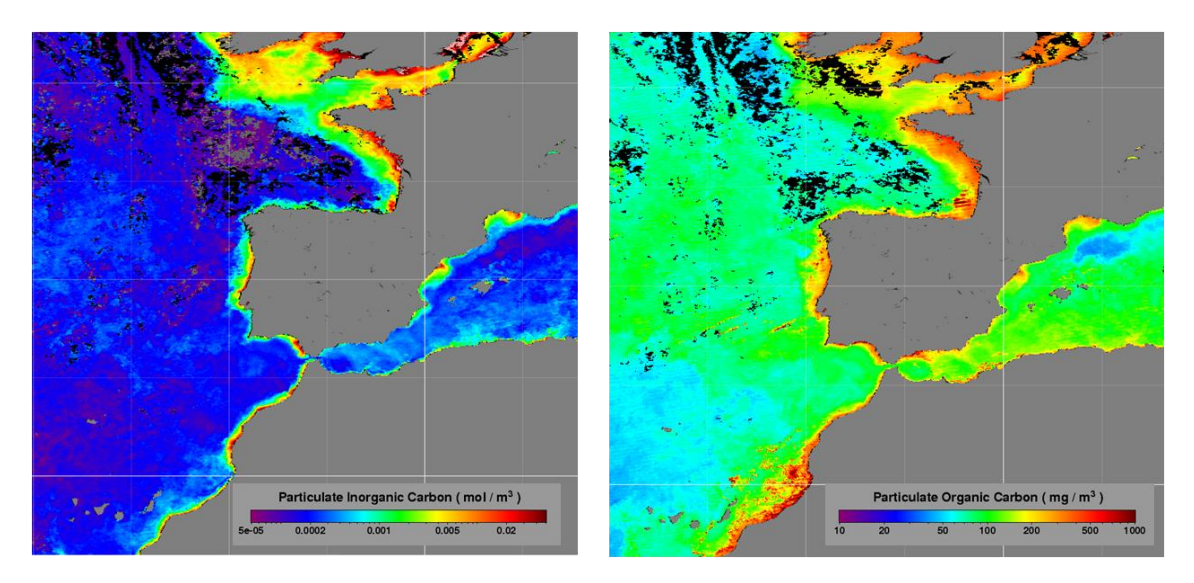

### Dissolved Matter

- Colored dissolved organic matter (CDOM, yellow substance, gelbstoff) is the optically visible component of organic matter dissolved in the water. It has an important effect on the biological activity of aquatic ecosystems.
- CDOM absorbs short wavelengths (UV, blue), while clean water absorbs the higher wavelengths of the visible spectrum. That is why water turns into a greenish-yellow tone.

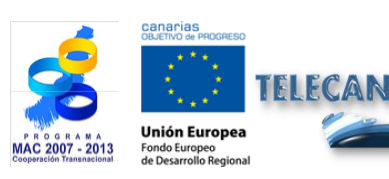

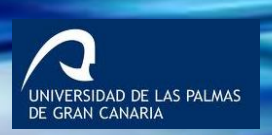

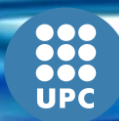

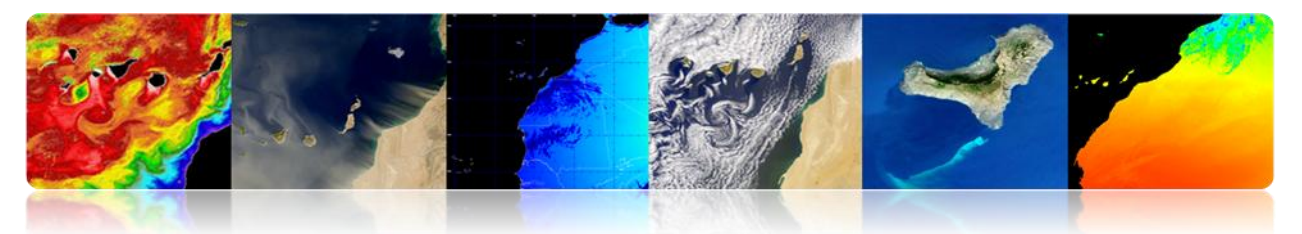

- Algorithms for estimating CDOM are normally based on the variation of the reflectivity of the yellow band. They are not robust or noisy.
- CDOM interferes with the remote detection of chlorophyll concentrations. Therefore, algorithms for the detection of CDOM are used for discriminating the matter against the photosynthetic pigments and inorganic suspended matter.
- Here we are an example of an algorithm for calculating CDOM:

 $CDOM (mg/l) = 5456.63 * R_{605} + 298.45$ 

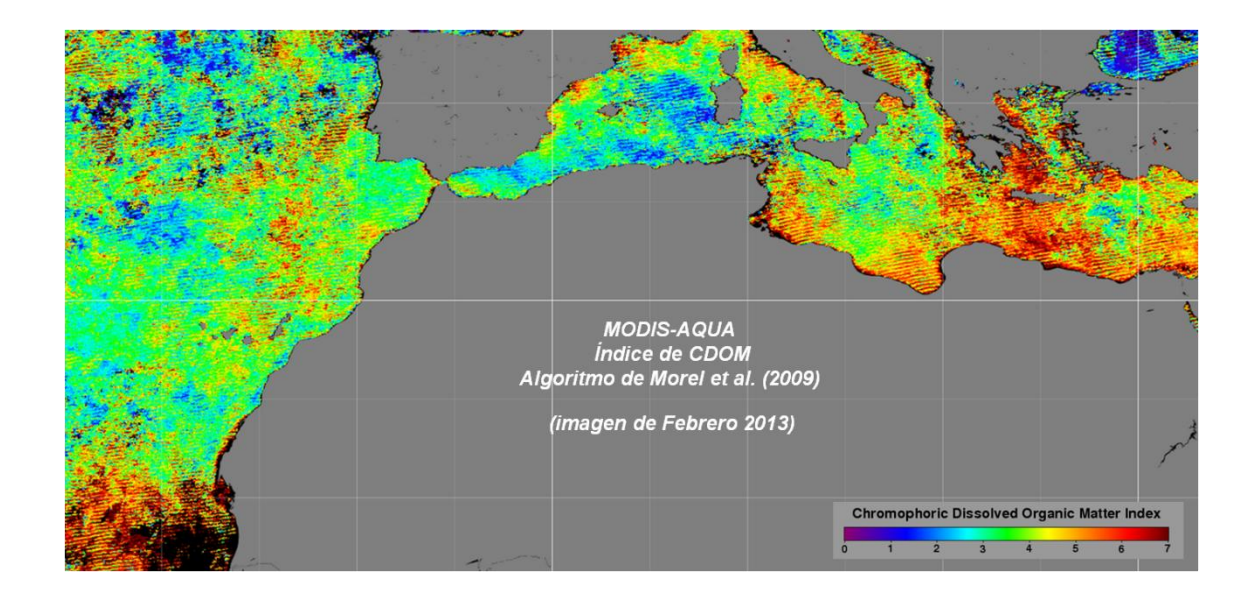

## Medium- High resolution

One of the main current challenges is to study water quality by using medium and high resolution satellite data.

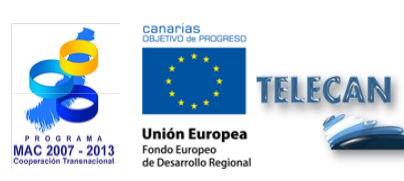

**TELECAN Tutorial** Remote Sensing Applications

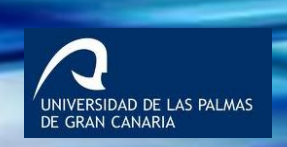

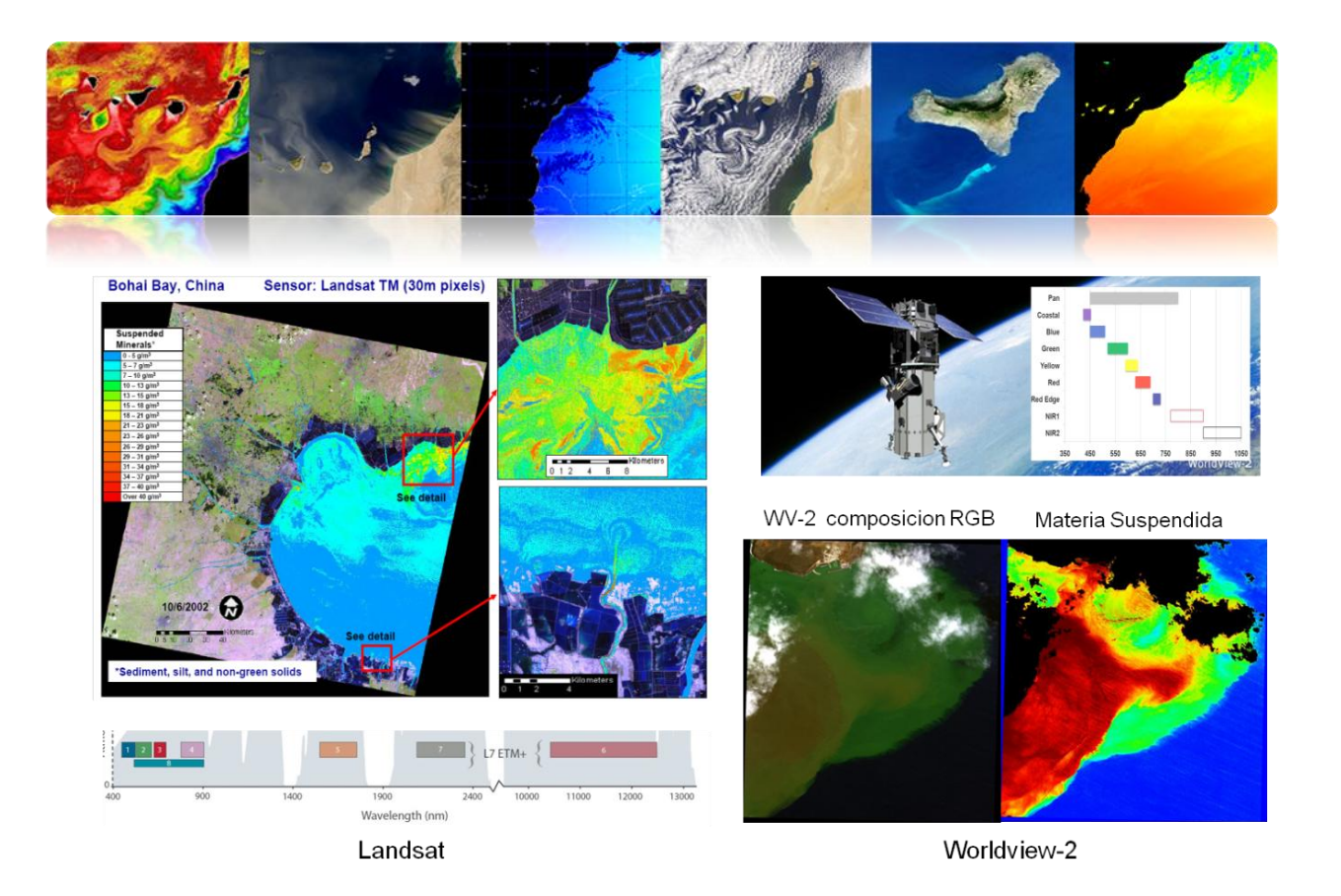

#### Oil spills

Another aspect of water quality is the detection of oil spills. This is possible using data from synthetic aperture radars (SAR) that detect the roughness of the sea. Oil spills are easily detectable under certain wind conditions, because the backscatter is much lower in areas contaminated by the spill.

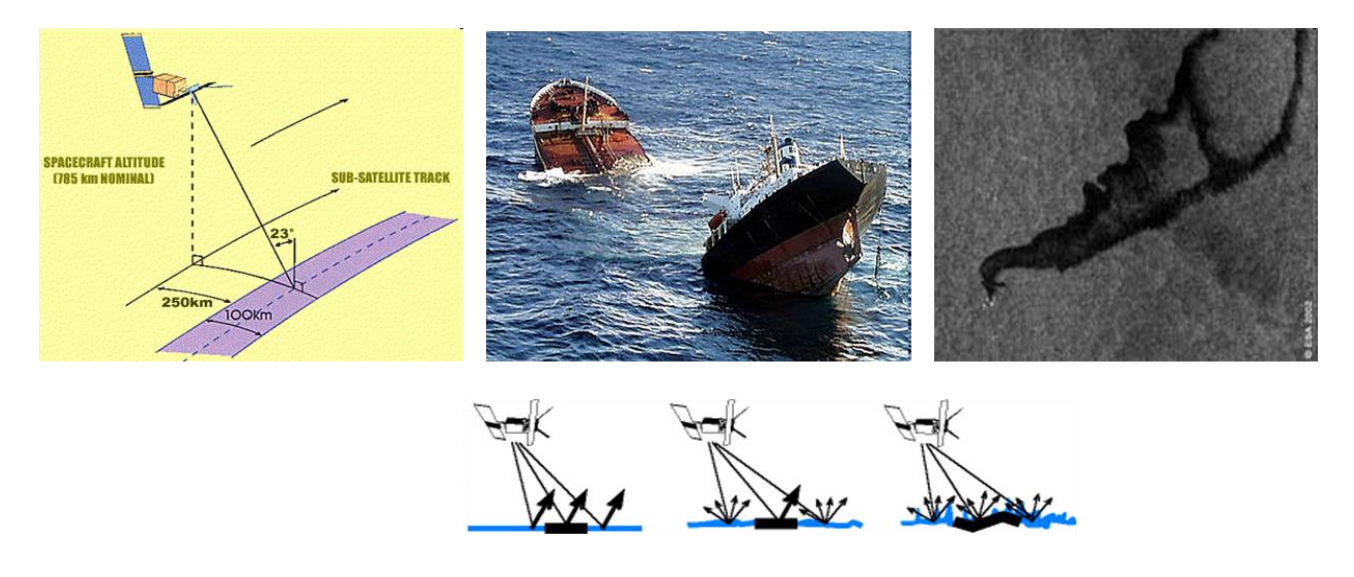

#### Oil spills: a case study

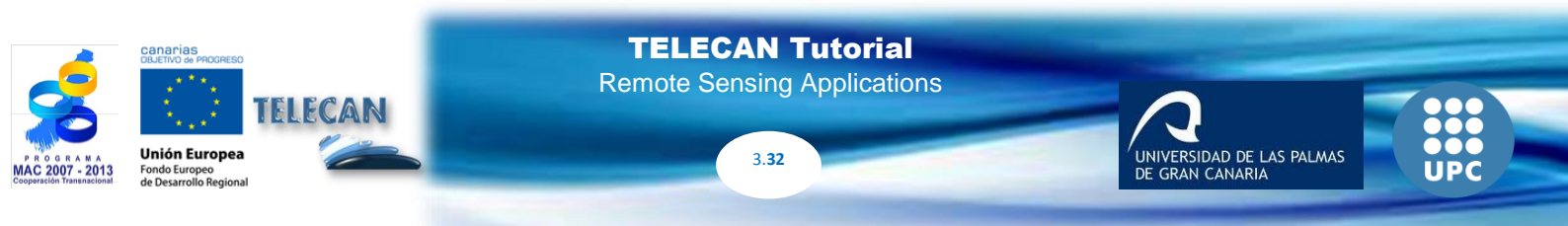

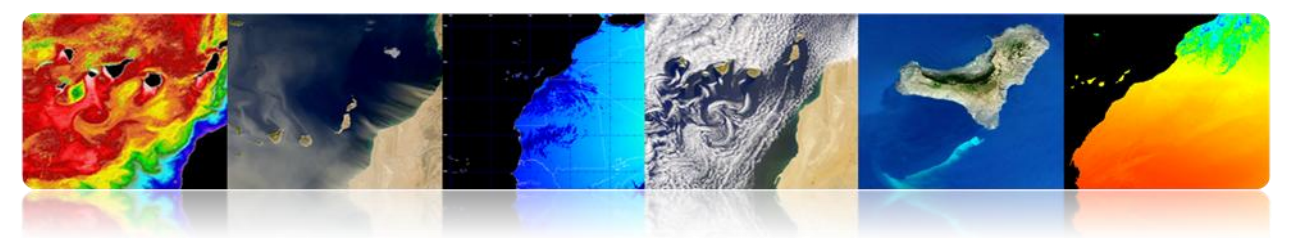

- ERGOS (Environmental Response Team for Black Tide)
- WWF/Adena, ESA, INTA, Directorate General of Coasts, Merchant Navy, SASEMAR and the Canary Islands' Government.
- Period: June 2000 October 2002
- Area: Canary Islands (300, 000 km2)
- Detectability basically depends on wind speed (3-6 m / s), sea state and how old is the stain.

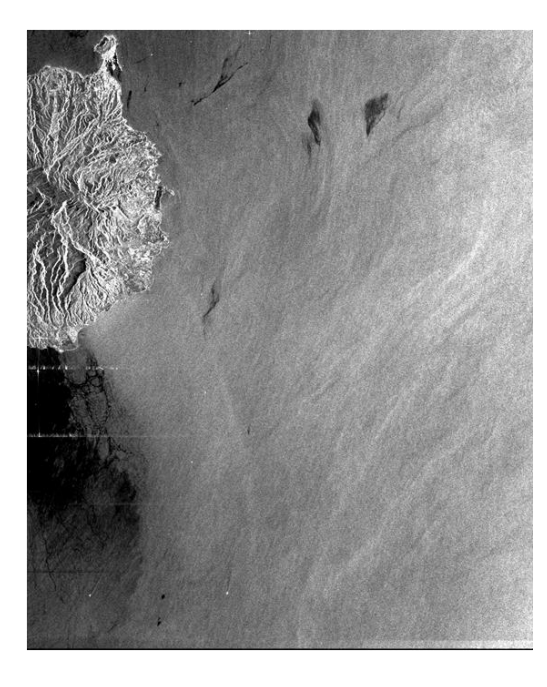

| Year  | Passes<br>analyzed | Oil spills<br>detected | Passes<br>with spills |
|-------|--------------------|------------------------|-----------------------|
| 2001  | 84                 | 58                     | 69 %                  |
| 2002  | 113                | 28                     | 25 %                  |
| Total | 197                | 86                     | 44 %                  |

## **BATHYMETRY**

A very recent application is to obtain the bathymetry of shallow coastal areas -up to 20 or 30 meters- from high resolution satellite data. It is a very complex issue, because only a few bands manage to penetrate far enough and the effects of seabed reflectivity have to be avoided.

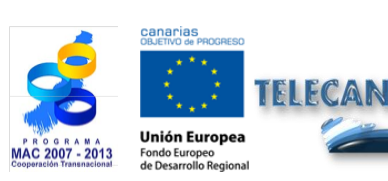

**TELECAN Tutorial** Remote Sensing Applications

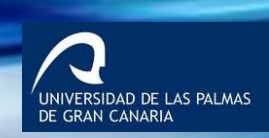

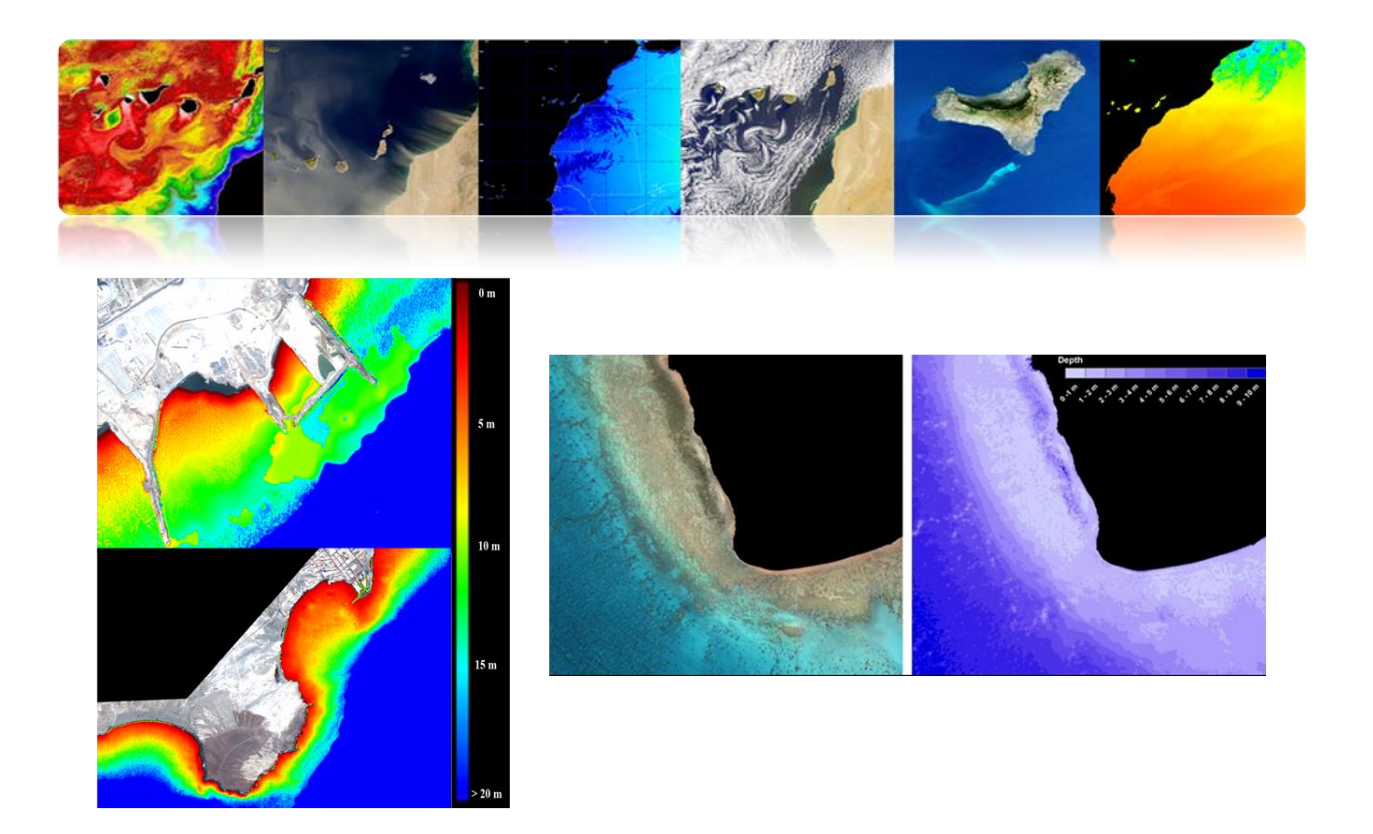

## □ BENTHIC CLASSIFICATION

The classification of the seabed is a difficult issue to solve from remote sensing data. It is only possible a shallow depth classification, since light penetration in coastal waters is much lower than in the open sea and basically only just blue and green channels can penetrate.

In this example image, worldview-2 shows that only the first 3 or 4 bands (up to yellow band) may be used.

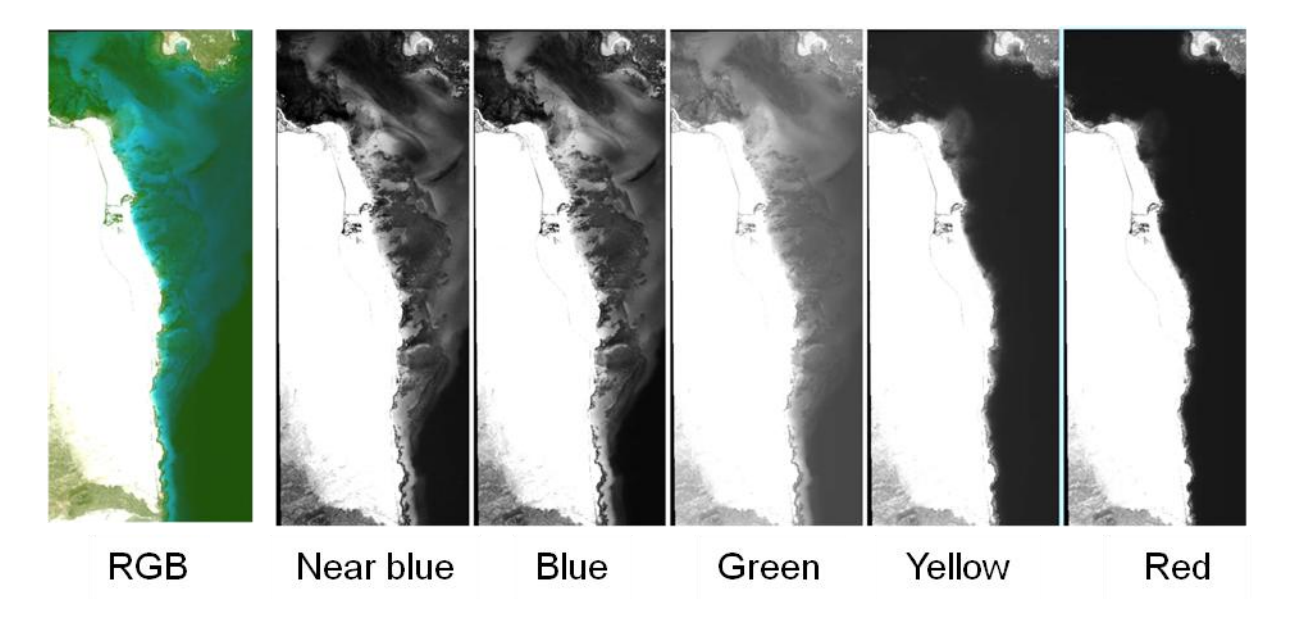

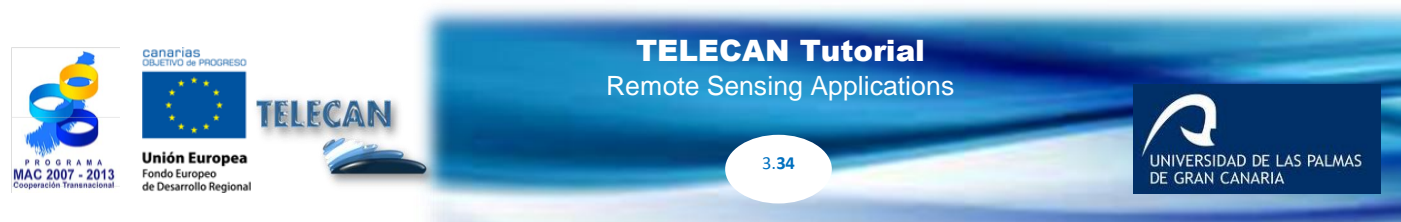

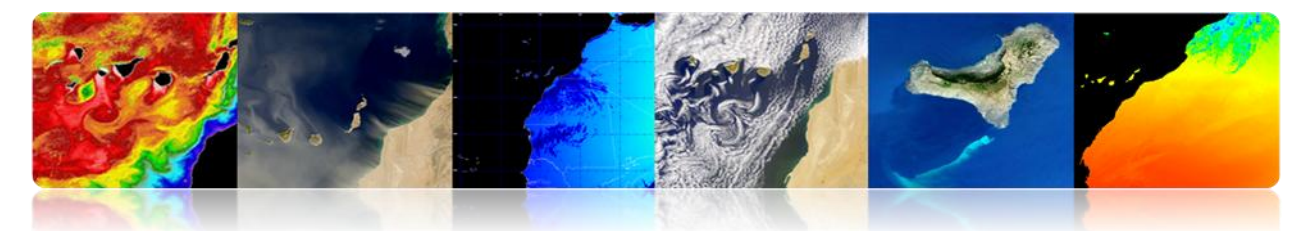

Furthermore, only homogenous classes that are separable at those wavelengths can be distinguished. Turbidity prevents seafloor classification.

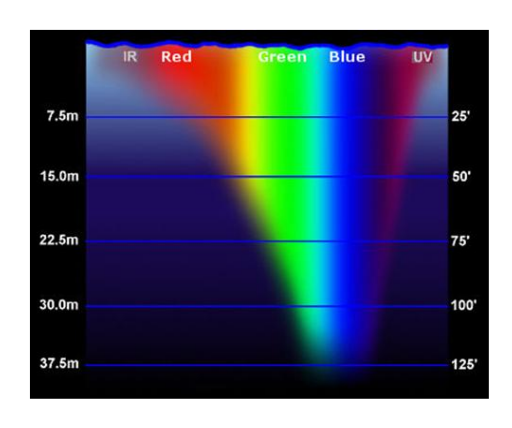

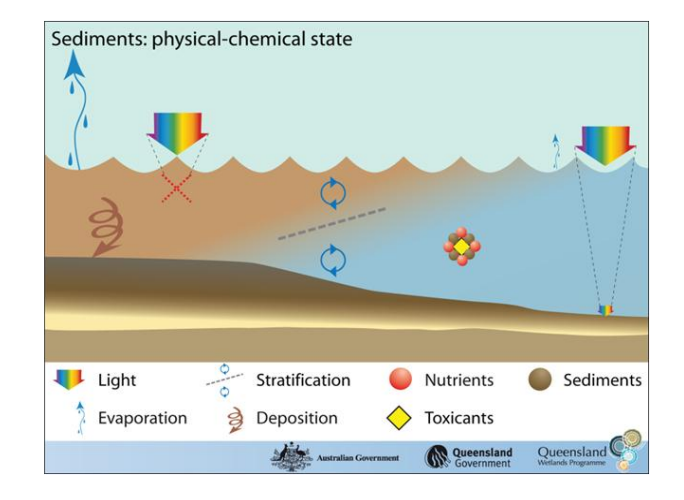

## **Examples of Benthic Classification**

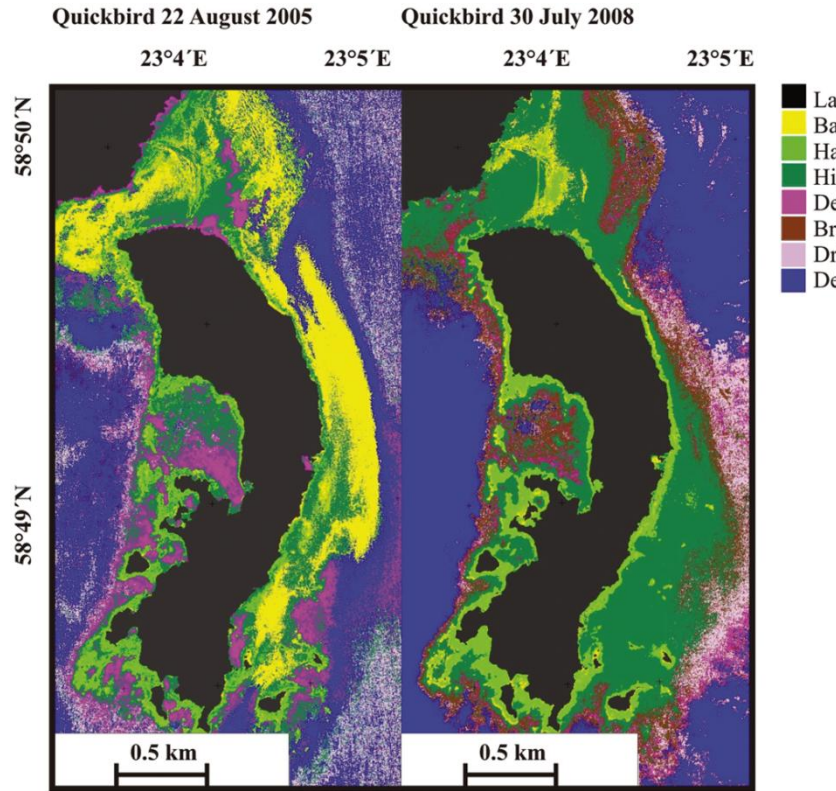

Land mask Bare sand Hard bottom with ephemeral algae Higher-order plants on soft bright bottom Dense higher-order plant habitat Brown alga *Fucus vesiculosus* Drifting algal mats Deep water > 3m

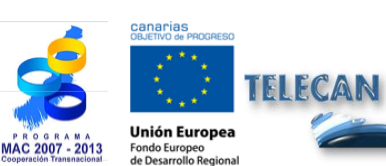

**TELECAN Tutorial** Remote Sensing Applications

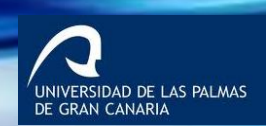

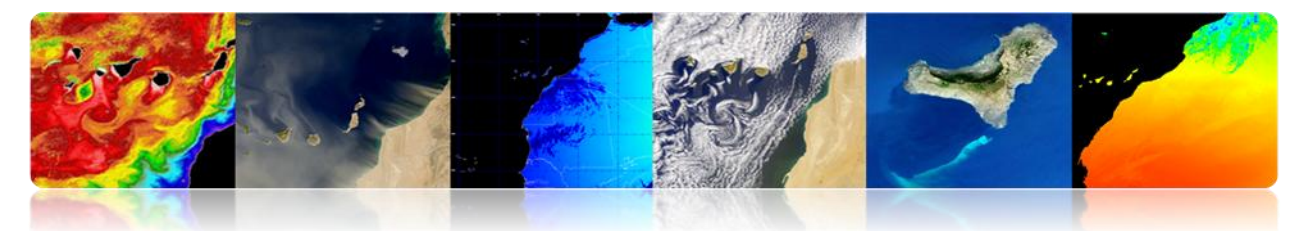

## 3.2 TERRESTRIAL REMOTE SENSING APPLICATIONS.

## □ VEGETATION AND FORESTS

Terrestrial vegetation systems provide unique reflectance properties of the radiation received allowing characterization using remote sensing techniques.

### Vegetation Indexes

**Spectral indexes** are combination of spectral bands to obtain the parameter of interest (vegetation, water, bare soil, etc.)

Vegetation **indexes** are calculated by combining reflectivity at different wavelengths to discriminate and extract vegetation information minimizing the influence of external factors such as soil, solar irradiance, illumination and observation geometry, etc.)

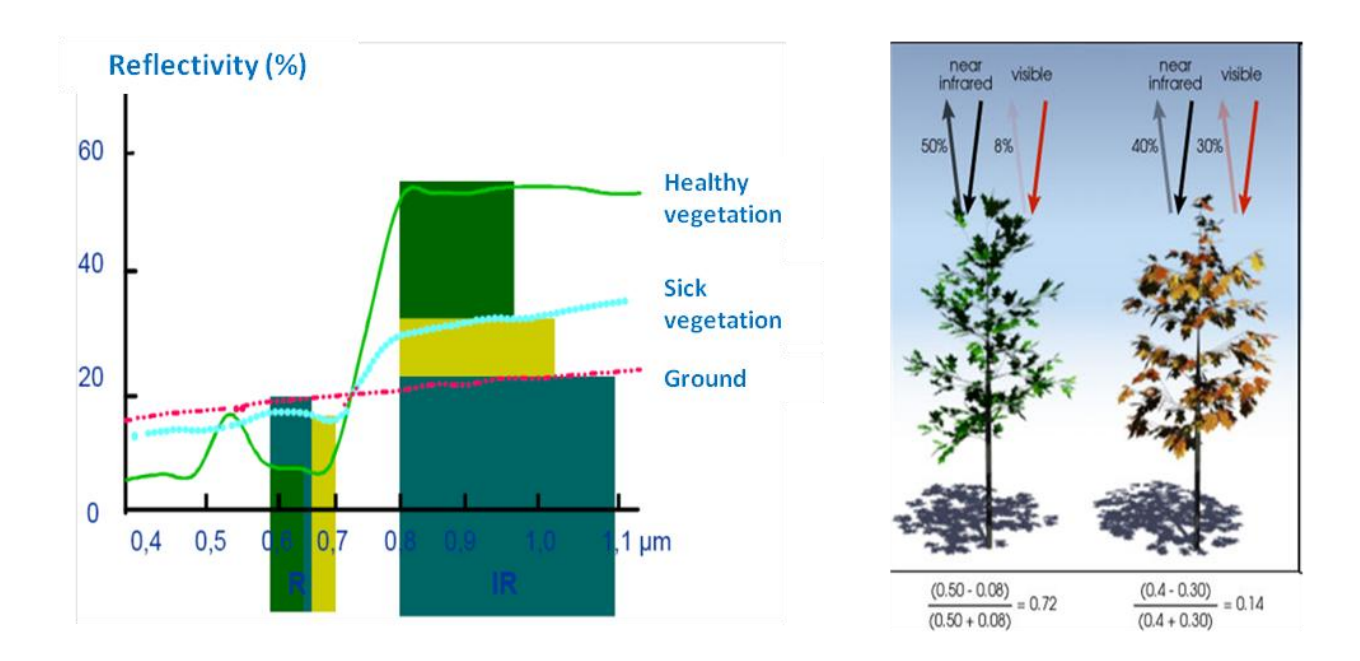

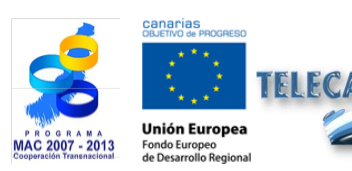

**TELECAN Tutorial** Remote Sensing Applications

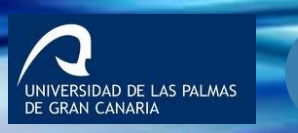

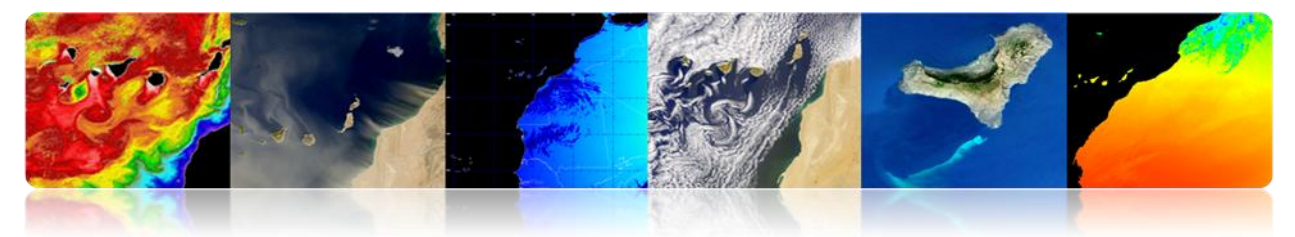

• There are many indixes for estimating vegetation:

| RVI   | Ratio<br>vegetation<br>index                    | $RVI = \frac{\mathbf{R}_{\mathbf{NIR}}}{R_R}$                          | MSAVI2                                                      | Modified<br>Second Soil-<br>adjusted<br>vegetation<br>index     | $MSAVI2 = \frac{1}{2} \Big[ 2(R_{NIR} + 1) \\ -\sqrt{2(R_{NIR} + 1)^2 - 8(R_{NIR} - R_R)} \Big]$ |
|-------|-------------------------------------------------|------------------------------------------------------------------------|-------------------------------------------------------------|-----------------------------------------------------------------|--------------------------------------------------------------------------------------------------|
| NDVI  | Normalised<br>difference<br>vegetation<br>index | $NDVI = \frac{R_{NIR} - R_R}{R_{NIR} + R_R} = \frac{RVI - 1}{RVI + 1}$ | ATSAVI <sup>1</sup>                                         | Adjusted<br>transformed<br>soil-adjusted<br>vegetation<br>index | $ATSAVI = \frac{a(R_{NIR} - aR_R - b)}{aR_{NIR} + R_R - ab + X(1 + a_2)}$                        |
| WDVI  | Weighted<br>difference<br>vegetation<br>index   | $WDVI = R_{NIR} - aR_R$                                                | EVI                                                         | Environmental<br>vegetation<br>index                            | $EVI = \frac{2.5(R_{NIR} - R_R)}{1 + R_{NIR} + 6R_R - 7.5R_B}$                                   |
| SAVI  | Soil-adjusted<br>vegetation<br>index            | $SAVI = \frac{R_{NIR} - R_R}{R_{NIR} - R_R + L} (1 + L)$               | NDVIverd<br>e                                               | difference<br>vegetation                                        | $NDVI_{green} = \frac{R_{NIR} - R_{550}}{R_{NIR} + R_{550}}$                                     |
| SAVI2 | adjusted<br>vegetation<br>index                 | $SAVI2 = \frac{R_{NIR}}{R_R + b/a}$                                    | $ \frac{\frac{R_{750}}{R_{550}}}{\frac{R_{850}}{R_{550}}} $ | $\frac{R_{750}}{R_{550}}$ $\frac{R_{850}}{R_{550}}$             | $ \frac{\frac{R_{750}}{R_{550}}}{\frac{R_{850}}{R_{550}}} $                                      |

# Examples of the most important indexes: NDVI and EVI (MODIS / Aqua).

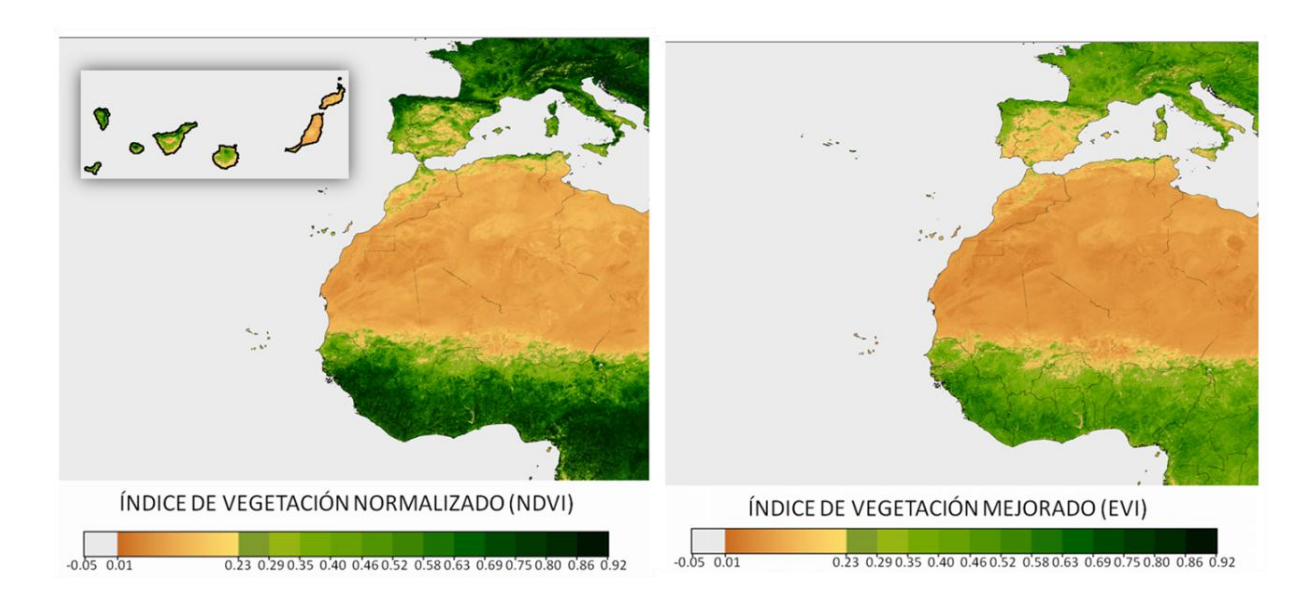

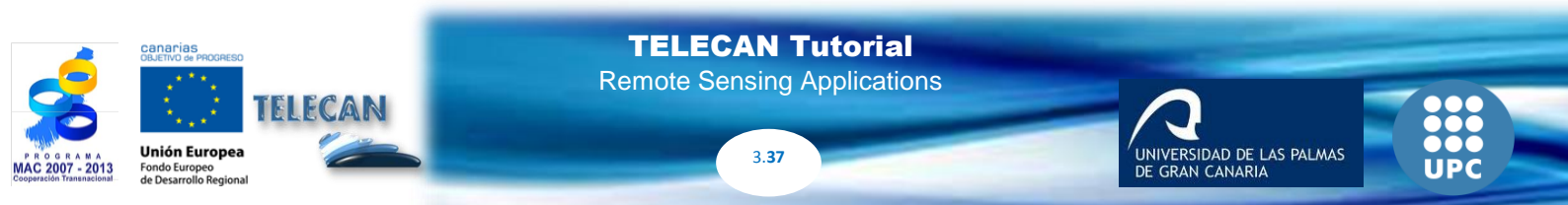

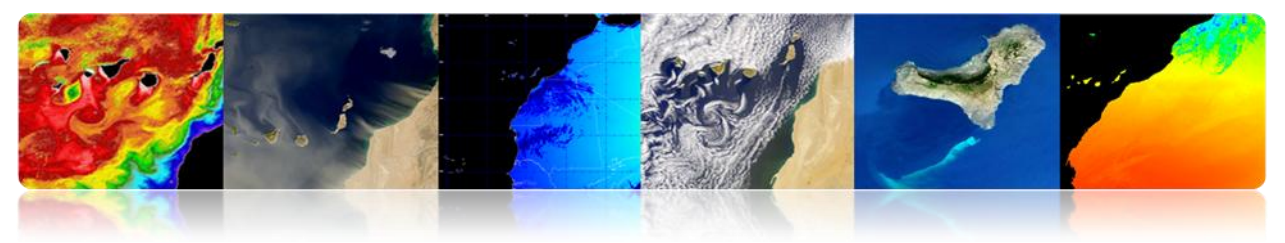

### Forests

Remote sensing is useful in forestry applications. Some important applications are the following:

- Forest cover
- Forest density (crown closure)
- Phenology (seasonality)
- Inventory of forest species
- Biomass estimate
- Deforestation
- Forest Protection
- · Prevention, monitoring and evaluating fire

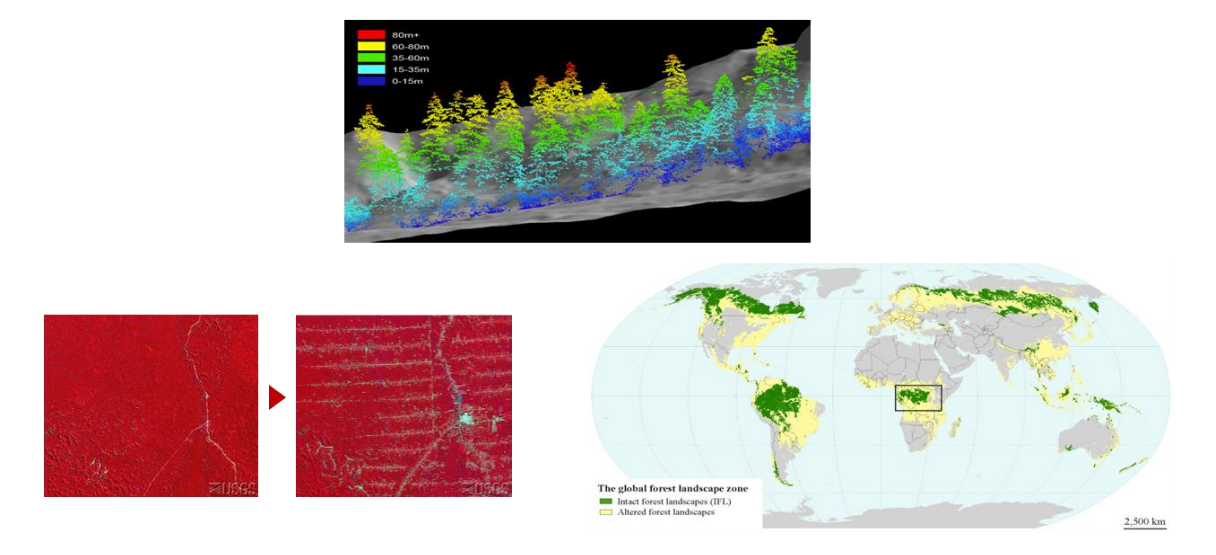

Global deforestation between 1990 and 2005 was annually 14.5 million hectares.

The results of the overall evaluation of forests by remote sensing show that in 2005 the world's forest cover was 3,690 million hectares, or 30% of the Earth's land area.

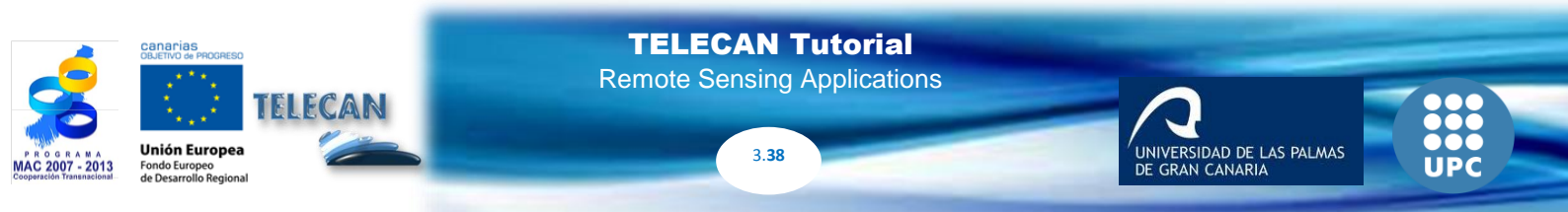

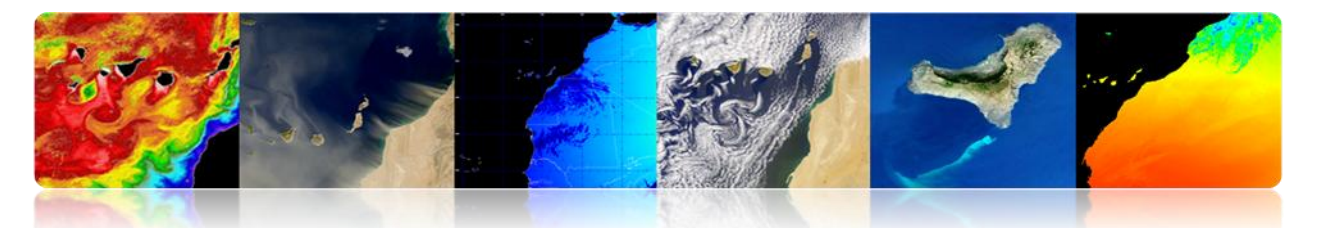

These new results indicate that the rate of deforestation in the world, mainly the conversion of tropical forests into agricultural land, was an average of 14.5 million hectares per year between 1990 and 2005. This finding is consistent with previous estimates.

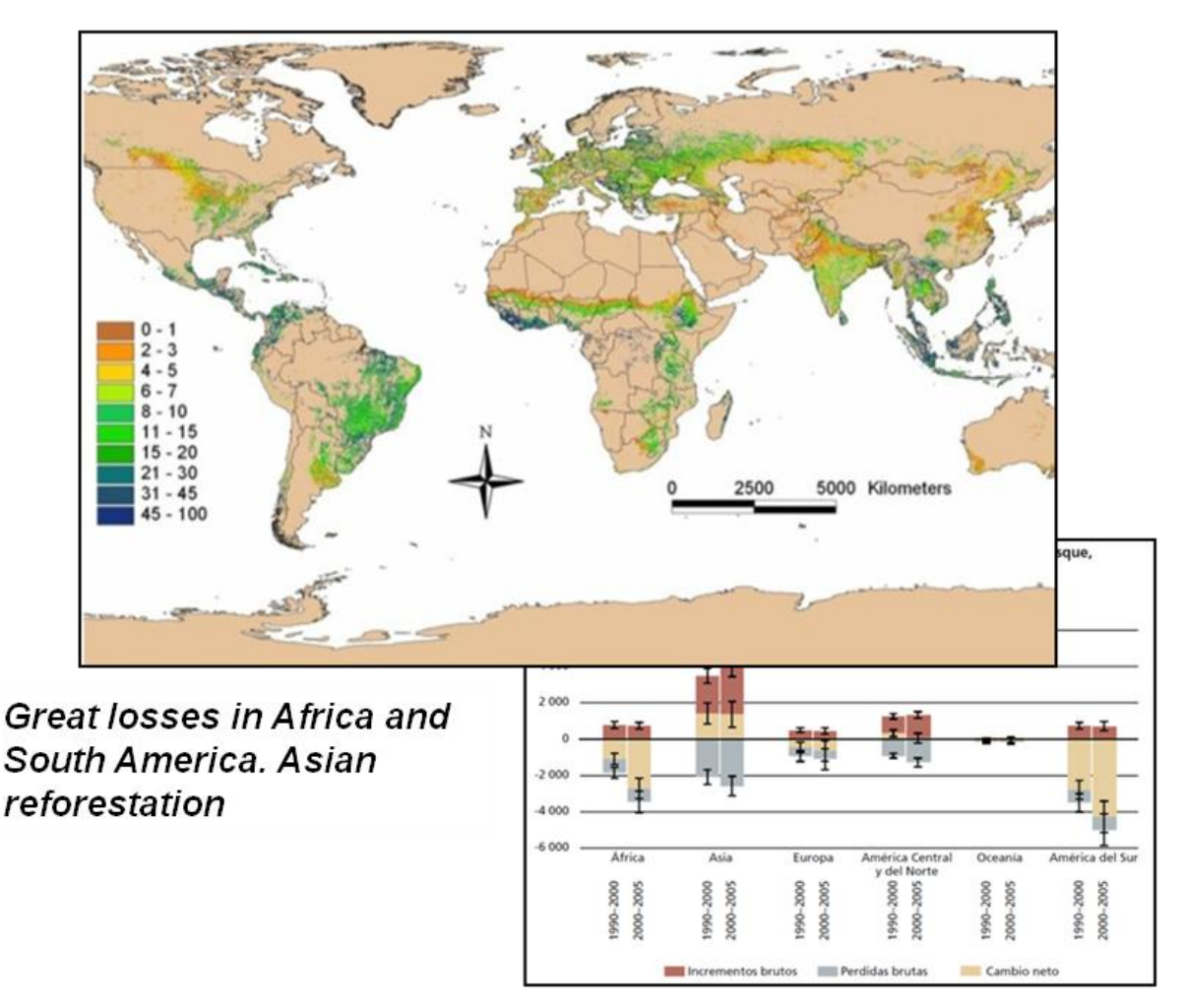

http://www.fao.org/forestry/fra/remotesensingsurvey/es/

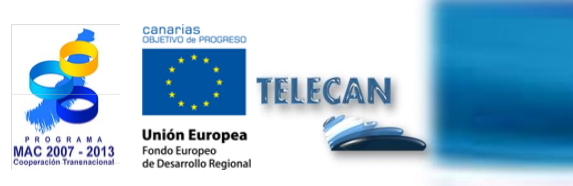

**TELECAN Tutorial** Remote Sensing Applications

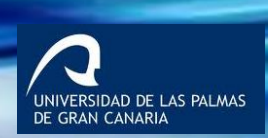

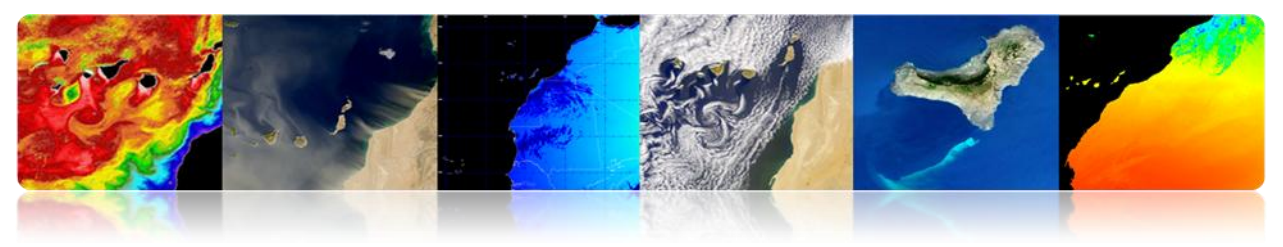

## □ AGRICULTURE

Agriculture is the economic mainstay of many countries. Remote sensing can provide large information:

- Crop extension
- Stock crops
- Agricultural production
- Forecast of harvests
- Selection and monitoring agricultural areas
- Evaluation of drought or flood damage
- Control of pests and crop diseases
- Detection of metabolic stress (water or nutrition)
- Precision agriculture

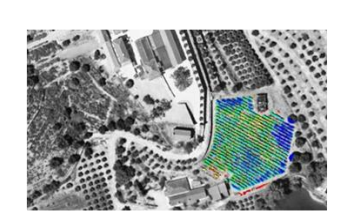

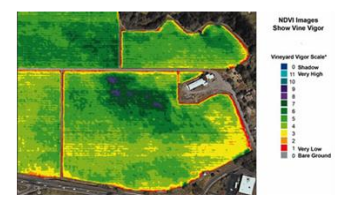

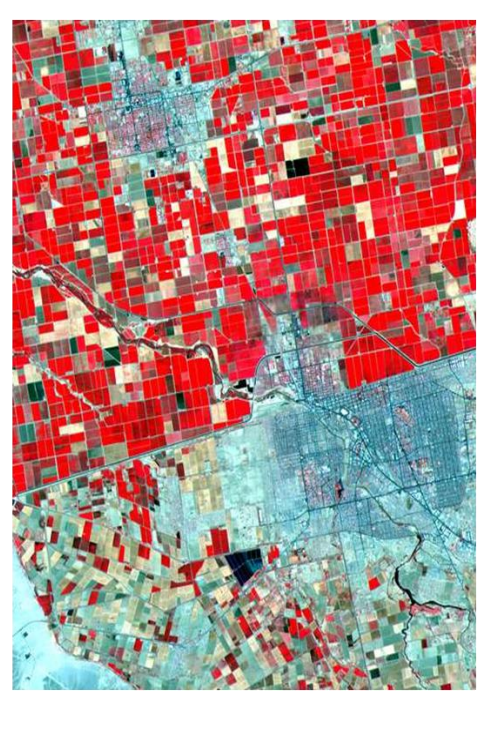

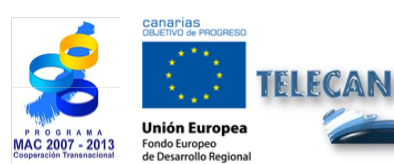

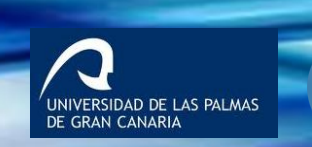

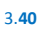

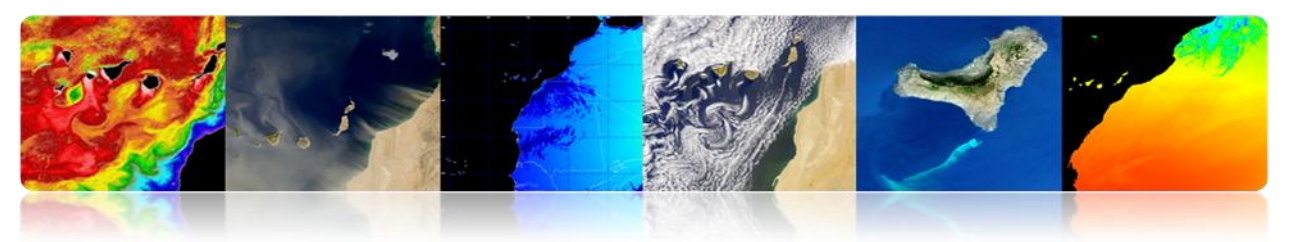

## Agricultural production

Example of applications:

- Selection of suitable plots (better soil, moisture, etc.)
- Monitoring the evolution of crops (phenology, fertilization, etc.)
- Detection and damage assessment

## Example: progressive collection of wheat in June 2006

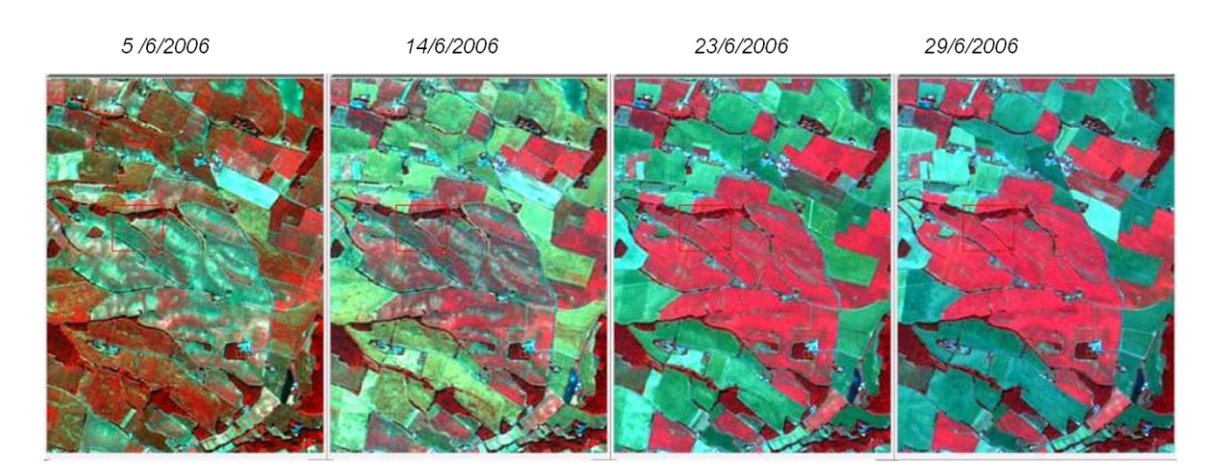

## URBAN MONITORING

## Urban applications of remote sensing

Remote sensing applications in urban areas depend mainly on the number of available bands and the spatial resolution of the sensor.

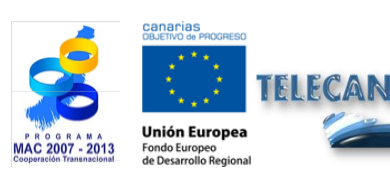

**TELECAN Tutorial** Remote Sensing Applications

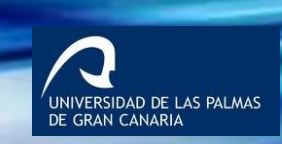

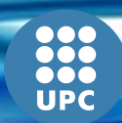

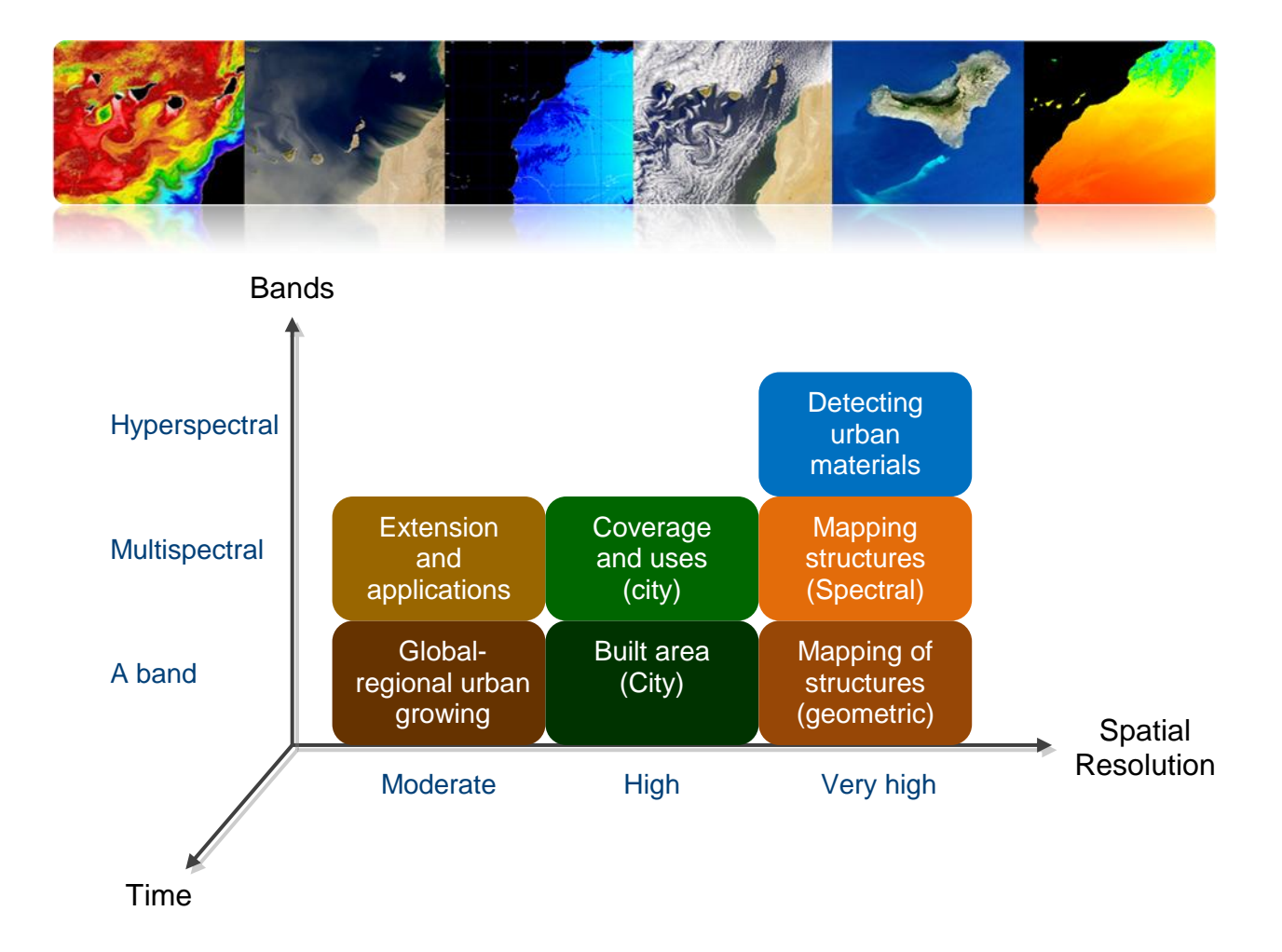

Different examples are presented below.

## Extension and global/regional urban growth

- Mapping urban areas
- Understanding urbanization
- Analyzing and forecasting growth trends and land use change
- Preventing environmental degradation and pollution
- Global Economic Analysis (population, agricultural waste, industrial, commercial, etc.)

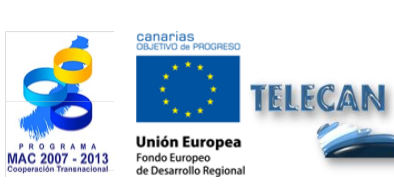

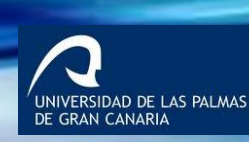

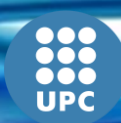

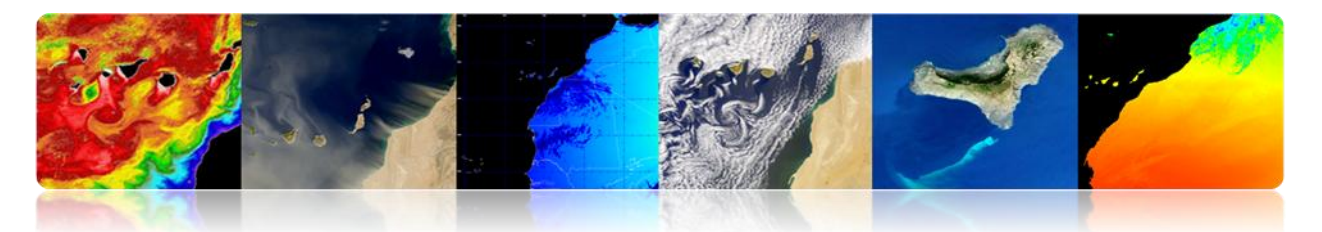

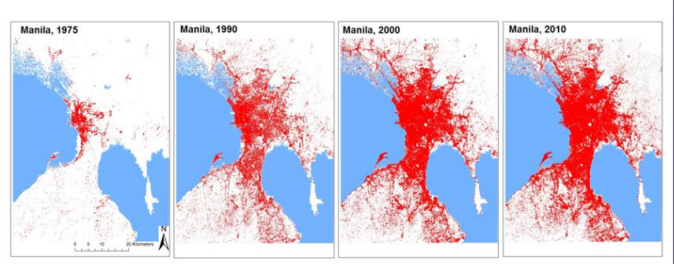

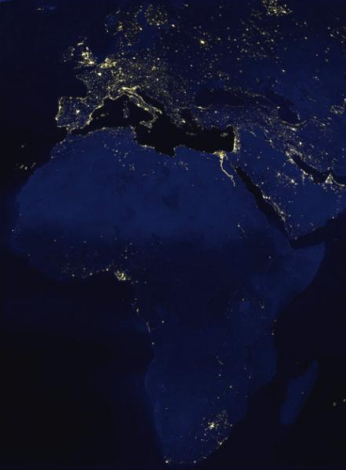

### Extension and urban/rural growth

- Mapping urban city level
- Estimating population
- Understanding urbanization (city blocks, etc.)
- Planning (ports, airports, roads, etc.)
- Detecting clandestine constructions
- Analyzing vulnerabilities and risks
- Monitoring natural disasters
- Analysing regional economics (population, decrease of agricultural activity, industrial and comercial activities, etc.)

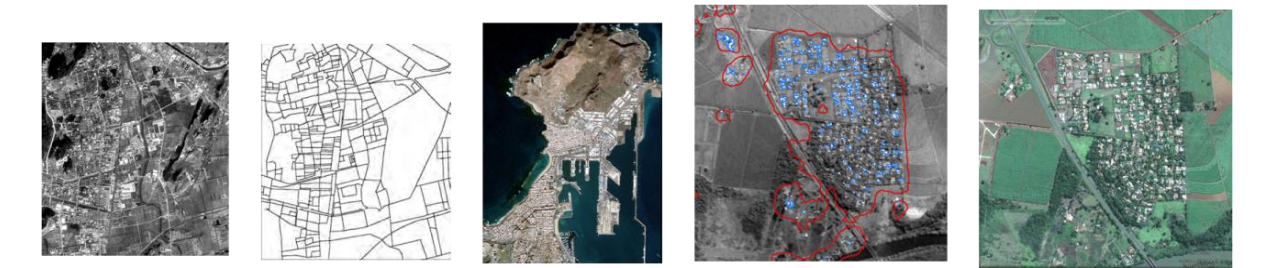

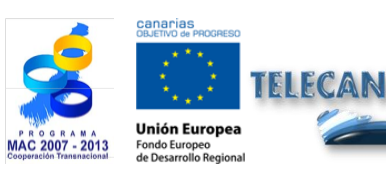

**TELECAN Tutorial** Remote Sensing Applications

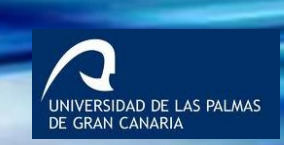

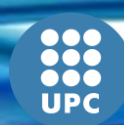

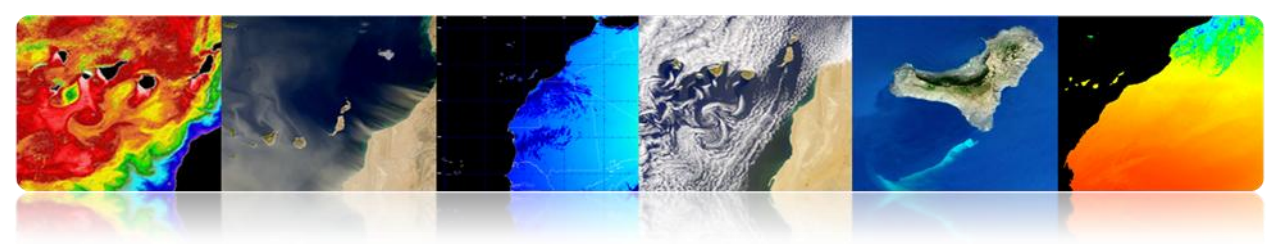

## Land use and environmental indicators

- Mapping land cover at regional, local or city level •
- ٠ Mapping urban green areas (parks, forests, etc.)
- Characterizing and estimating drainage areas sealed (floods, etc.) •
- Studying urban heat islands: the comfort of cities depends on the 3D • structure of buildings, their geometry, building materials, landscaping, etc.

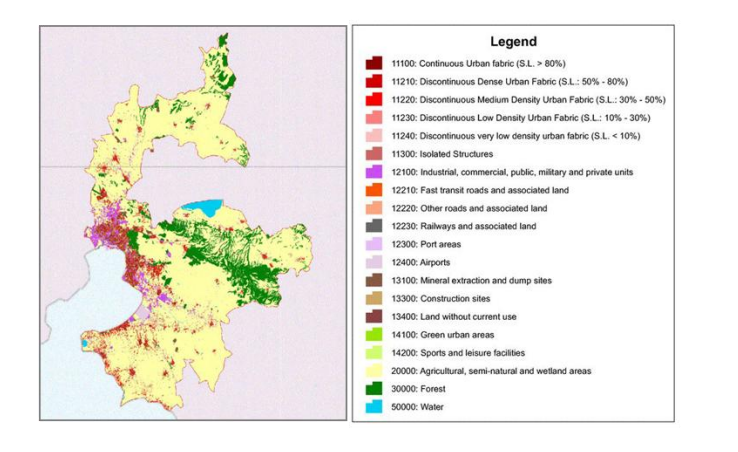

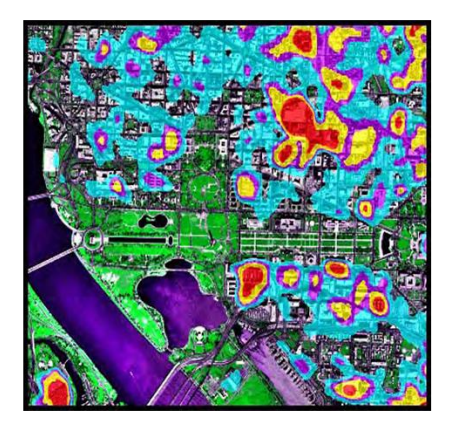

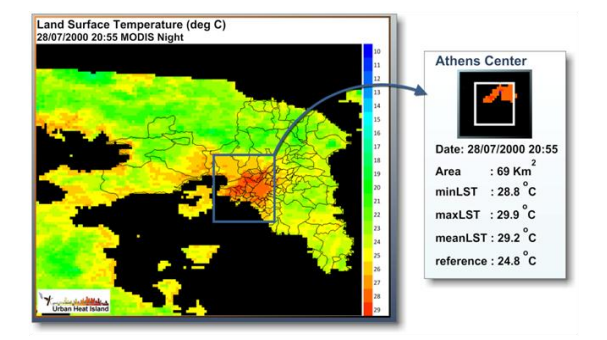

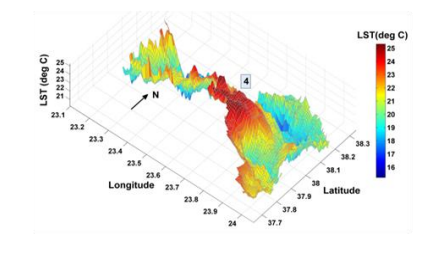

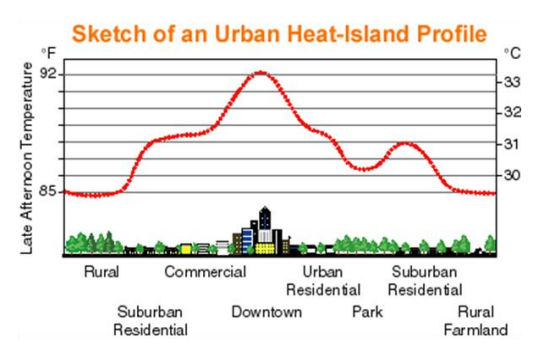

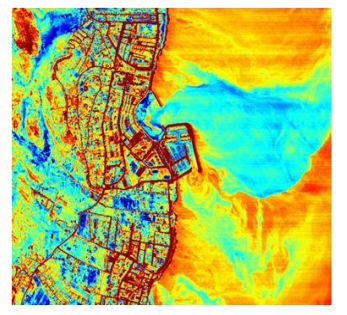

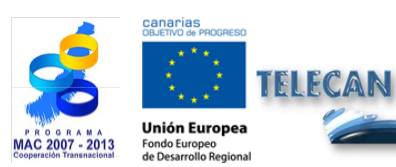

## **TELECAN** Tutorial

3.44

**Remote Sensing Applications** 

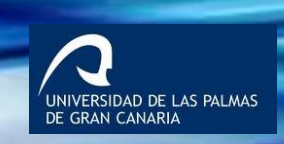

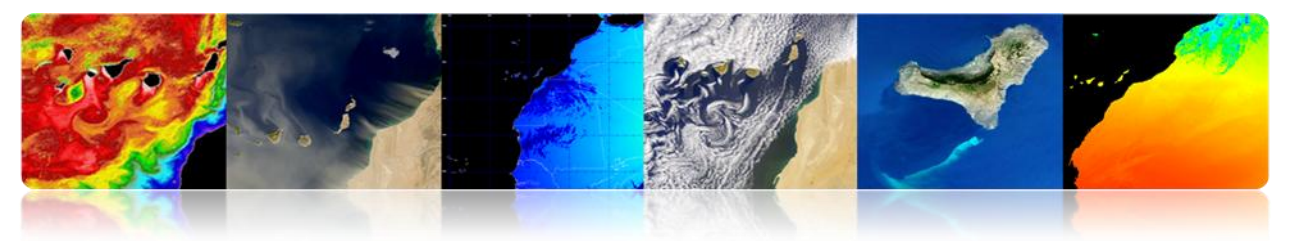

### Vulnerability to disasters

- Vulnerability maps at local level
- Hyperspectral optical sensors (can be combined with Lidar (height), SAR, etc.)

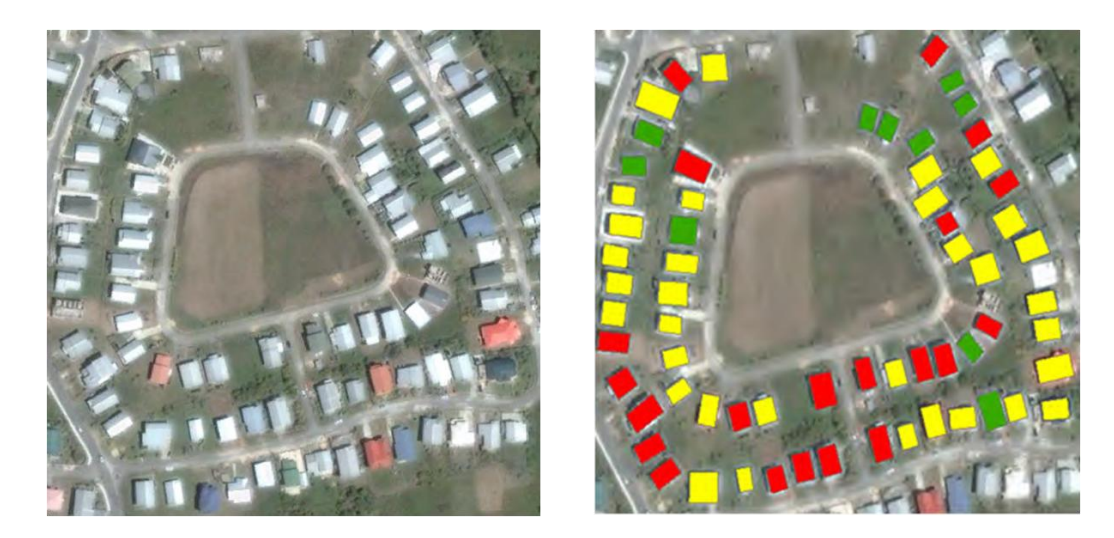

Damage assessment after disasters

## Peru: Earthquake (7.9 degrees) Study of change detection using SPOT-5

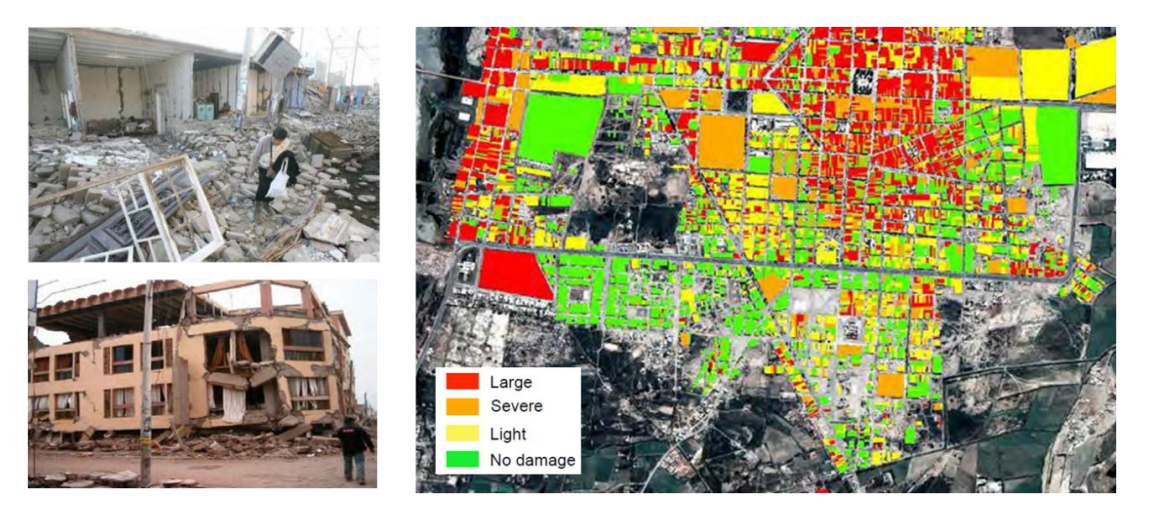

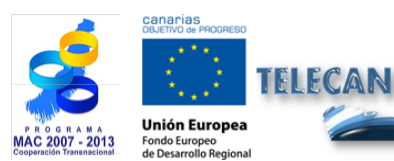

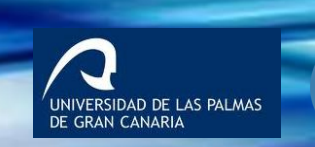

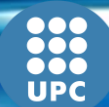

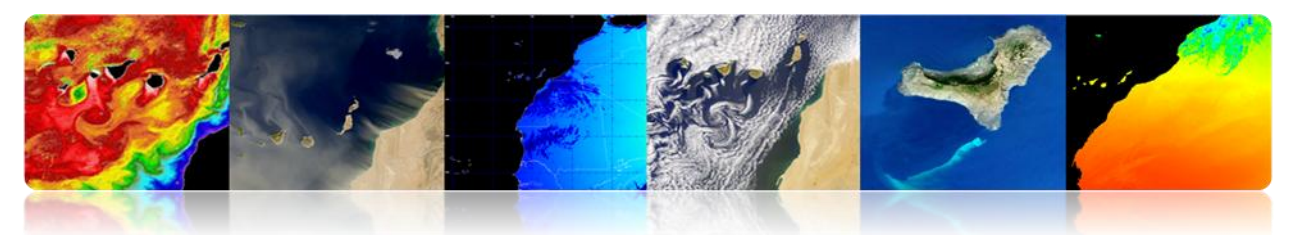

## Urban remote sensing at very high resolution

- Level analysis at object level (building, road, bridge, etc.)
- Detection and modeling of structures
- 3D modeling of buildings.
- Catastrophes, etc.

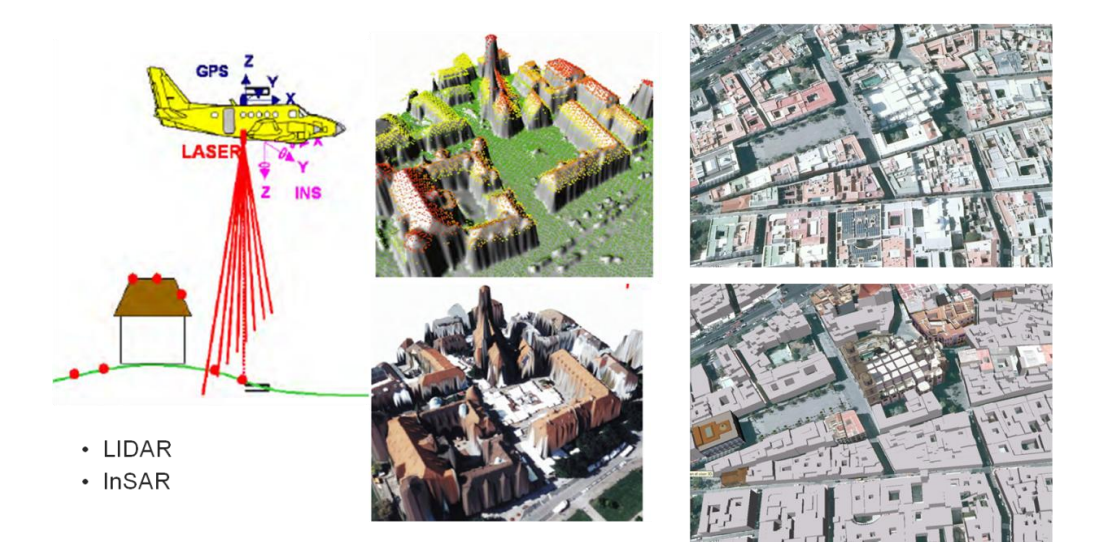

## □ LAND USE AND LAND COVER

- Economic development, population growth and climate variability have caused rapid changes in recent decades.
- Our life is linked to different land cover -water, forests, deserts, etc.- around us. When they change, our health, economy and environment may be affected.
- Remote sensing allows obtaining land use and land cover maps (LULC) that are becoming more and more reliable and are achieving a better spatial resolution.

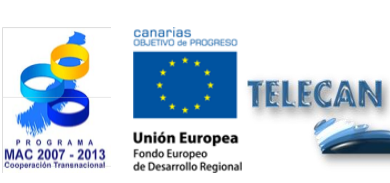

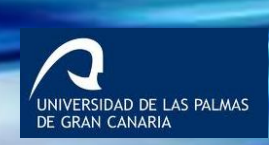

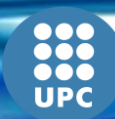

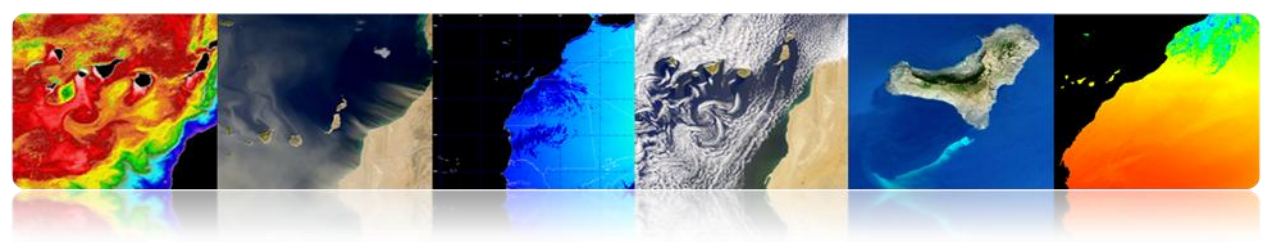

## **Class Selection**

• There is no single standard for global LULC maps. The most commonly used are: Corine, LCCS (GlobCover, GLC2000), Anderson, IGBP, etc.

| DATOS          | SENSOR               | FECHA                | RESOLUCION         | TÉCNICA<br>CLASIFICACIÓN                  | ESQUEMA DE<br>CLASIFICACIÓN        |
|----------------|----------------------|----------------------|--------------------|-------------------------------------------|------------------------------------|
| GLC2000        | VEGETATION<br>/SPOT4 | Nov 1999<br>Dic 2000 | 1 km               | Supervisada-<br>No supervisada            | LCCS (Nivel:<br>regional y global) |
| CORINE         | Landsat TM<br>/SPOT  | 1999-2000            | 1:100.000<br>250 m | Fotointerpretación                        | Sistema jerárquico<br>(44 clases)  |
| GLOB-<br>COVER | MERIS                | Ene 2005<br>Jun 2006 | 300 m              | Cluster no<br>supervisado-<br>Supervisada | LCCS (Nivel:<br>regional y global) |

• For regional analysis, it makes sense to choose the right classes for the study area.

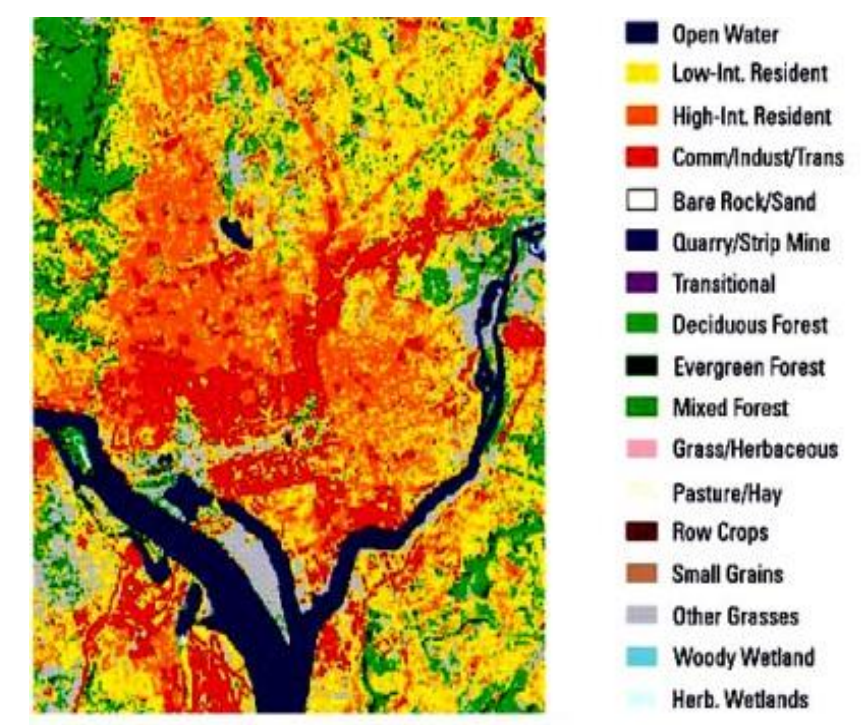

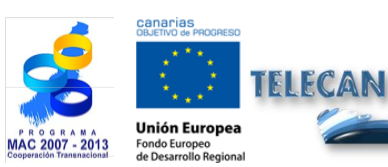

## **TELECAN Tutorial**

Remote Sensing Applications

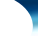

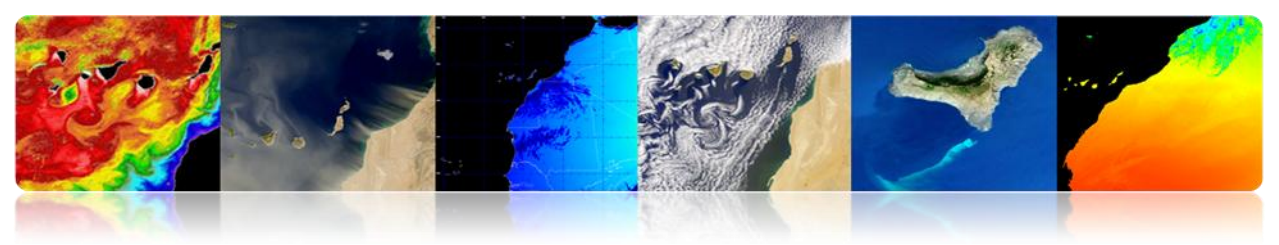

### CORINE LAND COVER

CORINE (Coordination of Information on the Environment) involved the creation of a database of land use in the European Union. It is run by the European Environment Agency.

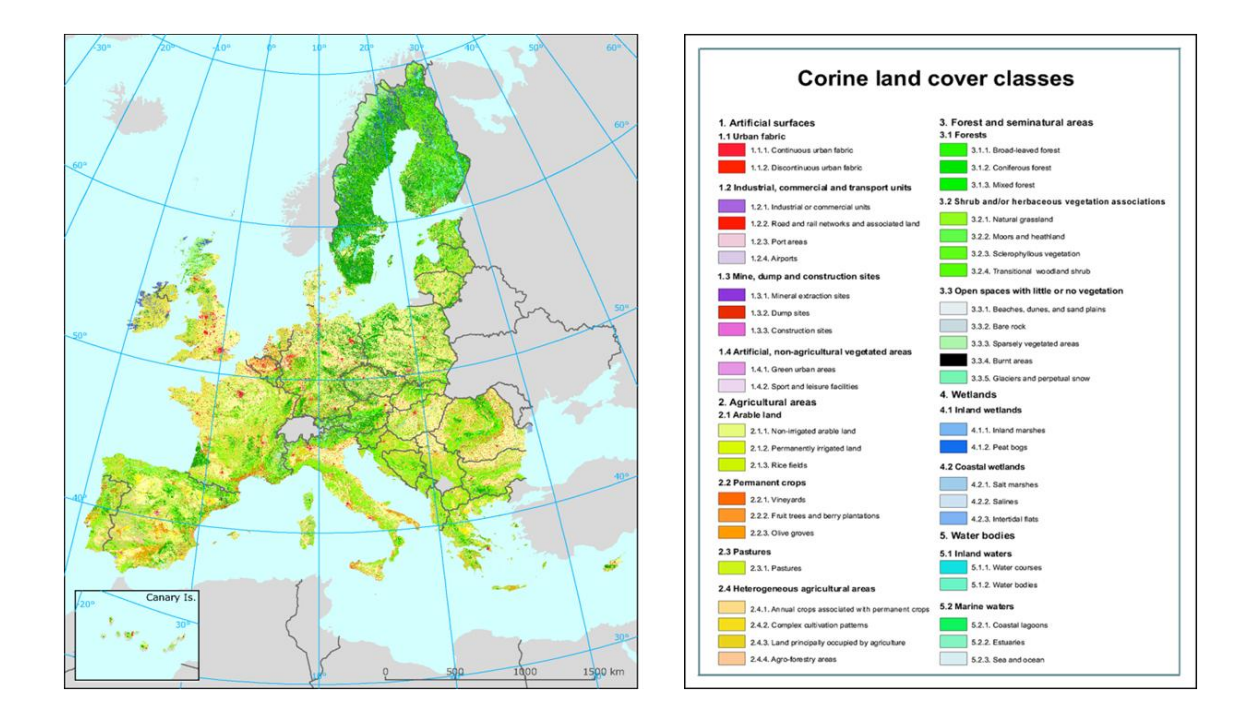

### ANDERSON

In 1972 Anderson developed a system of multilevel classes of land cover.

It is used primarily by the USGS using Landsat data.

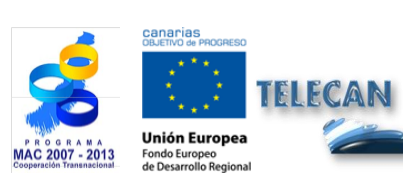

**TELECAN Tutorial** Remote Sensing Applications

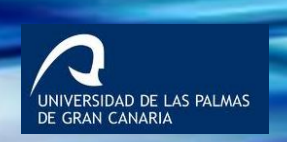

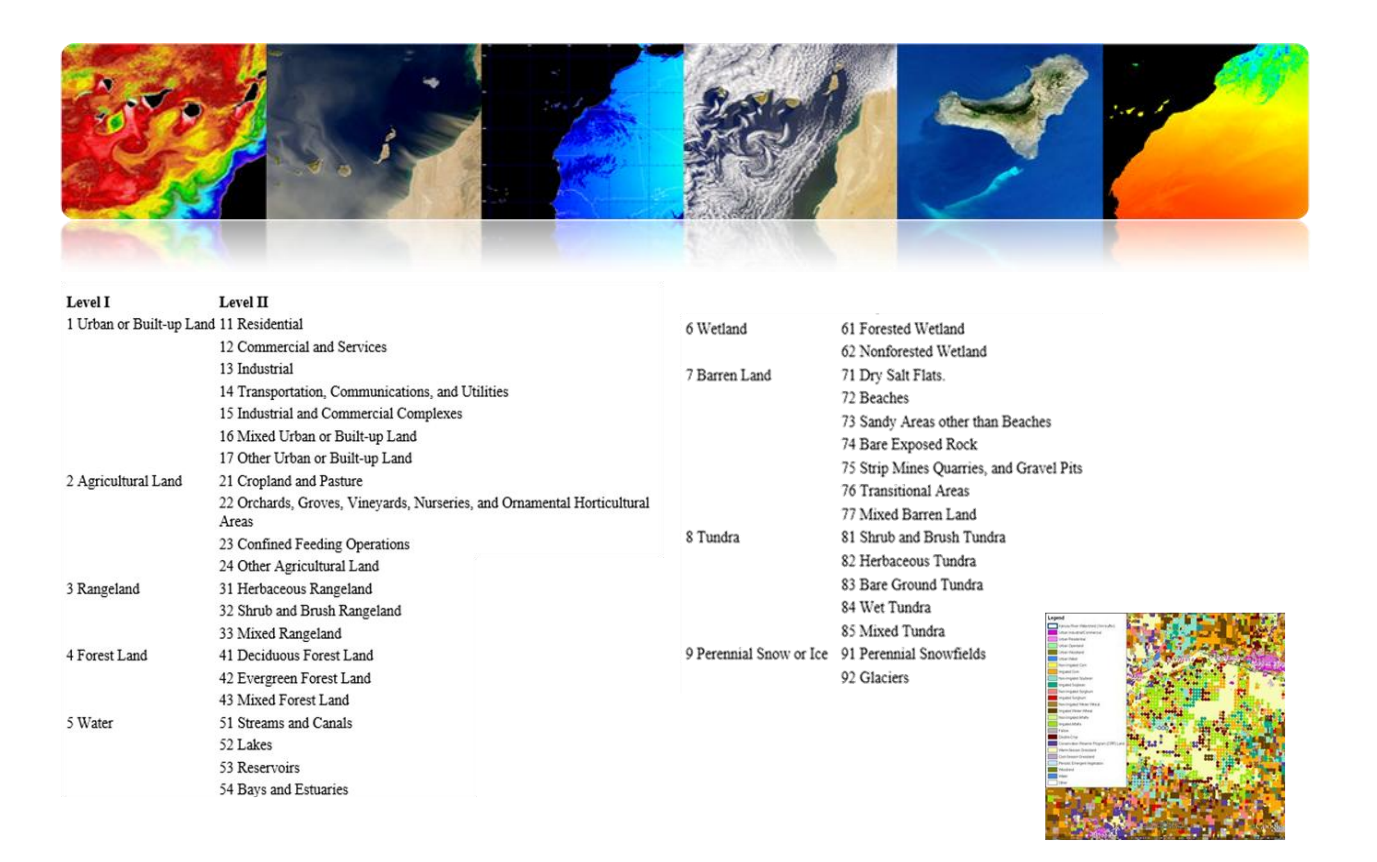

#### IGBP (International Geosphere-Biosphere Programme)

International program for coordinating the interactions between biological, chemical and physical land processes and human systems at global and regional level (MODIS 500m).

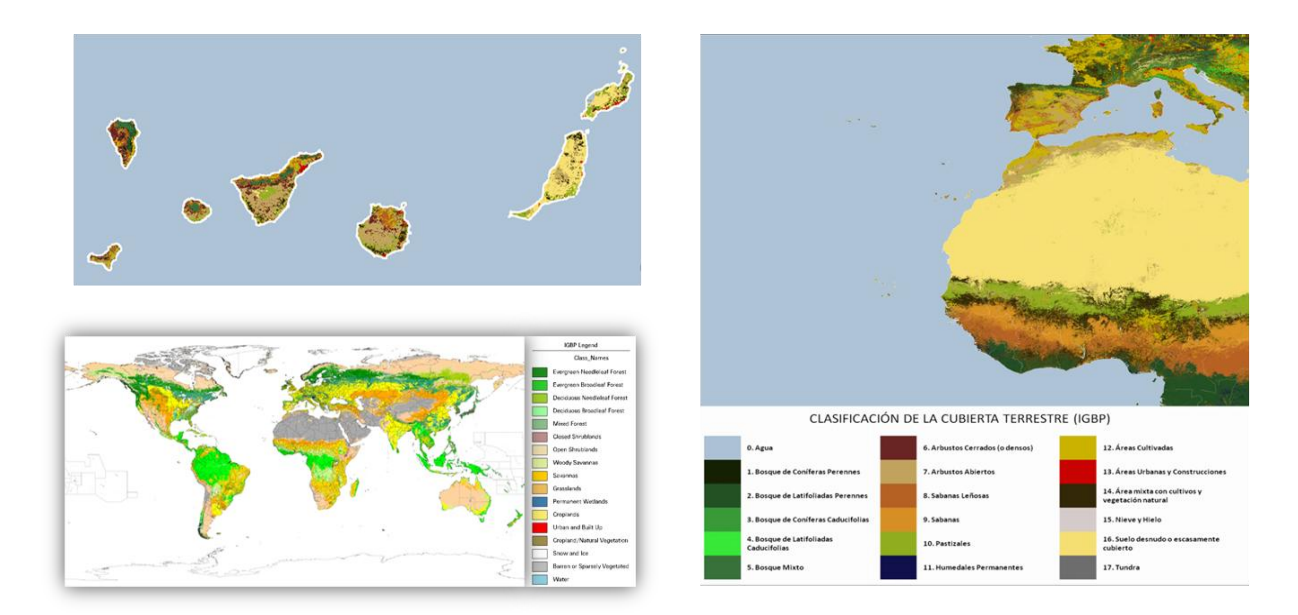

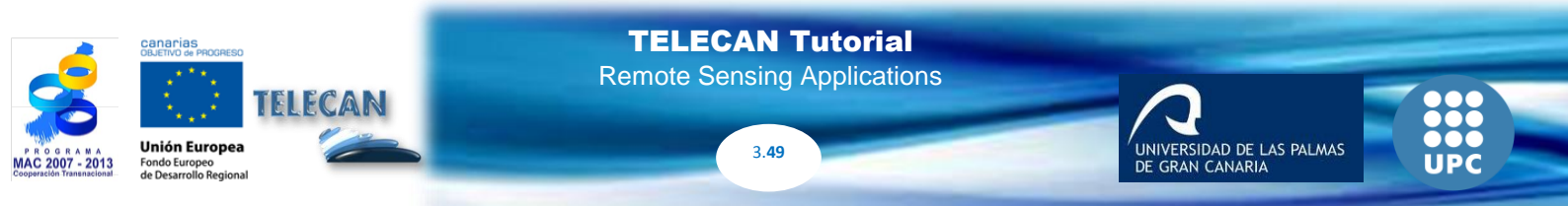

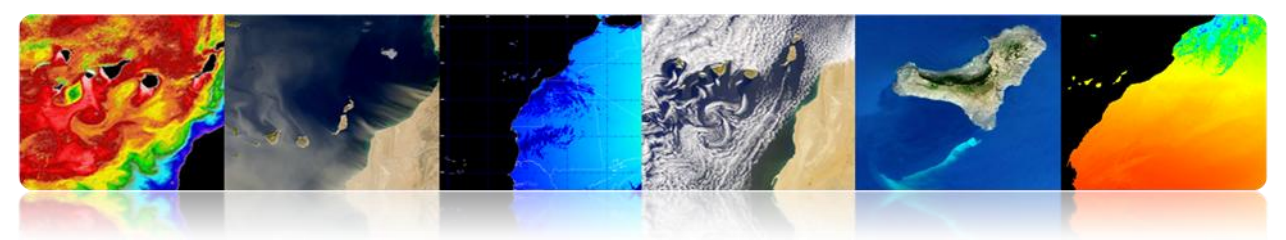

### LCCS (Land Cover Classification System)

Powered by FAO and UNEP (United Nations Environment Programme)

#### ✓ <u>GLC2000</u>

Global land cover map for the year 2000 generated by more than 30 institutions using SPOT-Vegetation data (1 km)

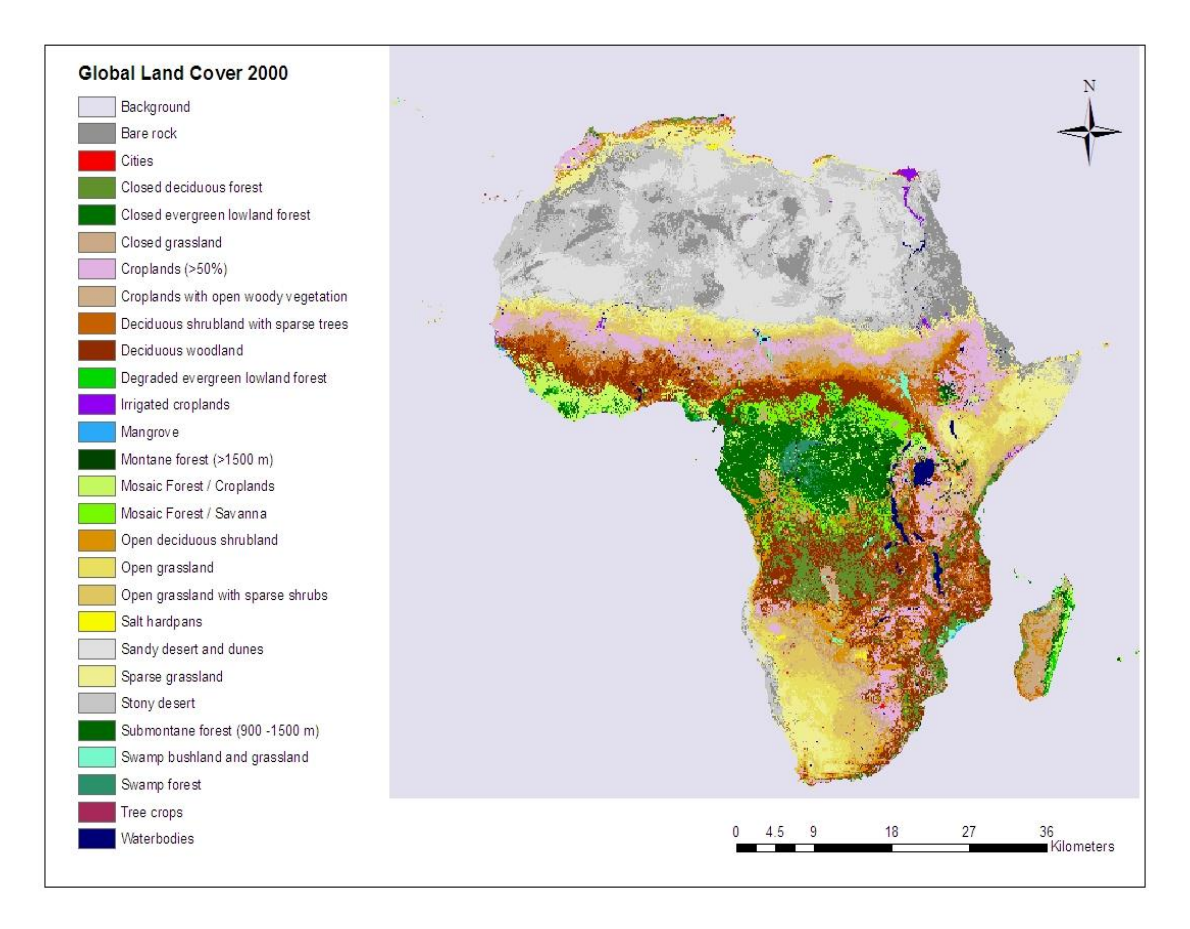

### ✓ <u>GLOBCOVER</u>

Global land cover map of the ESA made in collaboration with EEA, FAO, GOFC-GOLD, IGBP, JRC and UNEP using MERIS data (300 m)

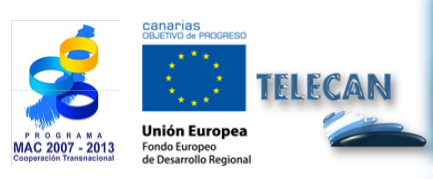

**TELECAN Tutorial** Remote Sensing Applications

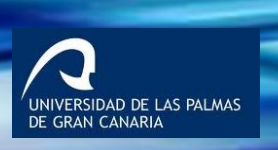

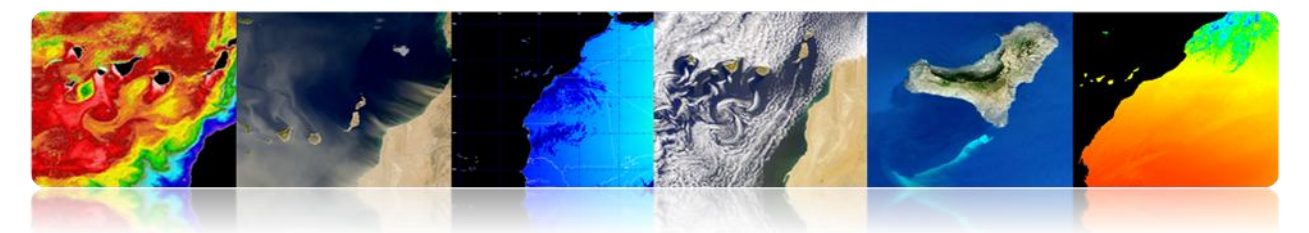

Globcover 2009 (ESA-Meris 300m)

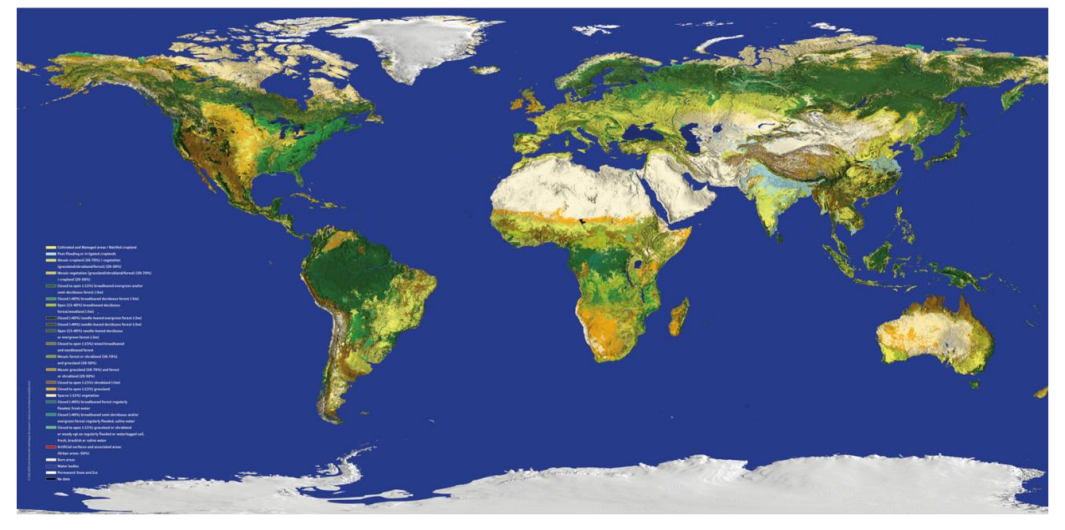

#### SIOSE

<u>The Spain Information System on Soil Occupation</u> aims at integrating information from databases and land cover of the Autonomous Communities and the Central Government. SIOSE uses multiple sources of information, including <u>SPOT and Landsat data</u>.

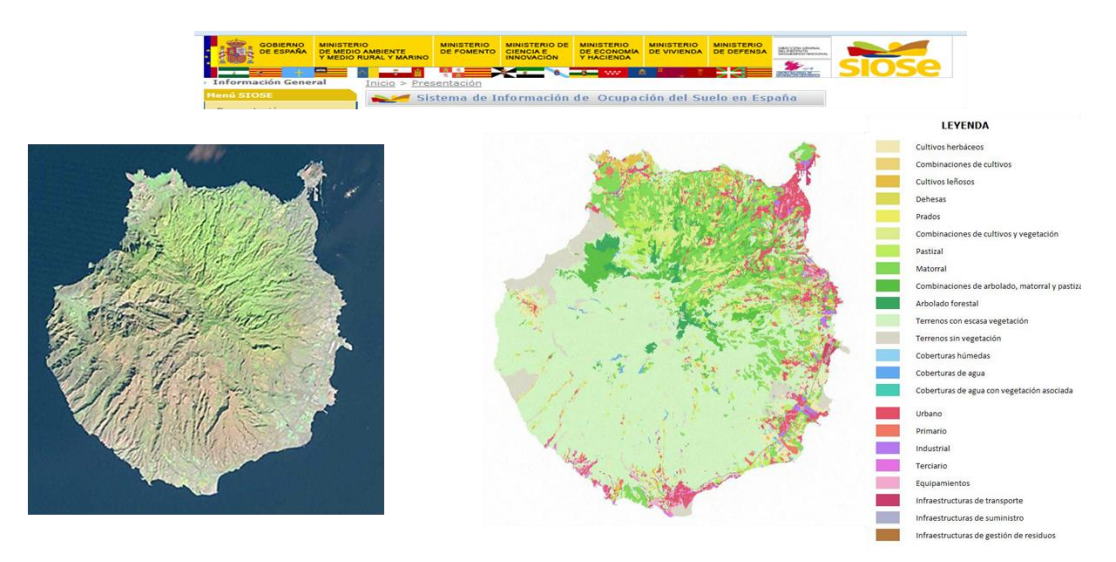

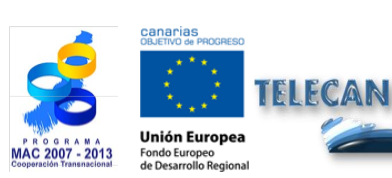

## **TELECAN Tutorial**

Remote Sensing Applications

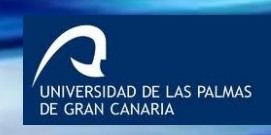

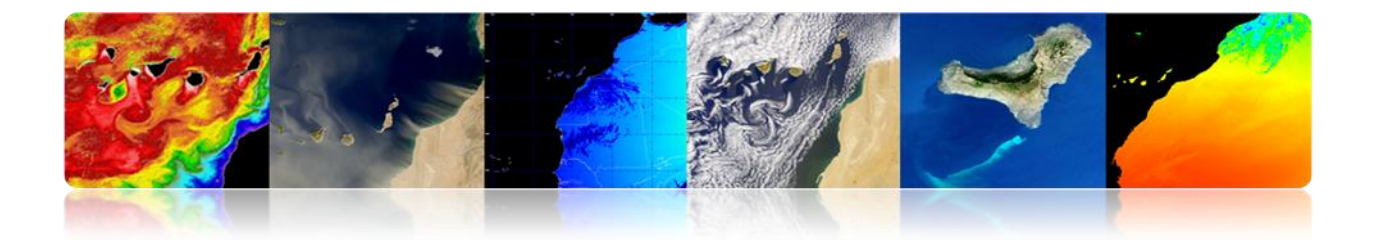

## □ MAPPING AND GIS

Remote sensing systems are very useful in mapping applications and geographic information systems thanks to the increasing in spatial resolution.

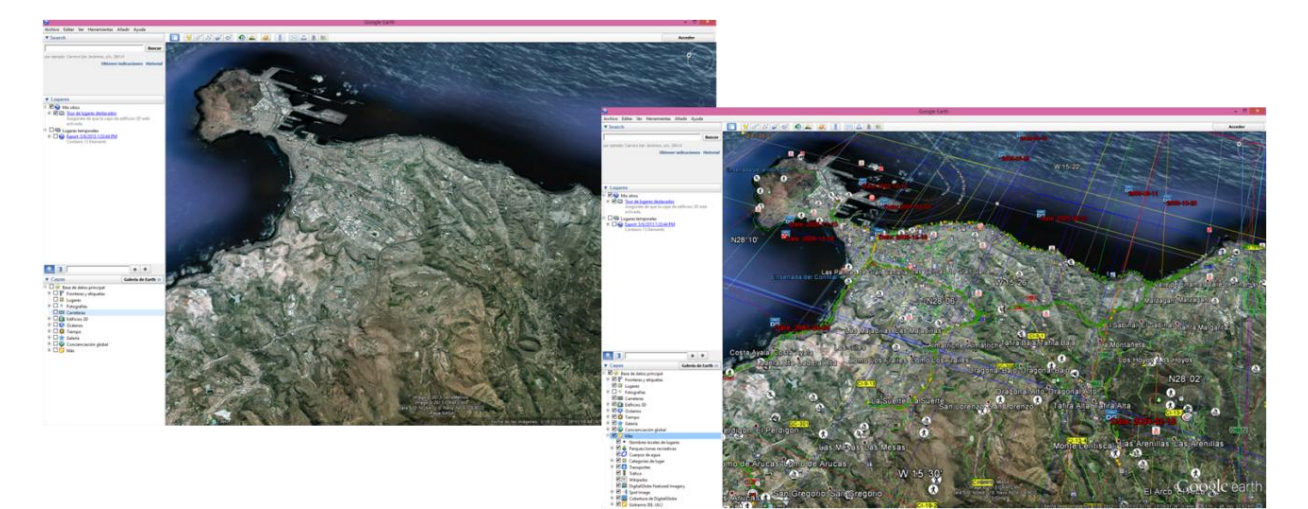

## **Example of Google Earth.**

## EARTH SURFACE TEMPERATURE

Land Surface Temperature (LST) is a parameter that serves as an indicator of energy balance and water on the Earth's surface for the detection of climate change. It is also useful to monitor the health of the vegetation or to analyze desertification processes or to be used as an input data model for weather prediction.

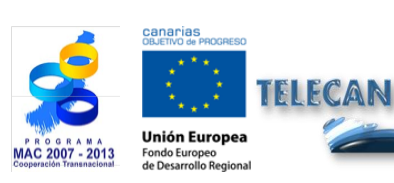

**TELECAN Tutorial** Remote Sensing Applications

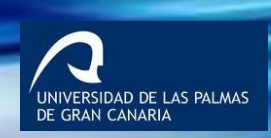

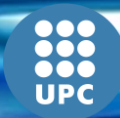

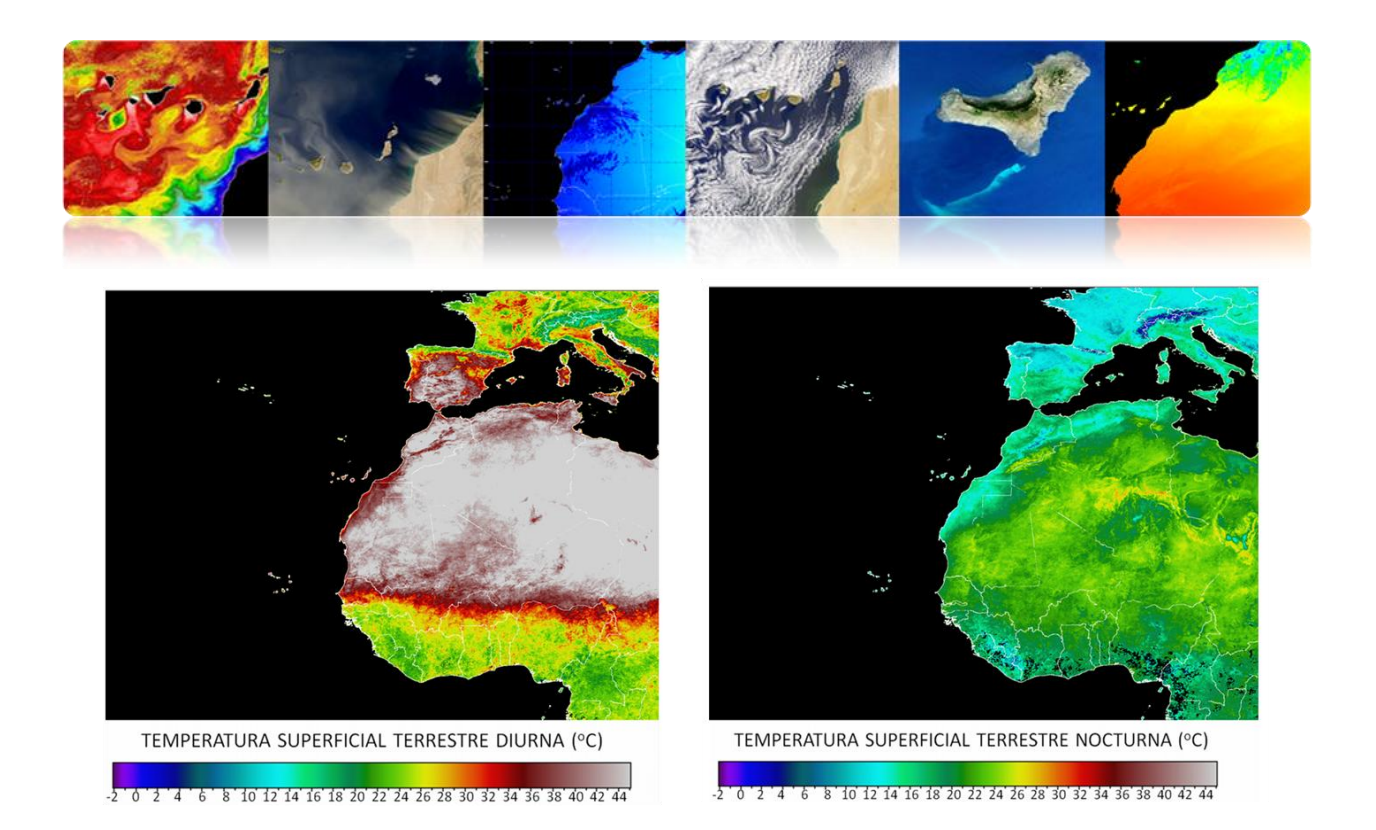

## □ NATURAL DISASTERS

Remote sensing has enabled humanity to understand more clearly the dangers that threaten our planet.

It is essential for disaster management from the design of models of risk and vulnerability analysis, to early warning and damage assessment:

- Disaster prevention (lives, material and natural resources)
- · Real-time tracking of a disaster
- Analysis of the effects after a natural disaster
- Tracking recovery activities

Types of Natural Disasters:

- Fire
- Floods
- Earthquakes, faults, etc.
- Eruptions
- Drought

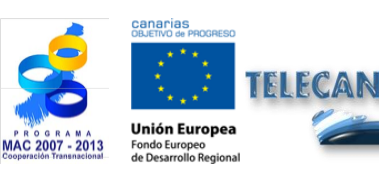

**TELECAN Tutorial** Remote Sensing Applications

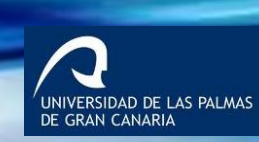

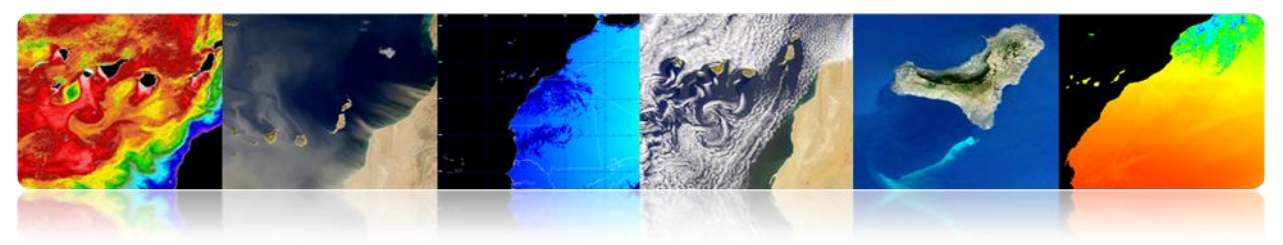

#### Fire

Global maps of fires from low resolution sensors in the thermal IR bands

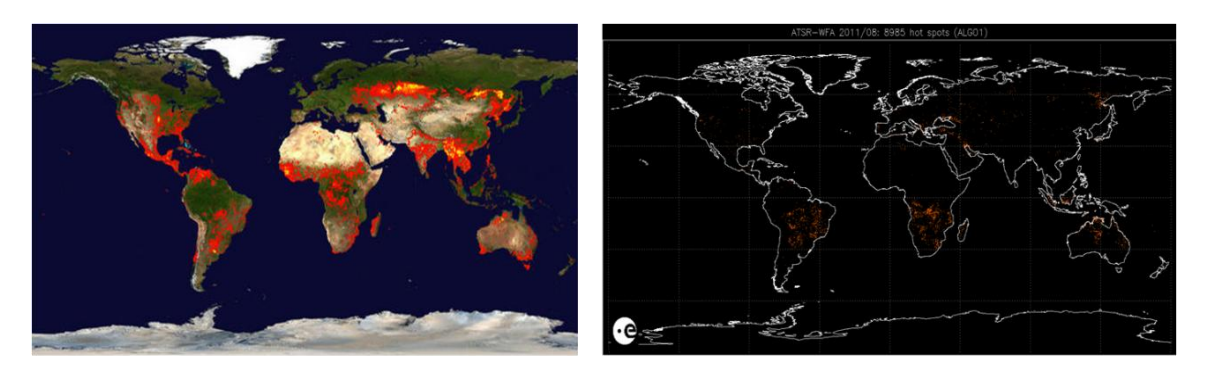

MODIS Rapid Response System Global Fire Maps http://earthdata.nasa.gov/data/near-real-time-data/rapid-response

AATSR Global Fire Atlas http://due.esrin.esa.int/wfa/

## Fire in the Canary Islands (summer 2007)

The main strategies for detecting the burned area are:

- A post-fire image: NBR index (Burnt Normalized Ratio) or Tasseled-Caps (Landsat)
- Images before and after the fire: change detection techniques (NDVI, NBR, PC, classification).

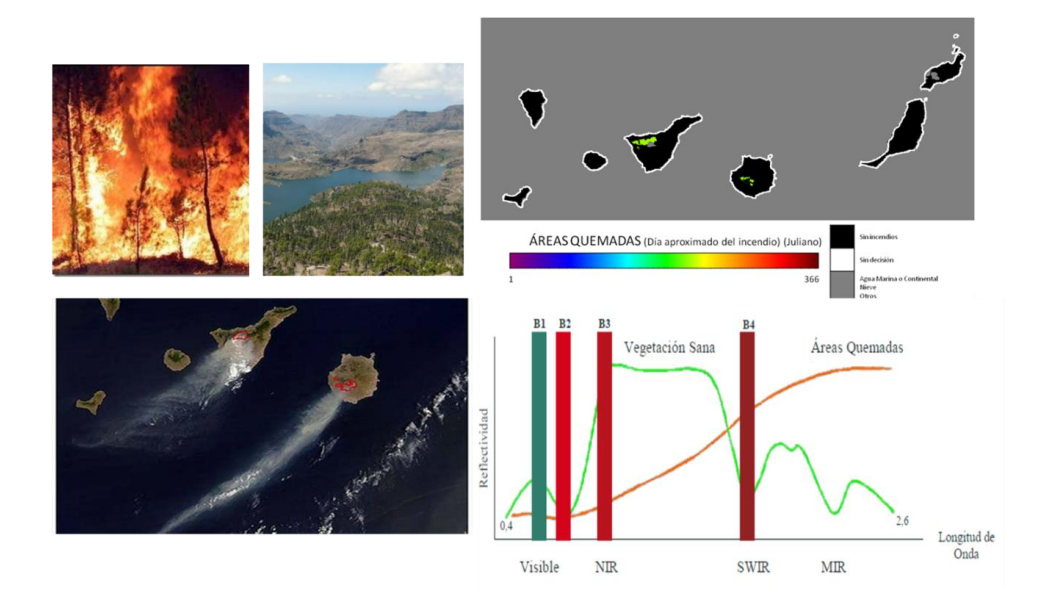

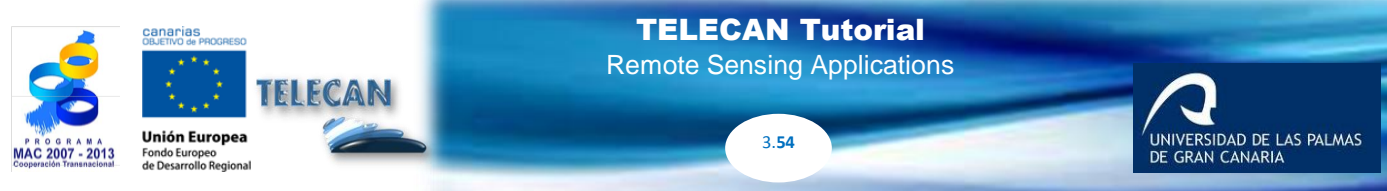

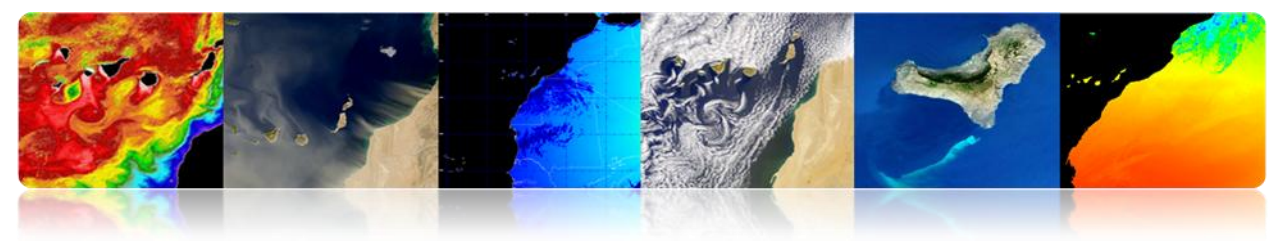

## Floods and Earthquakes

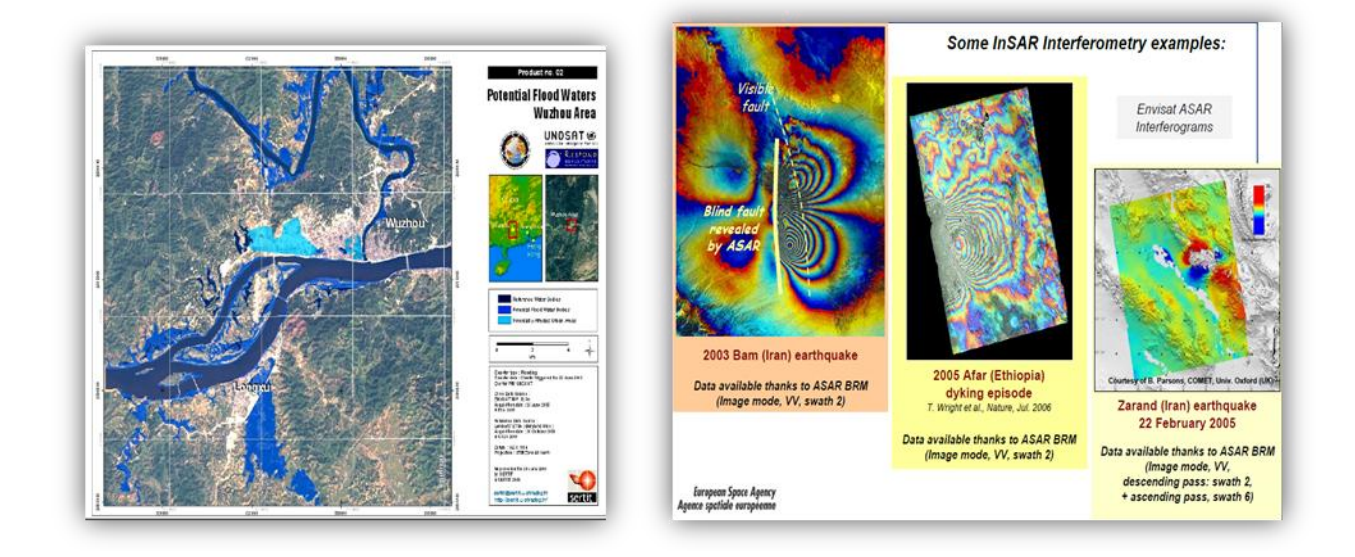

## DEFENSE

Remote sensing has been used for decades in areas such as:

- Security and Intelligence
- High-resolution mapping
- Verification of international treaties
- Border control
- Emergency Management
- Natural Disaster Monitoring

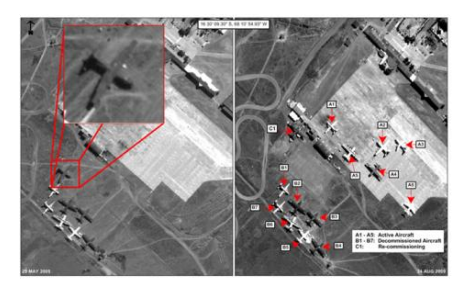

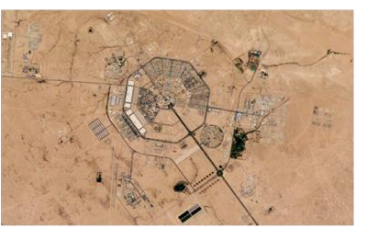

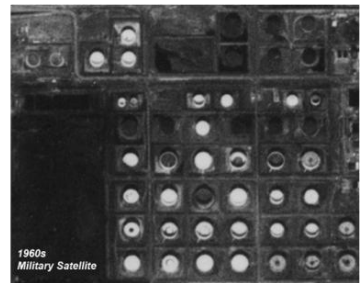

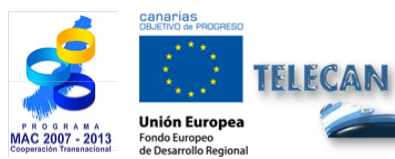

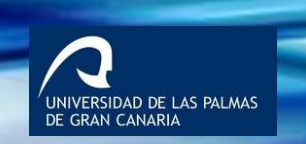

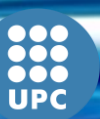
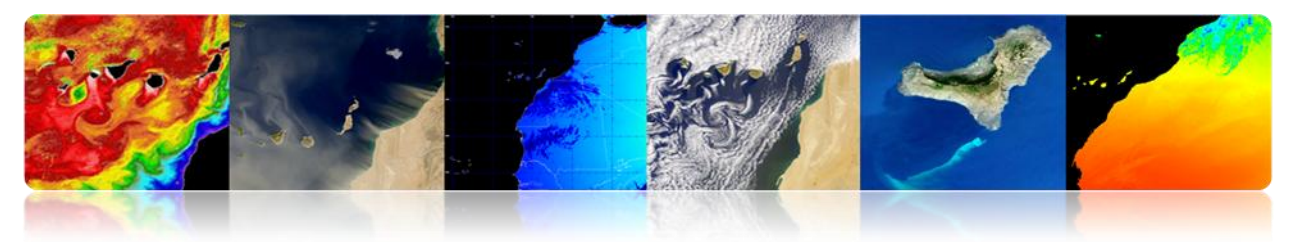

# **OTHER APPLICATIONS**

- Geology (minerals, sedimentation, erosion, etc.)
- Soil moisture
- Topography (digital elevation models of terrain)
- Archeology
- Geodesy

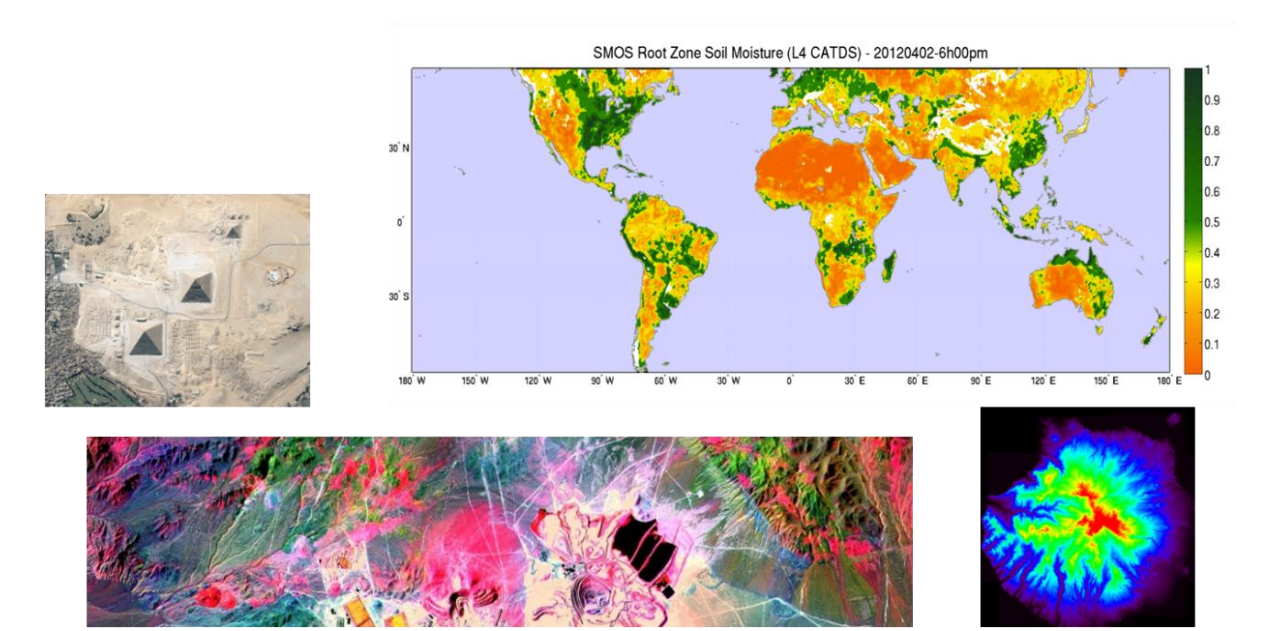

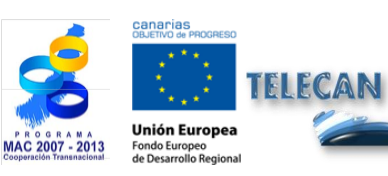

### **TELECAN Tutorial**

Remote Sensing Applications

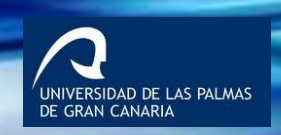

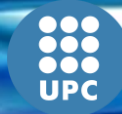

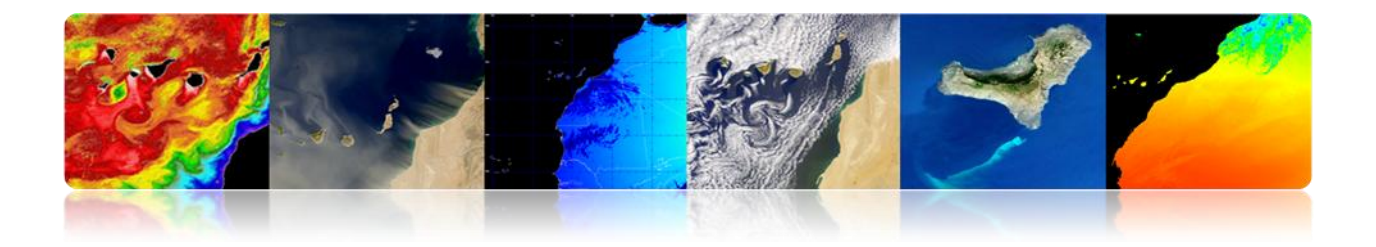

# 3.3 ATMOSPHERIC REMOTE SENSING APPLICATIONS

# □ INTRODUCTION

- The atmosphere is a mixture of gases.
- It has different layers.
- The first 80 kilometers contain more than 99% of the total mass of the Earth's atmosphere.
- Air circulation is a large-scale movement of air through the troposphere. It is the mechanism by which heat is distributed around the Earth.
- The large-scale structure of the atmospheric circulation varies from year to year, but the basic structure remains fairly constant as it is determined by the speed of the Earth's rotation and the solar radiation difference between the equator and the poles.

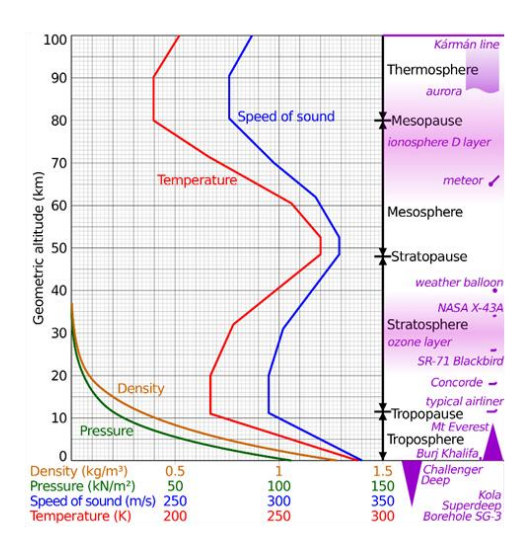

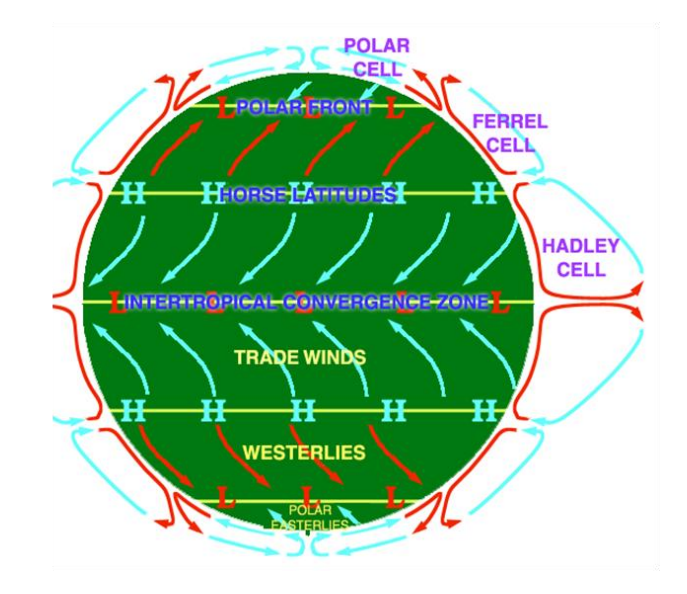

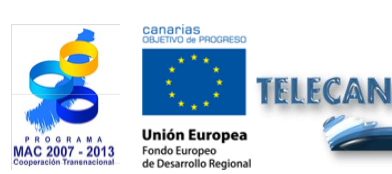

**TELECAN Tutorial** Remote Sensing Applications

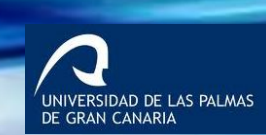

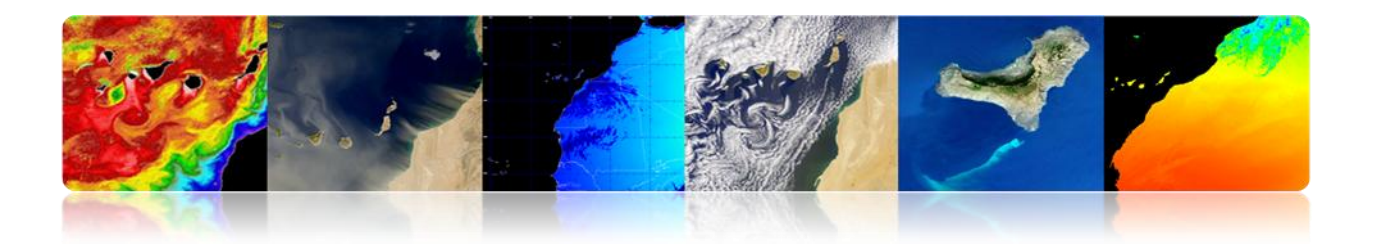

### Interactions of the atmosphere

- When EM radiation travels through the atmosphere absorbed or scattered by particles in the atmosphere.
- The atmosphere also emits → Thermal IR

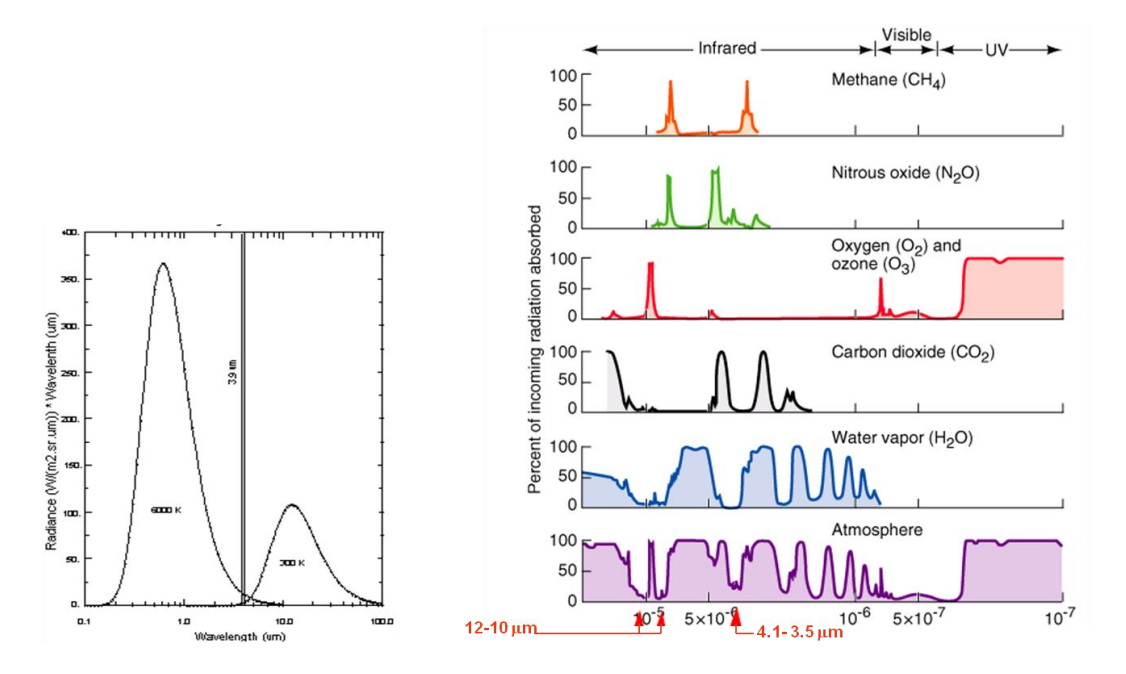

The main applications of remote sensing in the atmospheric field are:

- Weather forecast
- Study of atmospheric gases
- Prevention of disasters (storms, winds, etc.)
- Renewable energies (wind, solar)
- Air quality: pollution, aerosols, *calimas*, etc.
- Greenhouse gases
- Climate change

FLECAN

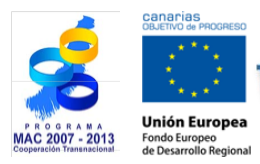

**TELECAN Tutorial** Remote Sensing Applications

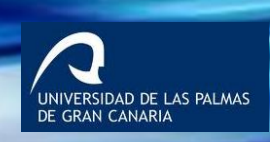

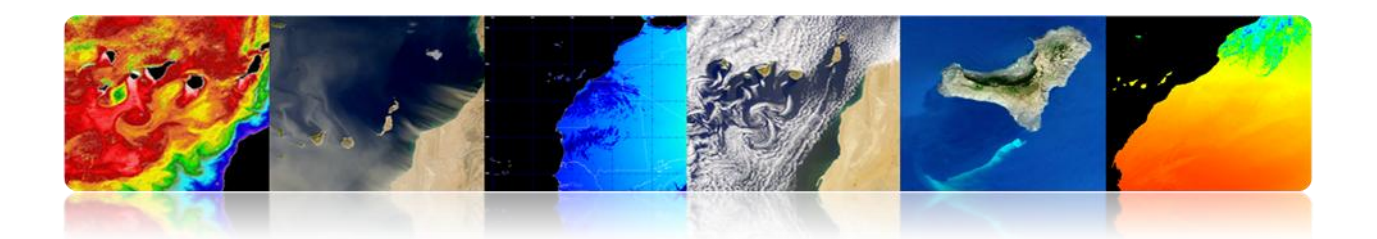

The main tasks of remote sensing in the atmospheric field are:

- Geostationary satellites (MSG): Predictions in real time (nowcasting)
- Polar satellites (ESA, NASA): Better spatial resolution

Atmospheric products generated by different agencies or remote sensing centers are presented below.

# **EUMETSAT**

EUMETSAT's main missions is currently Meteosat, a Second Generation Satellite, and, specifically, SEVIRI sensor, although data from other sensors in polar orbit are also used.

Some of the products supplied by EUMETSAT are presented and described below. They can be divided into:

- Near real-time meteorological products http://oiswww.eumetsat.org/IPPS/html/MSG/PRODUCTS/
- Atmospheric products http://www.eumetsat.int/Home/Main/DataProducts/Atmosphere/index.htm?l=en

## Near real-time meteorological products

### Winds MSG (SEVIRI)

Atmospheric Motion Vectors (AMV) product consist of wind vectors estimated at different heights by tracking the movement of clouds and other atmospheric components (for example, patterns of water vapor and ozone).

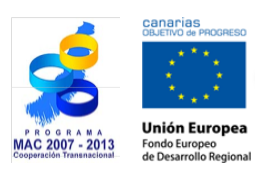

**TELECAN Tutorial** Remote Sensing Applications

3 59

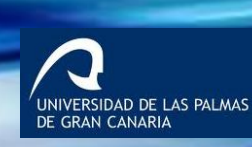

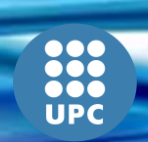

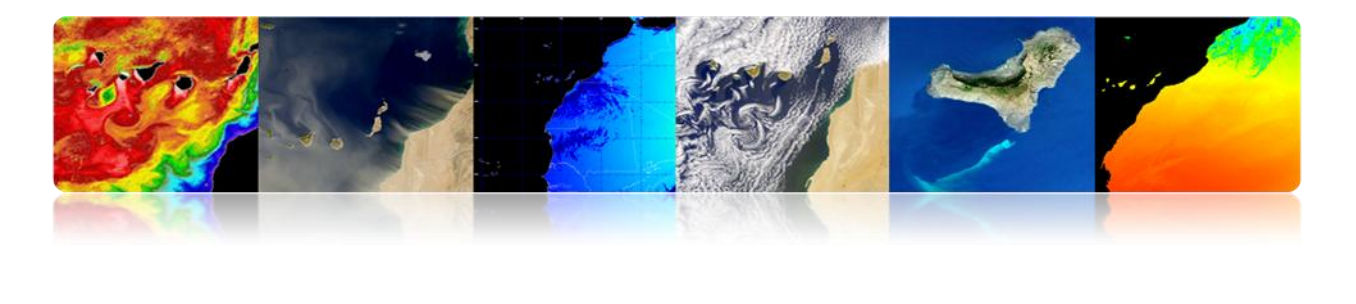

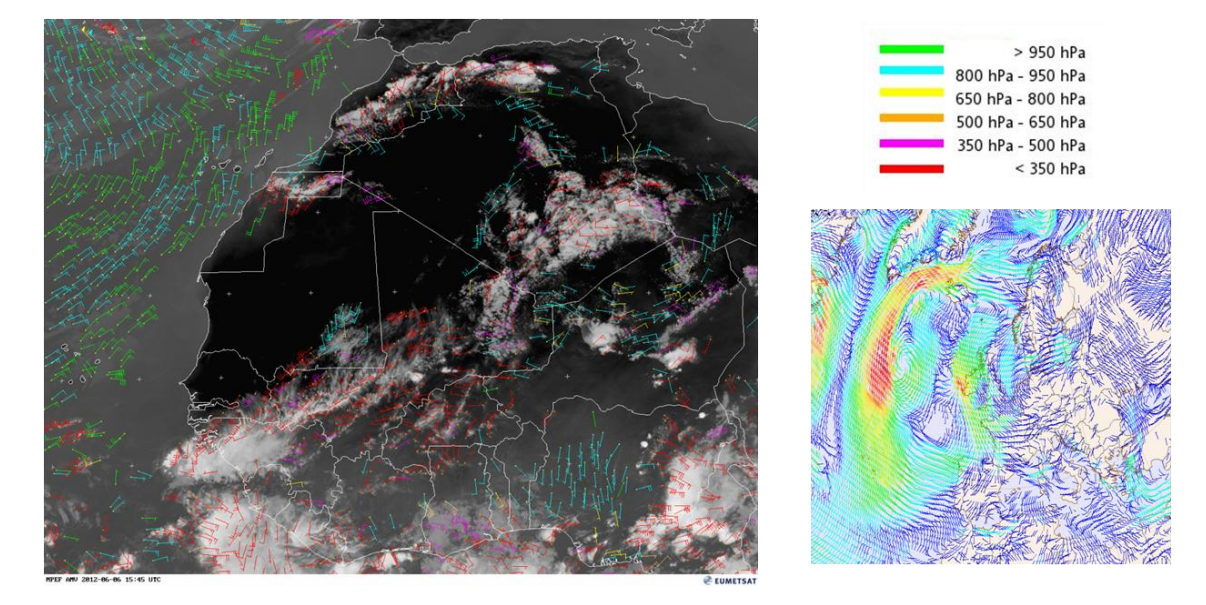

- Winds are caused by changes in atmospheric pressure (air mass pushed downwards by gravity) leading to air movements.
- Pressure gradients propel winds with air that moves from higher pressure areas to lower pressure areas.
- Friction on the surface causes that very low altitude winds move more slowly and often in directions other than the high levels of the atmosphere.
- Air circulation is also affected by the heating of the sun.
- Techniques for remote sensing of winds are:
- Winds of Clouds: tracking clouds and water vapor in the VIS or IR bands (MSG).
- Tracking the movement of clouds in the geostationary satellite imagery is the oldest method to calculate wind vectors.

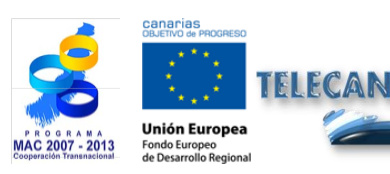

**TELECAN Tutorial** Remote Sensing Applications

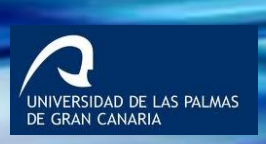

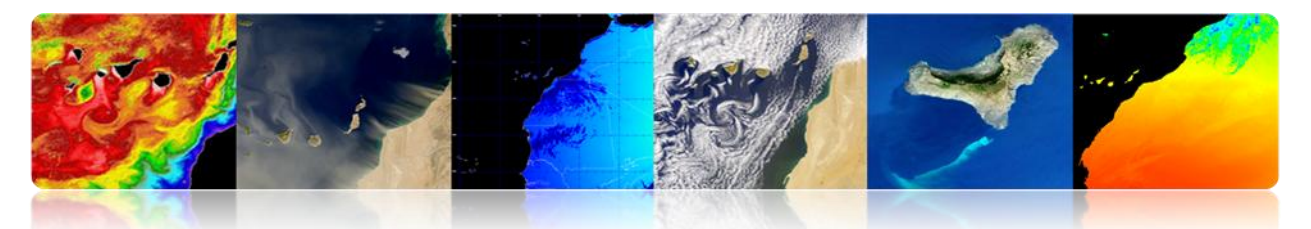

- The <u>direction and speed is estimated by measuring the difference vector in the</u> <u>location of a particular cloud in two consecutive images</u>, divided by the interval of time between two images (typically 15 or 30 min).
- Wind can be accurately estimated by using clouds that <u>move passively with the</u> <u>winds</u>: high-level cirrus and low level clouds -high cumulonimbus and orographic clouds are poor candidates.
- <u>Problem</u>: dependence on the presence of clouds in the picture (grid non-uniform).
- <u>Solution:</u>, images of water vapor (6.5 to 7.5 microns) allow to monitor the wind by the movement of water vapor in cloud-free areas.

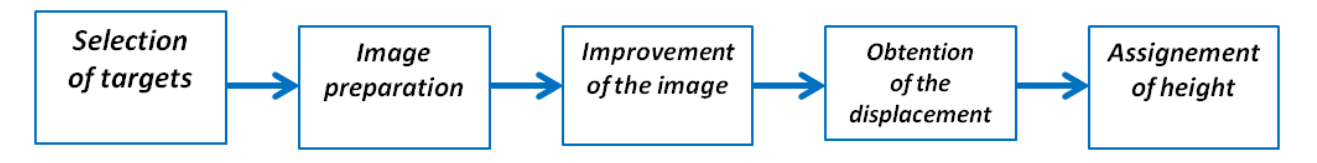

Procedure for obtaining vectors AMV

- Sea Surface Winds: analysis of the roughness of the surface of the oceans, with active or passive microwave sensors.

### Disaster Prevention: wind alert

AMV wind product correlated with the height of the waves on March 4, 2013.

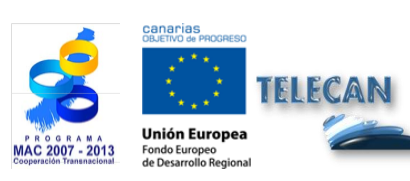

**TELECAN Tutorial** Remote Sensing Applications

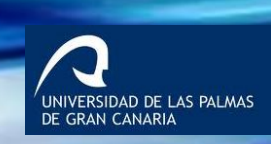

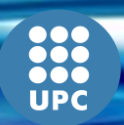

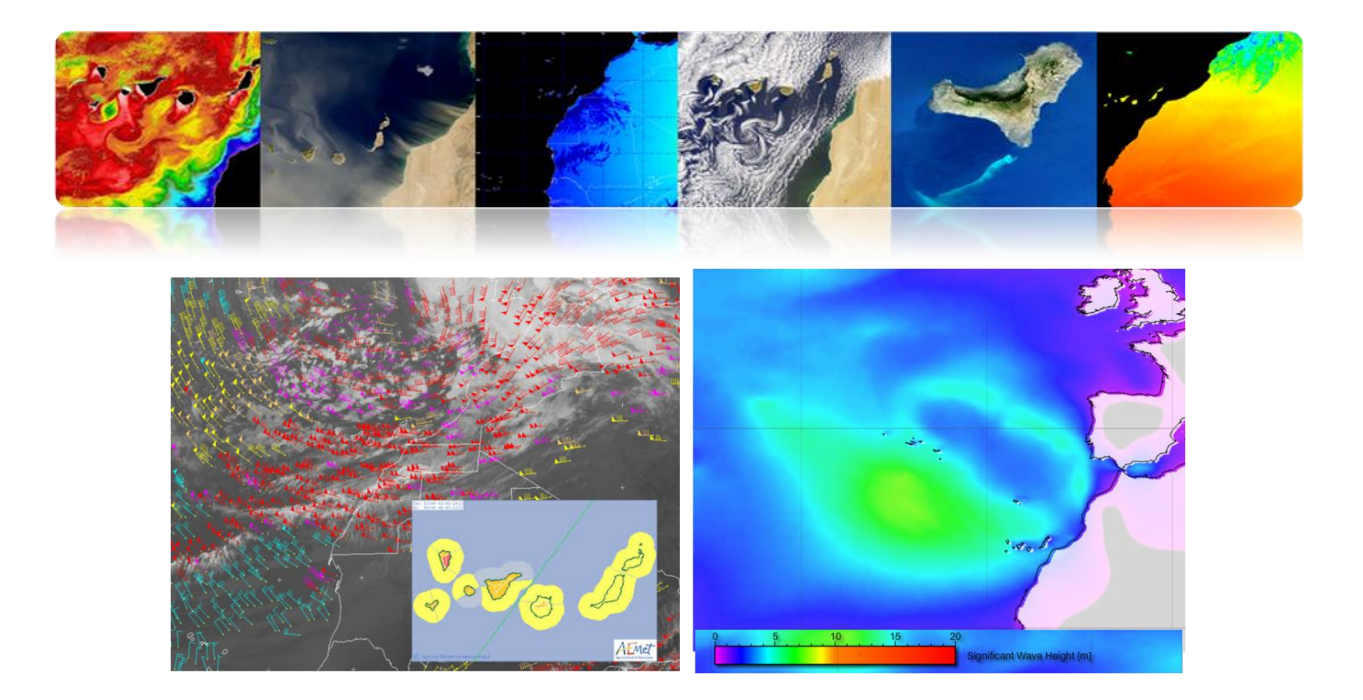

### Precipitation

*Multi-sensor Precipitation Estimate (MPE)* product consists of rain rates in real time in mm/hr for each Meteosat image in original pixel resolution. The algorithm is based on the combination of microwave measurements from polar satellites and images on Meteosat's IR channel.

**Applications:** operational weather forecasting in areas with little or no radar coverage, particularly in Africa and Asia.

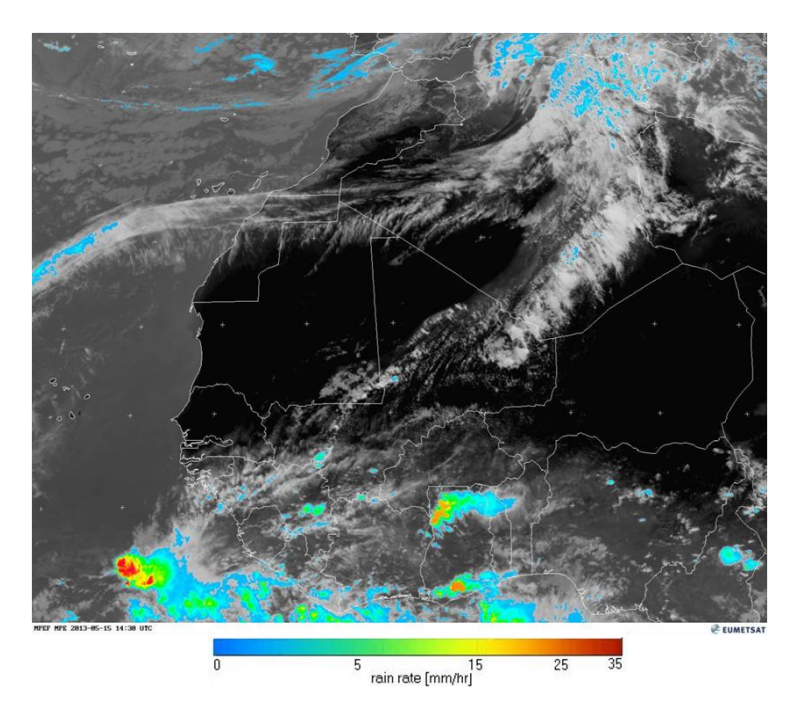

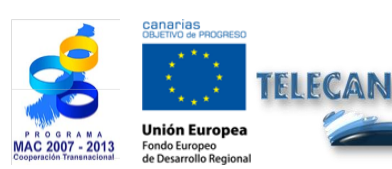

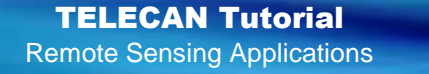

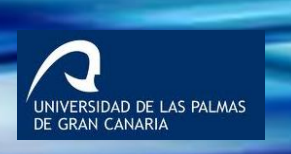

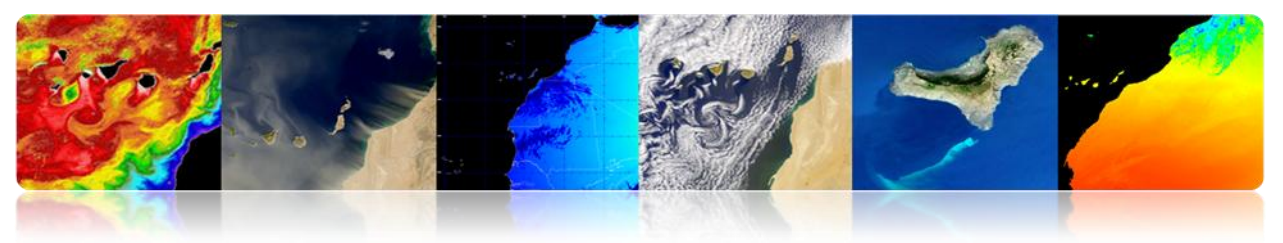

# Clouds MSG (SEVIRI)

Cloud Analysis (CLA) product provides an identification of cloud layers specifying the type of cloud coverage, height and temperature.

**Applications:** weather forecast, numerical weather prediction, climate research and monitoring.

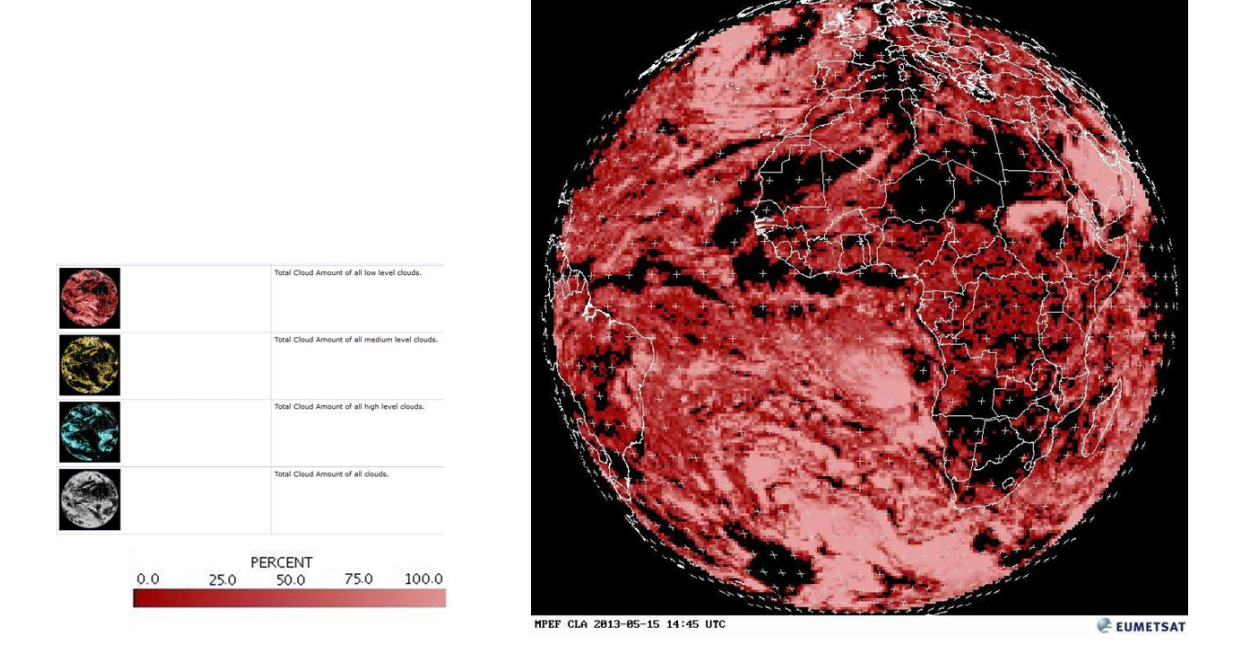

The Cloud Analysis Image (CLAI) product identifies types of clouds. This is a picture of the product obtained along with CLA.

**Applications:** Weather forecast, numerical prediction, climate research and monitoring.

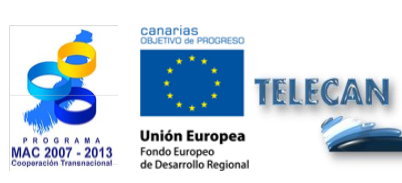

**TELECAN Tutorial** Remote Sensing Applications

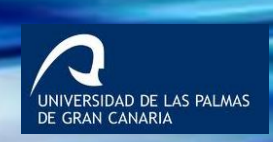

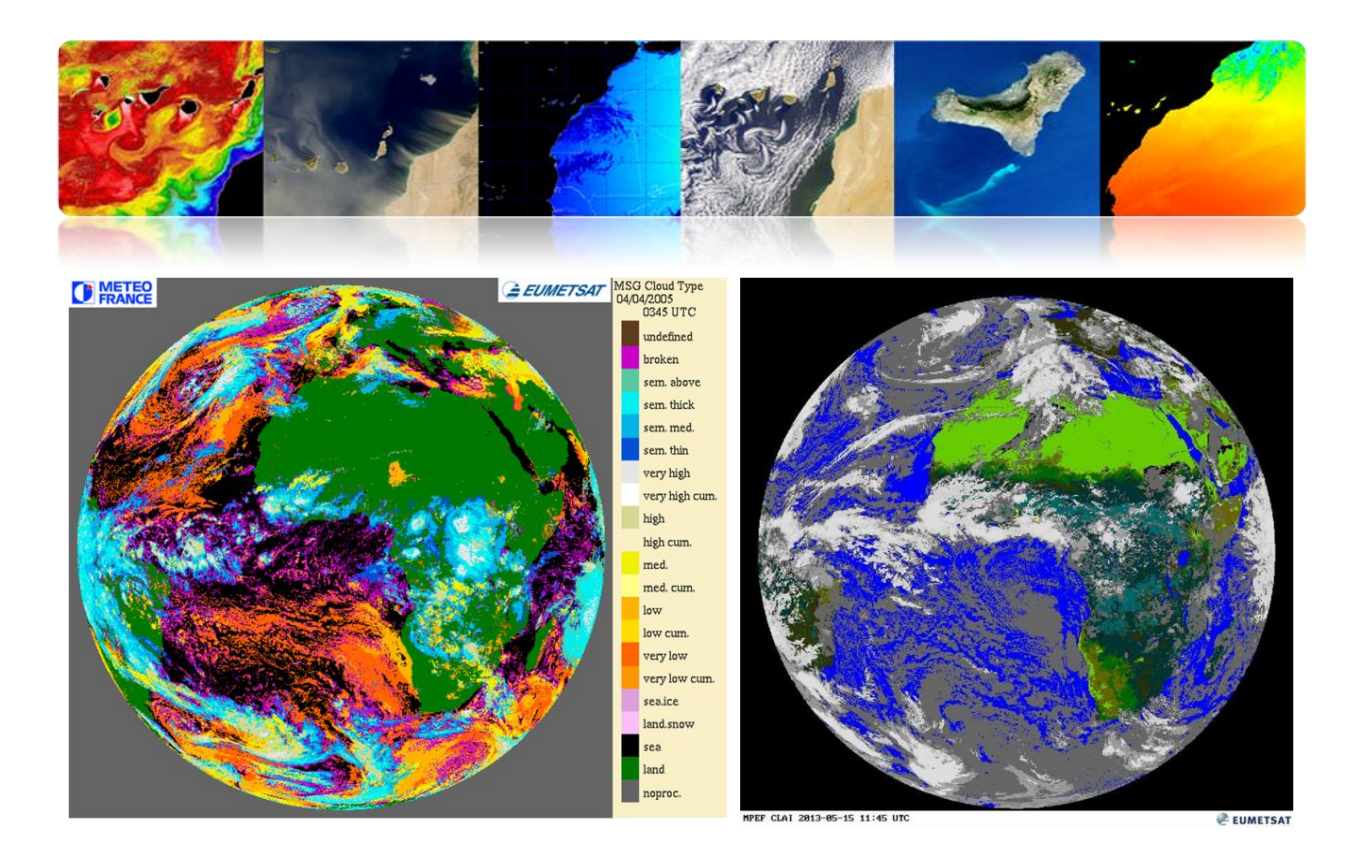

Cloud Mask (CLM) product is a mask that indicates the presence or absence of cloud in each pixel. Specifically, each pixel is classified as clear sky over the water, on land clear sky, cloud or not processed (outside the disk of the Earth).

**Applications:** The main use is in support of the applications of short-term forecasting and for remote sensing of continental and oceanic surfaces.

The Cloud Top Height (CTH) product indicates the height of the highest clouds. It is obtained from the information extracted from the images and data of the cloud's analysis. It also makes use of other external weather data.

Applications: aeronautical meteorology.

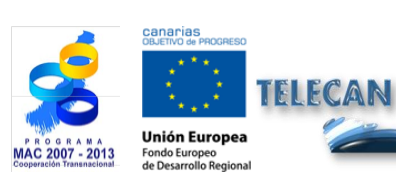

**TELECAN Tutorial** Remote Sensing Applications

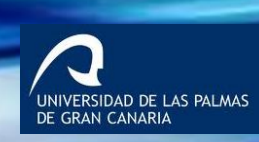

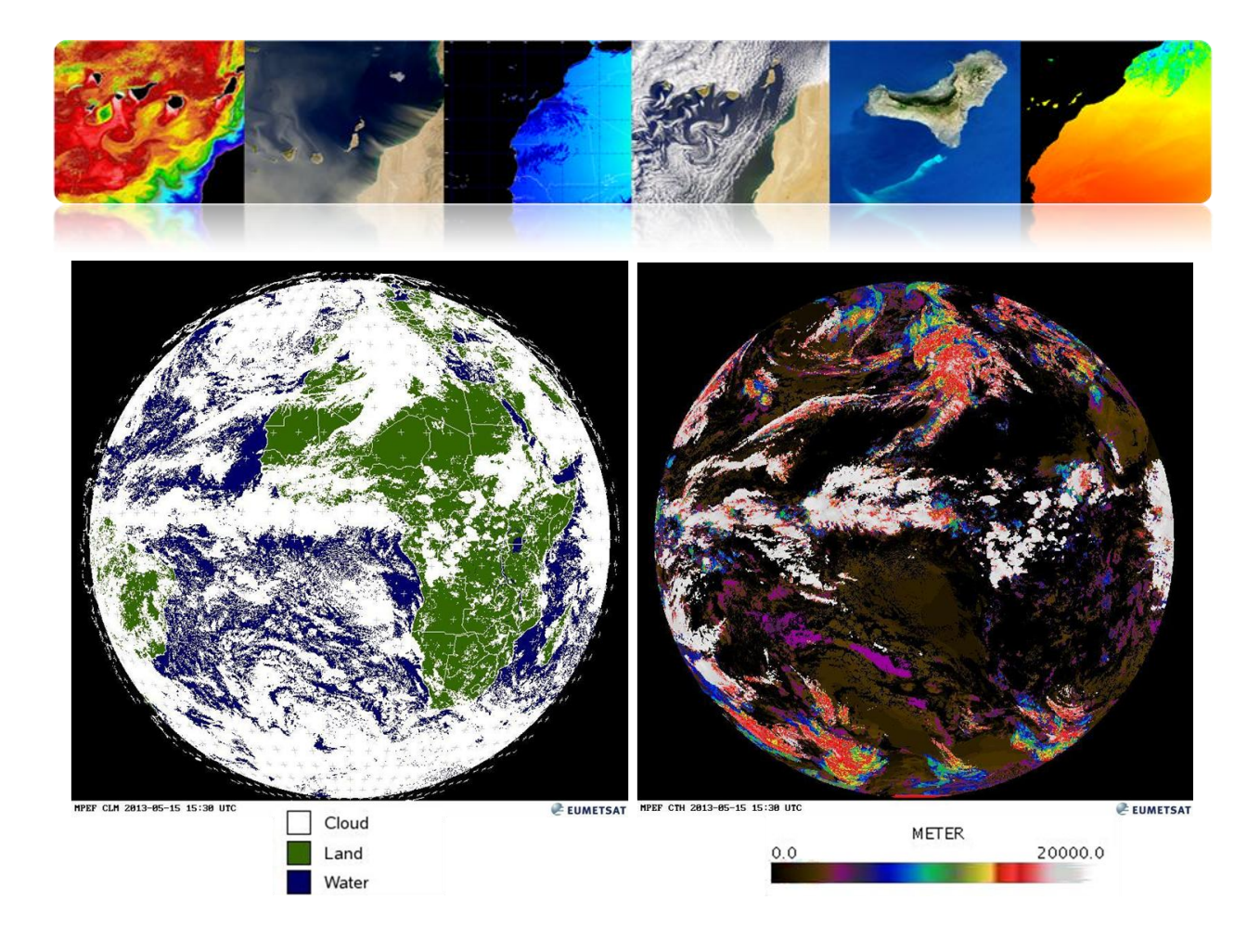

## Moisture MSG (SEVIRI)

The Tropospheric Humidity (TH) product provides the relative humidity in both the middle and the high troposphere.

The upper level is obtained from the middle layer relative humidity between approximately 600 hPa to 300 hPa using WV6.2 channel micrometers, while the average moisture in the troposphere represents the average value between 850 hPa and 600 hPa using WV7.3 channel microns.

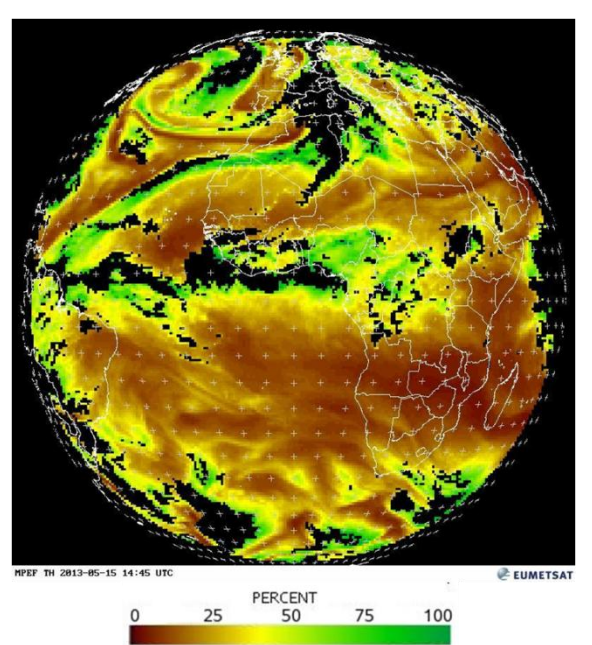

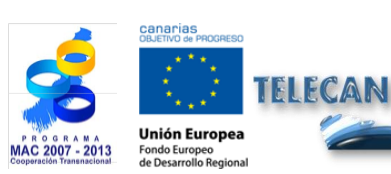

**TELECAN Tutorial** Remote Sensing Applications

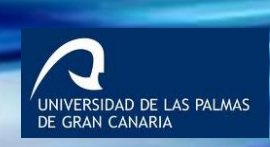

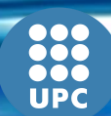

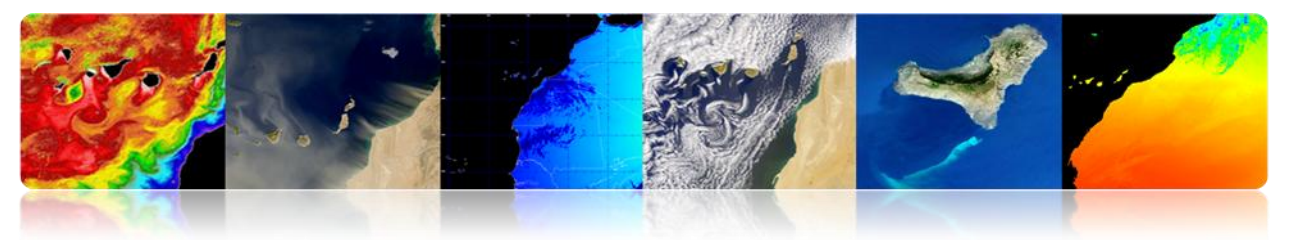

### Atmospheric products

The available atmospheric data from satellites has benefits beyond its contribution to weather forecasting. The data accumulated in the EUMETSAT files help to detect and to understand the processes that affect climate change. Information on the composition of the atmosphere, obtained from satellite measurements, plays a vital role in the knowledge of the environment, and the environmental risk assessment, such as the destruction of the ozone layer in the stratosphere and the accumulation of pollutants in the atmosphere.

Some EUMETSAT meteorological products are:

- Coastal Winds ASCAT at 12.5 km Swath Grid Metop
- Aerosol Properties over Sea MSG 0 degree
- All Sky Radiances MSG 0 degree
- Atmospheric Motion Vectors MSG 0 degree
- Cloud Analysis MSG 0 degree
- Cloud Analysis Image MSG 0 degree
- Cloud Mask MSG 0 degree
- Cloud Top Height MSG 0 degree
- High Resolution Precipitation Index MSG 0 degree
- Total Ozone MSG 0 degree
- Tropospheric Humidity MSG 0 degree
- Volcanic Ash Detection (CAP) MSG 0 degree

http://www.eumetsat.int/Home/Main/DataProducts/Atmosphere/index.htm?l=en

## Aerosols MSG (SEVIRI)

The product AES estimates the aerosols' optical thickness in pixels of clear sky over the sea in VIS0.6 channels, VIS0.8 and NIR1.6. Furthermore, it determines the

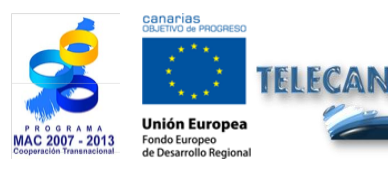

**TELECAN Tutorial** Remote Sensing Applications

3 66

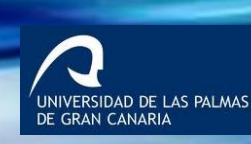

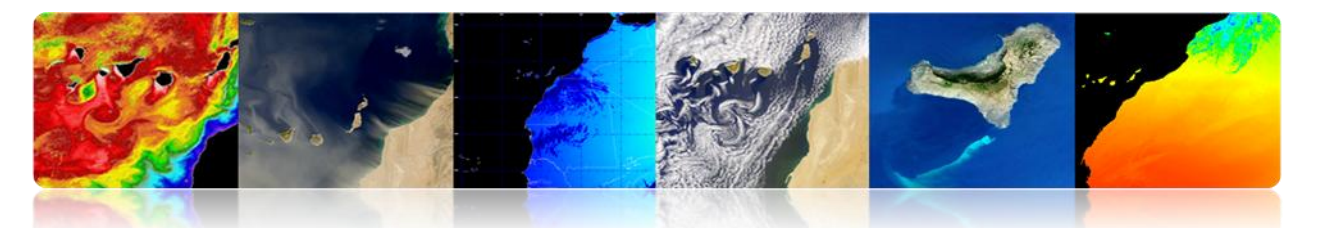

coefficient of Angstrom. The product is a daily average. Applications include numerical weather prediction, research and climate monitoring.

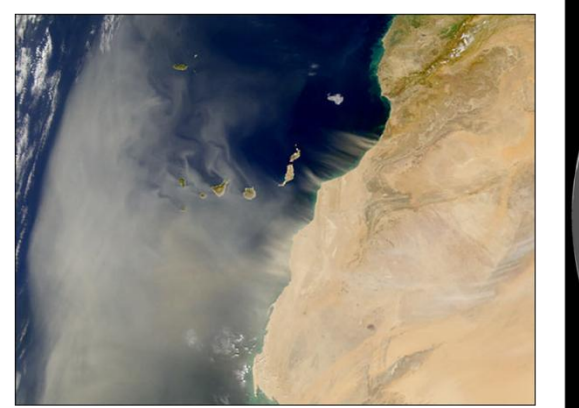

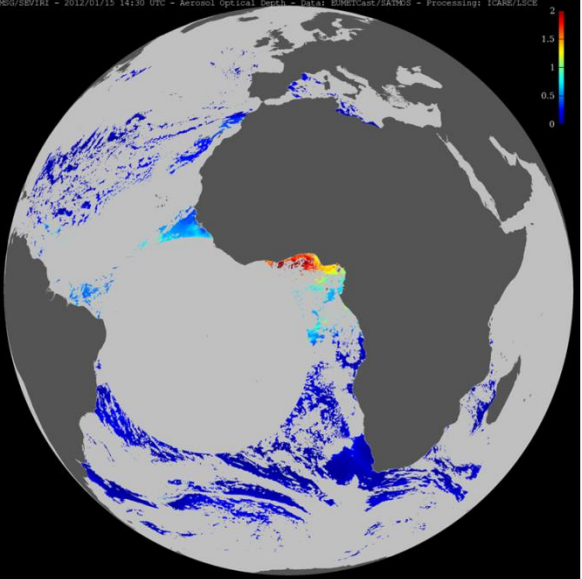

- Aerosols are particles suspended in the atmosphere from natural and anthropogenic sources with sizes between 2 nm and 1 mm.
- <u>Sources of aerosols</u>: soil dust, sea salt, volcanic emissions, pollen, biomass burning or industrial combustion.
- <u>Geographically</u> one of the main sources that generate this atmospheric dust or haze is the Sahara desert and the Sahel region.
- Dust affects primarily climate -temperature and precipitation-, marine productivity, and health.
- Dust also affects directly and indirectly the <u>Earth's radiation balance</u>. On the one hand, it disperses outward incident solar radiation causing a cooling of the planet's surface, and on the other, it prevents that the radiation emitted by the Earth's surface escapes which causes warming.
- It includes nutrients such as iron, phosphates or organic detritus, which have a positive effect on the ocean by fertilizing regions of low marine productivity.

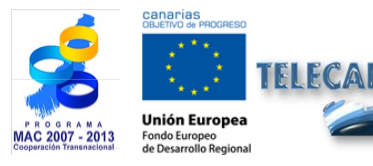

**TELECAN Tutorial** Remote Sensing Applications

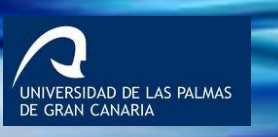

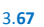

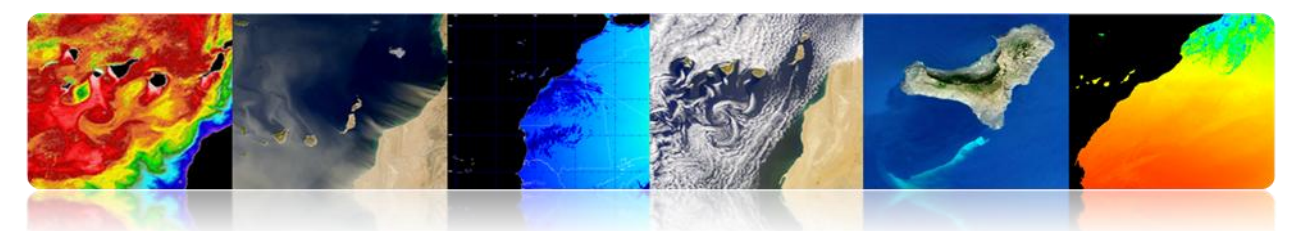

• Furthermore, dust affects air quality and thus it has a detrimental effect on human health due to the transport of spores, fungi, bacteria or pesticides.

### Ozone MSG (SEVIRI)

The overall density of the ozone in the atmospheric column for each image segment is based on 9.7 micron channel (channel SEVIRI ozone) and other IR and WV channels.

This product is used by NWP centers, ozone monitoring services and research institutes.

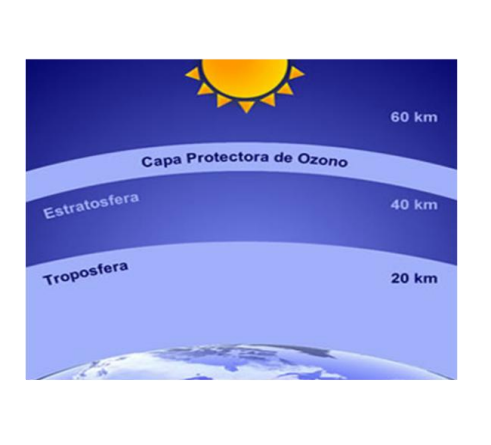

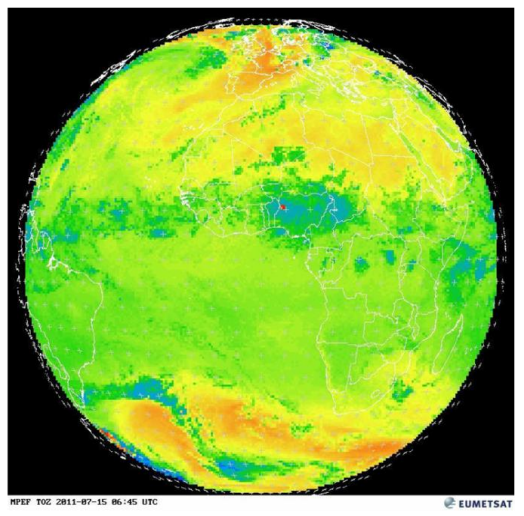

Other space agencies generate atmospheric remote sensing products.

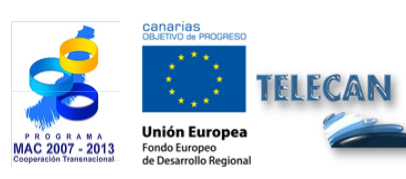

**TELECAN Tutorial** 

Remote Sensing Applications

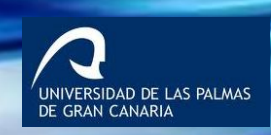

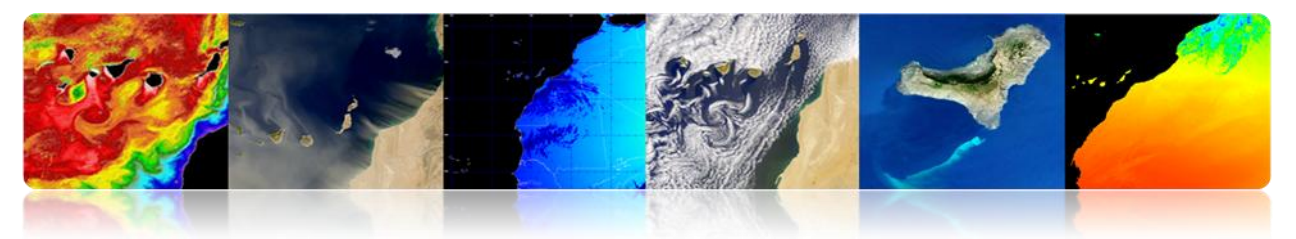

# EUROPEAN SPACE AGENCY (ESA)

ESA has also launched several satellites to study the atmosphere, but since the creation of EUMETSAT, the objective is geared more to scientific studies than to operational services.

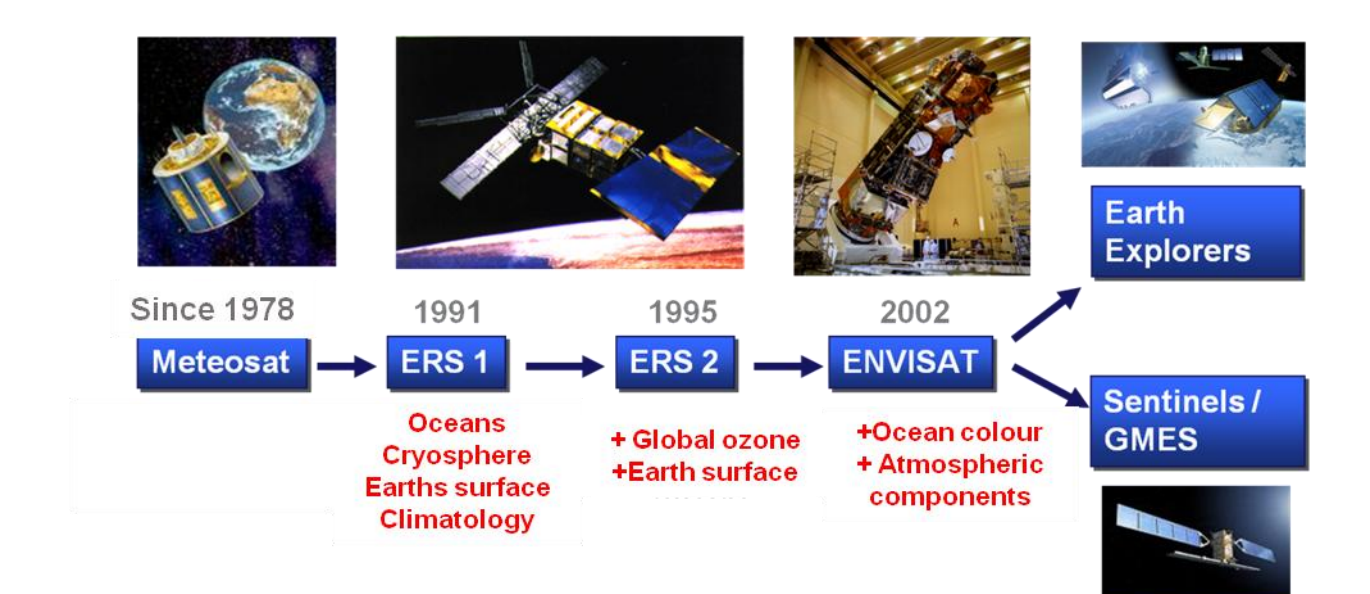

Some of the atmospheric parameters are described below.

### Ozone

**Hole in the ozone layer:** area in the stratosphere where abnormal ozone reductions occur. It is an annual phenomenon observed during spring in the Polar Regions, followed by a recovery during the summer.

Lately, significant reductions have been found in this layer, especially in Antarctica. It seems to have been caused by a increasing in the concentration of chemicals, standing up chlorofluorocarbons (CFCs) used as refrigerants and aerosol propellants.

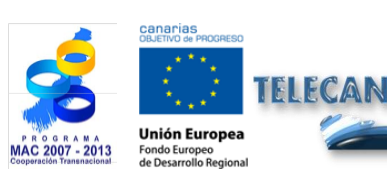

**TELECAN Tutorial** Remote Sensing Applications

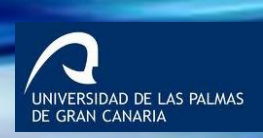

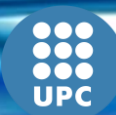

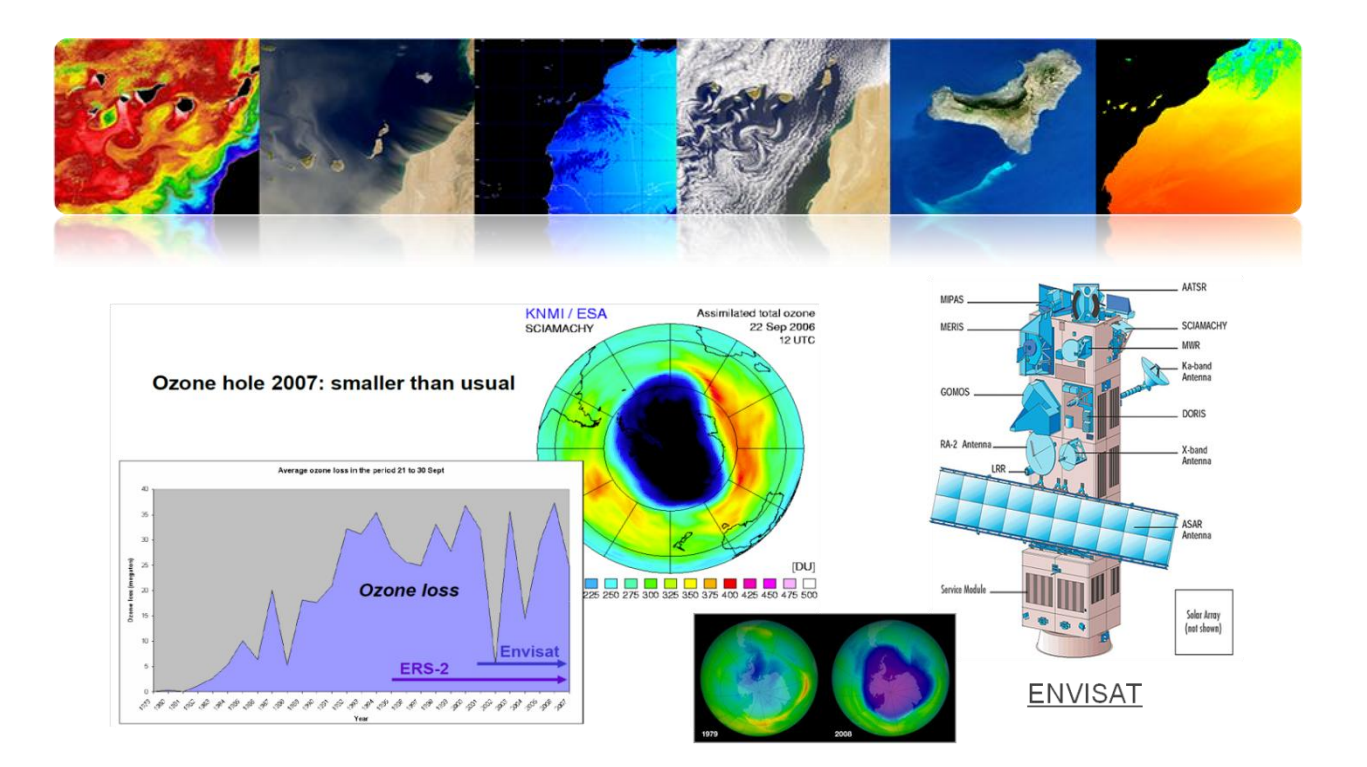

### Carbon Dioxide

It is the most important greenhouse gas that causes global warming. Despite the importance of CO<sub>2</sub>, our current knowledge (mainly natural) of its sources and sinks is still insufficient.

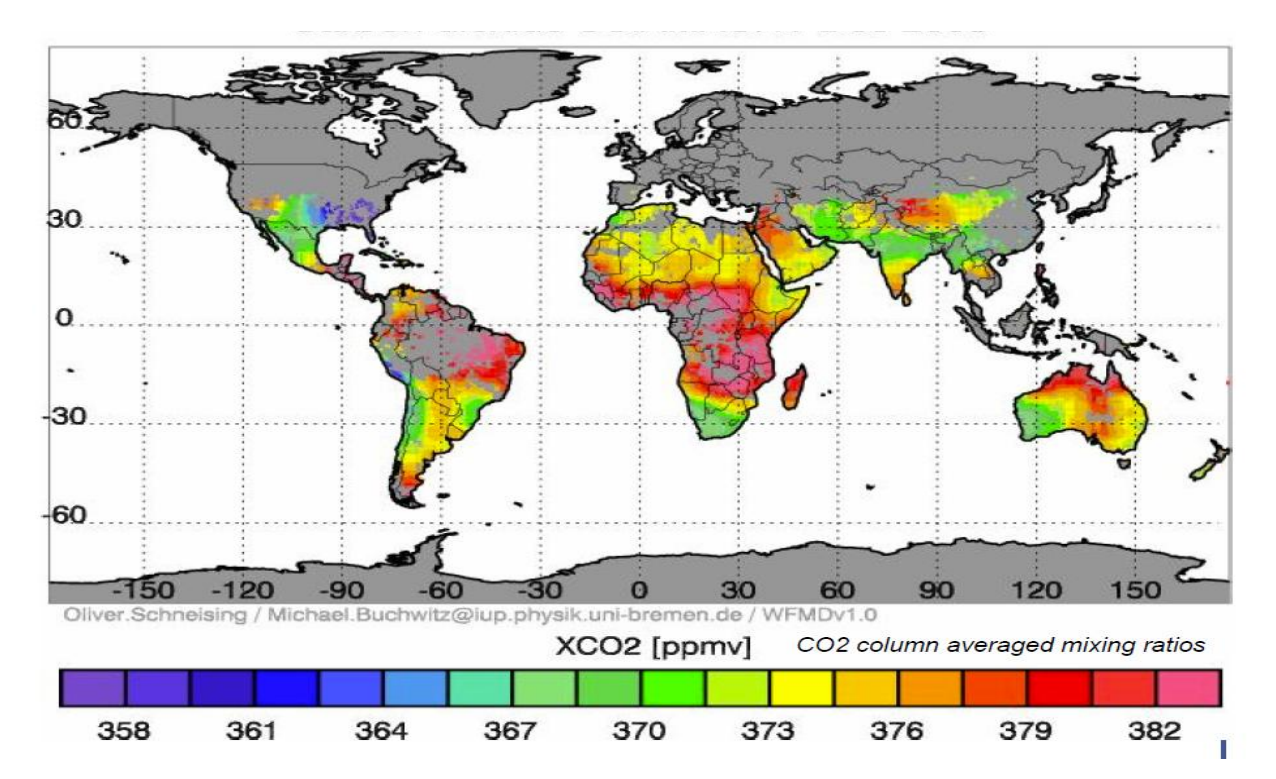

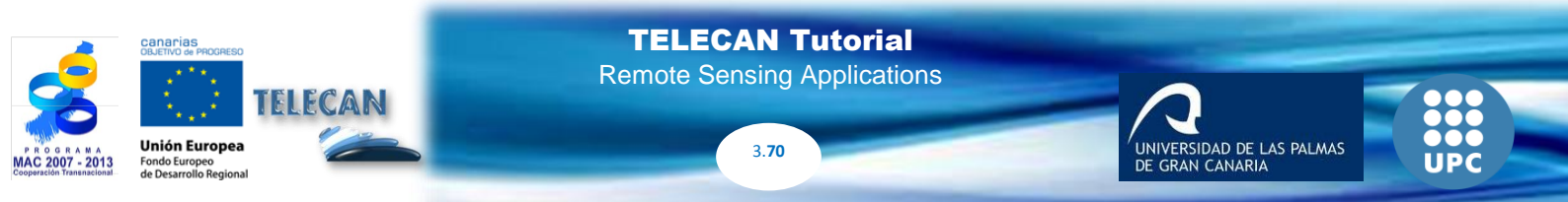

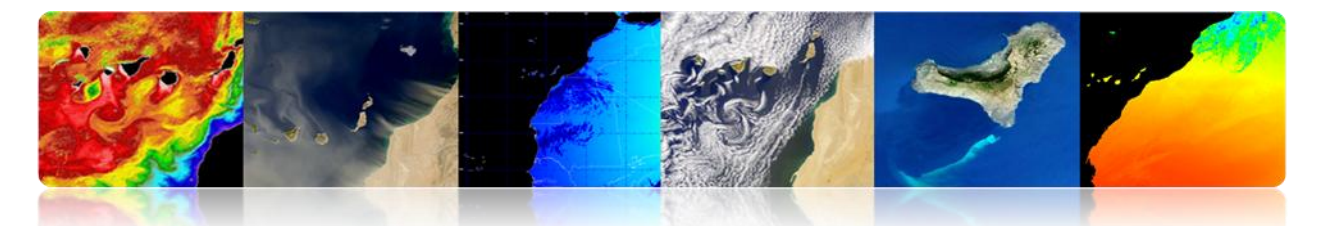

SCIAMACHY ENVISAT satellite is the first instrument which can measure the global distribution of  $CO_2$  with high sensitivity over land where the sources and sinks of  $CO_2$  can be found. So far, it provides a global confirmation to based measures in some places.

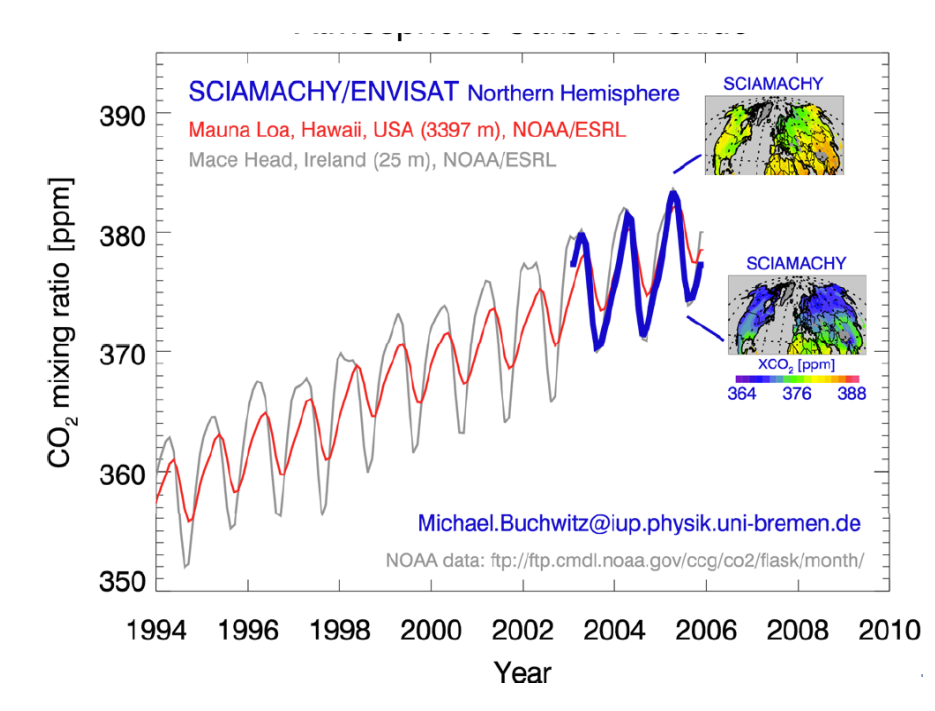

### Methane

It is the second most important greenhouse gas that affects global warming.

Despite the importance of this gas, our current knowledge of its sources is still unsatisfactory. Recently large quantities of methane in rainforests have been found thanks to SCIAMACHY. This founding points out to the possibility of the existence of methane sources not yet known or to a significant underestimation of the known sources.

Important sources of methane are rice paddies, ruminants (cattle and sheep), wetlands and methane emissions from plants, which is possibly a major new source of methane discovered by SCIAMACHY that could explain the high level of methane

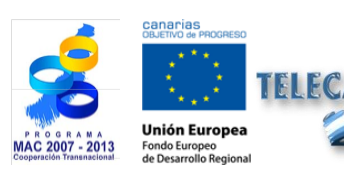

**TELECAN Tutorial** Remote Sensing Applications

3 71

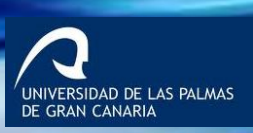

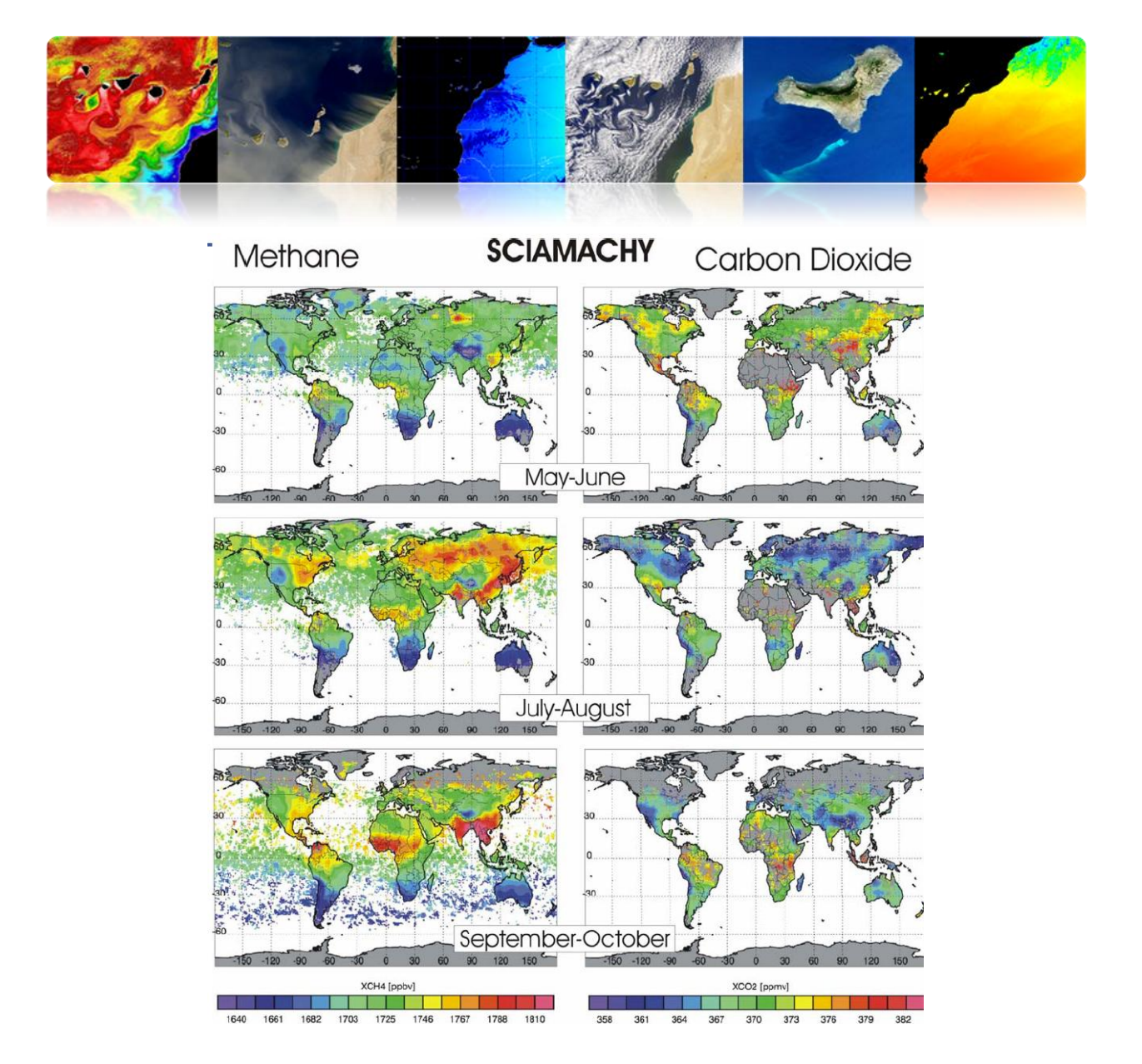

### Nitrogen dioxide

NO<sub>2</sub> is one of the main pollutants. It is brownish-yellow. It is formed in combustion processes at high temperature (motor vehicles, power plants), being a toxic and irritating gas prevalent in urban areas. It mainly affects the respiratory system.

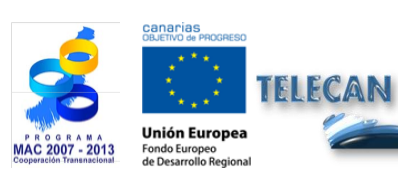

**TELECAN Tutorial** Remote Sensing Applications

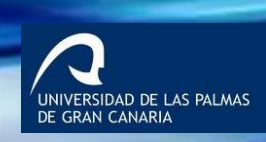

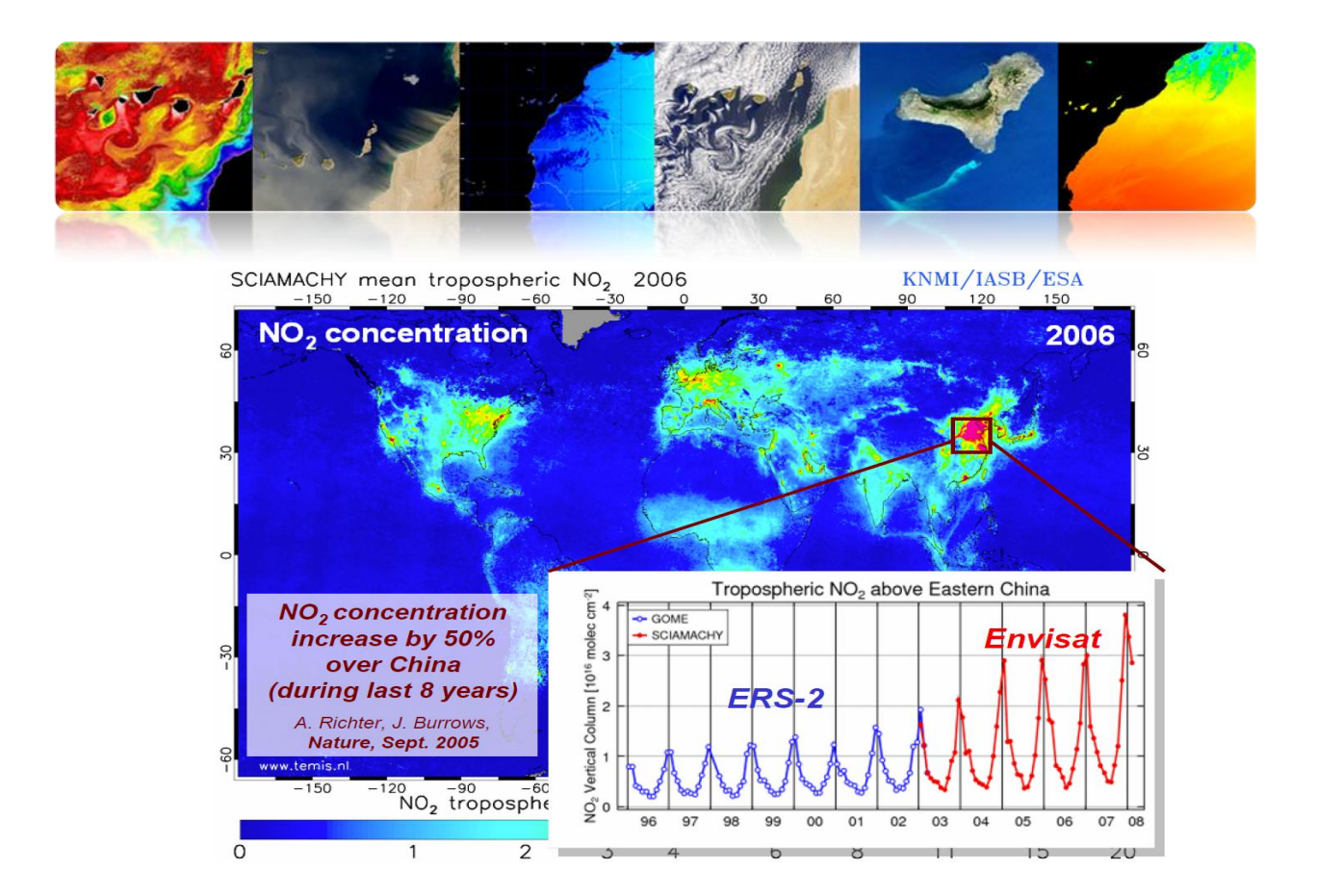

### Ultraviolet Index

The UV index is an indicator of the intensity of the Sun's ultraviolet radiation on the Earth's surface. UV index also indicates the ability of the solar UV radiation to injure our skin.

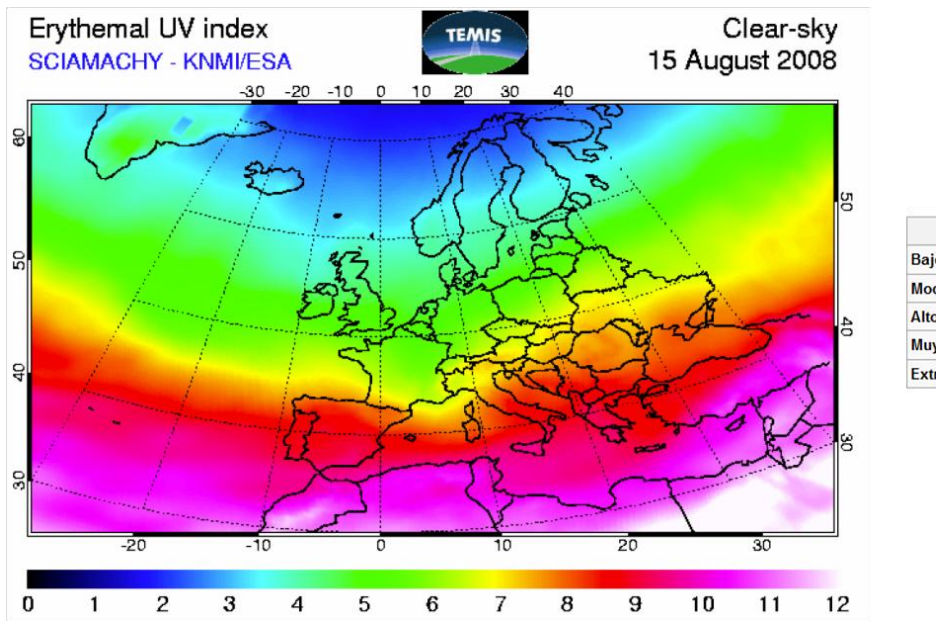

| Riesgo              | Índice UV |
|---------------------|-----------|
| Bajo                | <0-2      |
| Moderado            | 3-5       |
| Alto                | 6-7       |
| Muy Alto            | 8-10      |
| Extremadamente alto | > 11      |

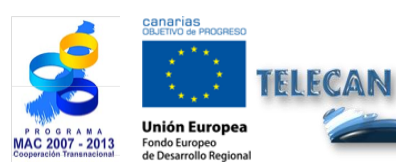

**TELECAN Tutorial** Remote Sensing Applications

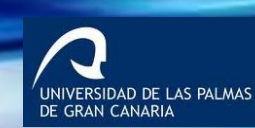

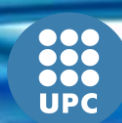

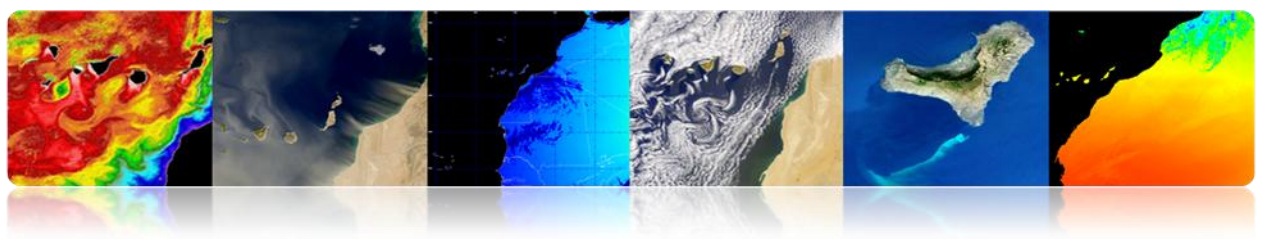

### Water Vapor

Water vapor is a gas obtained by evaporation, boiling liquid water or ice sublimation. It is odorless and colorless. It is responsible for humidity and at high concentration it condenses and forms fog or, at higher concentrations, it produces clouds.

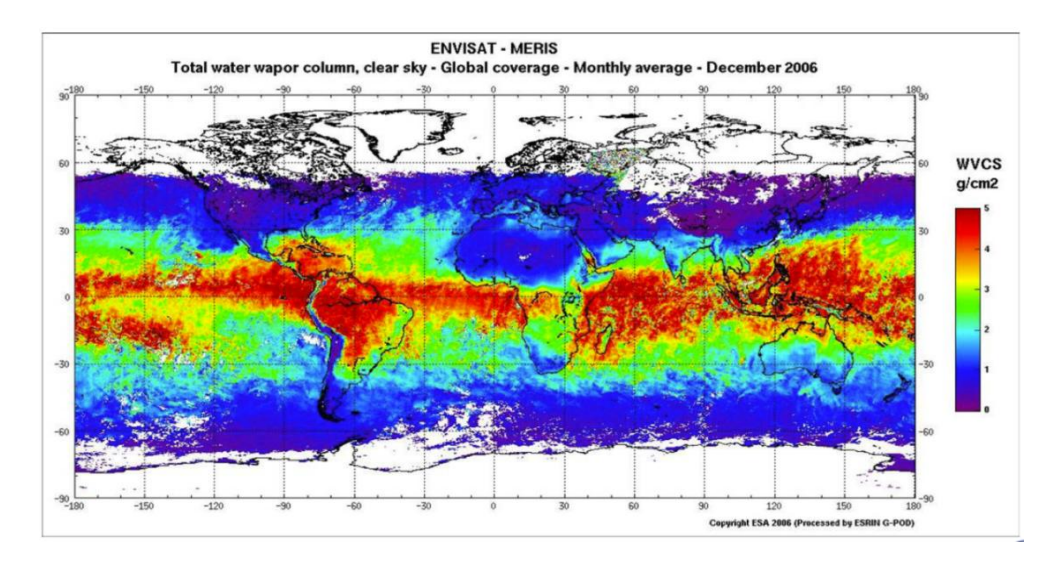

# Sensor MIPAS (ENVISAT): allows 3D studies

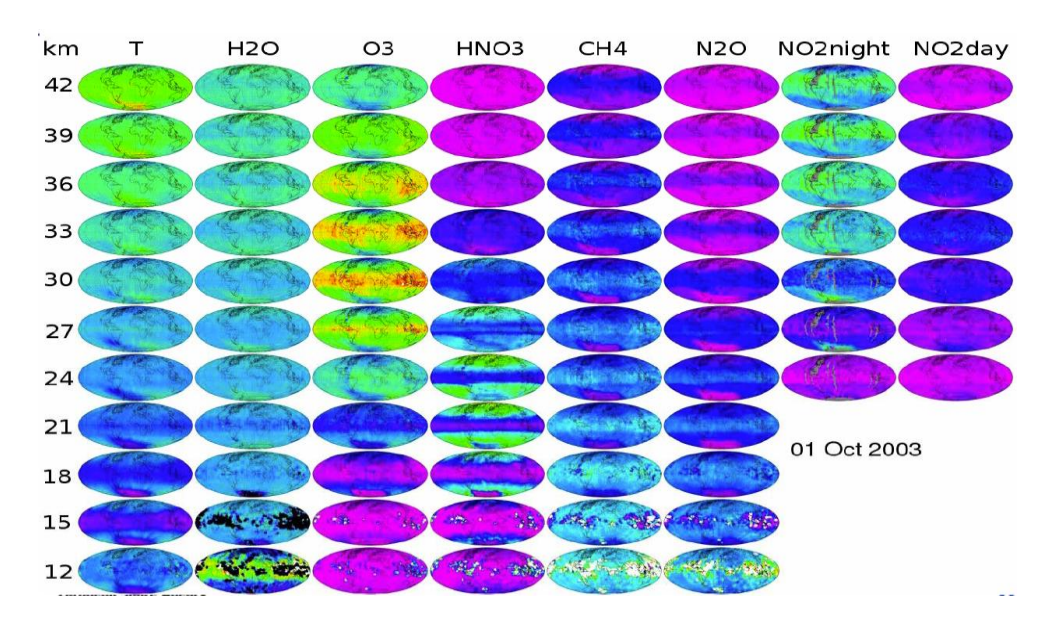

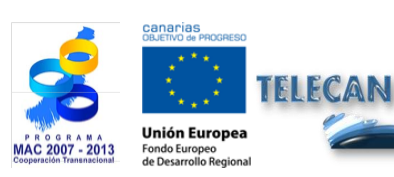

**TELECAN Tutorial** Remote Sensing Applications

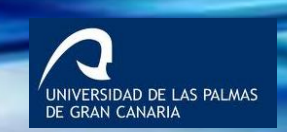

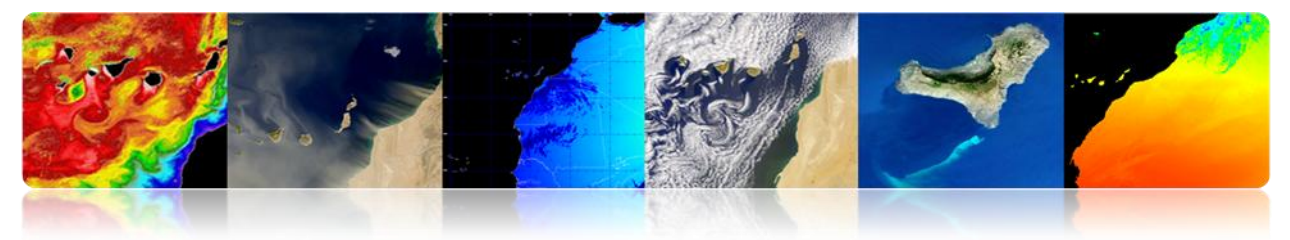

# □ REMOTE SENSING SYSTEMS (RSS - NASA)

*Remote Sensing Systems* is a research center supported primarily by NASA that focuses on the generation of products from microwave sensors.

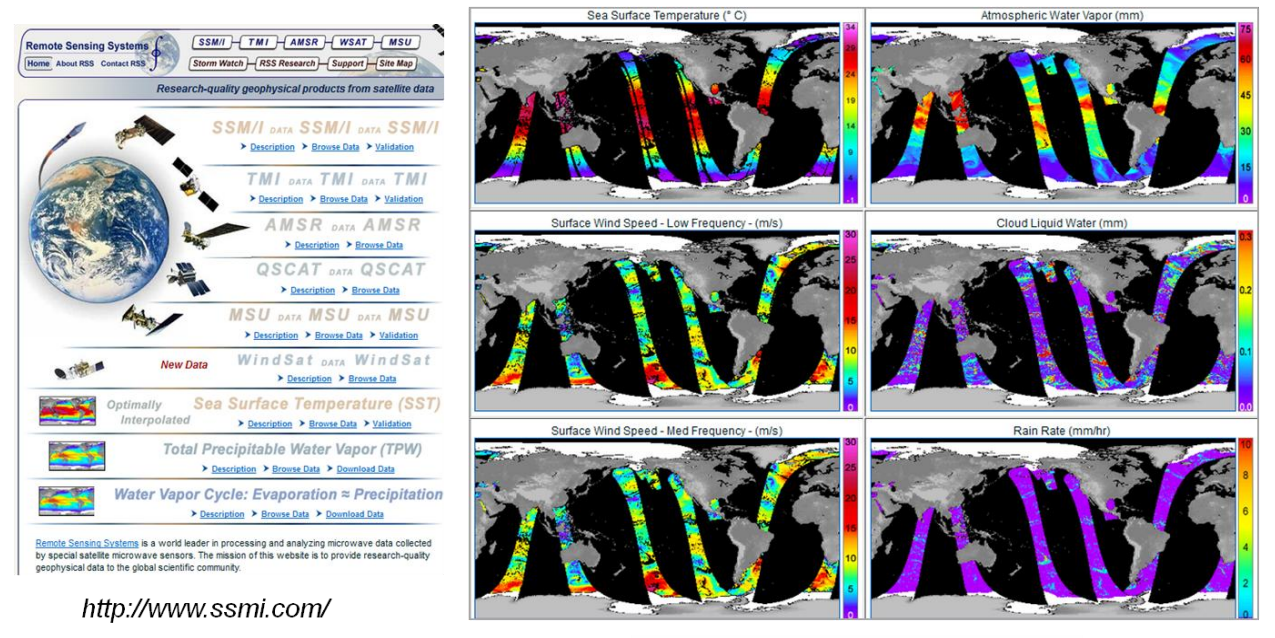

2013/05/16, UTC AM, WindSat

# GERMAN AEROSPACE AGENCY (DLR)

# World Data Center for Remote Sensing of the Atmosphere (WDC-RSAT)

Since 2003 the German Remote Sensing Center DLR operates the WDC-RSAT. By using satellite data, this center offers scientists and the general public data free from many parameters and atmospheric missions.

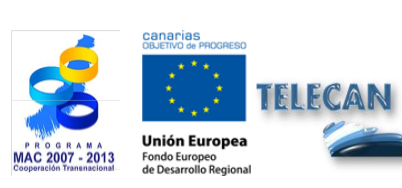

**TELECAN Tutorial** Remote Sensing Applications

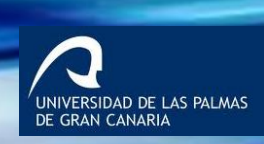

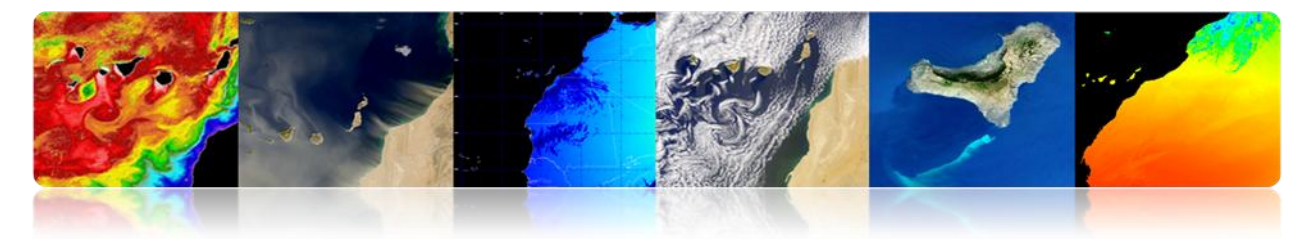

|                                                                                | The World Data Center for Remote Sensing of the A | Atmosphere                                                         |                    |             |  |  |
|--------------------------------------------------------------------------------|---------------------------------------------------|--------------------------------------------------------------------|--------------------|-------------|--|--|
| Map Viewer<br>Data & Products<br>Services<br>Trace Gases<br>Aerosols<br>Clouds | Trace Gases                                       |                                                                    |                    |             |  |  |
| Solar Radiation<br>Surface Parameters                                          | Ozone                                             |                                                                    |                    |             |  |  |
| Bio-Energy<br>Meteorology                                                      | O3                                                | Daily Vertical Column (near real time) foot prints                 | GOME-2             | Data access |  |  |
| Dynamics<br>Spectroscopy Data                                                  | O3                                                | Assimilated Daily Vertical Column (forecast / near real time) maps | GOME-2             | Data access |  |  |
| Vissions & Sensors                                                             | O3                                                | Daily 4DVAR Analysis at 55.4 hPa (SACADA-17)                       | GOME-2 / SCIAMACHY | Data Access |  |  |
| About WDC<br>Jser Account                                                      | O3                                                | Total Ozone Column (Nadir)                                         | SCIAMACHY          | Data Access |  |  |
| Contact                                                                        | O3                                                | Ozone VMR (Limb)                                                   | SCIAMACHY          | Data Access |  |  |
| NDMC                                                                           | O3                                                | Daily Vertical Column (near-real time)                             | GOME               | Data Access |  |  |
| VDC Home                                                                       | O3                                                | GDP 4.0 Total Ozone Record (1995-2005)                             | GOME               | Data Access |  |  |
|                                                                                | O3                                                | GDP 4.0 Total Ozone Monthly Means and Statistics (1995-2005)       | GOME               | Data Access |  |  |
|                                                                                | O3                                                | Level 2 Profiles (NNORSY)                                          | GOME               | Data Access |  |  |
|                                                                                | O3                                                | Daily Vertical Column (near-real time)                             | TOMS               | Data Access |  |  |
|                                                                                | O3                                                | Daily 3-D Stratospheric Distributions (Global Analysis)            | ROSE-CTM           | Data Access |  |  |
|                                                                                | O3                                                | Vertical Profiles                                                  | CRISTA-2           | Data Access |  |  |
|                                                                                | Nitrogen Compounds                                |                                                                    |                    |             |  |  |
| Local Weather                                                                  | NO2                                               | Daily Vertical Column (near real time)                             | GOME-2             | Data access |  |  |
| berpfaffenhofen                                                                | tropNO2                                           | Tropospheric Vertical Column                                       | GOME-2             | Data Access |  |  |
|                                                                                |                                                   | D-31- 6 6                                                          |                    | D-11- A     |  |  |

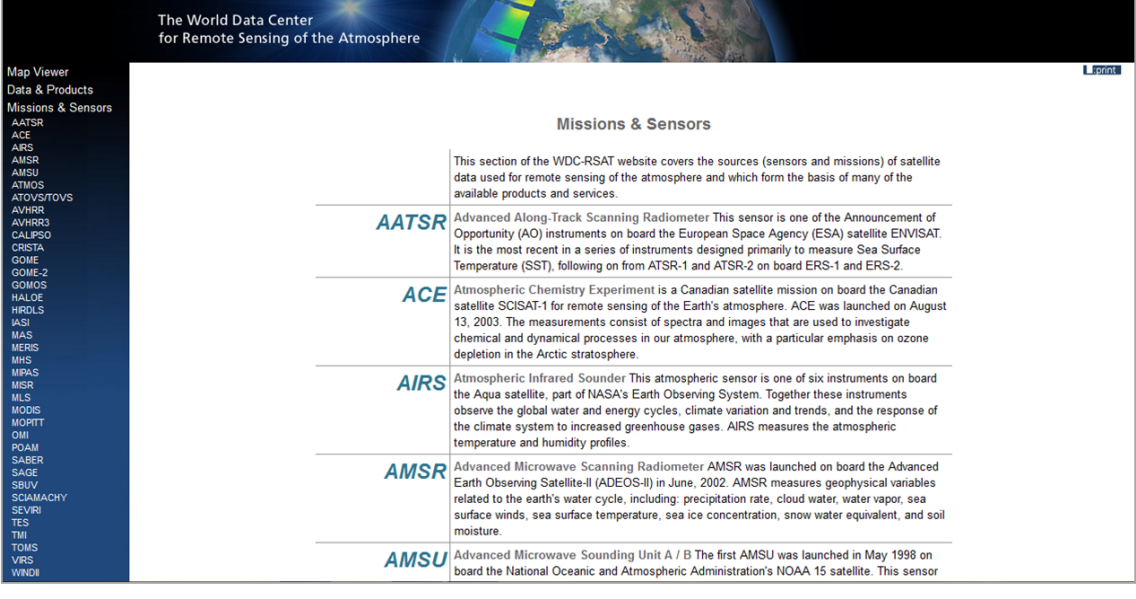

http://wdc.dlr.de/sensors/

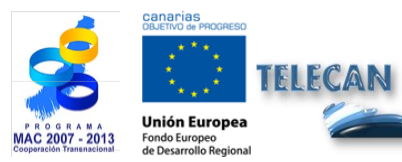

### **TELECAN** Tutorial

**Remote Sensing Applications** 

UPC

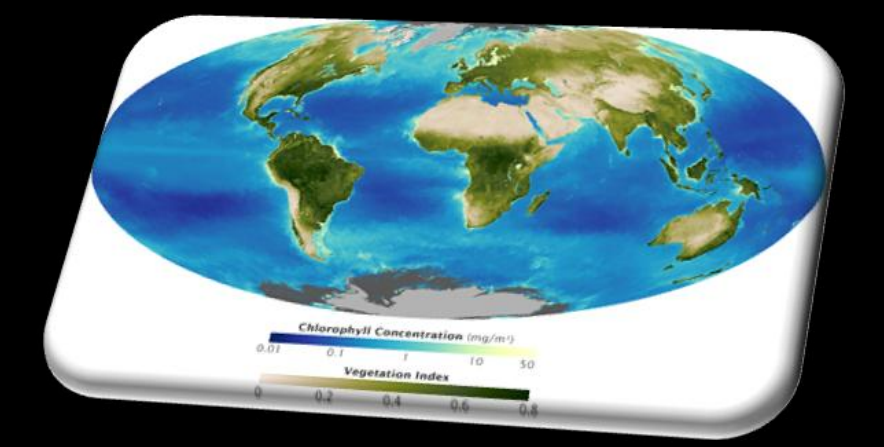

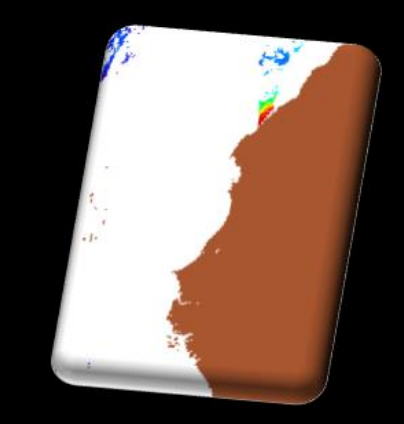

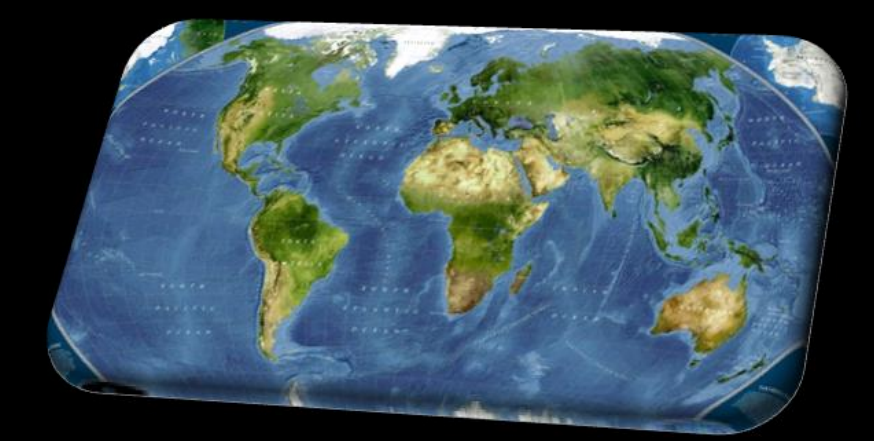

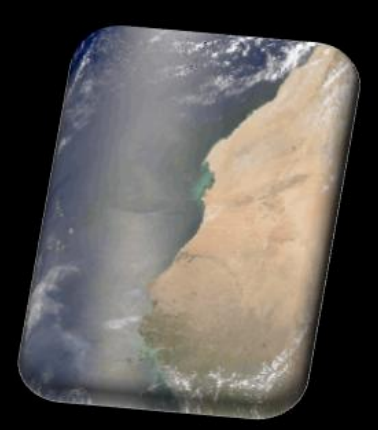

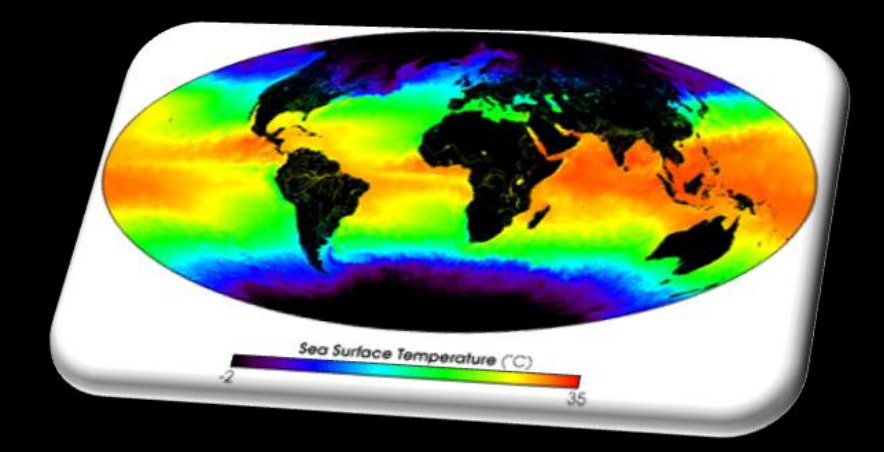

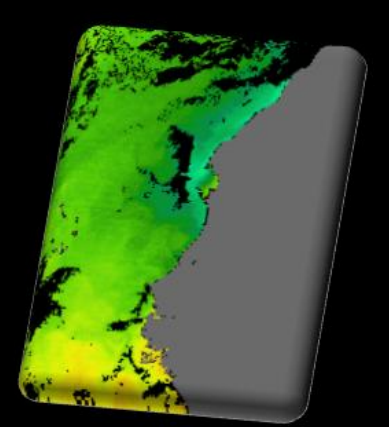

# 4. Radiometric, Atmospheric and Geometric Modeling

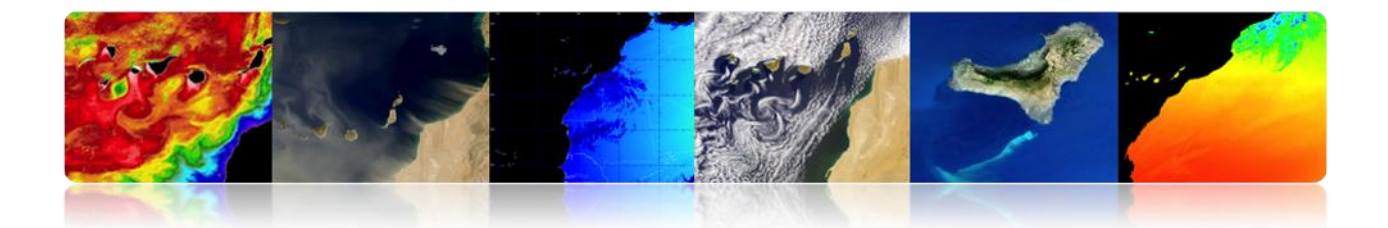

### Introduction

The technical complexity of the current remote sensing systems, the volume of the available data and the different levels of processing involved in obtaining geophysical parameters, require the establishment of a hierarchy of processes that allow to generate useful operational products (high level) for specific end users and for the scientific community. Typically, only a small ratio of the total available data is processed at the highest level (user level), which generally increases the cost of data at the processing level.

### 'Each processing level within the hierarchy requires more auxiliary data and it is more complex than the previous levels.'

The type and number of hierarchical processing levels obviously depends on the remote sensing system considered. A proper structuring of hierarchies in the main remote sensing systems (Landsat, SPOT, NOAA, NASA EOS, ERS-ESA) has enabled the creation of databases of consistent and reliable images.

The rapidly changing capabilities of computers and high speed computer networks, allow images to be acquired, processed at different levels and distributed to the scientific community in near real time, according to their requirements and operational applications.

As an example, in the next figure we show the flow chart of the hierarchical processing levels applied to NOAA-AVHRR/SeaStar-SeaWiFS data that are generally used in the main remote sensing systems.

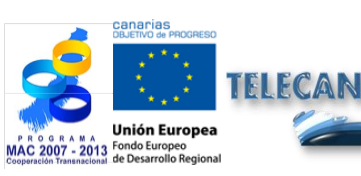

**TELECAN Tutorial** Radiometric, Atmospheric and geometric Modeling

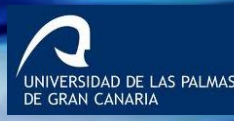

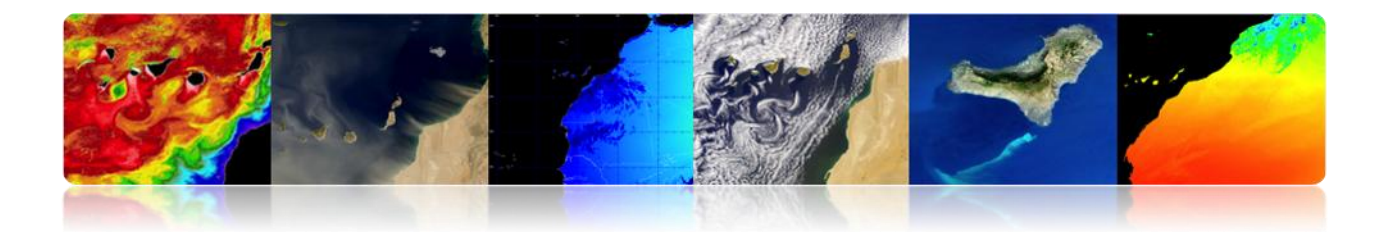

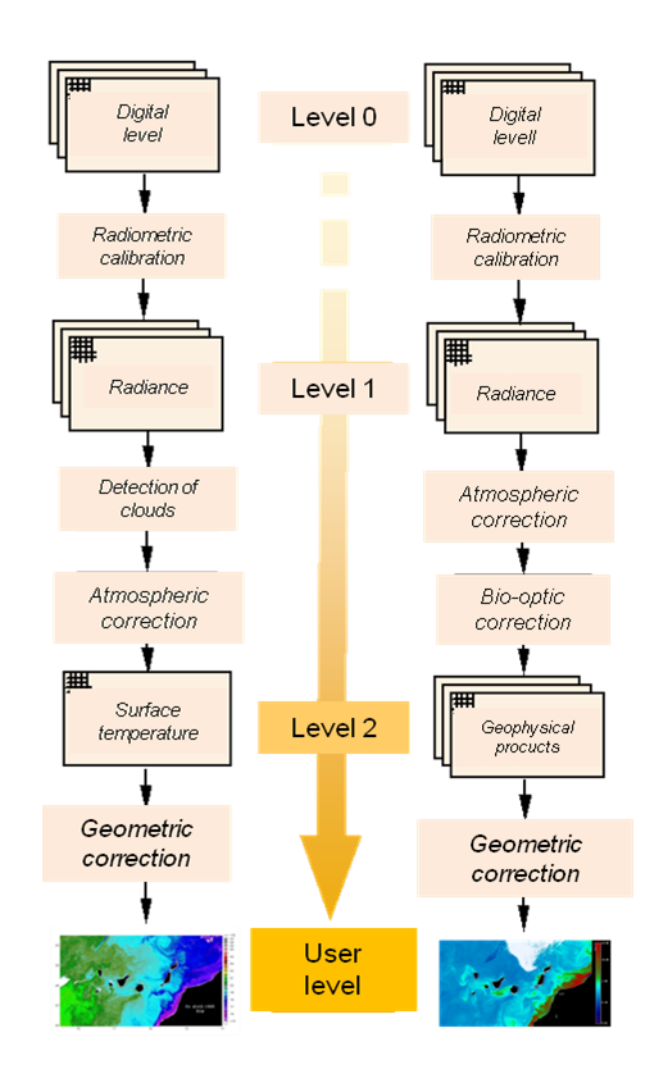

Fig.1. - Generic hierarchy of processing levels applied to NOAA-AVHRR data.

The first sections of this chapter analyze the sensor characteristics affecting the radiometric quality of the images and the atmospheric modeling applied to the data observed by the sensor. This is important to answer the question "What are we observing?" Another relevant question is "Where are we observing?" The answer to this question is determined by the images' geometric features.

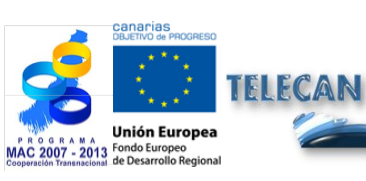

**TELECAN Tutorial** Radiometric, Atmospheric and geometric Modeling

4.**3** 

UNIVERSIDAD DE LAS PALMAS DE GRAN CANARIA

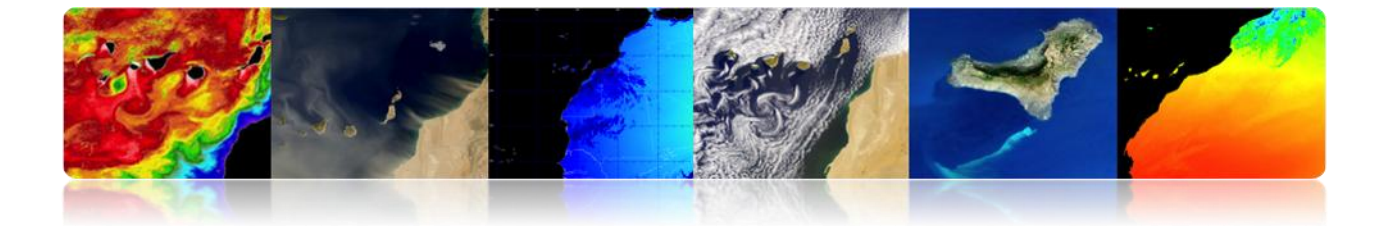

The images taken by sensors located on-board of satellites contain geometric distortions, in addition to the radiometric errors related to the instrument characteristics and the presence of the atmosphere. Geometric distortions can be caused by many factors. The relative motion between the satellite, the exploration sensor and the Earth originate displacement errors of the pixels in the image obtained. The exploration features of the sensor, the Earth's curvature and variations, uncontrolled position and orientation of the geometric platform generate geometric errors with a different origin and complexity.

Next, the main sources of radiometric, atmospheric and geometric distortion and their effects on the image will be analyzed, as well as the basic techniques for cloud detection. Also the procedures used for their compensation will be reviewed and applied to the correction of images from different sensors.

The objectives of this chapter are:

- Distinguish among the main sources of error produced in Earth observation satellite images;
- Know the radiometric distortion factors caused by space platforms;
- Understand the atmospheric influence on the spectral radiance detected by the remote sensing sensor;
- Study the main sources of geometric distortion and the procedures for restoration of satellites images;
- Know cloud detection techniques.

### CONTENTS

### **Radiometric, Atmospheric and Geometric Modeling**

- 4.1. SOURCES OF ERRORS IN SPACE OBSERVATION
- 4.2. RADIOMETRIC MODELING
- 4.3. ATMOSPHERIC MODELING
- 4.4. **GEOMETRIC MODELING**
- 4.5. CLOUD DETECTION

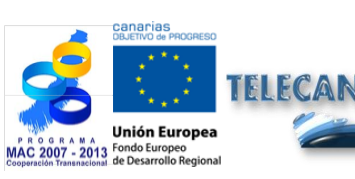

TELECAN Tutorial

Radiometric, Atmospheric and geometric Modeling

ERSIDAD DE LAS PALMAS

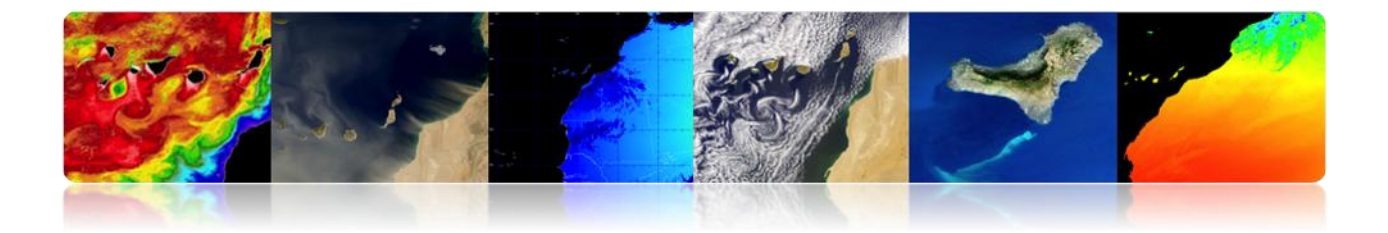

# 4.1 SOURCES OF ERRORS IN SPACE OBSERVATION

# □ APPROACHES TO THE USE OF REMOTE SENSING DATA

 Centered Image: Spatial relationship between different features on the Earth surface → Maps Creation: Photogrammetry

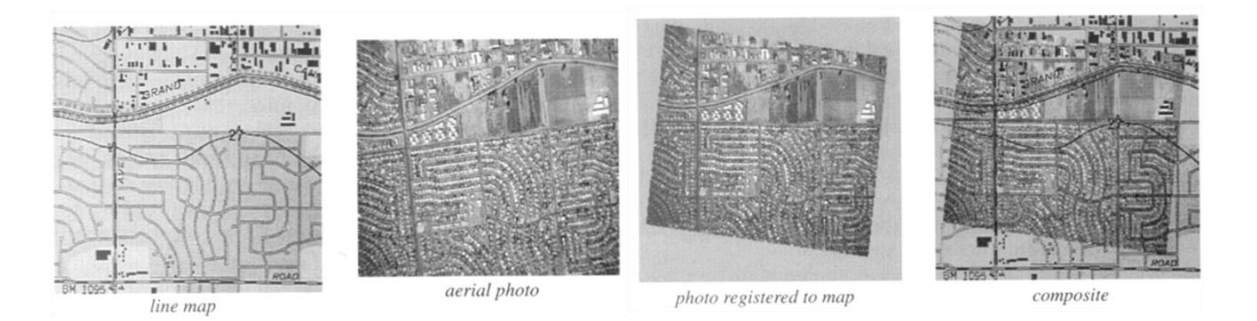

• **Centered Data:** High precision in the spectra-temporal calibrations.

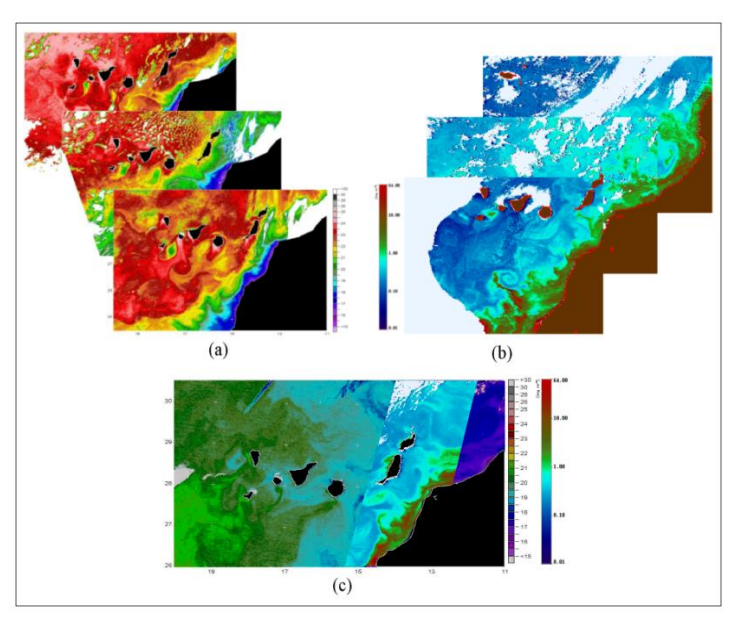

Integration and comparison of multi-temporal and multi-sensor data

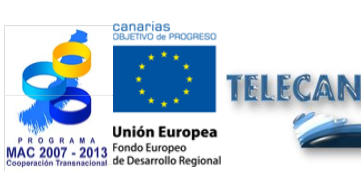

**TELECAN Tutorial** Radiometric, Atmospheric and geometric Modeling

4.5

UNIVERSIDAD DE LAS PALMAS DE GRAN CANARIA

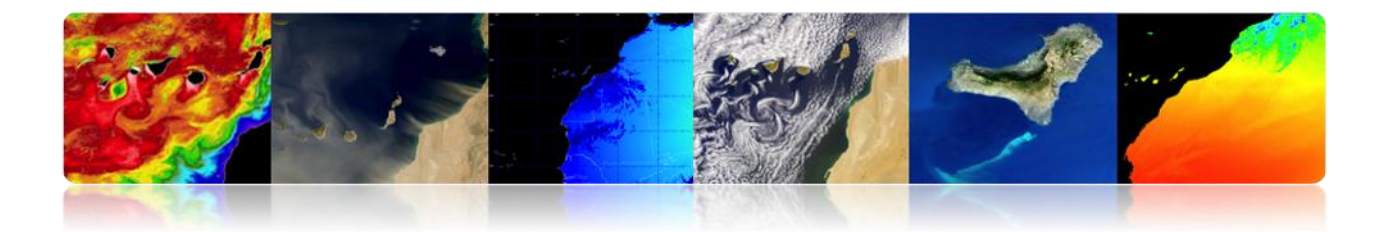

# SOURCES OF ERROR IN A SPATIAL IMAGE

#### What are we observing?

Radiometric and atmospheric properties.

*Where are we observing?* Geometric characteristics of the images.

### The images taken by sensors located on satellites contain:

- Radiometric errors: instrument (sensor) and atmosphere presence.
- **Geometric errors:** Relative motion between the satellite, the exploration sensor and the Earth, exploration of the sensor, Earth curvature, platform variation.

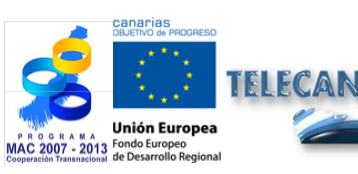

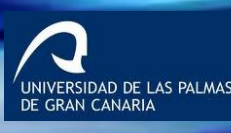

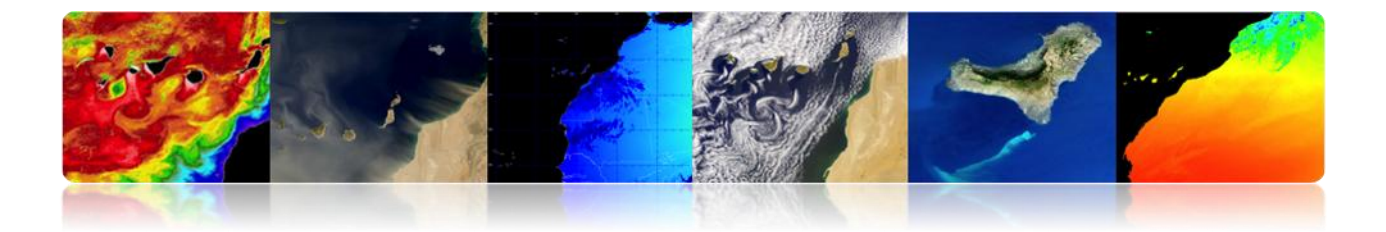

# □ SATELLITE IMAGE PROCESSING HIERARCHY

What are we observing? Radiometric Modeling Atmospheric Modeling

Where are we observing? Geometric Modeling

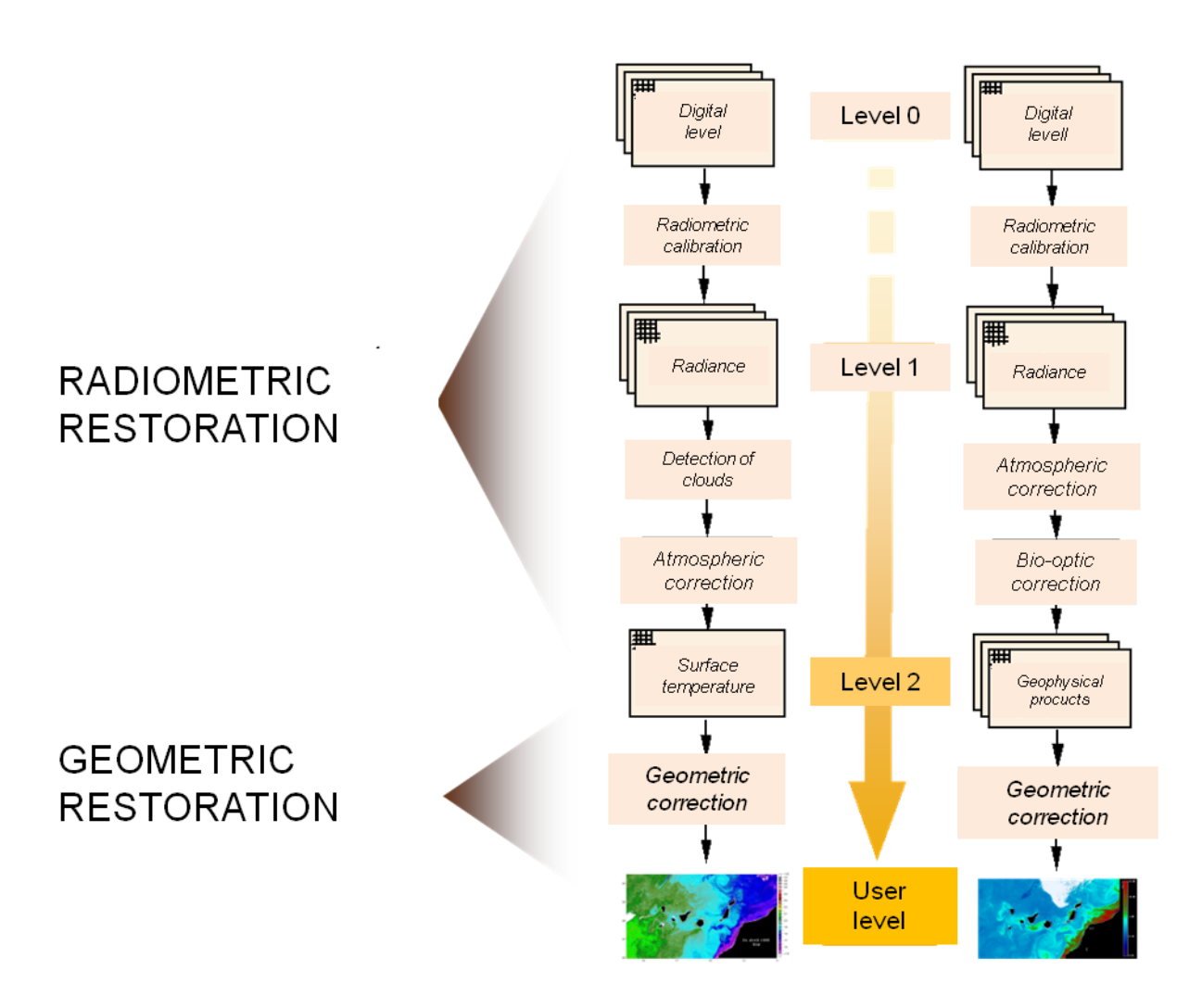

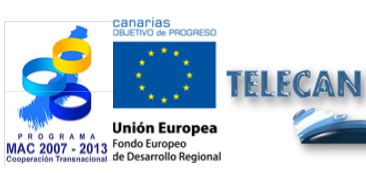

TELECAN Tutorial

Radiometric, Atmospheric and geometric Modeling

4.7

UNIVERSIDAD DE LAS PALMAS DE GRAN CANARIA

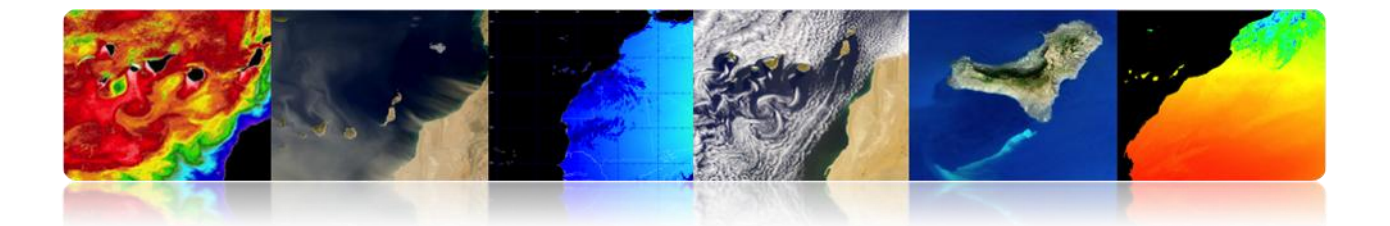

# SATELLITE IMAGE PROCESSING HIERARCHY: PREPROCESSED IMAGES TASKS.

- **Radiometric Calibration:** Convert digital levels to radiance values or brightness temperature values.
- **Atmospheric correction:** Take into account the contribution of atmospheric radiation reaching the sensor (NDVI or SST recovery).
- Geometric correction: Correct distortions in the images received related to curvature and rotation of the Earth, sensor exploration and variations of the platform.
- **Detection of clouds:** Mask correctly cloudy pixels to ensure that the geophysical parameters obtained are representative of the Earth surface.

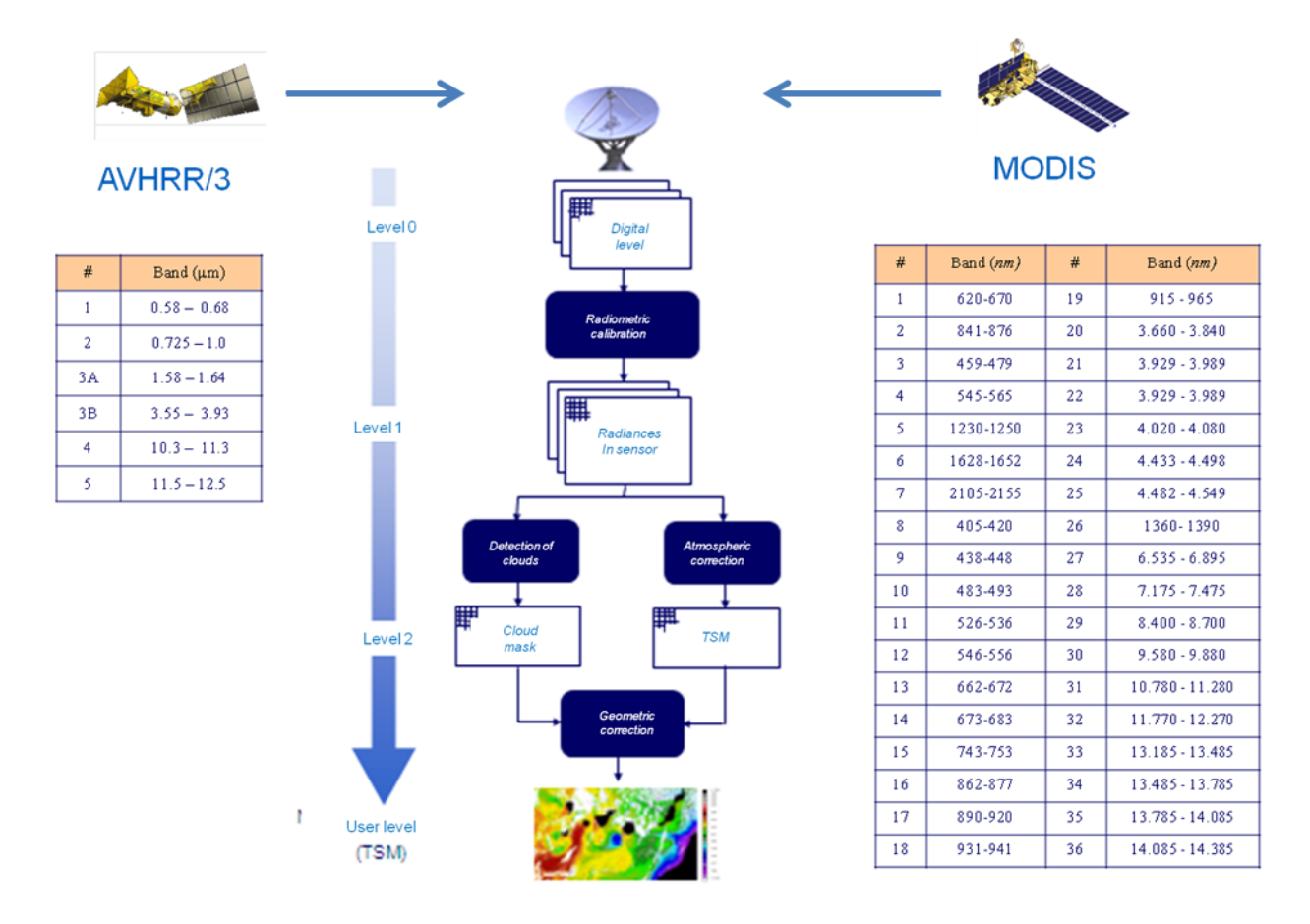

## □ SATELLITE IMAGE PROCESSING HIERARCHY: OBTAINING SST

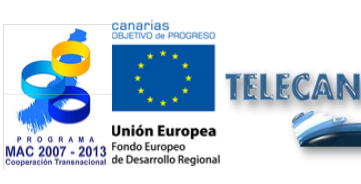

TELECAN Tutorial

Radiometric, Atmospheric and geometric Modeling

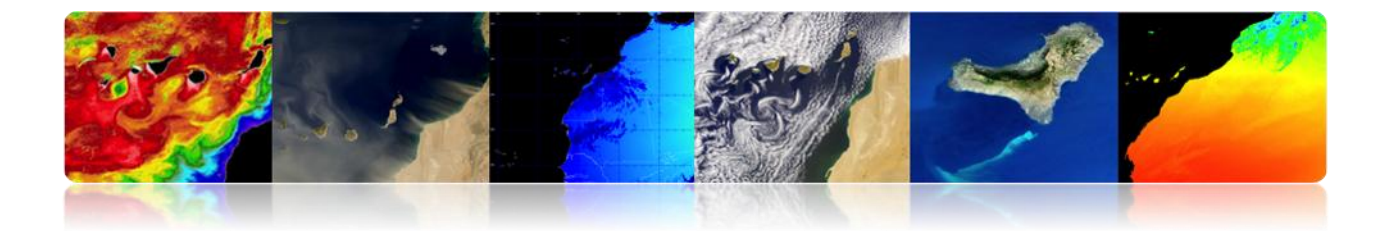

# □ SATELLITE IMAGE PROCESSING HIERARCHY: OBTAIN SST

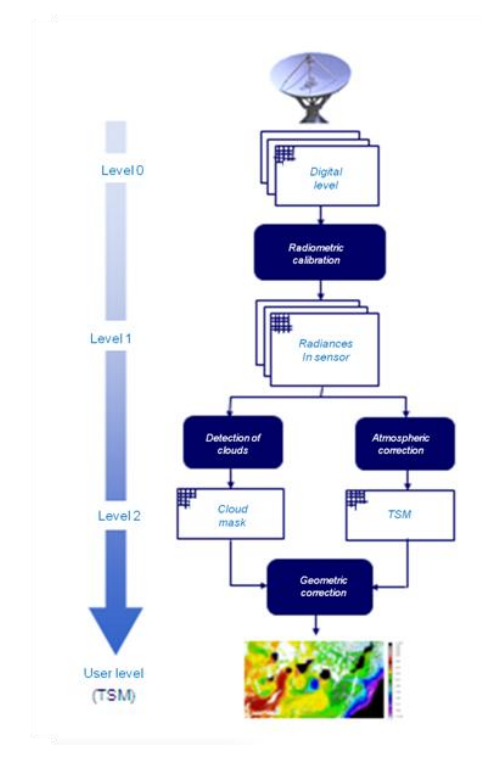

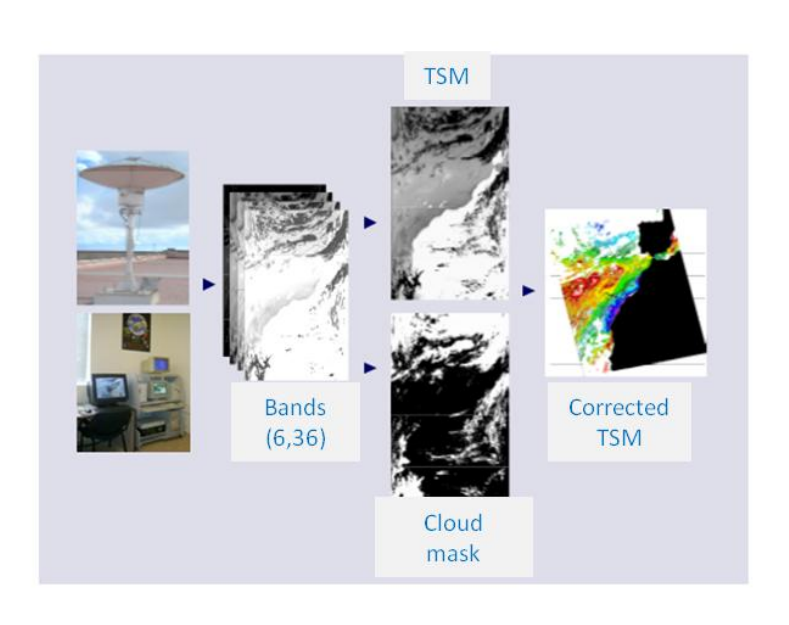

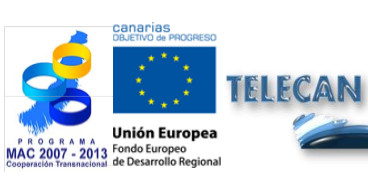

TELECAN Tutorial

Radiometric, Atmospheric and geometric Modeling

4.9

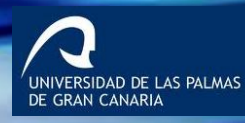

••• ••• UPC

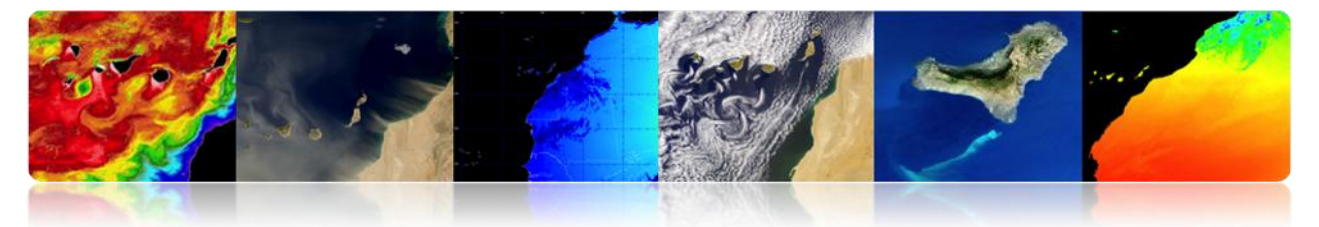

# 4.2 RADIOMETRIC MODELING

- Convert DN to radiance values: it is necessary to obtain geophysical parameters or to compare images from different sensors.
  - If the sensor were completely stable, pre-launch calibration would be enough.
  - Variations in thermal conditions and degradation of the instrument -response and sensitivity of detectors in the sensor over time- require incorporation of a dynamic calibration system in flight.

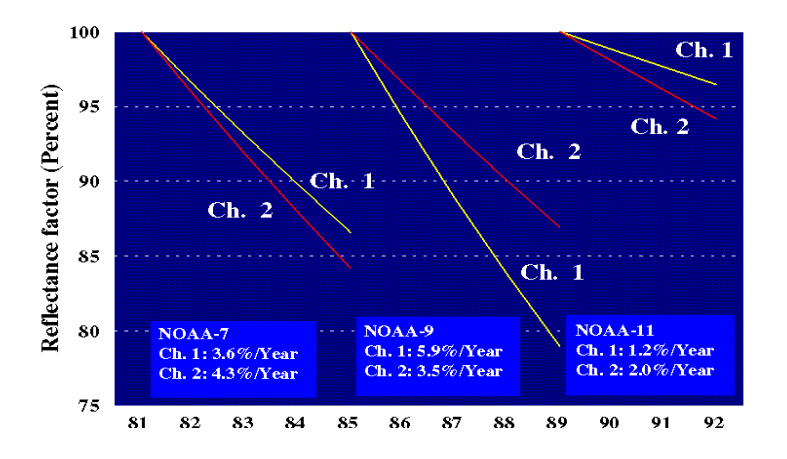

# **Example: WV2 Radiometric Modeling**

| I. –                         | K <sub>Banda</sub>       | $\cdot q_{Pixel,Banda}$ |
|------------------------------|--------------------------|-------------------------|
| <sup>L</sup> λ Pixel,Banda — | $\Delta \lambda_{Banda}$ |                         |

| Banda espectral      | $\Delta\lambda_{Banda}$ Ancho de banda efectivo [µm] | Factor de calibración |
|----------------------|------------------------------------------------------|-----------------------|
| Pancromática         | 0.2846                                               | 3.788831e-02          |
| Costera              | 0.0473                                               | 9.295654e-03          |
| Azul                 | 0.0543                                               | 1.260825e-02          |
| Verde                | 0.0630                                               | 9.713071e-03          |
| Amarillo             | 0.0374                                               | 5.101088e-03          |
| Rojo                 | 0.0574                                               | 1.103623e-02          |
| Rojo extremo         | 0.0393                                               | 4.539619e-03          |
| Infrarrojo cercano 1 | 0.0989                                               | 1.224380e-02          |
| Infrarrojo cercano 2 | 0.0996                                               | 9.042234e-03          |

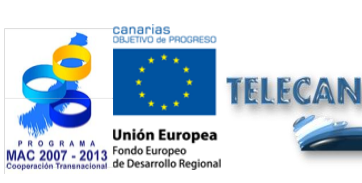

TELECAN Tutorial

Radiometric, Atmospheric and geometric Modeling

UNIVERSIDAD DE LAS PALMAS DE GRAN CANARIA

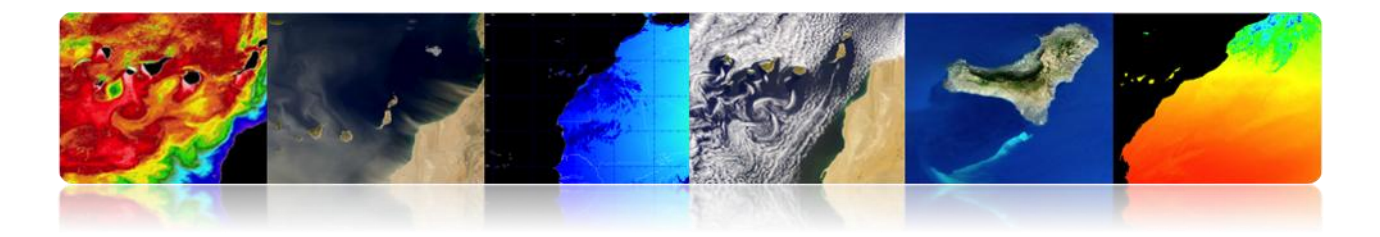

# Example: AVHRR Radiometric Modeling: Linear Model

 $L = gain \cdot DN + offset$ 

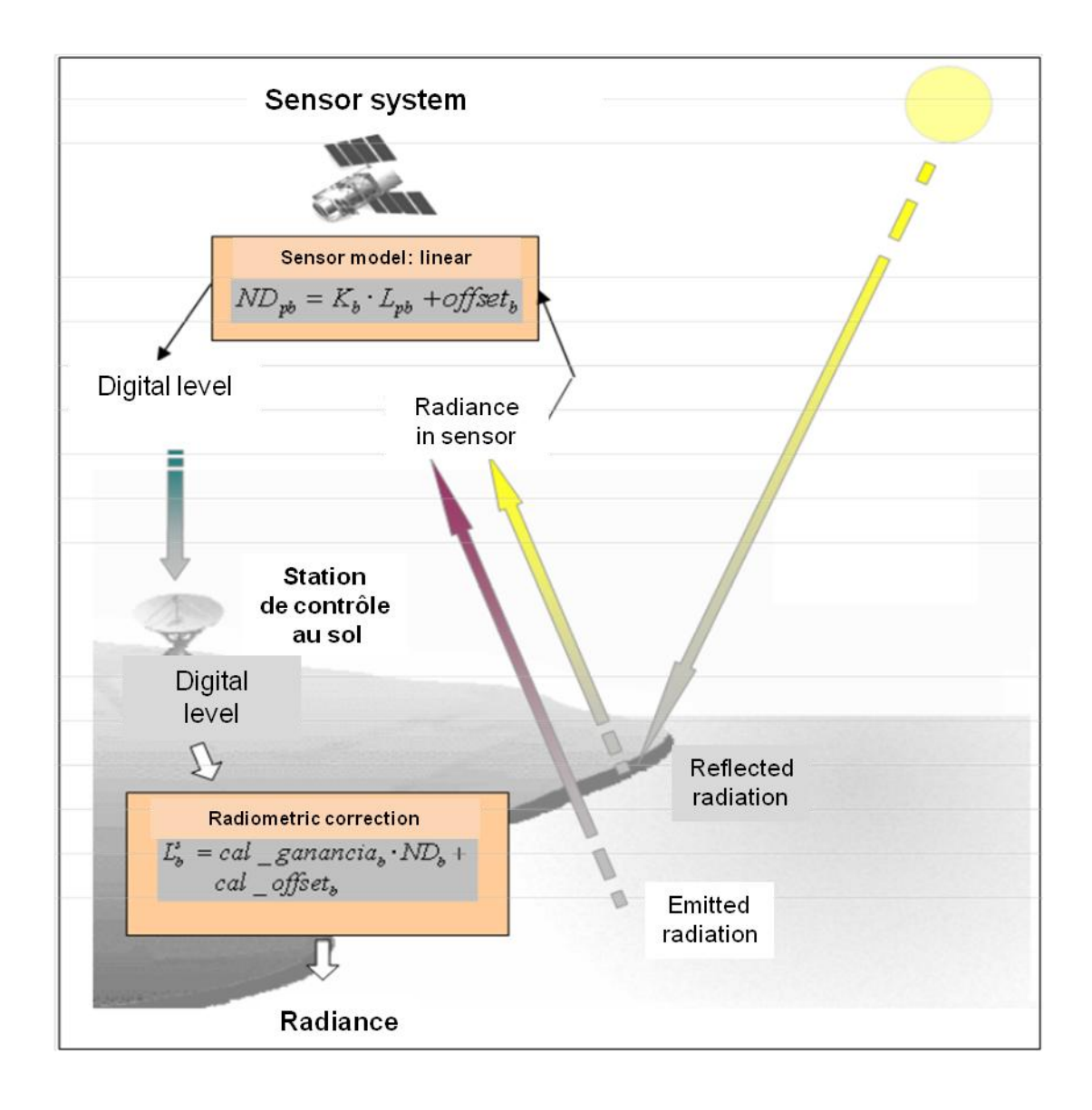

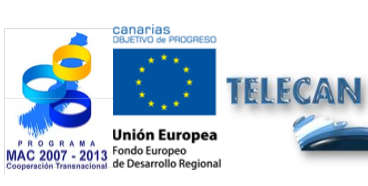

TELECAN Tutorial

Radiometric, Atmospheric and geometric Modeling

4.11

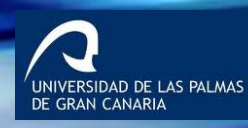

UPC

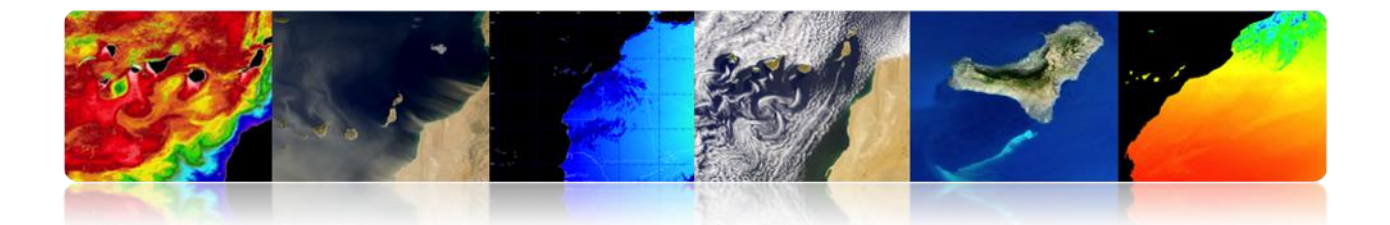

# 4.3 ATMOSPHERIC MODELING

- Disadvantage Remote Sensing: sensor receives data from the Earth's surface through the atmosphere.
- Absorption and scattering are atmospheric effects, but it is nearly transparent to electromagnetic radiation at many wavelengths.

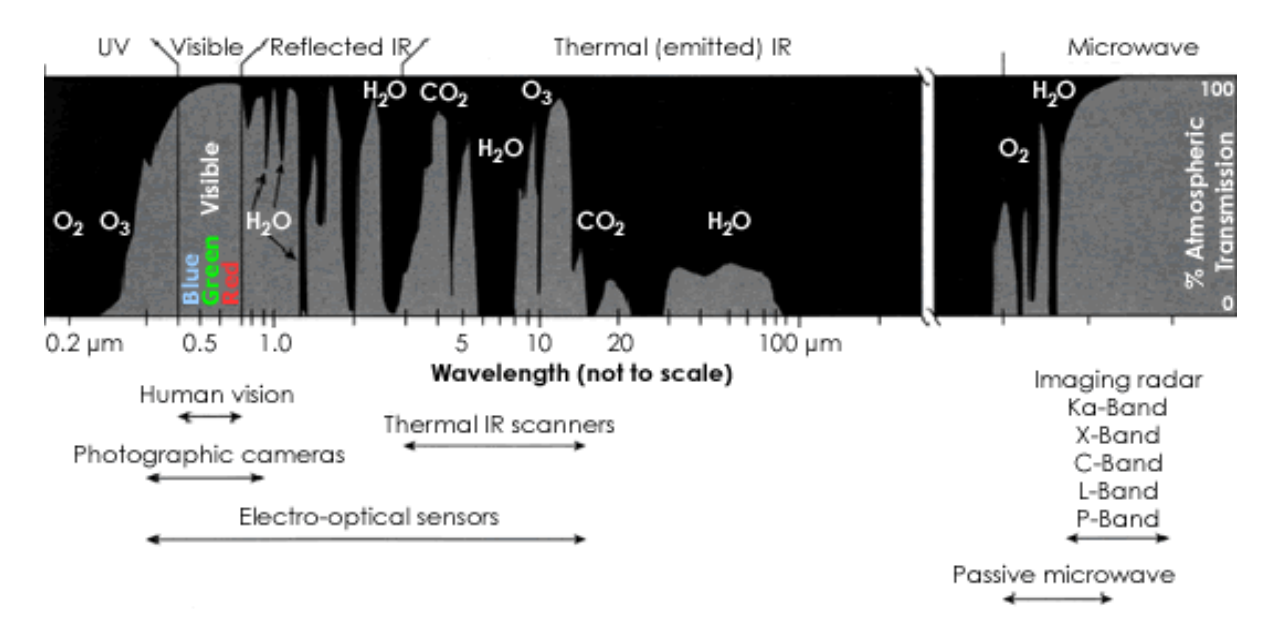

# **Atmospheric windows**

Atmospheric transmittance: Opacity of the Atmosphere

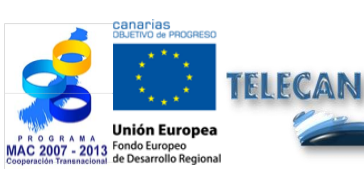

TELECAN Tutorial Radiometric, Atmospheric and geometric Modeling

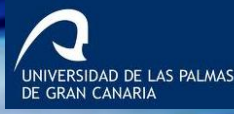

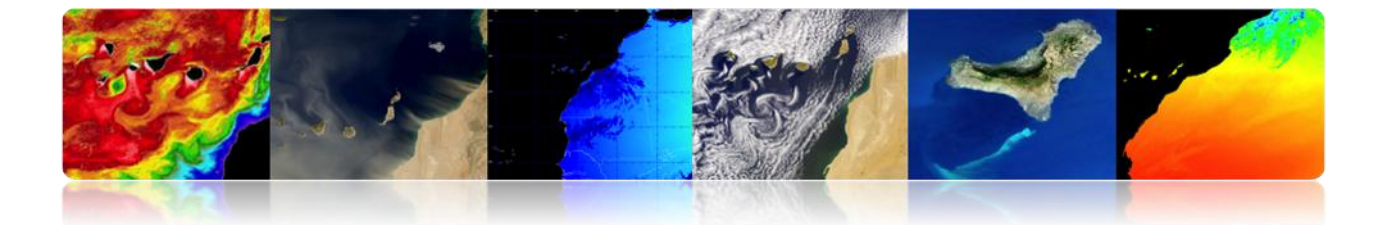

# □ ATMOSPHERIC CORRECTION: EFFECTS ON THE CALCULATION OF THE REFLECTIVITY

Radiance received by the satellite : 

$$L_{sen,\lambda} = L_{su,\lambda} \cdot \tau_{\lambda,o} + L_{a,\lambda}$$

Transmissivity in the upward direction

$$\tau_{\lambda,o} = exp(\frac{-\tau_{oZ,\lambda} - \tau_{a,\lambda} - \tau_{r,\lambda}}{\cos\theta_o})$$

Actual reflectivity of land cover 

$$\rho_{\lambda} = \frac{(L_{sen,\lambda} - L_{a,\lambda}) \cdot d_{ES}^2 \cdot \pi}{\tau_{\lambda,o}(E_{o,\lambda} \cdot \cos \theta_i \cdot \tau_{\lambda,i} + E_{d,\lambda})}$$

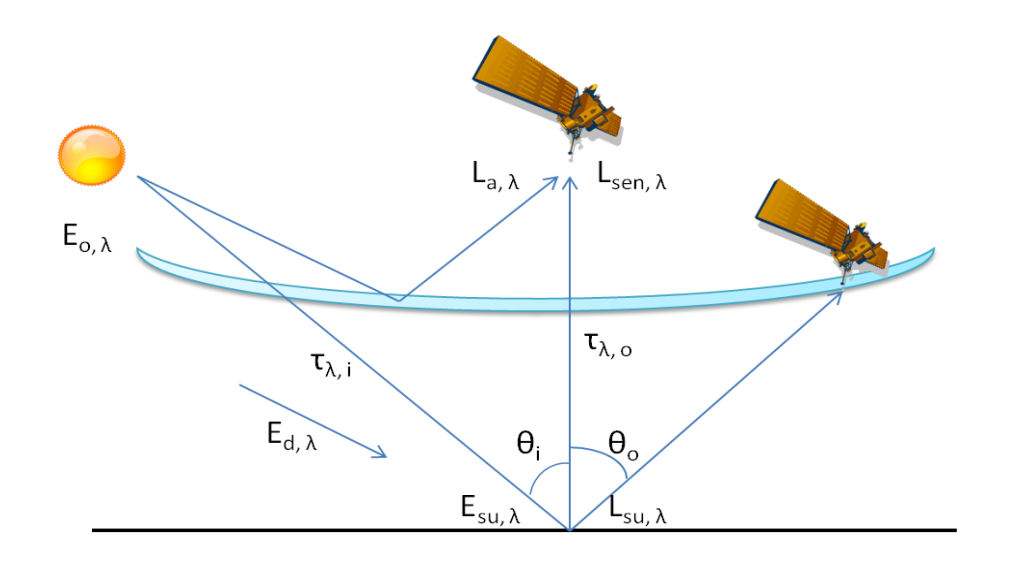

In order to calculate the surface reflectivity (to estimate the atmosphere trasnmisivity, the diffuse irradiation and radiance due to atmospheric dispersion) -> ATMOSPHERIC CORRECTION

UNIVERSIDAD DE LAS PALMAS DE GRAN CANARIA

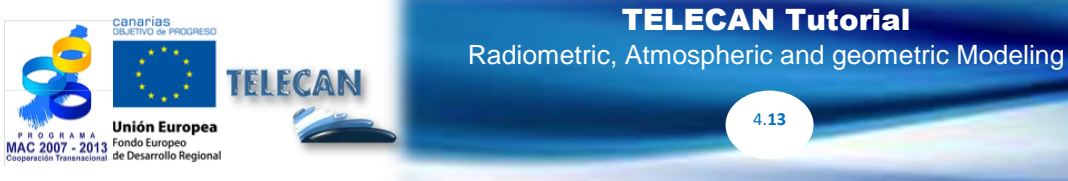

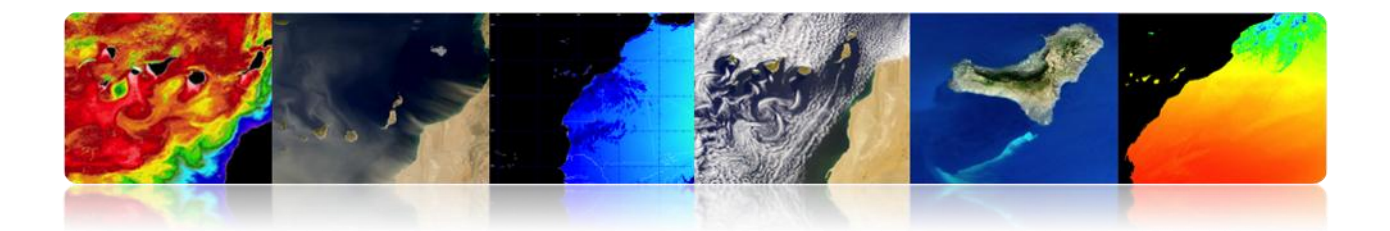

# □ ATMOSPHERIC CORRECTION: METHODOLOGIES

- Laborious and complex procedures that require multiple inputs on the conditions of the atmosphere when the sensor capture the image.
- Atmospheric model based **on in-situ** data and **data from other sensors** (multilook method).
- **Physical** model based on the **Radiative Transfer Equation**.

Usual: MODTRAN4, 6S, FLAASH (SW ENVI) and ATCOR (SW ERDAS)

• Atmospheric model based on data from the image itself.

Usual: DOS and COST

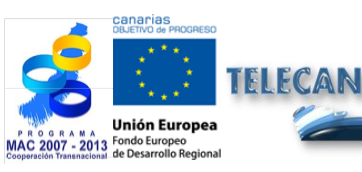

**TELECAN Tutorial** Radiometric, Atmospheric and geometric Modeling

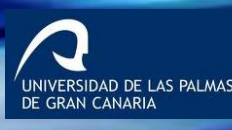

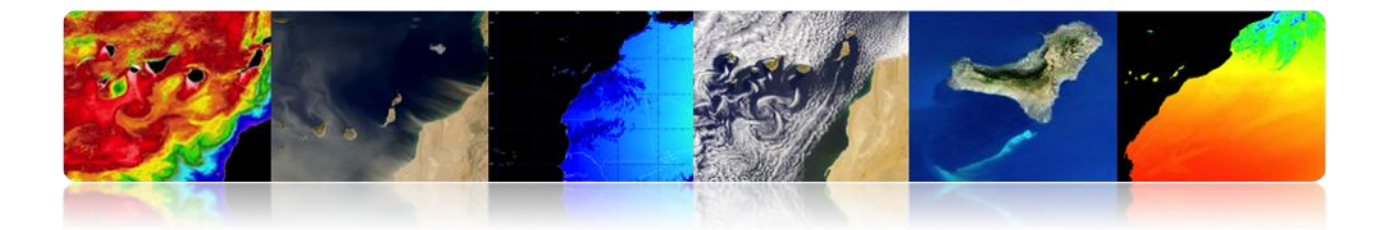

# □ ATMOSPHERIC CORRECTION: MULTI-BAND METHOD TO RECOVER THE TSM.

• A simple linear combination of radiances at two wavelengths provides a good estimate of the radiation emitted by the surface.

$$T_s = a_0 T_{11} + a_1 \cdot (T_{11} - T_{12}) + a_2$$

(Linear split-window equation)

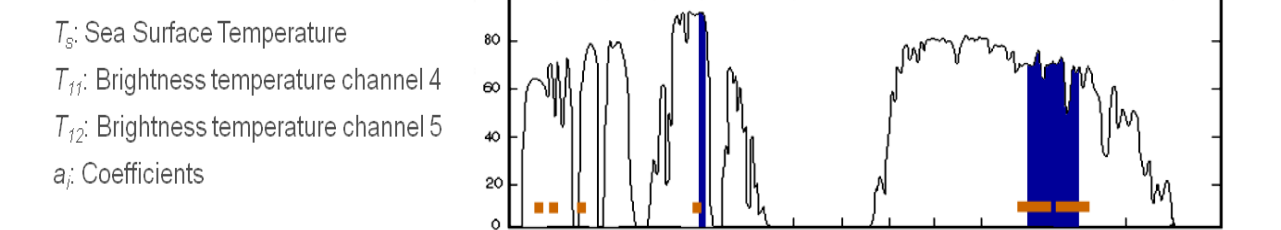

### Coefficients:

• Theoretical, using a radiative transfer model.

100

• Regression between in situ temperature data and brightness temperature.

The great variability of the angle of observation -satellite zenith anglecauses a change in the optical path of the atmosphere:

$$T_{s} = a_{o} \cdot T_{11} + a_{1} \cdot (T_{11} - T_{12}) + a_{2} \cdot (\sec \theta - 1) + a_{3}$$

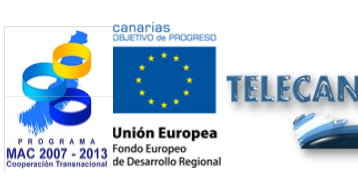

**TELECAN Tutorial** Radiometric, Atmospheric and geometric Modeling

4.15

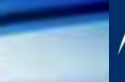

NIVERSIDAD DE LAS PALMAS GRAN CANARIA

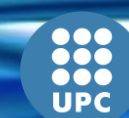
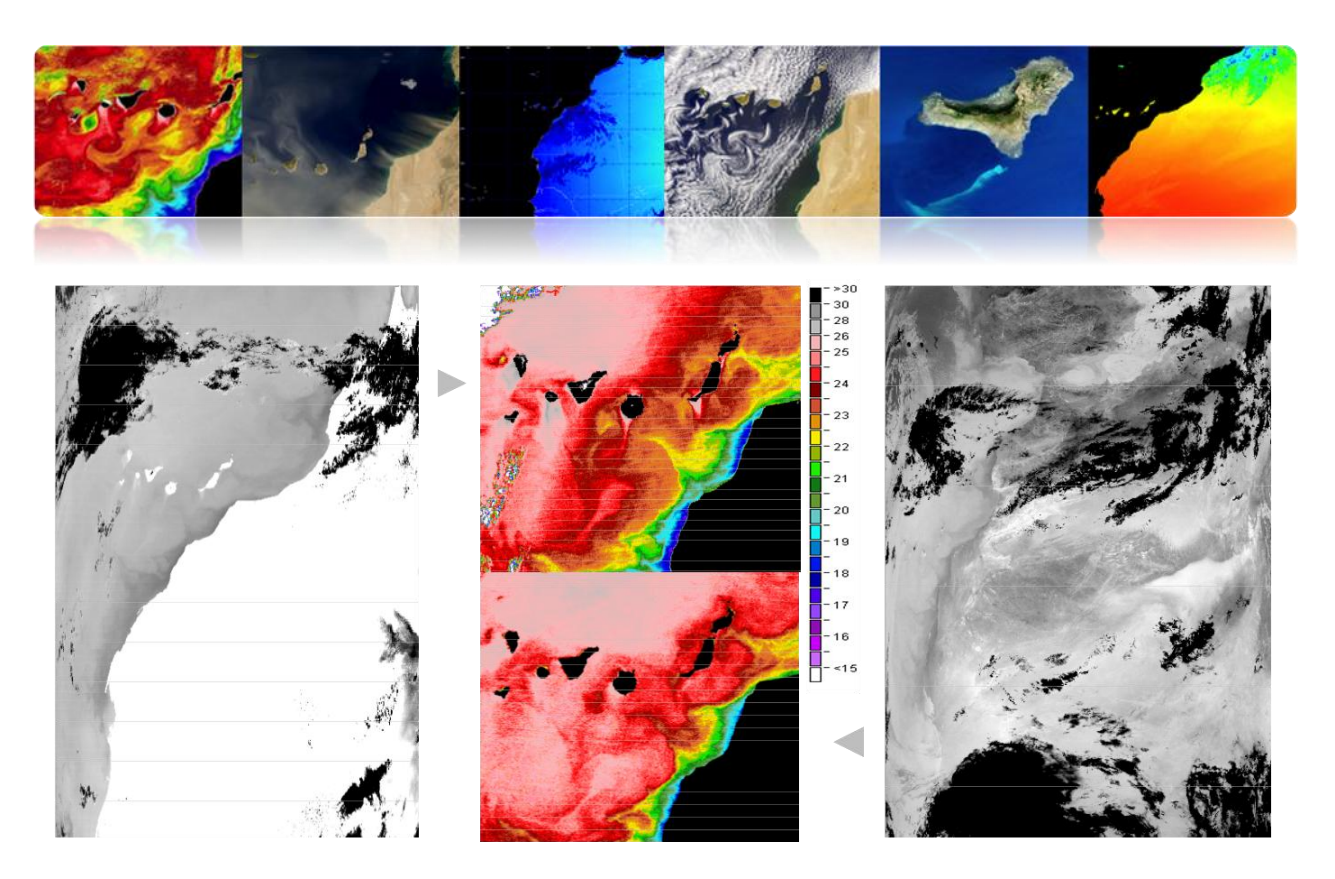

MODIS-AQUA

AVHRR-NOAA 16

# □ ATMOSPHERIC CORRECTION: VEGETATION INDIXES

- Based on the relationship between NIR and R bands.
- Normalized Difference Vegetation Index (NDVI) is widely used. Its values run between -1 to 1.
- NDVI is a poor indicator of arid or semi-arid regions.

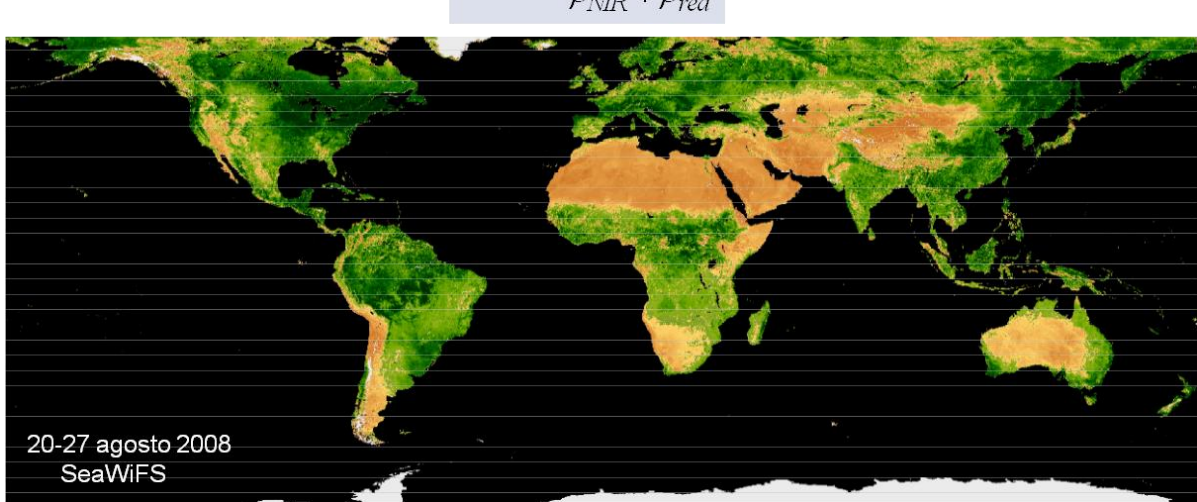

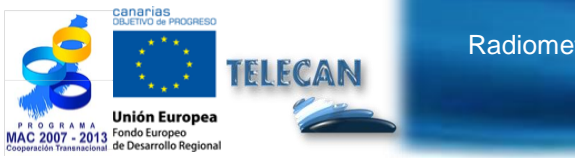

**TELECAN Tutorial** Radiometric, Atmospheric and geometric Modeling

4.**16** 

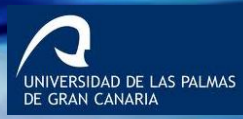

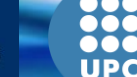

 $NDVI = \frac{\rho_{NIR} - \rho_{red}}{\rho_{NIR} + \rho_{red}}$ 

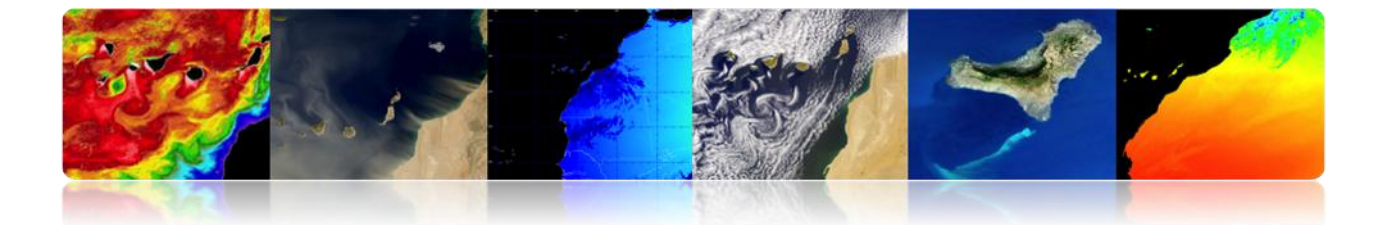

# □ ATMOSPHERIC CORRECTION: SECOND SIMULATION OF A SATELLITE SIGNAL IN THE SOLAR SPECTRUM (6S) TO RECOVER REFLECTIVITY IN WORLDVIEW 2 (AND MODIS) IMAGES

The model is divided into five main parts:

- Geometric conditions.
- Atmospheric Modeling.
- Definition of the heights of the study area and satellite.
- Spectral conditions.
- Defining the type of soil.

#### **Fixed configuration:**

- Atmospheric model.
- Heights of terrain and satellite. Satellite bands.
- Defining of the type of surface.

#### Settings for each image:

- Geometrical model -angles of the Sun and the satellite.
- Optical depth of the atmosphere -NASA database.

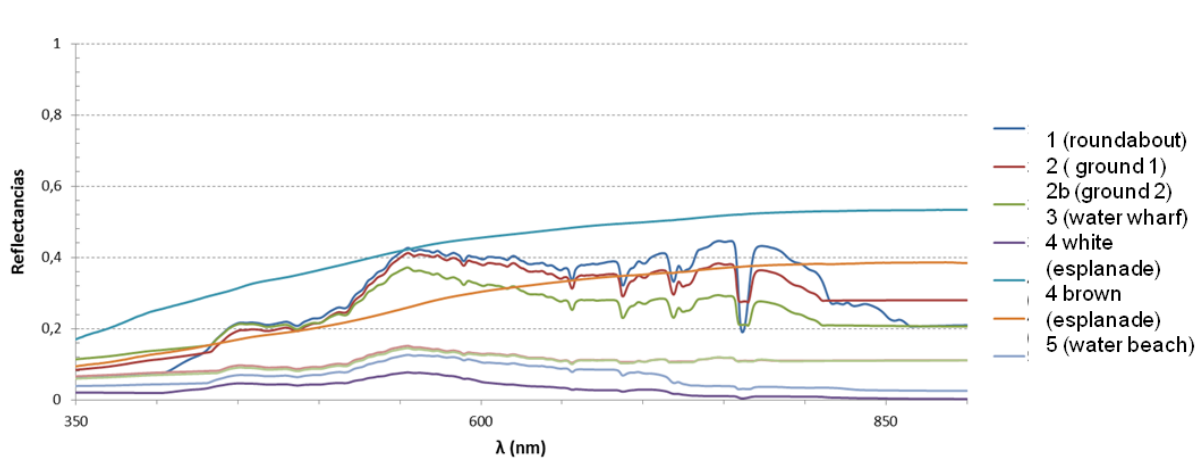

#### **Radiometer Measurements**

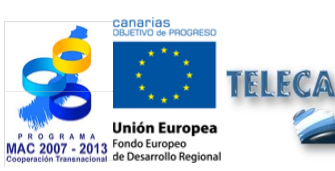

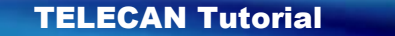

Radiometric, Atmospheric and geometric Modeling

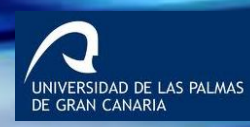

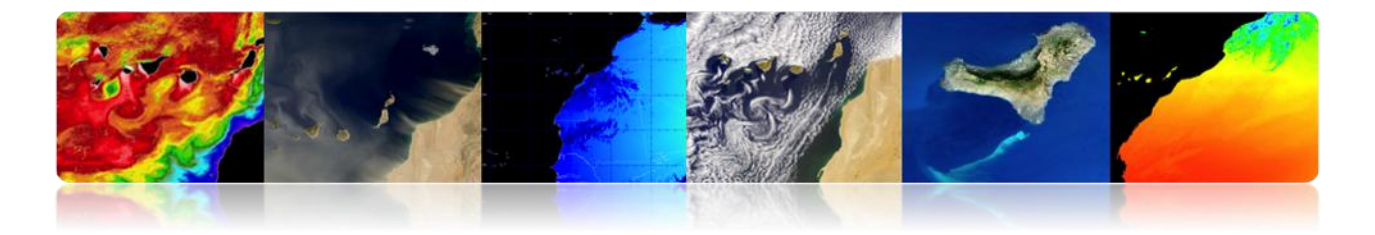

**WorldView-2 Signatures** 

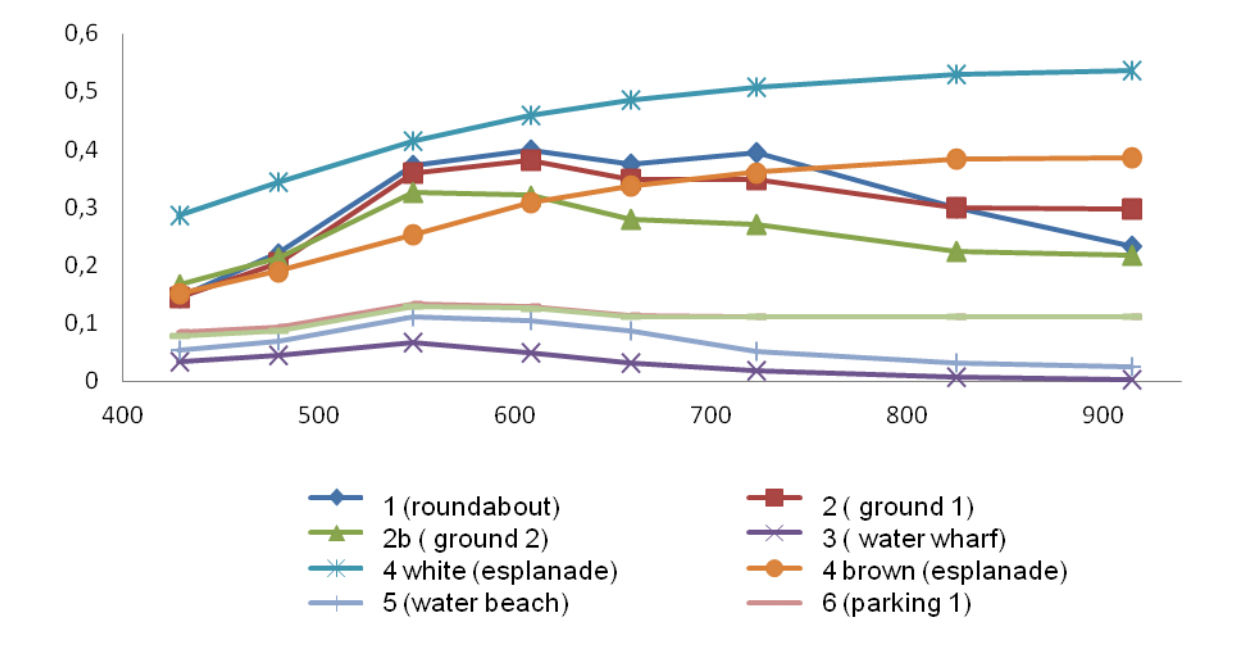

# Atmospherically corrected WV2 Granadilla Imagery

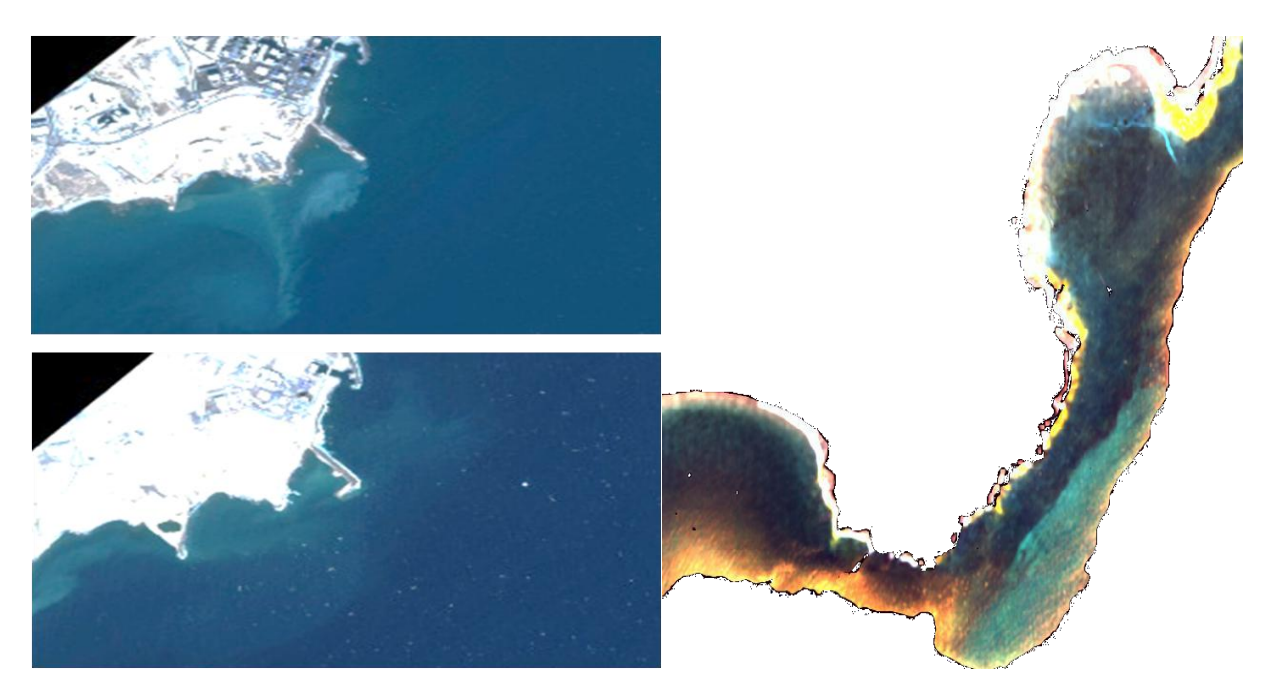

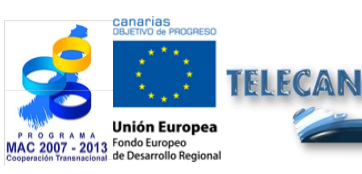

**TELECAN Tutorial** Radiometric, Atmospheric and geometric Modeling

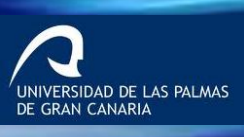

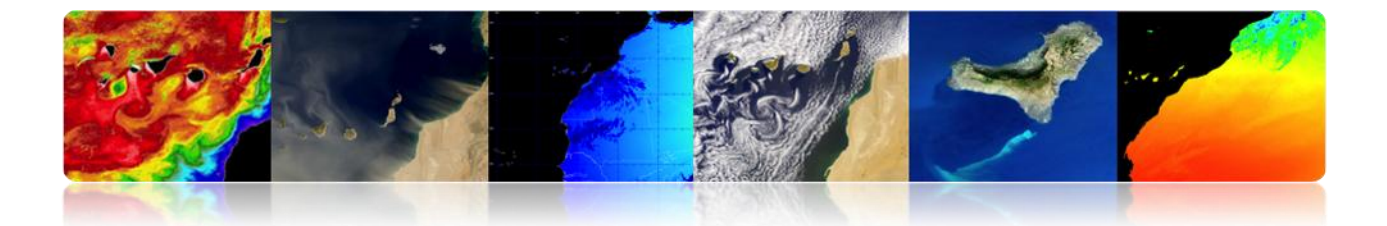

# 4.4 **GEOMETRIC MODELING**

- Digital images from space sensors contain geometric errors.
- Sources of geometric distortion:
  - Earth Rotation.
  - Panoramic distortion.
  - Curvature of exploration.
  - Earth curvature.
  - Platform variations.

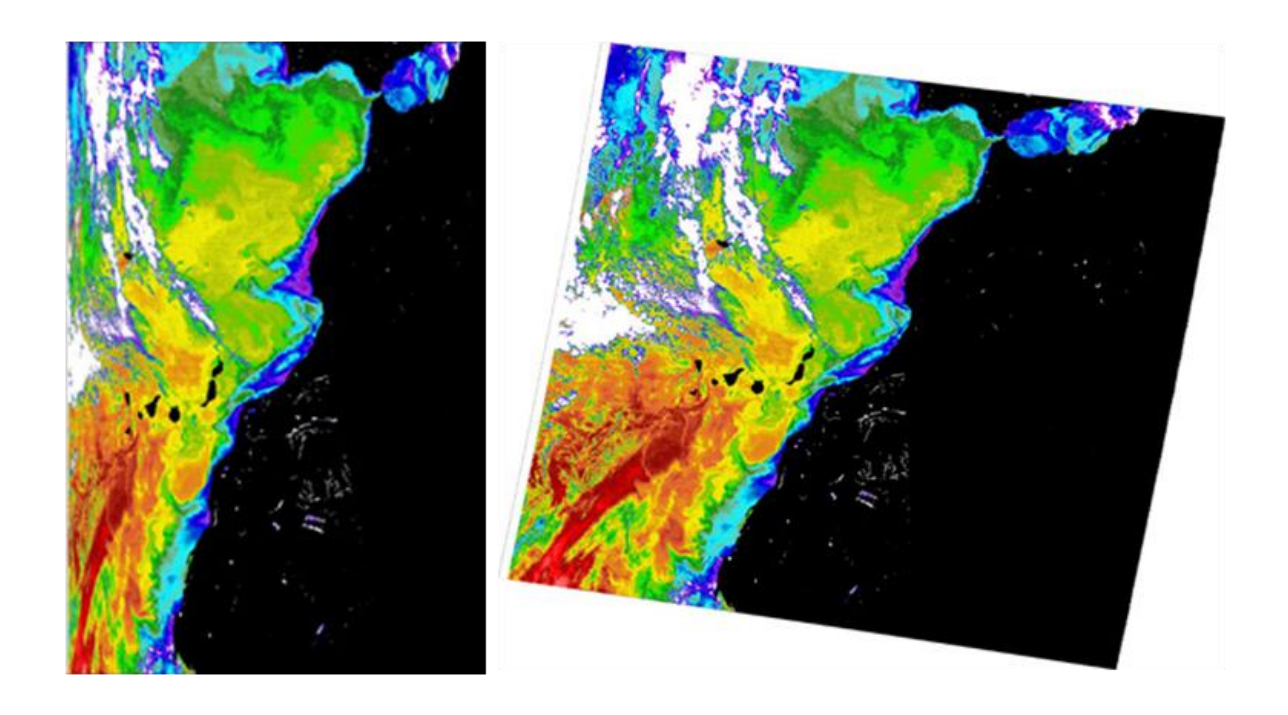

It is essential to have the exact location of any pixel, in order to compare images multitemporal or multisensor analysis- or to validate satellite data with in-situ measurements→ GEOMETRIC CORRECTION

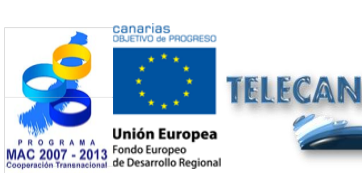

## TELECAN Tutorial

Radiometric, Atmospheric and geometric Modeling

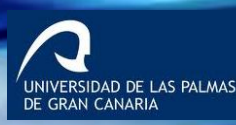

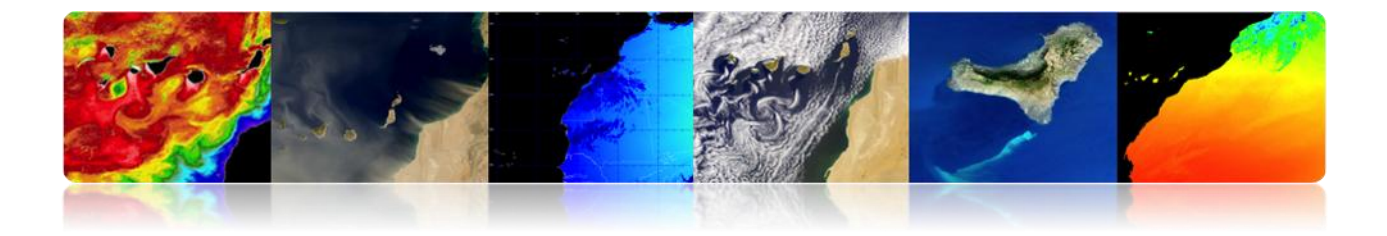

## □ GEOMETRIC CORRECTION: EARTH ROTATION.

Scanning sensors require a finite time to acquire a scene from the Earth surface: The last lines are erroneously displaced East in terms of what they represent on Earth -rotates from West to East.

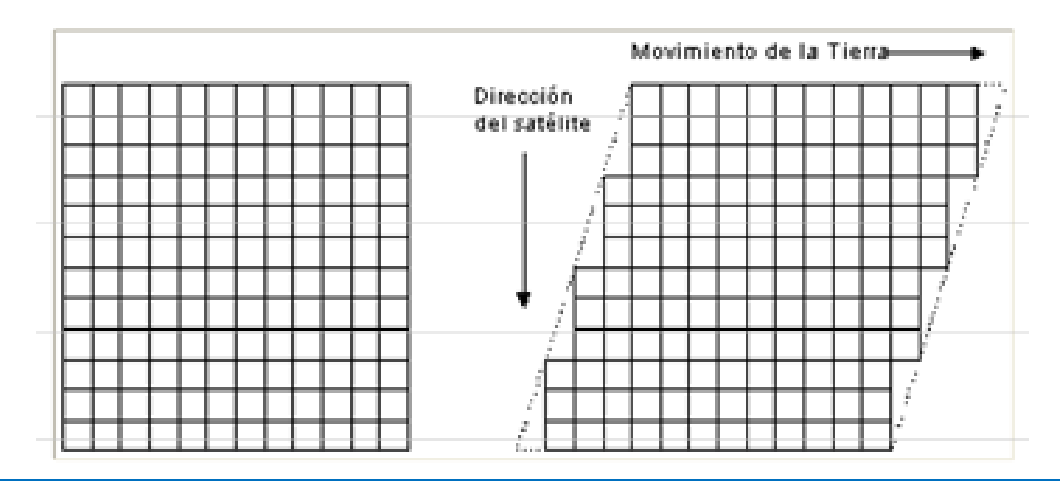

**Ejemplo:** Imágenes procedentes de los satélites Landsat, tomadas en Sidney.

\* Velocidad angular del satélite es  $w_0$ =1.014 mrad/seg y la longitud de la imagen L=185 Km., El tiempo de exploración de los 185 Km es:

 $ts = L/(Re \cdot w_0) = 28.6 \ seg$  (Re=6378 Km)

\* Velocidad de la superficie de la tierra:

 $Ve=Re \cdot w_e \cdot cos \ (lat) \qquad (w_e=72.72 \ \mu rad/seg)$ 

En Sydney, lat= $33.8^\circ$ , tal que: Ve = 385.4 m/seg.

\* Durante el tiempo de adquisición la tierra se mueve al E:

$$\Delta Xe = Ve \cdot ts = 11.02 \ Km \ en \ 33.8^{\circ} \ de \ Latitud$$

(La imagen tendrá un 6% de distorsión al E).

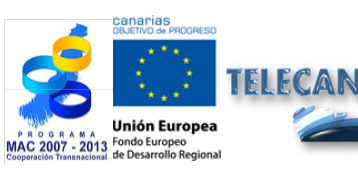

TELECAN Tutorial Radiometric, Atmospheric and geometric Modeling

4.20

IIVERSIDAD DE LAS PALMAS GRAN CANARIA

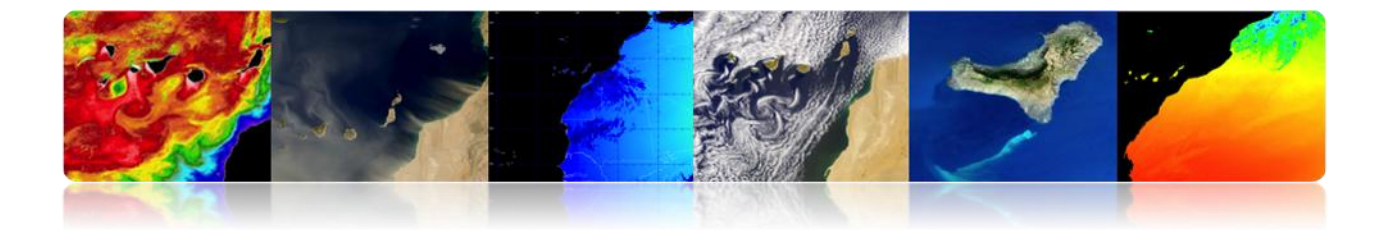

## □ GEOMETRIC CORRECTION: DISTORTION OVERVIEW.

It is constant as the instantaneous field of view (IFOV) from sensors on satellites: Effective size of the pixel on the Earth (GIFOV) is greater at the extremities of the field of view at nadir.

$$\mathbf{P}_{\alpha} = \beta \cdot \mathbf{h} \cdot \mathbf{sec}^2 \ \alpha = \mathbf{p} \cdot \mathbf{sec}^2 \ \alpha$$

#### **Consequences:**

- Compression of the scene, which increases towards the edges of the scanned area.
- Effective spacing of the pixels on Earth increases with the exploration angle -error in the position of the pixels in the transverse direction.

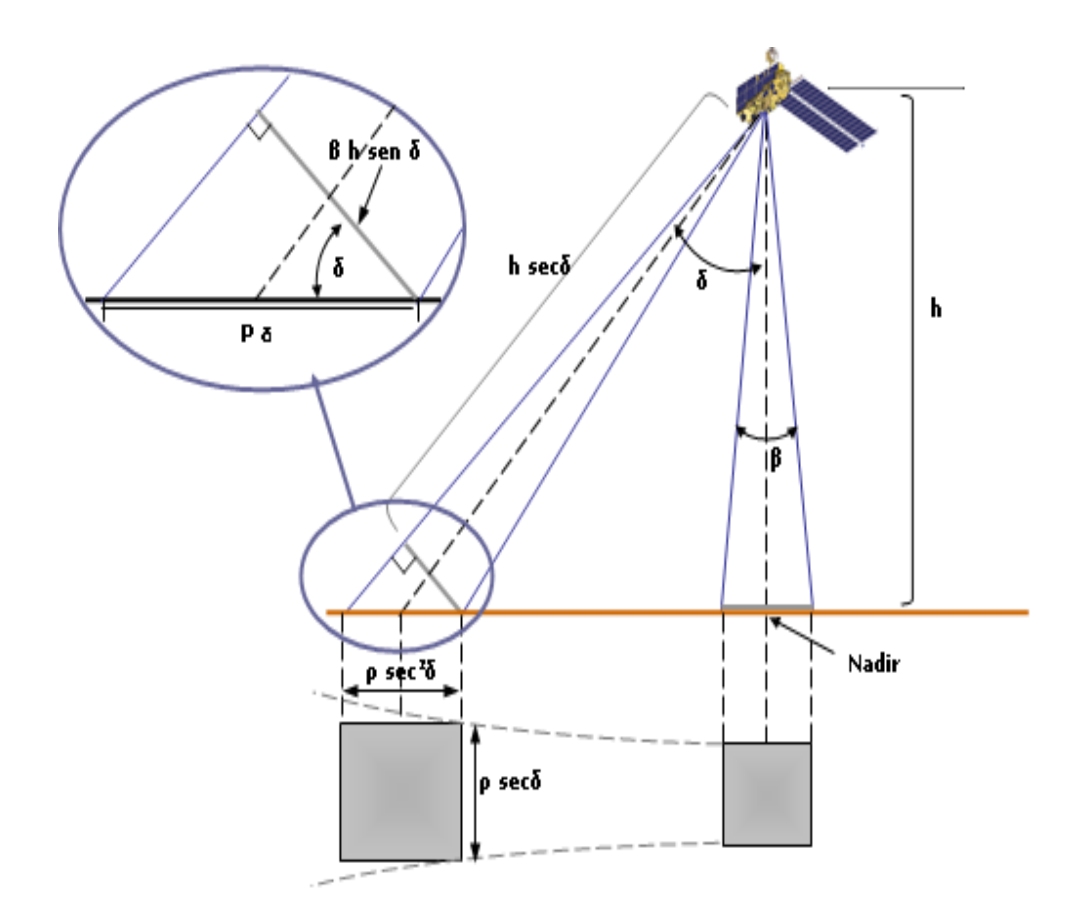

**TELECAN Tutorial** Radiometric, Atmospheric and geometric Modeling

4.**21** 

UNIVERSIDAD DE LAS PALMAS DE GRAN CANARIA

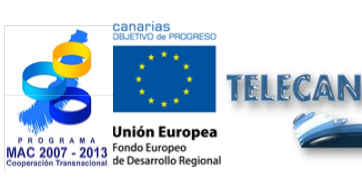

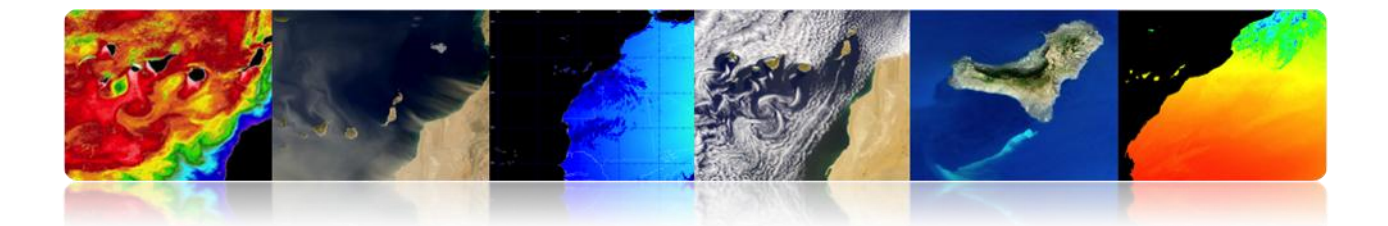

# GEOMETRIC CORRECTION: EARTH AND EXPLORATION CURVATURE.

i. **Satellites with high field of view (FOV):** the effect of the curvature of the Earth is important for high scan angles.

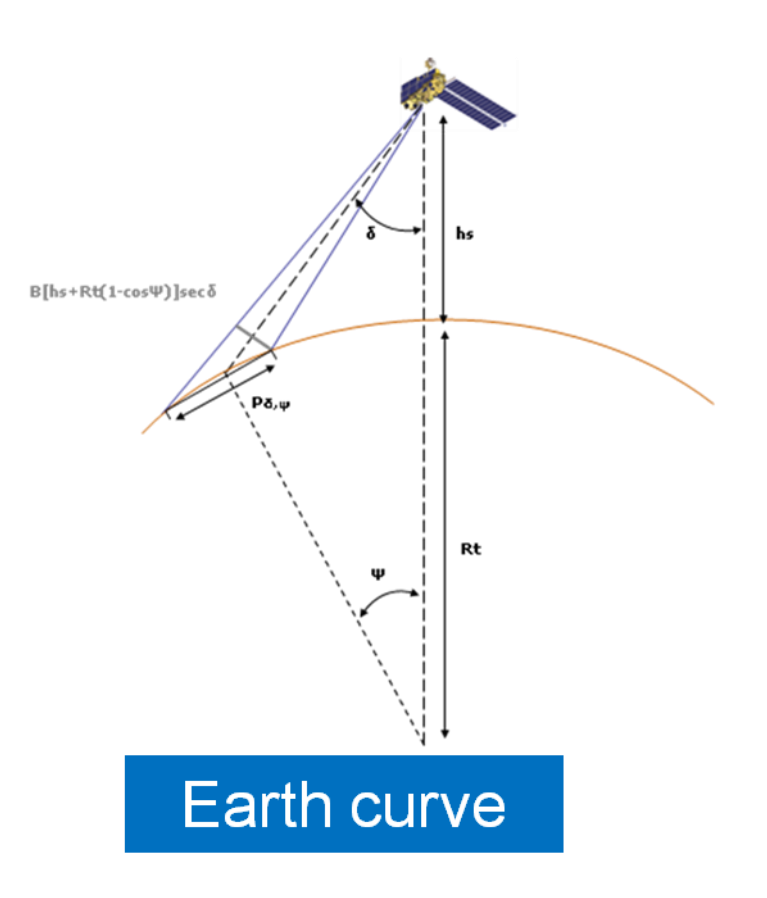

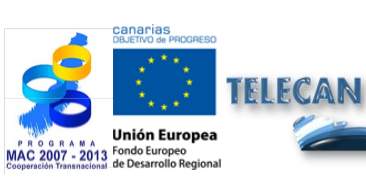

# TELECAN Tutorial

Radiometric, Atmospheric and geometric Modeling

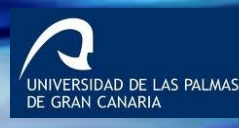

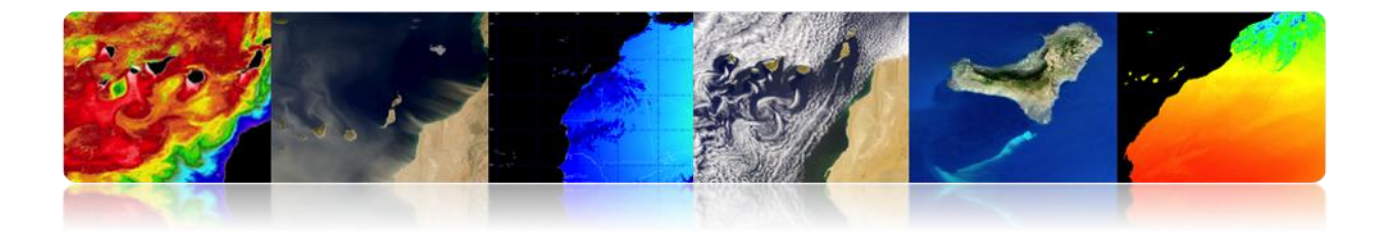

ii. The sensor's rotating mirror requires a finite time to explore a full line: During this time the satellite continues to move  $\rightarrow$ Curvature of the scan line on Earth.

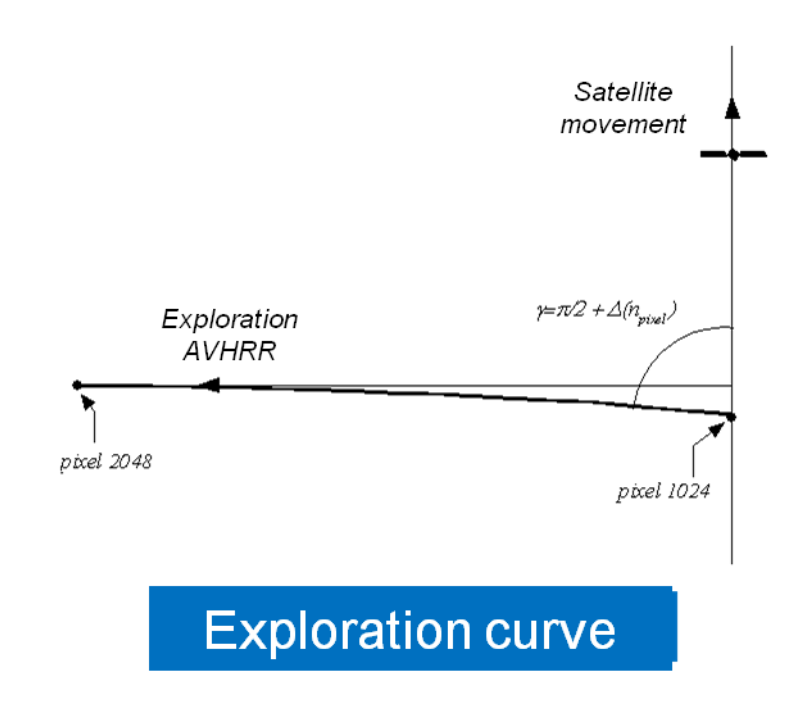

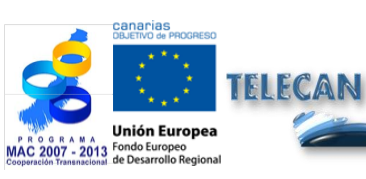

## TELECAN Tutorial

Radiometric, Atmospheric and geometric Modeling

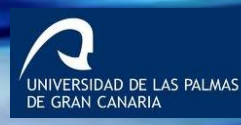

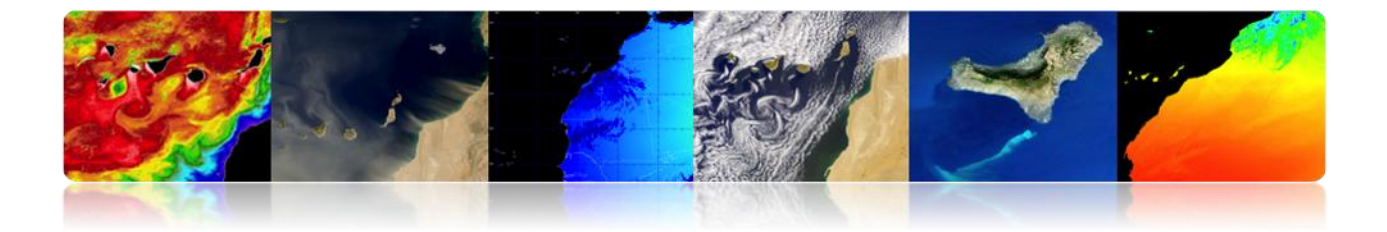

### □ GEOMETRIC CORRECTION: PLATFORM VARIATIONS.

An invariable orientation of the platform is essential in relation with the geometrical accuracy: A small change in the pointing angle causes a large variation in the points observed on Earth.

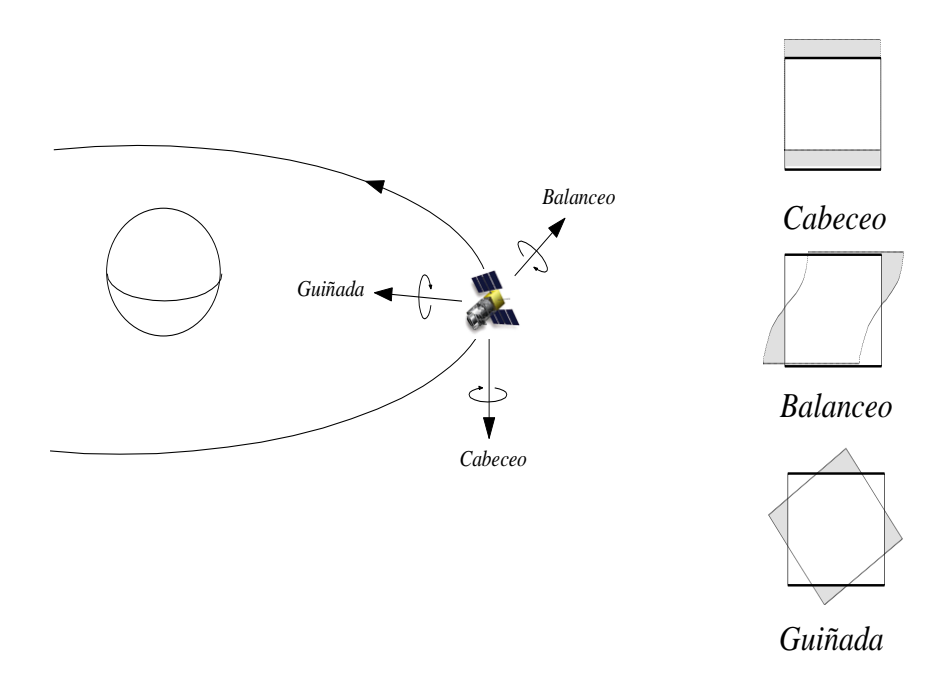

For a constant IFOV, variations in the height and/or speed of the platform results in scale changes in longitudinal and transverse directions to the sensor scanning.

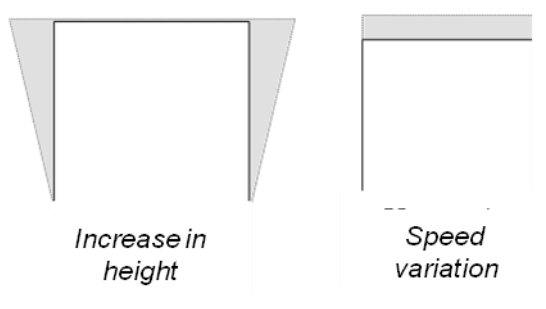

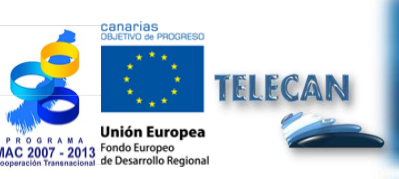

**TELECAN Tutorial** Radiometric, Atmospheric and geometric Modeling

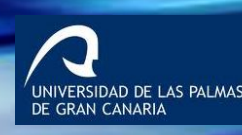

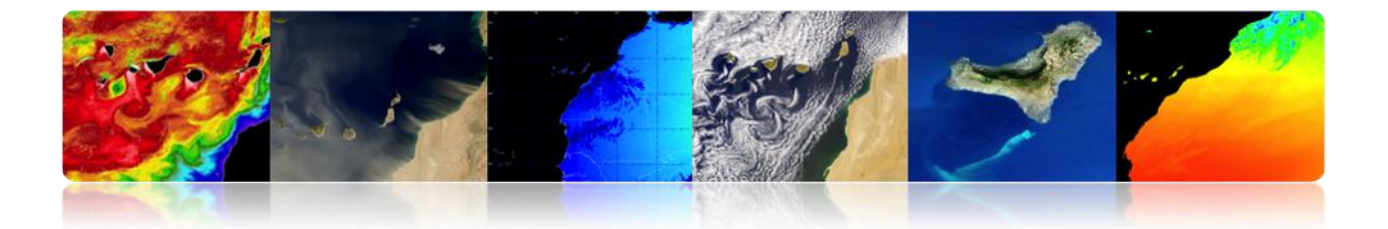

# GEOMETRIC CORRECTION: EXAMPLE OF NOAA-AVHRR GEOMETRIC DISTORTIONS.

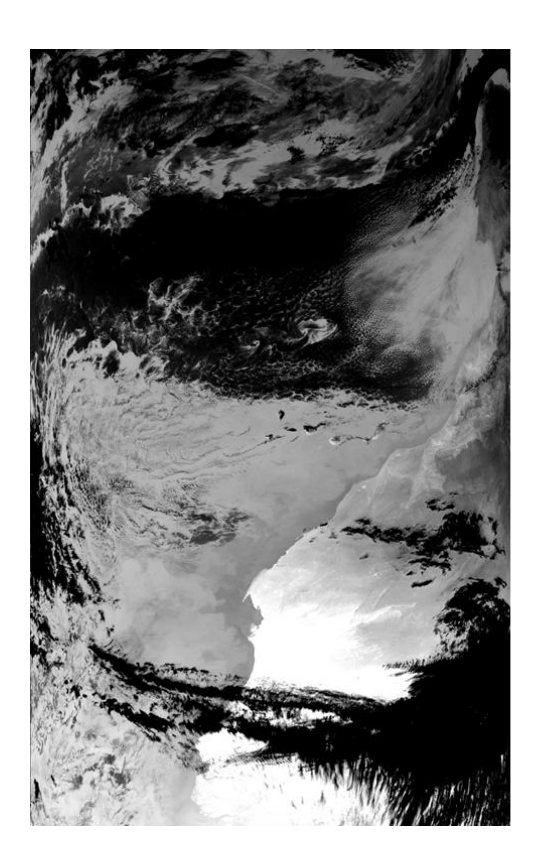

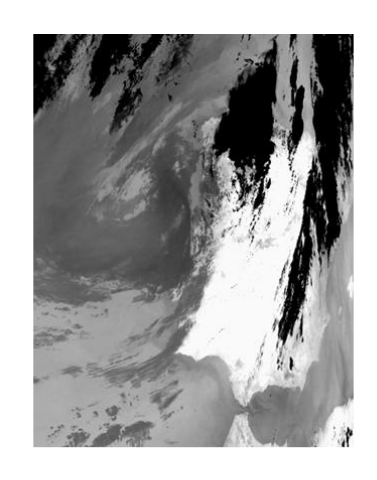

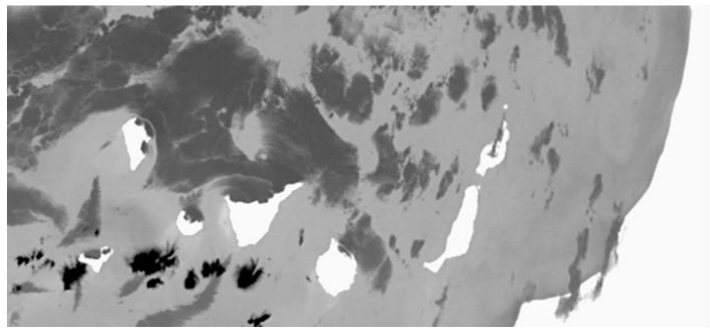

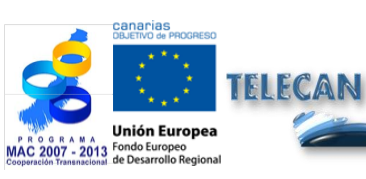

TELECAN Tutorial

Radiometric, Atmospheric and geometric Modeling

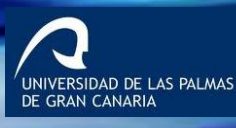

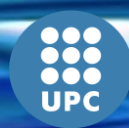

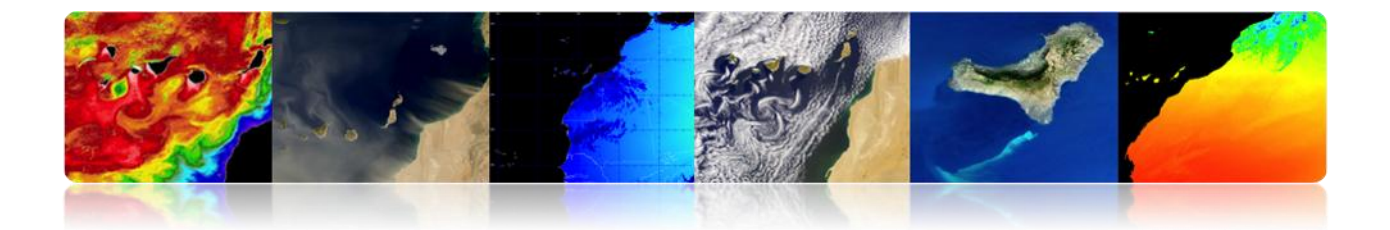

## □ GEOMETRIC CORRECTION: METHODOLOGIES

- **Orbital models: They are o**rbital parameters used to model the nature and extent of distortion sources on the basis of the geometry of the satellite orbit and the angle of view of the sensor.
- **Ground control points (GCP)** use mapping functions -general polynomialobtained between GCP in both images.

**GCP** are locations on the Earth's surface that can be identified in the input image and whose position is known in the image or map (reference).

• **Orbital Model + GCP** use a small number of control points to relocate the pixels that have been previously corrected by a geometric orbital model.

## GEOMETRIC CORRECTION: ORBITAL MODEL

- Modeling the nature and magnitude of systematic geometric distortions:
  - ✓ Geometry of the satellite orbit.
  - ✓ Scanning geometry of the sensor.
  - ✓ Geometry of the Earth.
- Good method for <u>low-resolution sensors</u> used in marine applications (hard to get GCP).
- Commonly used to correct systematic errors: Products that many users get from EOSAT, USGS or ESA.

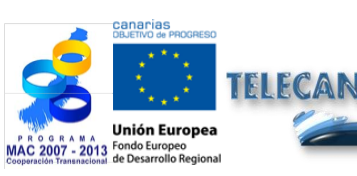

**TELECAN Tutorial** Radiometric, Atmospheric and geometric Modeling

4.26

UNIVERSIDAD DE LAS PALMAS DE GRAN CANARIA

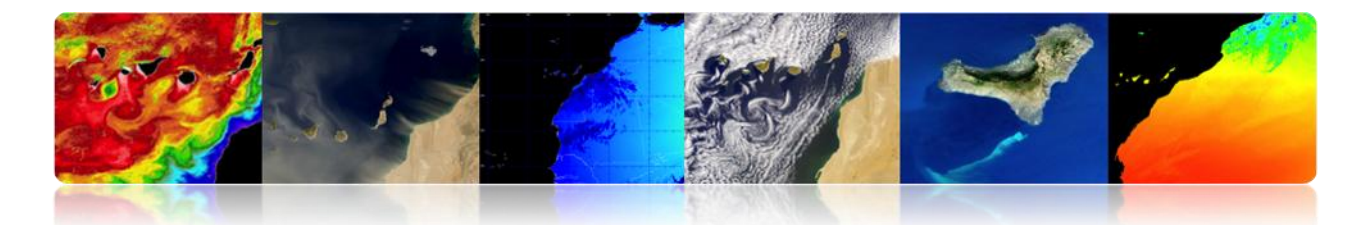

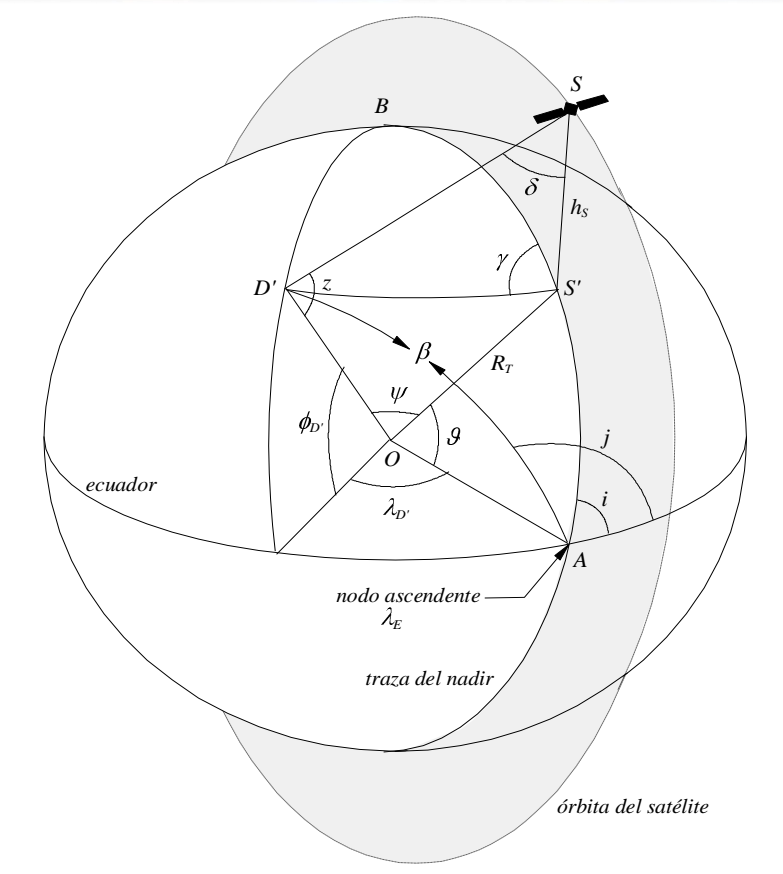

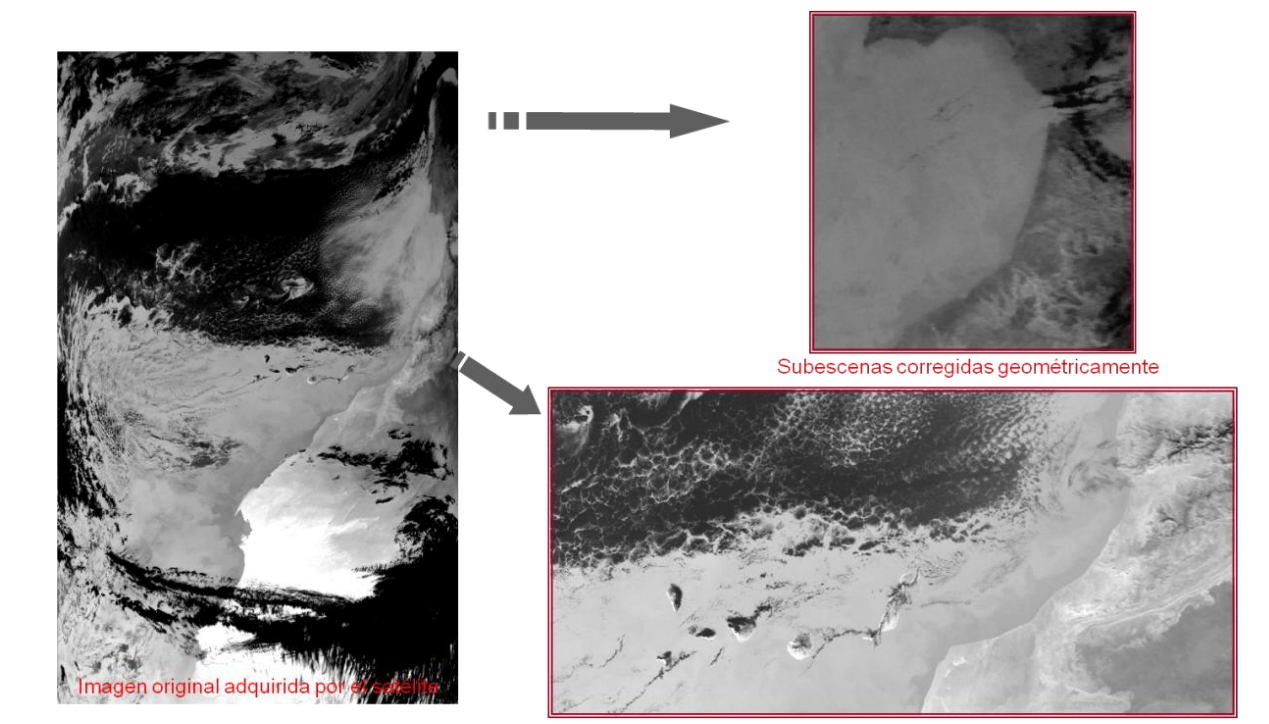

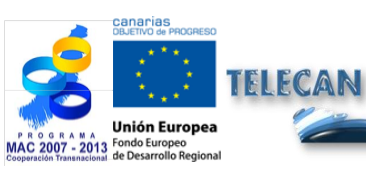

**TELECAN Tutorial** Radiometric, Atmospheric and geometric Modeling

4.**27** 

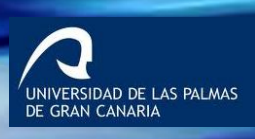

UPC

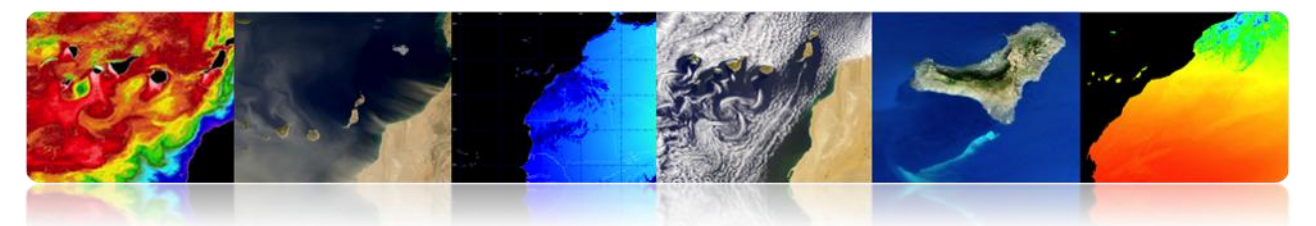

## Problems

Lack of precision of the magnitudes involved in the satellite's position in space (accuracy of the orbital elements, altitude or orientation angles, displacements on the internal clock of the satellite).

| N° | Fuente de error                                                   | <b>Dirección</b><br>X = dir. de exploración<br>Y = dir. de vuelo | Tipo /<br>Origen           | Comentario                                               |
|----|-------------------------------------------------------------------|------------------------------------------------------------------|----------------------------|----------------------------------------------------------|
| 1  | Elementos orbitales                                               | X,Y                                                              | BF / Orb                   | Parámetros<br>nominales                                  |
| 2  | Órbita circular y tierra<br>esférica                              | X,Y                                                              | BF / Orb                   | Aproximación<br>orbital                                  |
| 3  | Errores de tiempo                                                 | Y                                                                | BF/H                       | Reloj del satélite y<br>valor nominal de<br>tiempo nodal |
| 4  | Parámetros de orientación<br>- Balanceo<br>- Cabeceo<br>- Guiñada | X<br>Y<br>X,Y                                                    | AF / H<br>AF / H<br>AF / H | Desviación de los<br>ángulos de<br>orientación           |
| 5  | Altura                                                            | X,Y                                                              | AF / Orb                   | Perturbaciones<br>gravitatorias                          |
| 6  | Remuestreo                                                        | X,Y                                                              | BF/G                       | Redondeo (± 1/2<br>pixel de error)                       |

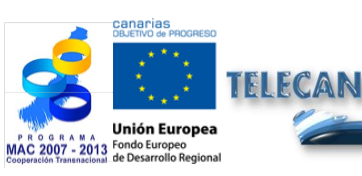

TELECAN Tutorial

4.**28** 

Radiometric, Atmospheric and geometric Modeling

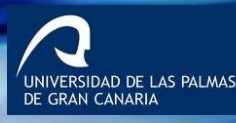

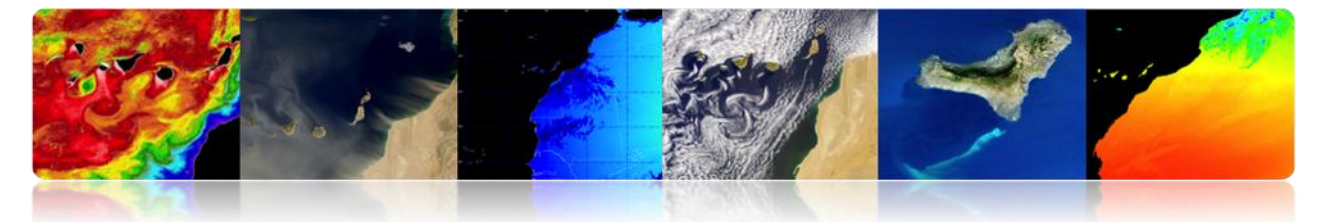

## GEOMETRIC CORRECTION: GROUND CONTROL POINTS (GCPs)

- It models directly corrections in the domain of the image, without explicit identification of the sources of distortion.
- Knowing the correspondence between a number of points (GCPs), the transformation function (typically related) to map the image 'slave' to the image or reference map (correspondence between the two images) can be determined.

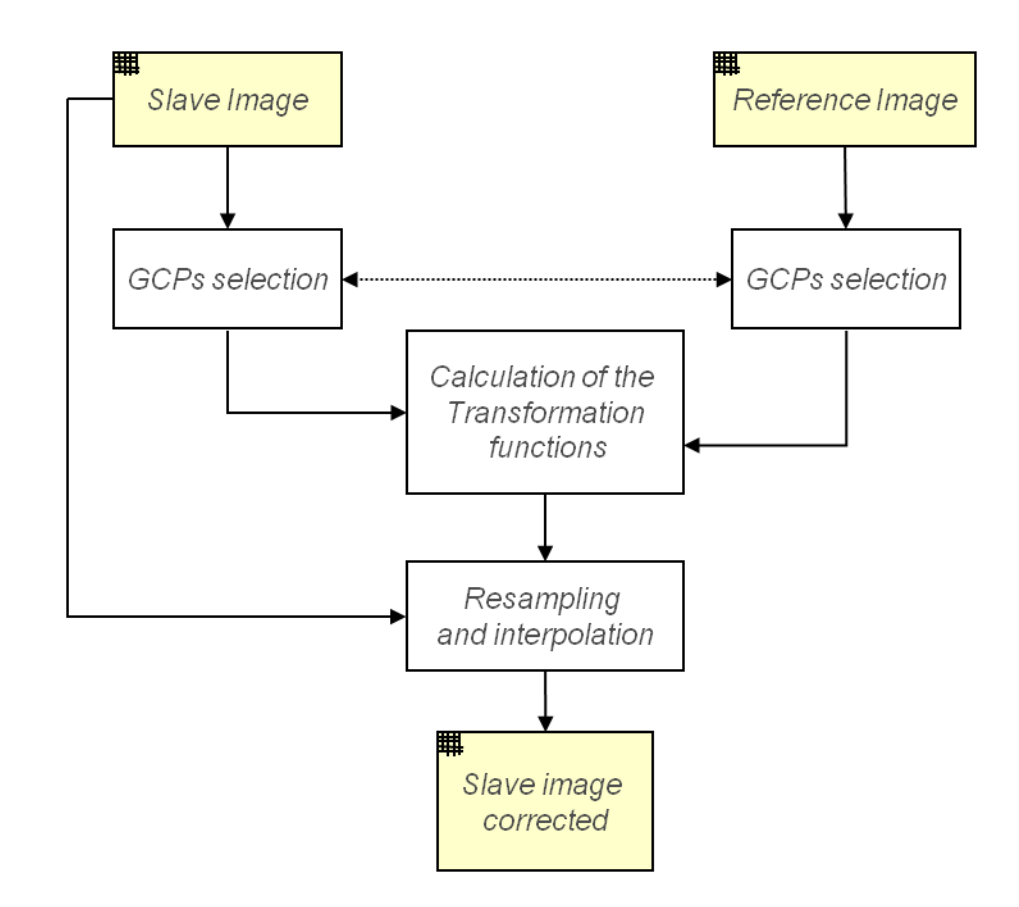

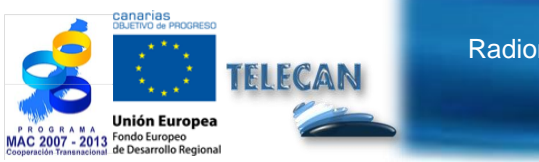

Radiometric, Atmospheric and geometric Modeling

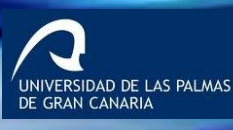

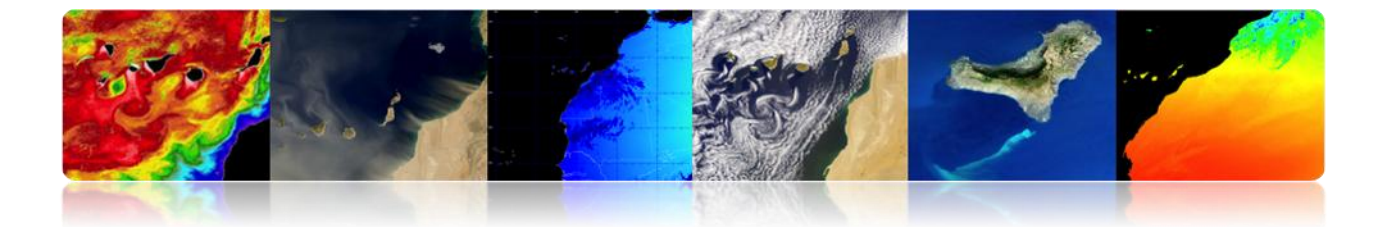

#### Problems

- Identify a high and spatially well distributed set of GCPs.
- Time consuming operator (area-based or feature-based methods).
- In many cases it is impossible due to occlusion by clouds.
- Uncertainty in the exact location of a region.

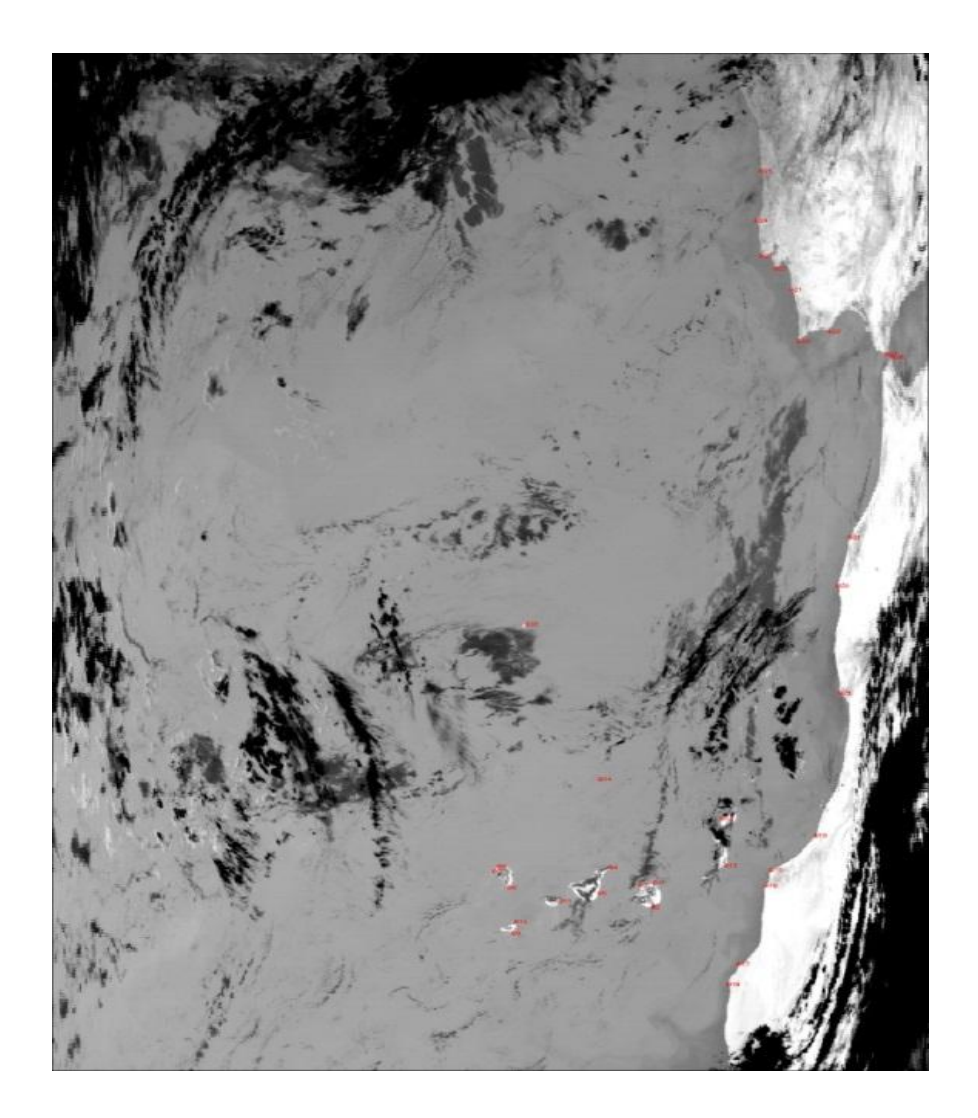

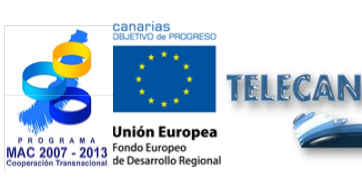

#### TELECAN Tutorial

Radiometric, Atmospheric and geometric Modeling

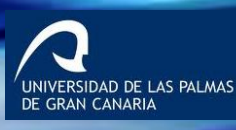

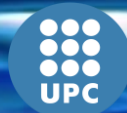

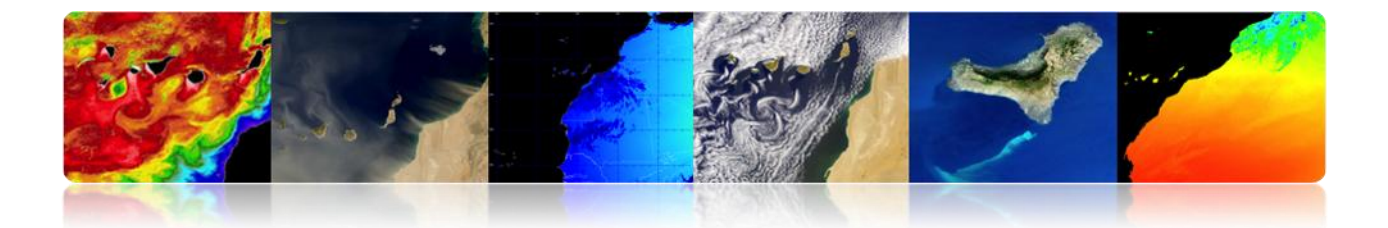

# Example of geometric correction based on control points: Low resolution multisensorial images (MODIS sensor):

(a)Linear polynomial model.(b)Quadratic polynomial model.

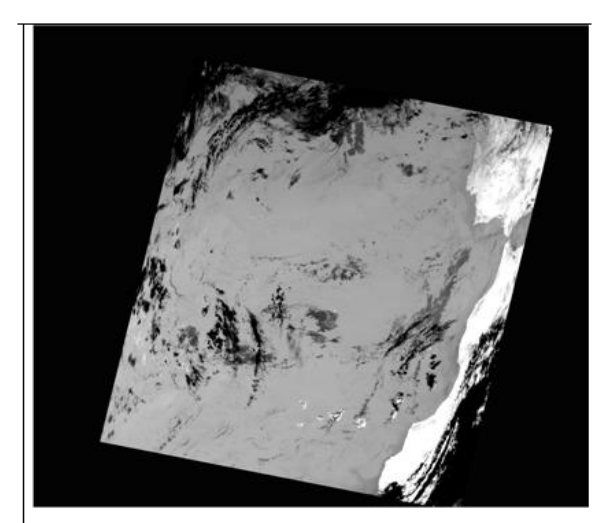

(a)

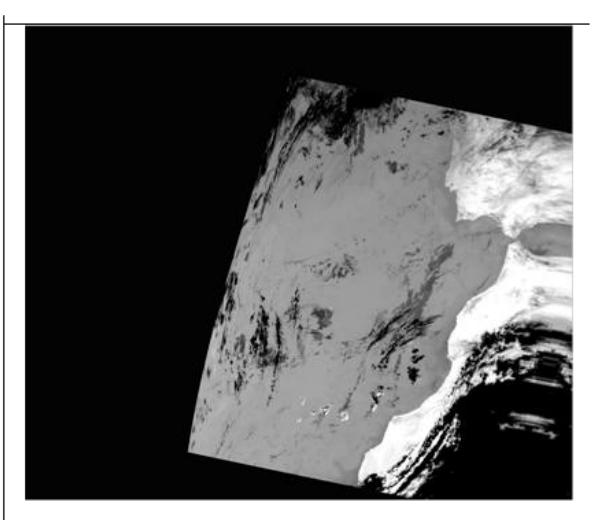

(b)

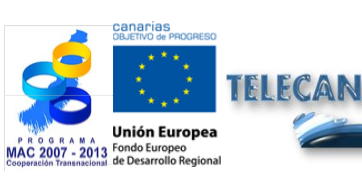

#### **TELECAN Tutorial**

Radiometric, Atmospheric and geometric Modeling

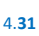

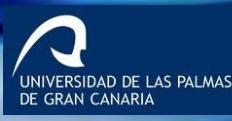

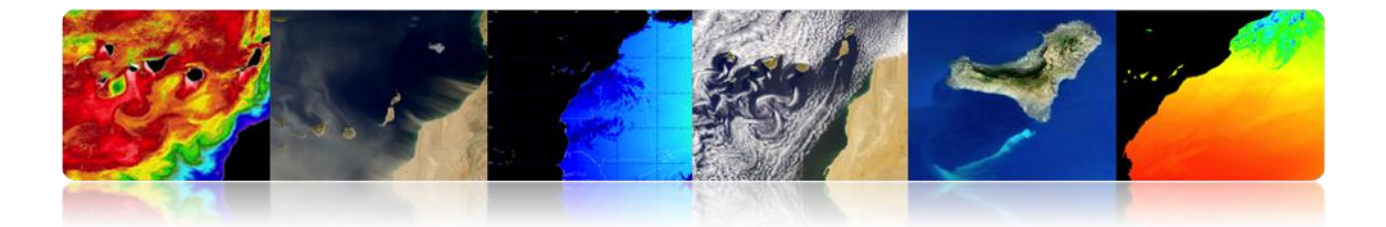

# GEOMETRIC CORRECTION: ORBITAL MODEL + REDUCED SET (GCPS).

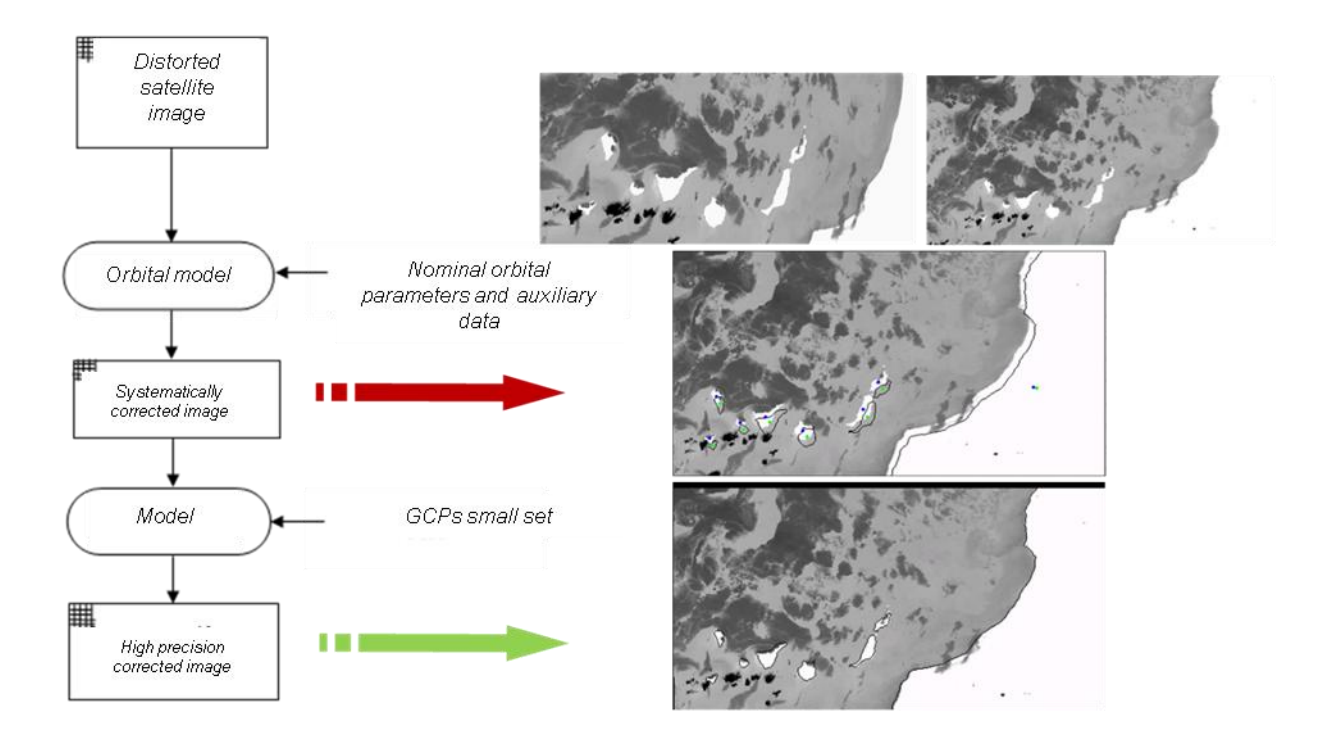

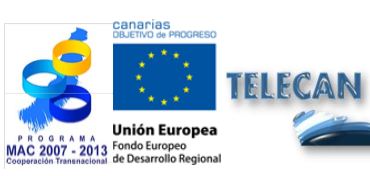

#### TELECAN Tutorial

Radiometric, Atmospheric and geometric Modeling

UNIVERSIDAD DE LAS PALMAS DE GRAN CANARIA

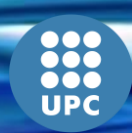

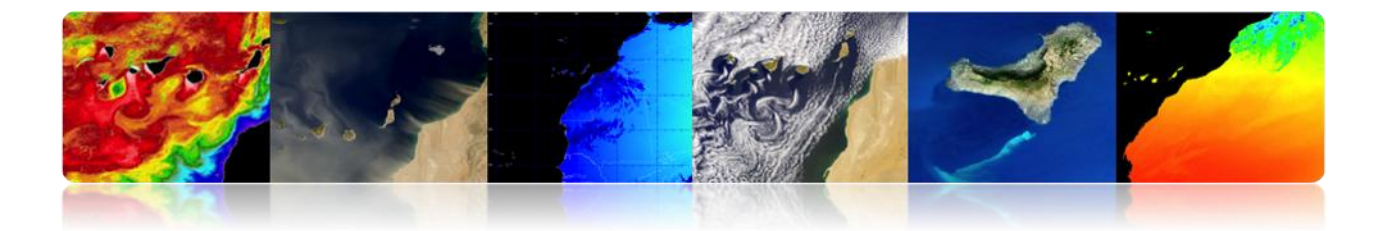

# 4.5 CLOUD DETECTION

- > **Objective:** Mask properly all the cloudy pixels.
- Clouds are of interest for:
  - $\circ$   $\;$  Studies on climate.
  - Forecast.

#### > Clouds are masking the signal of interest:

- Ocean color, SST, etc.
- Properties of the Earth's surface, etc.

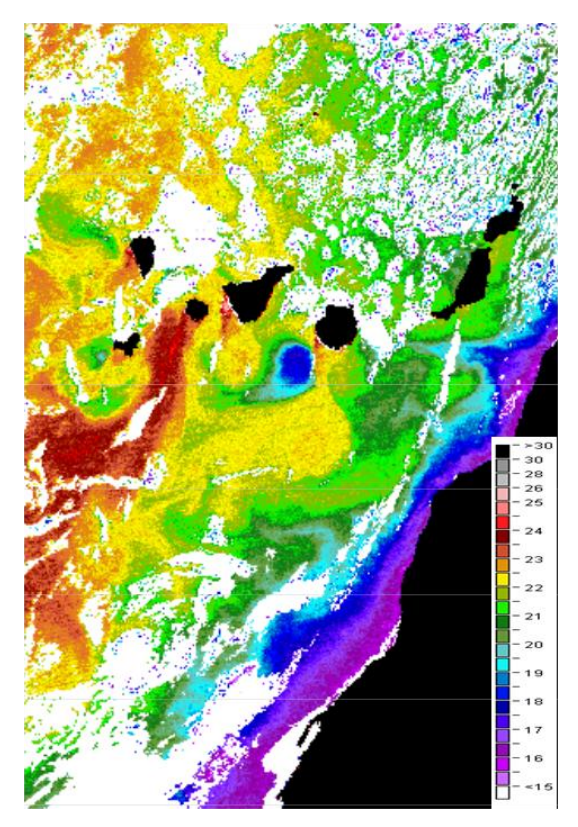

TSM MODIS-AQUA

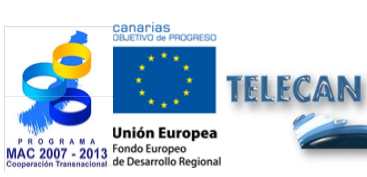

#### **TELECAN Tutorial**

Radiometric, Atmospheric and geometric Modeling

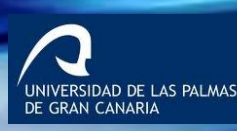

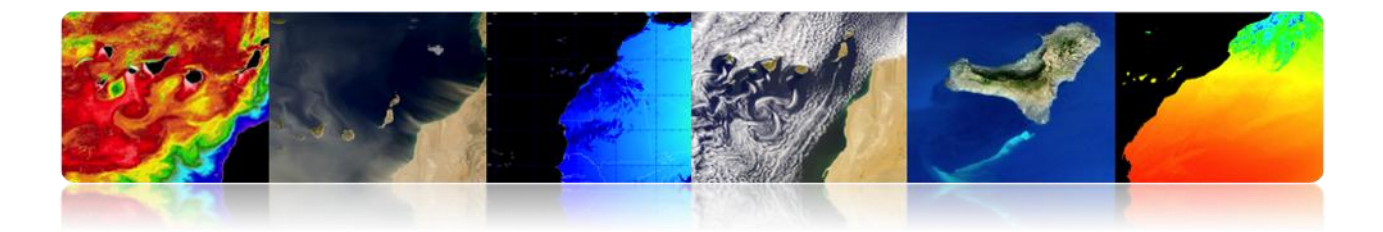

# □ CLOUD DETECTION: ALGORITHMS

#### ✓ Multiband threshold methods

- Exploiting the spectral characteristics.
- Brightness, temperature.
- Problems: thresholds variables (area, day/night sensor bands, railway, etc.)

(Saunders and Kriebel 1988, CLAVR 1991)

#### ✓ Extraction of features and classification

- Spectral characteristics (clustering).
- Spatial characteristics (textures, DWT).
- Artificial neural networks.
- Problems: calculation times.

#### ✓ Multitemporal analysis

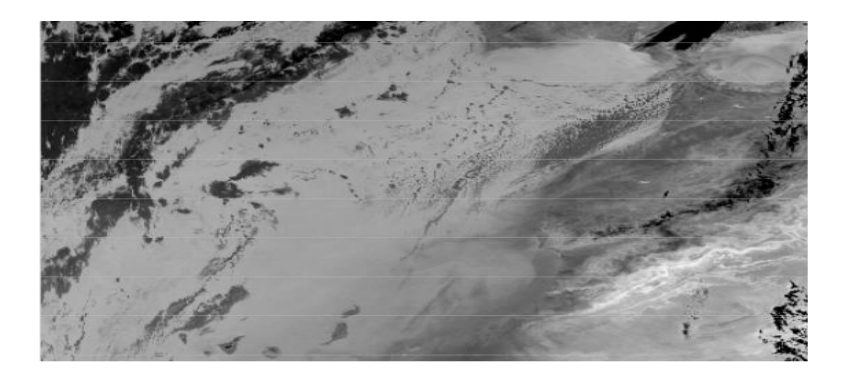

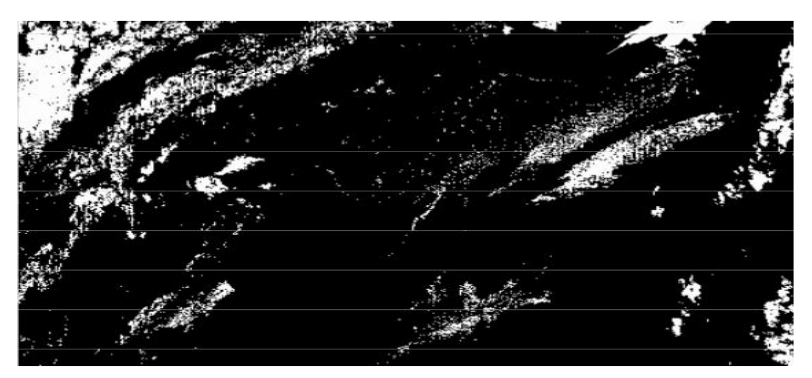

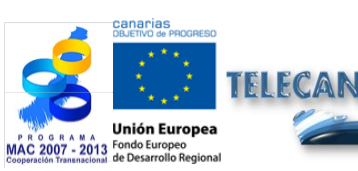

**TELECAN Tutorial** Radiometric, Atmospheric and geometric Modeling

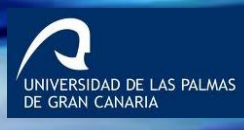

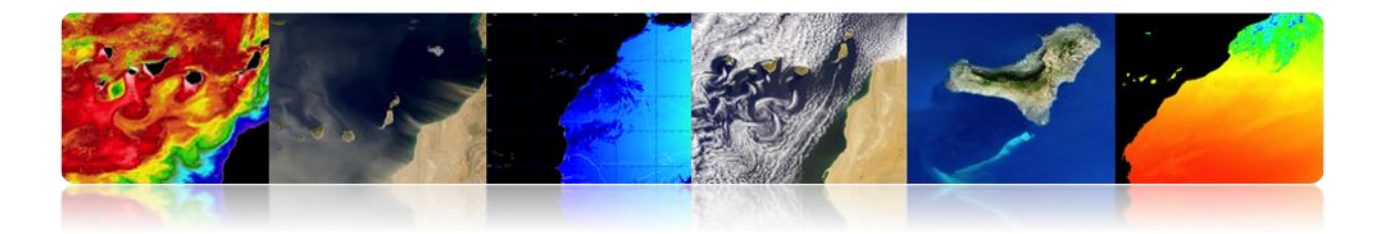

## Saunders & Kriebel Multiumbral Algorithm

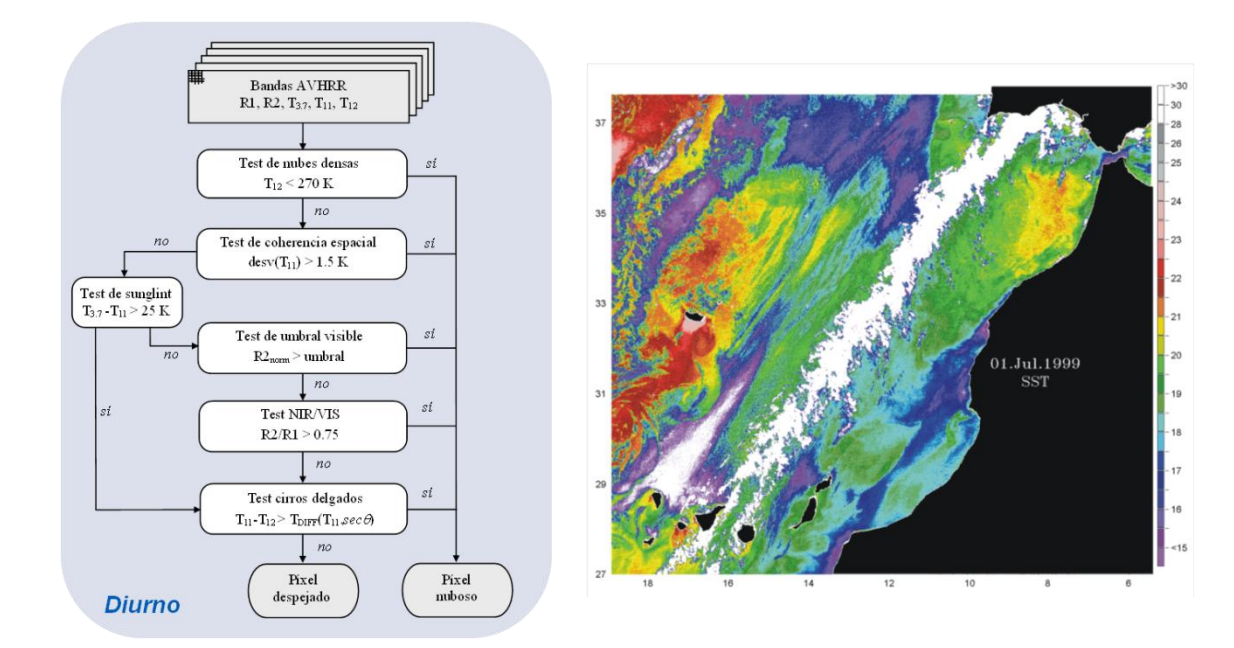

# AATSR 'Cloud Screening' Algorithm

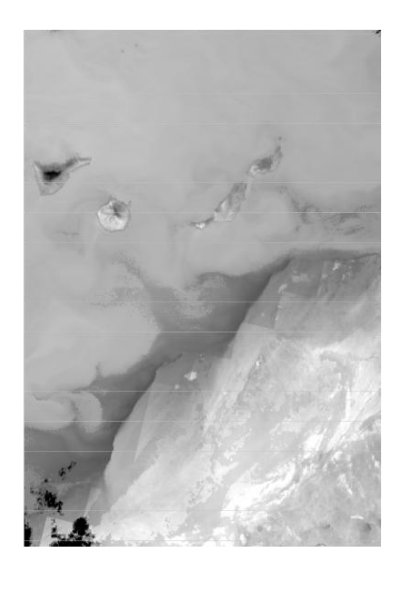

•ENVISAT AATSR SST (August, 29th 2004-22:37 hr)

| Test                             | Land/Sea | Day/Night |
|----------------------------------|----------|-----------|
| gross cloud test                 | Sea only | Day/Night |
| thin cirrus test                 | Land/Sea | Day/Night |
| medium/high level cloud test     | Land/Sea | Night     |
| fog/low stratus test             | Land/Sea | Night     |
| 11 micron spatial coherence test | Land/Sea | Day/Night |
| 1.6 micron histogram test        | Sea only | Day       |
| 11/12 micron nadir/forward test  | Sea only | Day/Night |
| 11/3.7 micron nadir/forward test | Sea only | Night     |
| infra-red histogram test         | Sea only | Day/Night |

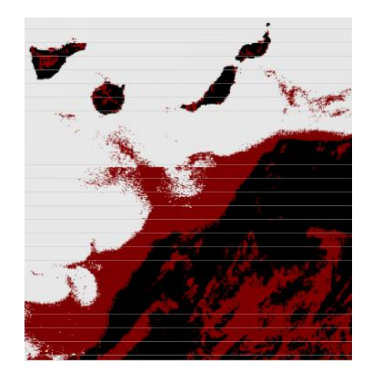

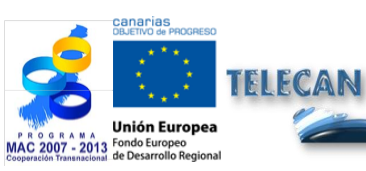

**TELECAN Tutorial** Radiometric, Atmospheric and geometric Modeling

4.35

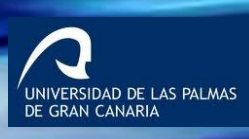

UPC

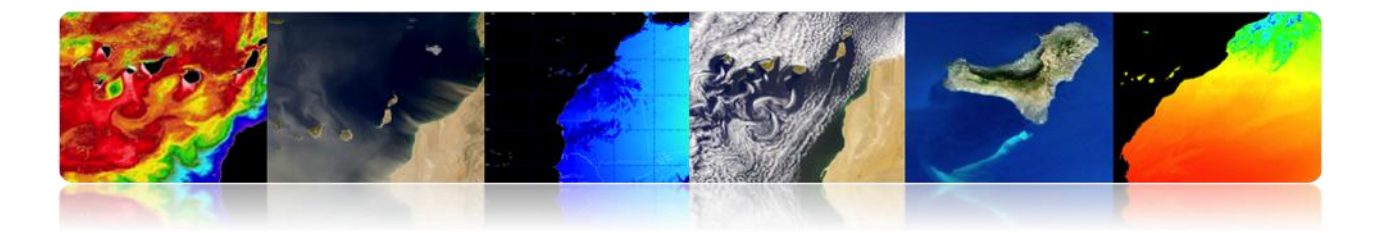

# MODIS 'Cloud Masking' algorithm

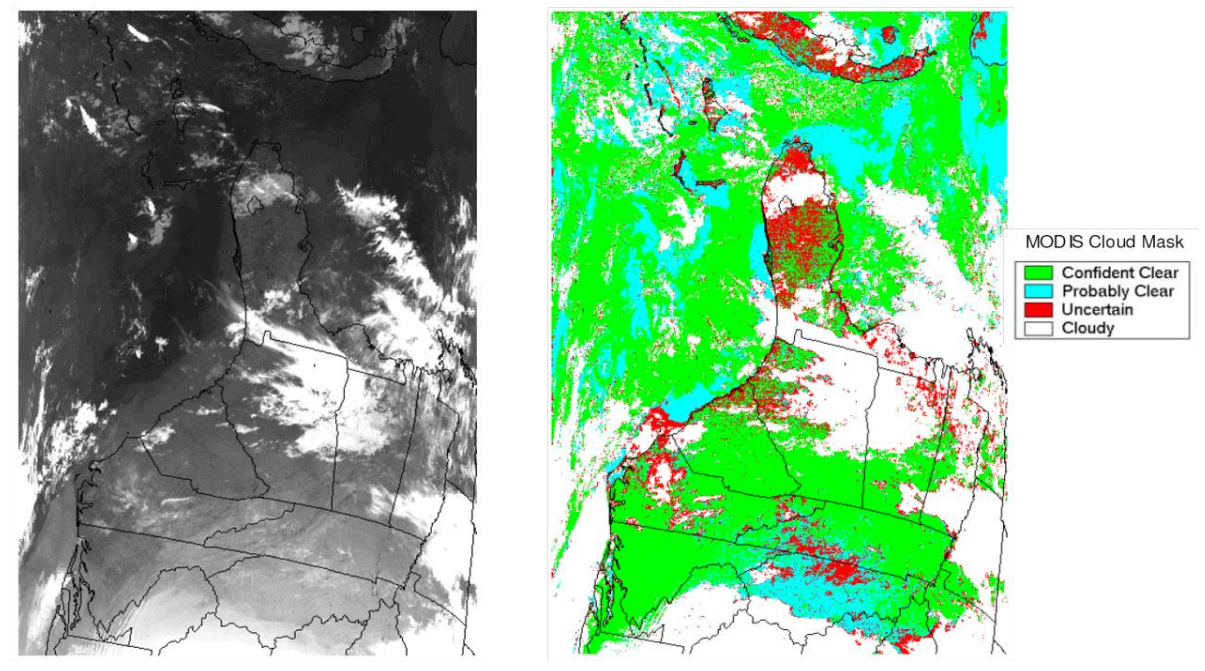

Terra MODIS data from April 6, 2003.

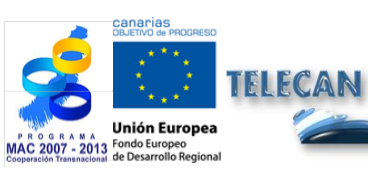

**TELECAN Tutorial** Radiometric, Atmospheric and geometric Modeling

4.**36** 

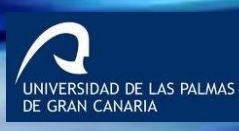

••• ••• UPC

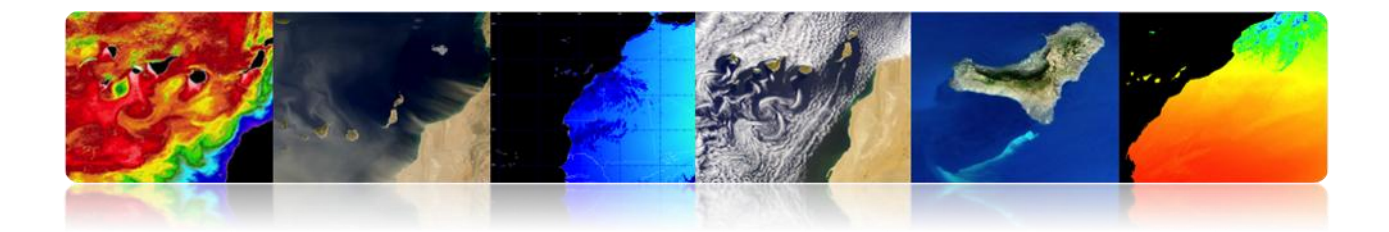

# □ SATELLITE IMAGE PROCESSING HIERARCHY

#### Example 1: AVHRR

Complete Procedure: Pre-processing of Earth Observation Satellite Images.

- Radiometric Calibration
- Atmospheric Correction
- Geometric Correction
- Cloud Detection

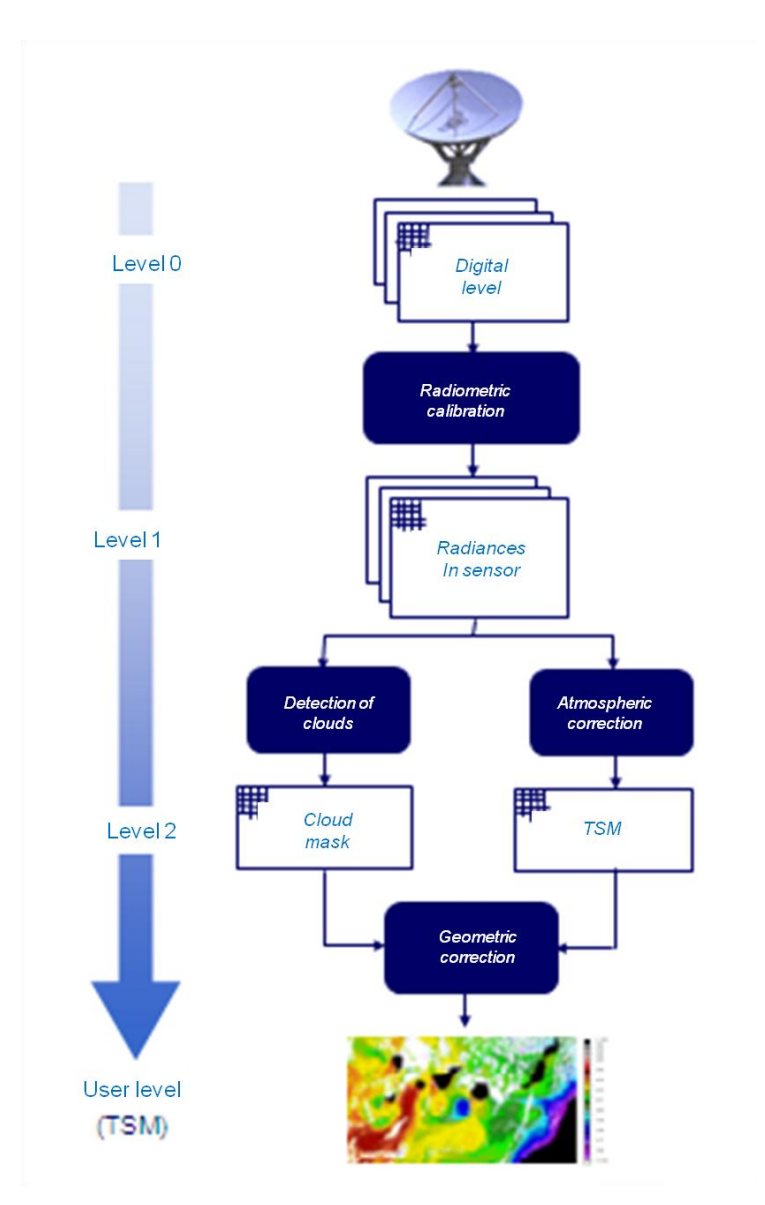

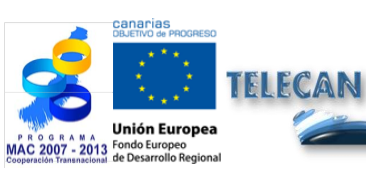

**TELECAN Tutorial** Radiometric, Atmospheric and geometric Modeling

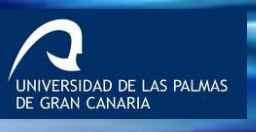

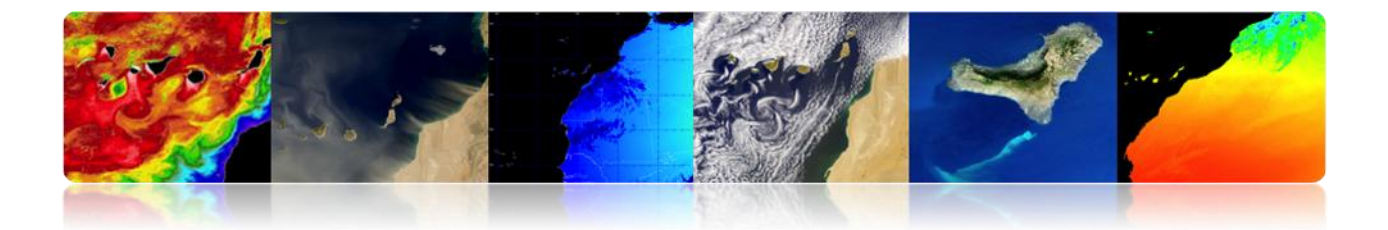

#### Example 2: WorldView 2

Complete Procedure: Pre-processing of Earth Observation Satellite Images.

- Radiometric Calibration
- Atmospheric Correction
- Solar Reflection Correction

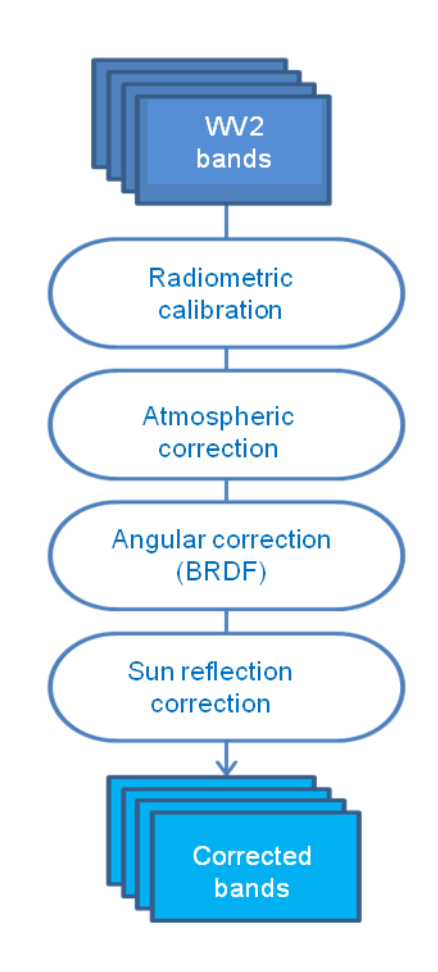

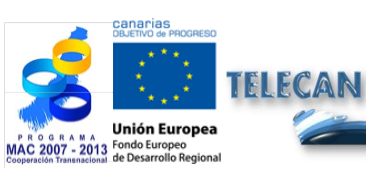

#### TELECAN Tutorial

Radiometric, Atmospheric and geometric Modeling

4.**38** 

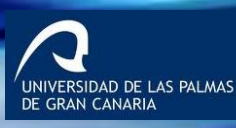

IIPC

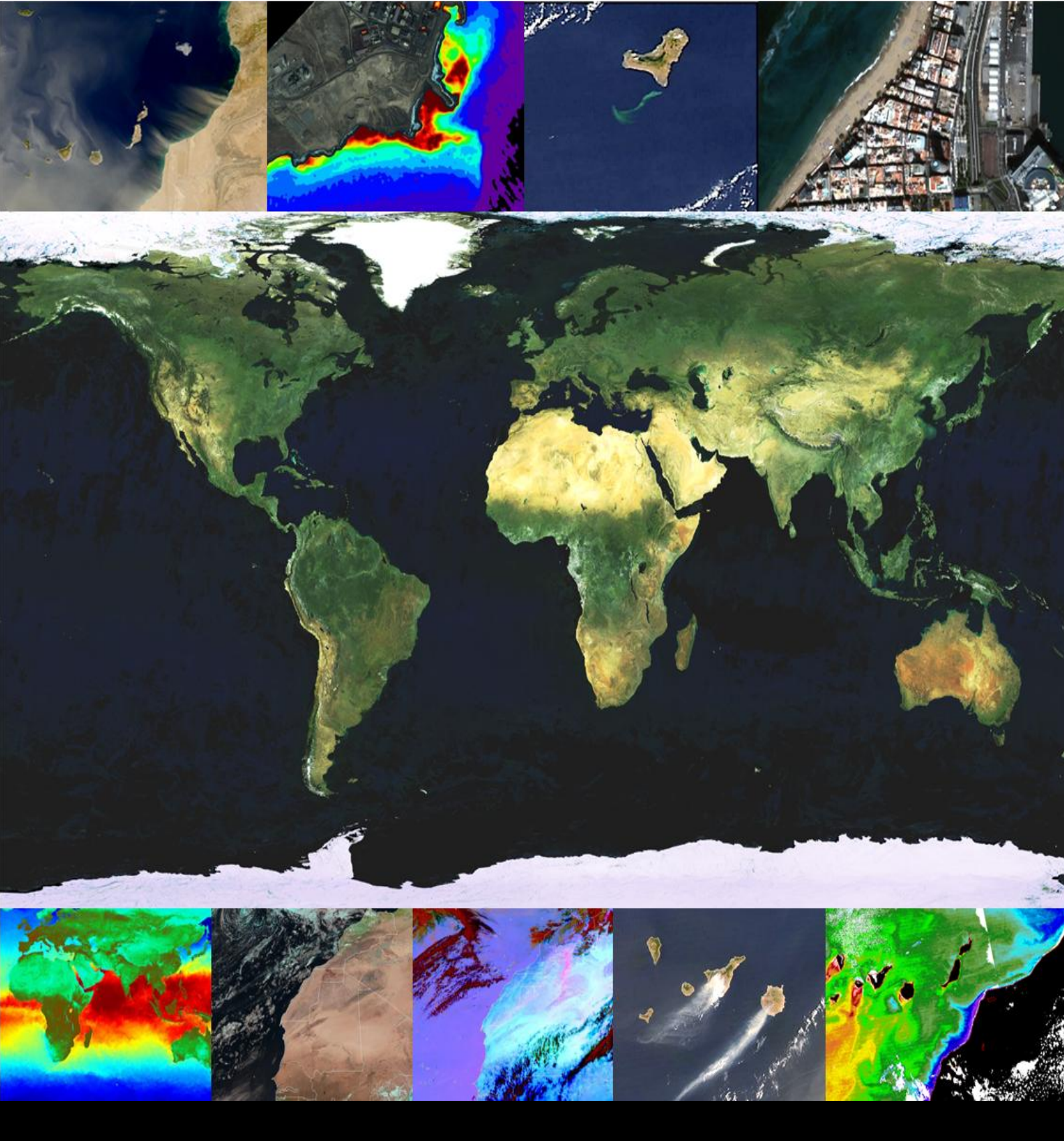

# **5. Remote Sensing Image Processing**

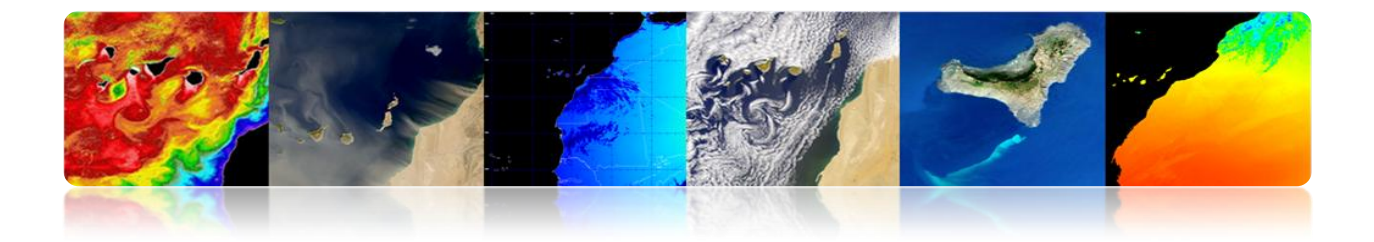

#### Introduction

Digital image processing is the set of techniques applied to digital images in order to enhance visual quality or facilitate the search or extraction of information.

The interest of digital image processing methods lies in two main areas of application: i) the reconstruction or improvement of information that provides an image to be interpreted by a human being, and ii) information processing of a scene to allow automatic analysis by a machine.

These techniques have experienced a significant growth, being used currently, for a variety of problems in various fields such as medicine, geography, archeology, physics, astronomy, biology and, of course, remote sensing.

Throughout this chapter, most image processing techniques will be described. Thus, the contrast enhancement or color representation of the different spectral bands will be highlighted to facilitate visual interpretation. Other processing techniques described for image improvement are: generating spectral indexes applied mainly to the detection of vegetation, convolution filtering techniques, and techniques in the Fourier domain or fusion pixel level. These techniques are very useful to improve the spatial detail of multispectral high-resolution satellite images. Regarding the analysis of images, techniques oriented to automatic detection of structures in images will be described, as is the case of the Hough transform, mathematical morphology and other segmentation algorithms. Also the classification process to generate thematic maps will be discussed in detail and, finally, various techniques of motion estimation in image sequences will be presented.

In addition to the explanation of image processing techniques, representative examples are also included to assess the effects they produce in the image and thus facilitate the understanding and use of them.

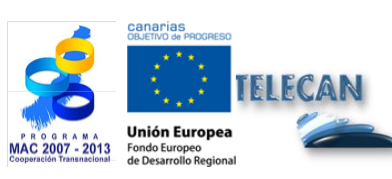

TELECAN Tutorial Remote Sensing Image Processing

5 2

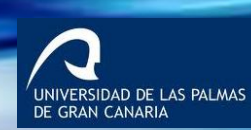

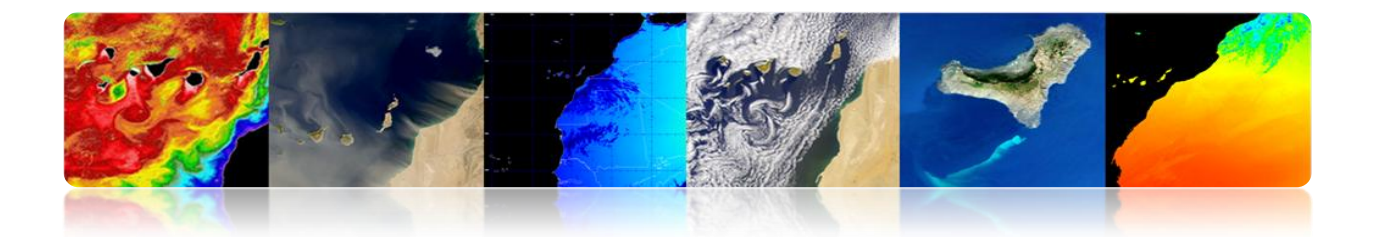

The objectives of this chapter are:

- Know the characteristics of a digital image and its main parameters.
- Describe various techniques for improving image quality for furthers analysis.
- Present the main techniques for image analysis, detailing the detection structures techniques, the thematic classification and the motion estimation.

## CONTENTS

# **Remote Sensing Image Processing**

- 5.1. INTRODUCTION TO IMAGE PROCESSING
- 5.2. THE DIGITAL IMAGE
- 5.3. IMAGE ENHANCEMENTS
- 5.4. IMAGE ANALYSIS

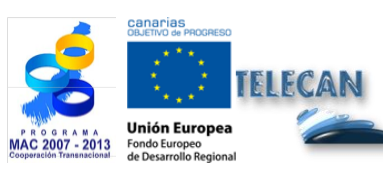

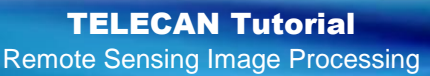

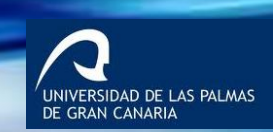

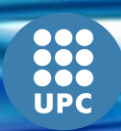

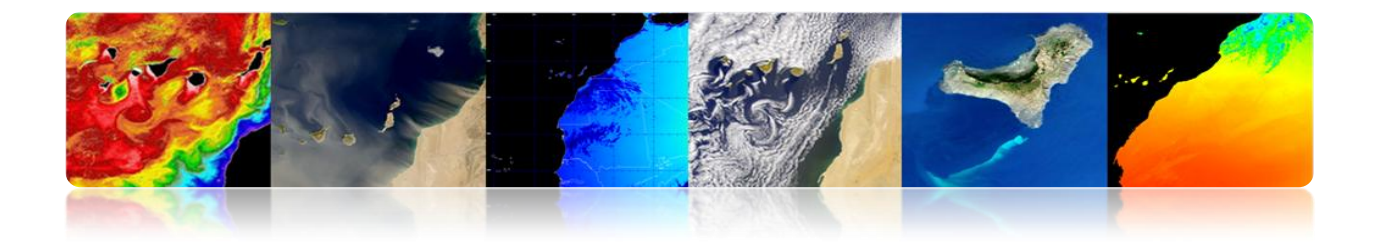

# 5.1. INTRODUCTION TO IMAGE PROCESSING

Digital image processing includes the set of techniques for processing and analysing images by using computers.

# Image Processing System

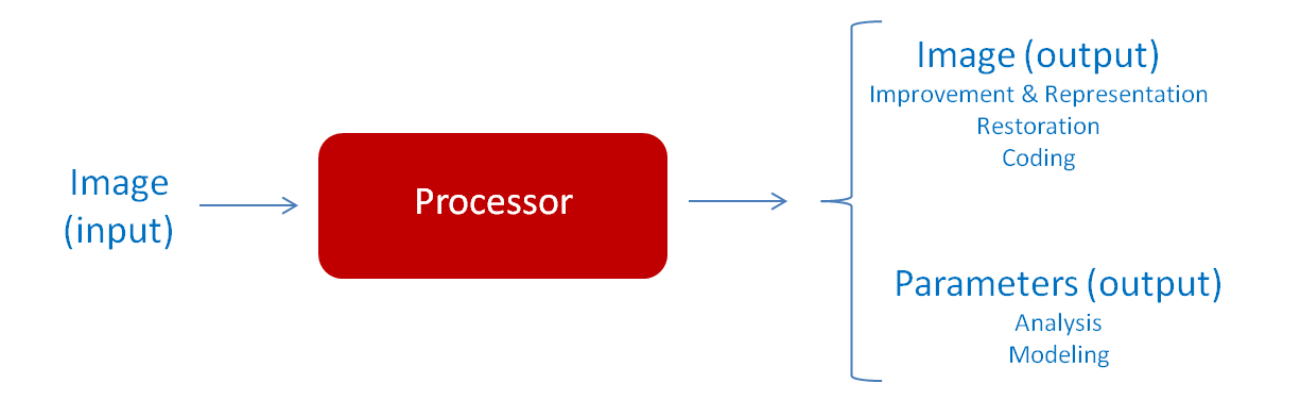

# 5.2. THE DIGITAL IMAGE

# □ A/D CONVERSION: DISCRETE IMAGES

**Sampling:** Sampling is responsible for integrating in points the information which is in a given area. These points are the smallest elements that divide an image, called pixels.

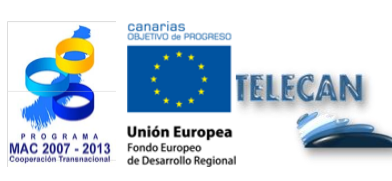

TELECAN Tutorial Remote Sensing Image Processing

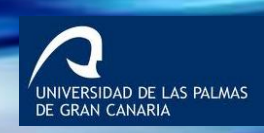

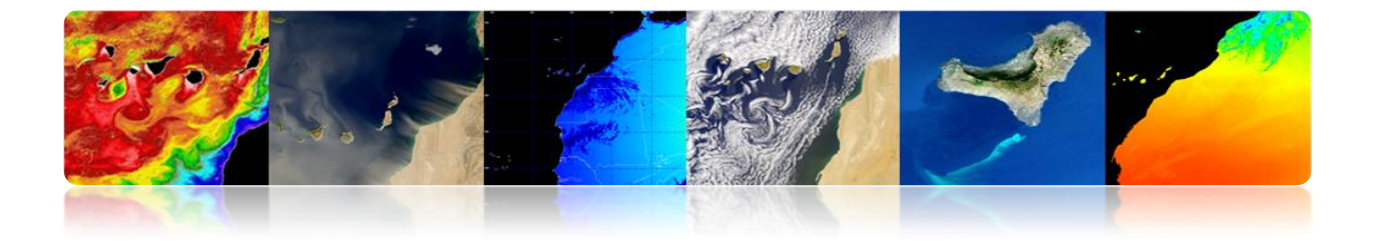

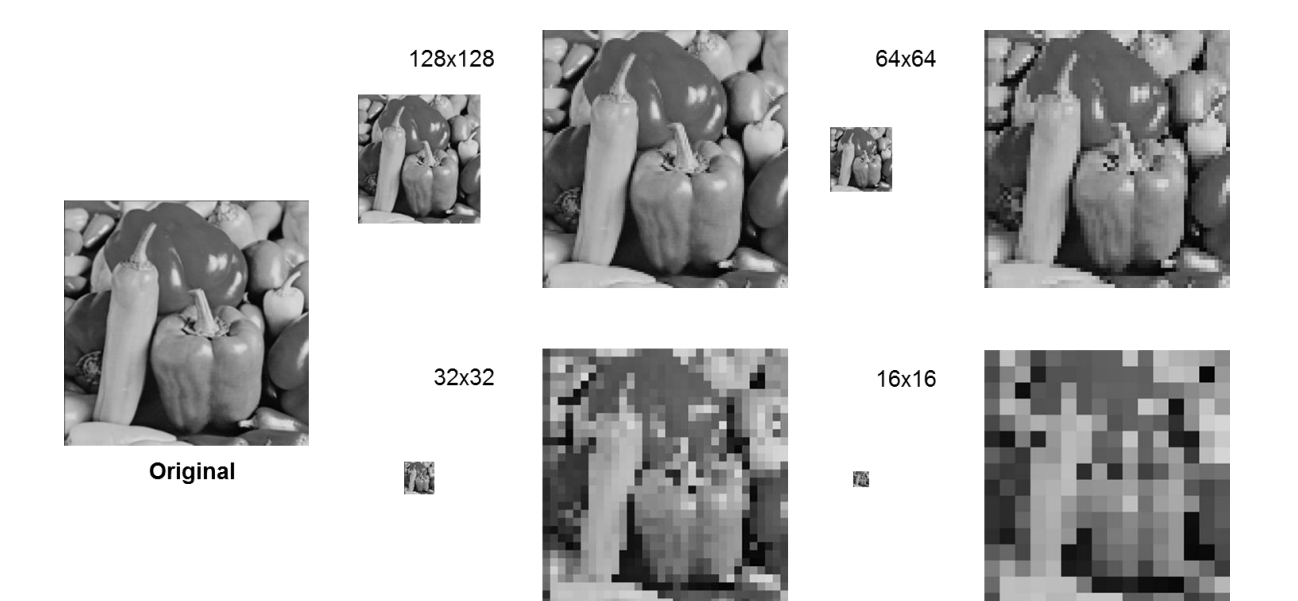

**Quantification:** Once sampled the image, the value of each pixel must be digitally encoded. This process of assigning a number of levels or bits to each pixel is called "quantization" of the image.

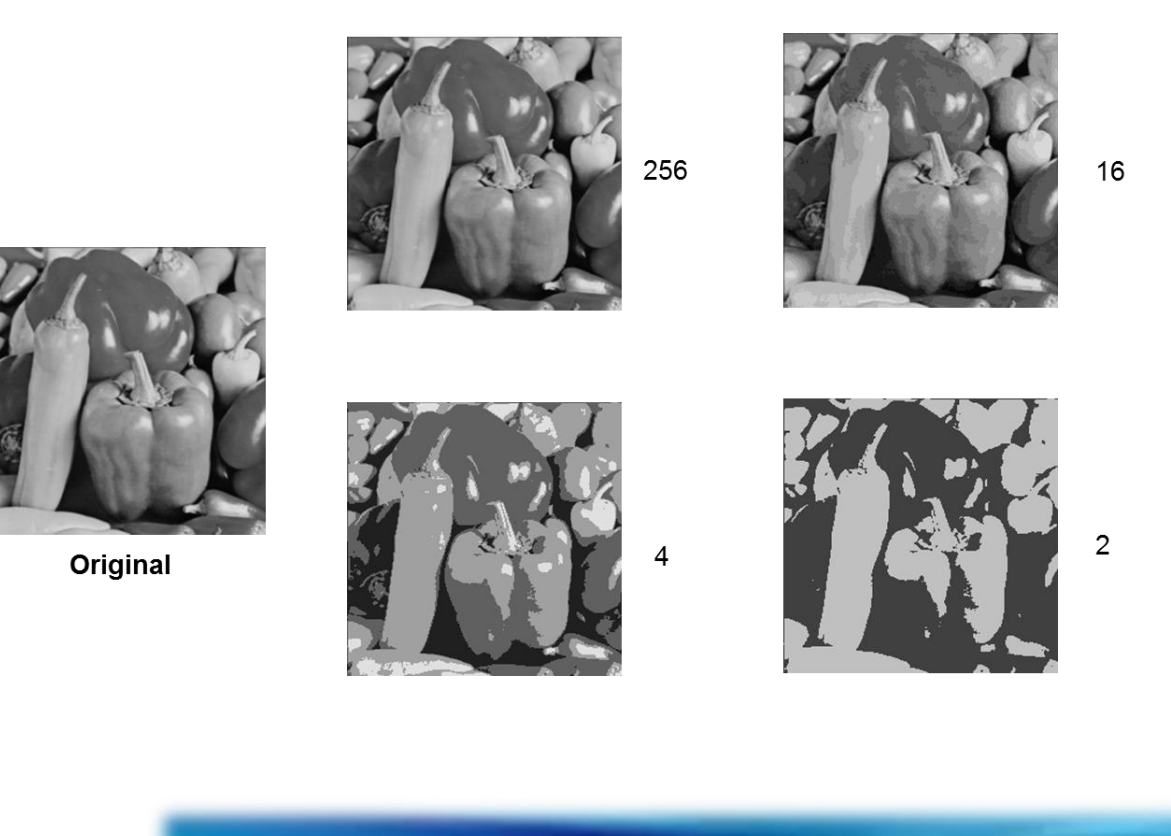

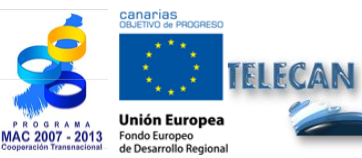

TELECAN Tutorial Remote Sensing Image Processing

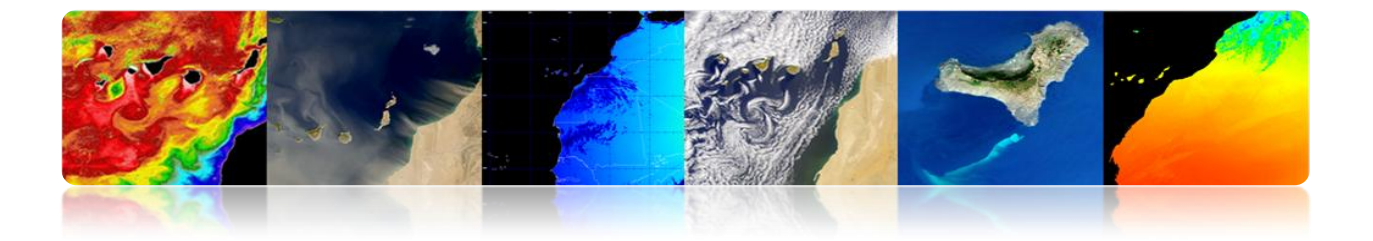

The digital image is formed by one or more matrices (e.g., sensor bands) of numbers (DN: digital levels). That is why they are generally multidimensional functions.

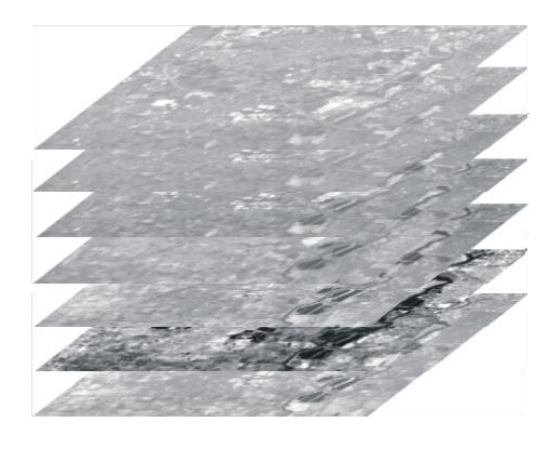

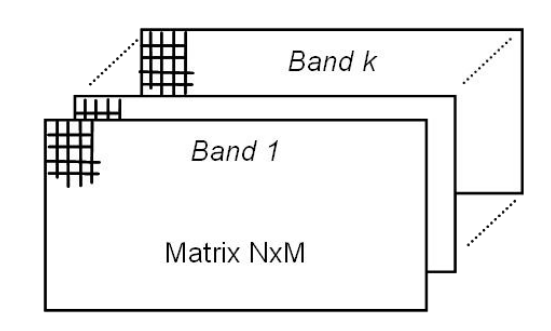

# Types of digital images

Values represented by a digital image

- Intensity: scalar (one band)
- Color: vector R, G, B (3 bands)
- Material properties: (1 or more bands)
  - X-ray images: absorption
  - Ultrasound images: density
  - Infrared images: temperature
  - Remote sensing images: reflectivity

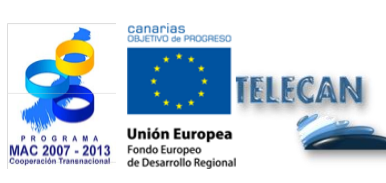

TELECAN Tutorial Remote Sensing Image Processing

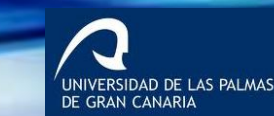

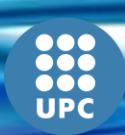

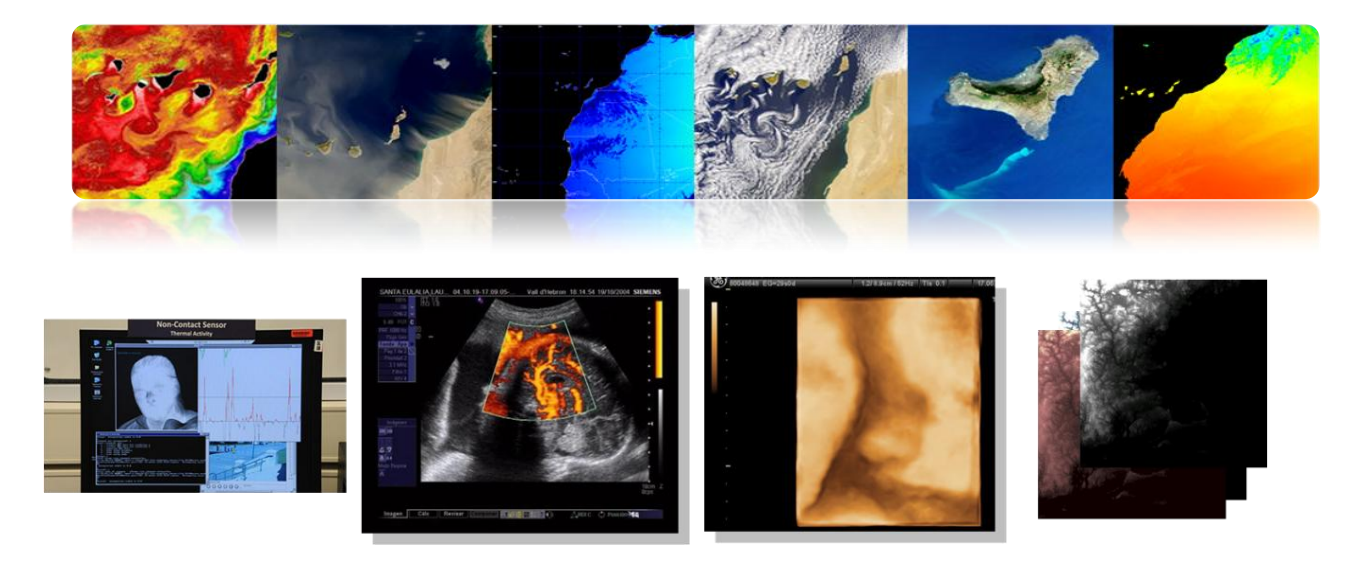

# 5.3. IMAGE ENHANCEMENTS

# **CONTRAST ENHANCEMENT**

The sensor must be able to detect a high dynamic range of values, but one scene in particular has a very low contrast to encompass only limited radiance values.

The aim is to improve the visual quality of the image. This will make various transformations (min-max, saturation, equalization, etc.) to the image histogram.

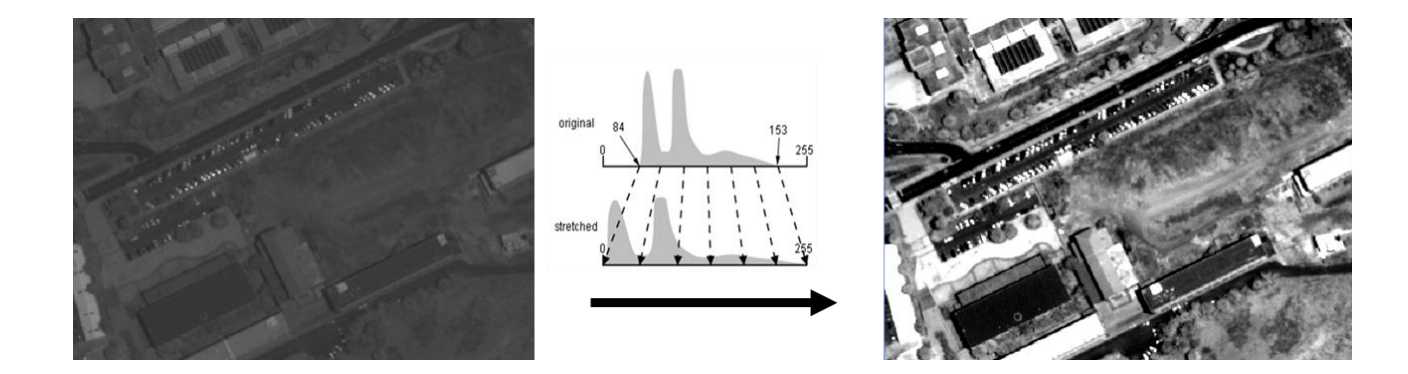

This involves applying a transformation that maps the original digital levels (ND) in gray levels (NG):

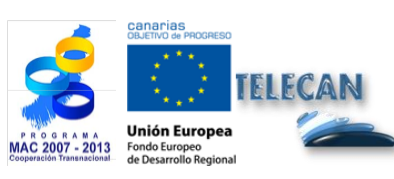

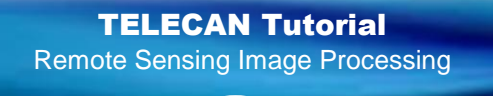

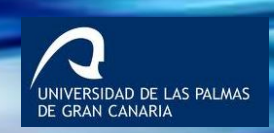

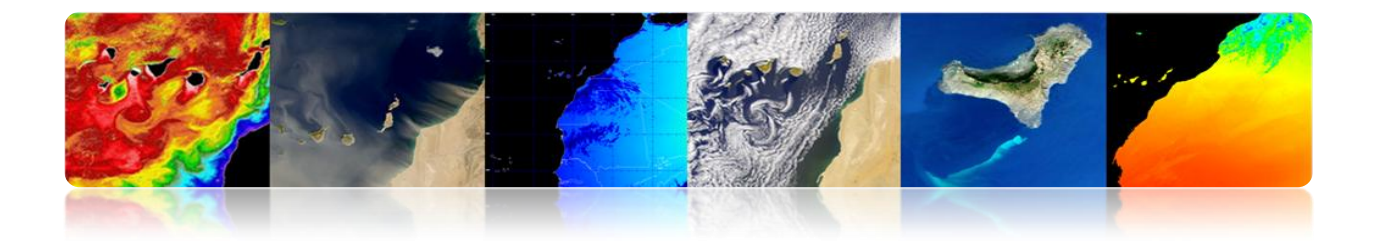

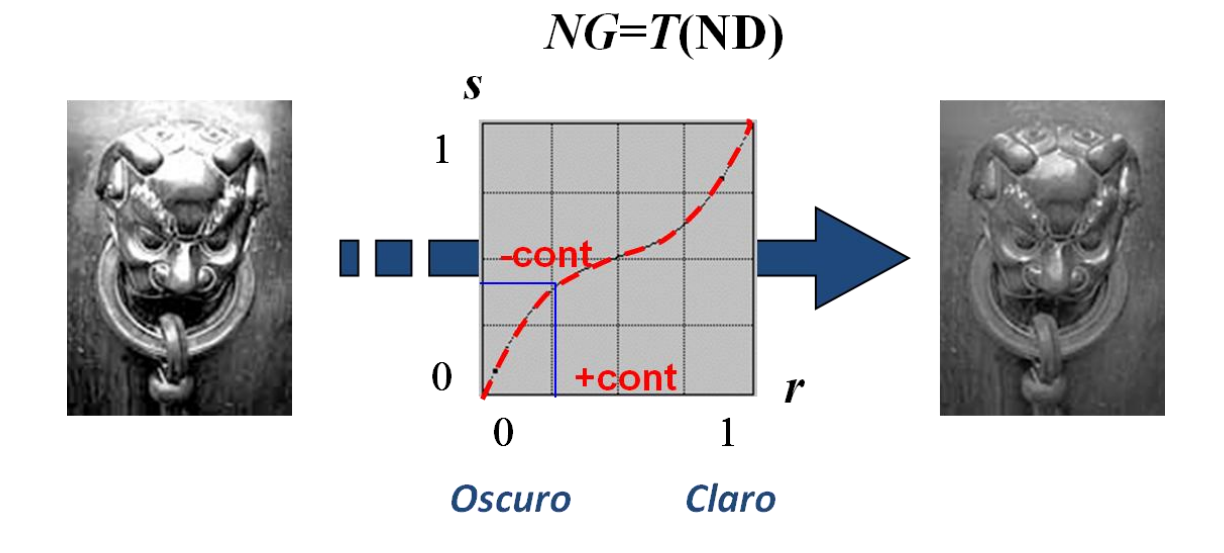

There are several possibilities of processing levels.

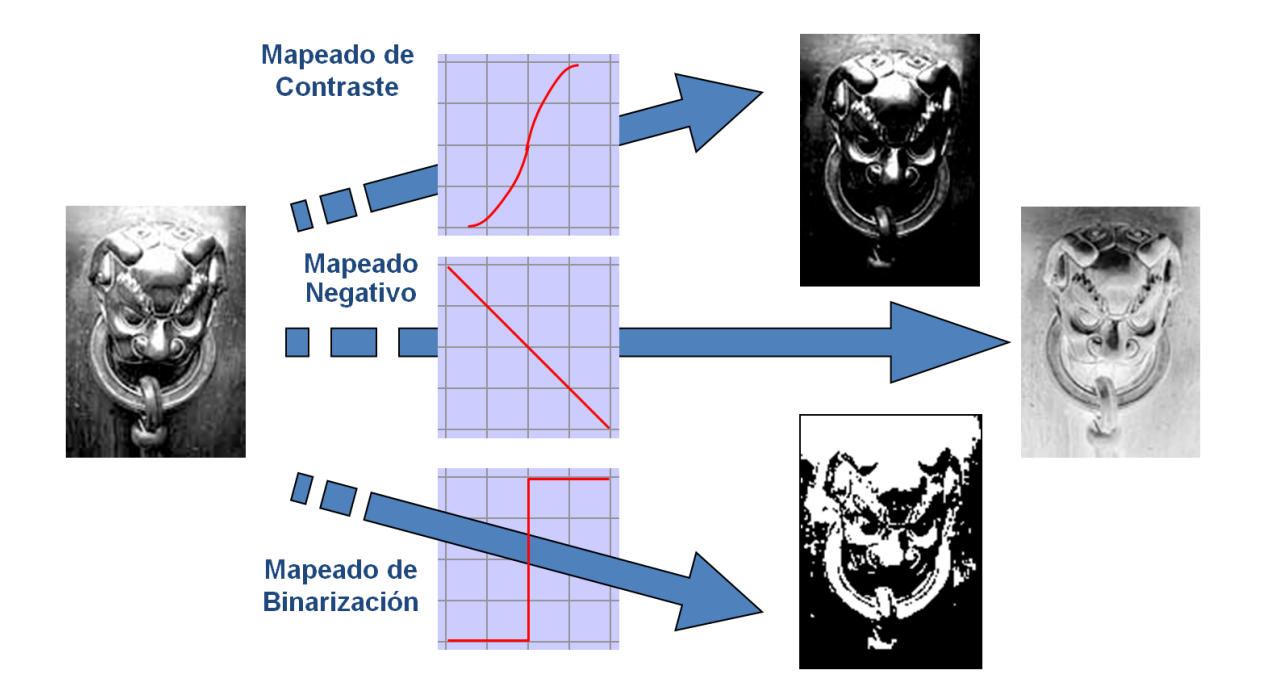

These changes are made for each pixel in the image as a separate element and independent of its position in the image using the histogram of the image.

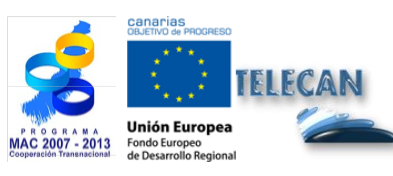

TELECAN Tutorial Remote Sensing Image Processing

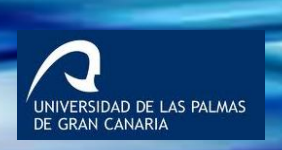

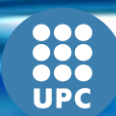

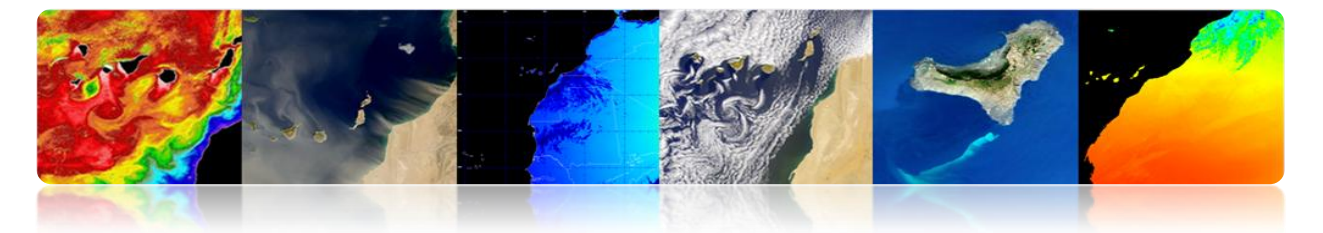

- The histogram is the statistical distribution of the pixels of an image in terms of number of pixels for each (DN) possible value.
- It does not contain information on the spatial distribution of the pixels in the image.

$$hist_{ND} = \frac{count(ND)}{NxM}$$

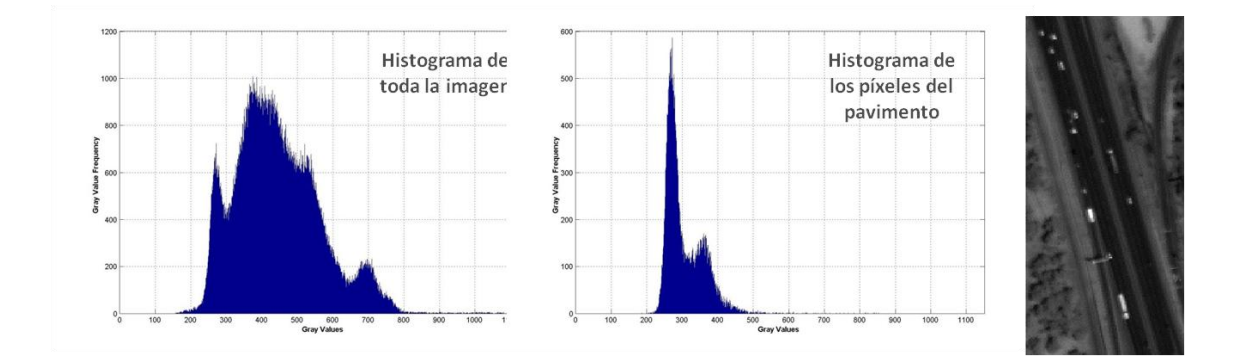

As an example, next we present some possible transformations.

#### Linear expansion

<u>Min-Max Stretch</u> expands the dynamic range of the values to fill the full range of reproduction. GN: greyscale and DN: digital levels.

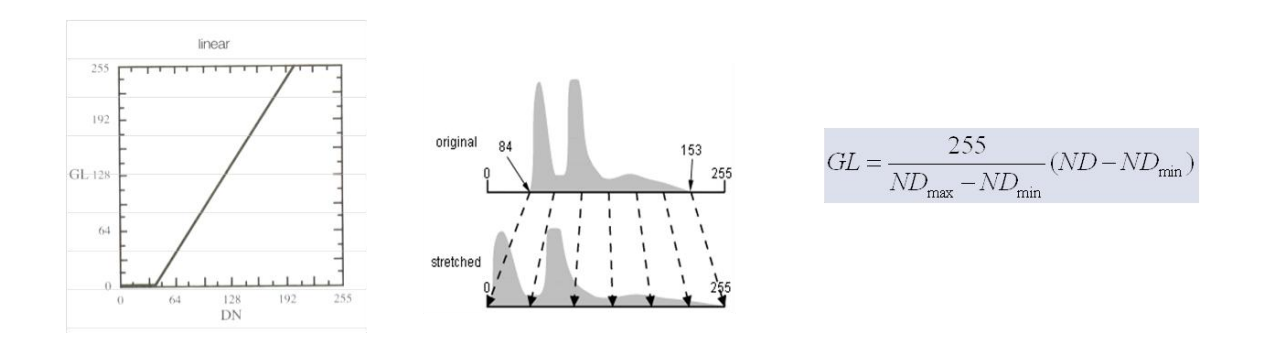

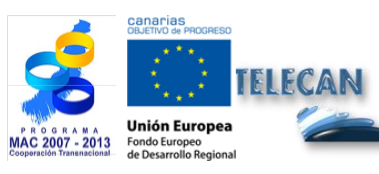

TELECAN Tutorial Remote Sensing Image Processing

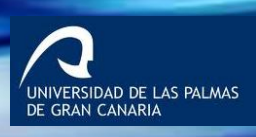

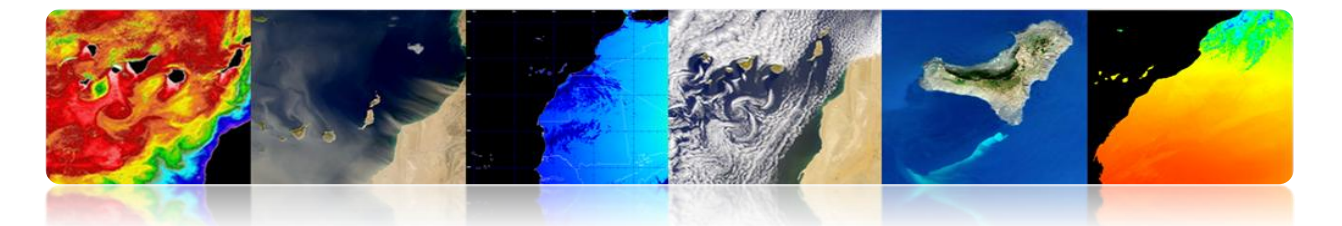

Use the minimum and maximum signal value  $\rightarrow$  Sensitive to extreme values (outliers). Solution: Saturation stretch.

Same value for all the range  $\rightarrow$  Sensitive to lower symmetric histograms. Solution: Non-linear stretch or histogram equalization.

#### Normalization expansion

- Robust algorithm (adapted from saturation stretch).
- It is a linear expansion of a signal with a given mean and variance to cut the ends of the dynamic range.
- It lets us to control the average value of the output image and to vary the contrast by adjusting the variance.

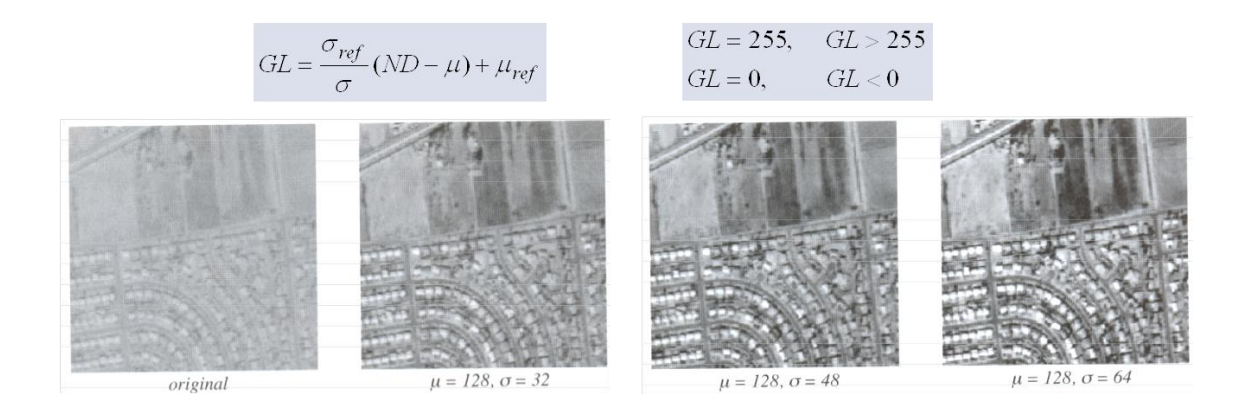

The mean is constant and the contrast varies by changing the variance.

#### Thresholding

- It is a transformation that classifies the image into two categories (binarized) based on a threshold on the original values of the image.
- It requires a greater number of thresholds for a greater number of classes.

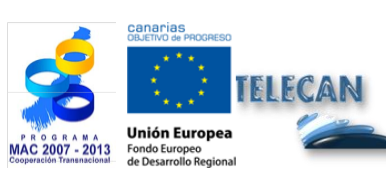

**TELECAN Tutorial** Remote Sensing Image Processing

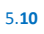

ERSIDAD DE LAS PALMAS

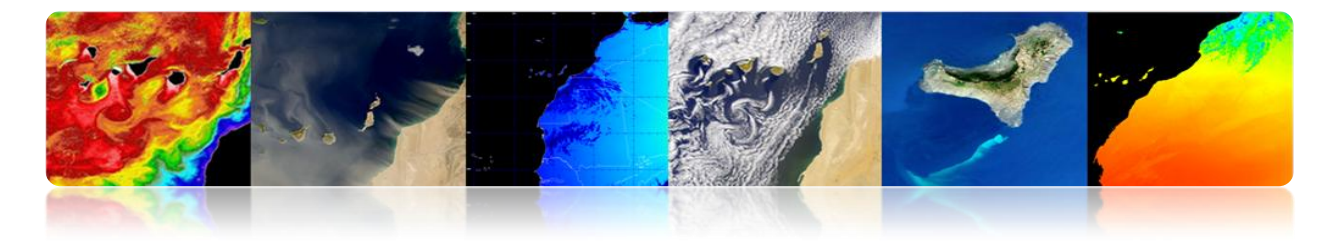

 $GL = 255, \quad ND \ge ND_T$  $GL = 0, \qquad ND < ND_T$ 

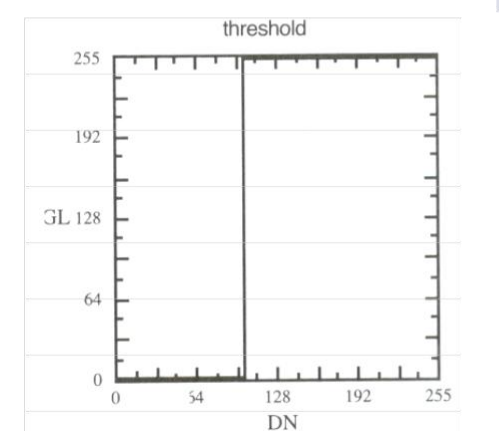

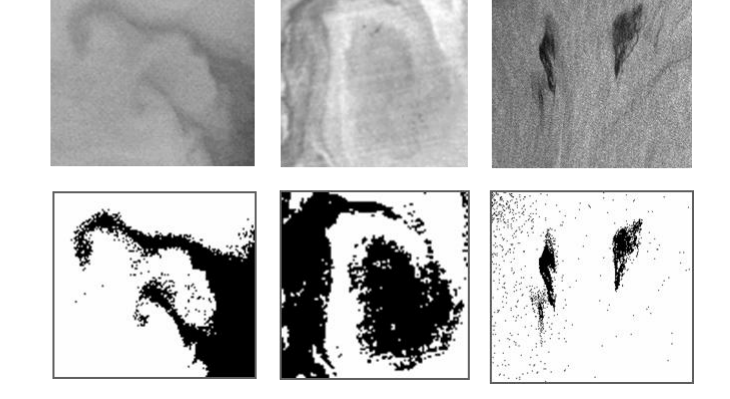

NIVERSIDAD DE LAS PALMAS E GRAN CANARIA

# □ COLOR REPRESENTATION

The human eye is more sensitive to colors than gray levels, so it is important the color representation of images for visual analysis.

This representation can be done in two ways:

- <u>False color representation</u> (Pseudo): when a color table is applied to a grayscale band (LUT: Look-up table) or when red, green or blue colors are assigned to several bands that do not correspond to the true color.
- <u>True color representation</u>: when the image is taken by a sensor that captures these 3 bands of color: red, green and blue.

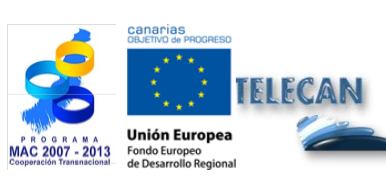

TELECAN Tutorial Remote Sensing Image Processing

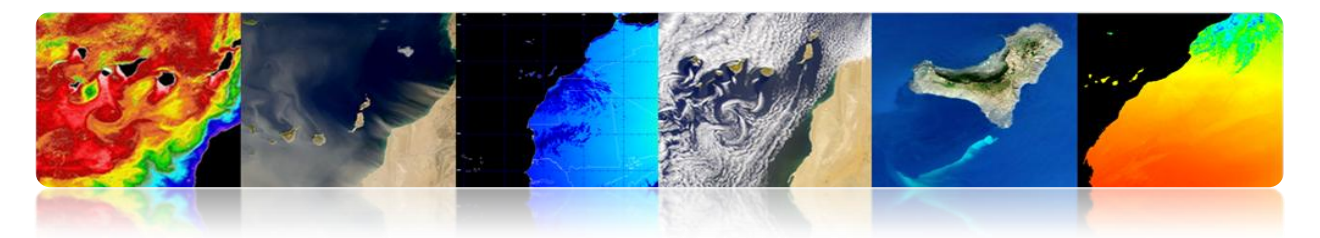

Pseudocolor one band

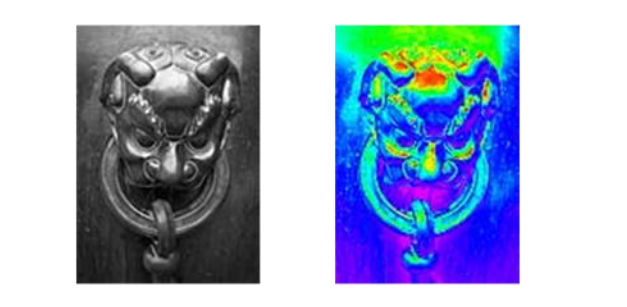

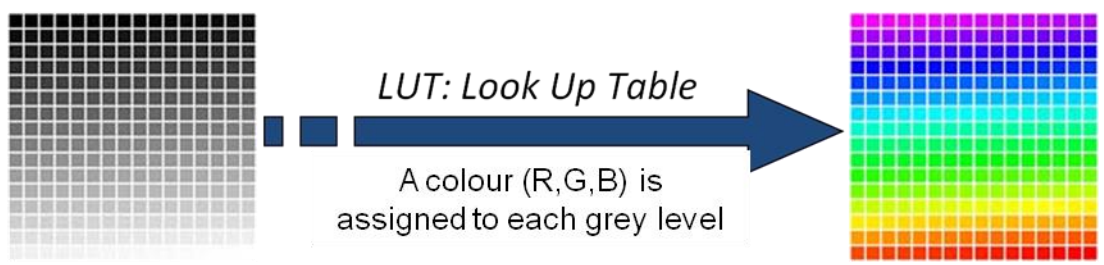

Other examples of LUT

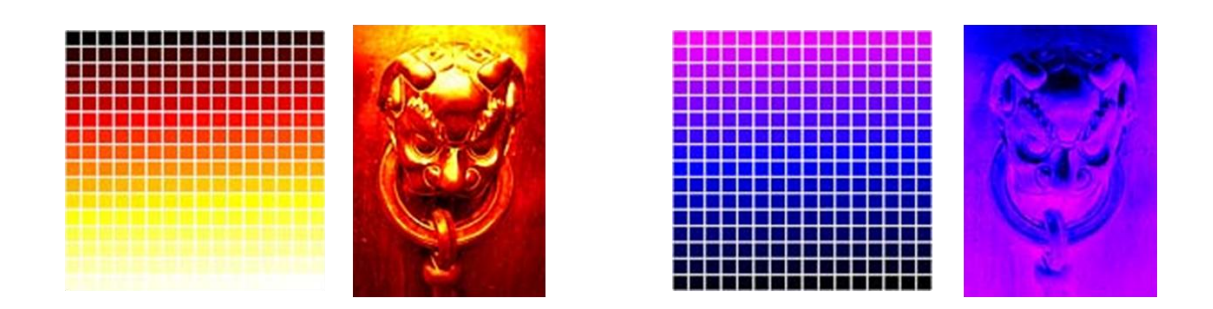

Pseudocolor multiband

Channels with values in the non-visible spectrum are shifted to the visible spectrum.

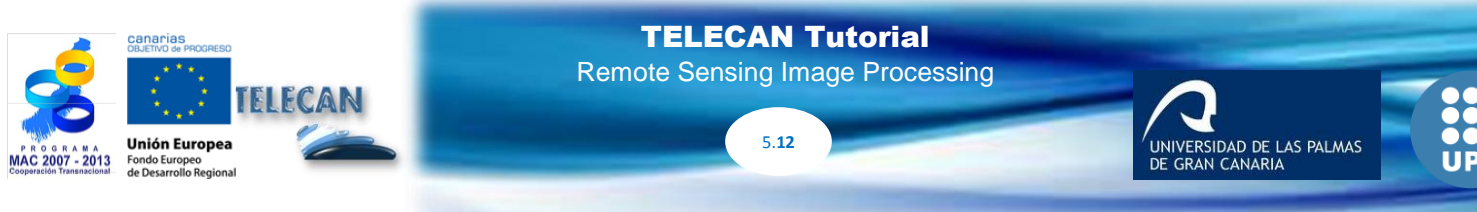

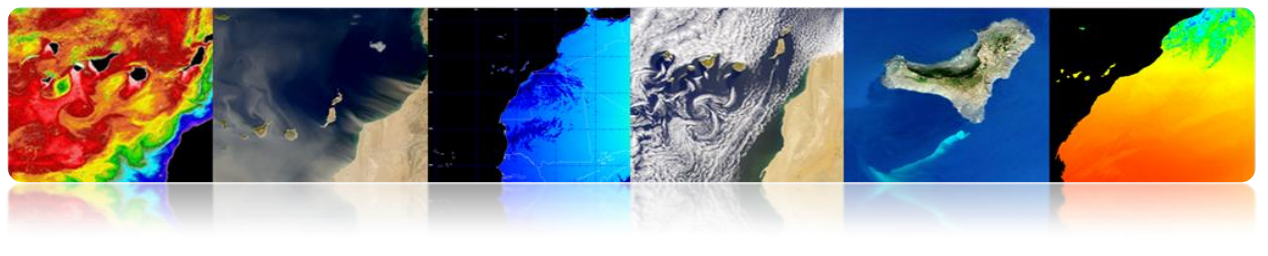

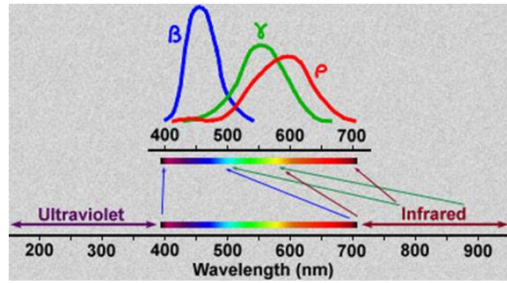

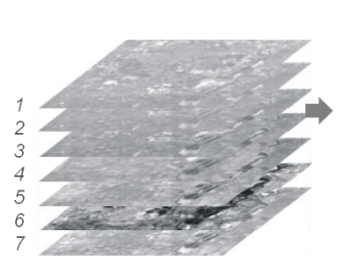

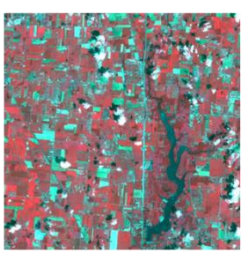

Composición: Rojo: banda 4 Verde: banda 3 Azul: banda 1

True Color

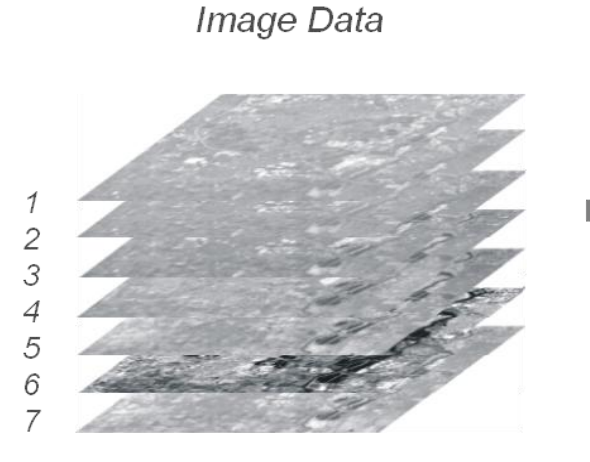

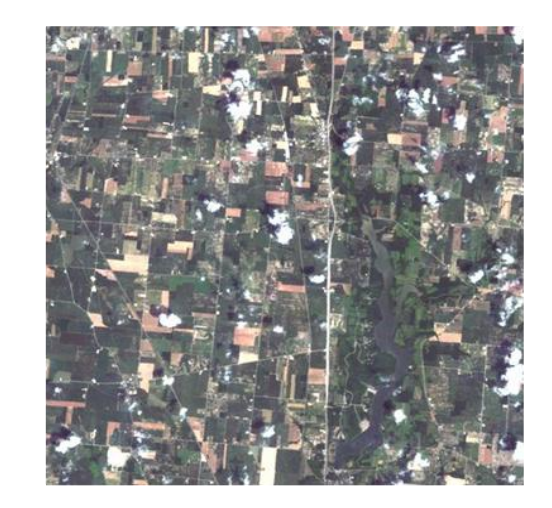

Composición: Rojo: banda 3 Verde: banda 2 Azul: banda 1

> UNIVERSIDAD DE LAS PALMAS DE GRAN CANARIA

## □ SPECTRAL INDEXES

They are combinations of bands for obtaining a parameter of interest for classification purposes (vegetation, water, minerals, etc.)

They are based on the behavior of the reflectivity parameter to maximize its discrimination.

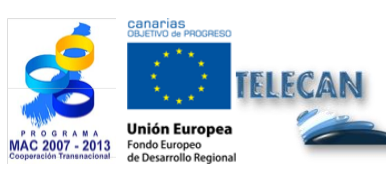

TELECAN Tutorial Remote Sensing Image Processing
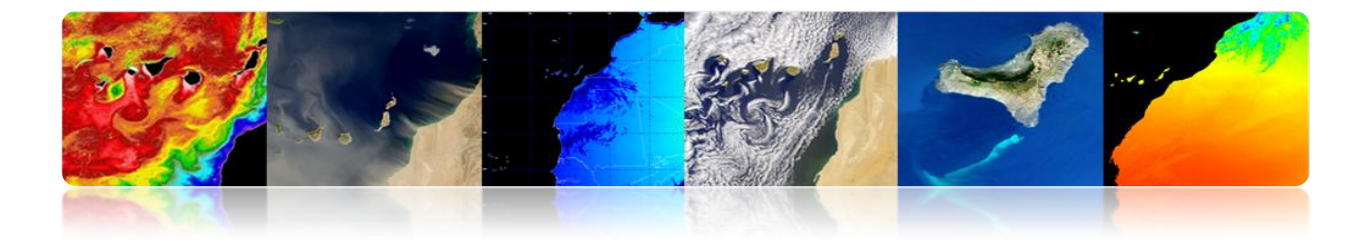

### Vegetation indexes

They are mainly based on relations between NIR and R bands.

Normalized Difference Vegetation Index (NDVI) is widely used. It generates values between -1 and +1. NDVI is an inaccurate indicator in arid regions.

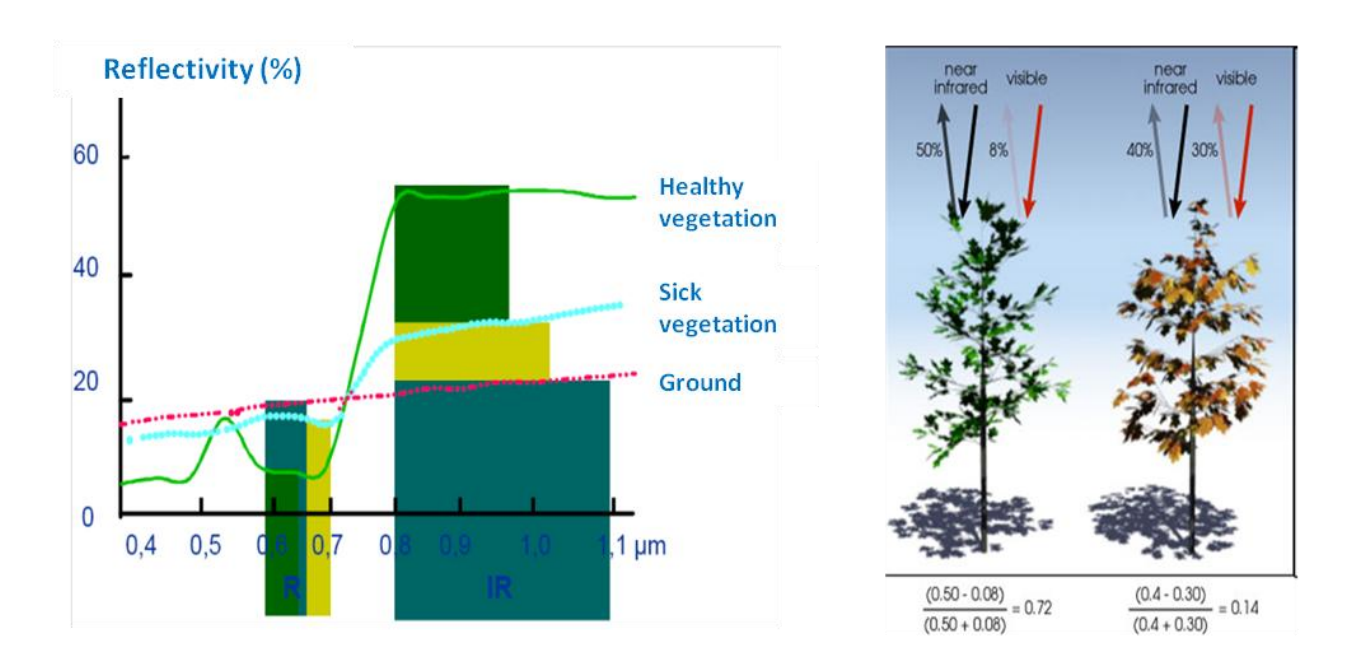

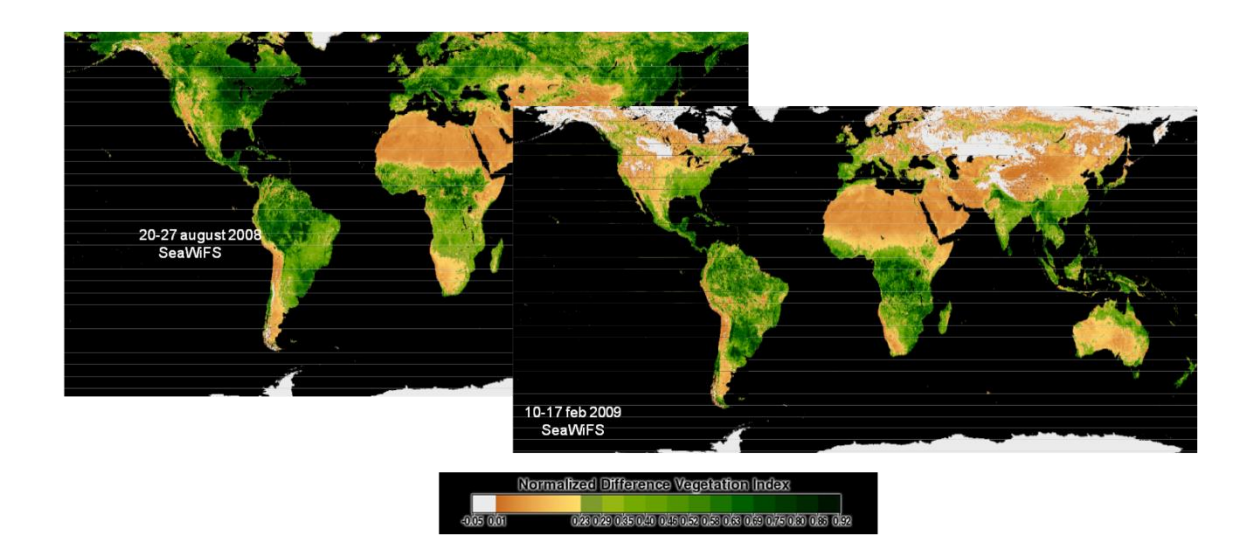

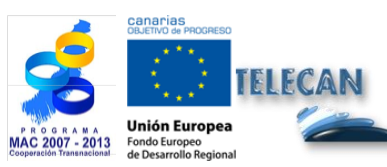

TELECAN Tutorial

Remote Sensing Image Processing

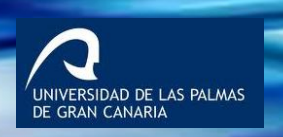

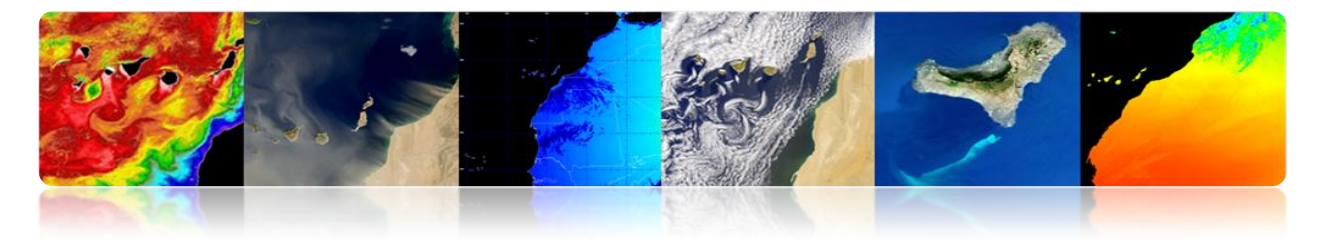

# **CONVOLUTION FILTERING**

Technique to modify the spatial information of the image using the digital values of the neighborhood (local filtering).

- A window that moves along rows and columns is used.
- An operation with the input image's pixels that fall within the window is carried out and the result is the new pixel of the image in the center position of the window.

| type        | output          | examples                                                                                             | applications                                          |
|-------------|-----------------|----------------------------------------------------------------------------------------------------|-------------------------------------------------------|
| linear      | weighted sum    | Low-Pass Filter (LPF)<br>High-Pass Filter (HPF)<br>High-Boost Filter (HBF)<br>Band-Pass Filter (BPF) | enhancement, sensor simulation, noise removal         |
| statistical | given statistic | minimum, maximum<br>median<br>standard deviation<br>mode                                             | noise removal, feature extraction,<br>SNR measurement |
| gradient    | vector gradient | Sobel, Roberts                                                                                       | edge detection                                        |

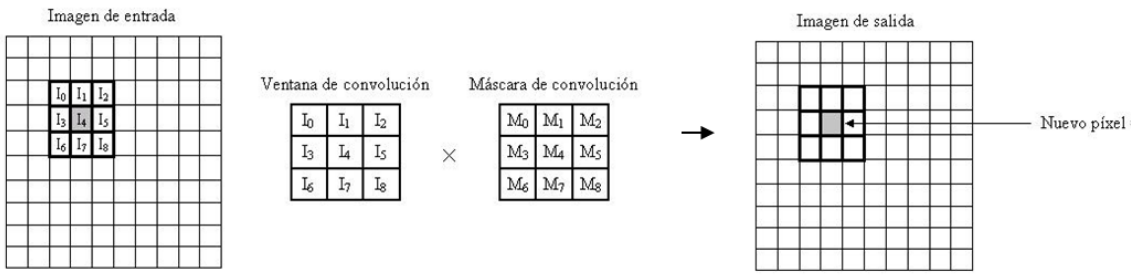

#### Example with original image and the lowpass and high pass filtered.

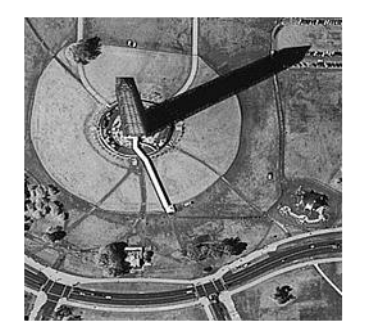

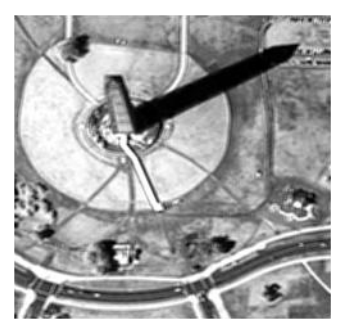

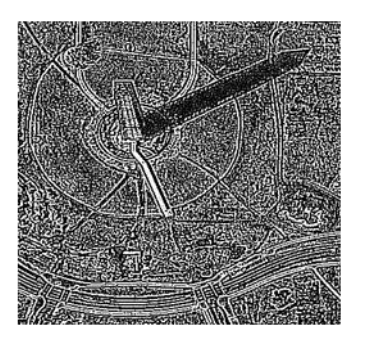

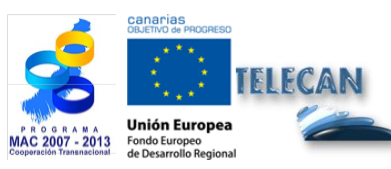

TELECAN Tutorial Remote Sensing Image Processing

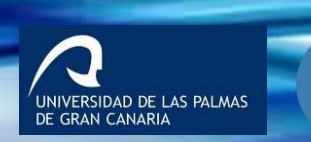

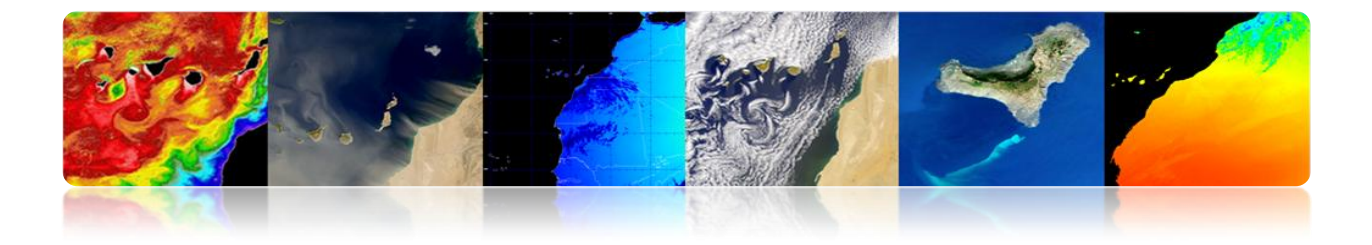

#### Mask convolution (impulse response)

Averaging filters: reduce noise by means of spatial averaging

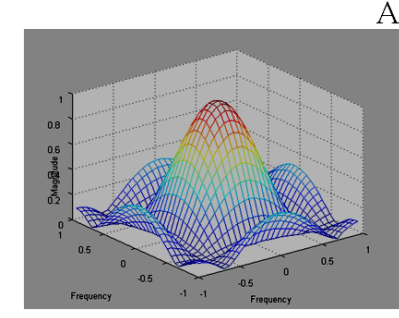

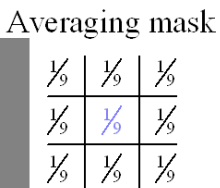

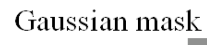

.08

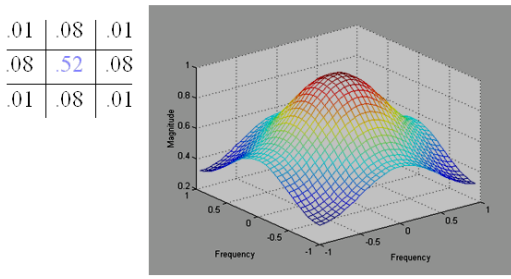

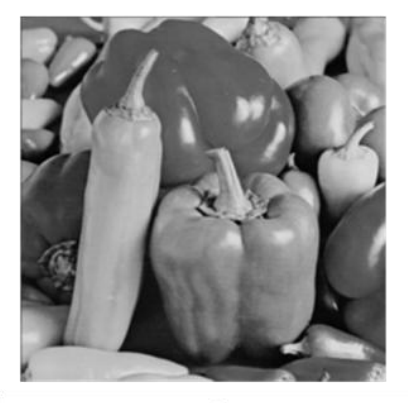

Original image

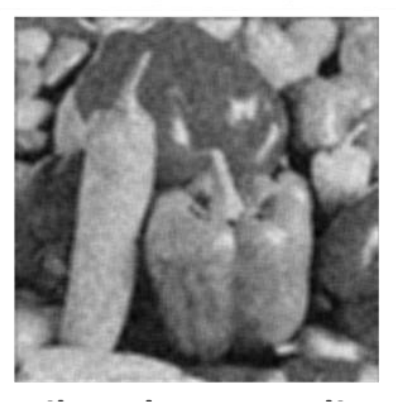

Filter

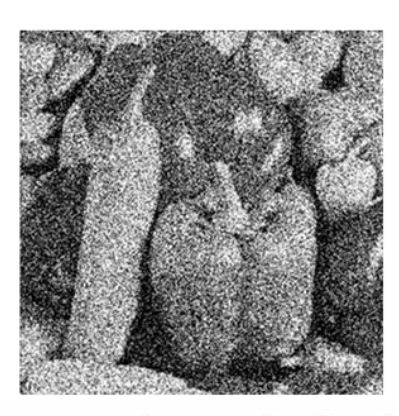

With noise (uniform)

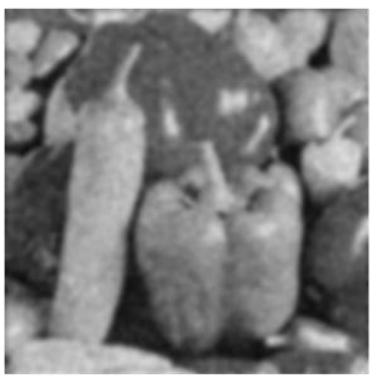

Gaussian

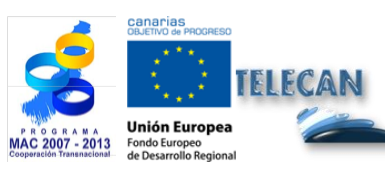

**TELECAN Tutorial** Remote Sensing Image Processing

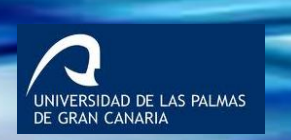

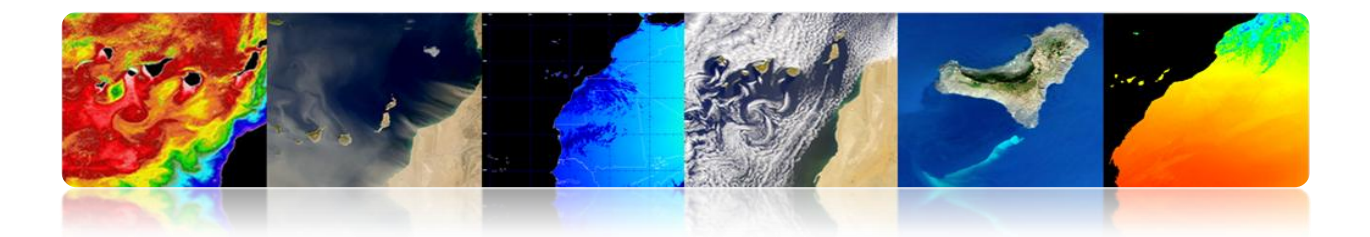

Gradient filters: contour detector (approximation of the derivative)

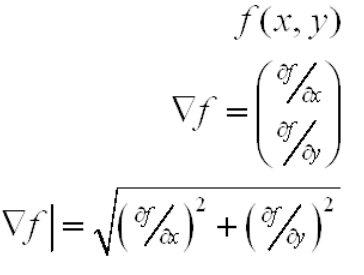

direction of max change

f[m,n] $\nabla f = \begin{pmatrix} \partial f \\ \partial a \\ \partial f \\ \partial y \end{pmatrix} \qquad \nabla f \cong \begin{pmatrix} g_1[m,n] \\ g_2[m,n] \end{pmatrix} \quad \text{directional} \\ \text{detection} \\ |\nabla f| = \sqrt{\left(\frac{\partial f}{\partial a}\right)^2 + \left(\frac{\partial f}{\partial y}\right)^2} \qquad |\nabla f| \cong \sqrt{g_1^2[m,n] + g_2^2[m,n]}$  $\theta_{\nabla f} \cong \operatorname{arctg}(g_2[m,n]/g_1[m,n])$ 

### **Edge Detector**

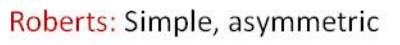

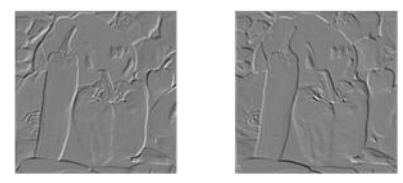

#### Sobel: Local soften

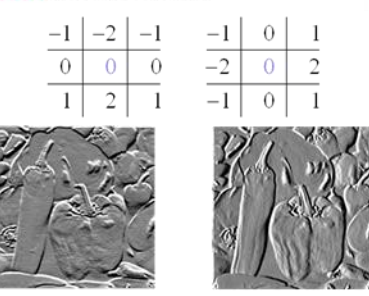

#### Prewitt: Higher gain, sensitive to noise

| -1 | l | -1 | -1 | $^{-1}$ | 0 |  |
|----|---|----|----|---------|---|--|
| (  | ) | 0  | 0  | -1      | 0 |  |
| ]  | l | 1  | 1  | -1      | 0 |  |

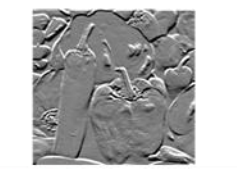

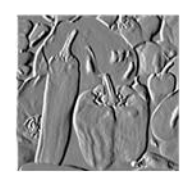

Laplacian: Second derivative aproximation

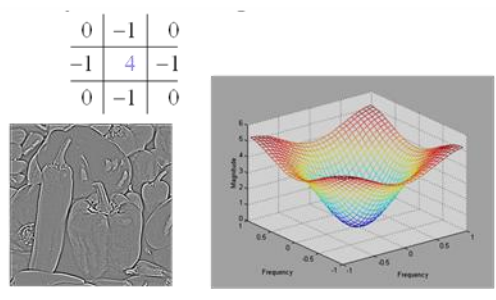

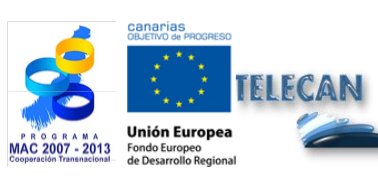

#### **TELECAN** Tutorial Remote Sensing Image Processing

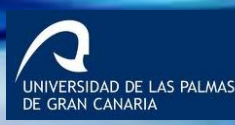

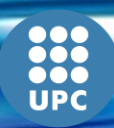

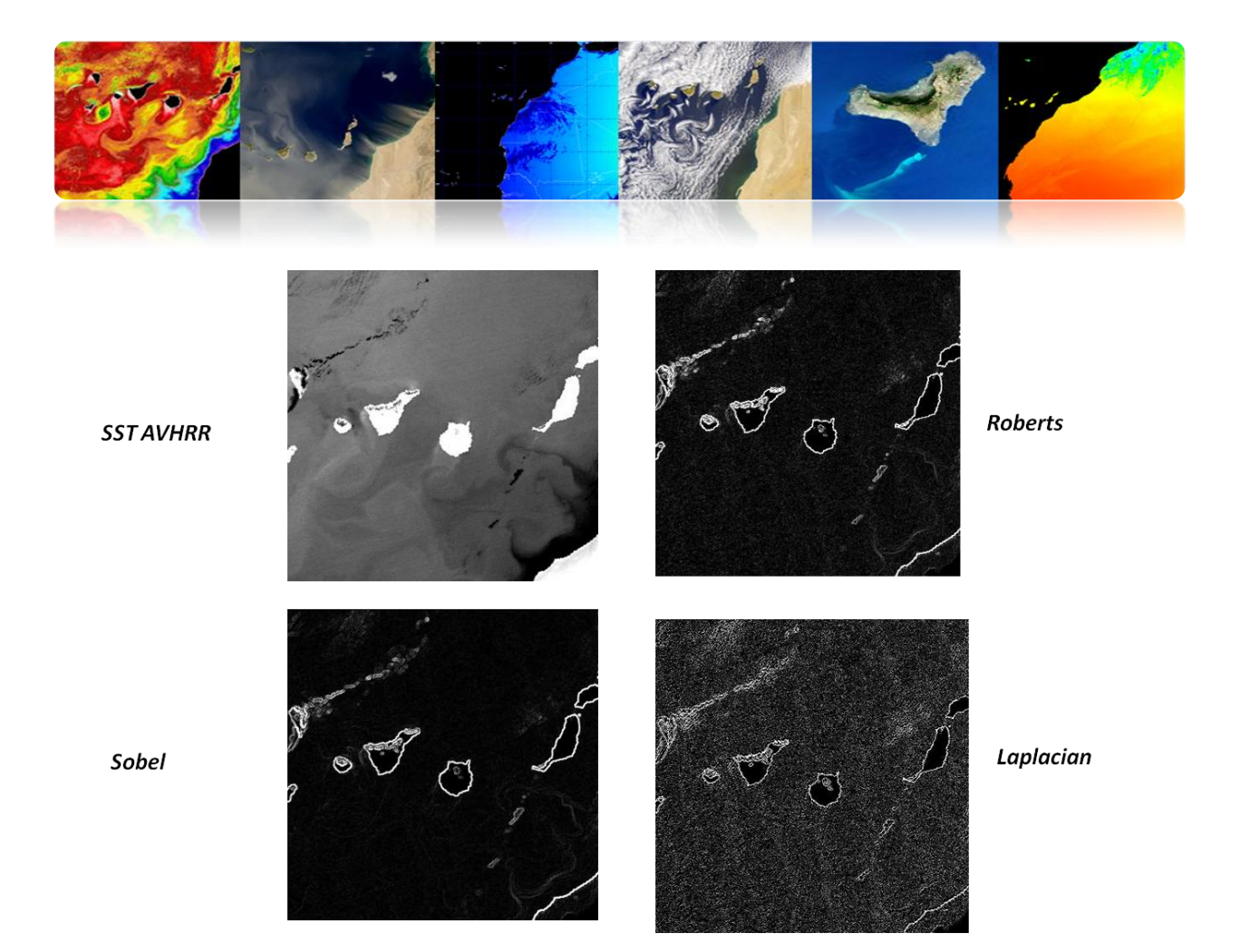

### □ FOURIER TRANSFORM

The Fourier transform applied on images provides information about the structures present in the image and can be used to filter out unwanted frequencies.

The Fourier transform of an image is composed of two types of information: the amplitude and the phase.

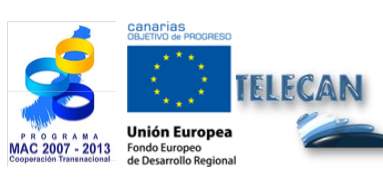

TELECAN Tutorial Remote Sensing Image Processing

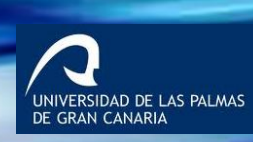

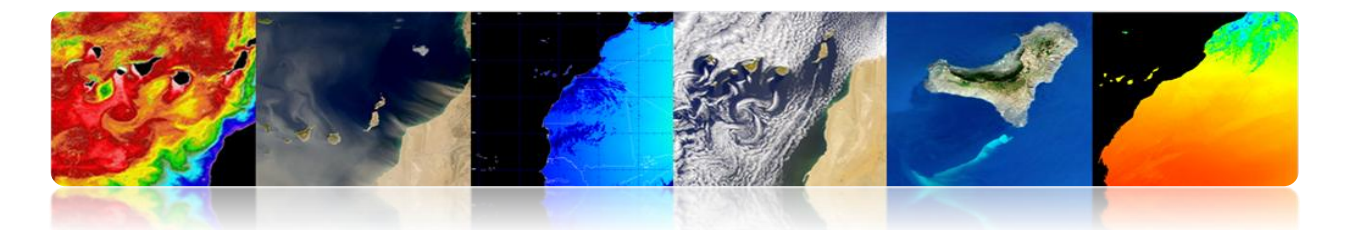

| Non centered representation |            |           |
|-----------------------------|------------|-----------|
| (0,2π)X(0,2π)               |            |           |
|                             |            |           |
|                             | Module DFT | Phase DFT |
| Centered<br>representation  |            |           |
| $(-\pi,\pi)X(-\pi,\pi)$     |            |           |

# Examples

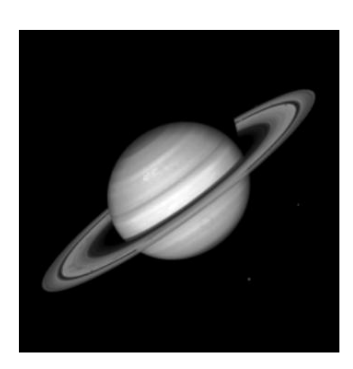

Señal

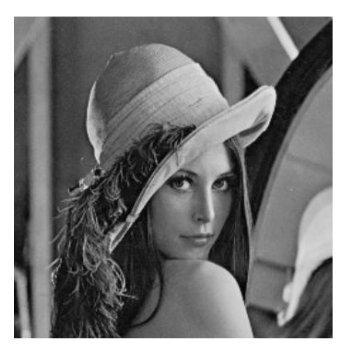

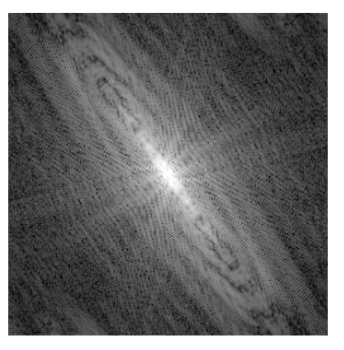

Módulo DFT

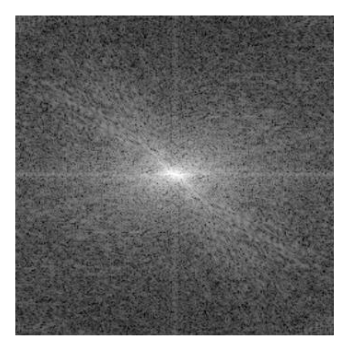

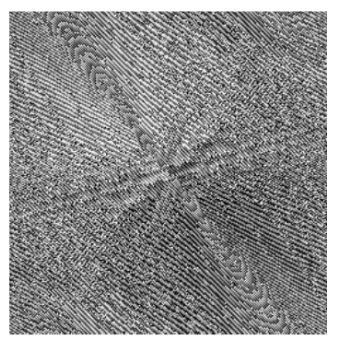

Fase DFT

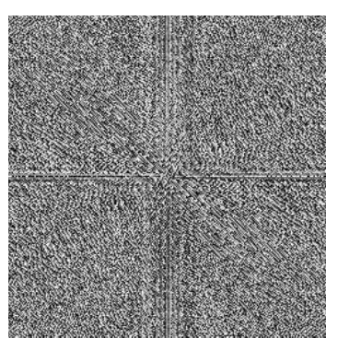

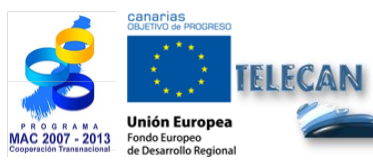

TELECAN Tutorial Remote Sensing Image Processing

5.**19** 

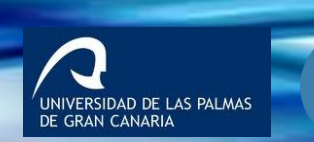

UPC

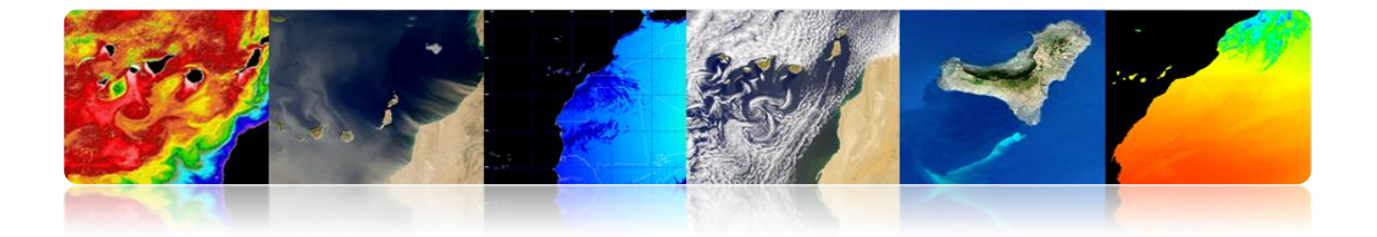

The power spectrum (square of spectrum modulus) is used in the global spatial pattern recognition in the image.

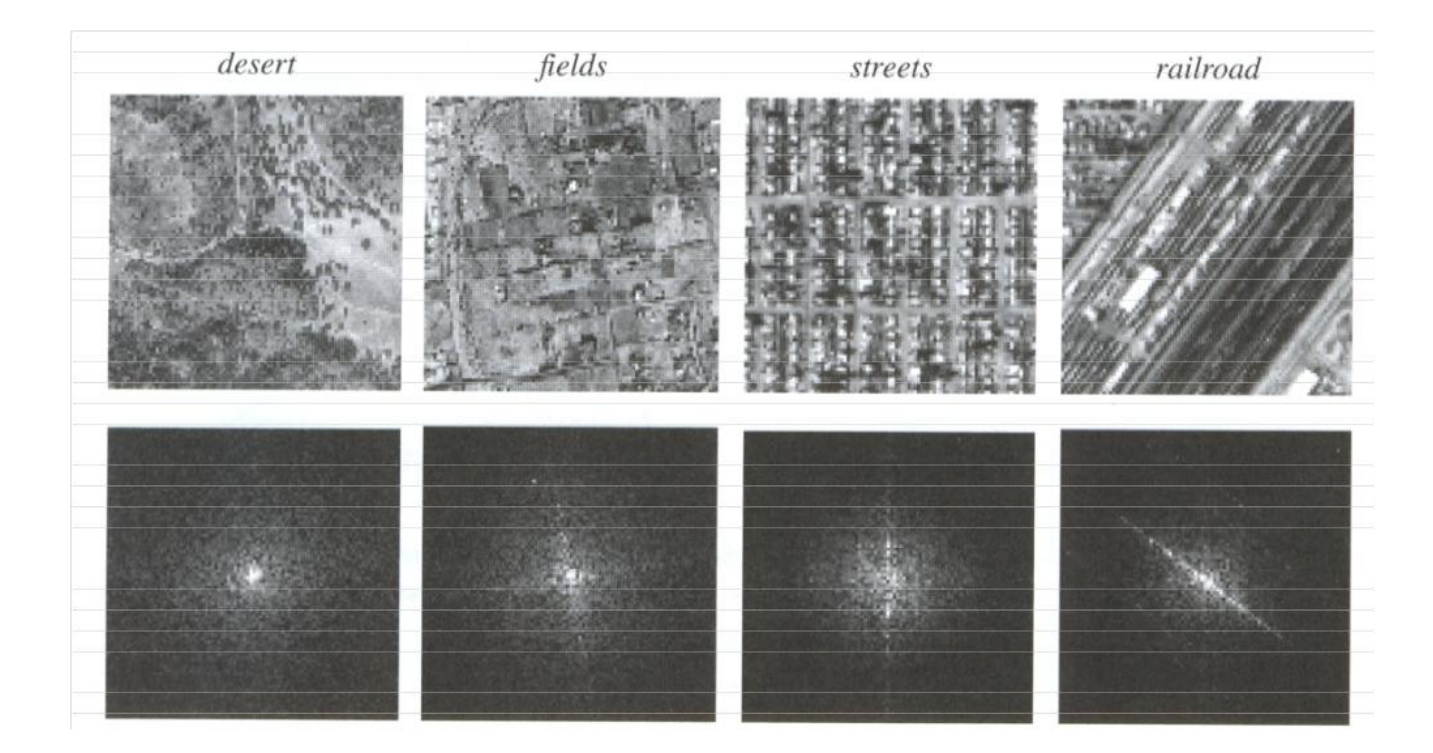

# □ IMAGE FUSION

It aims at improving the spatial quality of the multispectral image (MS) using the detail that provides the high-resolution panchromatic band (PAN), while preserving the spectral information.

#### Objective:

• Get images with high spatial and spectral resolution, from the PAN image (high spatial resolution, low spectral resolution) and multispectral bands (high spectral resolution, low spatial resolution).

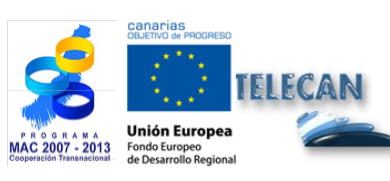

TELECAN Tutorial Remote Sensing Image Processing

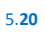

UNIVERSIDAD DE LAS PALMAS DE GRAN CANARIA

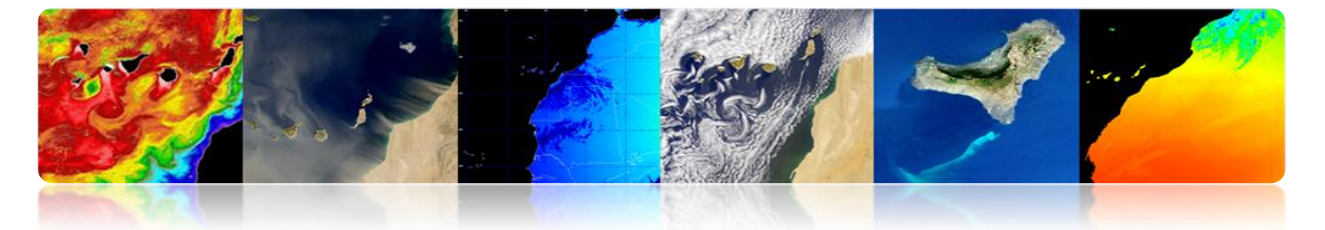

- Improve the visual quality to facilitate quality photo interpretation and GIS.
- Improve the detection and extraction of objects and features.
- Improve the thematic classification.
- Improve the detection of changes in the multi-temporal images.

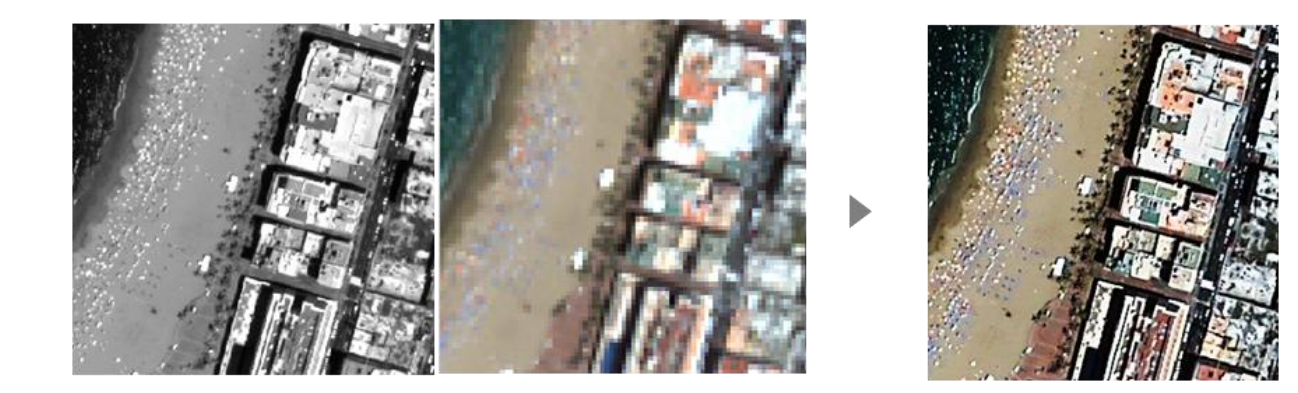

## General framework PAN-MS Fusion

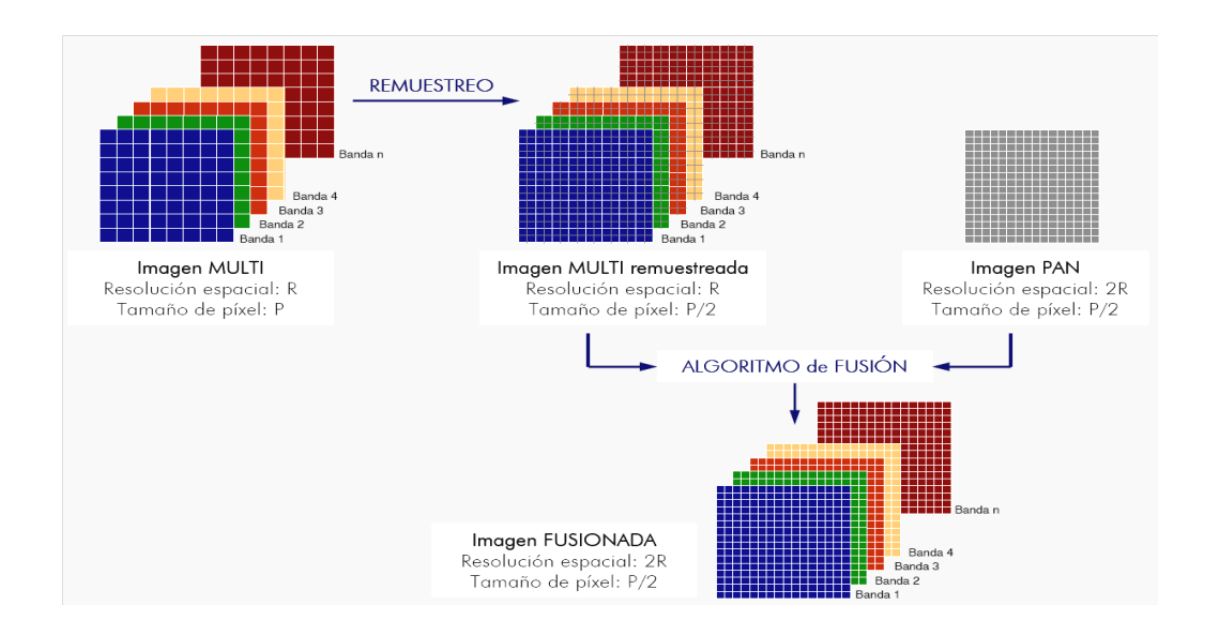

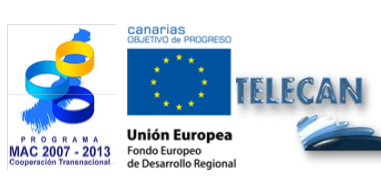

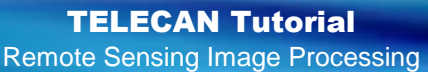

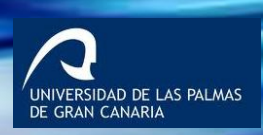

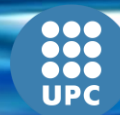

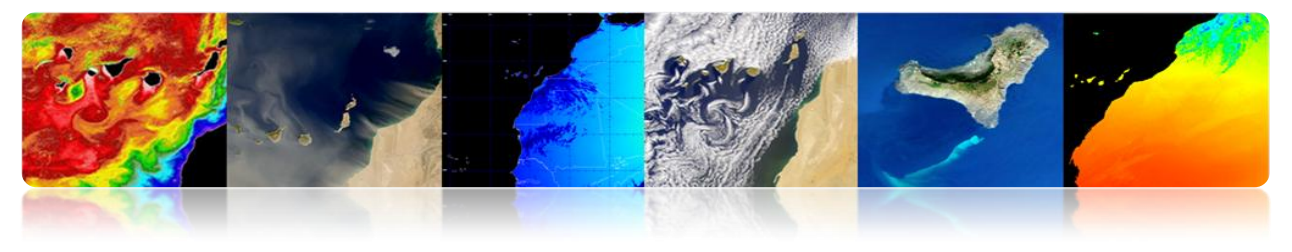

Method based on Discrete Wavelet Transform: 

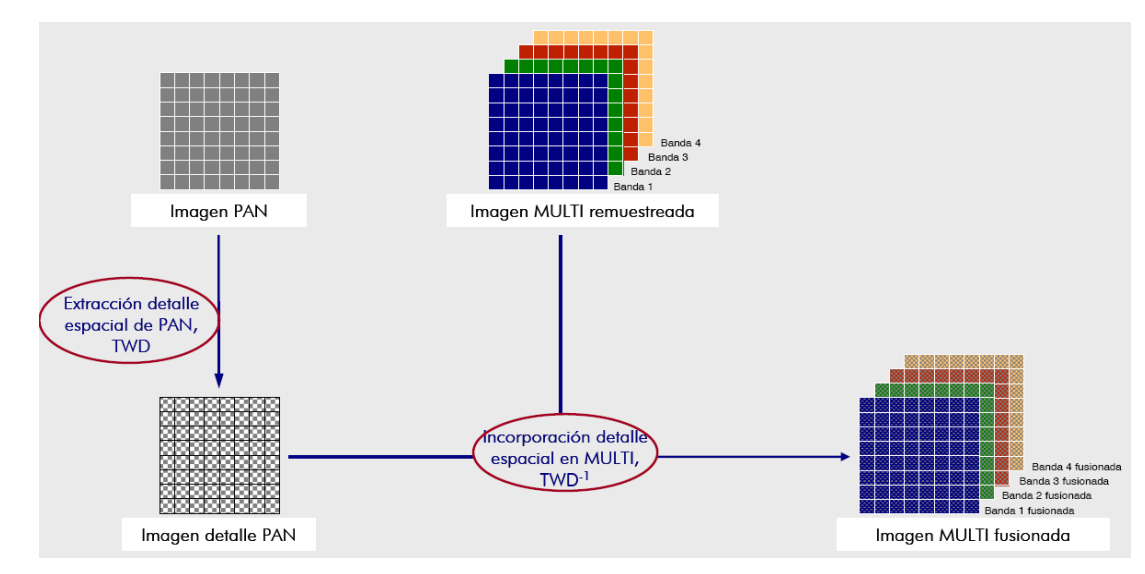

#### **Wavelet Transform**

It provides a decomposition of the image into its components at different scales by using filters. In this way, each image is decomposed into its approximation and detail images.

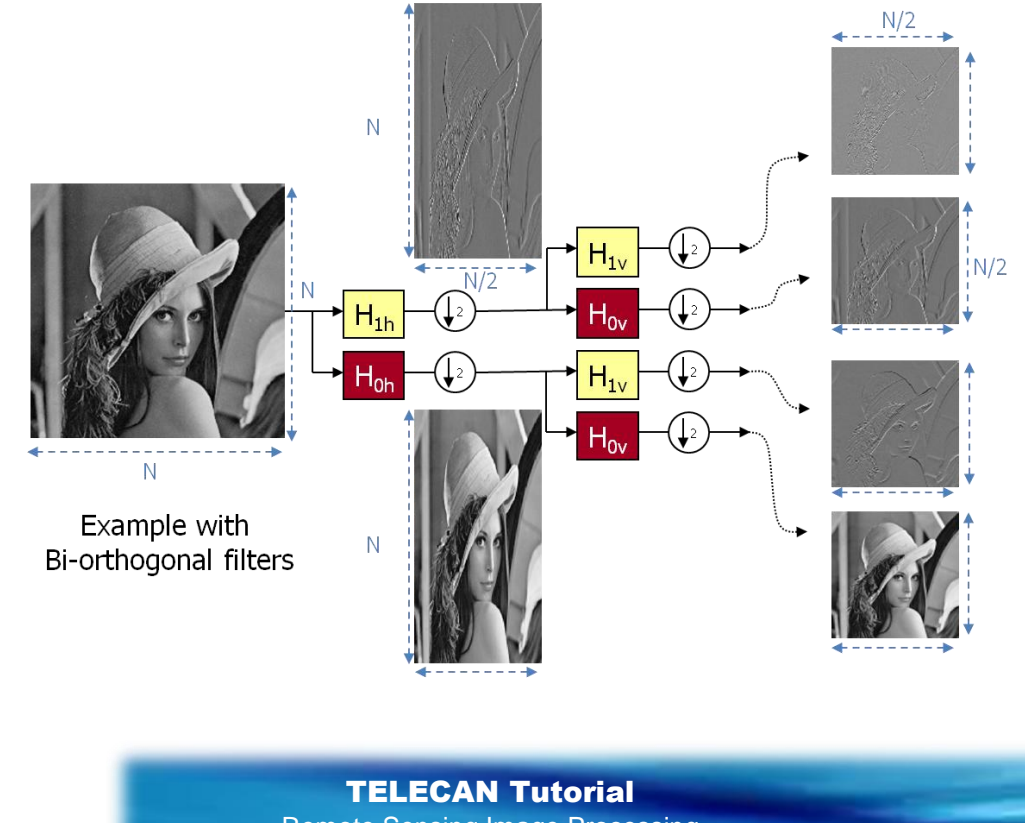

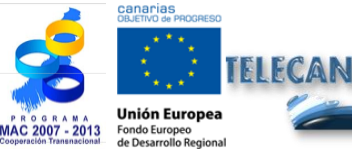

Remote Sensing Image Processing

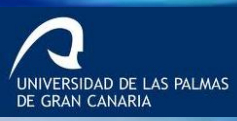

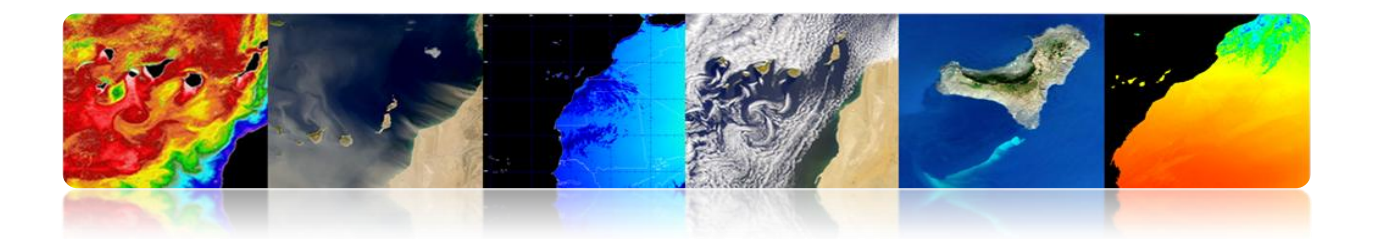

For its representation, the four outputs are joined into a single image.

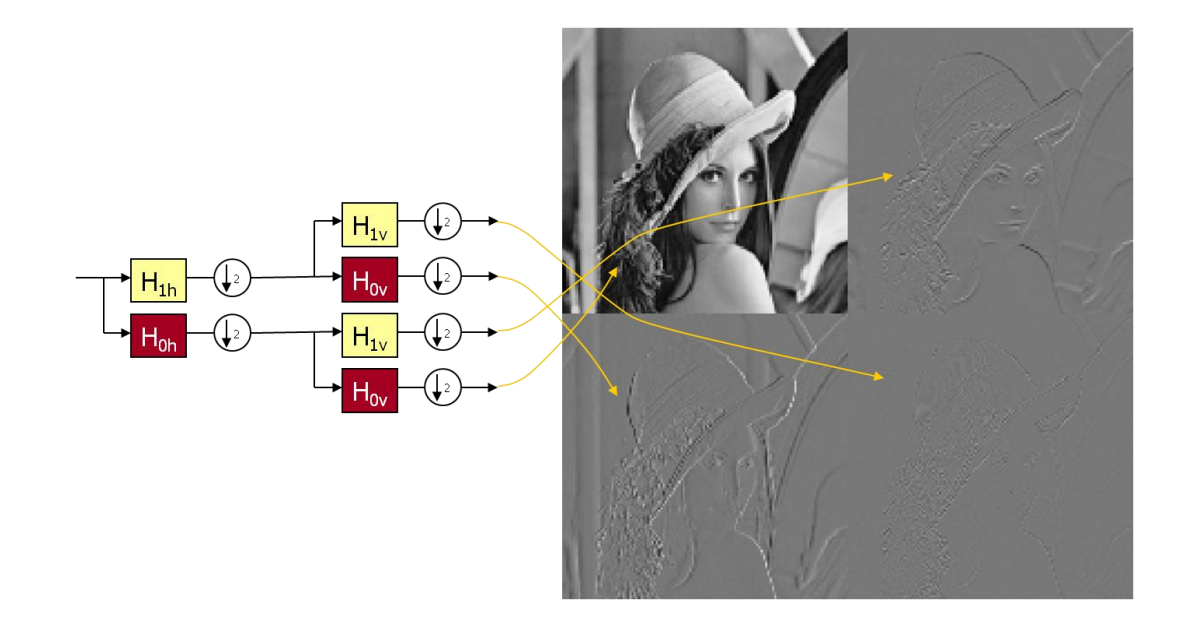

It can be done at different levels returning to decompose the image approach

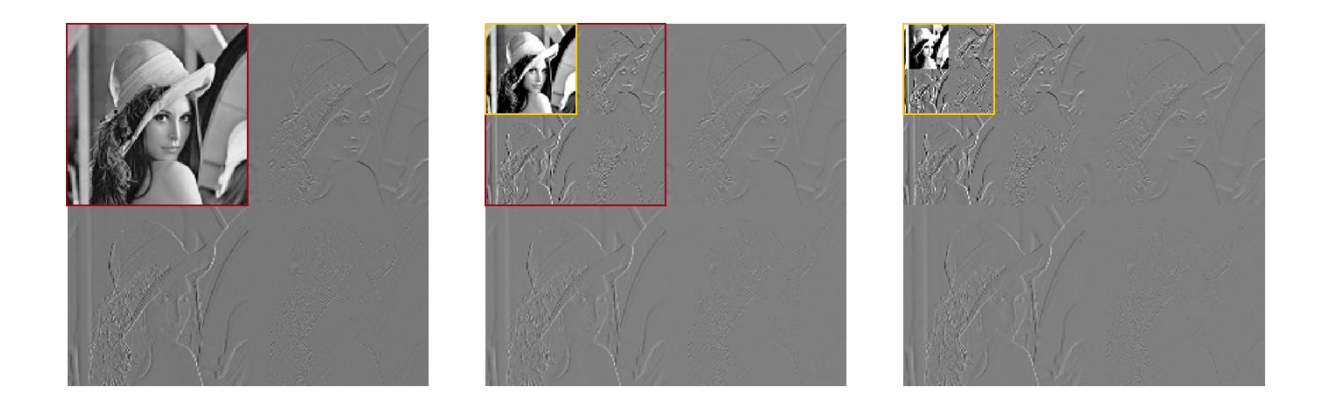

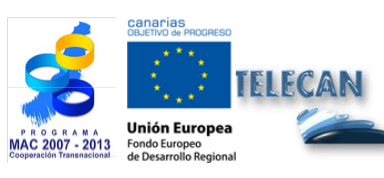

TELECAN Tutorial Remote Sensing Image Processing

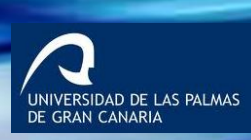

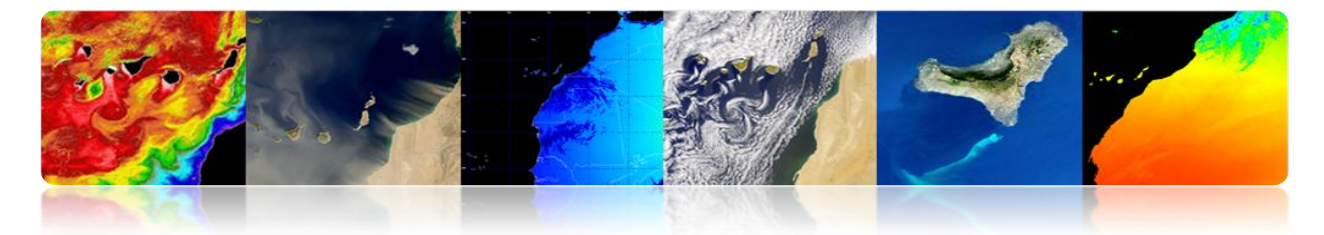

# Example of a Quickbird image using the Mallat wavelet.

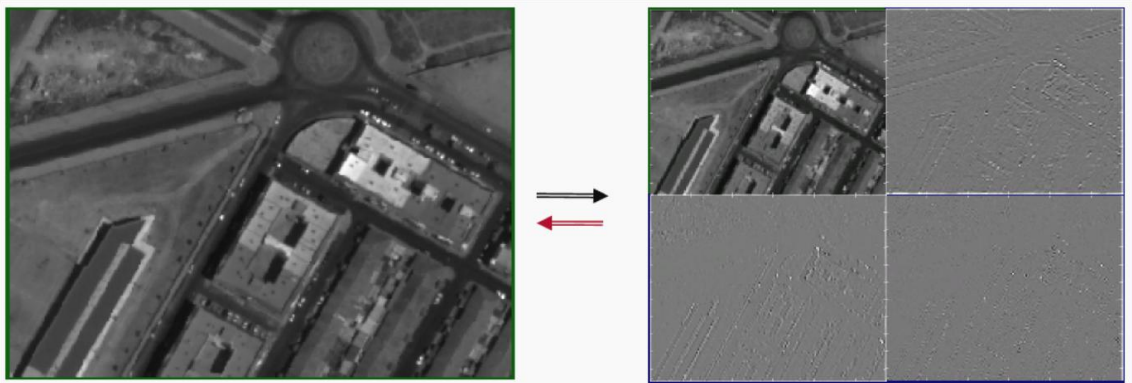

Imagen PAN

multiespectral

Primer Nivel

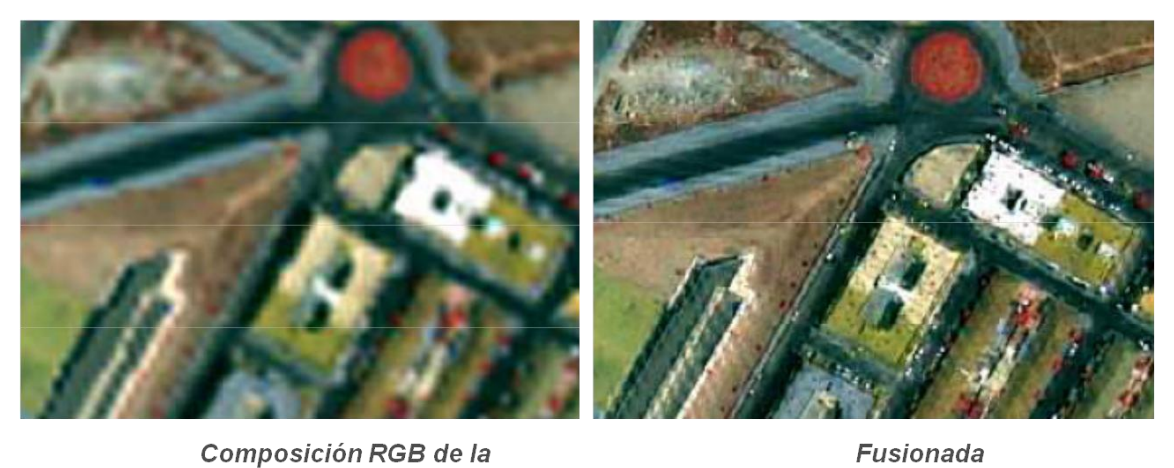

Fusionada

UNIVERSIDAD DE LAS PALMAS DE GRAN CANARIA

UPC

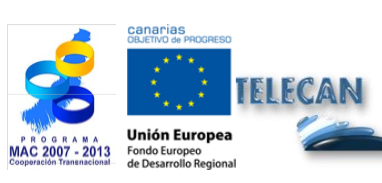

# **TELECAN** Tutorial

Remote Sensing Image Processing

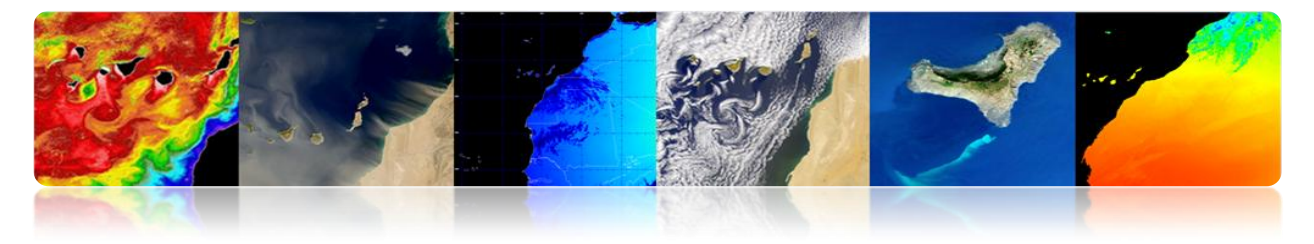

# 5.4. IMAGE ANALYSIS

# □ FEATURE DETECTION

### Segmentation

Segmentation is a first step in most image processing problems. It can be defined as finding a partition of the space (Image I) in n disjoint regions to get to satisfy a homogeneity criterion P (.):

$$\bigcup_{i=1}^{n} R_{i} = I$$

$$P(Ri) = True$$

$$P(Ri \cup Rj) = False$$

The homogeneity criterion can be as simple (or complicated) as desired. Normally, criteria to approach to the semantics of the scene are defined.

This example of coastal upwelling shows the difficulty of segmentation, because objects have no sharp borders and each user may only be interested in a given area and, therefore, each segmentation would be different. As an example, some segmentations obtained by different algorithms are shown in the following image.

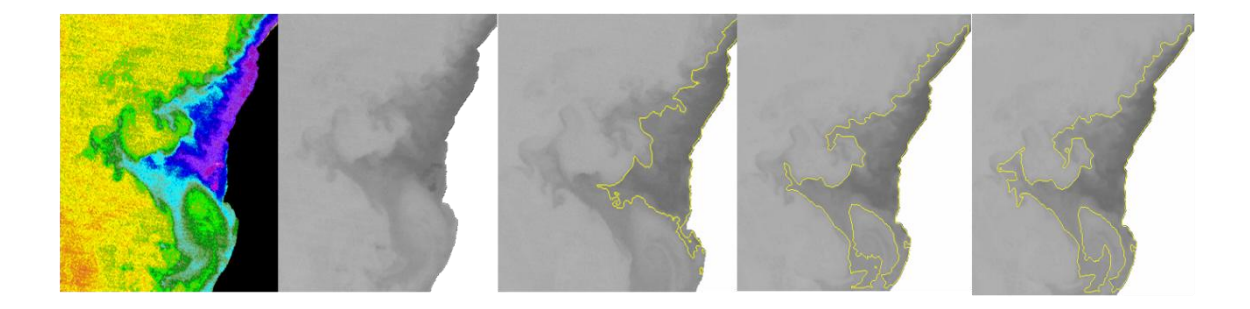

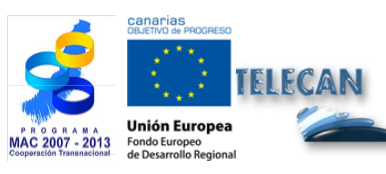

TELECAN Tutorial Remote Sensing Image Processing

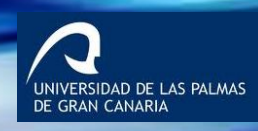

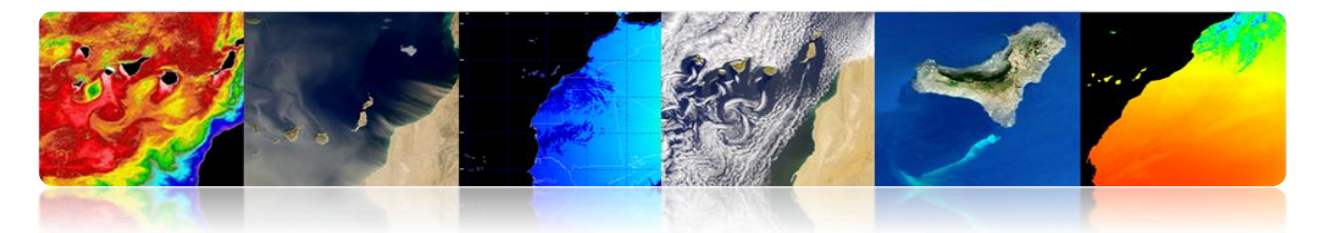

There are two basic segmentation algorithms families:

- Discontinuities detector  $\rightarrow$  Detect abrupt changes in the signal.
- Homogeneities Detectors  $\rightarrow$  Detect areas with similar characteristics.

The use of additional information such as movement or depth improves the results.

### • Discontinuities detectors

- Edge detectors filters are commonly used to detect discontinuities from gradient or Laplacian operators. Then edges are joint together to clearly delimit the objects.
- It is a complex and not always reliable process that may be affected by noise to a great extent.

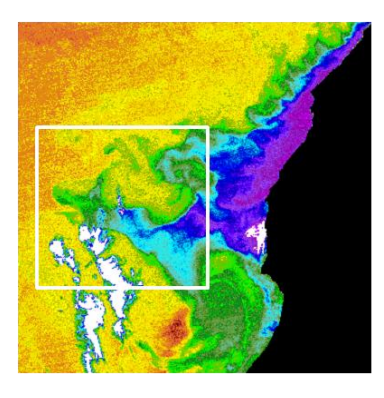

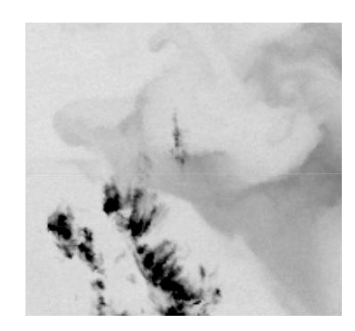

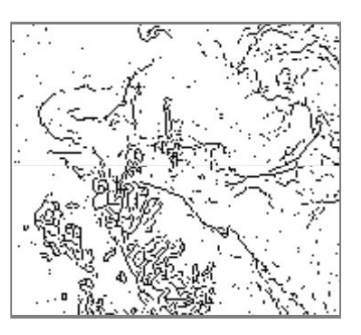

ERSIDAD DE LAS PALMAS

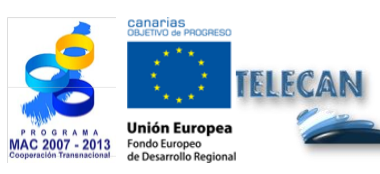

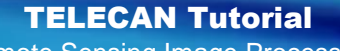

Remote Sensing Image Processing

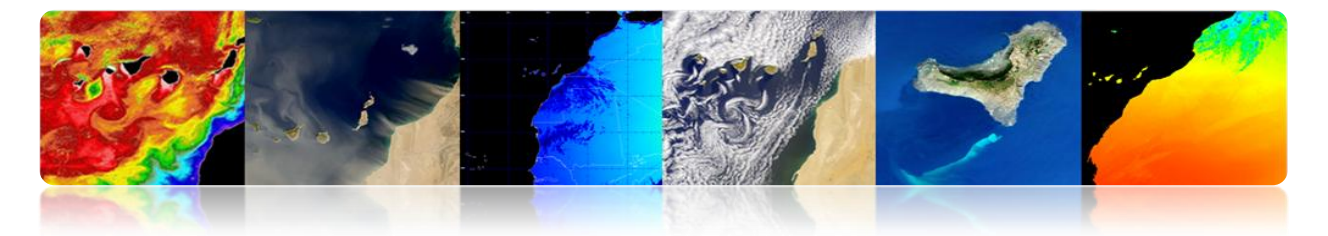

### Homogeneities detectors

Techniques based on the homogeneity of the pixels. The most common are:

- **Thresholding:** Detection using techniques based on manually or automatically thresholding. A global threshold for the image or local thresholds may be used.

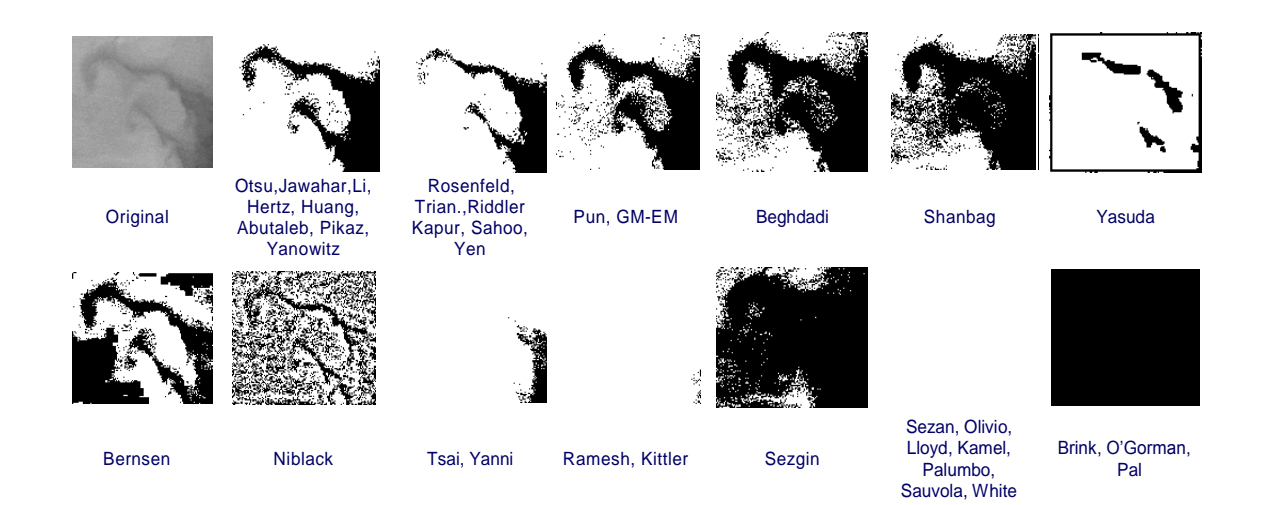

#### - Region growing

It analyzes the Region Adjacency Graph (RAG). It merges similar regions and updates RAG with the new values. This process is iterated until a certain final criterion.

#### Split & merge

Split step: It divides the image into disjoint regions by analyzing the similarity criterion. This step is carried out by following a quadtree structure (QuadTree).

Merge step: It merges tree leaves considering the similarity criterion. This step does not follow any predetermined structure.

INIVERSIDAD DE LAS PALMAS E GRAN CANARIA

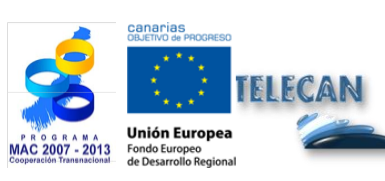

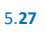

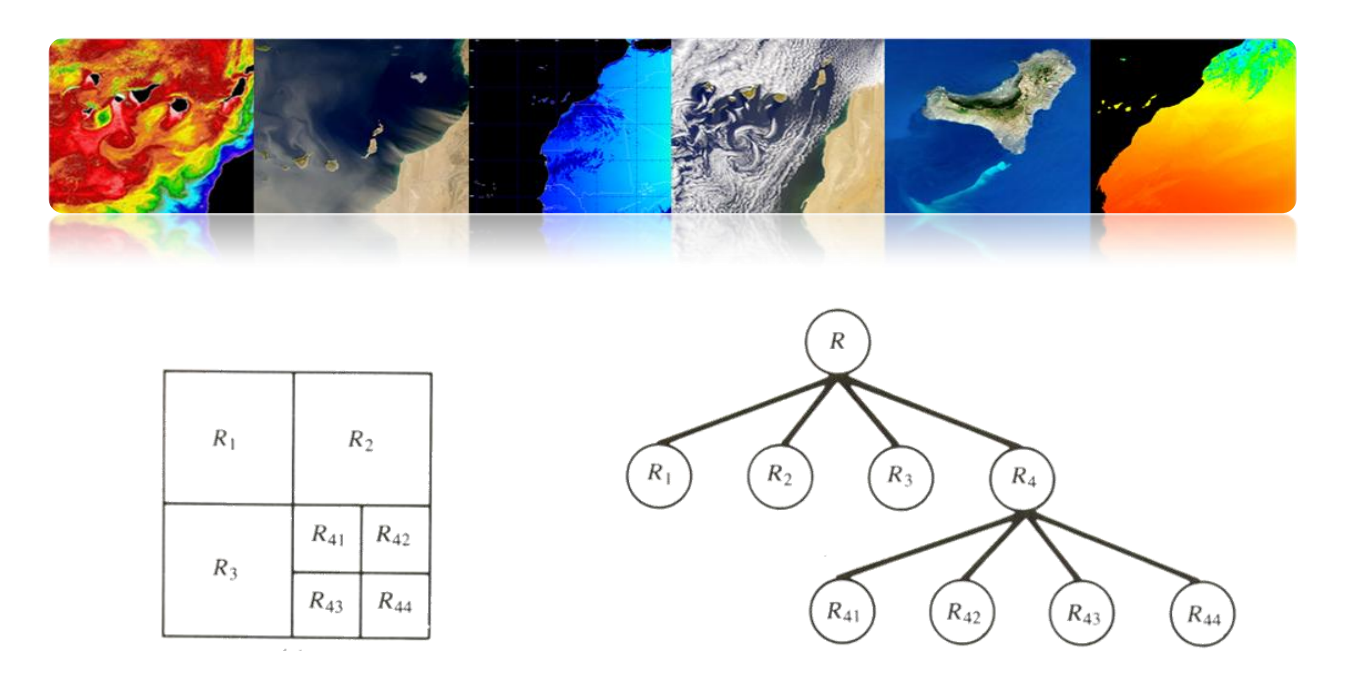

### • Watershed

The watershed algorithm is a segmentation technique based on morphological tools that combines the concepts of region growing and edge detection:

- It groups up pixels around the minimum of the image.
- The boundaries of the regions are located at points (peaks) of maximum gradient of the image.

The process can be understood as the result of flooding a topographic relief:

- It is interpreted as a relief image.
- The water is introduced by the minimum of the relief.
- When two are waterfronts meet together, a dam (contour) is built up.

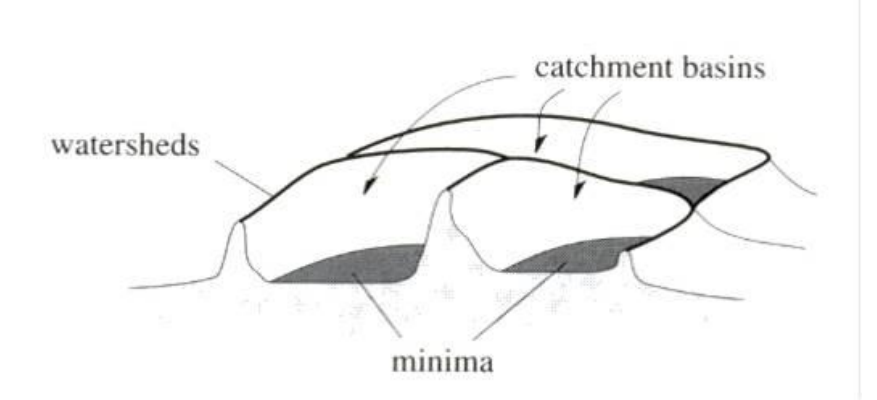

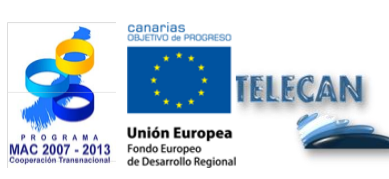

TELECAN Tutorial Remote Sensing Image Processing

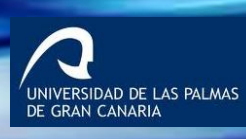

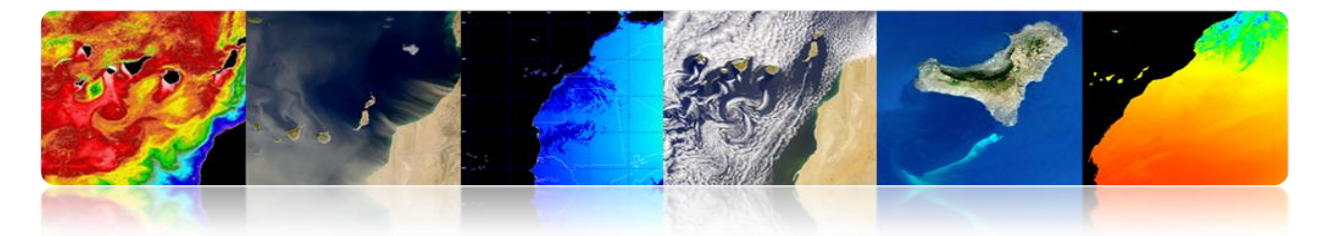

Advantage: The boundaries of the regions are correctly located.

**Disadvantage:** It produces an over-segmentation of the image.

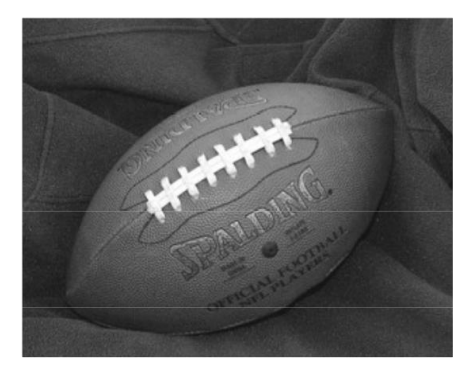

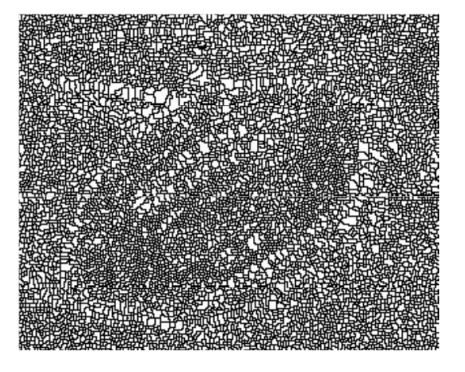

Example: segmentation of vegetation with various levels of detail

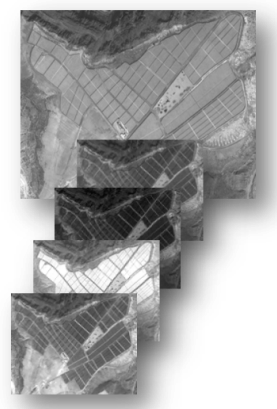

Including high spatial resolution bands

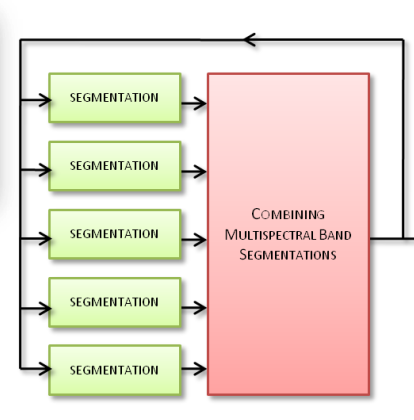

Combine different resolution bands and different channels information at segmentation level

Hierarchy of Partitions of Vegetation Areas

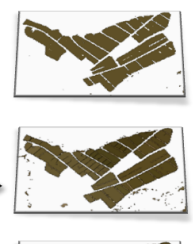

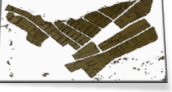

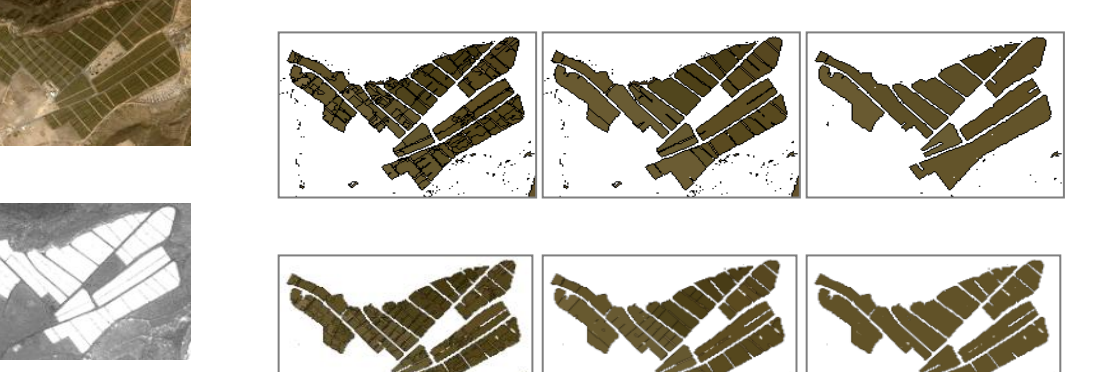

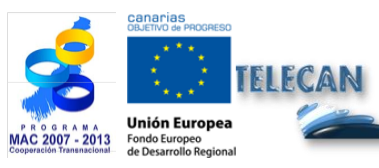

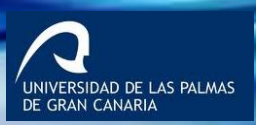

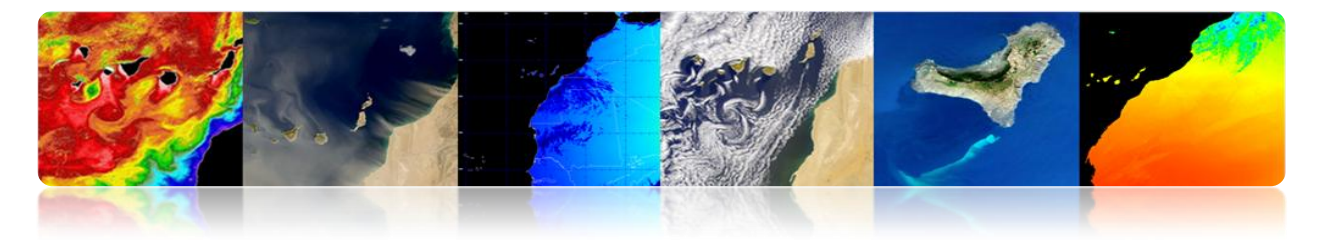

### Hough transform

This transform can be used to locate objects whose shape is known. The simplest example is the application of the Hough transform for locating lines or circular shaped figures.

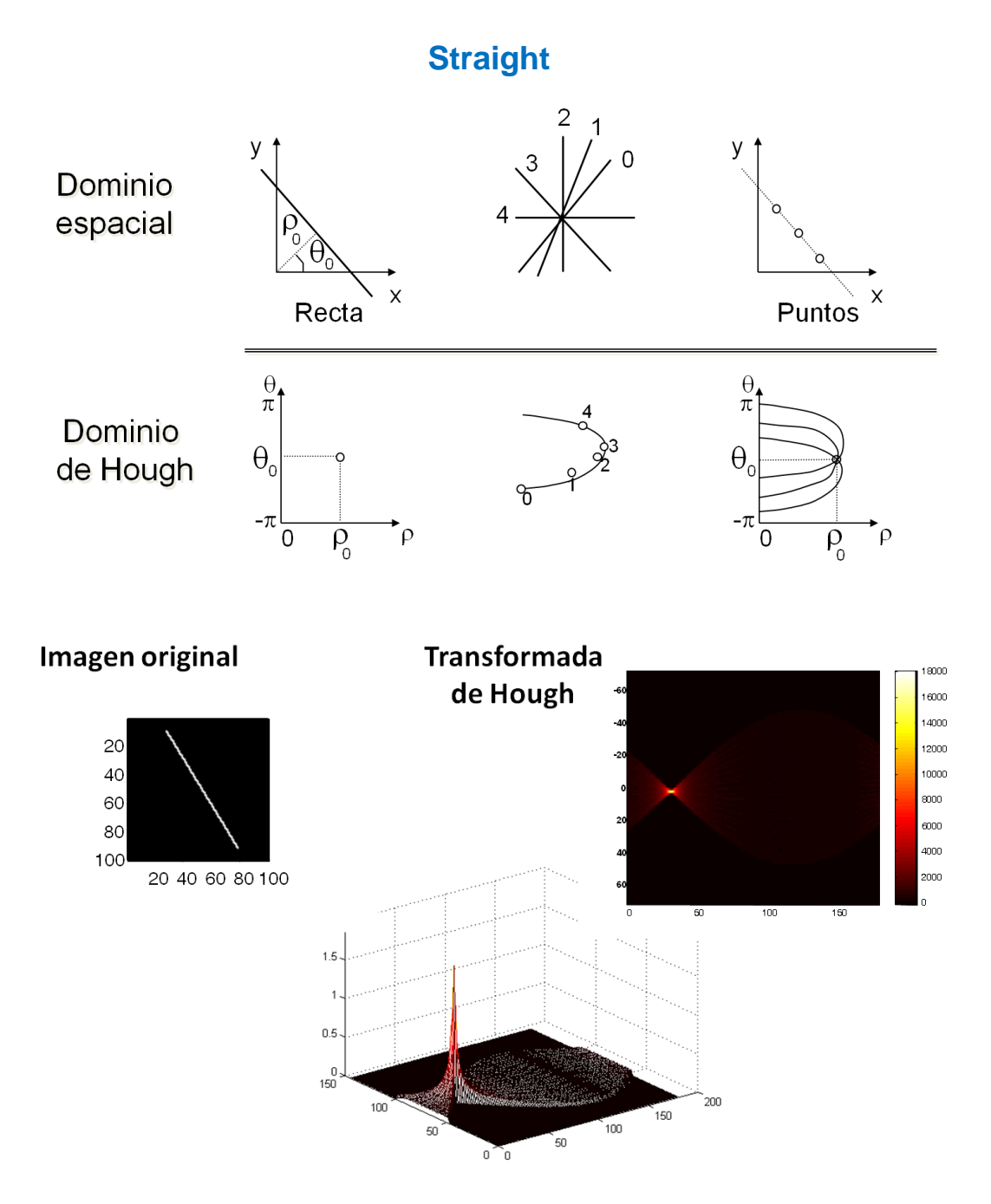

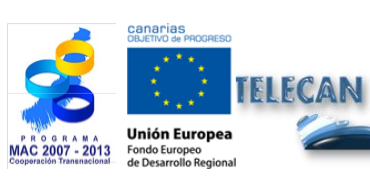

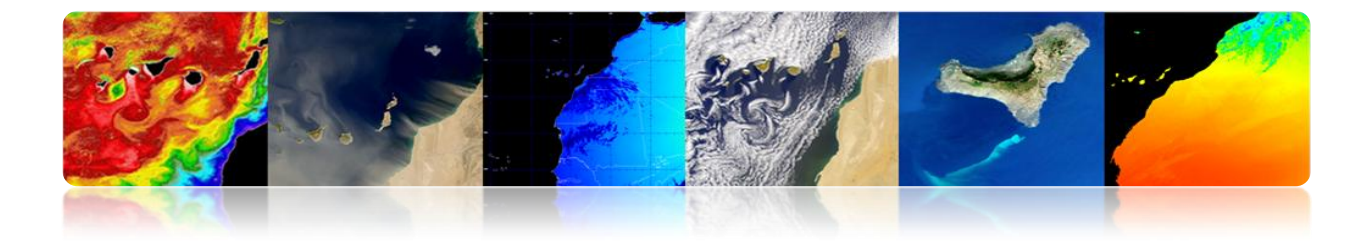

# Examples

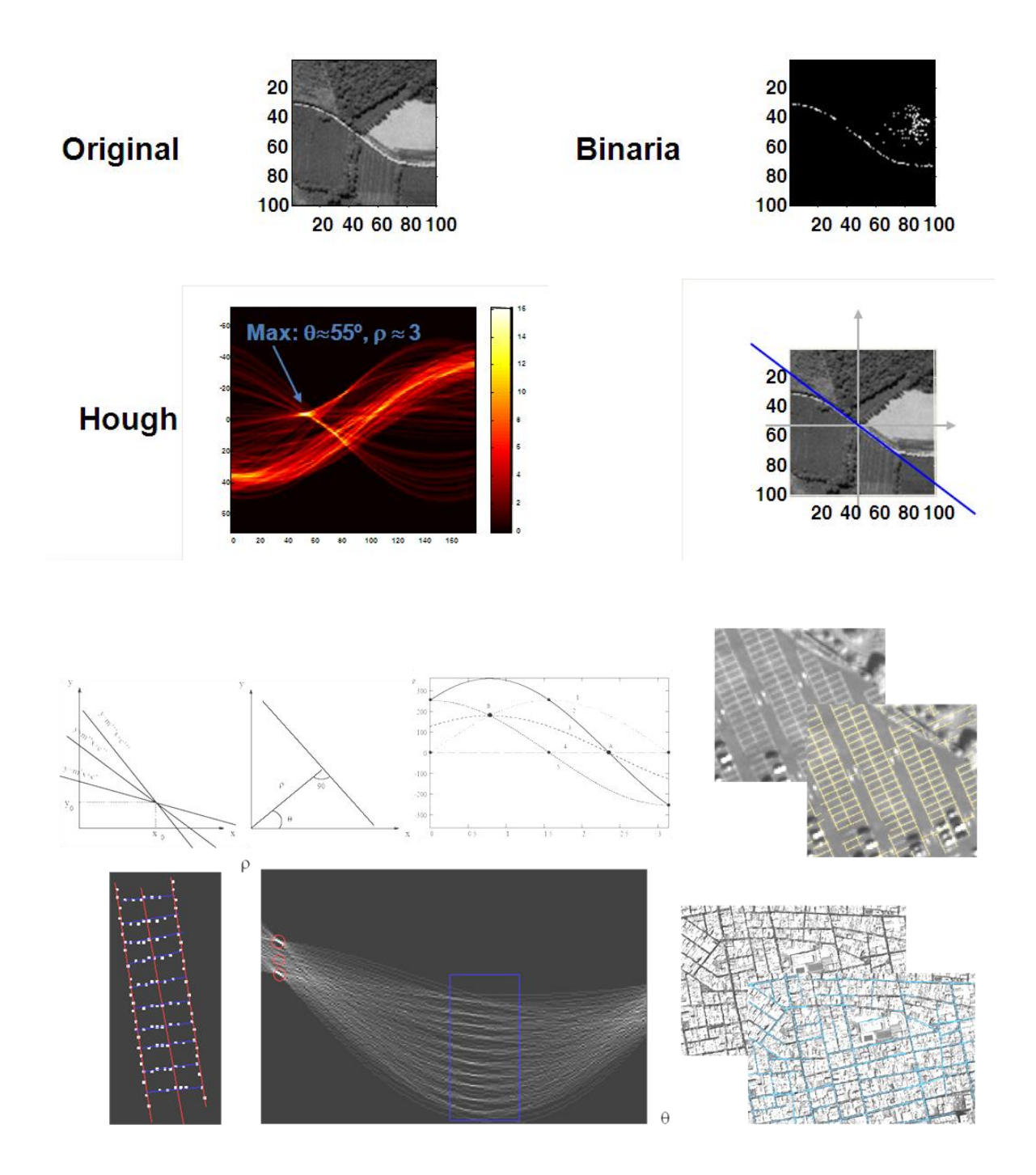

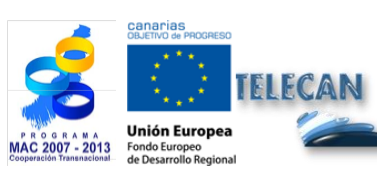

TELECAN Tutorial Remote Sensing Image Processing

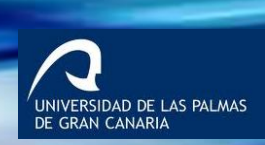

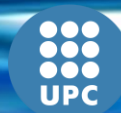

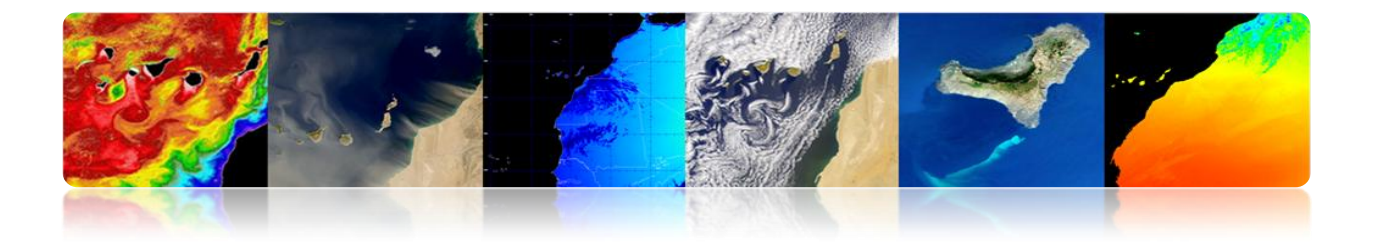

#### **Circles**

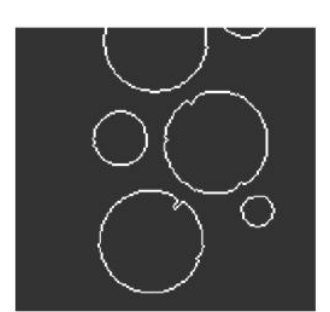

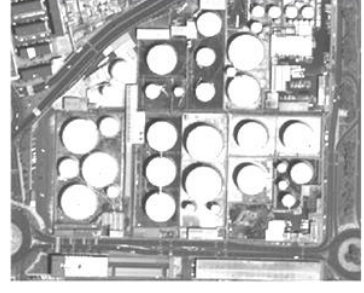

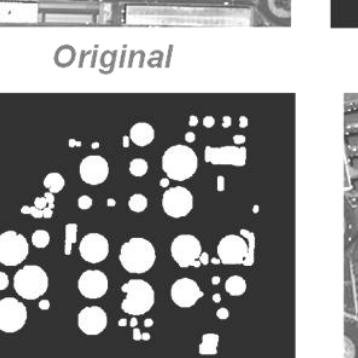

Morphologic op.

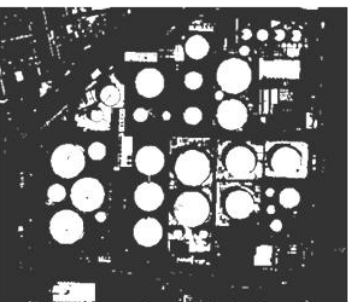

Thresholded

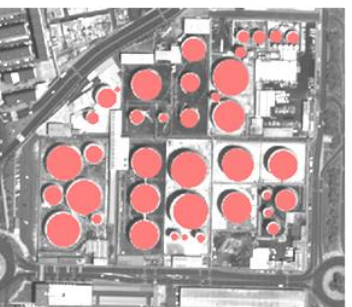

Segmented

### Mathematical Morphology

Powerful signal processing tools for filtering the scene specific elements preserving others.

Mathematical morphology was originally developed for binary images and further extended to functions and grayscale images. These nonlinear tools are based on management criteria and are not easily applicable to vector images.

- Example of morphological filters on binary images:
  - Erosion

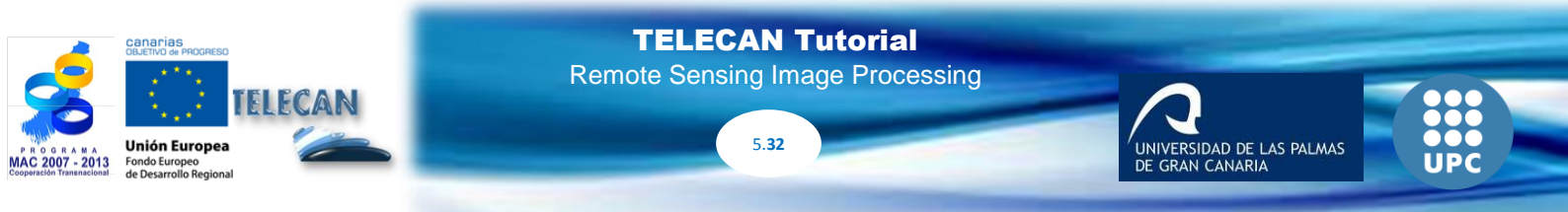

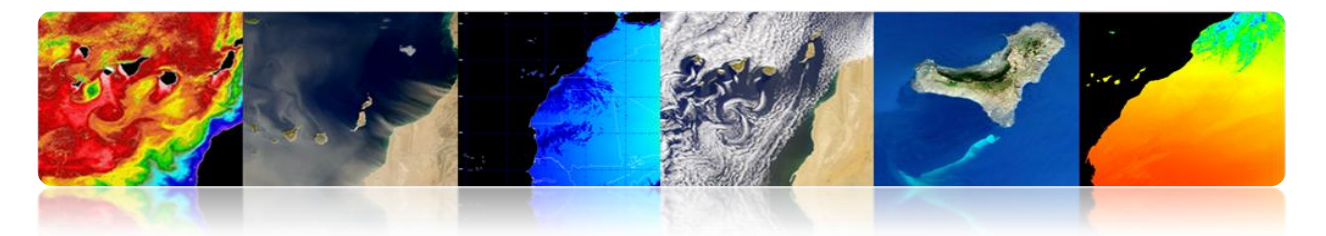

- Dilation -
- Opening \_
- Closure -

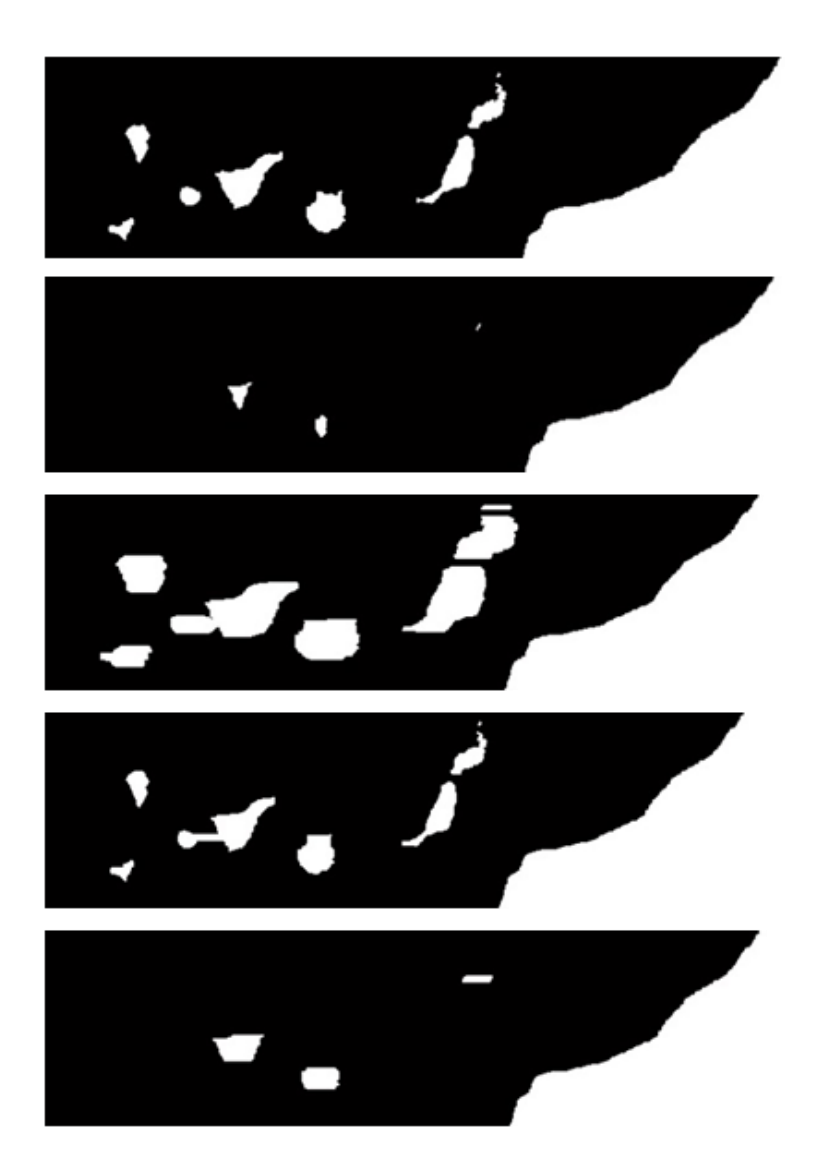

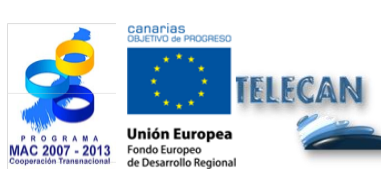

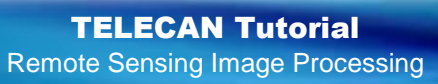

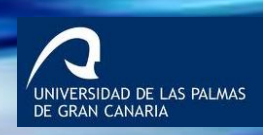

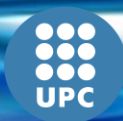

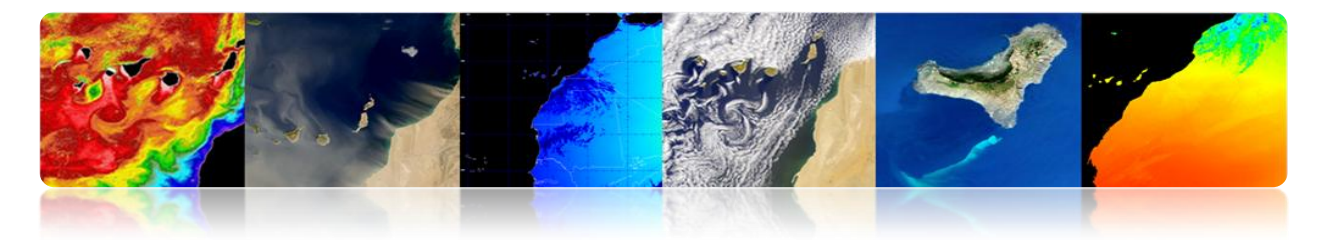

# □ **THEMATIC CLASSIFICATION**

It is the step for image analysis that aims at the generation of thematic maps from the input information for the end user.

In other words, it tries to transform numerical data into descriptive categories of images to identify the various elements of the image

The categories or classes selected for the thematic map should be able to be discriminated from the numerical data of the image.

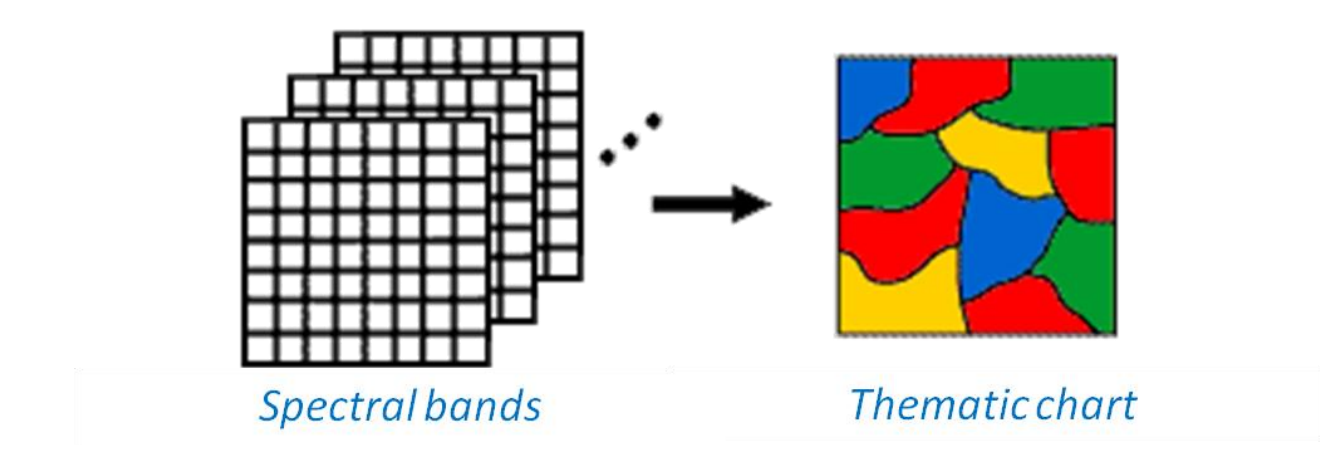

There are various types of classifiers based on the information used:

#### Spectral classifier

It is based on the fact that the different classes of the image have different combinations of digital values in each band due to its reflectance or emittance.

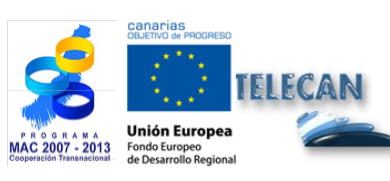

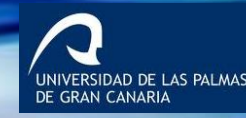

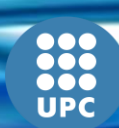

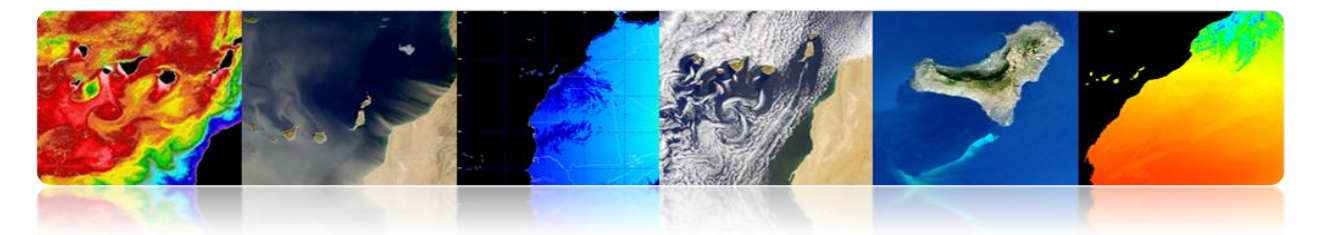

#### Space classifier

It is based on analyzing the relationship between neighboring pixels, considering aspects such as texture, proximity, size, shape, repetition, etc.

#### Temporal classifier

It uses images on different dates to favor the classification process (e.g., crops or certain types of vegetation have different spectral properties depending on the season which facilitates identification).

#### Object-oriented classifier

It is a spatial and spectral hybrid classifier which typically includes pipeline stages prior to guide the classification so that each object is assigned entirely to a possible class.

Next, the spectral classifier and, more specifically, each typical classification step are described in greater detail.

### Feature Extraction step (optional)

It is based on applying a spatial or spectral transformation to get the most interesting features for classification.

In this stage:

- The information of the image or original bands can be extracted.
- Unwanted variability in the spectral signatures (spectral indexes. Example: NDVI in the figure) can be deleted.

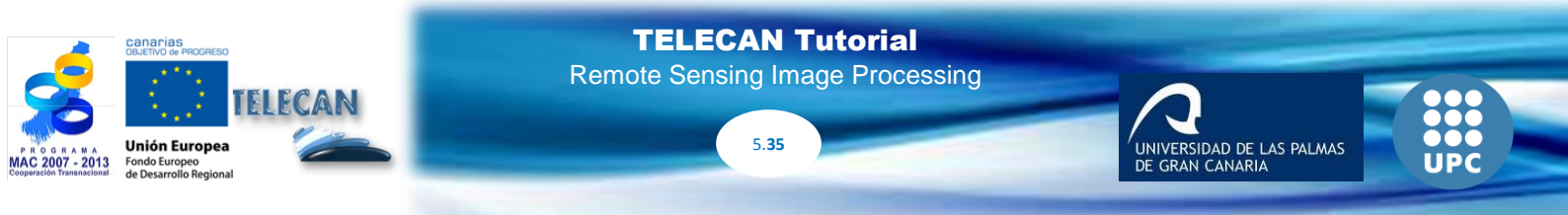

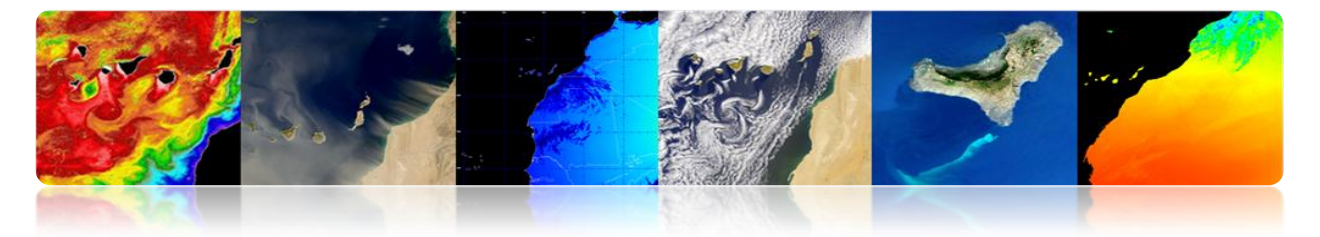

- Spectral separation of classes can be improved.
- The number of bands (Principal Component Analysis) can be reduced.

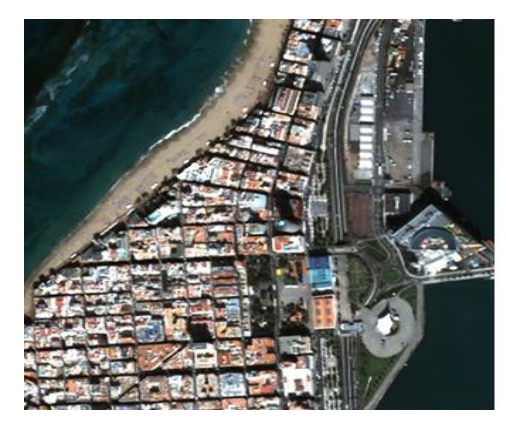

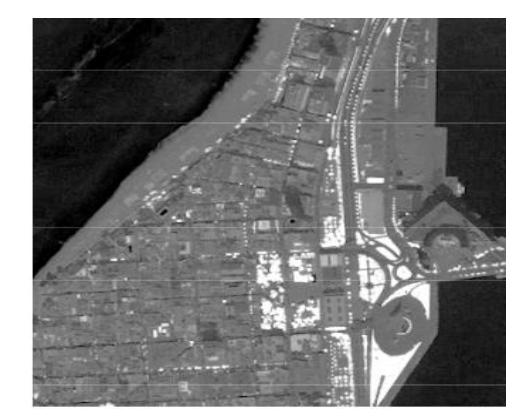

RSIDAD DE LAS PALMAS

# Training step

Select pixels representative of the desired classes to train the classifier. It can be done in a supervised or unsupervised way.

### • Separability

Before jumping to the training phase, it is recommended to <u>analyze the separation of</u> <u>classes</u> to assess a priori whether the classification is possible or if there will be some classes that will not be discriminated.

- It is insufficient to only use the distance between the means. It also requires the standard deviation or variance.
- Separability measures between classes:

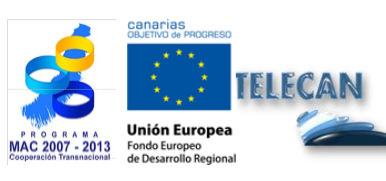

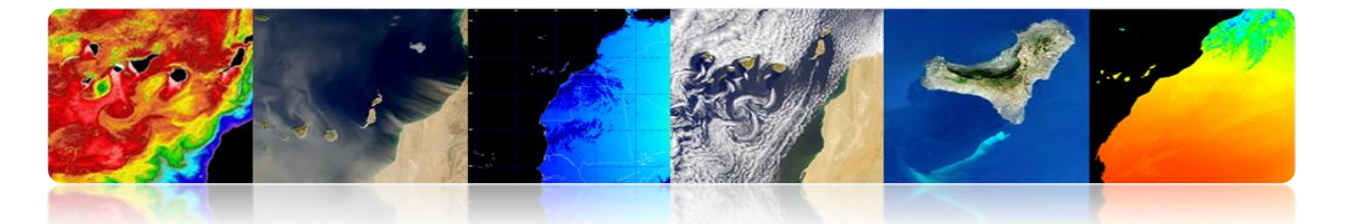

There are several measures of separability from Euclidean and angular distances. Some do not take into account the variance, that is to say, the spectral overlap between the classes, and they become less reliable (in the table there are examples of metric separability).

| city block                | $L_{1} =  \mathbf{\mu}_{a} - \mathbf{\mu}_{b}  = \sum_{k=1}^{K}  m_{ak} - m_{bk} $                                                                                                    |  |  |
|---------------------------|----------------------------------------------------------------------------------------------------|--|--|
| Euclidean                 | $L_{2} = \ \boldsymbol{\mu}_{a} - \boldsymbol{\mu}_{b}\  = \left[ (\boldsymbol{\mu}_{a} - \boldsymbol{\mu}_{b})^{T} (\boldsymbol{\mu}_{a} - \boldsymbol{\mu}_{b}) \right]^{1/2} = \left[ \sum_{k=1}^{K} (m_{ak} - m_{bk})^{2} \right]^{1/2}$ |  |  |
| angular                   | $ANG = \operatorname{acos}\left(\frac{\boldsymbol{\mu}_a^T \boldsymbol{\mu}_b}{\ \boldsymbol{\mu}_a\  \ \boldsymbol{\mu}_b\ }\right)$                                                                                                    |  |  |
| normalized<br>city block  | $NL_{1} = \sum_{k=1}^{K} \frac{ m_{ak} - m_{bk} }{(\sqrt{c_{ak}} + \sqrt{c_{bk}})/2}$                                                                                                    |  |  |
| Mahalanobis               | $MH = \left[ \left( \boldsymbol{\mu}_a - \boldsymbol{\mu}_b \right)^T \left( \frac{\boldsymbol{C}_a + \boldsymbol{C}_b}{2} \right)^{-1} \left( \boldsymbol{\mu}_a - \boldsymbol{\mu}_b \right) \right]^{1/2}$                                |  |  |
| divergence                | $D = \frac{1}{2}tr\left[(C_a - C_b)(C_b^{-1} - C_a^{-1})\right] + \frac{1}{2}tr\left[(C_a^{-1} + C_b^{-1})(\mu_a - \mu_b)(\mu_a - \mu_b)^T\right]$                                                                                           |  |  |
| transformed<br>divergence | $D^{t} = 2[1 - e^{-D/8}]$                                                                                                    |  |  |
| Bhattacharyya             | $B = \frac{1}{8}MH + \frac{1}{2}\ln\left[\frac{C_a + C_b}{2 C_a ^{1/2} C_b ^{1/2}}\right]$                                                                                                    |  |  |
| Jeffries-<br>Matusita     | $JM = \left[2(1-e^{-B})\right]^{1/2}$                                                                                                    |  |  |

The Jeffries-Matusita distance is widely used. It is bounded to 2 for large class separations.

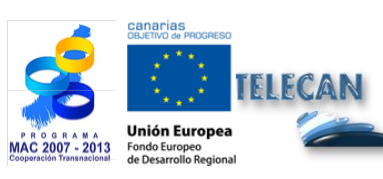

TELECAN Tutorial Remote Sensing Image Processing

UNIVERSIDAD DE LAS PALMAS DE GRAN CANARIA

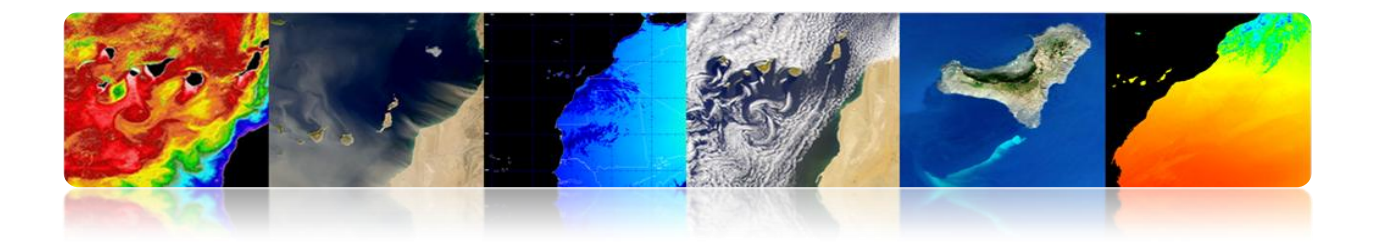

# **Example of Separability**

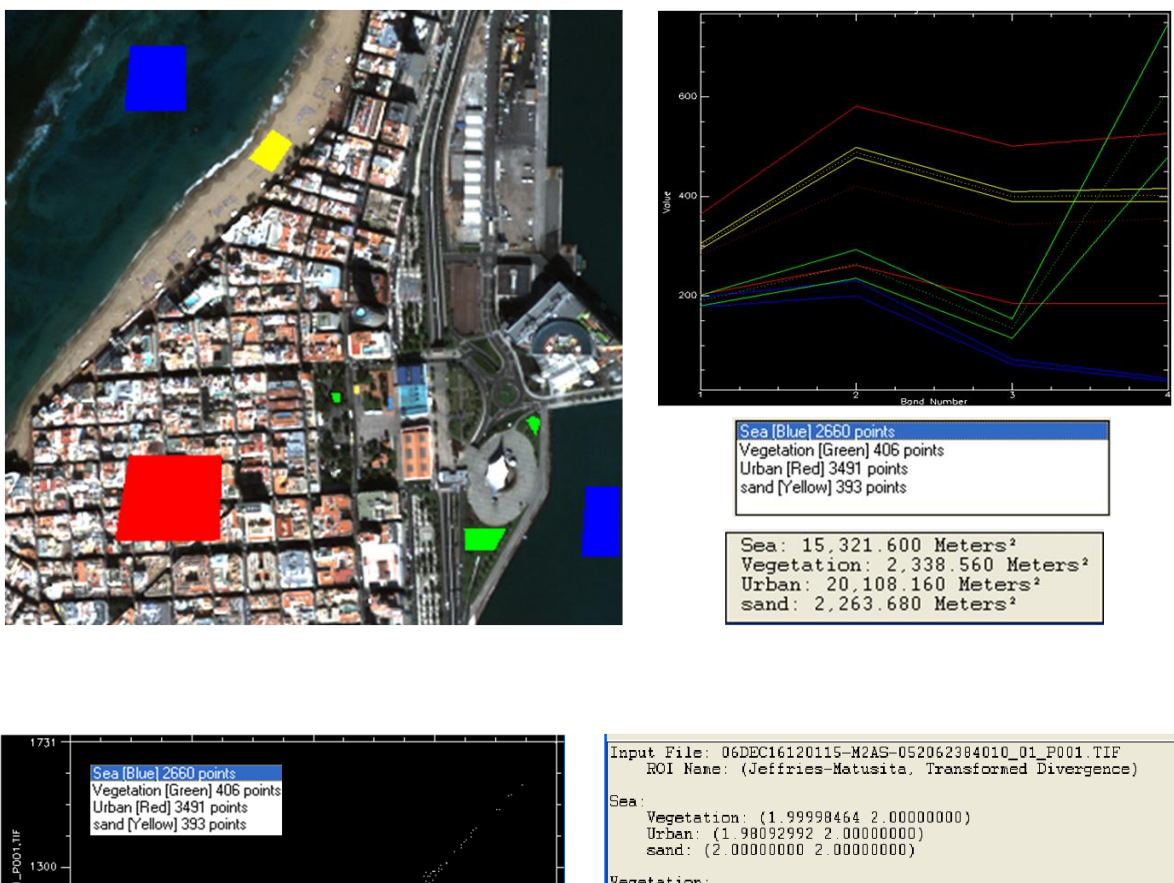

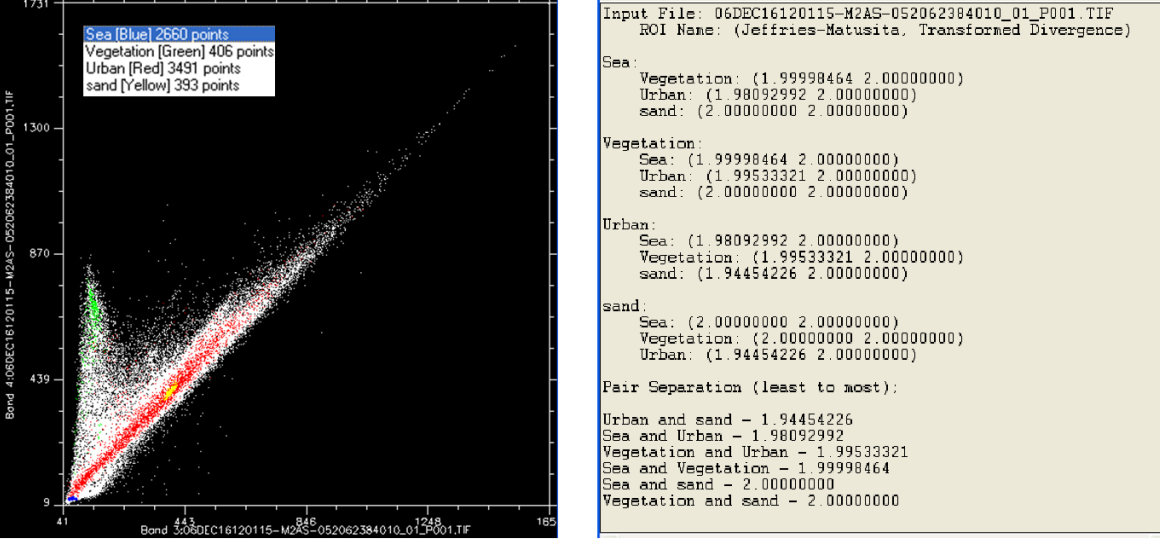

4 bandas

The classification algorithm must be trained. There are several possibilities:

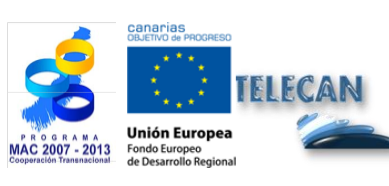

TELECAN Tutorial Remote Sensing Image Processing

5.38

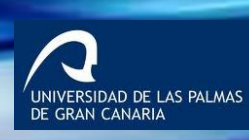

UPC

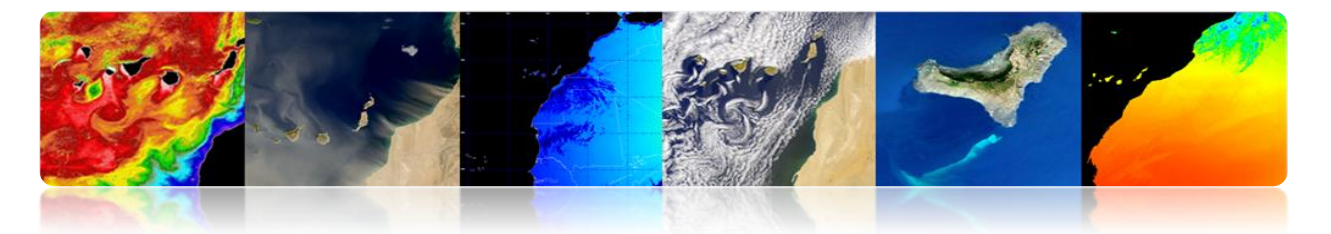

# • Supervised Training

Training samples are labeled by the user (e.g., figure above). It involves prior knowledge of the terrain (in-situ data, maps, photo interpretation).

- <u>All</u> classes in the image must be taken into account to avoid errors (Solution: apply thresholds in the allocation phase).
- The analyst must <u>select representative areas</u> for each class to get the digital level range for each category.
- Training areas can be established through field visits, maps, photo interpretation, etc.
- Each training area (ROI) must include the range of variability of the class (Using more than one training area for each class).
- Number of pixels in training> 10\*N (N: number of bands used). It is recommended 100 \* N.
- There is no guarantee that classes will be distinguishable (one thematic ↔ 1 spectral)

### • Unsupervised Training

Training samples are not labeled. Classes are automatically determined.

- <u>It does not</u> require prior knowledge of the area.
- The algorithm locates concentrations or groups (clusters) of pixels with similar characteristics (assuming that classes have similar spectral values).

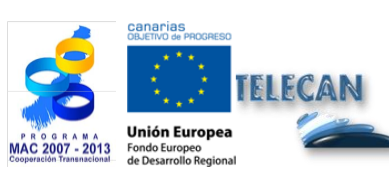

TELECAN Tutorial Remote Sensing Image Processing

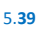

RSIDAD DE LAS PALMAS

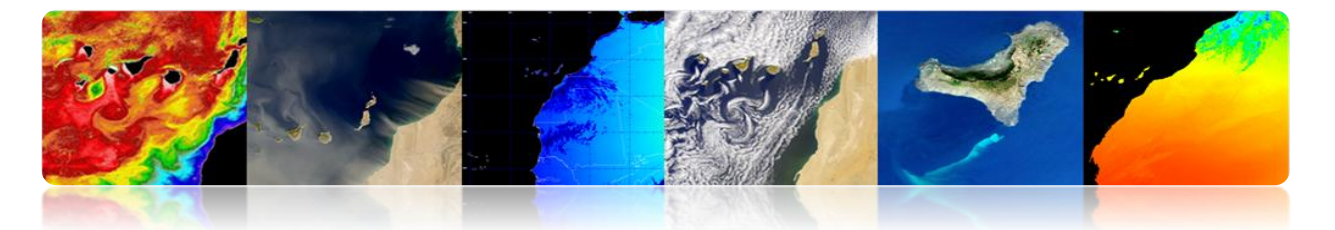

- The groups represent classes in the image, but then they have to be labeled according to our classes of interest.
- There is no guarantee that the obtained spectral classes correspond to classes of interest.
- The number of groups in the image is not known → use more than classes of interest.
- Generally the full image is classified (+ training assignment), instead of using the image areas for unsupervised training.
- Classical algorithms: K-means and Isodata.

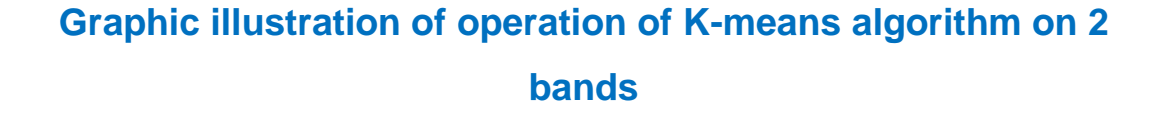

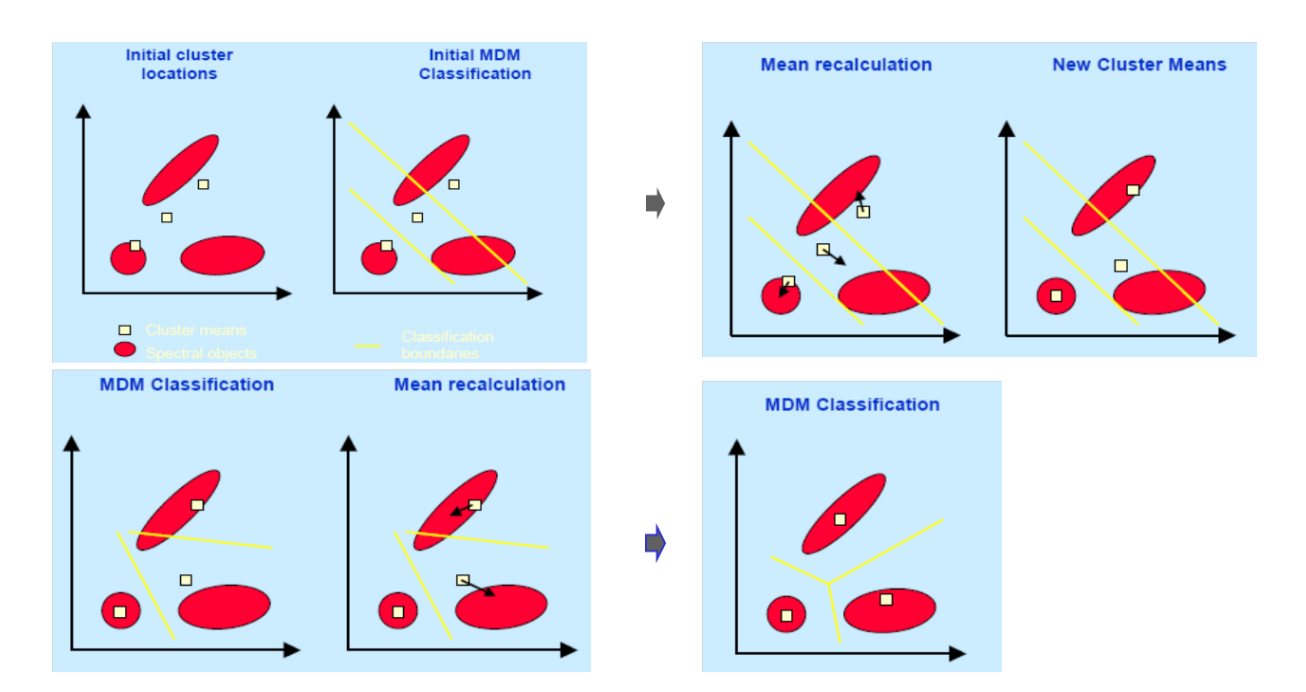

The iterative process is repeated until the change in the average values reaches a threshold.

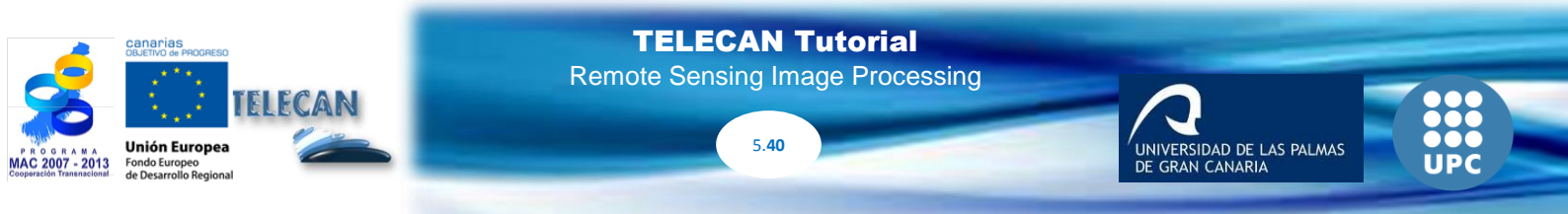

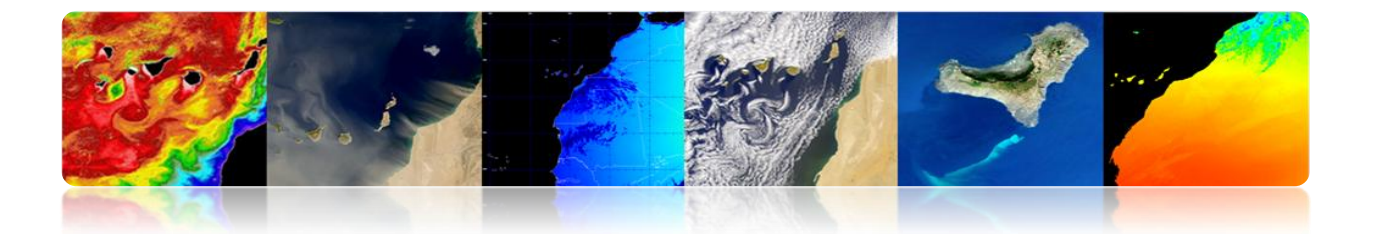

## • Mixer training

It is performed combining both training types. There are several possibilities:

- First, unsupervised training (find representing spectral classes in sub-images) to guide the supervised training to select the separable thematic classes.
- First, supervised training for labeling the known classes, to guide unsupervised initialization of clusters.
- Applying the two methods separately and combine the results.

### Assignment or Labelling step

This stage is to assign each pixel in the image to one of the existing classes. A thematic image is obtained.

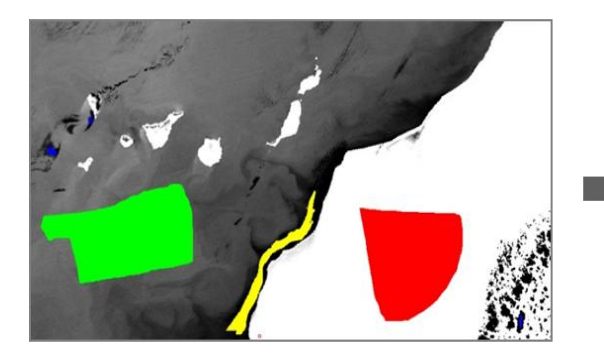

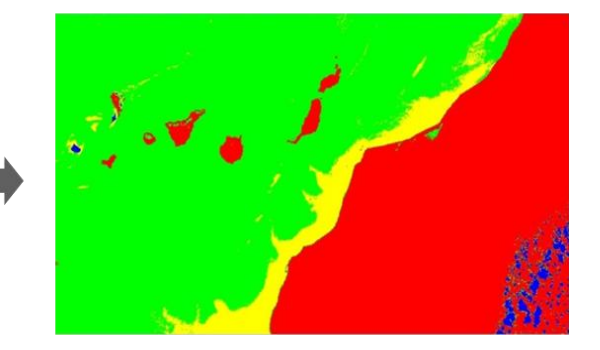

. IDAD DE LAS PALMAS I CANARIA

Problem: Establish statistical limits for each class.

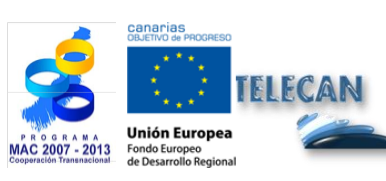

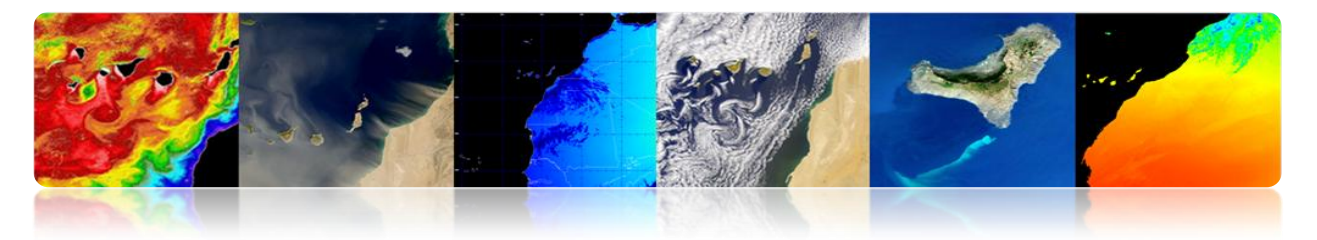

#### **Techniques:**

- Nonparametric:
  - Parallelepiped classifier
  - Minimum distance
- Parametric
  - Maximum Likelihood Classifier

### • Parallelepiped classifier

All image pixels with values within the centered parallelepiped mean value of a training class are assigned to that spectral class. It is the <u>fastest</u> of all.

There are different methods for determining the boundaries of parallelepipeds.

Problem: Overlapping limits and not all pixels are classified

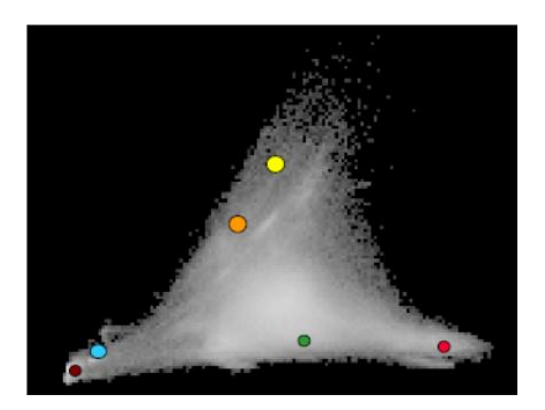

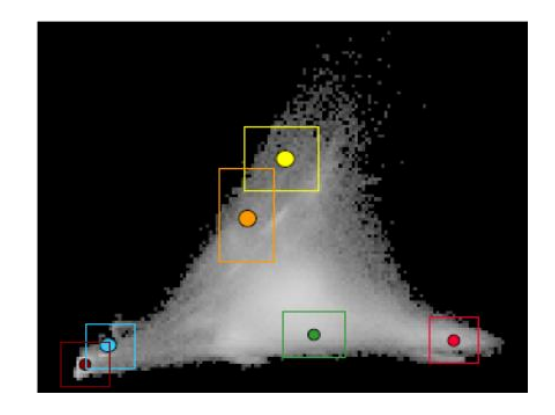

### • Minimum distance classifier

The pixels of the scene are classified using the average distances to the training data. A pixel is assigned to the nearest class.

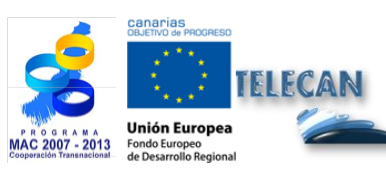

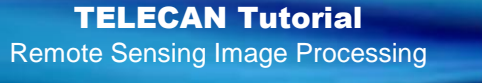

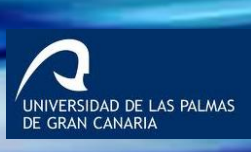

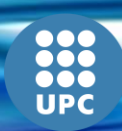

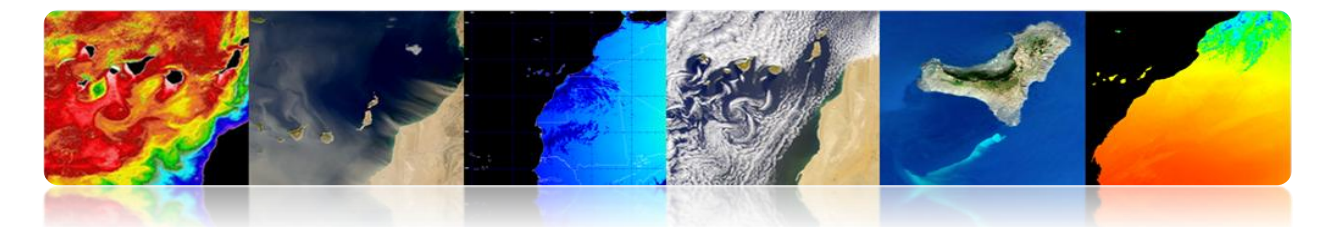

Decision surfaces are <u>linear</u> and they are determined from the average values (no variances) of the training data (modeling classes symmetrical like in the spectral domain  $\rightarrow$  It is sometimes a problem!)

It is slower than the parallelepiped classifier.

There is an error when a class has not been considered  $\Rightarrow$ All pixels are classified, even if the spectral value is far from the average. Solution: use a threshold so that the decision surfaces are <u>circles</u> centered in each middle class.

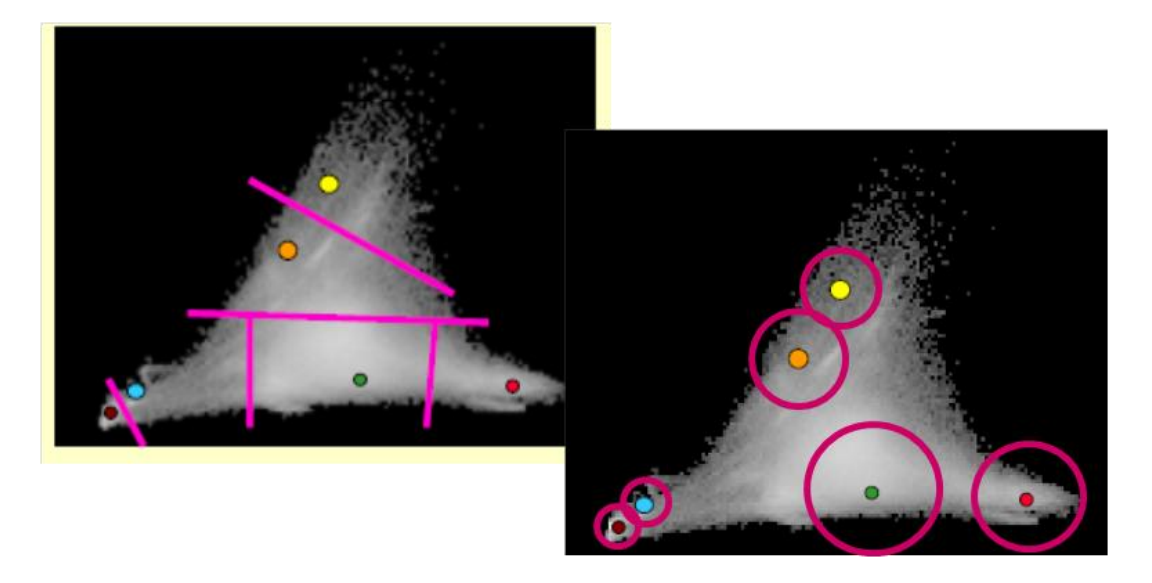

### • Maximum Likelihood Classifier

It uses the statistics of the training sets (mean and covariance) and the pixels are assigned to the class with the highest probability.

Each class is considered to have a normal distribution.

As the minimum distance classifier, all pixels of the scene are mapped to any of the classes (except thresholds are applied as shown in the figure).

It is slower than the previous classifiers.

Theoretically offers the best classification.

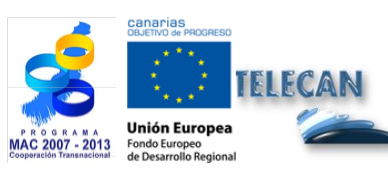

TELECAN Tutorial Remote Sensing Image Processing

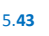

RSIDAD DE LAS PALMAS

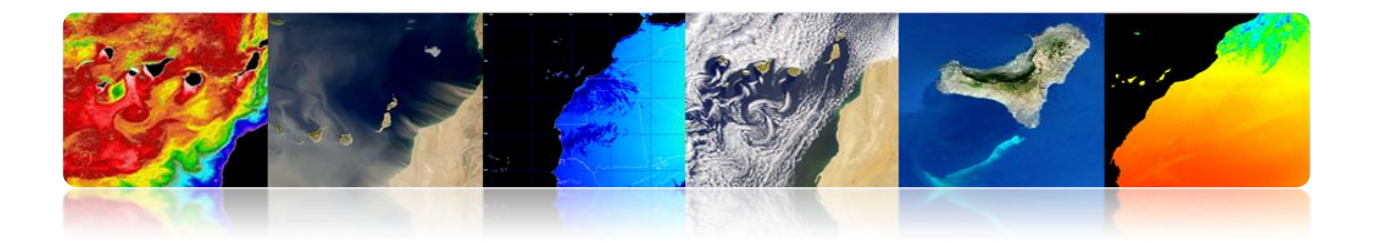

#### Procedure

- The probability of a pixel is calculated for each class.
- The pixel is assigned to the class with the highest probability.

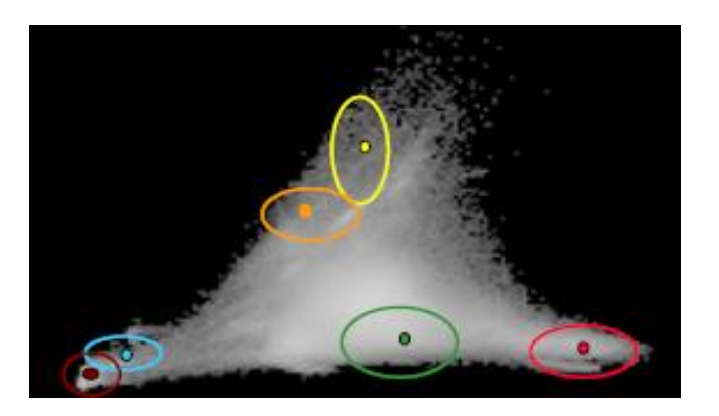

# • Spectral angular distance classifier

It uses the spectral angle between classes to assign the pixels.

It is independent of the magnitude of the spectral vectors. It is therefore more robust to be insensitive to variations in topography, lighting, etc.

A maximum threshold allowed angle can be specified and pixels at greater angle are not rated.

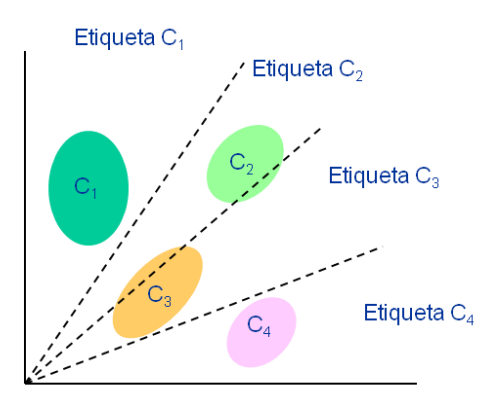

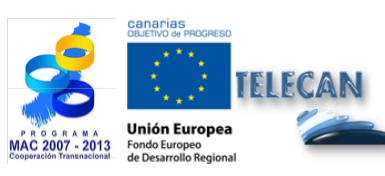

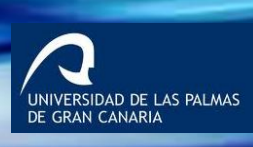

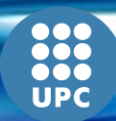

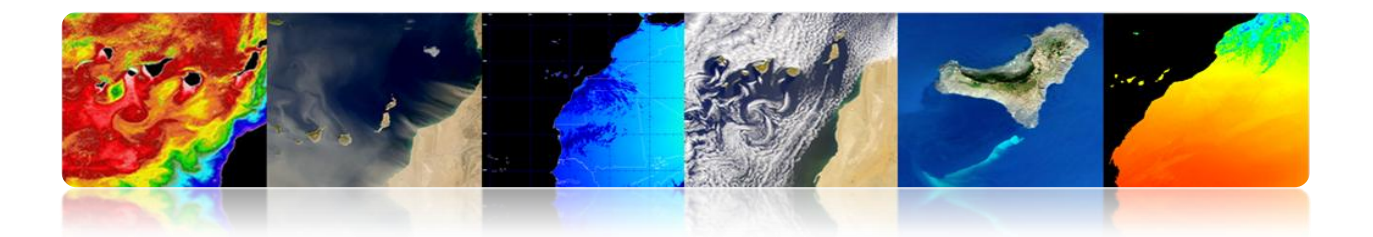

### Decision tree

It is one of the simplest but also more efficient methods.

Setting thresholds is quite laborious.

It consists on <u>discriminating sequentially each category</u> based on the spectral values, or the texture or the auxiliary information.

Rules are established for each class. These rules allow to discriminate each class from the variables or bands that best discriminate this class from the rest.

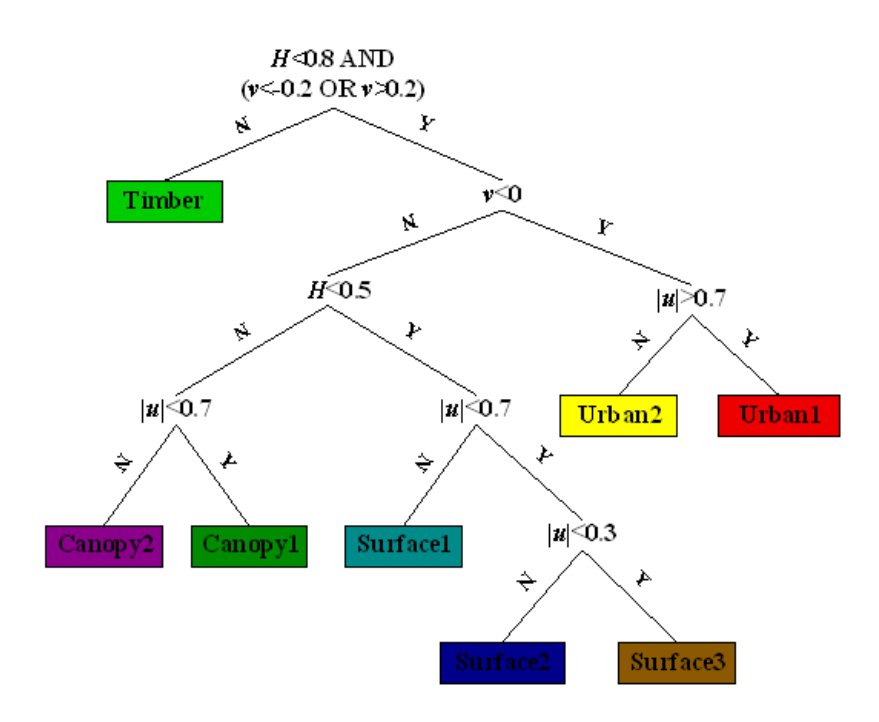

#### Neural Network

Neural networks can <u>predict from a sample of observed inputs and outputs</u>. The learning objective is to estimate from known results about input data (training sample), to calculate later results from the remaining unknown input data.

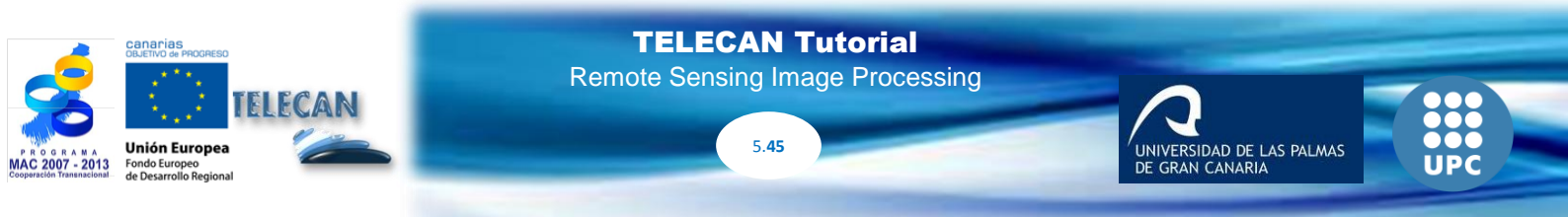

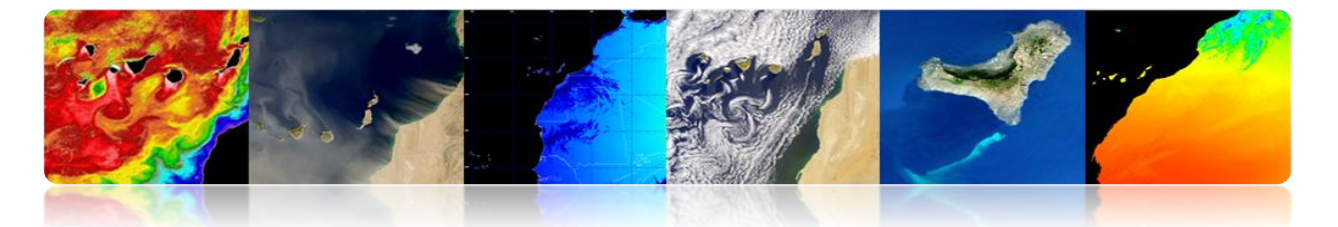

It consists of a <u>set of simple elements (neurons) arranged in layers</u>. The units in each layer are connected to the next layer through activing functions (weights are calculated iteratively during training).

Remote sensing is often used in back-propagation networks consisting of three layers (input, hidden and output).

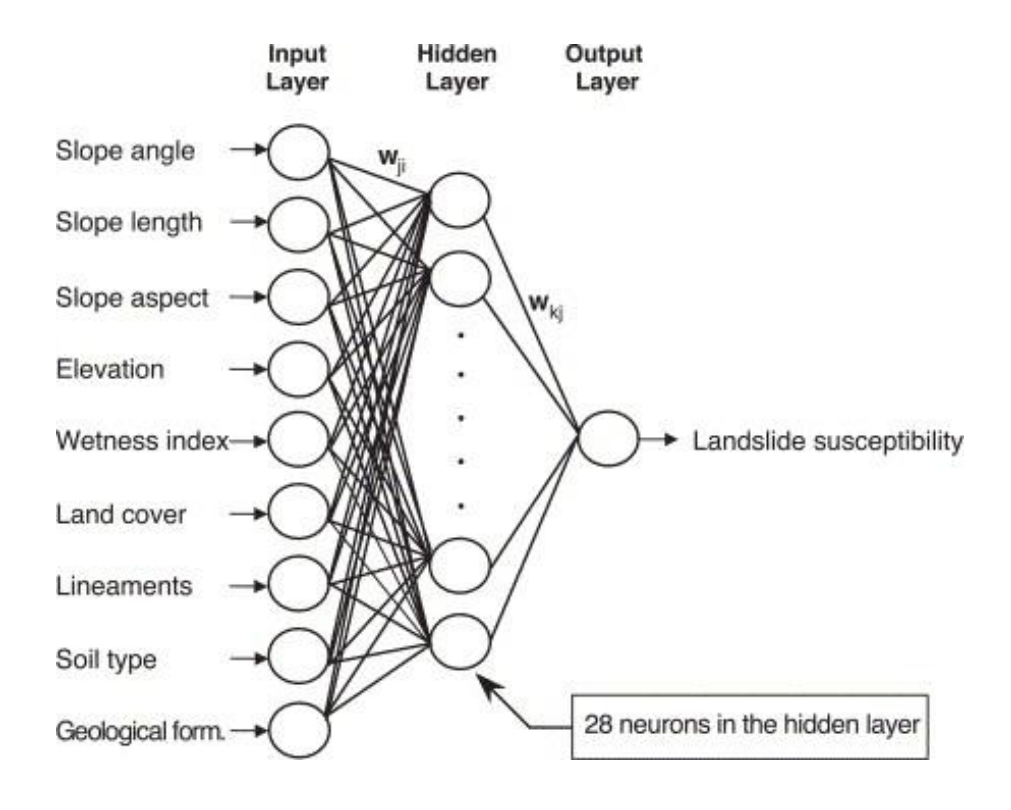

<u>Advantages</u>: it can include bands or auxiliary data of all types to improve the robustness and accuracy.

<u>Problems</u>: lack of general criteria for designing the structure of the network. The tedious training and the classification depends largely on the amount and quality of the training results. For this reason, SVM (Support Vector Machines) are more commonly used.

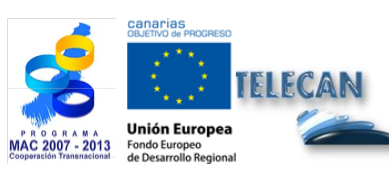

TELECAN Tutorial Remote Sensing Image Processing

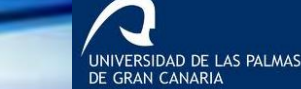

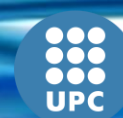

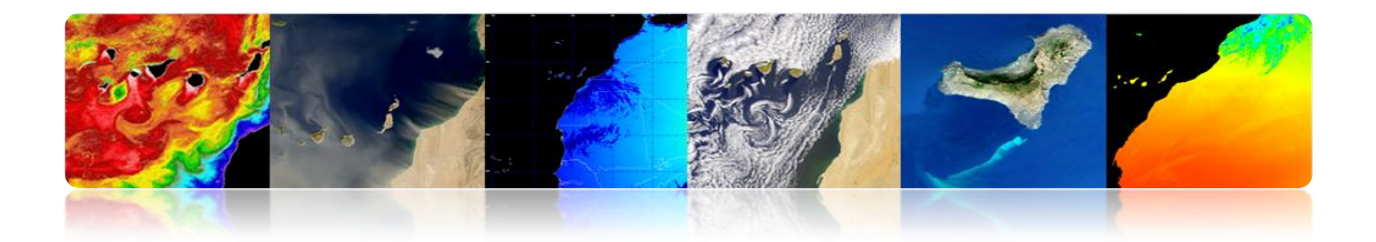

# Example of results for a supervised classifier

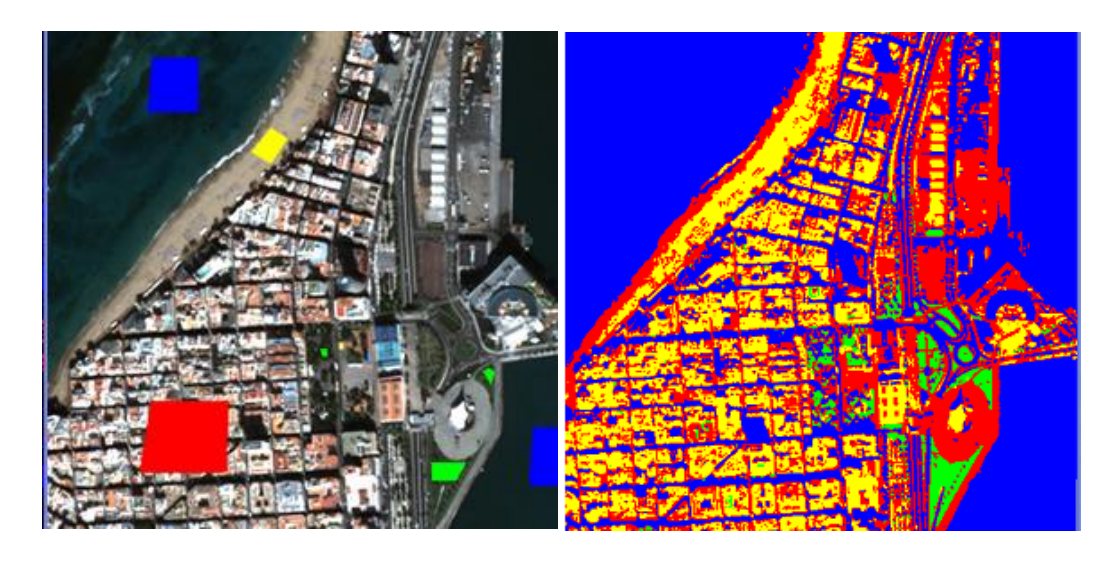

Minimum distance classifier

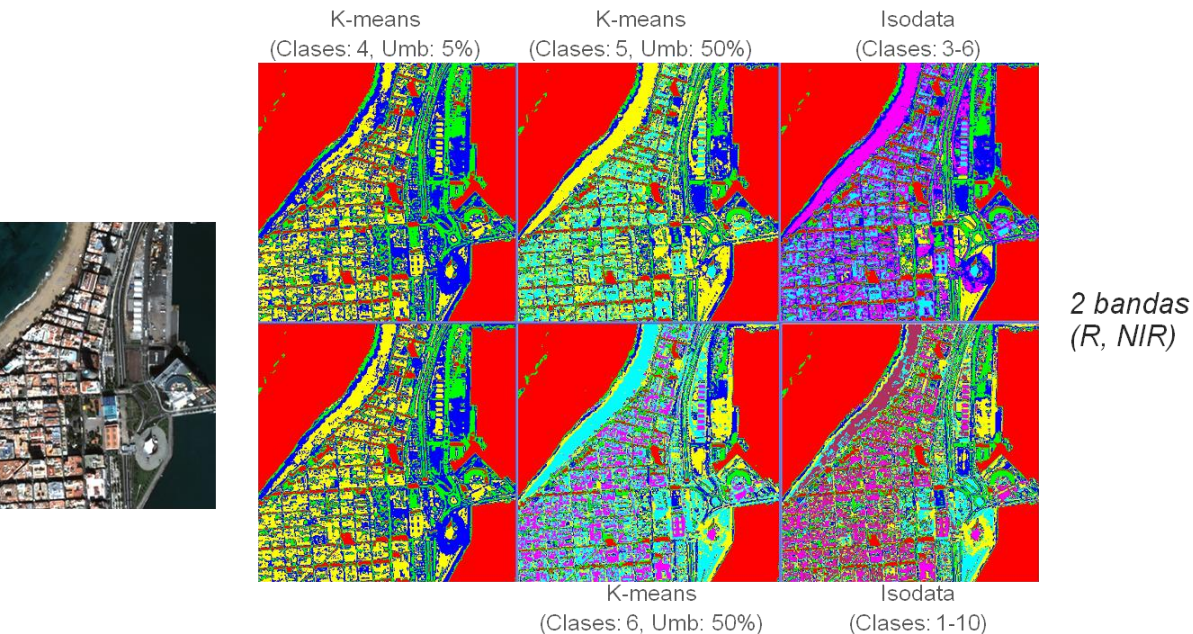

# Example of results for an unsupervised classifier

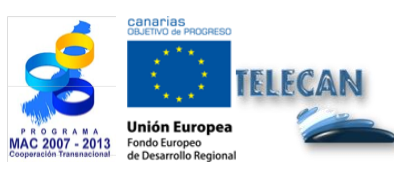

**TELECAN** Tutorial

Remote Sensing Image Processing

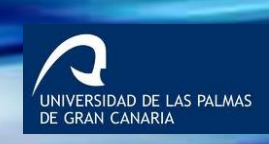

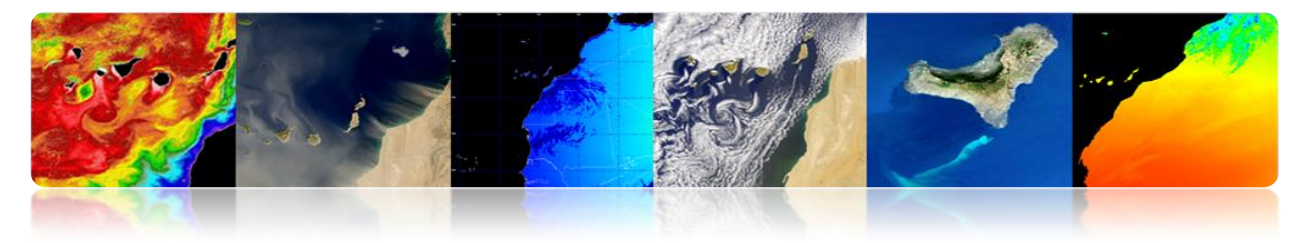

### Classification accuracy

The accuracy of the classification must be verified. The main sources are:

- Soil structure (shape, direction and size of objects, spatial distribution of classes, degree of mixing, sloping terrain, etc.)
- Use of images with inadequate spatial or spectral resolution.
- Atmospheric influences
- Unsuitable acquisition dates

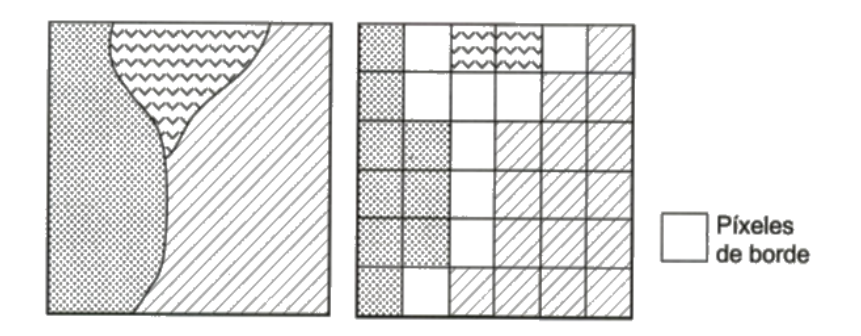

Common methods are:

- Visual
- Confusion / fail matrix
  - In-situ data -two independent sets, one for the training phase and others for evaluation- are commonly used.
  - Check the percentage of pixels of each image class classified correctly and incorrectly.
- Kappa Coefficient

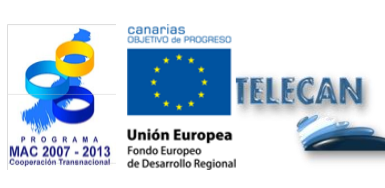

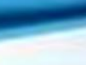

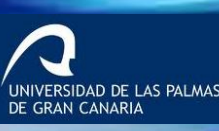

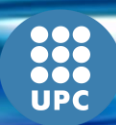

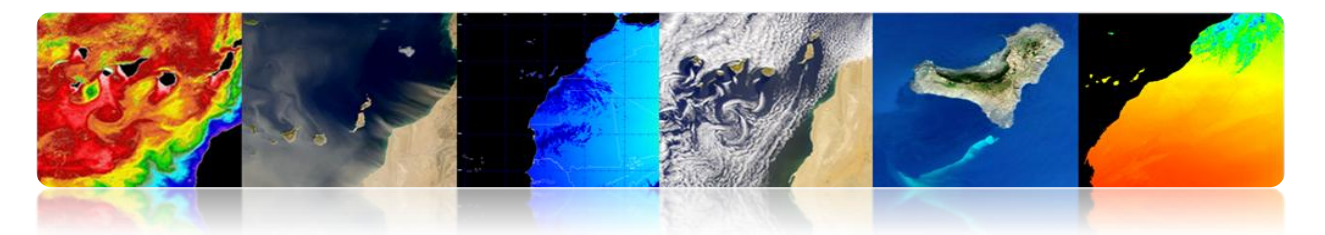

# Confusion Matrix

- Method to quantify the accuracy of a classification.
- Square matrix (rows: actual classes, columns: classification classes)
- Diagonal indicates the number of pixels classified correctly.
- The off-diagonal values correspond to misclassifications.
  - <u>Overall accuracy</u>: correct/total pixels
  - <u>Error of omission</u> (Pixels of a class that is not detected as such): residue in rows.
  - <u>Error of commission</u> (Pixels incorrectly classified): residue in columns.
- It allows to know the main conflicts between classes  $\rightarrow$  redefine classes

# Kappa Coefficient

- It measures the correspondence between the classified image and the reality, and the correspondence that would be obtained by simply making a random classification.
- It seeks to measure the degree of adjustment due to classification accuracy by eliminating random factors.

0: agreement due to coincidence

1: total agreement image and reality

Negative: misclassification

• It allows comparing different methods (different confusion matrices).

. IDAD DE LAS PALMAS I CANARIA

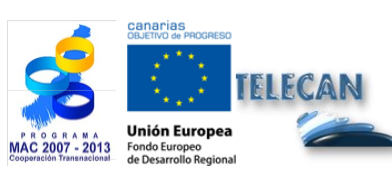
# TRAINING PLAN TELECAN

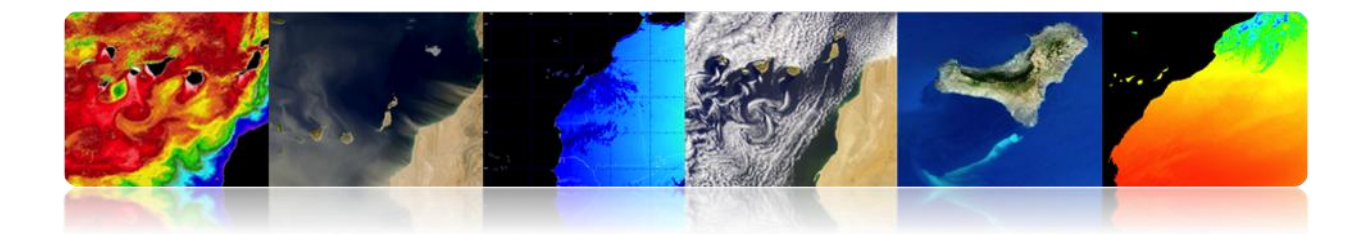

# CONTENTS

# **ACQUISITION AND ANALYSIS OF REMOTE SENSING IMAGES**

#### **1.1. INTRODUCTION**

#### **1.2. MEDIUM AND HIGH RESOLUTION IMAGES**

**IMAGE CATALOG** 

COST OF THE IMAGES

#### **1.3. LOW RESOLUTION IMAGES**

OCEANCOLOR

LPDAAC

PO.DAAC

LAADS

EARTHEXPLORER

EOLI-SA

GIOVANNI

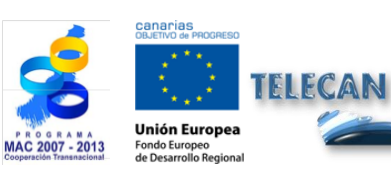

TELECAN Tutorial

Acquisition and Analysis of Remote Sensing Images

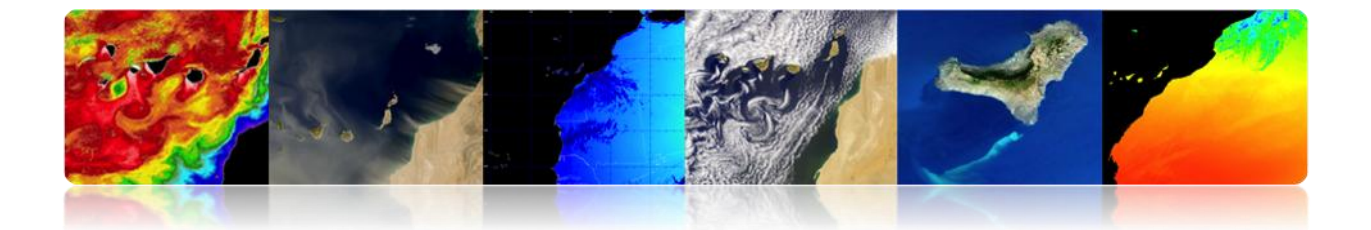

# 1.1. INTRODUCTION

The objective of this practice is to provide the necessary information for obtaining spatial remote sensing images, for high resolution and low resolution sensors.

We present here the main interfaces to access and download data from different sensors on board of satellites. There are a variety of image servers but we have focused on what we consider most significant for the type of data they provide or for having a more intuitive handling. Most servers present an interface from a web browser, but they also often offer the possibility of ftp access for downloading data. In some cases, they allow a direct download, and in others you have to make a request and wait for it to be processed.

Furthermore, there are other applications which, apart from allowing to download the data, they provide utilities to perform different types of analyzes.

# **1.2. MEDIUM AND HIGH RESOLUTION IMAGES**

Normally, you have to pay for medium and high spatial resolution images and they are usually quite expensive (increasing in price with the resolution of the sensor). Below there is a list with the access to the most used image catalogs and their prices.

#### □ IMAGE CATALOG

The catalogs to access the remote sensing images of the major medium and high resolution satellites are:

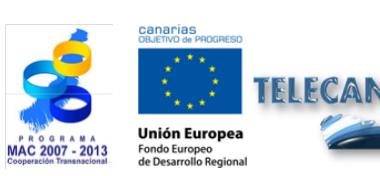

TELECAN Tutorial Acquisition and Analysis of Remote Sensing Images

ERSIDAD DE LAS PALMAS

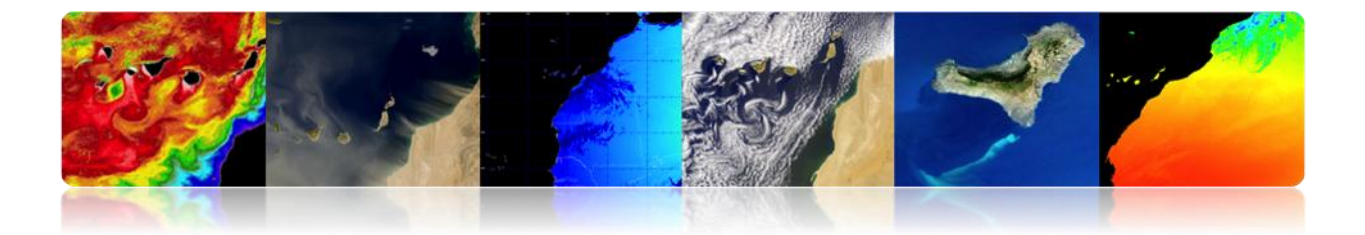

# Landsat

http://glovis.usgs.gov/ http://earthexplorer.usgs.gov/

Deimos

<u>http://www.deimos-imaging.com/extcat/</u> SPOT

http://catalog.spotimage.com/PageSearch.aspx

# Worldview, Quickbird

https://browse.digitalglobe.com/imagefinder/

Geoeye, Ikonos

http://geofuse.geoeye.com/maps/Map.aspx#

Rapideye http://eyefind.rapideye.de/<sup>3</sup>

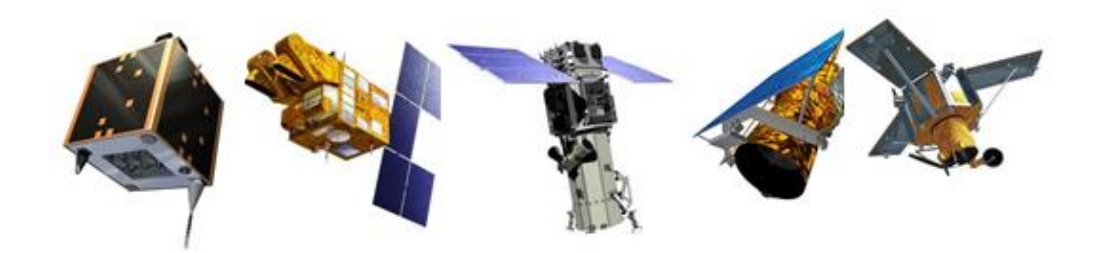

These catalogs allow you to select a geographic area and view images in the file.

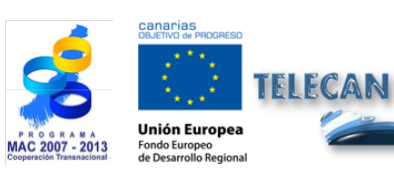

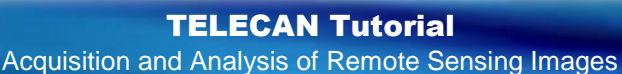

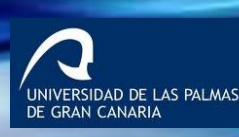

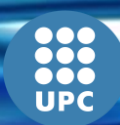

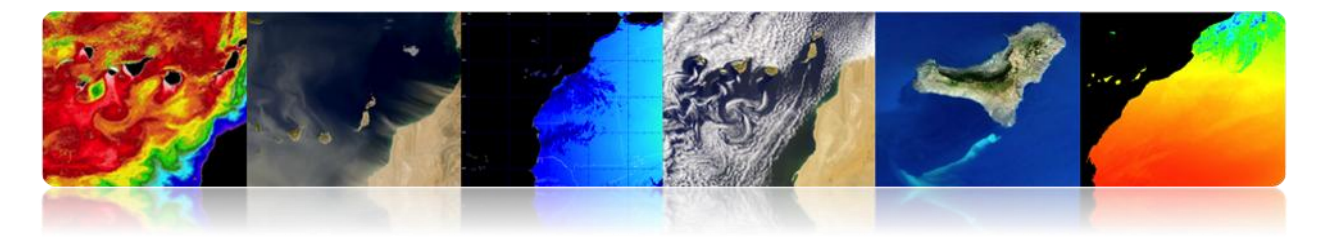

#### COST OF THE IMAGES

In general, the cost of high resolution images is high, and it depends on the selected processing level. Here you are some links to satellite imagery providers where you can get prices for most high resolution satellites.

# Astrium (Spotimage)

http://www.astrium-geo.com/en/122-price-lists

E-GEOS (Eurimage, Telespazio)

http://www.e-geos.it/products/prices\_terms.html/

**European Space Imaging** 

http://www.euspaceimaging.com/ordering/

DigitalGlobe + Geoeye

http://www.digitalglobe.com/purchase

**NPOC-INTA** 

http://www.crepad.rcanaria.es/es/npoc/distribucion.html

Aurensis - Telespazio

http://www.aurensis.com/page.php?id=349&lang=ESP

Note that the products of the Landsat satellite series are offered free of charge for non-commercial applications.

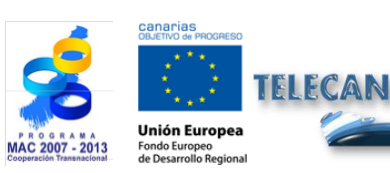

**TELECAN Tutorial** Acquisition and Analysis of Remote Sensing Images

IVERSIDAD DE LAS PALMAS

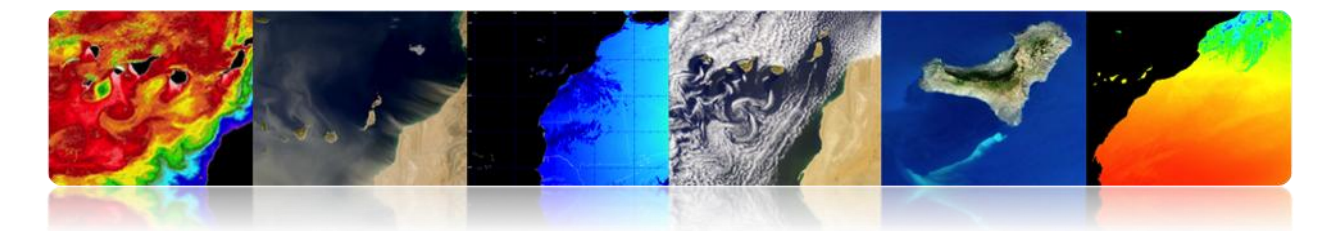

# **1.3.** LOW RESOLUTION IMAGES

Low spatial resolution products are generally free of charge. There are many servers that allow their access and to download data. Among the most important servers, the following can be found:

Giovanni (http://disc.sci.gsfc.nasa.gov/giovanni) OceanColor (http://oceancolor.gsfc.nasa.gov/) LPDAAC (https://lpdaac.usgs.gov/) PODAAC (http://podaac.jpl.nasa.gov/) Laads (http://ladsweb.nascom.nasa.gov) USGS (http://earthexplorer.usgs.gov/) USGS (http://glovis.usgs.gov/) ESA (http://earth.esa.int/EOLi/EOLi.html) GMES (http://gmesdata.esa.int/web/gsc/home) EUMETSAT (http://www.eumetsat.int/home/main/dataaccess/index.htm)

In Spain at national or regional level the most outstanding servers are:

INTA-NPOC (http://www.crepad.rcanaria.es/es/npoc/distribucion.html) INTA-CREPAD (http://www.crepad.rcanaria.es/es/index.html) PNT (http://www.ign.es/PNT/) ACIISI-PET (Http://www.teledeteccioncanarias.es)

Some of the image servers shown above also allow certain analyzes in a way that, by selecting a specific area and a range of years, different mean maps, anomalies or graphical representations of data sets can be obtained.

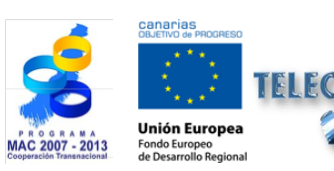

**TELECAN Tutorial** Acquisition and Analysis of Remote Sensing Images

RSIDAD DE LAS PALMAS

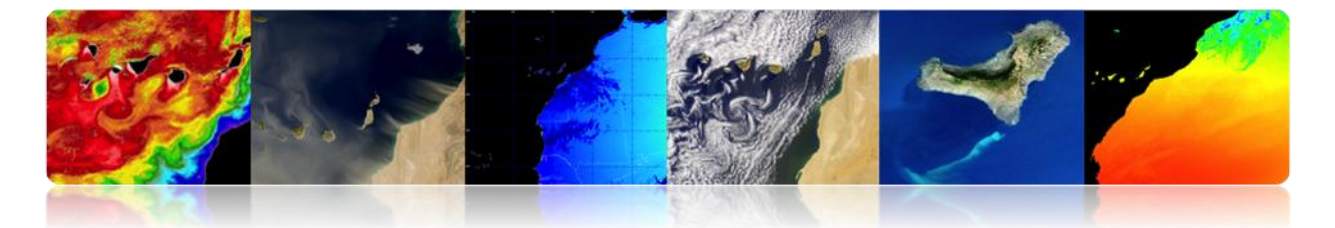

Some of the previous access server products are described below. We specifically analyze:

• Access and download of marine, atmospheric or terrestrial data generated from space sensor:

OceanColor (http://oceancolor.gsfc.nasa.gov/)

LPDAAC (https://lpdaac.usgs.gov/)

PODAAC (http://podaac.jpl.nasa.gov/)

Laads (http://ladsweb.nascom.nasa.gov)

Furthermore, most of these data can be accessed centrally making a request with the following application:

Reverberation (http://reverb.echo.nasa.gov/reverb/)

• Access to satellite images, orthophotos and LIDAR:

USGS (http://earthexplorer.usgs.gov/)

Most servers presented here belong to NASA. That is why they are the most accessible and documented. They also feature a variety of products that meet the expectations required.

Also, we will show the desktop application for accessing and downloading data stored and processed by the European Space Agency (ESA).

EOLISA (http://earth.esa.int/EOLi/EOLi.html)

Finally, Giovanni a NASA's tool for making various types of analysis will be explained.

Giovanni (http://disc.sci.gsfc.nasa.gov/giovanni)

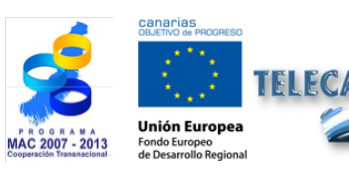

**TELECAN Tutorial** Acquisition and Analysis of Remote Sensing Images

RSIDAD DE LAS PALMAS

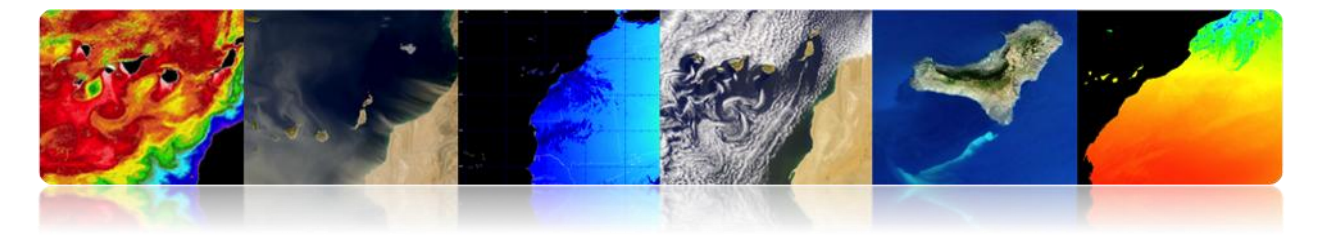

# 

In this web you can view, download and access information on oceanographic parameter products derived from different sensors' data. Here we are some screen shots of this web:

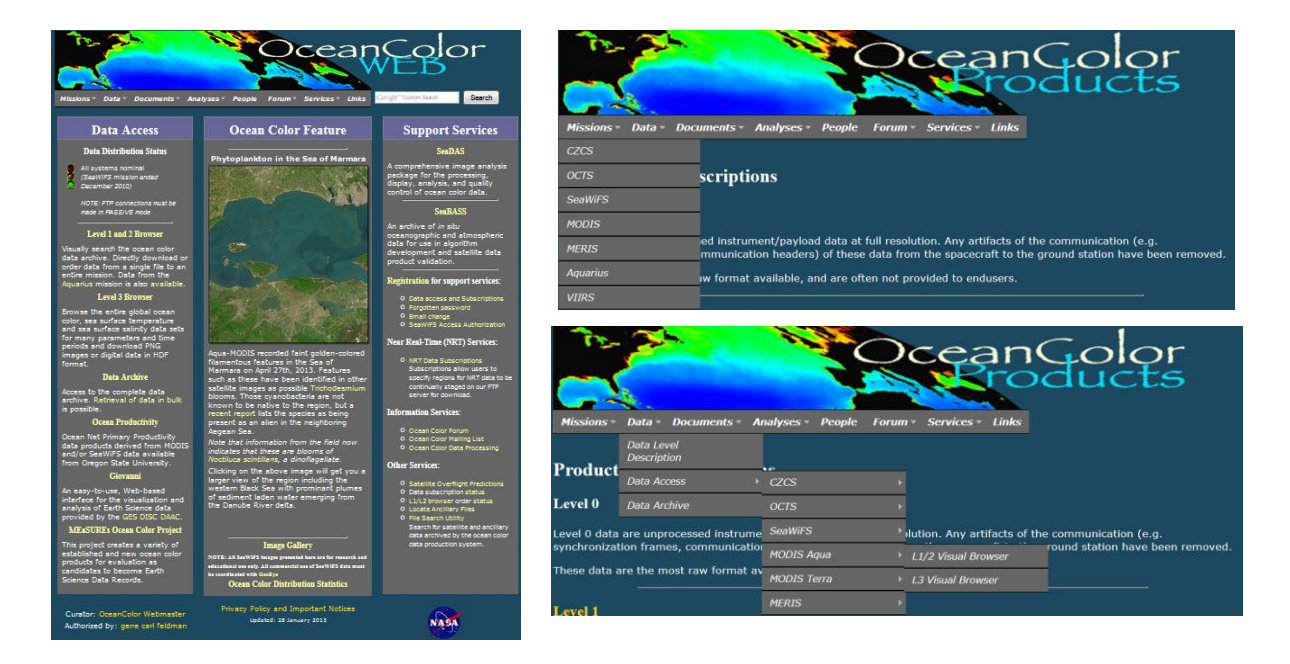

As we can see in the drop down menu, as it is shown in the figure on the right, data from CZCS sensors, OCTZ, SeaWiFS, MODIS, MERIS, Aquarius and VIIRS are processed and L1/L2 and L3 level products are generated. Geophysical parameters that can be downloaded are:

Remote Sensing Reflectance (Rrs) Chlorophyll Concentration (chlor\_a) Diffuse Attenuation Coefficient at 490nm (Kd\_490) Particulate Organic Carbon Concentration (poc) Particulate Inorganic Carbon Concentration (pic) Colored Dissolved Organic Matter Index (cdom\_index) Daily Mean Photosynthetically Available Radiation (pair)

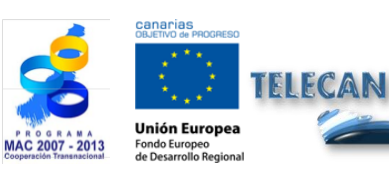

TELECAN Tutorial Acquisition and Analysis of Remote Sensing Images

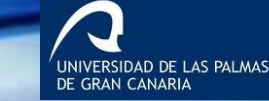

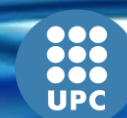

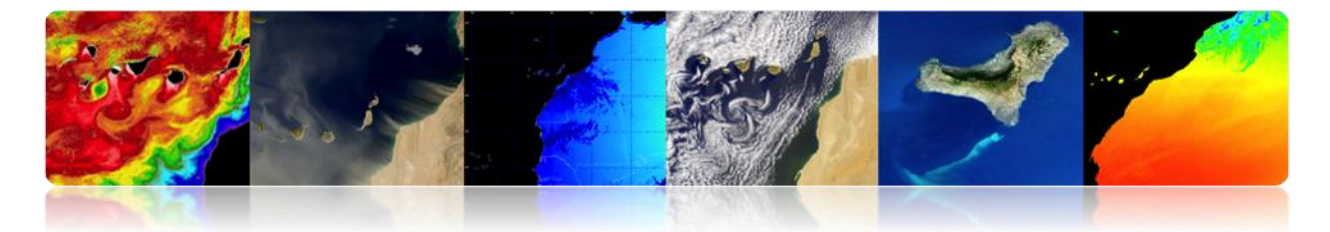

Instantaneous Photosynthetically Available Radiation (ipar) Normalized Fluorescence Line Height (nflh)

The interface to access to level 1 and level 2 is shown in the following figure:

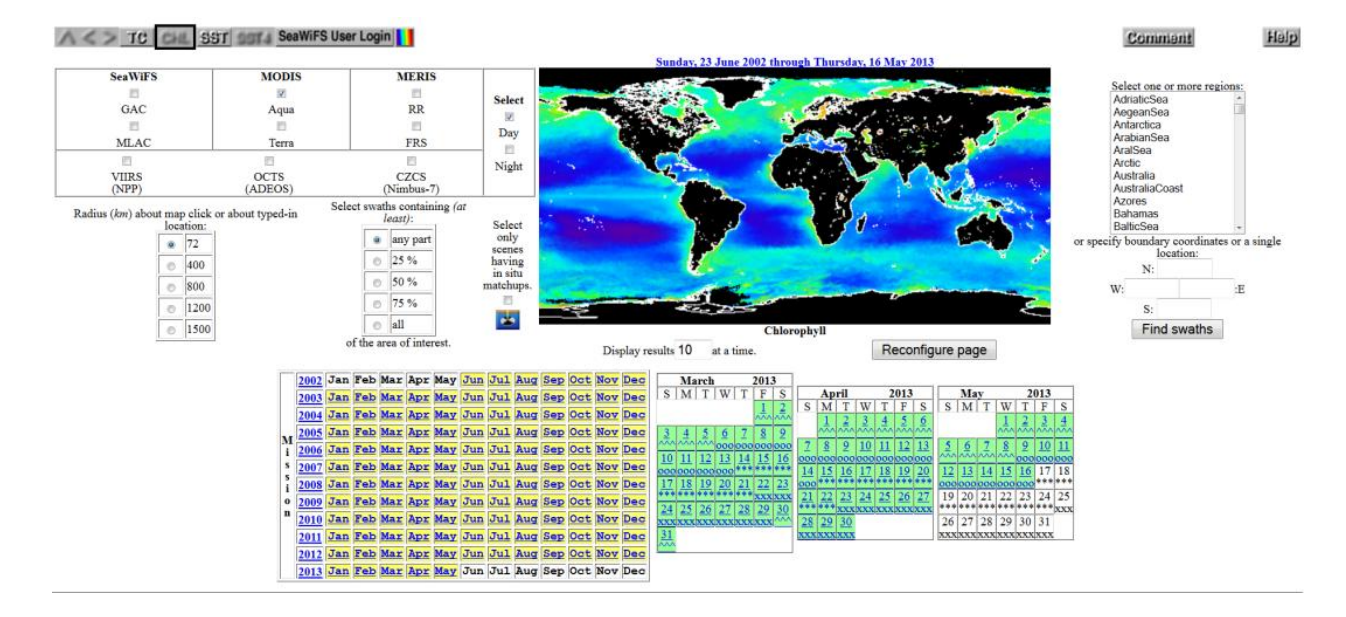

The access link is: http://oceancolor.gsfc.nasa.gov/cgi/browse.pl?sen=am

Here you are the Interface to L3 data:

| Standard pro                                                                                                    | oducts • Aqua MODIS Chloro                                                                                                    | phyll concentration                                                                                                    | •                                                                                                    | Daily                                                                                                    | • 9 km • 24                                                               | thumbnails                                                                                                    |                                                                                                    | ***                                                    |
|----------------------------------------------------------------------------------------------------|----------------------------------------------------------------------------------------------------|----------------------------------------------------------------------------------------------------|----------------------------------------------------------------------------------------------------|----------------------------------------------------------------------------------------------------|---------------------------------------------------------------------------|----------------------------------------------------------------------------------------------------|----------------------------------------------------------------------------------------------------|--------------------------------------------------------|
| MX and                                                                                                    | <b>M</b> Sad                                                                                                    | h fad                                                                                                    | <b>b</b> Su                                                                                                    |                                                                                                    |                                                                           | Sad.                                                                                                    | a Cod                                                                                                    | <b>MS</b> ad                                           |
| Sun, 21 Apr 2013 (111)                                                                                                    | Mon, 22 Apr 2013 (112)                                                                                                    | Tue, 23 Apr 2013 (113)                                                                                                    | Wed, 24 Apr 2013 (11-                                                                                                    | 4) Thu, 25 Apr 201                                                                                                    | 13 (115)                                                                  | Fri, 26 Apr 2013 (116)                                                                                                    | Sat, 27 Apr 2013 (117)                                                                                                    | Sun, 28 Apr 2013 (118)                                 |
| Ket                                                                                                    | March 1                                                                                                    | 1 Sind                                                                                                    |                                                                                                    | 4                                                                                                    |                                                                           | it with                                                                                                    | <b>Mind</b>                                                                                                    | Mad                                                    |
| Mon, 29 Apr 2013 (119)                                                                                                    | Tue, 30 Apr 2013 (120)                                                                                                    | Wed, 1 May 2013 (121)                                                                                                    | Thu, 2 May 2013 (122                                                                                                    | 2) Fri, 3 May 2013                                                                                                    | 3 (123)                                                                   | Sat, 4 May 2013 (124)                                                                                                    | Sun, 5 May 2013 (125)                                                                                                    | Mon, 6 May 2013 (126)                                  |
| Tote: 7 May 2013 (127)                                                                                                    | Wed. 5 May 2013 (125)                                                                                                    | Thu. 9 May 2013 (129)                                                                                                    | Fri. 10 May 2013 (13)                                                                                                    | A Sat II May 201                                                                                                    |                                                                           | Sun. 12 May 2013 (132)                                                                                                    | Mon. 13 May 2013 (133)                                                                                                    | Tue, 14 May 2013 (134)                                 |
| Jul 2002 J A                                                                                                    | 08 2002   Sep 2002                                                                                                    | 1 Oct 2002                                                                                                    | Nev 2002                                                                                                    | Dec 2002                                                                                                    | Jan 2003                                                                  | Feb 2003                                                                                                    | Mar 2003   Apr                                                                                                    | 2003                                                   |
| 1         2         3         4         5         6           7         8         9         10         11         12         13         4         5         6           14         15         16         17         18         19         20         11         12         12           21         22         23         24         25         26         27         18         19         20           28         29         30         34         25         26         27         18         19         25         26         27 | 4         2         3         1         2         3         4         5         6           7         8         9         10         8         9         10         11         12         13           3         14         15         16         17         15         16         17         18         19         20           0         21         22         23         24         22         23         24         25         26         27           7         28         29         30         31         29         30 | 7         1         2         3         4         5           14         6         7         8         9         10         11         12           21         13         14         15         16         17         18         19           26         20         21         22         23         24         25         26           27         28         29         30         31 | $\begin{array}{cccccccccccccccccccccccccccccccccccc$                                                                                                    | 2         3         4         5         6         7           9         10         11         12         13         14         5         6           16         17         18         19         20         21         12         13           23         24         25         26         27         28         19         20           30         31         26         27         26         27                                                                                                    | 1 2 3 4<br>7 8 9 10 11<br>14 15 16 17 18<br>21 22 23 24 25<br>28 29 30 31 | 1<br>2 3 4 5 6 7 8 2<br>9 10 11 12 13 14 15 9<br>16 17 18 19 20 21 22 16<br>23 24 25 26 27 28 1                                                                                                    | 1 1 2<br>3 4 5 6 7 8 6 7 8 5<br>10 11 12 13 14 15 13 14 15 1<br>17 18 19 20 21 22 20 21 22 2<br>24 25 26 27 28 29 27 28 29 3                                                                                                    | 2 J 4 5<br>9 10 11 12<br>6 17 18 19<br>3 24 25 26<br>0 |
| May 2003 J                                                                                                    | un 2003 Jul 2003                                                                                                    | Aug 2003                                                                                                    | Sep 2003                                                                                                    | Oct 2003                                                                                                    | Nov 2003                                                                  | Dec 2003                                                                                                    | Jan 2004 Feb                                                                                                    | 2004                                                   |
| 1         2         3         1         2         3           4         5         6         7         8         9         10         8         9         11           11         12         13         14         15         16         17         15         16         17           18         19         21         22         23         24         22         23         24           25         26         27         28         29         30         11         29         30                                               | 1         4         5         6         7         1         2         3         4           0         11         12         13         14         6         7         8         9         10         11           7         18         19         20         21         13         14         15         16         17         18           4         25         26         27         28         29         30         31                                                                                                    | $\begin{array}{cccccccccccccccccccccccccccccccccccc$                                                                                                    | 1         2         3         4         5         6           7         8         9         10         11         12         13         5           14         15         16         17         18         10         20         12           21         22         23         24         25         26         27         19           28         29         30         26 | I         2         3         4           6         7         8         9         10         11         2         3           1         3         14         15         16         17         18         9         10           2         0         21         22         23         24         25         16         17           5         27         28         29         30         31         23         24           5         27         28         29         30         31         23         24 | $\begin{array}{cccccccccccccccccccccccccccccccccccc$                      | 1         2         3         4         5         6           7         8         9         10         11         12         13         4           14         15         16         17         18         10         20         11           21         23         24         25         26         27         16           28         29         30         31         25         25         25         25 | 1         2         3         1         2         3           5         6         7         8         9         10         1         11           12         13         14         15         16         17         15         16         17         1           19         20         21         22         23         24         2         23         24         2           26         27         28         29         30         31         29 | 4 5 6 7<br>1 12 13 14<br>8 19 20 21<br>5 26 27 28      |
| Mar 2004 A                                                                                                    | pr 2004 May 2004                                                                                                    | Jun 2904<br>1 1 2 3 4 5                                                                                                    | Jul 2004<br>1 2 3 1                                                                                                    | Aug 2004<br>2 3 4 5 6 7                                                                                                    | Sep 2004<br>1 2 3 4                                                       | Oct 2004<br>1 2                                                                                                    | Nov 2004 Dec 2014                                                                                                    | 2004                                                   |
| 7 8 9 10 11 12 15 4 5 6<br>14 15 16 17 18 19 20 11 12 15                                                                                                    | 7 8 9 10 2 3 4 5 6 7<br>3 14 15 16 17 9 10 11 12 13 14                                                                                                    | 8 6 7 8 9 10 11 12<br>1 15 13 14 15 16 17 18 19                                                                                                    | 4 5 6 7 8 9 10 8<br>11 12 13 14 15 16 17 15                                                                                                    | 9 10 11 12 13 14 5 6<br>16 17 18 19 20 21 12 13                                                                                                    | 7 8 9 10 11                                                               | 3 4 5 6 7 8 9 7<br>10 11 12 13 14 15 16 14                                                                                                    | 8 9 10 11 12 13 5 6 7 8<br>15 16 17 18 10 20 12 13 14 1                                                                                                    | 5 16 17 18                                             |

The access link is: http://oceancolor.gsfc.nasa.gov/cgi/l3?per=DAY

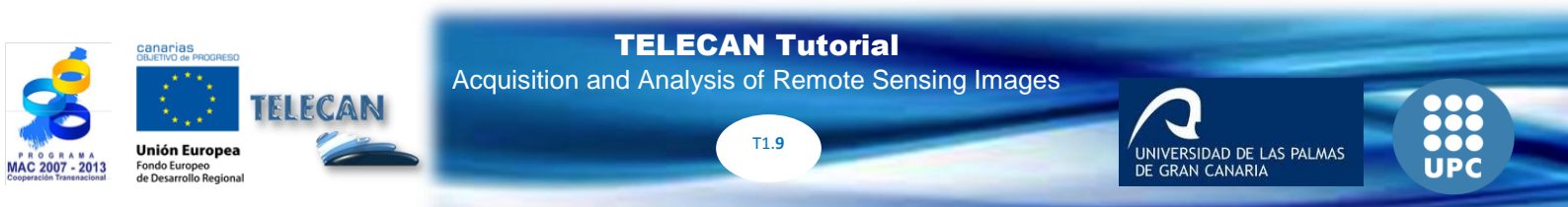

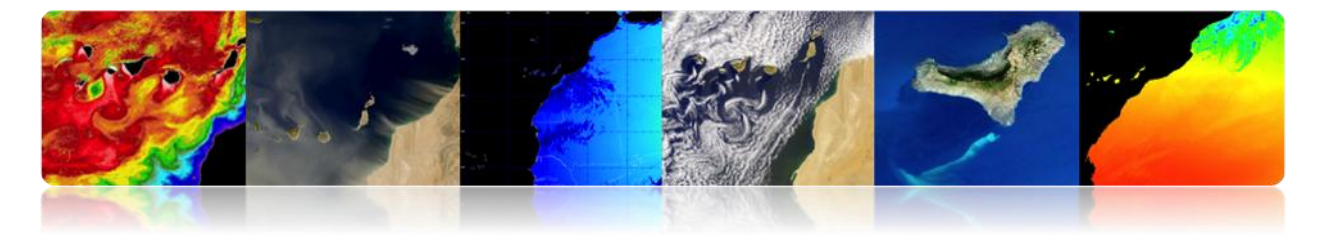

It also allows downloading data via http (http://oceandata.sci.gsfc.nasa.gov/)

|            | 22        |                          |                |                      |              |                 | B      | Co | lor |
|------------|-----------|--------------------------|----------------|----------------------|--------------|-----------------|--------|----|-----|
| M          | issions - | Data - Do                | cuments - Anal | yses People          | Forum -      | Services -      | Links  |    |     |
| Da<br>In a | ta Distr  | <b>ibution S</b> ibourne | ite Descriptio | on<br>below, you may | create a Cus | stomizable File | Search |    |     |
|            | Filenam   | e Last Modi              | fied Size      |                      |              |                 |        |    |     |
|            | Ancillary |                          |                |                      |              |                 |        |    |     |
|            | CZCS      |                          |                |                      |              |                 |        |    |     |
|            | MERIS     |                          |                |                      |              |                 |        |    |     |
|            | MODISA    |                          |                |                      |              |                 |        |    |     |
|            | MODIST    |                          |                |                      |              |                 |        |    |     |
|            | OCTS      |                          |                |                      |              |                 |        |    |     |
|            | SeaWiFS   |                          |                |                      |              |                 |        |    |     |
|            | VIIRS     |                          |                |                      |              |                 |        |    |     |
| 6          | Aquarius  |                          |                |                      |              |                 |        |    |     |

#### LPDAAC (Land Processes Distributed Active Archive Center)

LPDAAC belongs to the Data Information System (EOSDIS) from NASA's Earth Observing System (EOS). It is responsible for processing, storing and distributing data and land information products from ASTER and MODIS sensors onboard the Terra satellite, and MODIS onboard Aqua satellite. The following figure shows the web and, on the right side, the products available.

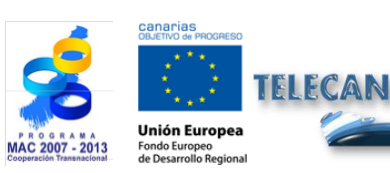

**TELECAN Tutorial** Acquisition and Analysis of Remote Sensing Images

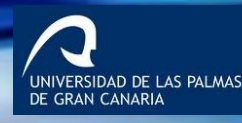

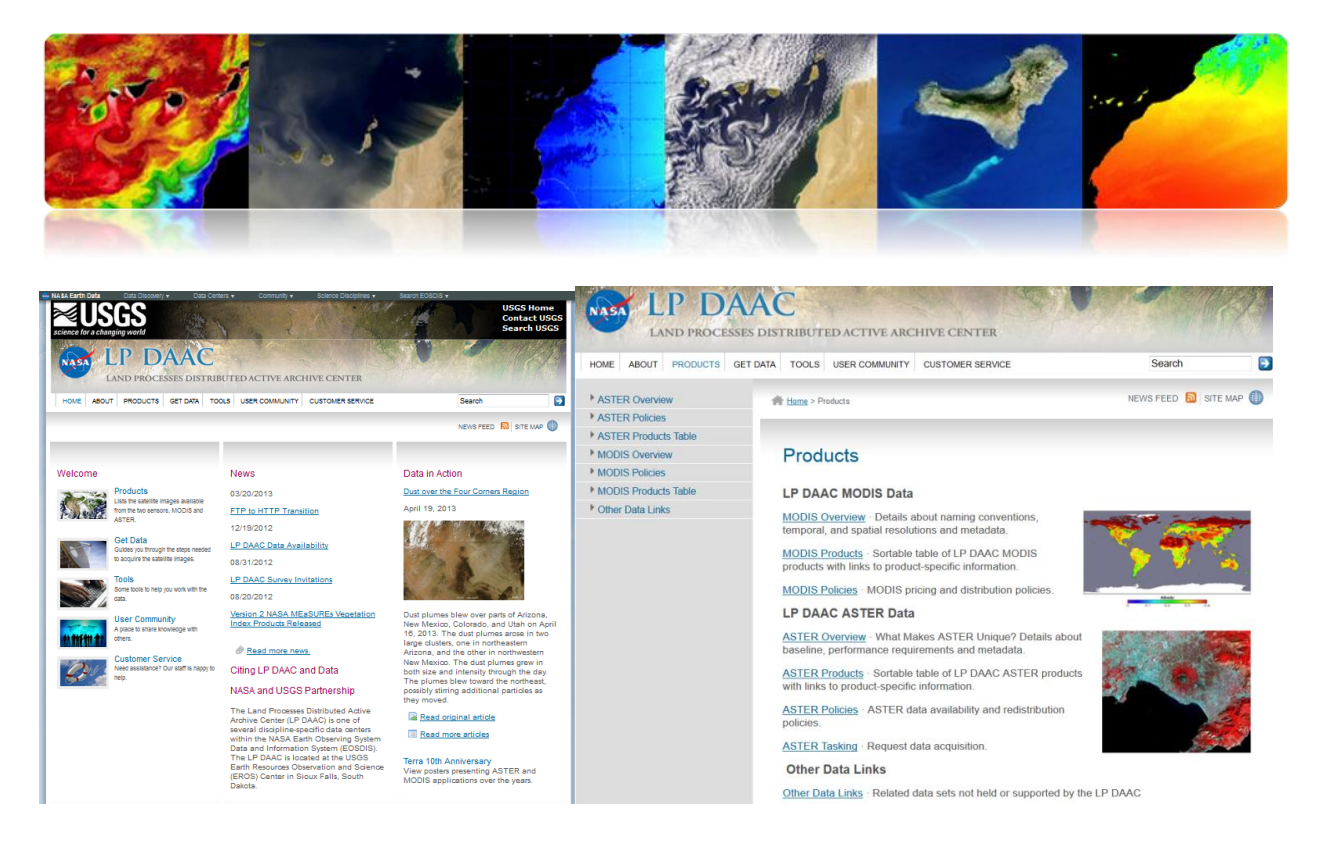

The most characteristic land parameters that can be downloaded from the web are:

Vegetation Indixes Thermal Anomalies & Fire Surface Reflectance Bands Land Surface Temperature Land Cover Type

In the following link, you can obtain further details of these products.

https://lpdaac.usgs.gov/products/modis\_products\_table

Data can be downloaded for free from various media:

**Data Pool** is a data file that provides direct access to the products via ftp. The next figure shows two screen shots.

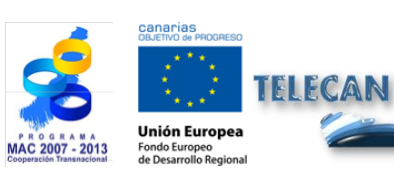

**TELECAN Tutorial** Acquisition and Analysis of Remote Sensing Images

| AND AND AND AND AND AND AND AND AND AND                                                                                                    | 1 Sala 47                                                                                                    |                                                                                                    |                                                                                                    | 15                                                                                                    |                                                                                                    |                                                                                                    |                         |
|----------------------------------------------------------------------------------------------------|----------------------------------------------------------------------------------------------------|----------------------------------------------------------------------------------------------------|----------------------------------------------------------------------------------------------------|----------------------------------------------------------------------------------------------------|----------------------------------------------------------------------------------------------------|----------------------------------------------------------------------------------------------------|-------------------------|
| A Earth Data Discovery -                                                                                                    | Data Centers + Community + Science Discost                                                                                                    | uss , search.E0500 ,<br>USGS Home<br>Contact USGS<br>Search USGS                                                                                                    | This US Commence area                                                                                                    | U.S. GOVERNMENT COMP                                                                                                    | **********<br>UTER<br>users onl                                                                                                   | Ly. By accessin                                                                                                    | **********              |
| CAND PROCESS                                                                                                    | ES DISTRIBUTED ACTIVE ARCHIVE CENTER                                                                                                    | : Search                                                                                                    | System you are consentin<br>Unauthorized access or u<br>prosecution.                                                                                                    | ng to complete monitor<br>ise may subject you to                                                                                                    | ing with r<br>disciplir                                                                                                    | no expectation of any action and                                                                                                    | of privacy.<br>criminal |
| ASTER Tasking                                                                                                    | ES DISTRIBUTED ACTIVE ARCHIVE CENTER<br>LET DAL TOOLS USER COMMUNITY CUSTOMER SERVICE<br>M ISSNE - Dala Fool                                                                                                    | E Search D<br>NEWS FEED SITE WAP                                                                                                    | Name                                                                                                    | ng to complete monitor<br>ise may subject you to<br>                                                                                                    | ing with r<br>disciplir<br>**********<br><u>Size</u> <u>De</u>                                                                    | no expectation of<br>mary action and<br>seription                                                                                                    | of privacy.<br>criminal |
| ABOUT PRODUCTS C<br>ASTER Tasking<br>Data Pool<br>Japan Space Systems Earth                                                                                                    |                                                                                                    | Search 3                                                                                                    | Niso Government composition system you are consentin<br>Unauthorized access or uprosecution.                                                                                                    | ig to complete monitor<br>ise may subject you to<br><u>Last modified</u>                                                                                                    | ing with r<br>disciplir<br><u>Size</u> <u>De</u>                                                                                  | no expectation of<br>nary action and<br>seription                                                                                                    | criminal                |
| ABOUT PRODUCTS C<br>ABOUT PRODUCTS C<br>ASTER Tasking<br>Data Pool<br>Jagan Space Systems Earth<br>Romote Sensing Division<br>Dick                                                                                                    | ES DISTRIBUTED ACTIVE ARCHIVE CENTER<br>EFDAX TOOLS USER COMUNITY CUSTORER SERVICE<br>R TEDER - Data Pool                                                                                                    | Search C                                                                                                    | Name Name Parent Directory                                                                                                    | ng to complete monitor<br>se may subject you to<br>Last modified                                                                                                    | ing with r<br>disciplir<br><u>Size De</u>                                                                                         | no expectation of<br>ary action and<br>scription                                                                                                    | criminal                |
| LAND PROCESS<br>LAND PROCESS<br>Me ABOUT PRODUCTS C<br>SISTER Tasking<br>hata Pool<br>SISTER Tasking<br>hata Pool<br>Sister Tasking<br>hata Pool<br>Sister Tasking<br>hata Pool<br>Sister Tasking<br>hata Pool<br>Sister Tasking<br>hata Pool                                                                                                    | ES DISTRIBUTED ACTIVE ARCHIVE CENTER<br>RETDAX TOOLS USER COMMUNITY CUSTOMER SERVICE<br>RETDAX TOOLS USER COMMUNITY CUSTOMER SERVICE<br>RETDAX FOOL<br>Tools Tools The publicly available portion of the                                                                                                    | Search Constraints of the search Search Sear | Niso Government Compy<br>system you are consentin<br>Unauthorized access or u<br>prosecution.                                                                                                    | ig to complete monitor<br>ise may subject you to<br>Last modified<br>10-May-2013 07:47                                                                                                    | ing with r<br>disciplir<br><u>Size De</u><br>-<br>-                                                                               | no expectation of any action and scription                                                                                                    | of privacy.<br>criminal |
| LAND PROCUCES of<br>LAND PROCUCES of<br>STER Tasking<br>ata Pool<br>papa Space Systems Earth<br>endet Sensing Division<br>DEx<br>karks<br>IRTWeb                                                                                                    | ES DISTRIBUTED ACTIVE ARCHIVE CENTER EEDAM TOOLS USER COMMUNITY CUSTOMER SERVICE IN TIME - Data Pool The Data Pool is the publicly available portion of the LP DAde contine hoodings. Data Pool provides a                                                                                                    | E Search  Concess the Data Pool Concess Area Astra-Moos                                                                                                    | Name     Name       Name     Mame       Parent Directory     MYD09A1.005/       MYD09CMS.005/                                                                                                    | ig to complete monitor<br>ise may subject you to<br>Last modified<br>10-May-2013 07:47<br>16-May-2013 03:11                                                                                                    | ing with r<br>disciplir<br><u>Size</u> <u>De</u><br>-<br>-<br>-                                                                   | no expectation of any action and seription                                                                                                    | of privacy.<br>criminal |
| LEND PROCESS<br>WE ABOUT PRODUCTS C<br>STER Tasking<br>tap Pool<br>man Space Systems Earth<br>moto Sensing Division<br>OEx<br>NaVis<br>RTWeb<br>worb<br>word ok                                                                                                    | EX DISTRIBUTED ACTIVE ARCHIVE CENTER<br>SET DATA TOOLS USER COMMUNITY CUSTORER SERVICE<br>W Torres - Data Front<br>Data Pool<br>LP DACE Pools The publicky available portion of the<br>LP DACE cases files by foregoing their<br>referred from the maintine lace storing device. All                                                                                                    | Search C                                                                                                    | Note of the second second seco                                                                                                    | <pre>ig to complete monitor<br/>ise may subject you to<br/>Last modified<br/>10-May-2013 07:47<br/>16-May-2013 03:11<br/>16-May-2013 00:30</pre>                                                                                          | ing with r<br>disciplir<br><u>Size De</u><br>-<br>-<br>-<br>-                                                                     | no expectation of<br>hary action and<br>scription                                                                                                    | of privacy.<br>criminal |
| LAND PROCESS<br>ABOUT PRODUCTS C<br>STER Tasking<br>dta Pool<br>gaps Space Systems Earth<br>annoe Sensing Division<br>OEx<br>aviss<br>RTWeb<br>werb<br>timaLose                                                                                                    | E DISTRIBUTED ACTIVE ARCHIVE CENTER<br>BETDAN TOOLS USER COMUNITY CUSTORER SERVICE<br>RETRAN TOOLS USER COMUNITY CUSTORER SERVICE<br>RETRAN TOOLS USER SERVICE<br>RETRAN TOOLS USER SERVICE<br>RETRAN TOOLS USER SERVICE<br>RETRANCE SERVICE<br>RETRANCE SE | Search Constraints of the search Constraints of the search Constraints | Name  vyscem you are consenting complexity  vyscem you are consenting complexity  Name  Parent Directory  MYD09A1.005/  MYD09GA.005/  MYD09GA.005/ MYD09GA.005/  MYD09GA.005/ MYD09GA.005/ MYD09                                                                                                    | ig to complete monitor<br>ise may subject you to<br>Last modified<br>10-May-2013 07:47<br>16-May-2013 03:11<br>16-May-2013 00:30<br>16-May-2013 00:30                                                                                     | ing with r<br>disciplir<br><u>Size</u> <u>De</u><br>-<br>-<br>-<br>-<br>-<br>-                                                    | no expectation (<br>ary action and<br>scription                                                                                                    | of privacy.<br>criminal |
| LAND PROCESS<br>ABOUT PRODUCTS C<br>STER Tasking<br>tata Pool<br>agan Space Systems Earth<br>metric Sensing Desires<br>taking<br>BEX<br>taking<br>BEX<br>ta | EXAMPLE A CTIVE ARCHIVE CENTER EFDAX TOOLS USER COMMUNITY CUSTOMER SERVICE  TOOLS USER COMMUNITY CUSTOMER SERVICE  The Data Proof  The Data Proof  The Data  The Data  The Da                                                                                                    | Search Constraints of the search Constraints of the search Constraints | Niso 50 Good are consenting Comparison<br>System you are consenting<br>Unauthorized access or u<br>prosecution.<br>Parent Directory<br>MYDOSG.005/<br>MYDOSG.005/<br>MYDOSG.005/<br>MYDOSG.005/<br>MYDOSG.005/                                                                                                    | ig to complete monitor<br>ise may subject you to<br>Last modified<br>10-May-2013 07:47<br>16-May-2013 00:30<br>16-May-2013 00:30<br>10-May-2013 07:347                                                                                    | ing with r<br>disciplir<br><u>Size De</u><br>-<br>-<br>-<br>-<br>-<br>-                                                           | no expectation and                                                                                                    | of privacy.<br>criminal |
| LAND PROCESS<br>WE ABOUT PRODUCTS OF<br>STER Tasking<br>ata Pool<br>span Space Systems Earth<br>mede Sensing Diskonic<br>DEx<br>kursis<br>SGS EarthExplorer<br>encury                                                                                                    | EXAMPLE A CONVERTING A CONVERTING A CONVERT                                                                                                    | Search Constraints of the search Constraints of the search Constraints | Nytoe you are concentrin tonly<br>thathorized access or to<br>prosecution.<br>Name<br>Parent Directory<br>MYD09A1.005/<br>MYD09GA.005/<br>MYD09GA.005/<br>MYD09GA.005/<br>MYD09GA.005/<br>MYD09GA.005/<br>MYD09GA.005/<br>MYD09GA.005/<br>MYD09GA.005/<br>MYD09GA.005/<br>MYD09GA.005/<br>MYD09GA.005/                                                                                                    | ig to complete monitor<br>ise may subject you to<br>Last modified<br>10-May-2013 07:47<br>16-May-2013 00:30<br>16-May-2013 00:30<br>16-May-2013 00:30<br>10-May-2013 07:47<br>13-Dec-2004 30:35                                           | ing with r<br>disciplir<br>Size De<br>-<br>-<br>-<br>-<br>-<br>-<br>-                                                             | o expectation o                                                                                                    | of privacy.<br>criminal |
| SO LAND PROCESS<br>AE AGOUT PRODUCTS C<br>STER Tasking<br>da Poil<br>gen Sope: Systems Eath<br>mote Sensing Division<br>Dek<br>Was<br>RWbio<br>Boos EathExplorer<br>ecury                                                                                                    | EX DISTRIBUTED ACTIVE ARCHIVE CENTER<br>ET DATA<br>TOQ.5 USER COMUNITY CUSTORER SERVICE<br>IN TERMS - Data Prof<br>IN TERMS - Data Prof<br>Data Pool<br>Data Pool<br>Data Pool<br>Data Pool Data Pool<br>Data Pool Pool<br>Data Pool Pool<br>Data Pool Pool<br>Data Pool Pool<br>Data Pool Pool<br>Data Pool Pool<br>Data Pool Pool<br>Data Pool Pool<br>Data Pool<br>DODIS Data Pool Holdings<br>MODIS Composites are mostly online and will be<br>competiely using the most points and will be                                                                                                    | Search Constraints of the search Constraints of the search Constraints | Nine O'origination complete<br>System you are consentin<br>Unauthorized access or u<br>prosecution.<br>Parent Directory<br>MYDO9AL.005/<br>MYDO9AL.005/<br>MYD09GA.005/<br>MYD09GA.005/<br>M | ig to complete monitor<br>ise may subject you to<br>Last modified<br>10-May-2013 07:47<br>16-May-2013 03:11<br>16-May-2013 00:30<br>16-May-2013 07:47<br>13-Dec-2009 18:35                                                                | ing with r<br>disciplin<br>Size De<br>-<br>-<br>-<br>-<br>-<br>-<br>-<br>-                                                        | o expectation of arry action and arry action and according to the second second | of privacy.<br>criminal |
| LAND PROCESS<br>ARE ABOUT PRODUCTS C<br>STER Tasking<br>da Pool<br>STER Tasking<br>Des<br>Ster Tasking<br>Des<br>Ster Taskin                                                                                                    | BORNINGTED ACTIVE ARCHIVE CENTER     TOOLS USER COMMUNITY CUSTORER SERVICE     Prese - Das Res      Prese - Das Res      Data Pool is the publicly available portion of the     DACE online hoodings. Data Pool provides a     more direct any to access files by foregoing here,     the pool hoodings are available at no cost to the     uase Pool Hoodings      MODIS Data Pool Holdings      MODIS Data Pool Holdings      MODIS dates are mostly online may with the Composites are mostly online may may also be able to the pool hoodings are available at no cost to the     uase Pool Holdings      MODIS dates are mostly online and with the     mopolities are mostly online and with the     mopolities are mostly online may and the pool poolities and the     mopolities are mostly online and with the completively     populated during the longer term.                                                                                                    | Search C<br>NEWS FEED STE MAP ()<br>ACCESSS THE DATA POOL<br>PRECIT SEARCH ASTER MODIS<br>DOWNLOND VIA INTY ASTER<br>MODE AQUA<br>MODE TERRA<br>MODE STERRA                                                                                                    | Name System you are consenting compared by the your are consenting to the your are consenting to the y                                                                                                    | ig to complete monitor<br>ise may subject you to<br>Last modified<br>10-May-2013 07:47<br>16-May-2013 03:11<br>16-May-2013 00:30<br>10-May-2013 07:47<br>13-Dec-2009 18:35<br>15-May-2013 15:55                                           | ing with r<br>disciplir<br><u>Size De</u><br>-<br>-<br>-<br>-<br>-<br>-<br>-<br>-<br>-                                            | to expectation and ary action and argument of the second second s | of privacy.<br>criminal |
| SO LAND PROCESS<br>ARE ABOUT PRODUCTS C<br>STER Tasking<br>ta Pool<br>pars Spool Systems Earth<br>mate Densing Disking<br>DEx<br>Wris<br>SGS EarthExplorer<br>encory                                                                                                    | EXAMPLE A CTIVE ARCHIVE CENTER<br>EFDAX TOOL USER COMANNY CUSTOMER SERVICE<br>TOOLS USER COMANNY CUSTOMER SERVICE<br>The Data Proof<br>The Data Proof Service<br>Data Proof Service Service Serv                                                                                                    | Search C                                                                                                    | Nypoem you are mint compy<br>Unauthorized access or u<br>prosecution.<br>Name<br>Parent Directory<br>MYD09A1.005/<br>MYD09GA.005/<br>MYD09GA.005/<br>MYD09GA.005/<br>MYD09GA.005/<br>MYD09GA.005/<br>MYD09GA.005/<br>MYD09A1.005/<br>MYD01A1.005/<br>MYD01A1.005/<br>MYD01A1.004/                                                                                                    | ig to complete monitor<br>ise may subject you to<br>Last modified<br>10-May-2013 07:47<br>16-May-2013 03:11<br>16-May-2013 00:30<br>16-May-2013 00:30<br>10-May-2013 07:47<br>13-Dec-2009 18:35<br>15-May-2013 15:43                      | ing wich r<br>disciplir<br><u>Size De</u><br>-<br>-<br>-<br>-<br>-<br>-<br>-<br>-<br>-<br>-                                       | o expectation o                                                                                                    | of privacy.<br>criminal |
| LAND PROCESS      LAND PROCESS      LAND PR                                                                                                    | CODES COMPOSITION EN LA COMPOSITION DE LA COMPOSITION DE LA COMPO                                                                                                    | Seart Contract of a search of a search of  | None Source Content of Content of Source Source Source Content of Source Content of Source Source So                                                                                                    | ig to complete monitor<br>ise may subject you to<br>Last modified<br>10-May-2013 07:47<br>16-May-2013 07:47<br>16-May-2013 07:47<br>16-May-2013 07:47<br>13-Dec-2009 18:35<br>15-May-2013 15:55<br>15-May-2013 15:13<br>08-May-2019 17:13 | ing with r<br>disciplir<br>Size De<br>-<br>-<br>-<br>-<br>-<br>-<br>-<br>-<br>-<br>-<br>-<br>-<br>-<br>-<br>-<br>-<br>-<br>-<br>- | o expectation of ary action and action and action and action and action and action and action action | of privacy.<br>criminal |

And the access link is: <u>https://lpdaac.usgs.gov/get\_data/data\_pool</u>

**Reverberation** is a tool that provides a web interface to centrally access to a complete Earth observation product database. It presents an attractive interface which, once completed the search criteria, a product is requested, which once processed can access, previous an email notice, to an ftp server for downloading it. The figure below shows how it looks. Furthermore, on the right image you can see information about the order placed.

| National Aeronau<br>Space Administra<br>ECOSDIS NASARY<br>ECOSDIS Heare<br>ECOSDIS Heare                     | Arida and<br>Mich<br>Land Charaning Notime<br>Del Molectarias System<br>Debut Taboral Denvership Tabora                                                                                                    | Reverb ECHO<br>The lifet Granation Earth Science Discovery for<br>your Carl (1) Order State Science States Science States Science States Science Science Sci | National Aeronau<br>Space Administra                                                     | ities and<br>ation Earth Observing System                   |
|----------------------------------------------------------------------------------------------------|----------------------------------------------------------------------------------------------------|----------------------------------------------------------------------------------------------------|------------------------------------------------------------------------------------------|-------------------------------------------------------------|
| Search Ontions                                                                                               | Sten 1: Select Seatch Criter                                                                                                    | 3                                                                                                    |                                                                                          | no momilation system                                        |
| Sealed Sealed                                                                                                | and the second second |                                                                                                    | EOSDIS Home Reverb Home                                                                  | About Tutorial Show Help                                    |
| opanai                                                                                                    | Ipetial Search                                                                                                    | Search Terms                                                                                                    |                                                                                          |                                                             |
| Search Terms<br>Moors Land Colertyje                                                                         | Bounding Box - H g -57.755 HEI 4777 -11 144, 105 HED (5 E M W) Reset (Clear<br>Satisfies -                                                                                                    | MODIS Land Cover type Clear                                                                                                    | Feedback?                                                                                | Contact Information > Order Options > Review Order          |
| Terraporal<br>Mart: 2000-08-15 00 00 00<br>Enel: 2019-05-15 22 58 58                                         |                                                                                                    | Temporal Search                                                                                                    | Availability                                                                             | Order Information                                           |
| Platoms & Instruments <sup>(1)</sup>                                                                         | 0                                                                                                    |                                                                                                    | ASTER GDEM V2 Tutorial                                                                   | Order ID: 91940742-E0F6-9E06-2A81-DBCB19C4D9AD              |
| Campaigns #                                                                                                  | T A A                                                                                                    | START 2003-05-15 00:00:00 Crear                                                                                                    | Mon Oct 17 2011 09:00:00<br>GMT+0100 (Hora de verano GMT)<br>(GMT+1:00) to (End Date Not | User Information                                            |
| Science Keywords D                                                                                           |                                                                                                    | END                                                                                                    | Provided)<br>More                                                                        | User domain: University                                     |
| E Sava Querr                                                                                                 | F                                                                                                    | 2010-05-15 23:59:59 Char                                                                                                    | Notices                                                                                  | User region: International                                  |
| Feedback?                                                                                                    | i di anno i                                                                                                    |                                                                                                    | AMSR-E Instrument Failure                                                                | Contact Information                                         |
| Availabelity                                                                                                 | Chok and drag to set a bounding redungte<br>Inspires 6001 MAA - Tentro Tales<br>Search by ESRI shape file <sup>(1)</sup>                                                                                                    | Tel: times must be specified in CMT Date: Range Antual Repeating Dates                                                                                                    | GMT+0100 (Hora de verano GMT)<br>(GMT+1:00) to (End Date Not                             | Order, Shipping, and Billing Contact                        |
| ASTER GDEM V2 Tutorial<br>Man Out 17 2011 09100 00<br>CMT 0100 00 000 00                                     | Step 2: Select Datasets                                                                                                    |                                                                                                    | Provided)<br>More                                                                        | Email: allebana@gmail.com                                   |
| (GRIT+1:00) to (End Date Not<br>Provided)                                                                    | 1 B3 EP0 1 C 03 Mot Rivel Exe testineter Pate for Tvi patients MAB Braine, 1933 1958                                                                                                    | Provel 5 Initialets Total Query Time: 1.108 A                                                                                                    | Onland a below sting                                                                     | Notify: Always (receive all order state changes and status) |
| Mora                                                                                                    | Arctine Center ORNL_DAAC Short Name out 10.3336/078/6.2044CH064 Vender 1                                                                                                    | - 0                                                                                                    | Release information                                                                      | Phone Numbers:                                              |
| Notices                                                                                                    | LBA-ECO LC-22 Post-deforestation Land Use, Mato Grosso, Brazil 2001-2005                                                                                                    | - D -                                                                                                    | Upcoming Features                                                                        | +44928452978 (Business)                                     |
| AMSR-E Instrument Failure                                                                                    | Alter Celler Unit, DAVC - and rame at 10 Thrond DAVC 104 - Venice 1                                                                                                    |                                                                                                    | GMT+0100 (Hora de verano GMT)                                                            | Address (non-US format):                                    |
| (DMT+0100 (Hora de verare GMT)<br>(DMT+0100 (Hora de verare GMT)<br>(DMT+1:00) to (End Date Not<br>Provided) | MISR Level 2 FIRSTLOOK Surface parameters V031<br>Active Cetter LARC Stront New MICABLE Version 1                                                                                                    | ٠                                                                                                    | (GMT+1:00)<br>An overview of features available in                                       | ULPGC                                                       |
| More                                                                                                    | AMSR Level 2 Surface parameters V002<br>Addition Cartier Land Short Name MIL2ASLS Version 2                                                                                                    |                                                                                                    | future versions of Reverb.<br>More                                                       | Spain                                                       |
| Release Information                                                                                          | - MODE/Terret-Anue Land Cover Type Yearly L3 Global 0.050ep CMG V005                                                                                                    |                                                                                                    |                                                                                          |                                                             |
| Upcoming Features<br>Wed Sep 15 2012 18:00:00                                                                | Artime Center LRCAAC Shurthame ACC/IDC1 Version 5                                                                                                    |                                                                                                    |                                                                                          | Order Items                                                 |
| (darr+1:00) (darr+1:00)                                                                                      | Step 3: Discover Granules                                                                                                    |                                                                                                    |                                                                                          | MCD12C1 A2002001.005.2009210190246.hdf                      |
| An averview of features available<br>is future versions of Reverb.                                           | Siler Meshora                                                                                                    |                                                                                                    |                                                                                          |                                                             |
| Bose                                                                                                    | MODIS Terrar-Aque Land Cover Type Yearly LS Global 0.050eg CMS V051<br>Artise Cener (JSAAC Short Name MCSG21 Vanier 31                                                                                                    | ٥                                                                                                    |                                                                                          | MCD12C1.42004001.005.2009210195446.hdf                      |
|                                                                                                    |                                                                                                    |                                                                                                    |                                                                                          | MCD12C1A2003001.005.2009210190656.hdf                       |

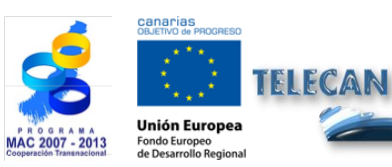

Acquisition and Analysis of Remote Sensing Images

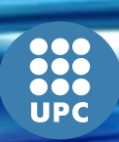

T1.**12** 

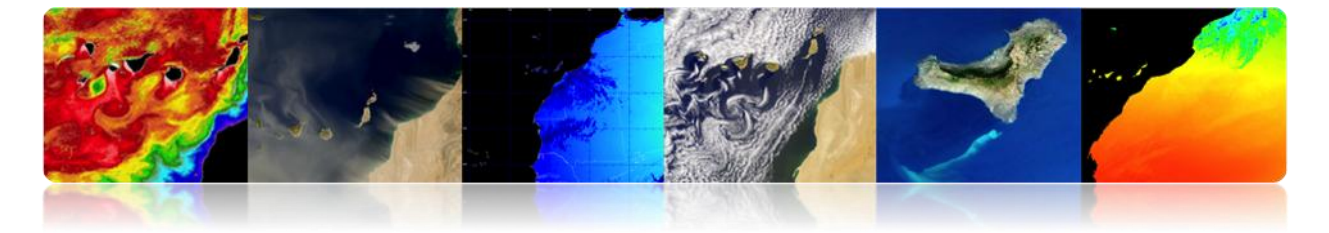

# □ PO.DAAC (Physical Oceanography Distributed Active Archive Center)

It belongs to the Data and Information System, EOSDIS Observing System from NASA's Earth Observing System (EOS). It is responsible for processing, storing and distributing ocean and climatic data from many satellites such as ADEOS, Aqua, AQUARIUS, Coriolis, Cryosat-2, DMSP, ENVISAT, ERS-1, GEOS-3, GFO, GOES, GRACE, GTS, ICOADS, JASON, METOP, MSG, MTSAT1R, NIMBUS, NOAA, Oceansat-2, QUIKSCAT, Terra, Topex / Poseidon and TRMM. Here we are an example of this web.

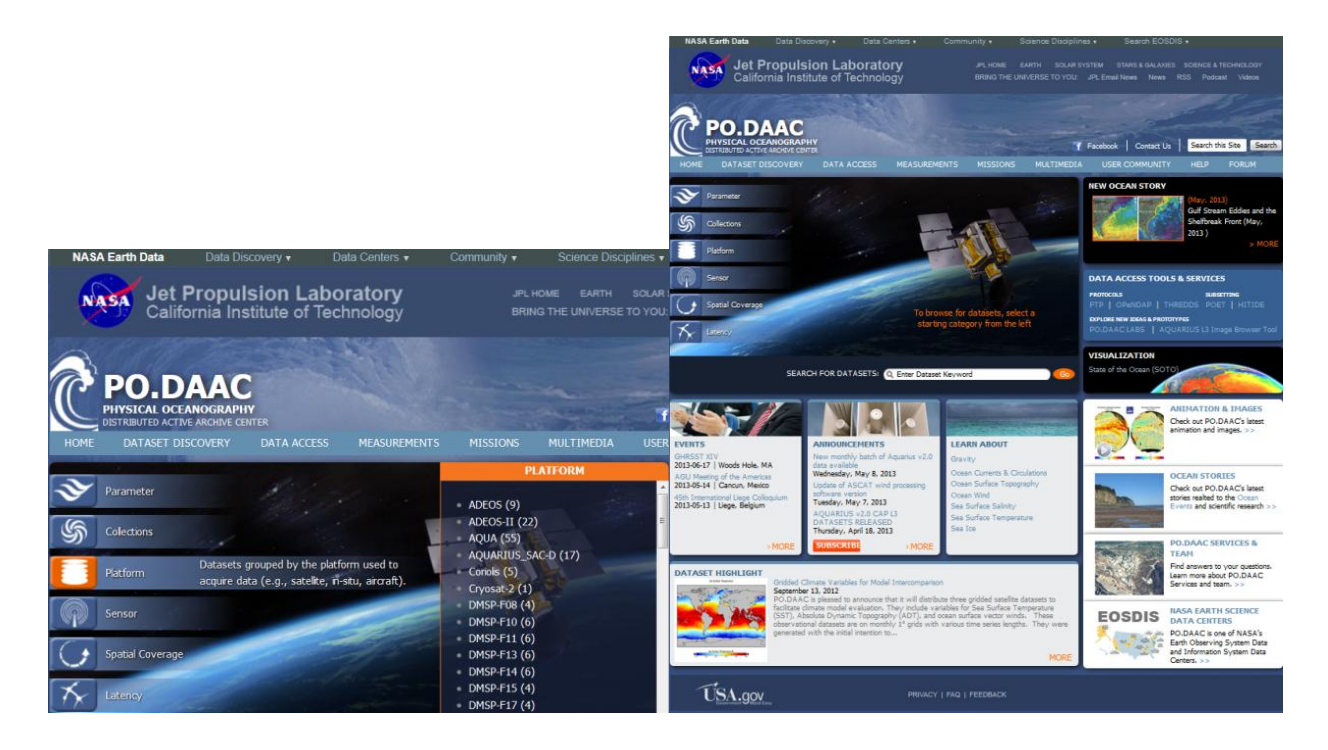

The main parameters that are responsible for processing in this center are:

Ocean Surface Topography (OST) Sea Surface Temperature (SST) Ocean Winds Sea Surface Salinity (SSS) Gravity Ocean Circulation Sea ice

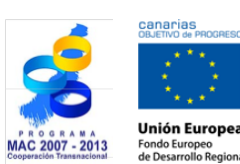

TELECAN

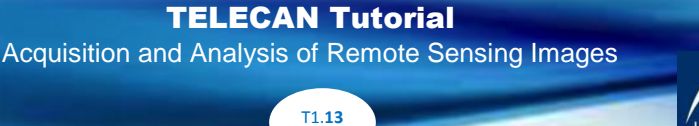

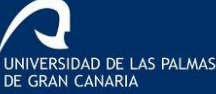

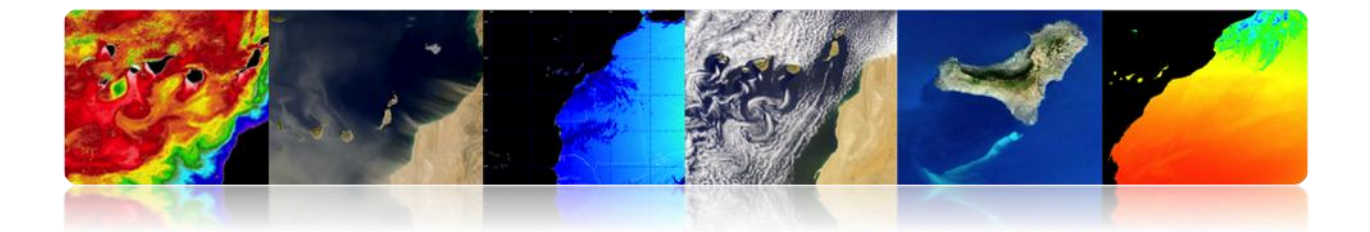

In this case, the data can also be downloaded from different media. The options are set once the parameter of interest is chosen:

|                                                                                                    |                                                                                                    | and the second                                                                                                    | and the second second sec                                                                                                    | NASA Earth Data Dat                                                                                                    | a Discovery 🔻                                                                                           | Data Centers 🔹                                                                                                    | Community 🕶                                                                   | Science Disci                                                       | plines 🔻 S            | earch EO         |
|----------------------------------------------------------------------------------------------------|----------------------------------------------------------------------------------------------------|----------------------------------------------------------------------------------------------------|----------------------------------------------------------------------------------------------------|----------------------------------------------------------------------------------------------------|----------------------------------------------------------------------------------------------------|----------------------------------------------------------------------------------------------------|-------------------------------------------------------------------------------|---------------------------------------------------------------------|-----------------------|------------------|
| Normal National   Normal National   Normal National National Nat                                                                                                    | POLDAAC<br>PHYSICAL OCLAHOGRAPH<br>DISTRIBUTED ACTIVE ARCHIVE O<br>ROME DATASET DISCOVERY<br>Parameter   Collections   Plat                                                                                                    | NTER<br>DATA ACCESS MEASUREMENTS MIS<br>form I Sensor I Spatial Coverage I Lat                                                                                                    | T Facebook   Context Us   Search this Ste<br>SIDNS MALTINEDIA USER COMMUNETY HELP FORUM                                                                                                    | Seech Jet Prop<br>California                                                                                                    | oulsion Lab                                                                                             | oratory<br>chnology                                                                                                    |                                                                               |                                                                     |                       | STARS &          |
| Parton           Added         Parton           Added         Parton         Parton           Added         Parton         Parton         Parton           Added         Parton         Parton         Parton         Parton           Added         Parton         Parton         Parton         Parton         Parton         Parton         Parton                                                                                                    | BROWSE DATASETS Processing Levels Any processing (Levels Level 3) (Good (Good | Al Datasets + Patheme AQUA + Temporal face<br>DATASET DISCOVENTION<br>Parked Antalenda datasetub.<br>(a) Enter Dataset Reywood<br>Prov (a) Extern External Control<br>Prov (a) External Control<br>(b) External Control (c) External Control<br>(c) External Control (c) External Control<br>(c) External Control (c) External Control<br>(c) External Control (c) External Control (c) External Control<br>(c) External Control (c) External Control (c) Externa | Subset: Annual Set By ' Equilatory (AB Tray) Set By ' Equilatory (AB Tray) Set By ' Equilatory (     | HOTE POLOCATION ACTION ACTION | VE CENTER<br>Y DATA ACCESS<br>Platform   Sensor<br>Temporal Resolution: Al<br>. 3 MID-IR AN<br>MODIS AQ | MEASUREMENTS  Spatial Coverage Insual INUAL 9KM NIG Ua Level 3 MID-                                                           | MISSIONS I Latency GHTTIME IR Annual 9kg                                      | MULTIMEDIA                                                          | Facebo                | Dok   Co<br>Y HE |
| Lateracy Development PMCSC Laker and Them Galaciaed Strept Theme and 464 855 grants and before<br>and subserve strept services (20) data and a strept theme and 464 855 grants and a strept<br>services trept services (20) data and a strept time to strept data services (20) and a strept services (20) and a strept services ( | Pathom<br>Addin(1)<br>Somor<br>Somor<br>Any season<br>Any season<br>Any season<br>Any season<br>Any season<br>Any season<br>Any season<br>Any season<br>Any season<br>Soptial Coverage<br>Caladi (0)<br>Latency<br>Latency                                                                                                    | 2                                                                                                    | 19035 Agas Lond 3 Themail IR Annual Han Right Taes<br>1903 (July 3) 37 - 1909, July 4, July 37 - 1909<br>1997, July 30 - 1997, July 4, July 37 - 1997, July 37 - 1997, July 30 - 1997, July 30 - 1 | Information Data Au<br>OPENDAP<br>FTP                                                                                                    | SHARE THIS P.<br>http://podaac-<br>ftp://podaac-ft                                                      | AGE<br>.jpl.nasa.gov/dataset/M<br>.us if there are any disc<br>(File) Listing<br>opendap.jpl.nasa.gov<br>p.jpl.nasa.gov/allDa | ODIS_AQUA_L3_SS<br>repancies or inaccur<br>vv/opendap/allD<br>tta/modis/L3/aq | T_MID-IR_<br>acies found below.<br>ata/modis/L3/aq<br>ua/4um/9km/ar | ua/4um/9km/a<br>inual | annual/          |

It also allows downloading data via direct access to ftp, as shown in the following figure.

| ubir al directorio superior. |        |            |            |
|------------------------------|--------|------------|------------|
| Nombre                       | Tamaño | Última mod | lificación |
| GeodeticsGravity             |        | 28/07/2011 | 0:00:00    |
| CceanCirculation             |        | 28/07/2011 | 0:00:00    |
| CceanTemperature             |        | 06/09/2012 | 0:00:00    |
| 🔒 OceanWinds                 |        | 17/02/2013 | 9:08:00    |
| a README                     | 2 KB   | 25/10/2011 | 0:00:00    |
| README.txt                   | 1 KB   | 25/10/2011 | 0:00:00    |
| SalinityDensity              |        | 28/07/2011 | 0:00:00    |
| Sealce                       |        | 30/11/2012 | 11:06:00   |
| SeaSurfaceTopography         |        | 07/05/2013 | 13:50:00   |
| 🔒 allData                    |        | 15/03/2013 | 9:55:00    |
| nisc 🚽                       |        | 19/10/2012 | 0:00:00    |

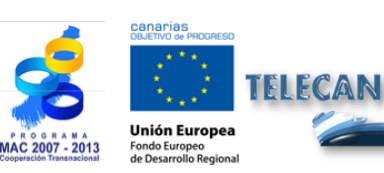

**TELECAN** Tutorial

Acquisition and Analysis of Remote Sensing Images

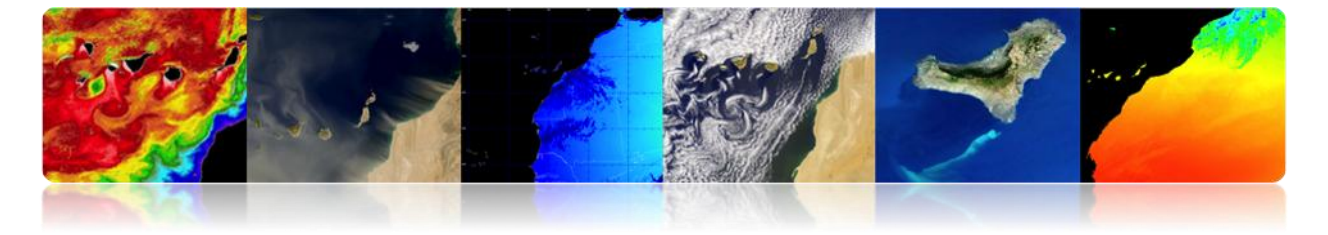

#### **LAADS** (Level 1 AND ATMOSPHERE ARCHIVE AND DISTRIBUTION SYSTEM)

It belongs to the Data and Information System, EOSDIS from NASA's Earth Observing System (EOS). It is responsible for processing, storing and distributing atmospheric and terrestrial products from MODIS and VIIRS sensor.

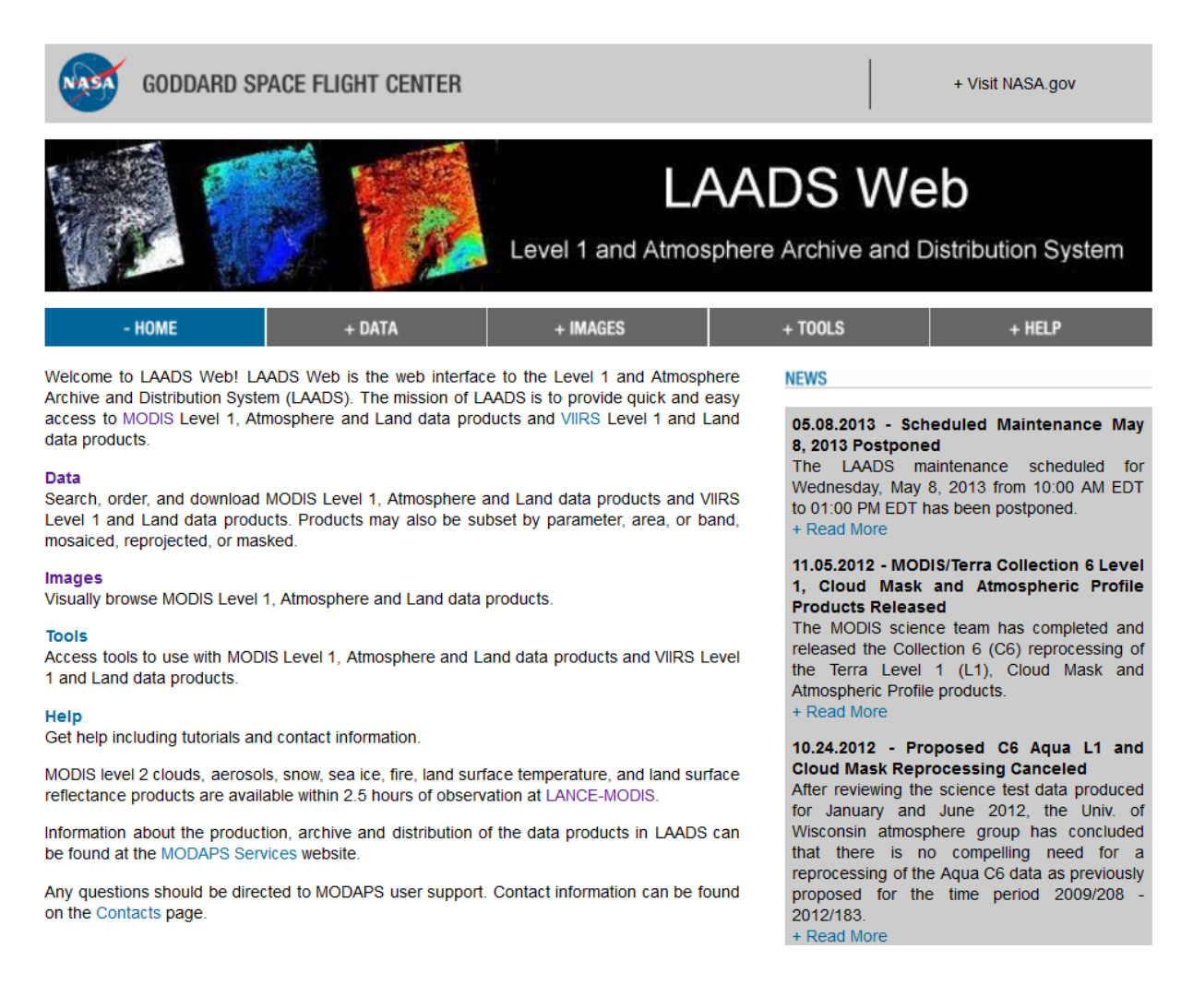

A form indicating the searching criteria has to be filled out previously to download the data.

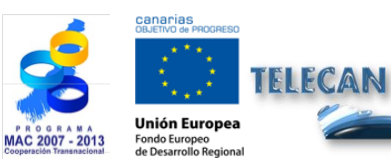

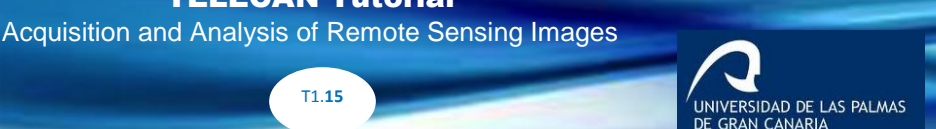

**TELECAN** Tutorial

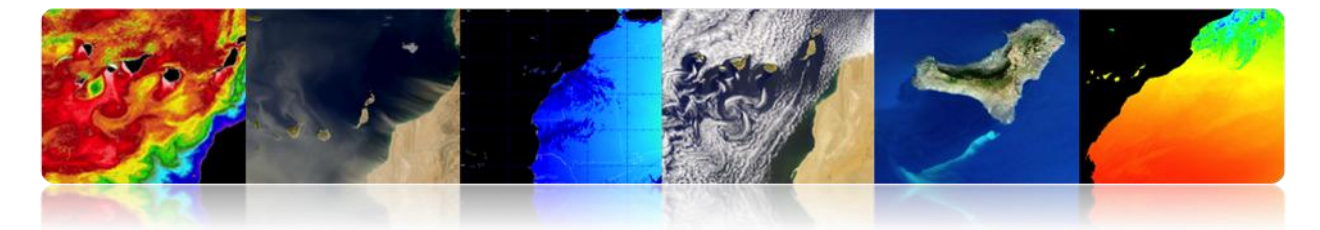

|                                                                                                    | Cemporal Selection                                                                                                    |
|----------------------------------------------------------------------------------------------------|----------------------------------------------------------------------------------------------------|
|                                                                                                    | Please enter the temporal information in either MM/DD/YYYY or YYYY-DDD format: + View Help                                                                                                    |
| GODDARD SPACE FLIGHT CENTER + Visit NASA.gov                                                                                                    |                                                                                                    |
|                                                                                                    | Temporal Type:                                                                                                    |
| A sure of the sure of the sure | Date and Time Range 👻                                                                                                    |
|                                                                                                    | Start Date and Time: End Date and Time:                                                                                                    |
| LAADS Web                                                                                                    | 04/01/2013 00:00:00 05/16/2013 23:59:59                                                                                                    |
|                                                                                                    |                                                                                                    |
| Level 1 and Atmosphere Archive and Distribution System                                                                                                    |                                                                                                    |
|                                                                                                    | Collection Selection + View Help                                                                                                    |
|                                                                                                    |                                                                                                    |
|                                                                                                    | Collection:                                                                                                    |
| Search for Data Products                                                                                                    | 6 - MODIS Collection 6 - L1, Atmos and Land                                                                                                    |
|                                                                                                    | Collection 5.1 contains a full set of the Agua products MYD04 L2, MYD05 L2, MYD06 L2, MYDATML2, MYD08 D3, MYD08 E3, and                                                                                  |
| If you know the file names of the products for which you are searching, you may also search for file names.                                                                                                    | MYD08_M3 and the Terra products MOD04_L2, MOD05_L2, MOD06_L2, MODATML2, MOD08_D3, MOD08_E3, and MOD08_M3. These                                                                                          |
| Product Selection                                                                                                    | products can still be found in Collection 5 prior to data day January 1, 2009 for Aqua and data day April 15, 2010 for Terra. However,<br>collection 5.1 is the preferred collection for these products. |
| Please select one or more products: + View Help                                                                                                    |                                                                                                    |
|                                                                                                    |                                                                                                    |
| Satelite/instrument:                                                                                                    | Spatial Selection                                                                                                    |
|                                                                                                    | Please enter the coordinates for your area of interest. + View Help                                                                                                    |
| Group:                                                                                                    | Coordinate System:                                                                                                    |
| Terra Atmosphere Level 3 Products 🗸                                                                                                    | None (Global Search) 👻                                                                                                    |
| Products:                                                                                                    |                                                                                                    |
| MOD08_D3 - Level 3 Daity Joint AerosofWater Vapor/Cloud Product                                                                                                    | ∩ Metadata Selection                                                                                                    |
| MODUC_LC2 Exercise and South Aerosouware Vapor/Coud Product                                                                                                    | You may also filter on several metadata fields. Select "Yes" next to each field to filter on that field. The products that will be filtered + View Help                                                  |
| MOD08_M3_NC - Subsetted Terra Atmos monthly product in netCDF format                                                                                                    | are listed beside each field.                                                                                                    |
| MODCSR_8 - MODIS/Terra Clear Sky Radiance 3-Day Composite Daily L3 Global 25km Equal Area<br>MODCSR_8 - MODIS/Terra 8-Day Clear Sky Radiance Bias Daily L3 Global 1Deg Zonal Bands                                                                                                    |                                                                                                    |
| MODCSR_D - MODIS Level 3 Daily Clear Sky Radiance (Post-Launch)                                                                                                    | PGEVersion Filter? No  (MODU8_N3)                                                                                                    |
|                                                                                                    | Start: End: Eller? No. (NODOR N3)                                                                                                    |
|                                                                                                    | QAPercentMissingData 0.0 100.0 Price No (MODUS_m3)                                                                                                    |
| Please read the disclaimer about the Collection 5 MOR04 12 and MXR04 12 products                                                                                                    |                                                                                                    |
|                                                                                                    | Require that the filtered metadata fields be defined to be included in the search results                                                                                                    |
| All Suomi NPP VIIRS EDRs are currently BETA QUALITY (WITH KNOWN PROBLEMS) AND ARE NOT INTENDED FOR SCIENTIFIC USE.<br>VIIRS calibration is based on prelaunch data and on-orbit calibration and characterization has begun. For more information, see                                                                                                    |                                                                                                    |
| the NPP VIIRS QA - Product Quality Documentation.                                                                                                    | Saved Parameters Selection                                                                                                    |
| For information on how long the Suomi NPP VIIRS data are kept in the archive, see the Land LPEATE Data Production and                                                                                                    | You may load a set of saved parameters by entering the name of the file on your system and clicking "Load". You may also save the + View Help                                                            |
| Retention policies.                                                                                                    | current set of parameters to your system by entering a me name and cicking save .                                                                                                    |
|                                                                                                    | Name:                                                                                                    |
| - Temporal Selection                                                                                                    | Examinar                                                                                                    |
| Please enter the temporal information in either MM/DD/YYYY or YYYY-DDD format: + View Help                                                                                                    | Load Save                                                                                                    |
|                                                                                                    |                                                                                                    |
| Temporal Type:                                                                                                    |                                                                                                    |
| Date and Time Range                                                                                                    | Search                                                                                                    |
| Start Date and Time: End Date and Time:                                                                                                    | (Wahmastar Karan Menania                                                                                                    |
| 04/01/2013 00:00:00 05/16/2013 23:59:59                                                                                                    | + Privacy Policy and Important Notices NASA Official: Ed Masuoka                                                                                                    |
|                                                                                                    | + Send Us Your Comments                                                                                                    |

Then the order is placed and the product ordered, as it is shown in the following figure.

| NASA                                                                                                    | GODDARD SPACE FL                                                  | JGHT CENTER            |                               |                                 | + Visit NASA.gov            |  |
|----------------------------------------------------------------------------------------------------|-------------------------------------------------------------------|------------------------|-------------------------------|---------------------------------|-----------------------------|--|
|                                                                                                    |                                                                   |                        | Level 1 and Atmos             | ADS We                          | b<br>Distribution System    |  |
| +                                                                                                    | НОМЕ                                                              | - DATA                 | + IMAGES                      | + T00LS                         | + HELP                      |  |
|                                                                                                    |                                                                   | Sea                    | rch for Data Produ            | icts                            |                             |  |
| Please choo                                                                                                    | se how you want your pro                                          | ducts delivered:       |                               |                                 |                             |  |
| Please eni<br>email addr<br>Email:                                                                                                    | ter your email address so v<br>ess.                               | we can contact you if  | we have problems filling your | order. You will also be able to | track your order using your |  |
| Select                                                                                                    | Delivery Method                                                   |                        |                               |                                 |                             |  |
| To order y                                                                                                    | our selected products, plea                                       | ase specify a delivery | method.                       |                                 | + View Help                 |  |
| FTP F                                                                                                    | Pull (stage products where                                        | I can download them u  | using FTP or GNU Wget)        |                                 |                             |  |
| Diesse not                                                                                                    | FTP Push (automatically deliver products to my site's FTP server) |                        |                               |                                 |                             |  |
| <ul> <li>Please note the toilowing restrictions when choosing FIP Fush as a delivery method:</li> <li>Your site must be running its own FTP server that our server can contact.</li> <li>You must provide us with all the information required to log into your FTP server and copy files to it.</li> <li>If, when your data are ready, we are unable to log in to your FTP server, we will continue to retry once a day for up to three days. After that time, we will stop trying, and you will need to retrieve the data on your own.</li> </ul> |                                                                   |                        |                               |                                 |                             |  |
| Order                                                                                                    |                                                                   |                        |                               |                                 |                             |  |

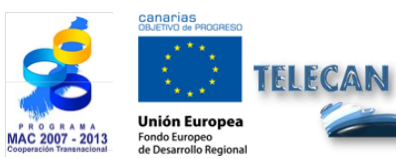

**TELECAN Tutorial** Acquisition and Analysis of Remote Sensing Images

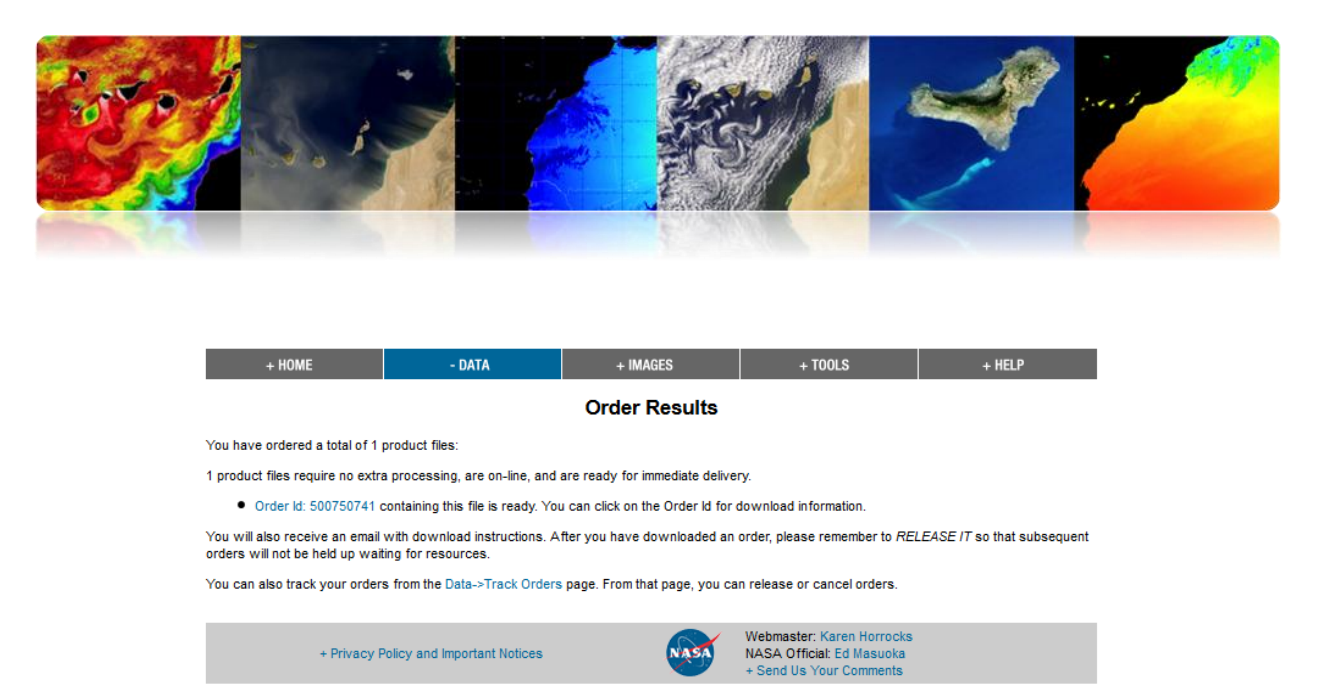

Finally, in order to download the product, we access with the order identification number, once they have sent it to us via e-mail confirming that is processed.

In any case, we can avoid all the previous process by accessing directly via ftp as it is shown in the next figure.

| Subir al directorio superior. |                        |
|-------------------------------|------------------------|
| Nombre                        | Tamaño Última modifica |
| LandSeaMask_DEM               | 31/12/1969 0:00        |
| MAIAC                         | 31/12/1969 0:00        |
| MAS                           | 31/12/1969 0:00        |
| NetCDF                        | 31/12/1969 0:00        |
| 💒 README                      | 32 KB 18/04/2013 14:   |
| 🔜 allData                     | 31/12/1969 0:00        |
| 📕 datapool                    | 31/12/1969 0:00        |
| 📕 geoMeta                     | 31/12/1969 0:00        |
| orders                        | 31/12/1060 0.00        |

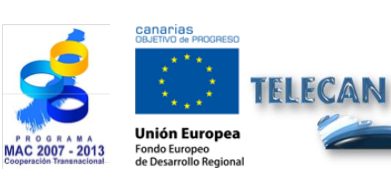

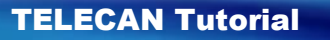

Acquisition and Analysis of Remote Sensing Images

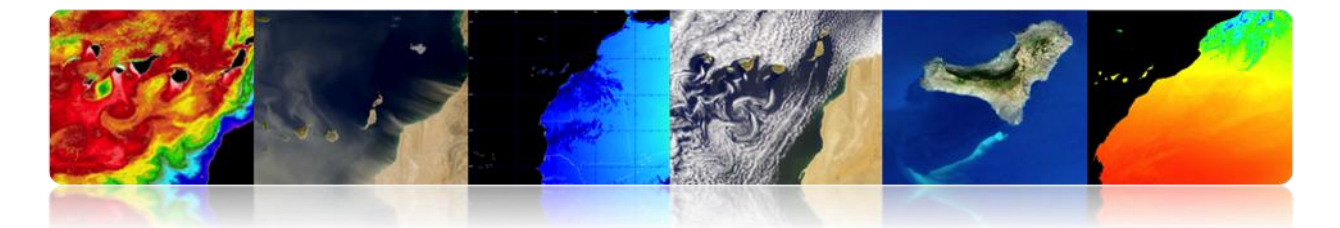

#### EARTHEXPLORER

This tool provides an online search of different Earth observational data and to download data from U.S. Geological Survey (USGS). Most of them are free products, although sometimes you have to pay, if the product requires a priority processing. A dollar symbol (\$) identifies these products. After selecting the area (used area), select Use Data Set Prefilter. The data that can be found are:

ASTER (Advanced Spaceborne Thermal Emission and Reflection Radiometer) AVHRR (Advanced Very High Resolution Radiometer) Calibration / Validation Test Sites Commercial Data Purchases (CDP) Imagery Declassified Satellite Imagery - January Global Land Survey (GLS) Heat Capacity Mapping Mission (HCMM) Digital Source EO-1 Advanced Land Imager (ALI) and Hyperion Landsat 8 OLI (Operational Land Imager) and TIRs (Thermal Infrared Sensor) (will start publishing in May) Landsat ETM + (Enhanced Thematic Mapper Plus) Landsat MSS (Multispectral Scanner) Landsat TM (Thematic Mapper) Landsat TM (Thematic Mapper) Film Only MODIS (Moderate Resolution Imaging Spectroradiometer) MRLC2001 (Multi-Resolution Land Characteristics 2001) NLDC (NASA Landsat Data Collection) OrbView-3

It can be accessed through the following link: USGS, http://earthexplorer.usgs.gov/

The interface features are shown in the following figure:

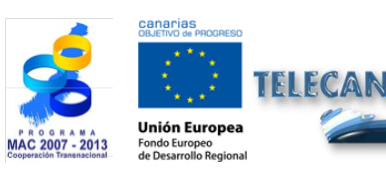

TELECAN Tutorial Acquisition and Analysis of Remote Sensing Images

ERSIDAD DE LAS PALMAS

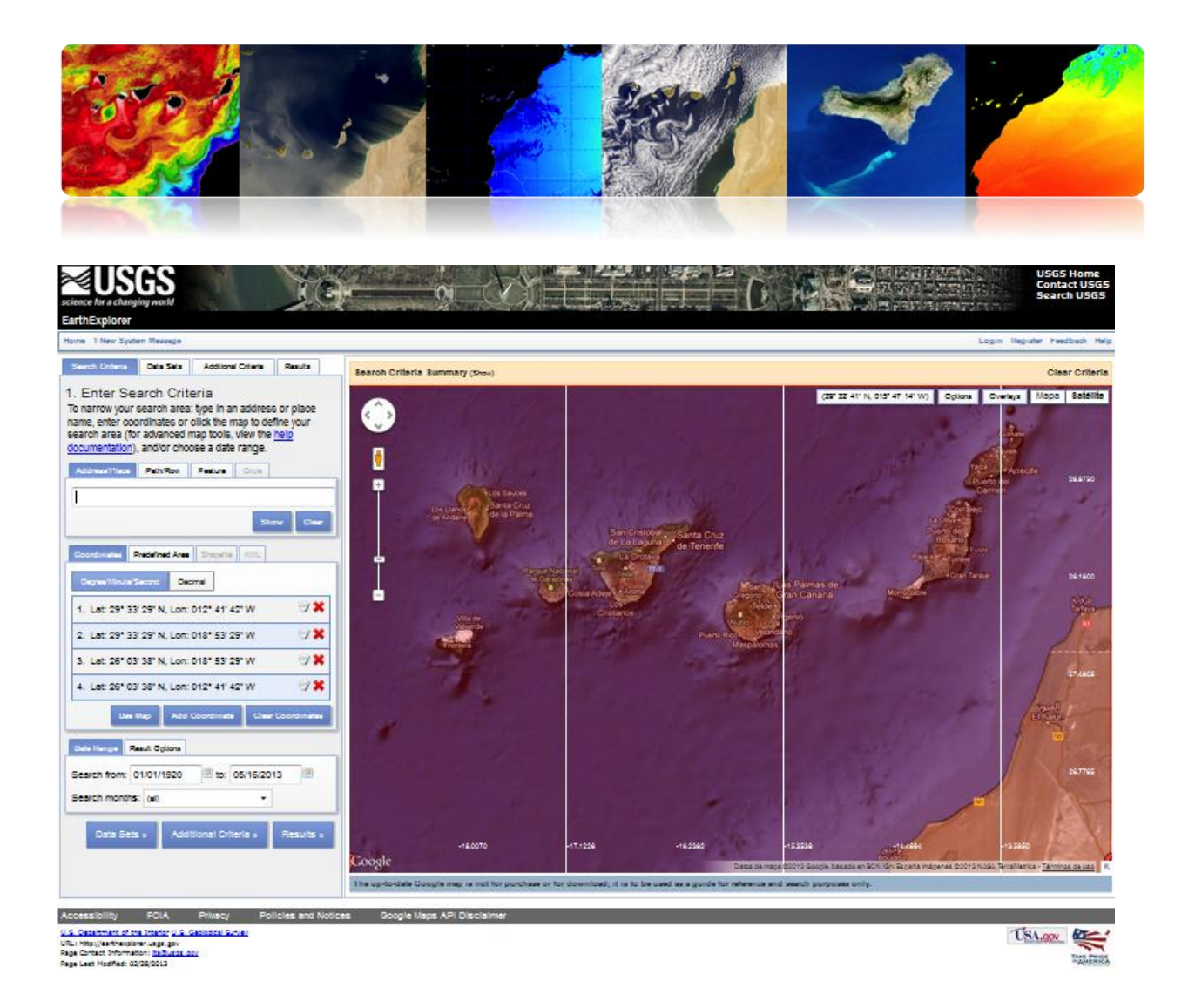

Finally, only registered users can download data. In the following link you can find a tutorial on using the interface: <u>http://earthexplorer.usgs.gov/documents/helptutorial.pdf</u>

# **EOLI-SA**

EOLI-SA (Earth Observation Link) is a desktop tool developed by the European Space Agency to access Earth Observation data catalog and to make the request for an order. Let us see this tool in the next figure:

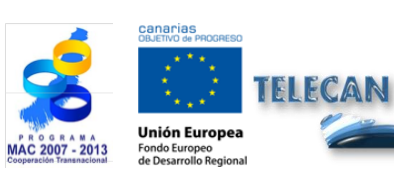

**TELECAN Tutorial** Acquisition and Analysis of Remote Sensing Images

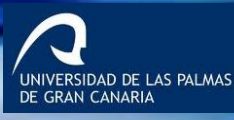

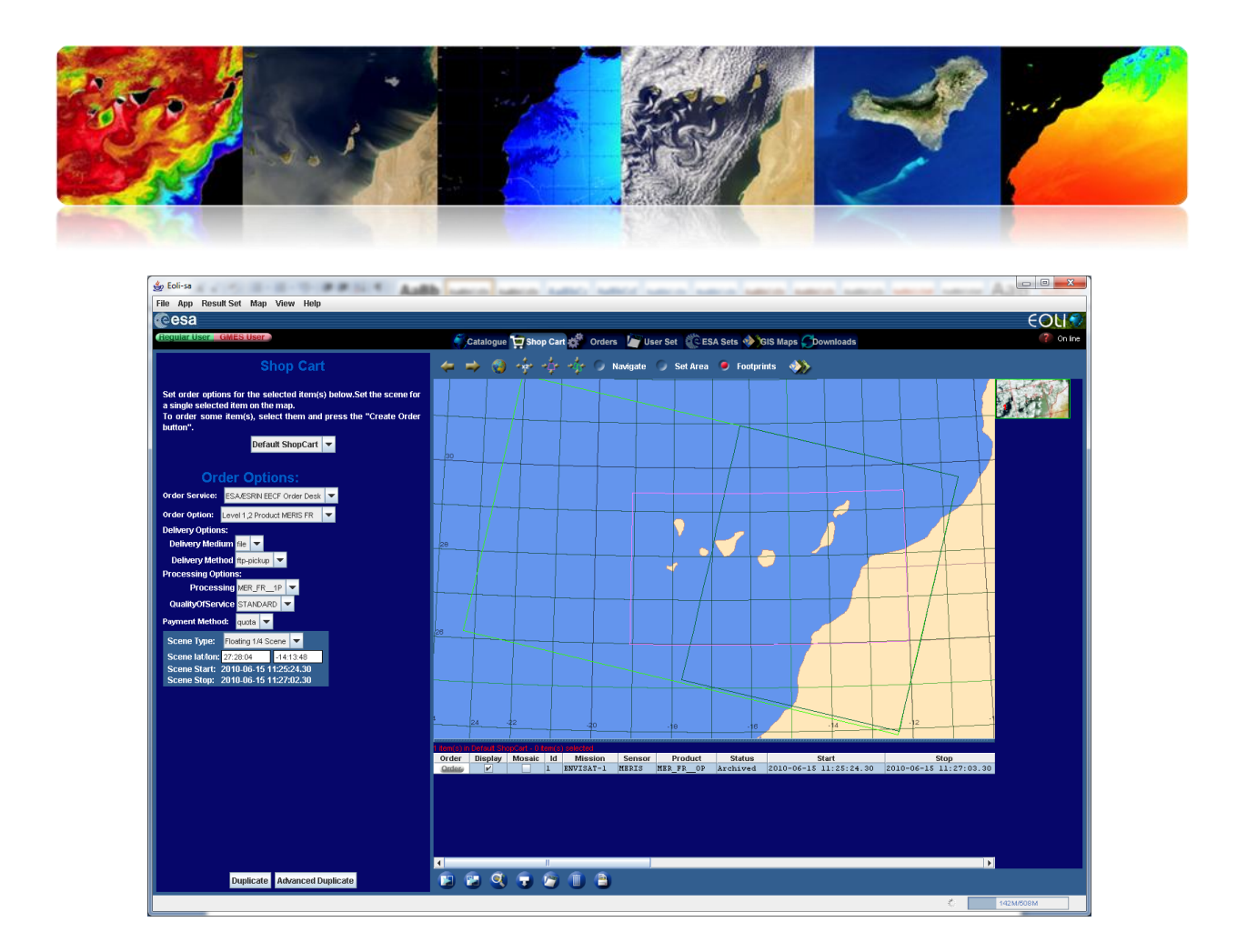

The data accessible via EOLI-SA are:

ENVISAT (ASAR, MERIS, AATSR, MIPAS, SCIAMACHY, Radar Altimeter / MicroWave Radiometer) ERS (Scenes SAR, SAR Wave Mode: FDC, Wind Scatterometer: FDC, Microwave Sounder, Altimeter, Gome, Orbit Data) PROBA (PROBA Chris) LANDSAT (TM: RAW, SCAS; MSS: RAW, SCAS; RBV) Terra / Aqua (L1B) ESRB (SAR: PR1, GEC; VNIR: Level1, 2) NOAA (AVHRR: SHARP 1B, 2A, 2B) IRS (MOS: L1B) SeaStar(SEAWIFS: L1A, L1B, L2A, L2B, L2C) Nimbus(CZCS: L1, L2)

This tool can be downloaded at: http://earth.esa.int/EOLi/EOLi.html.

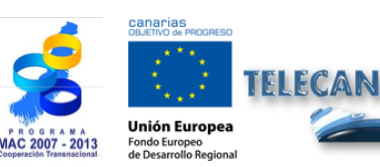

**TELECAN Tutorial** Acquisition and Analysis of Remote Sensing Images

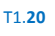

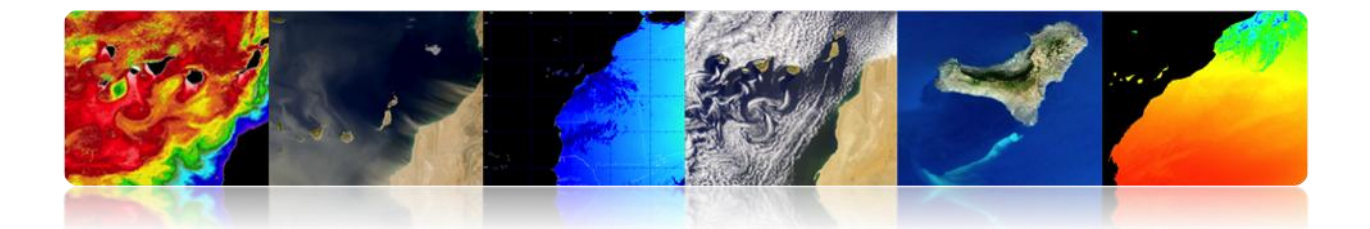

You can find more detailed information at:

http://earth.esa.int/EOLIResources/Manual/html/ChapCatalogueWorkSpace.html

The following link shows the free data offered:

https://earth.esa.int/pi/esa?type=file&table=aotarget&cmd=image&id=520

#### 

It is a web application developed by NASA to visualize, analyze and access remote sensing data from different databases. Giovanni is an acronym for GES-DISC (Goddard Earth Sciences Data and Information Services Center Interactive Online Visualization and Analysis Infrastructure). In the center of the main screen, data are classified by web sites. Each of these web pages has a variety of parameters from different sensors.

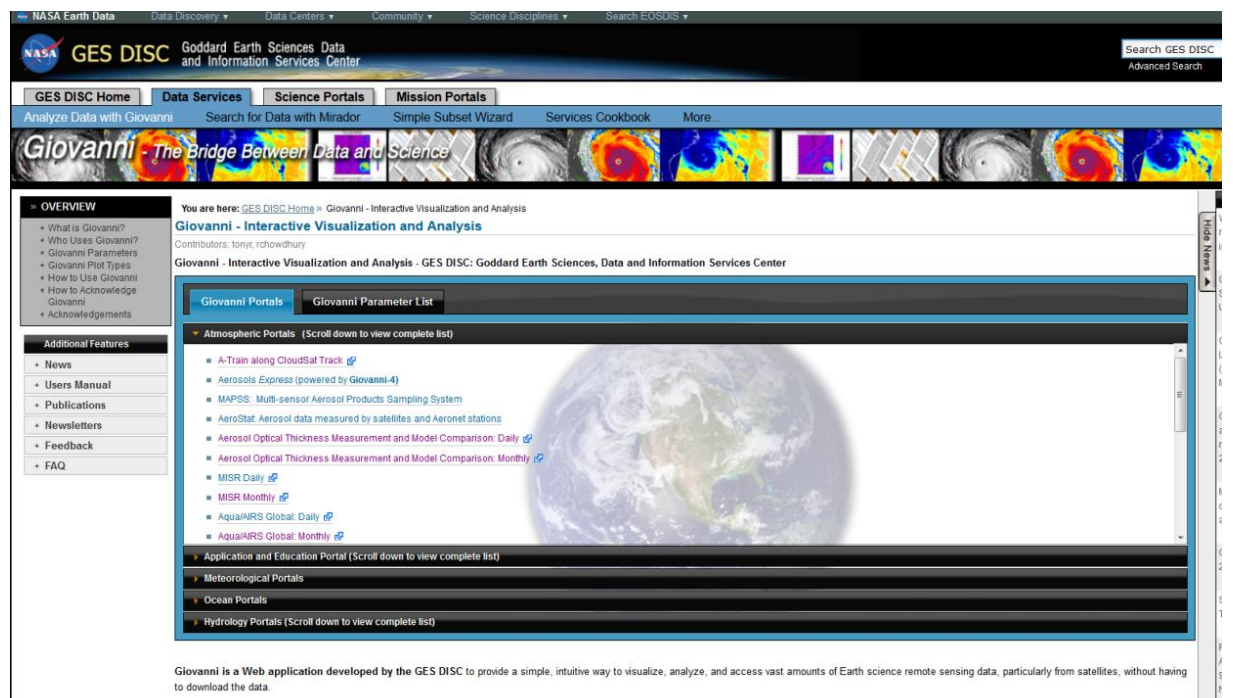

Giovanni consists of several portals tailored to meet the needs of different Earth science research communities. To use a Giovanni portal, click the its link in the lists under the left tab above.

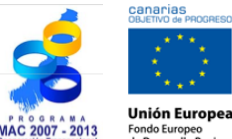

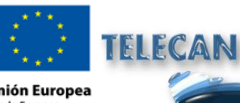

#### TELECAN Tutorial

Acquisition and Analysis of Remote Sensing Images

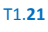

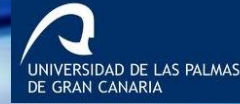

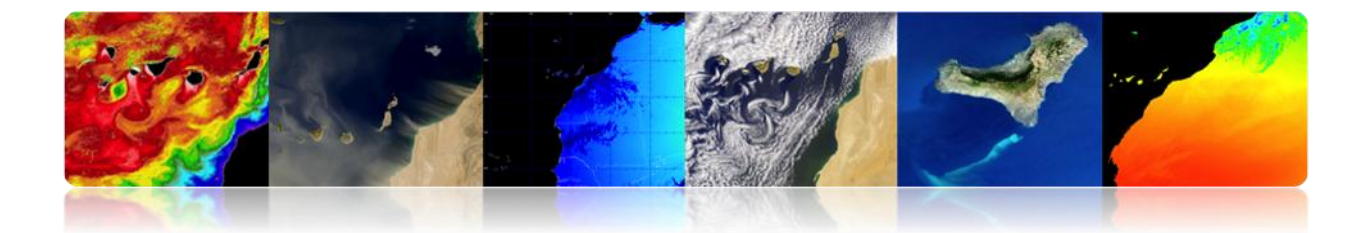

There are many web sites within each of the following categories:

- Atmospheric Web sites
- Applications and Education Web site
- Meteorological Web site
- Ocean Web sites
- Hydrology Web sites

In the following link, you can see a complete list of available geophysical parameters:

http://disc.sci.gsfc.nasa.gov/giovanni/additional/users-manual/G3\_manual\_Chapter\_2\_parameters.shtml

On the other hand, Giovanni has different types of representations:

Animation Anomaly Plot Area Lat-Lon, Time-averaged Lat-Lon Plot, Difference Map Latitude-Time Hovmøller Plot Longitude-Time Hovmøller Plot Correlation Plot Comparison Plot Plot Cross-Map (Latitude-Pressure) Cross-Map Plot (Longitude-Pressure) Cross-Map Plot (Time-Pressure) Scatter Plot Scatter Plot, Time-averaged Curtain Plot Time Series, Area-averaged Time Series Difference Time Series, Area Statistics Vertical Profile Zonal Mean

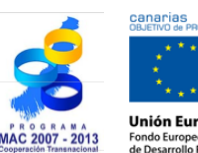

TELECAN

TELECAN Tutorial

Acquisition and Analysis of Remote Sensing Images

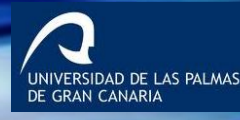

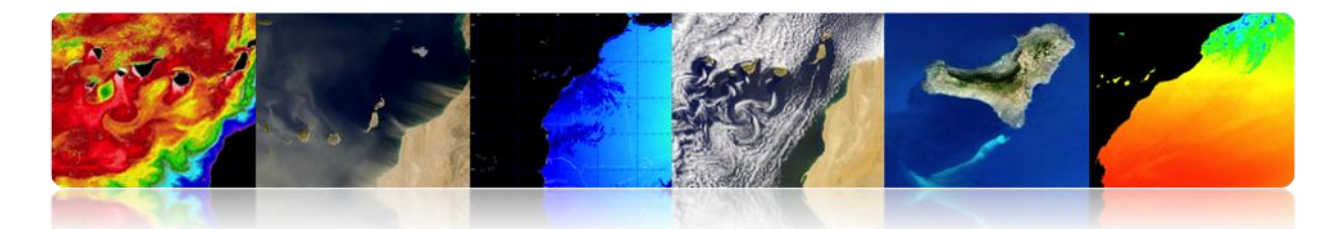

Histogram Histogram, Area-Averaged Histogram, Time-Averaged

The most common representations are:

Anomaly: it is calculated for a selected time period. It can be represented as a map of latitude/longitude or as a time series. It measures the difference of each value from the mean value in normal conditions.

Lat-Lon Area Plot Time-averaged: It obtains the mean value for each cell that belongs to the area selected by the user and it is represented in a 2D color map.

Lat-Lon Plot Difference Map: It performs a representation of the difference of two parameters or two different databases in a parameter. It is represented as a time series, where an axis shows the value in the other geophysical time.

Latitude-Time Hovmøller Plot and Longitude-Time Hovmøller Plot: Hovmøller maps -latitude versus longitude or longitude versus time- represent a longitudinal variation of a parameter versus time or a latitudinal variation versus time. They allow 2D representations of the changes occurred in one particular region during a given interval of time.

Scatter Plot or Scatter Plot Time-averaged: It is an XY representation of two different parameters. Temporal range is selected, and for each cell a mean value of X and Y are represented.

Time Series Area-averaged: It is a unique representation of the mean values of a parameter in a total area defined along a period of time.

Difference Time-Series: It similar to the previous one, but it represents the difference value between two parameters.

T1.23

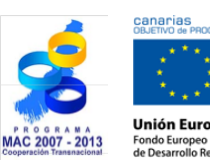

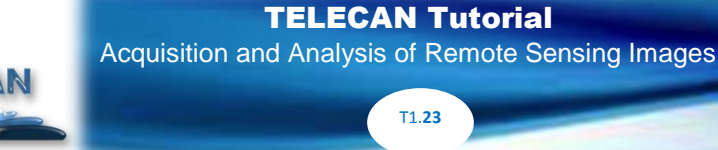

ERSIDAD DE LAS PALMAS

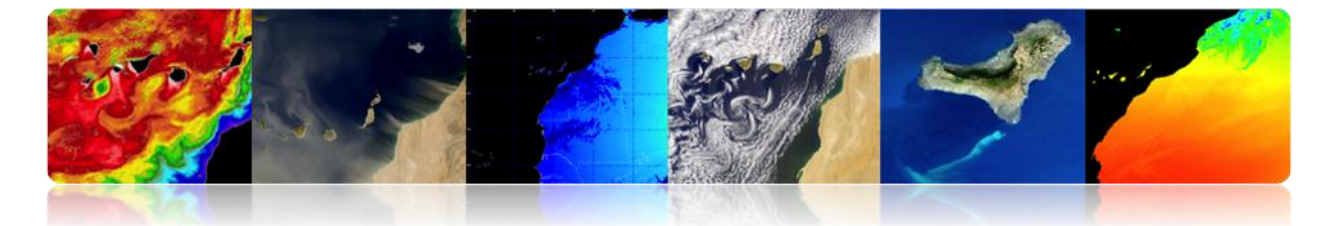

Once the web site is selected, the general procedure to follow to obtain the representation of a chosen parameter is:

- 1. Select the area of interest, indicating the latitude and longitude or select it graphically.
- 2. Start date/end date of the period under study.
- 3. Choose the parameter of interest.
- 4. Set the representation preferences.
- 5. Select the analysis you want to perform.
- 6. Download the data in the desired format.

#### • Practical examples

Example 1. Representation of a Chlorophyll Concentration map

Ocean web sites -> Water Quality Monthly Data

Example 2. Representation of a time series of chlorophyll concentration between 2001 and 2010

Ocean web sites -> Water Quality Monthly Data

Example 3. Representation of a SST day and night difference map for February 2001-February 2010

Ocean web sites -> Ocean color radiometry Online Visualization and Analysis

Example 4. Hovmøller night SST4 latitude and longitude graphic for 2001-February 2012

Ocean web sites -> Ocean color radiometry Online Visualization and Analysis

For different cases you can select the next area of study:

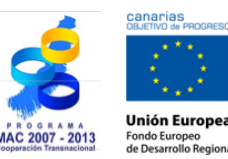

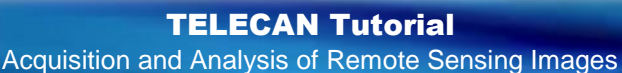

T1.24

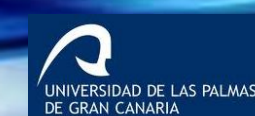

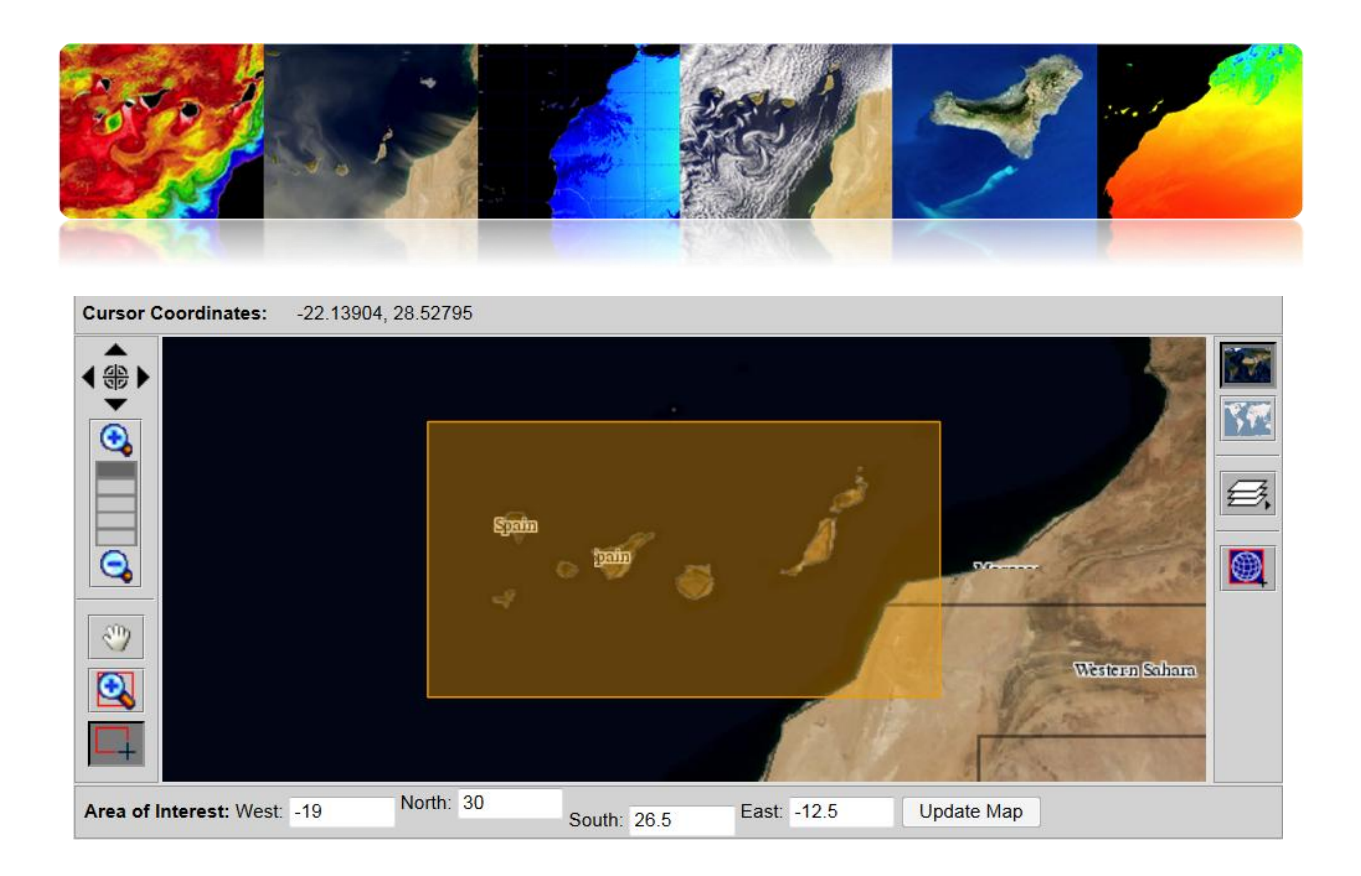

# **Practical Example 1**

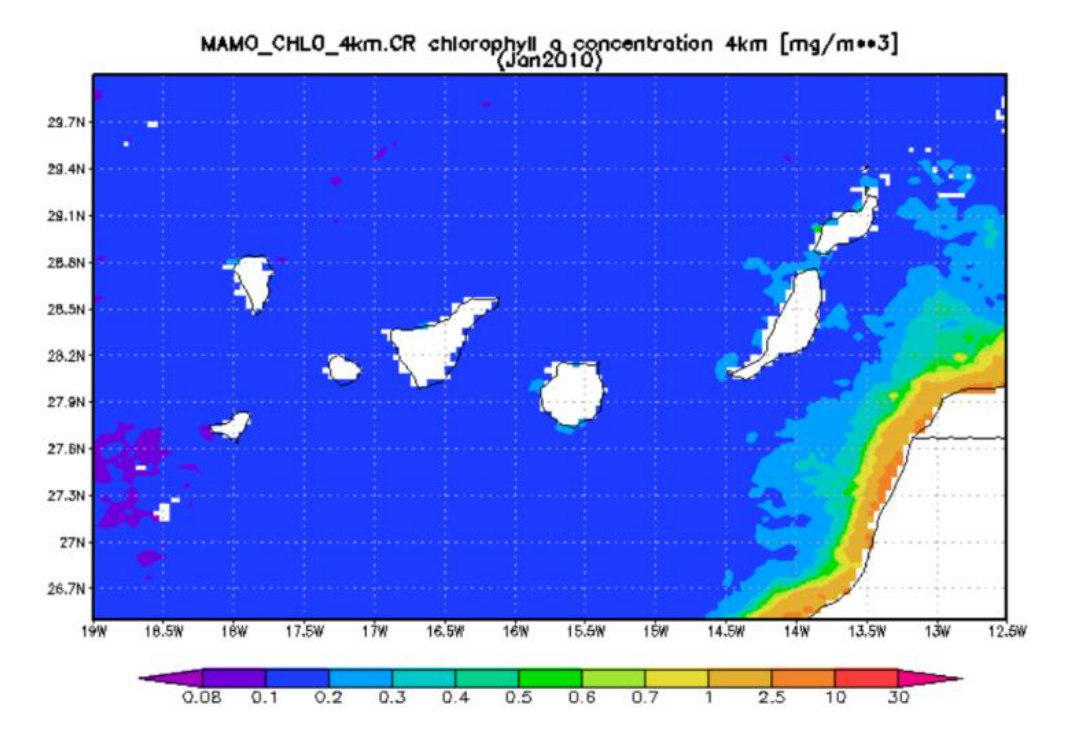

Chlorophyll concentration map, Lat-Lon map, Time-averaged.

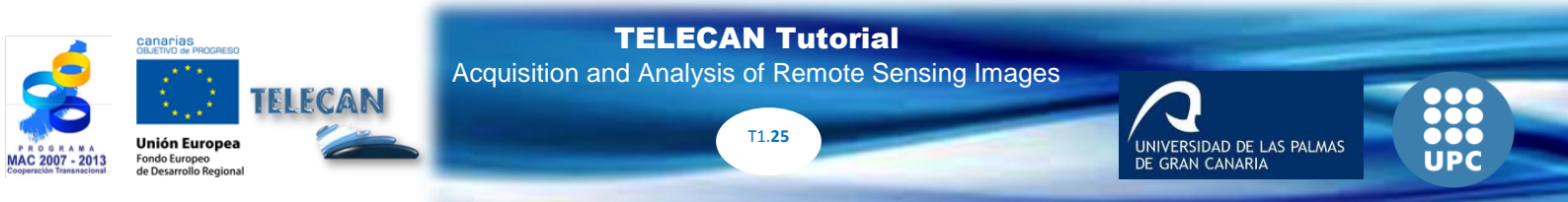

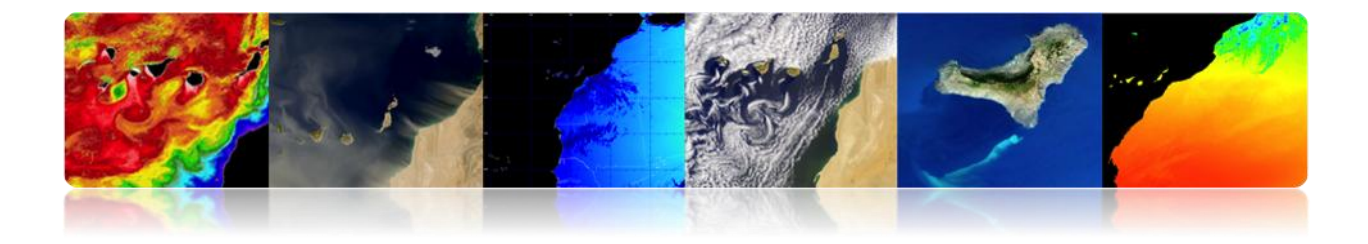

# **Practical Example 2**

Area-Averaged Time Series (MAMO\_CHLO\_4km.CR) (Region: 19W-12W, 26N-30N)

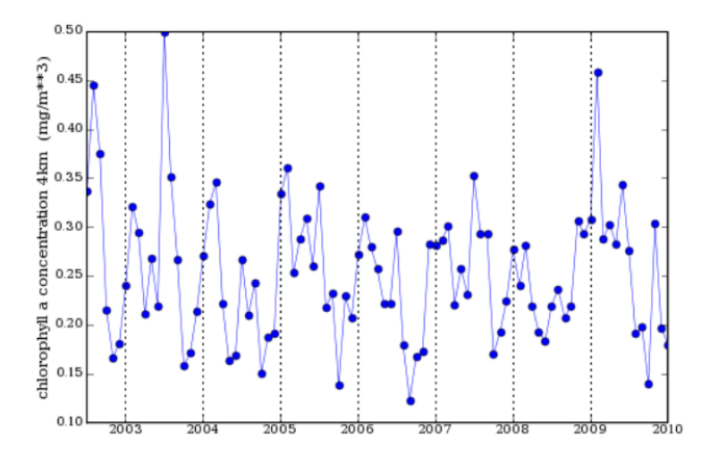

#### Average value of chlorophyll concentration time series (2001-2010)

# **Practical Example 3**

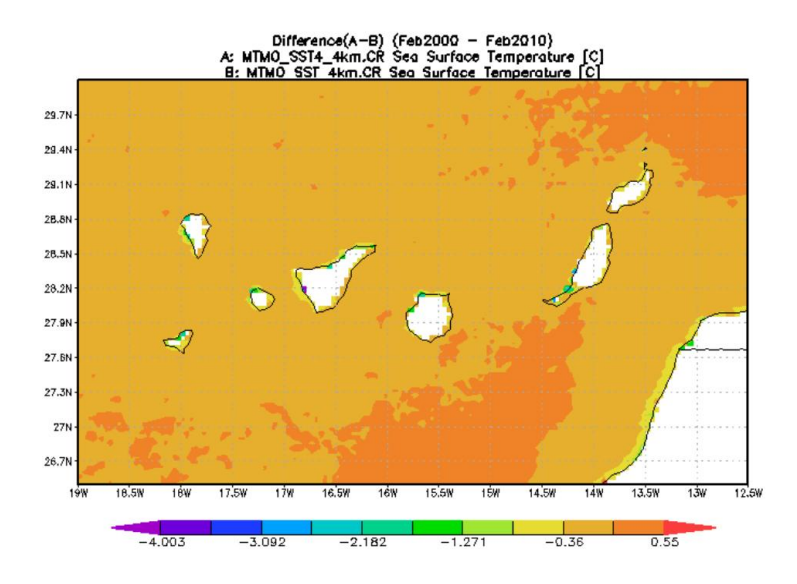

Lat-Ion map of time-averaged diferencias

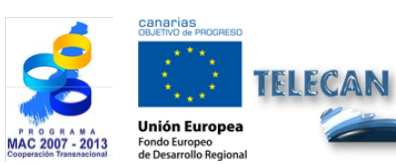

TELECAN Tutorial Acquisition and Analysis of Remote Sensing Images

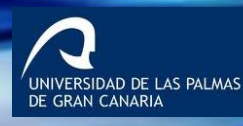

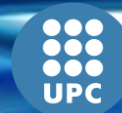

T1.**26** 

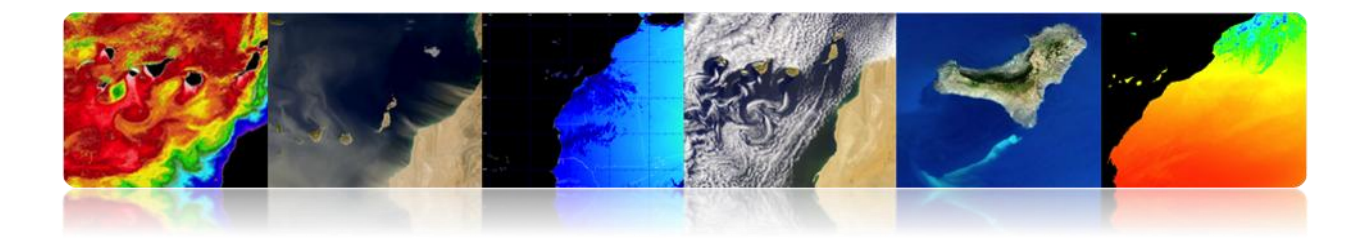

#### **Practical Example 4**

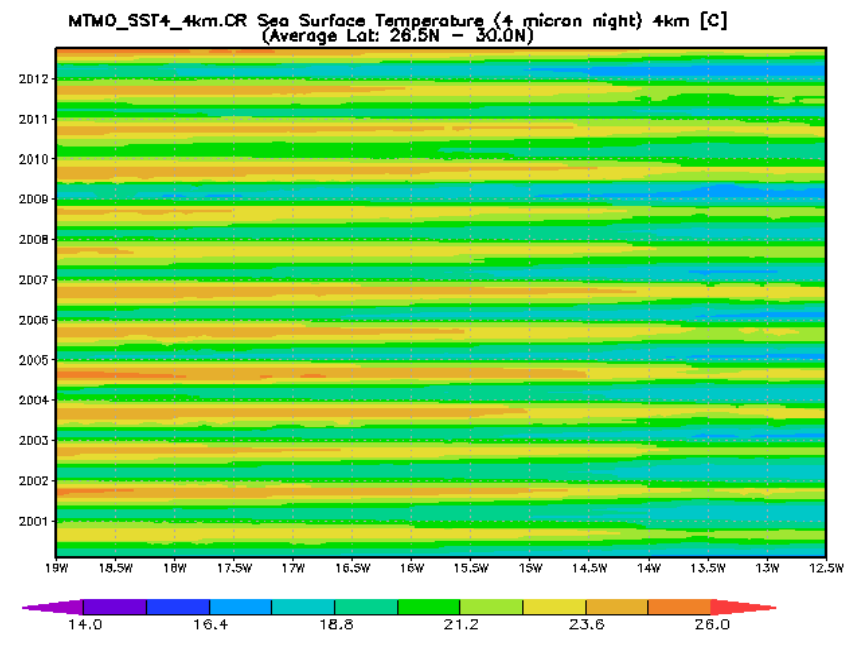

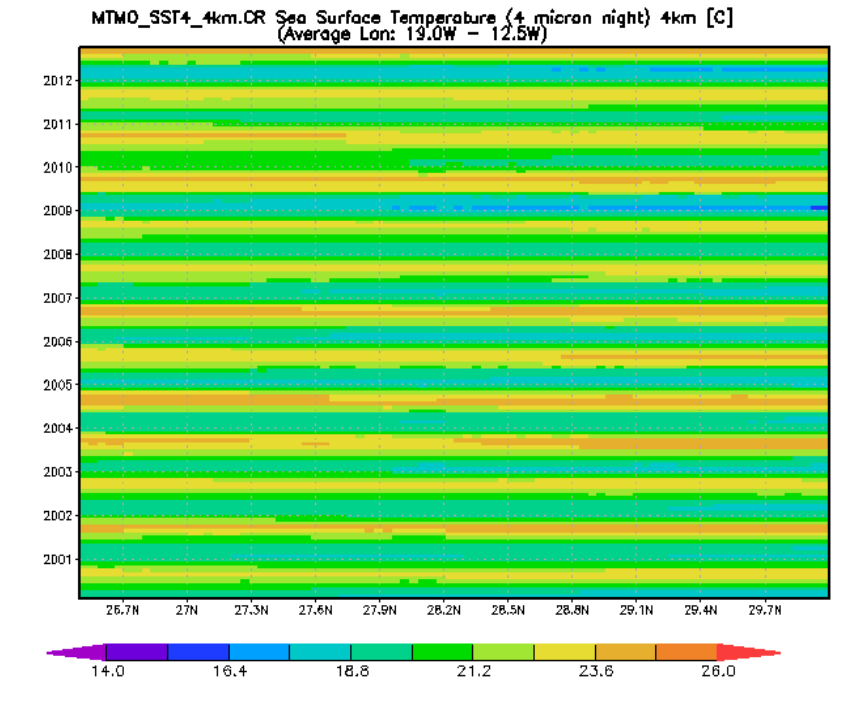

Hovmøller Graphics latitude and longitude

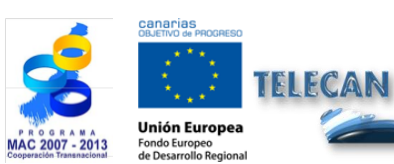

**TELECAN Tutorial** Acquisition and Analysis of Remote Sensing Images

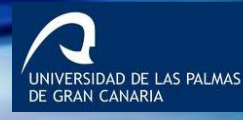

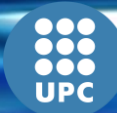

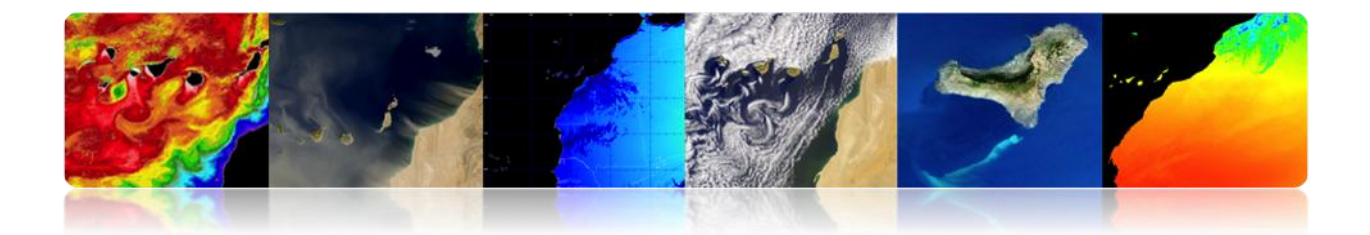

# CONTENTS

# **REMOTE SENSING IMAGE PROCESSING TOOLS.**

#### **2.1. INTRODUCTION**

#### **2.2. MONTEVERDI**

MONTEVERDI FUNDAMENTALS

#### 2.3. SEADAS

SEADAS FUNDAMENTALS

#### 2.4. ENVI

**ENVI FUNDAMENTALS** 

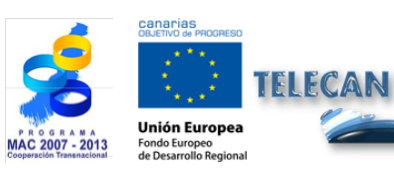

TELECAN Tutorial Remote Sensing Image Processing Tools

sing image Processing Tools

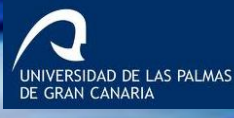

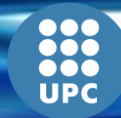

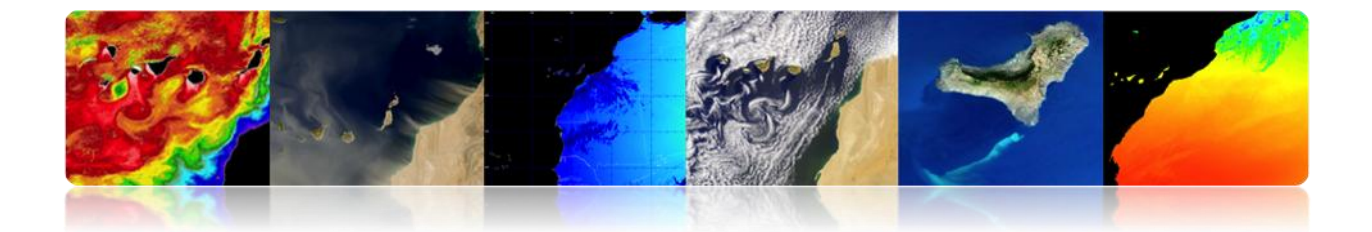

# 2.1. INTRODUCTION

The information collected by remote sensing sensors is processed and analyzed using software programs known as remote sensing processing tools.

There are a number of open source programs and many other payment programs to process this kind of information. Next, we present the most widely used tools for remote sensing image processing. In addition, an information summary of every tool's main features is included.

#### **COMMERCIAL TOOLS**

**ENVI:** Program focused on the processing and analysis of images of all kinds. It is quite flexible reading formats and is very friendly for users. Made with IDL language, allows incorporating additional modules.

**ERDAS:** It is probably the largest commercial deployment program, being a standard for interchange formats, especially with GIS. It is available for a wide variety of platforms. It can be programmed using the Model Maker.

**ESRI:** ArcGIS is a suite of GIS products. It is grouped up into several applications for capturing, editing, analysis, processing, designing, printing and publishing geographic information. ArcGIS Desktop family of desktop GIS applications is one of the most widely used, including ArcReader, ArcMap, ArcCatalog, ArcToolbox, ArcScene and ArcGlobe, and various extensions.

**Idrisi:** It is a tool that incorporates many digital image analysis utilities. Due to its low price, it has been used extensively in remote sensing teaching. It has been developed by Clark University (USA).

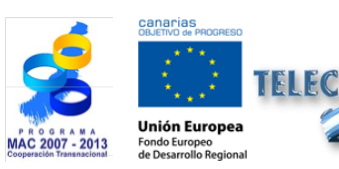

TELECAN Tutorial Remote Sensing Image Processing Tools

T2.**3** 

ERSIDAD DE LAS PALMAS

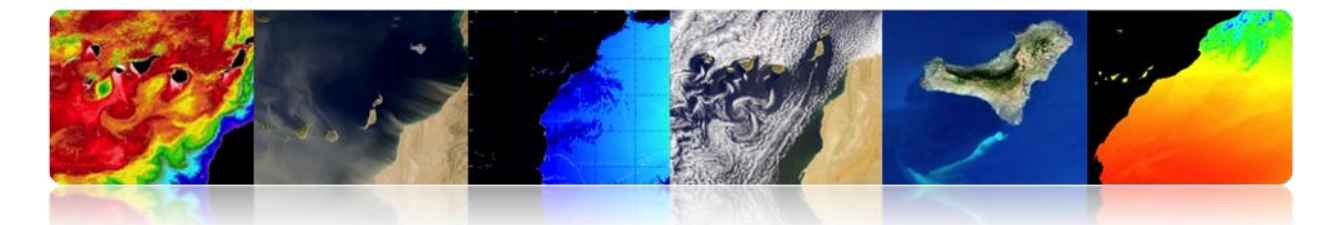

**E-Cognition:** Program that incorporates multiple aspects of context analysis and mathematical morphology. It is ideal for spatial pattern recognition.

**ER-Mapper:** Australian program that collects most of the common features in remote sensing, being quite efficient in managing bulky images by incorporating innovative systems and virtual algorithms compression.

**PCI-Geomatica:** New version of the popular PCI Canadian program, in a scheme that incorporates more packages integrating its digital image analysis, orthorectification, map production and GIS. It provides quite powerful analysis tools, thanks to its close connection to the Remote Sensing Canadian Center. You can use a limited demo version, called Freeview.

**DRAGON:** Low Cost Program in Windows environment for digital image analysis. It is very appropriate for an educational setting.

**Miramon:** GIS and remote sensing program developed by the CREF of Barcelona University. It is a low cost program with wide functionalities.

#### □ FREE TOOLS

**Grass:** Program focused on GIS and image processing. It has been developed by UNIX, on different platforms, but recently Linux and Windows (WinGRASS) versions have been created. It was initially developed as a military tool for the U.S. Army. NASA, NOAA, USGS, etc. are the organizations that use it among others.

**Orfeo, Monteverdi:** OrfeoToolbox (OTB) is a library of remote sensing image processing developed by CNES in 2006 with the aim of facilitating the use of images from different sensors. In particular, Orpheus constellation (Pleiades and Cosmo-SkyMed). Monteverdi is the most robust and operational version.

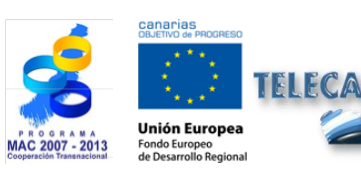

TELECAN Tutorial Remote Sensing Image Processing Tools

T2.**4** 

ERSIDAD DE LAS PALMAS

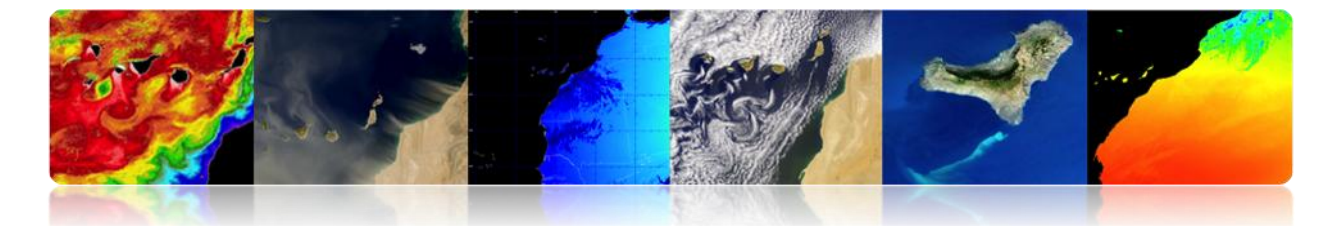

**SeaDAS:** NASA software tool for visualization, processing and analysis of images of ocean color sensors. It supports the main missions of NASA and, recently, ESA missions.

**Multispec:** Program developed by the University of Purdue, a pioneer in the 70s. It is very appropriate for the learning environment, since it only has a few hardware requirements. There is also a new version for 32-bit (32-bit version).

**SPRING:** Program developed by INPE (Brazil National Institute for Space Research). It has an extensive list of features, but it is primarily oriented towards the GIS environment. There are versions in Portuguese, English and Spanish.

Next, an introduction to various remote sensing image processing tools is presented. As free software applications, Monteverdi [http://www.orfeo-toolbox.org/otb/monteverdi.html] and SeaDAS [http://seadas.gsfc.nasa.gov/] have been selected. We also describe one of the most common commercial software in the field of remote sensing, ENVI [http://www.exelisvis.com/ProductsServices/ENVI/ENVI.aspx]. We will start by describing the main features of Monteverdi, a non-experts' software, to finish with the advanced users' ENVI application. We will also include SeaDAS, software historically linked to the processing of oceanographic images from NASA, and in its new version 7 it provides a lot of utilities in a new and intuitive graphical interface available for Windows.

# 2.2. MONTEVERDI

Monteverdi is a computer application sponsored among others by the French Space Agency (CNES). It is a graphical program based on ITK and OTB libraries (Orfeo Toolbox) that provides tools for remote sensing image processing. OTB is distributed as an open source allowing full access to the algorithms used in the library. In addition to basic utilities, it allows the processing of high-resolution images such as SPOT, Quikbird, WorldView, Landsat, Ikonos, etc., and hyperspectral and radar images. This

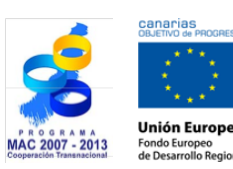

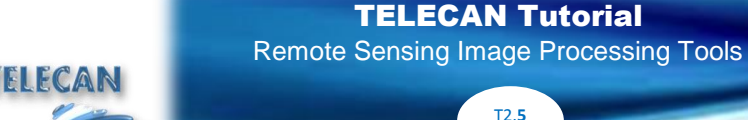

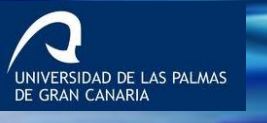

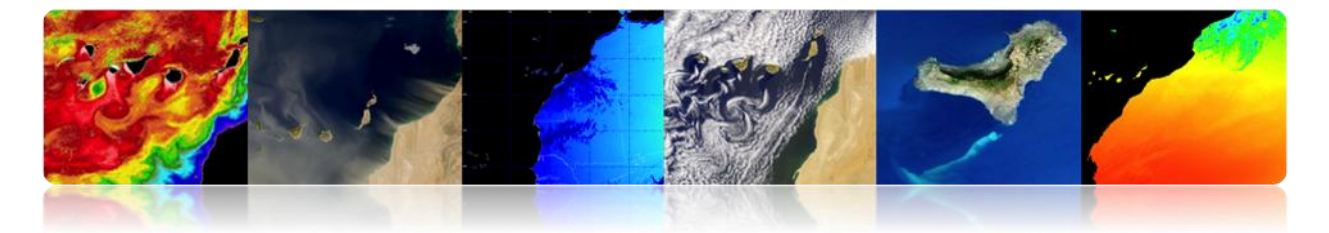

software is available for free for Linux, Unix and Windows. The latest stable version is 1.14, available for downloading at the following link:

http://sourceforge.net/projects/orfeo-toolbox/files/Monteverdi/Monteverdi-1.14/Monteverdi-1.14.0-win32.exe/download

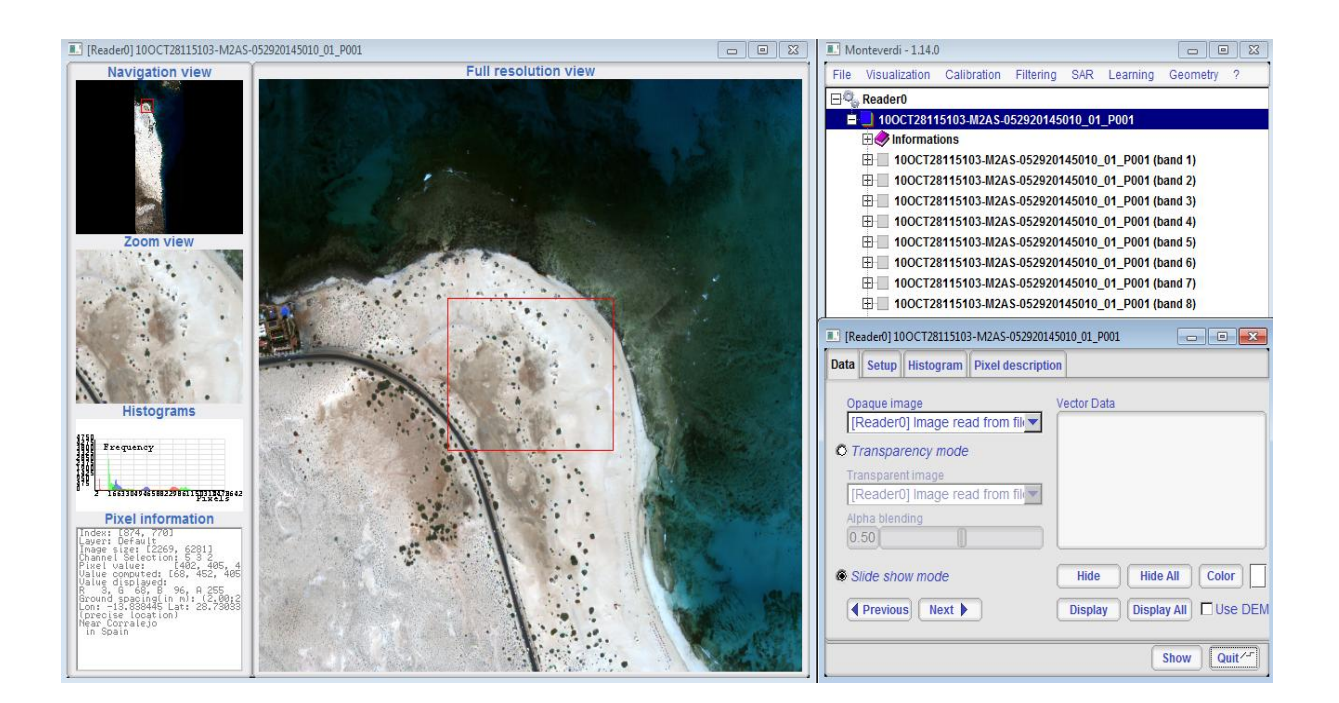

#### MONTEVERDI BASICS

Monteverdi is a user-friendly graphical program for users with little knowledge in remote sensing. It allows using the principal image formats, as well as the use of some kinds of vector data. The figure shows an image loaded in the program. At the top of the interface menu under "File"  $\rightarrow$  "Open Dataset" menu, you can access a selection of image/vector to be loaded. After selecting the data, Monteverdi recognizes its type, and by pressing "open", the data is available in the main program interface.

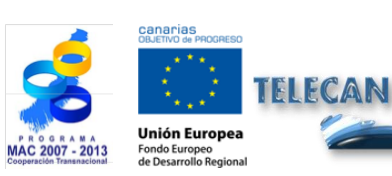

TELECAN Tutorial Remote Sensing Image Processing Tools

T2.**6** 

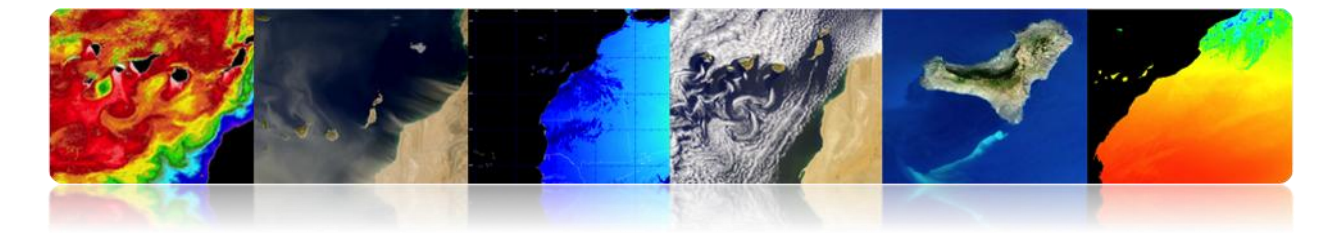

| Monteverdi - 1.14.0                                                                                                    |                                                                                      | Occur the dataset file                                                                                                    |
|----------------------------------------------------------------------------------------------------|--------------------------------------------------------------------------------------|----------------------------------------------------------------------------------------------------|
| File Visualization Calibration<br>Code dataset<br>Save dataset<br>Save dataset (advanced)<br>Cache dataset<br>Elivard ROX from dataset<br>Uncompress Joreg2000 image<br>Cencatenate images<br>Eliport To Kine<br>Tale Map import<br>Statistics ►<br>Out | Pittering SAR Learning Geometry 7      Open dataset      Data type Unknown      Name | Execution         C/Useralmodia/Cesitop/QuickEnt]_Las Palmas_34ma/2200500710001()           Exection         C/Useralmodia/Cesitop/QuickEnt]_Las Palmas_34ma/2200500710001()           Exection         C/Useralmodia/Cesitop/QuickEnt]_Las Palmas_34ma/2200500710001()           Mir Computer         C/Useralmodia/Cesitop/QuickEnt]_Las Palmas_34ma/2200500710001()           Mir Computer         C/Useralmodia/Cesitop/QuickEnt]_Las Palmas_34ma/2200500710001()           Ofdikir/241105014/82Ad-00056071000010_01_01_001180         C/Useralmodia/Cesitop/QuickEnt]_Las Palmas_34ma/2200500710001()           Ofdikir/241105014/82Ad-00056071000010_01_01_001184         C/Useralmodia/Cesitop/QuickEnt]_Las Palmas_34ma/22005007100010_01_01_001180           Cocuments         C/Useralmodia/Cesitop/QuickEnt]_C/Useralmodia/Cesitop/QuickEnt]_Pol1_separamid         C/Useralmodia/Cesitop/QuickEnt]_Pol1_separamid           Cocuments         C/Useral1105014/82Ad-00055078000010_01_01_0001_Ref.         Pol1_separamid         C/Useral1105014/82Ad-00055078000010_01_01_Pol1_Ref.Cesit_TXT           Executers         C/Useral1105014/82Ad-00055078000010_01_01_Pol01_TFF         C/U         C/U           Filentame         O/MAY2411135014/82Ad-00055078000010_01_01_POl01_TFF         C/U         C/U           Filentame         C/U         Cencel         Cencel         Cencel |
|                                                                                                    | Cancel Open 🖉                                                                        |                                                                                                    |

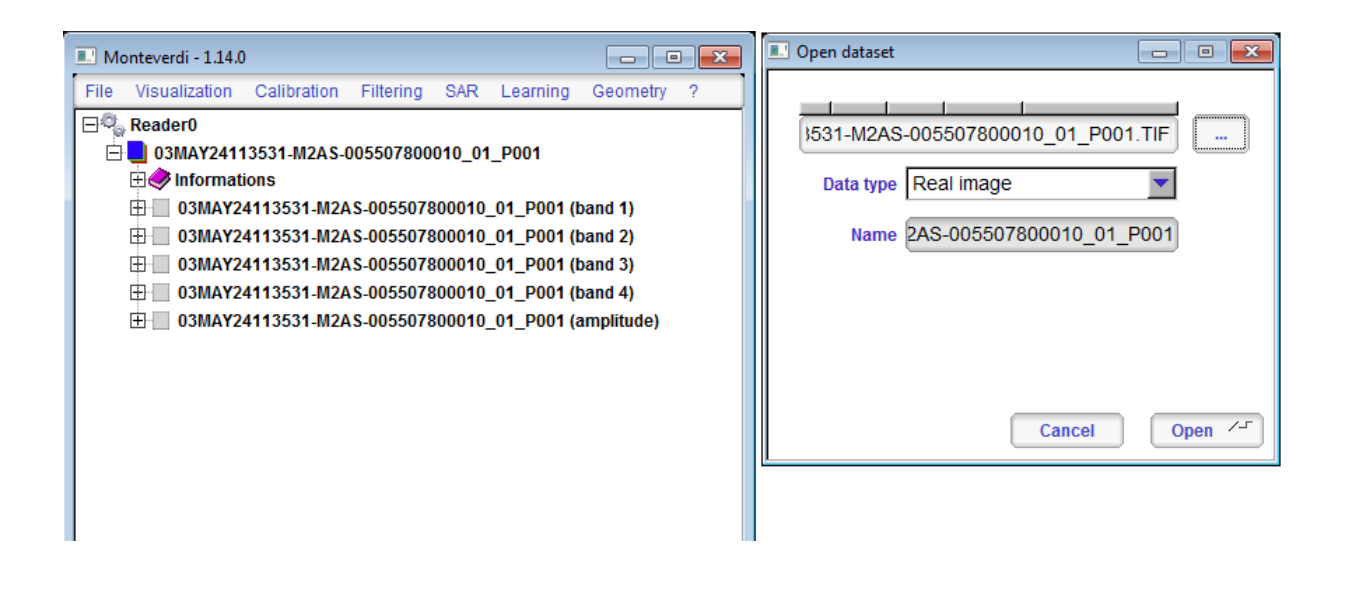

You can see the image by clicking "Visualization"  $\rightarrow$  "Viewer" in the top menu. Then a "Set inputs" window pops up. There you have to select the image or image channel to be displayed by pressing (+), adding it as "Input". After selecting the image -in our example a.tif image-, you press the Ok button. At that point you will see a display composed of navigation, zoom and high resolution. Also on the bottom left, a window with the histogram of the channels represented and the pixel information will appear.

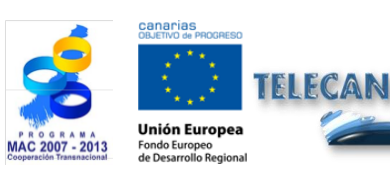

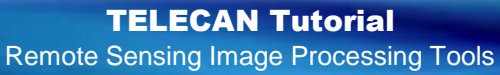

T2.7

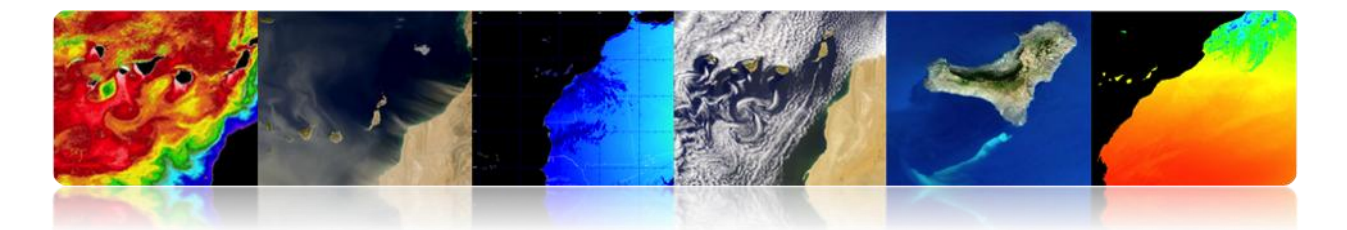

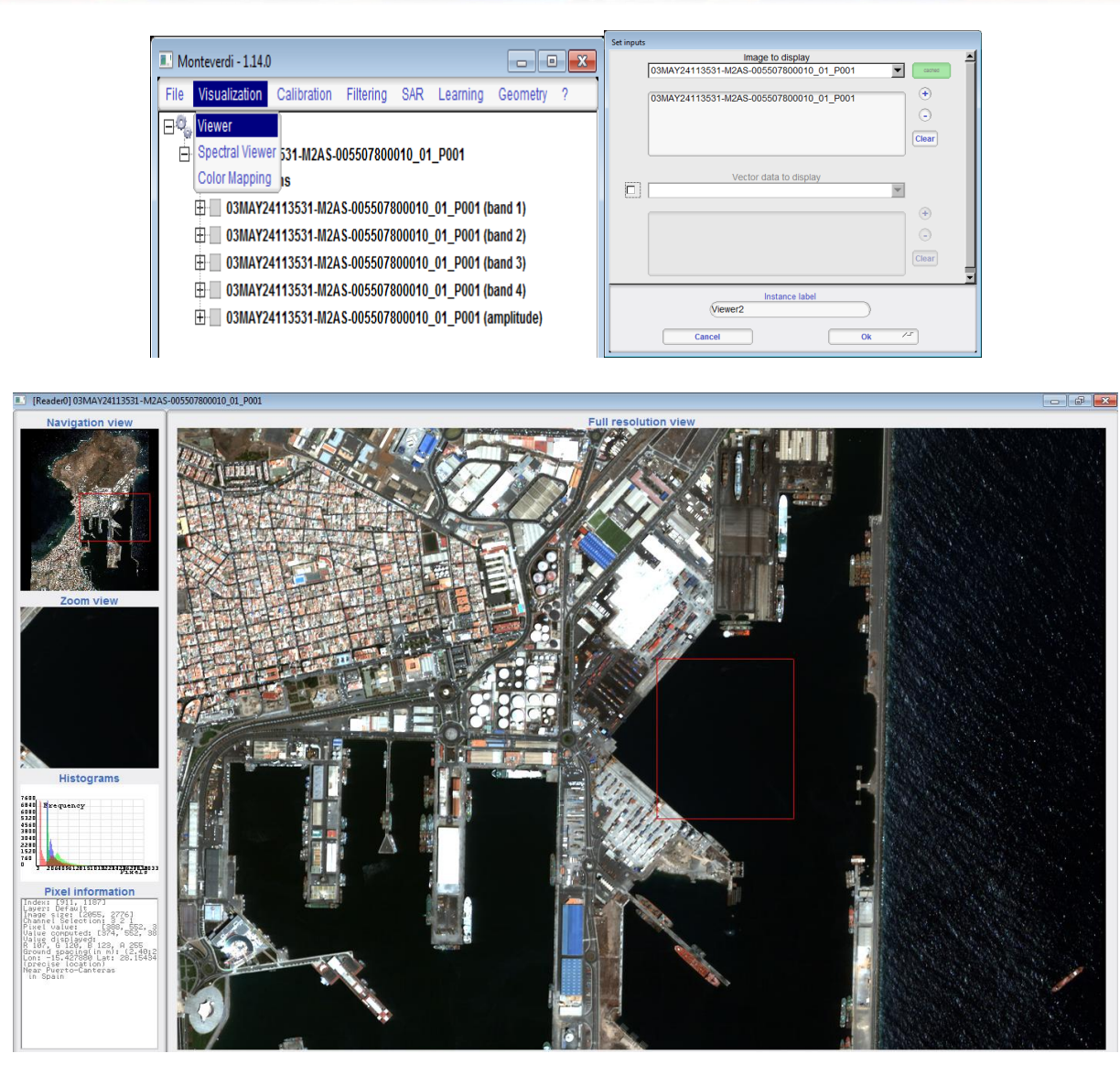

Next to display, there is another window with a menu that allows the management of data. Under "data" you can select the different data entered on the "set input", and the way they are represented (slides). "Setup" shows the configuration of the data in RGB color images or grayscale. It also allows you to configure the display in compact format or in separate windows, and to set the display method -linear, Gaussian, Square root. In "Histogram" you can see the histogram of the bands represented in the display. In the case of the straight-line method, the minimum and maximum parameters in the same histogram can be changed by shifting the vertical bars. Finally, "Pixel description" lets

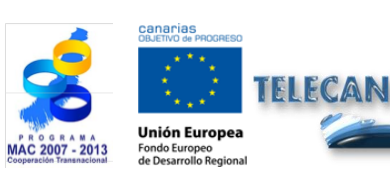

TELECAN Tutorial Remote Sensing Image Processing Tools

T2.**8** 

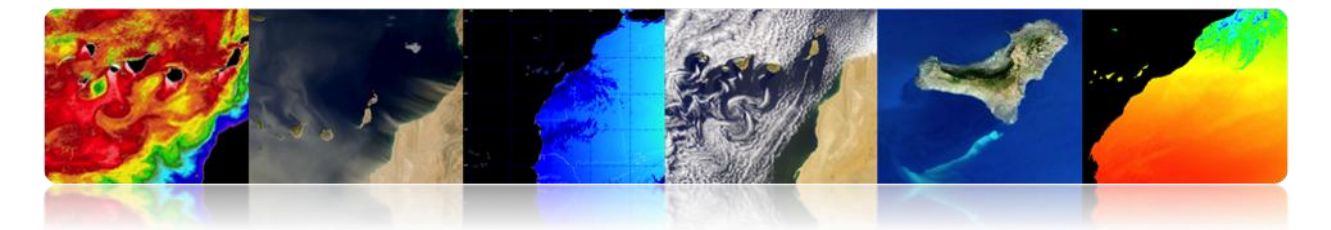

you access information according to a pixel position. These options are shown in the following figures.

|                                                                                                    | 7800010_01_P001                                                                                                    |                                    |
|----------------------------------------------------------------------------------------------------|----------------------------------------------------------------------------------------------------|------------------------------------|
| Data Setup Histogram Pixel descrip                                                                                                    | otion                                                                                                    |                                    |
| Opaque image<br>[Reader0] image read from file:<br>Transparency mode<br>Transparent image<br>[Reader0] image read from file:<br>Alpha blending                                                                                                    | : 03MAY2411:                                                                                                    |                                    |
| 0.50                                                                                                    |                                                                                                    |                                    |
| Slide show mode     Previous   Next                                                                                                    | Hide                                                                                                    | Hide All Color Display All Use DEM |
|                                                                                                    |                                                                                                    | Show Quit /-                       |
|                                                                                                    |                                                                                                    |                                    |
| [] [Reader0] 03MAY24113531-M2AS-00550;                                                                                                    | 7800010_01_P001                                                                                                    |                                    |
| Data Setup Histogram Pixel descrip                                                                                                    | otion                                                                                                    |                                    |
| Color Composition                                                                                                    | Windows layout                                                                                                    | Contrast enhancement               |
| Grayscale mode                                                                                                    | O Splitted windows layout                                                                                                    | View used for histogram            |
| Grey Channel 3                                                                                                    | Packed windows layout                                                                                                    | © Full                             |
| RGB composition mode                                                                                                    |                                                                                                    | © Zoom                             |
|                                                                                                    | No data field                                                                                                    | Method                             |
| Red channel 3                                                                                                    | No data value 0.0                                                                                                    |                                    |
| Green channel 2                                                                                                    | Apply                                                                                                    | Upper quantile % 2.0               |
| Blue channel 1                                                                                                    |                                                                                                    | Lower quantile % 2.0               |
| Apple 45                                                                                                    | Export to PNG                                                                                                    | Apply                              |
| Apply                                                                                                    |                                                                                                    |                                    |
|                                                                                                    |                                                                                                    | Show Quit 1                        |
| Appiy                                                                                                    |                                                                                                    | Show Quit /                        |
| Appiy 2                                                                                                    | 7800010_01_P001                                                                                                    |                                    |
| (Reader0) 03MAY24113531-M2AS-005507<br>(Reader0) Data Setup Histogram Pixel descrip                                                                                                    | 7800010_01_P001                                                                                                    |                                    |
| Apply                                                                                                    | 7800010_01_P001<br>tion<br>1 1155 1388 X18 128<br>1 1155 1388 X18 128                                                                                                    | Show Quit ~                        |
| Appiy<br>(Reader0) 03MAY24113531-M2AS-005507<br>Data Setup Histogram Pixel descrip<br>(Reader0) 03MAY24113531-M2AS-005507<br>Data Setup Histogram Pixel descrip<br>(Reader0) 03MAY24113531-M2AS-005507<br>(Reader0) 03MAY24113531-M2AS-005507<br>(Reader0) (Reader0) (R | 7800010_01_P001<br>tion<br>1550<br>1550<br>1 | Show Quit / "                      |

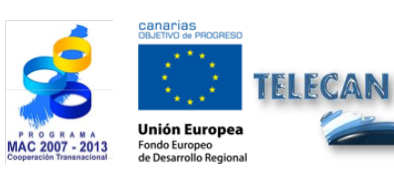

TELECAN Tutorial

Remote Sensing Image Processing Tools

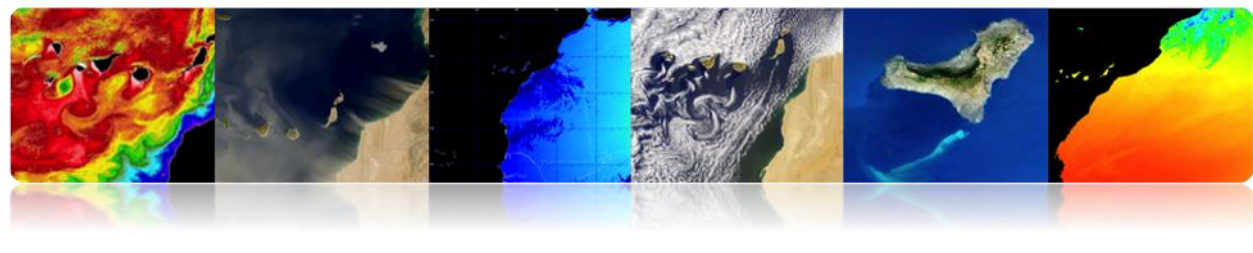

| [Reader0] 03MAY24113531-M2AS-005507800010_01_P001                                                                                                    |         |
|----------------------------------------------------------------------------------------------------|---------|
| Data Setup Histogram Pixel description                                                                                                    |         |
| X 1400 Y 2200 OK                                                                                                    |         |
| Index: [1400, 2200]<br>Layer: Default<br>Image size: [2055, 2776]<br>Channel Selection: 3 2 1<br>Pixel value: [366, 598, 334, 443]<br>Value computed: [334, 598, 366]<br>Value displayed:<br>R 92, G 136, B 108, A 255<br>Ground spacing(in m); (2, 40; 2, 41)<br>Lon: 15, 4158, 3 Lat: 28, 132, 438 |         |
| Show                                                                                                    | Quit /- |

Continuing with the menu "Visualization", access to the "Spectral Viewer" where the "Set inputs" window will appear again and select the image previously uploaded in the program. Once the image is loaded, a viewer with navigation windows turns up and also bars to select the display channels, and, on the left, a list that allows to enter selected points with the values of the channels and the spectral angle. Besides, we can see another screen that represents a graph of the channel values of the selected pixel with the cursor next to the values of the stored points.

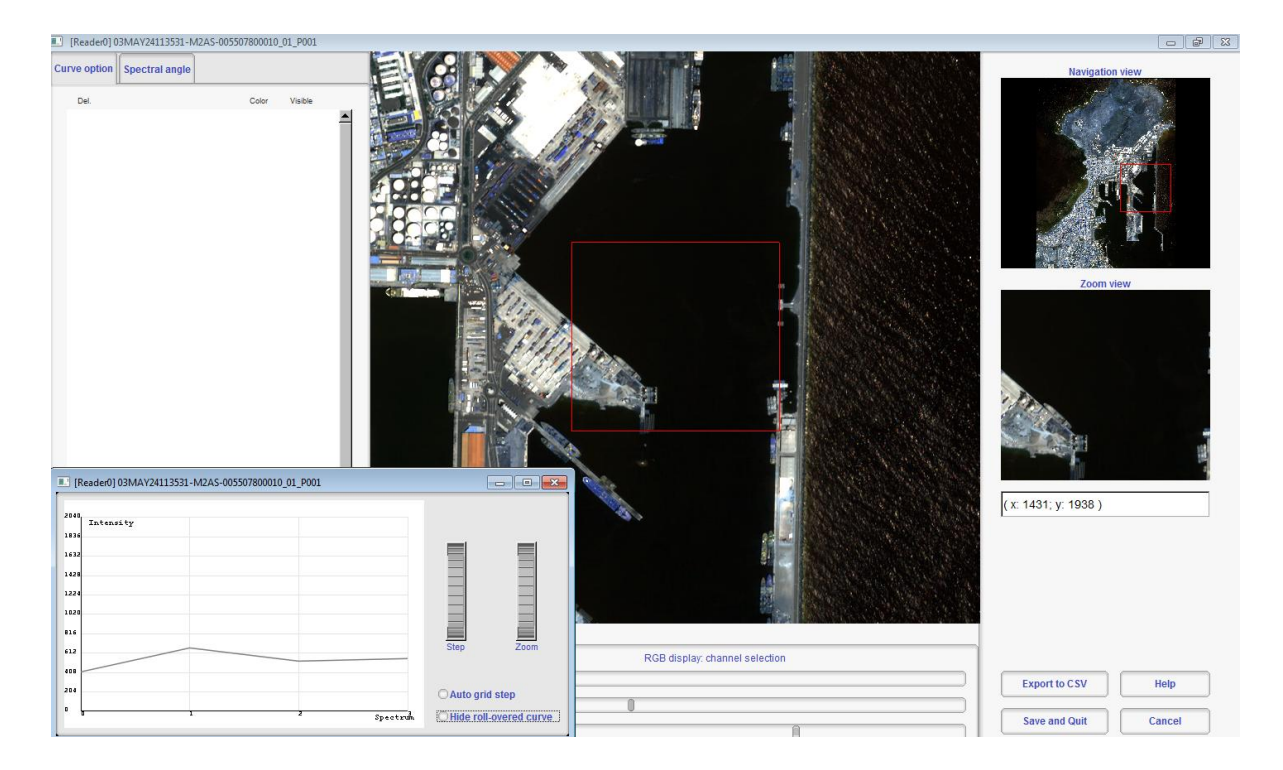

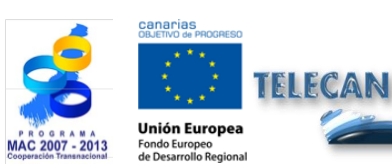

TELECAN Tutorial Remote Sensing Image Processing Tools

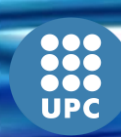

T2.**10**
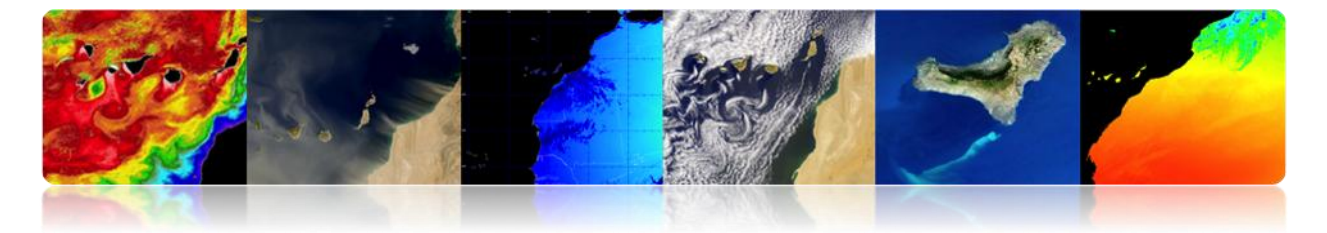

Right click to place items on the list. The figure shows the graphs window spectral channels of different selected points in the viewfinder.

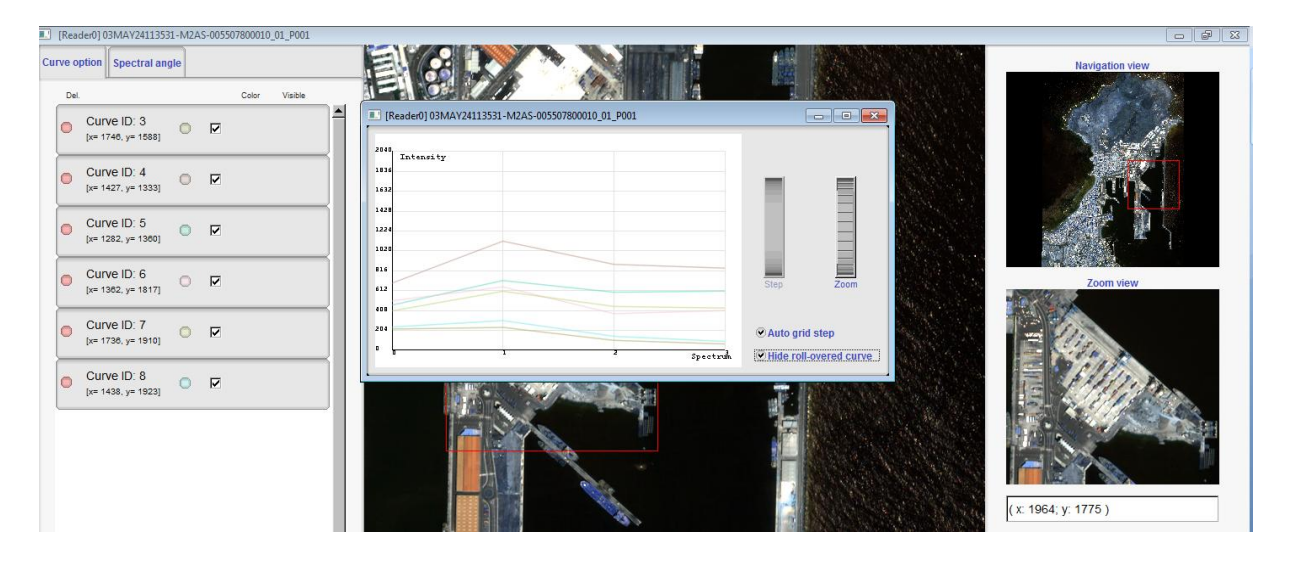

The following figure shows the spectral angle option which calculates the angle between the bands of one of the bands selected and the rest of the image. This provides an information relationship between the point and the image. In this example as we have selected the point of seawater into the port and there are no waves, the representation of this area is almost black, as it represents an angle close to zero, which indicates its relationship to that point.

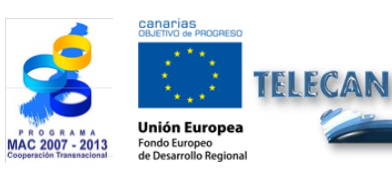

**TELECAN Tutorial** Remote Sensing Image Processing Tools

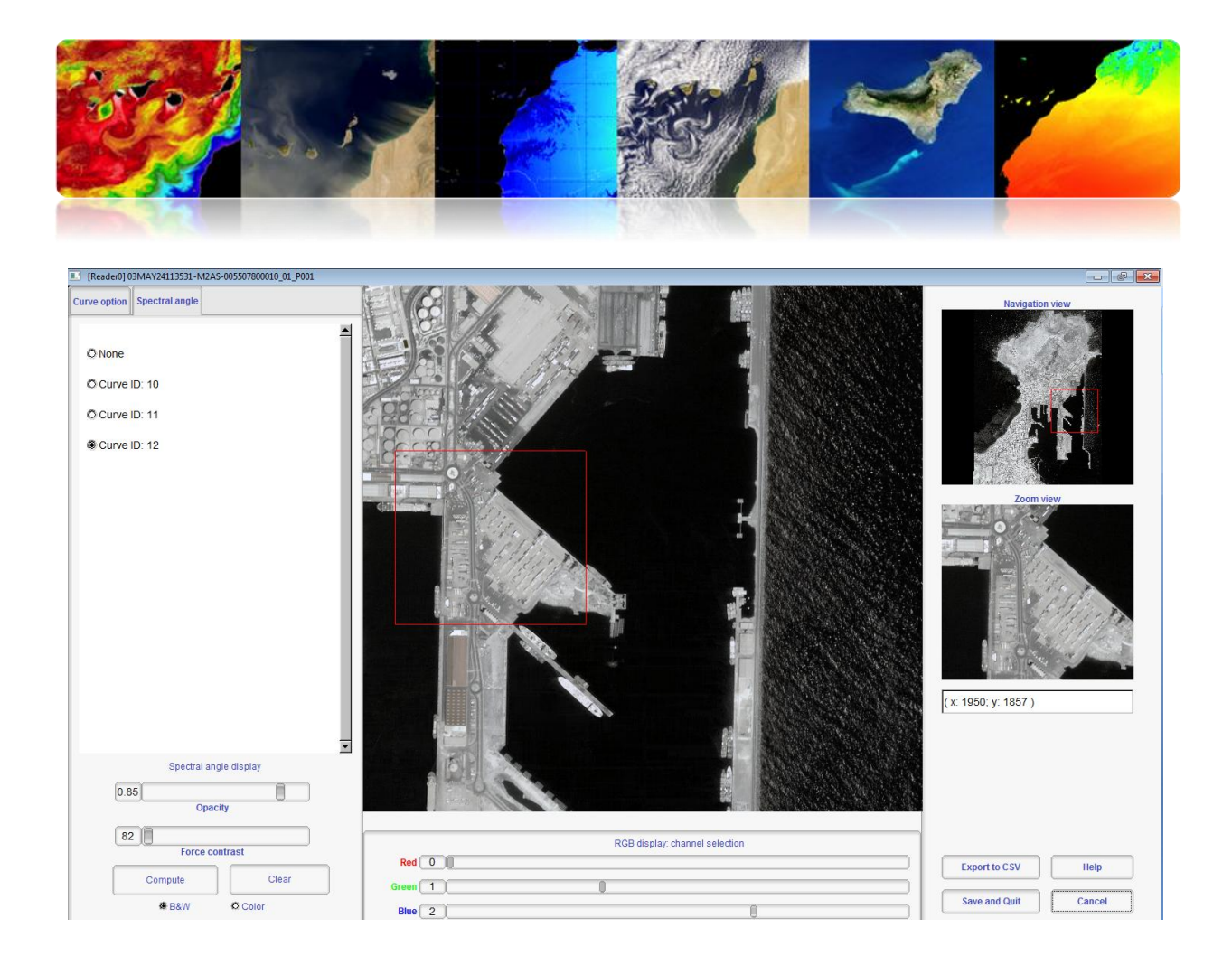

To finish with the "Visualization" menu, we access the "color mapping" option where the "Set inputs" window will appear again. The utility has as complete coloring using grayscale palette images, so that only one channel is selected. A typical example is to color a vegetation index such as NDVI. This index can be generated by a menu option "Filtering"  $\rightarrow$  "Feature extraction"  $\rightarrow$  "Radiometric Indices extraction". Once the channel is loaded with the index, a "Color Map to Apply window" will appear. There you may select the desired palette and the minimum and maximum values to be represented. The figure shows the configuration of the palette Winter [-0.5 0.5], RGB image processed to obtain the NDVI, NDVI grayscale, and the result of the colored image.

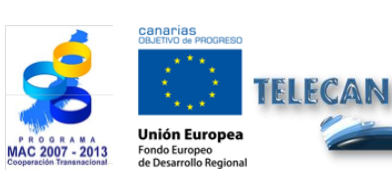

TELECAN Tutorial Remote Sensing Image Processing Tools

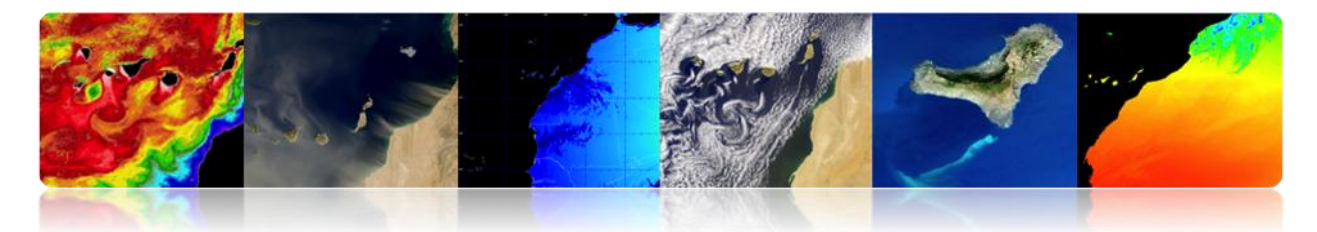

| Color Map to Apply: |      |              |   |
|---------------------|------|--------------|---|
| Image Scaling       |      |              |   |
| Min -0.5            | Max  | 0.5          |   |
| Select ColorMap     |      |              | ľ |
| Winter              |      |              |   |
|                     | Canc | el Save/Quit | ) |

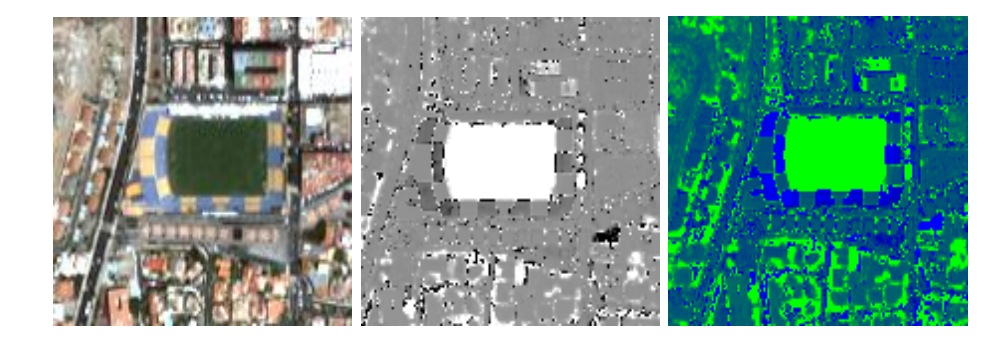

Another basic utility is to save the images to a disk. For example, we have created a colored image of NDVI that is stored in memory and we want to save it. To do this, go to "File" menu  $\rightarrow$  "Save dataset", and the window "Set inputs" will appear. There you select the image you want to save (Winter Color Map image). After pressing OK, a "Save dataset" window will appear where you will enter the route and type of image. We also introduce the data type that stores each pixel. In our case is an 8-bit RGB image that can be viewed by any viewer. Next, select the type "unsigned char", keep the "save metadata" and save it as tif image to store geographic information. The following figure shows the configuration of the window "save dataset".

| Save dataset                   |         |
|--------------------------------|---------|
|                                |         |
| c:/Users/modis/Desktop/aaa.tif |         |
| Output Data Type unsigned cha  | r (💌    |
| Save metadata 💌                |         |
| Cancel                         | Save /- |
| 0%                             |         |

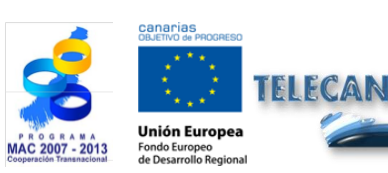

TELECAN Tutorial Remote Sensing Image Processing Tools

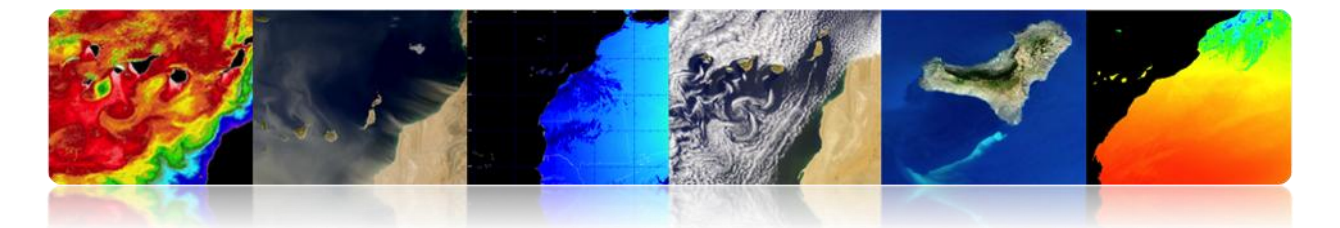

If we need more configuration options when saving an image in a disk, the "save dataset (advanced)" option can be used. In this option, you may configure, among other features, the channels that you want to save and the ones that you do not want to store. The figure shows the "Writer Application" interface, which performs the advanced store of data.

| Writer Application: (3 bands , [2055, 2776]) |           | Writer Application: (3 bands , [2055, 277 | [6])                          |             |
|----------------------------------------------|-----------|-------------------------------------------|-------------------------------|-------------|
| Scroll Full resolution                       | Band      | Scroll                                    | Full resolution               | Band        |
| Action Couput                                |           | Action Curtout                            | Selected output<br>Ch2<br>Ch3 | ut channels |
|                                              | Quit Save |                                           |                               | Quit Save   |

To finish with the basic options of this tool, we will use the menu option "File"  $\rightarrow$  "Extract ROI from dataset". This option is very useful, if you want to cut a region of interest of an image. Let us get a square area of the image either in pixel positions or by using longitudes and latitudes. Next figure shows the "Select the ROI" interface that pops up after selecting the image to be trimmed.

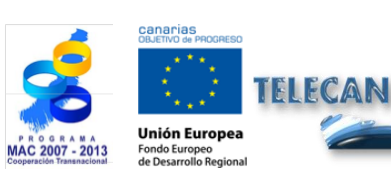

TELECAN Tutorial Remote Sensing Image Processing Tools

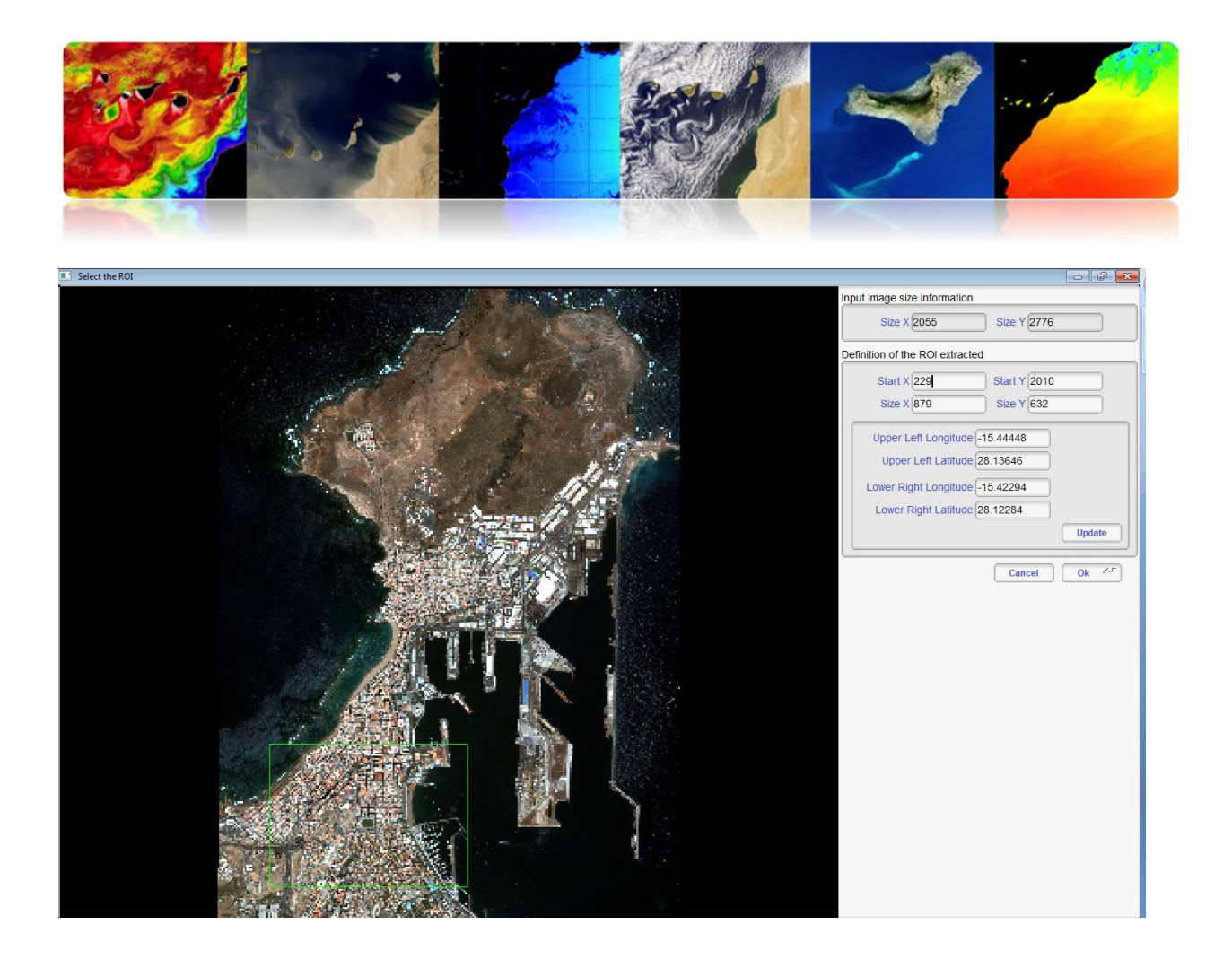

# 2.3. SEADAS

The SeaWiFS Data Analysis System, SeaDAS is an intuitive tool for oceanographic image processing and data based on "Ocean Color". The latest version 7 is the result of collaboration with the developers of the ESA and its package BEAM. Thanks to this collaboration the display is based entirely on BEAM framework which has introduced many more features compared to the latest version. Furthermore, this new version is available not only for Linux / Unix systems, but also available for the Windows platform. In contrast, BEAM integration has caused that the existing IDL module in previous versions is not yet available.

The software is available for downloading at the following at:

http://seadas.gsfc.nasa.gov/installers/

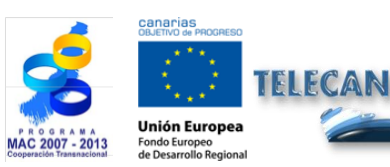

TELECAN Tutorial Remote Sensing Image Processing Tools

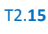

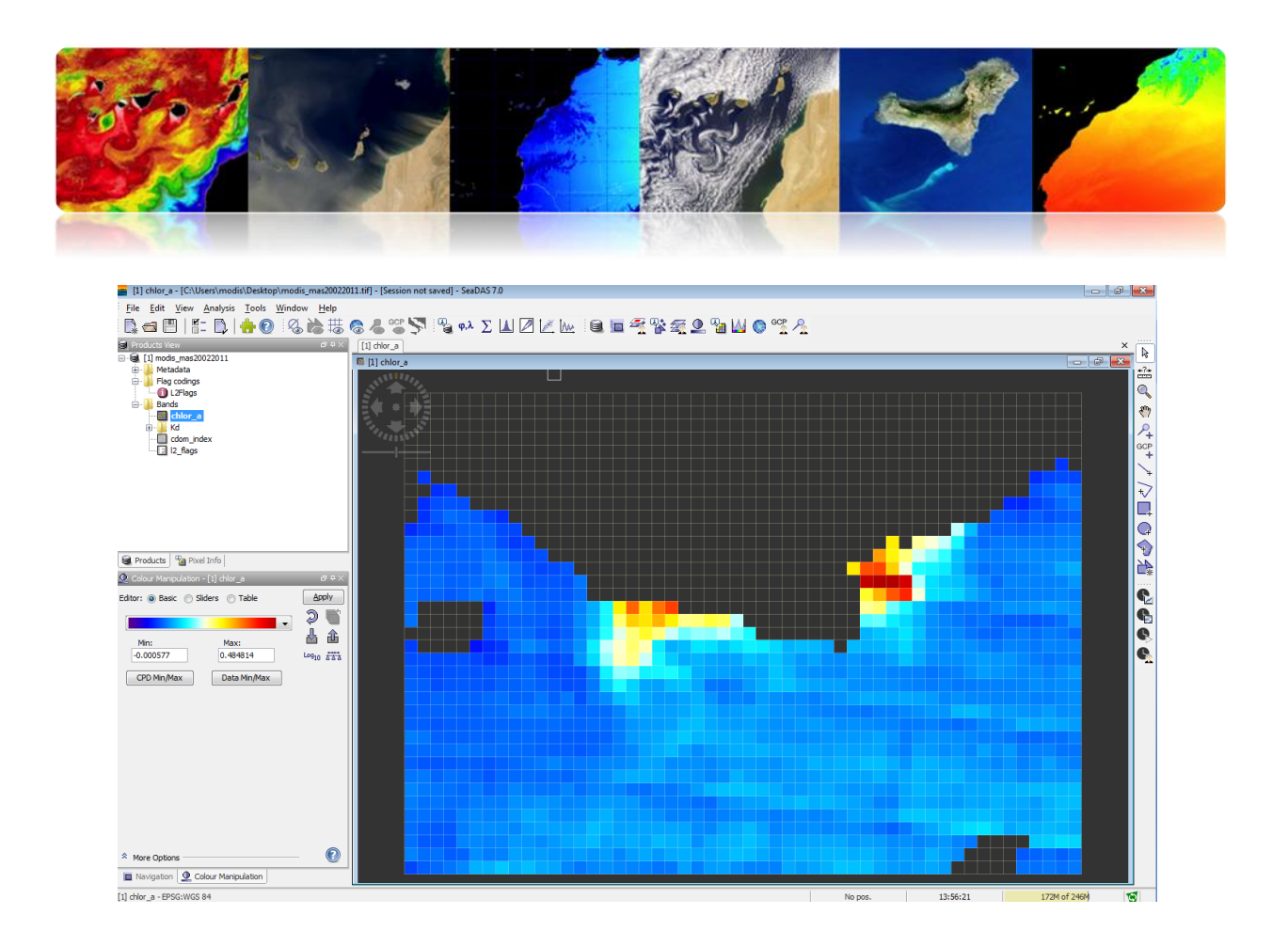

## □ SEADAS FUNDAMENTALS

SeaDAS is a graphical program with a friendly user interface specialized in the processing of oceanographic data. It allows the use of most remote sensing data and vector data. The figure shows the load of an image in the program. At the top menu, under "File"  $\rightarrow$  "Import Raster Data", we can see a multitude of choices of sensors and image formats. After selecting the type of image to be imported, a selection window pops up where you enter the file path.

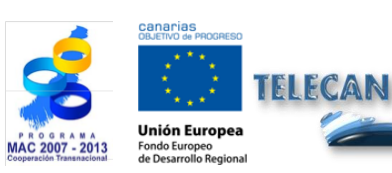

TELECAN Tutorial Remote Sensing Image Processing Tools

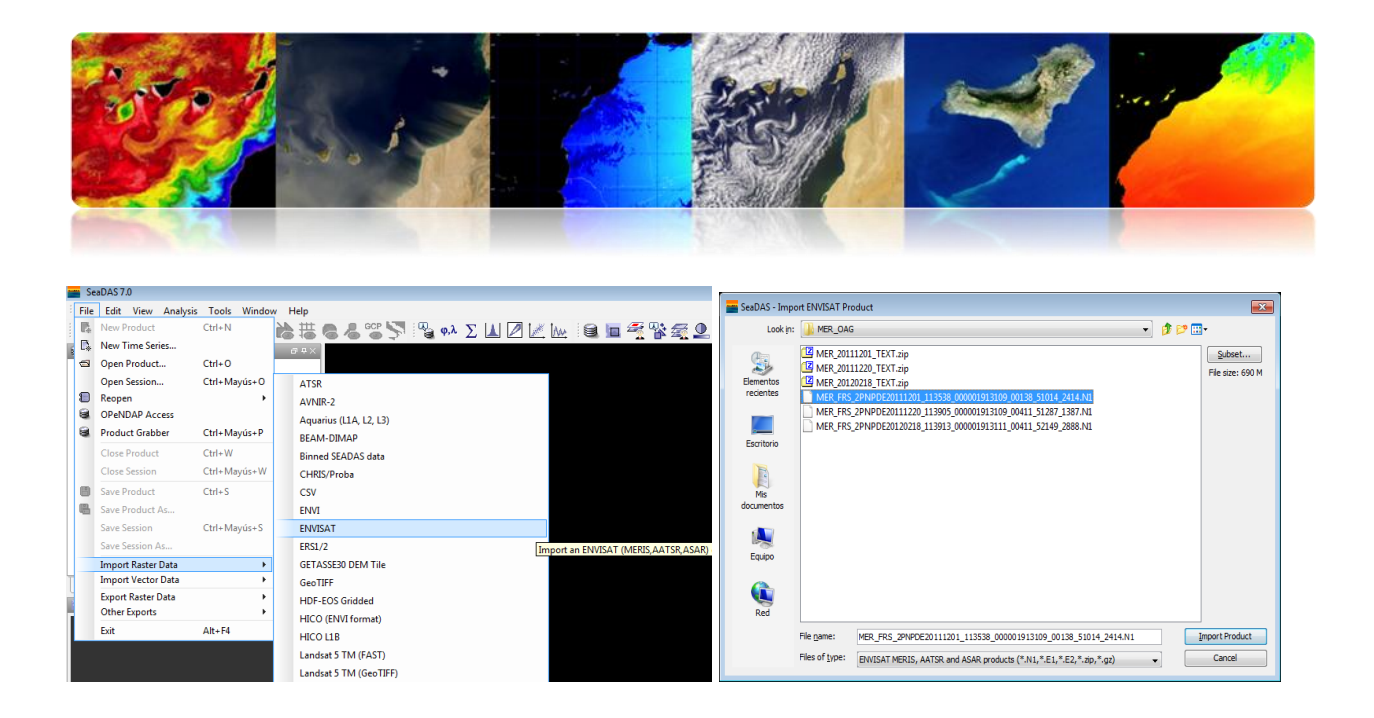

After loading the image, it will appear in the main interface in "Products View" the window. The figure shows the structure data of the image -format (HDF)- which includes metadata information, the flags, the grid information and physical information bands of L2 MERIS sensor's marine products. By double clicking on one of the bands or products -in this example it is the suspended matter in the water "total\_susp"- a viewer is opened with the selected data.

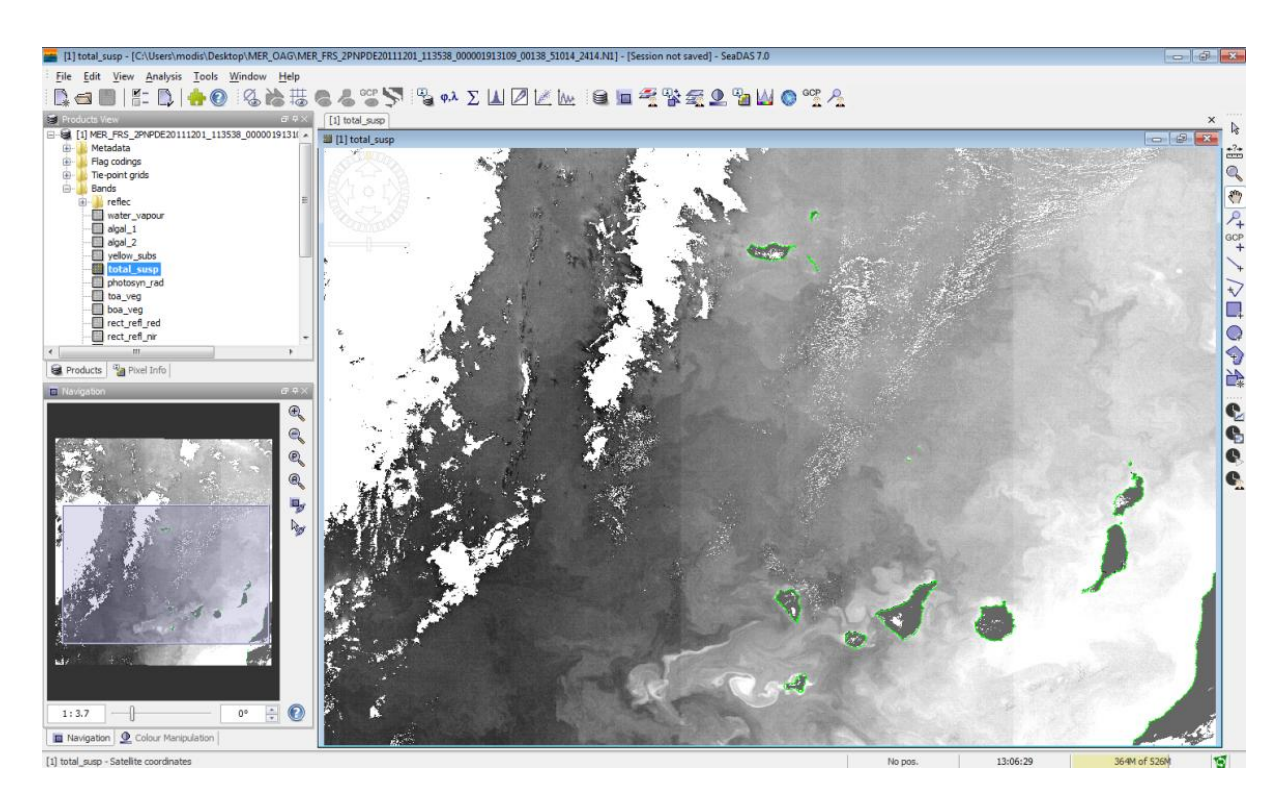

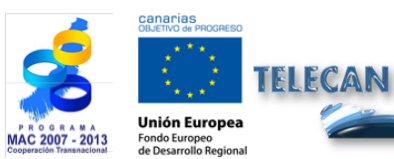

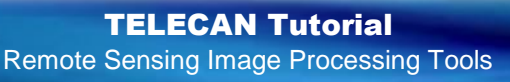

T2.**17** 

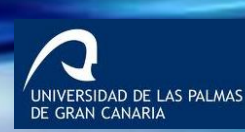

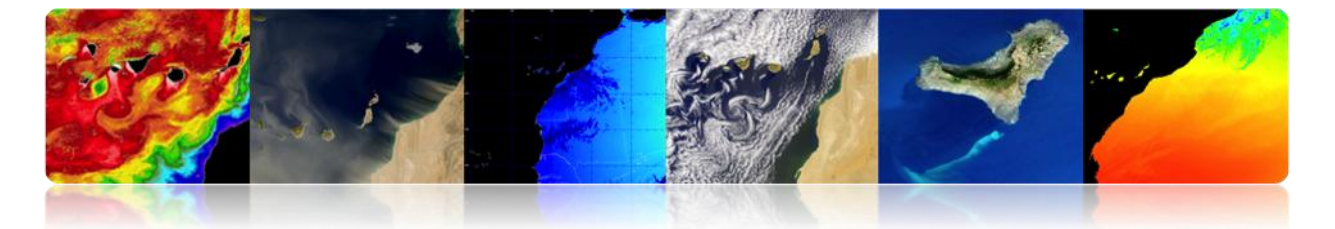

At the bottom left, we see two tabs, the navigation tab and another one called "Color Manipulation" which allows coloring the images in an easy way.

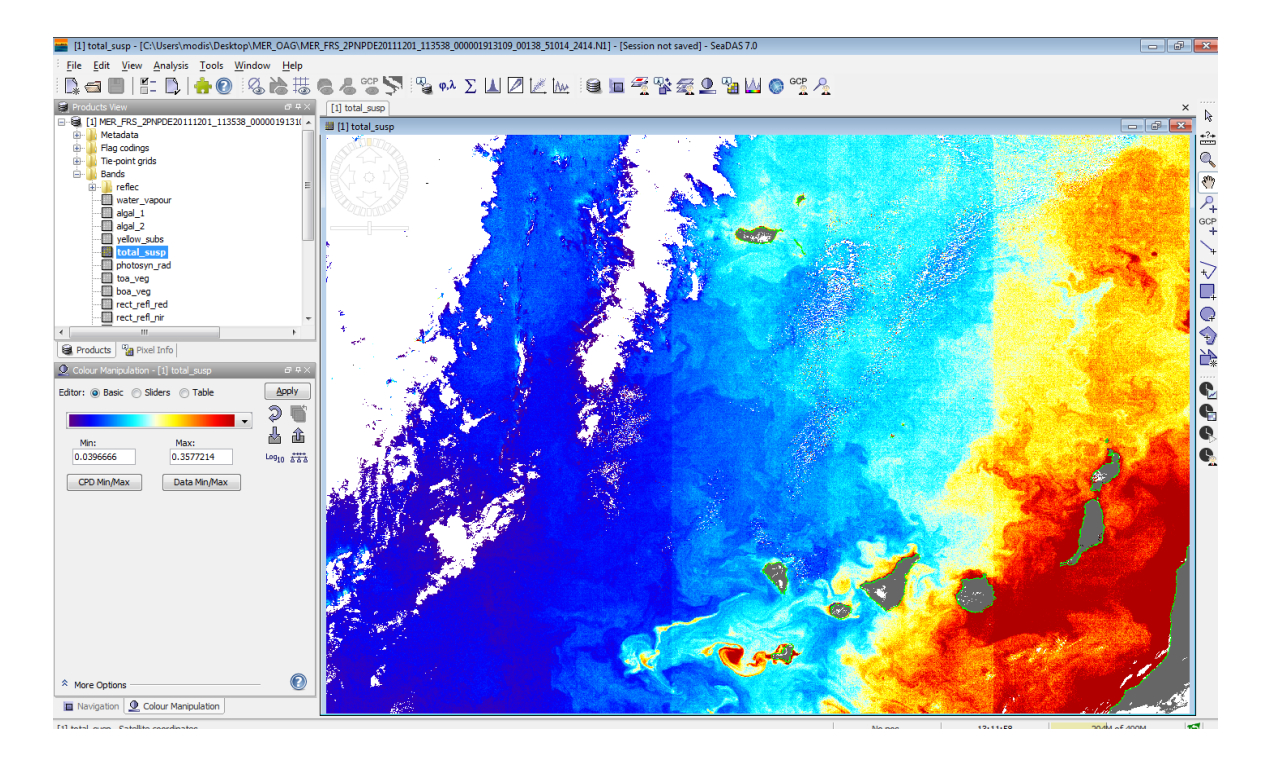

Another simple way to load images in SeaDAS is by dragging an image to "Products View". In our example, we may drag the Maspalomas WV" image reprojected. To view it in RGB, right click and we will see the "Open RGB image View", where a window for selecting the RGB bands turns up. After selecting the channel and press OK, a new viewer with the RGB image pops up.

| 💼 SeaD   | IAS - Select RGB-Image Channels                    |
|----------|----------------------------------------------------|
| Profile: |                                                    |
|          | - 🚽 💾 🛄                                            |
| Red:     | band_5 • •                                         |
| Green:   | band_3 •                                           |
| Blue:    | band_2                                             |
| Stor     | e RGB channels as virtual bands in current product |
|          | OK Cancel Help                                     |

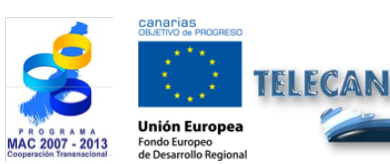

TELECAN Tutorial Remote Sensing Image Processing Tools

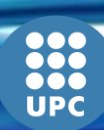

T2.**18** 

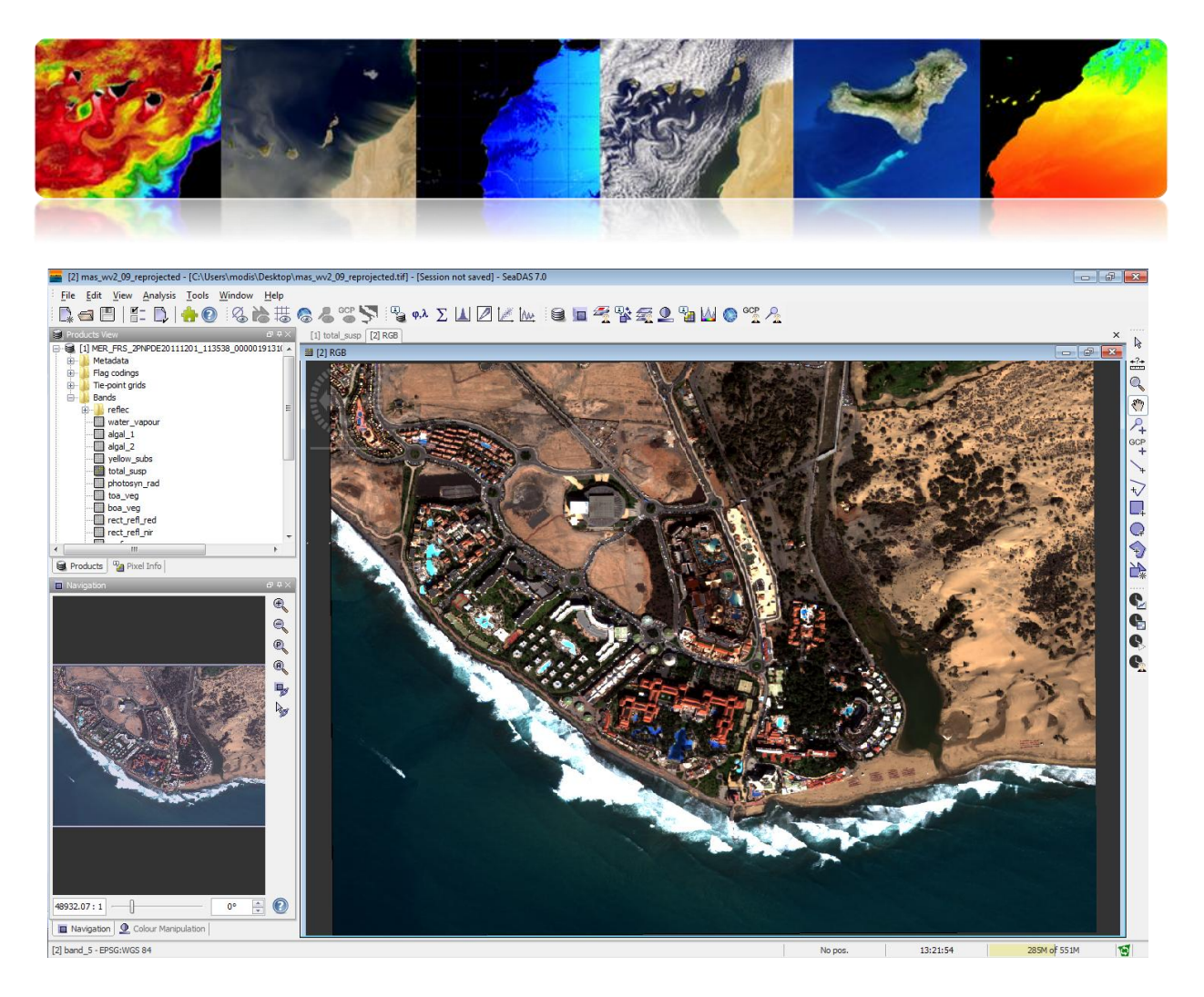

A very useful option to access NASA oceanographic data is to access via OPeNDAP. This allows you to download products directly from the database. Here you are a link to a database of NASA's Modis L3.

http://opendap.jpl.nasa.gov/opendap/allData/modis/L3/aqua/catalog.xml

By selecting the "File" menu  $\rightarrow$  "OPeNDAP Access", we see the following interface. For downloading meteorological products, select the file and click download.

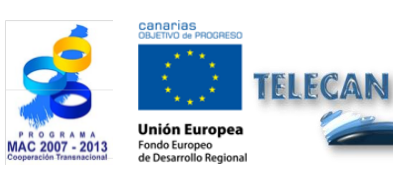

TELECAN Tutorial Remote Sensing Image Processing Tools

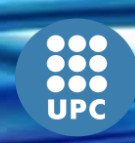

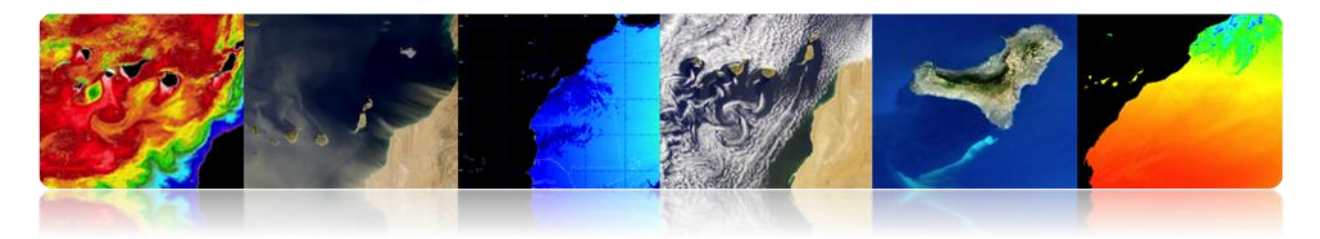

| URL: http://opendap.jpl.nasa.gov/opendap/alData/modis/L3/aqua/catalog | . xml    | - <u></u>                |
|-----------------------------------------------------------------------|----------|--------------------------|
|                                                                       |          |                          |
| · · · · · · · · · · · · · · · · · · ·                                 | *        | Use dataset name filter  |
| B 308                                                                 |          | I los time range filter  |
| in 🔁 309                                                              |          | _ ose une range inter    |
| B 310<br>311                                                          |          | Use region filter        |
| 312                                                                   |          | Use variable name filter |
| H 🔒 313                                                               |          |                          |
| 314                                                                   |          |                          |
| iiiiiiiiiiiiiiiiiiiiiiiiiiiiiiiiiiiii                                 |          |                          |
| B 317                                                                 |          |                          |
| 10 10 10 10 10 10 10 10 10 10 10 10 10 1                              |          |                          |
| i - 🚺 320                                                             |          |                          |
| B                                                                     |          |                          |
| 323                                                                   |          |                          |
| i⊕- 🚺 324                                                             |          |                          |
| in → 325                                                              |          |                          |
| ± 326                                                                 |          |                          |
| ii: 🚡 328                                                             |          |                          |
| <u>⊞</u> 329                                                          |          |                          |
| 331                                                                   |          |                          |
| i → 🔒 332                                                             |          |                          |
| 333                                                                   |          |                          |
| ÷ 335                                                                 |          |                          |
|                                                                       |          |                          |
| 53 A2011335.L3m_DAY_CHL_chlor_a_4km.bz2.md5<br>R- 336                 | E        |                          |
| in 🔁 337                                                              |          |                          |
| · · · · · · · · · · · · · · · · · · ·                                 |          |                          |
| ⊕ <u>3</u> 340                                                        | -        |                          |
|                                                                       |          |                          |
| DAS                                                                   |          |                          |
| aset {<br>=loat32 l3m_data[fakeDim0 = 4320][fakeDim1 = 8640];         | <u>^</u> |                          |
| 2011335.L3m_DAY_CHL_chlor_a_4km;                                      |          |                          |
|                                                                       | E        | _                        |
|                                                                       |          |                          |
|                                                                       |          | Open in VISAT            |
|                                                                       | +        | Download Cance           |
|                                                                       |          |                          |

Another interesting use of this tool is to export an image or oceanographic product in a standard format, such as geotif. To perform this task, select the "File" menu  $\rightarrow$  "Export Raster Data"  $\rightarrow$  "GeoTiff", which brings up a window where you must enter the path of the file to be generated. However, you should previously press "Subset..." which will bring up another window configuration. In "Spatial Subset", select the area you want to save. In "Band Subset", select bands or products -in this example total\_susp. In "Tie-Point Grid Subset", additional product information may be selected. Finally in the "Metadata Subset", the Metadata to be stored in the geotiff can be selected.

Once everything is configured, press the OK button, and the image with the areas and the selected products are generated.

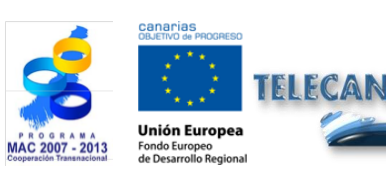

TELECAN Tutorial Remote Sensing Image Processing Tools

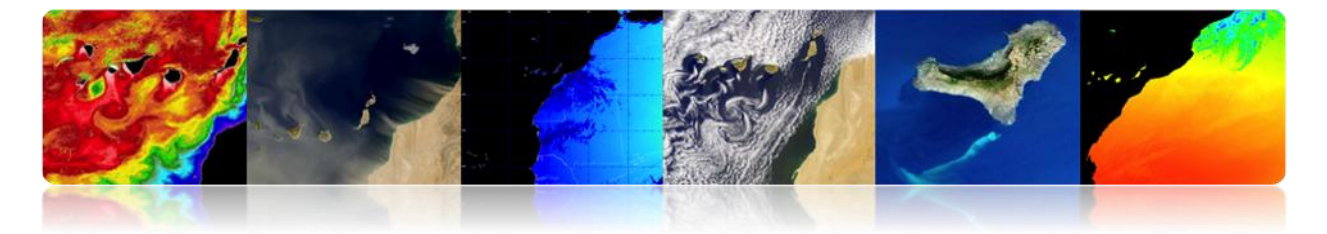

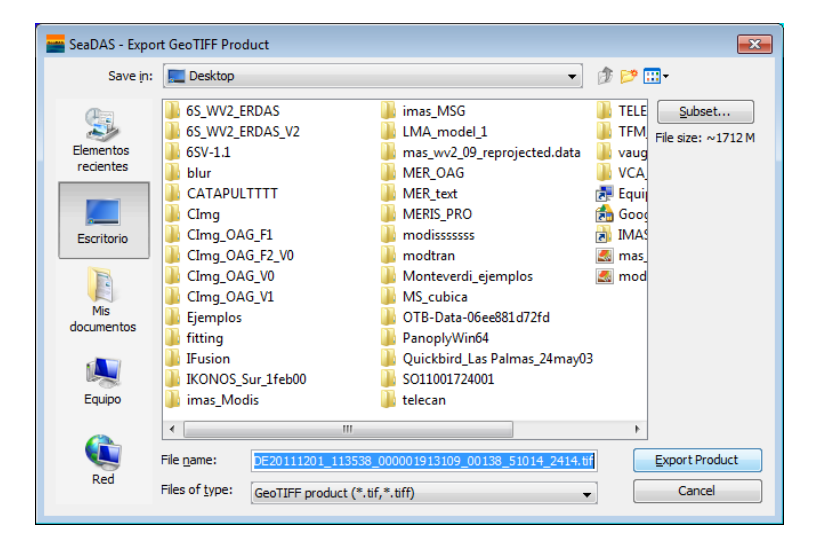

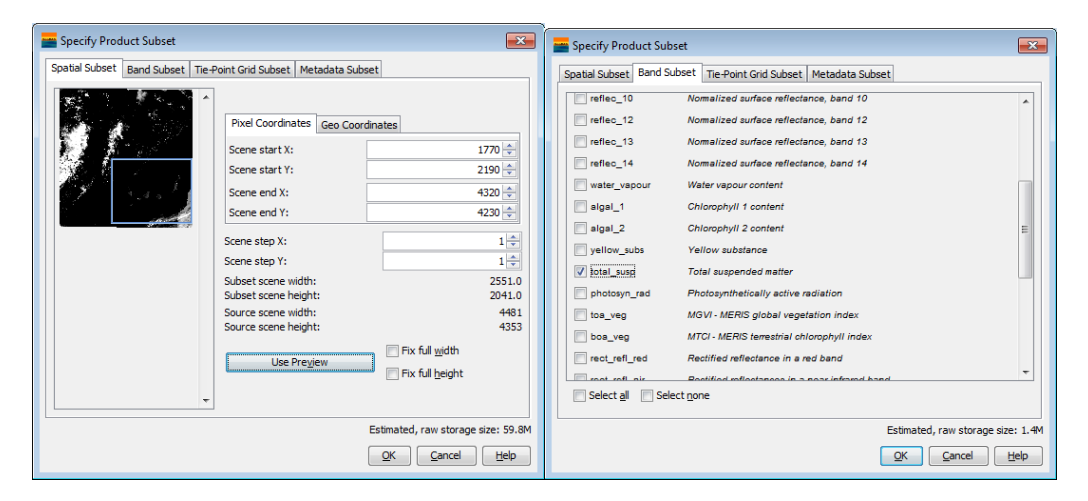

| Specify Product Subset                                           | Specify Product Subset                                                                                                    |
|------------------------------------------------------------------|----------------------------------------------------------------------------------------------------|
| Spatial Subset Band Subset Tie-Point Grid Subset Metadata Subset | Spatial Subset Band Subset Tie-Point Grid Subset Metadata Subset                                                                                                    |
|                                                                  | ImpH         ImpH         Imposed         Imposed         Impos |
| Estimated, raw storage size: 1.4                                 | M Estimated, raw storage size: 1.4M QK Cancel Help                                                                                                    |

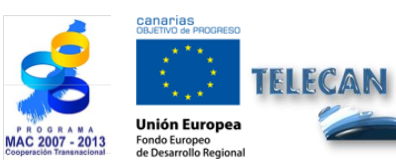

### **TELECAN Tutorial**

Remote Sensing Image Processing Tools

UPC

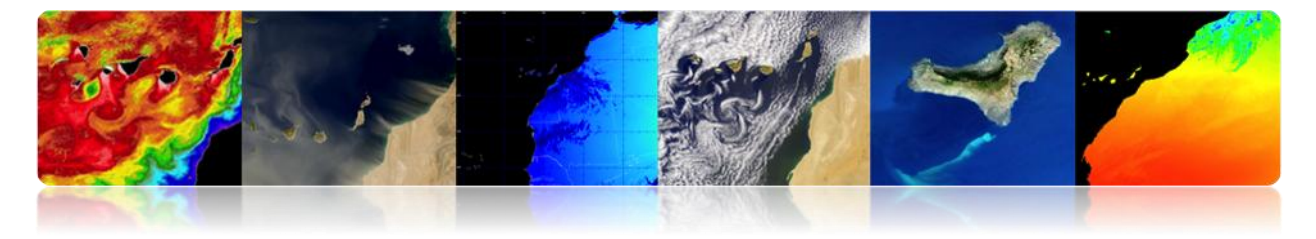

# 2.4. <u>ENVI</u>

The "ENvironment for Visualizing Images" (ENVI) is an advance software for processing and analyzing space remote sensing images. It is one of the most widely used in the professional world for remote sensing image processing. It allows processing multiple types of satellite images and data, performing atmospheric corrections, image fusion, transformations, filters, geometric processing, classification, etc. The latest version of the program is 5, which improves its graphical interface, being more friendly than the previous versions. However, in the next practical examples, we will show version 4, which although it has a less intuitive interface, it retains the full potential of the tool.

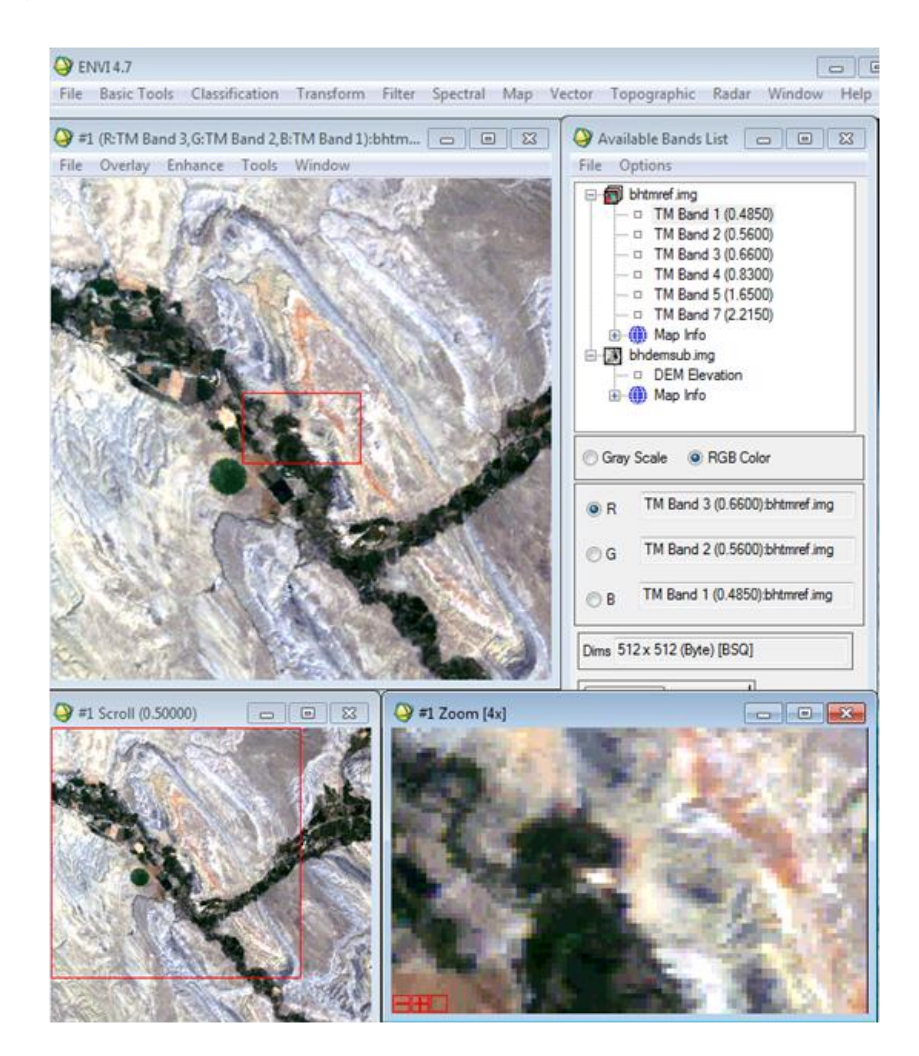

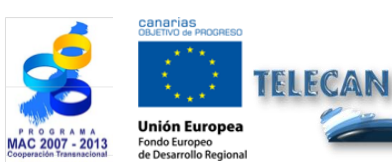

**TELECAN Tutorial** Remote Sensing Image Processing Tools

T2.22

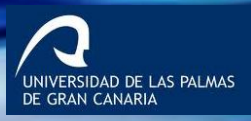

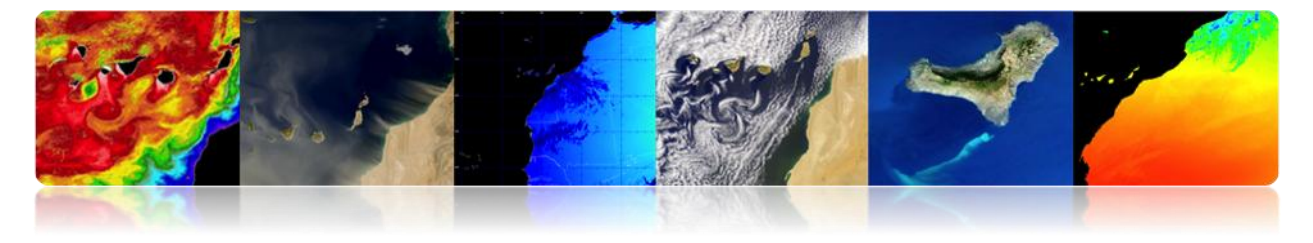

## **ENVI FUNDAMENTALS**

The basic use of ENVI program does not differ much from the previous program. The first menu option "File" provides all kinds of tools to open, save, and export images. Although you can use the generic option screen opening "Open Image File", it is better to use the "Open External File" because it has pre-configured the options and formats from a multitude of satellites and sensors. The figure shows the dropdown "Open Image File" menu to open an image.

| ) EN | NVI 4.7                                                                                                    |                                                     |                                                                       |                                                                                                   |                                                   |                |     |        |             |       |        | _ <b>_</b> X |
|------|----------------------------------------------------------------------------------------------------|-----------------------------------------------------|-----------------------------------------------------------------------|---------------------------------------------------------------------------------------------------|---------------------------------------------------|----------------|-----|--------|-------------|-------|--------|--------------|
| File | Basic Tools                                                                                                | Classification                                      | Tran                                                                  | sform                                                                                             | n Filter                                          | Spectral       | Map | Vector | Topographic | Radar | Window | Help         |
|      | Open Image I<br>Open Vector<br>Open Remote<br>Open Externa<br>Open Previou<br>Launch ENVI<br>Edit ENVI Hea | File<br>File<br>e File<br>I File<br>us File<br>Zoom | •                                                                     |                                                                                                   | Landsat<br>SPOT<br>IKONOS<br>QuickBir<br>WorldVie | d              |     |        |             |       |        |              |
|      | Generate Test                                                                                              | t Data                                              |                                                                       |                                                                                                   | OrbView                                           | -3             | *   |        |             |       |        |              |
|      | Data Viewer<br>Save File As                                                                                |                                                     | •                                                                     | GeoEye-1<br>IRS<br>AVHRR<br>SeaWiFS<br>EOS<br>EROS<br>ENVISAT<br>ALOS<br>CARTOSA<br>ADS40<br>ATSP | GeoEye-                                           | L              | +   |        |             |       |        |              |
|      | Import from I<br>Export to IDL<br>Compile IDL I<br>IDL CPU Para                                            | IDL Variable<br>Variable<br>Module<br>meters        |                                                                       |                                                                                                   |                                                   | ,<br>,<br>,    |     |        |             |       |        |              |
|      | Tape Utilities                                                                                             |                                                     | ×                                                                     |                                                                                                   | ALOS                                              |                | +   |        |             |       |        |              |
|      | Scan Director<br>Change Outp                                                                               | y List<br>out Directory                             | ist CAR1<br>Directory ATSR<br>Script DMSI<br>Script FORM<br>Group KOM |                                                                                                   | AT-1                                              | •              |     |        |             |       |        |              |
|      | Save Session<br>Execute Startu<br>Restore Displa                                                           | to Script<br>up Script<br>ay Group                  |                                                                       | DMSP (N<br>FORMOS<br>KOMPSA                                                                       | IOAA)<br>SAT-2<br>AT-2                            |                |     |        |             |       |        |              |
|      | ENVI Queue M<br>ENVI Log Mar                                                                               | Manager<br>nager                                    |                                                                       | RapidEye<br>Thermal<br>Radar<br>Military<br>Digital Eleva<br>USGS<br>LAS LIDAR                    | 2                                                 | +              |     |        |             |       |        |              |
|      | Close All Files                                                                                            | 5                                                   |                                                                       |                                                                                                   |                                                   | +              |     |        |             |       |        |              |
|      | Preferences                                                                                                |                                                     |                                                                       |                                                                                                   | Digital El<br>USGS<br>LAS LIDA                    | evation        |     |        |             |       |        |              |
| _    | Exit                                                                                                    | 1                                                   |                                                                       |                                                                                                   |                                                   | R              | +   |        |             |       |        |              |
|      |                                                                                                    |                                                     |                                                                       |                                                                                                   | IP Softwa<br>Generic                              | are<br>Formats | +   |        |             |       |        |              |

In this example we will open a SPOT image, in this case go to option and select SPOT "GeoSPOT", since it is stored in a geotiff image. At that moment, a window for selecting the file path turns up. Once it is selected, another window with the available bands will appear. Since it is a multispectral image, we will set the RGB image display. In order to do this, click on "RGB Color" and on the bands that we want to select as a red, green

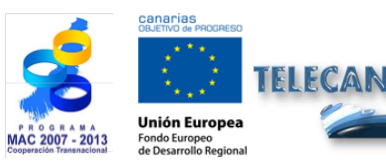

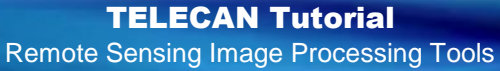

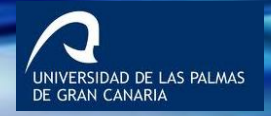

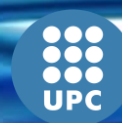

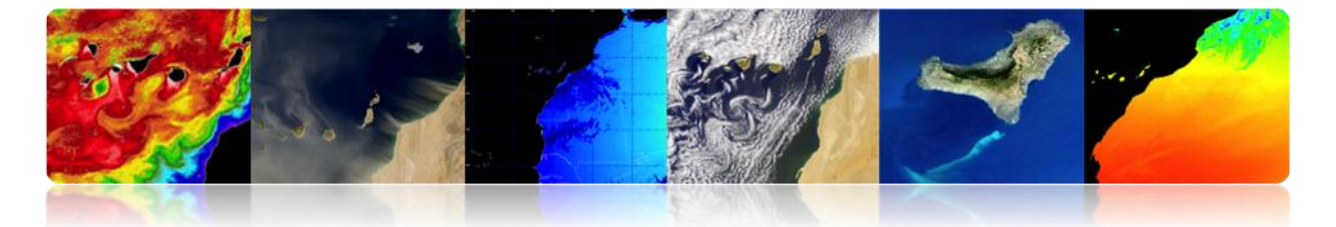

and blue (1, 2, 3) Channel. Finally, click the "Load RGB" button. As a result, the ENVI display will appear. We can observe a strange color setting, where the vegetation zone has a reddish color. This is because the sensor does not have the Blue channel -green, red, near infrared and mid-infrared-, so you are representing GR-NIR.

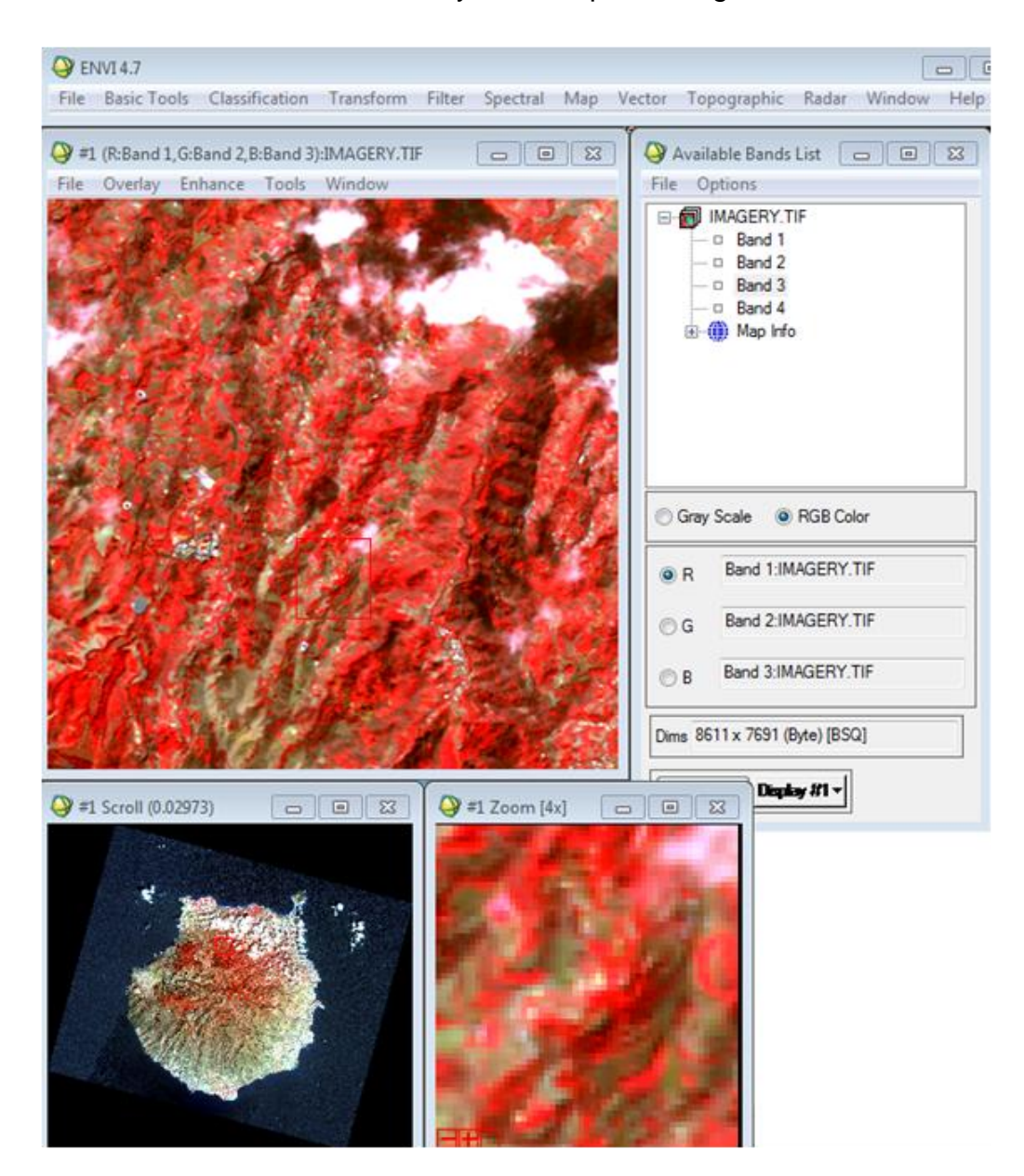

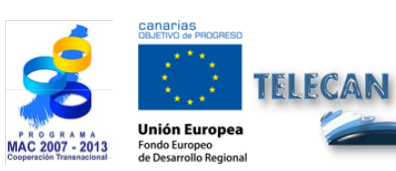

#### TELECAN Tutorial

Remote Sensing Image Processing Tools

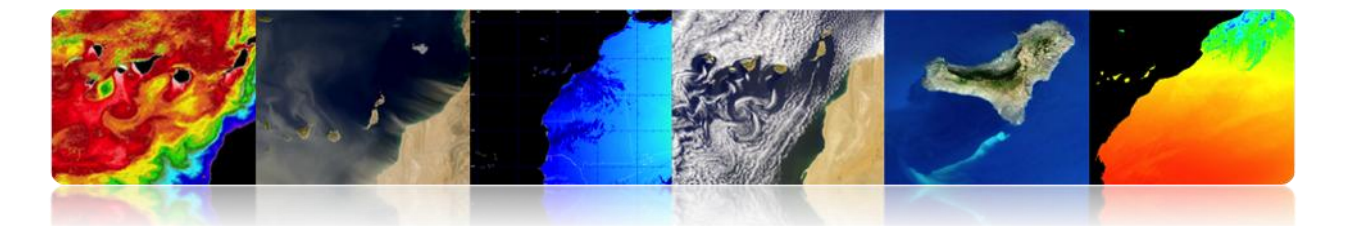

We can observe the presence of 3 viewers, the main one, a navigation viewer that displays the entire image, and a zoom [x4] viewer. Furthermore, we observe that once the image is loaded, the list of images' menu is linked to the viewers by the bottom button "Display # 1", which corresponds to the numbering of the Viewer windows. If you want to load a new image, you need to create a new display in the "Available Bands List".

In the main viewer, there is also a top menu with multiple options. Under "File" you may modify display preferences. You may save in the disk or print what is displayed in the viewfinder. In "Overlay", among other options, you may enter grid lines, areas of interest and vector data. The menu "Enhance" provides options such as "stretching", "Histogram Matching" and filtering. "Tools" provides multiple options, such as how to link viewers to visualize the same areas. You may also create regions of interest ROI or color grayscale images, window location and value of the pixels, etc. The "Window" menu manage viewers and perform actions such as creating a new viewer and locking it, presenting information in the image, etc.

Another ENVI's basic utility is the "Save file as" (see figure) that allows to save to disk or open images processed by this program. In this menu we can choose a variety of image formats such as ENVI, ArcGIS, ERDAS, JPEG2000, GeoTIFF, etc. Once the format is selected -e.g. geotiff format- a selection window will appear allowing you to choose the data open in the program. In this interface, you may select the subset of the image space using "Spatial Subset", where you may select a specific area of the image. by introducing x-y points or by ROI. By clicking on "Spectral Subset", a window pops up where you can select the bands that you want to keep.

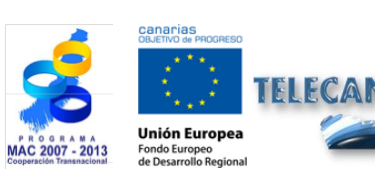

TELECAN Tutorial Remote Sensing Image Processing Tools

VERSIDAD DE LAS PALMAS

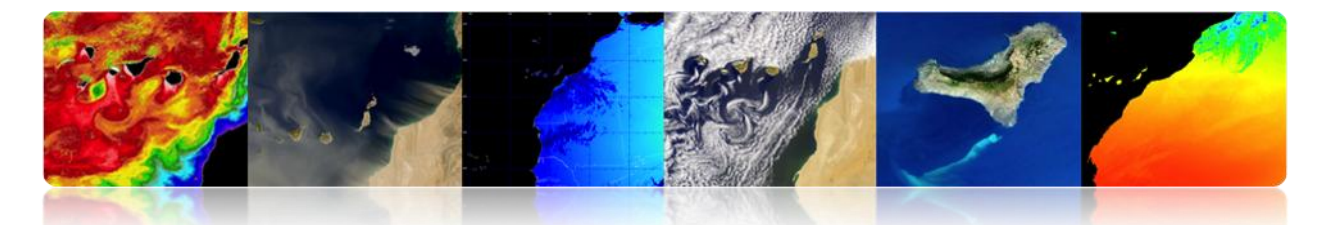

| Select Input File:        | File Information:                                                                                                    |
|---------------------------|----------------------------------------------------------------------------------------------------|
| IAGERY.TIF                | File: C:\Users\modis\Desktop\CURSO_ejemplos\sp<br>Dims: 8611 x 7691 x 4 [BSQ]<br>Size: [Byte] 265,155,294 bytes.<br>File Type : TIFF<br>Sensor Type: Unknown<br>Byte Order : Host (Intel)<br>Projection : UTM, Zone 28 North<br>Pixel : 10 Meters<br>Datum : WGS-84<br>Wavelength : None<br>Upper Left Comer: 1,1<br>Description: GEO-TIFF File Imported<br>into ENVI [Fri May 10 10:07:04<br>2013] |
| atial Subset Full Scene   | Select By File                                                                                                    |
| ectral Subset 4/4 Bands   |                                                                                                    |
| OK Cancel Previous Open - |                                                                                                    |

| Select Spatial Subset                                                                | Select Bands to Subset                                         |
|--------------------------------------------------------------------------------------|----------------------------------------------------------------|
| Dims: 8611 x 7691 (Byte)                                                             | Band 1:IMAGERY.TIF                                             |
| Samples To 8611 NS 8611                                                              | Band 2:IMAGERY.TIF<br>Band 3:IMAGERY.TIF<br>Band 4:IMAGERY.TIF |
| Full Size : 66,227,201 bytes<br>Subset Size: 66,227,201 bytes                        | Band Himmach I. Hr                                             |
| Subset Using           Image         Map         File         ROI/EVF         Scroll | Number of items selected: 4                                    |
| Subset by Image Display #1 🔹                                                         | Add Range Select All Clear Import ASCII                        |
| Reset Previous Open V                                                                |                                                                |
| OK Cancel                                                                            |                                                                |

The "Basic Tools" menu contains a variety of useful functions for image manipulation, being the most outstanding the options for resizing images, cropping areas, changing the resolution of the pixels, image rotation, changing the storage format of the information -Interleave: BSQ, BIL, BIP. It also has statistics and measurement tools, image segmentation tools, mosaics, masks, etc. It allows to perform mathematical operations between bands. At the end of the list you find the option "Preprocessing", where there are tools for image calibration -obtaining radiance and reflectivity-, atmospheric correction, and other types of corrections.

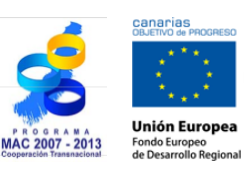

FELECAN

**TELECAN Tutorial** Remote Sensing Image Processing Tools

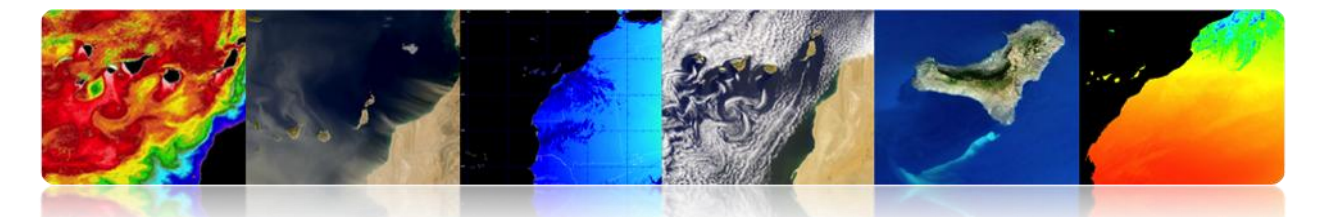

| I 🍋  | NVI 4. | 7        |                   |           |        |          |     |        |             |       |        | - • × |
|------|--------|----------|-------------------|-----------|--------|----------|-----|--------|-------------|-------|--------|-------|
| File | Basi   | c Tools  | Classification    | Transform | Filter | Spectral | Map | Vector | Topographic | Radar | Window | Help  |
|      | 1      | Resize I | Data (Spatial/Spe | ectral)   |        |          |     |        |             |       |        |       |
|      |        | Subset   | Data via ROIs     |           |        |          |     |        |             |       |        |       |
|      |        | Rotate/  | /Flip Data        |           |        |          |     |        |             |       |        |       |
|      |        | Layer S  | tacking           |           |        |          |     |        |             |       |        |       |
|      |        | Conver   | t Data (BSQ, BIL, | BIP)      |        |          |     |        |             |       |        |       |
|      |        | Stretch  | Data              |           |        |          |     |        |             |       |        |       |
|      |        | Statisti | cs                |           | F I    |          |     |        |             |       |        |       |
|      |        | Spatial  | Statistics        |           | •      |          |     |        |             |       |        |       |
|      |        | Change   | e Detection       |           | F      |          |     |        |             |       |        |       |
|      |        | Measu    | rement Tool       |           |        |          |     |        |             |       |        |       |
|      |        | Band N   | lath              |           |        |          |     |        |             |       |        |       |
|      |        | Spectra  | al Math           |           |        |          |     |        |             |       |        |       |
|      |        | Segme    | ntation Image     |           |        |          |     |        |             |       |        |       |
|      |        | Region   | Of Interest       |           | +      |          |     |        |             |       |        |       |
|      |        | Mosaic   | king              |           | •      |          |     |        |             |       |        |       |
|      |        | Maskin   | g                 |           | F      |          |     |        |             |       |        |       |
|      |        | Prepro   | cessing           |           | +      |          |     |        |             |       |        |       |

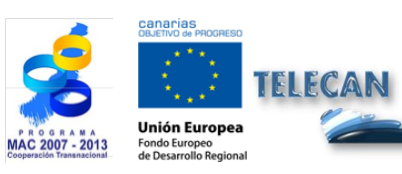

TELECAN Tutorial Remote Sensing Image Processing Tools

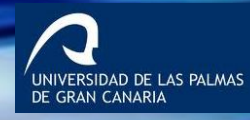

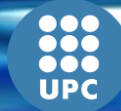

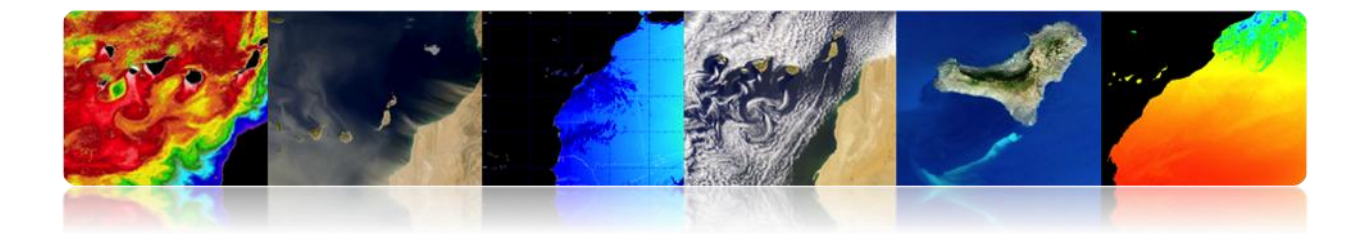

# CONTENTS

# **IMAGE PROCESSING: CORRECTIONS AND THEMATIC**

## **CLASSIFICATION**

## **3.1. INTRODUCTION**

### **3.2. REMOTE SENSING IMAGES CORRECTIONS**

MONTEVERDI

ENVI

SEADAS

### **3.3. REMOTE SENSING IMAGES THEMATIC CLASSIFICATION**

ENVI

MONTEVERDI

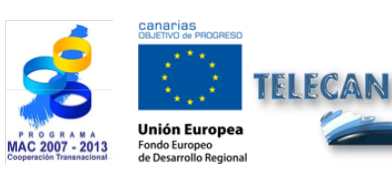

TELECAN Tutorial

Image Processing: Corrections and Thematic Classification

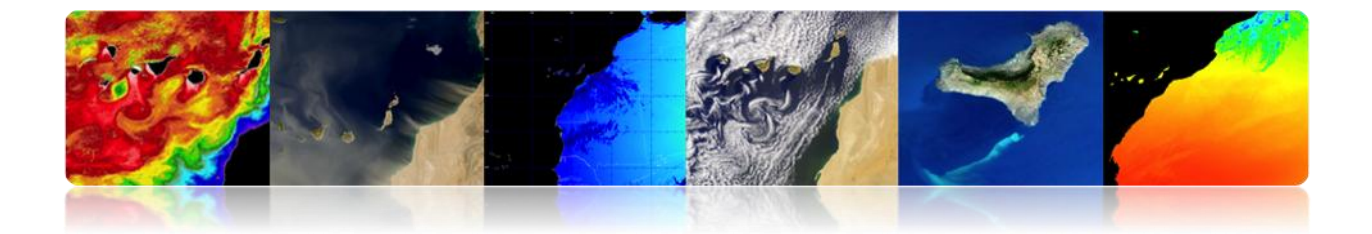

# 3.1. INTRODUCTION

This practice is an introduction to the most common treatments performed with space remote sensing images. We will use Monteverdi, ENVI and SeaDAS. In the first part of this practice, we will see the different utilities that allow the realization of radiometric, atmospheric and geometric corrections, while in the second part, we will carry out processed oriented to the classification of different covers on an high resolution satellite image.

# **3.2. REMOTE SENSING IMAGES CORRECTIONS**

Radiometric, atmospheric and geometric correction are the most important preprocessed remote sensing, designed to get the correct values of the energy reflected or emitted on any point of the Earth's surface.

Radiometric and atmospheric corrections -also called calibrated images- are a critical step in the processing of remote sensing images in the optical domain. The calibration allows obtaining a physical parameter independent of lighting conditions and even atmospheric conditions, allowing for example to work with images taken in different dates to detect changes.

The geographic information management of remote sensing data is another point of great importance. Thanks to the geographical information contained in remote sensing data, images may be superimposed and their values may be compared. This requires using the same images projection models. Images must be registered to each other, which allows the images points to match properly.

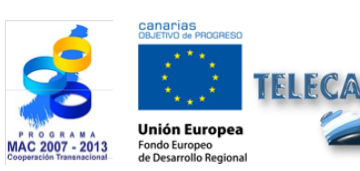

TELECAN Tutorial Image Processing: Corrections and Thematic Classification

T3.**3** 

ERSIDAD DE LAS PALMAS

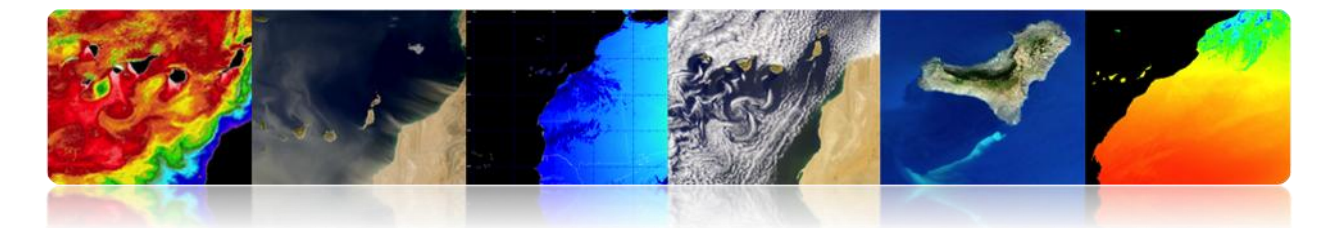

In the next sections, we present practical cases of these corrections for each one of the software tools described above (Monterverdi, ENVI and SeaDAS).

## 

"Calibration"  $\rightarrow$  "Optical calibration" is Monteverdi's main menu. It allows the calibration of high and very high resolution images (IKONOS-2, SPOT4-5, QuickBird, WorldView2 and Formosat2). The calibration results in a luminance or radiance image, another high reflectivity of the atmosphere TOA image, another surface reflectivity TOC image, and a difference TOA-TOC image.

After selecting the option "Optical calibration" a "Set input" window pops up where you have to select the image you want to edit (e.g. WorldView-2 satellite). It is very important to check that this image is together with the metadata file that contains the necessary information to make corrections. For this reason, you have to make sure that the file name has not been modified from the original data and no metadata has been removed. Once OK is pressed, the calculation of the <u>atmospheric correction</u> using the 6S atmospheric model will be performed (Second Simulation of a Satellite Signal in the Solar Spectrum), which may last a few seconds. Once the calculation is complete, the following "Optical calibration module" window will pop up.

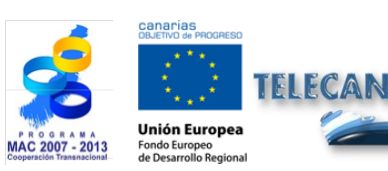

TELECAN Tutorial Image Processing: Corrections and Thematic Classification

| Optical calibration module            |                                                                                                    |
|---------------------------------------|----------------------------------------------------------------------------------------------------|
| Menu                                  | Atmospheric parameters                                                                                                    |
| Correction parameters Radiative terms | Solar zenithal angle : 50.8<br>Solar azimutal angle : 167<br>Viewing zenithal angle: 4.1                                                                                                    |
| Aerosol model MARITIME                | Viewing azimutal angle: 111<br>Month : 12<br>Day : 1                                                                                                    |
| Ozone amount 0                        | Atmospheric pressure : 1030<br>Water vapor amount : 2.5<br>Ozone amount : 0                                                                                                    |
| Atmo. pressure 1030.0                 | Acrosol model : 0<br>Acrosol optical : 0.2<br>Filter function values:<br>Channel 1 :                                                                                                    |
| Aerosol thickness 0.1385              | Radiative terms                                                                                                    |
| Water amount 2.5000                   | 8 channels:<br>Channel 0 :<br>Intrinsic Atmospheric Reflectance : 0.0583729<br>Sherrial Albedo of the Atmosphere : 0.092017                                                                                                    |
| Aeronet file                          | Instructure       0.922273         Atmosphere Downward Transmittance       0.922573         Atmosphere Upward Transmittance       0.926573         Upward Diffuse Transmittance       0.0622912         Upward Direct Transmittance       0.866282 |
| Spectral sensitivity file             | Rayleigh Upward Diffuse Transmittance : 0.0730747<br>Aerosols Upward Diffuse Transmittance : 0<br>Wavelength : 0.65<br>Channel 1 :                                                                                                    |

The type of aerosol that exists in this area (coastal, continental, desert, etc.) is configured in this module, and it is very important to introduce the optical thickness (Aerosol thickness) of the atmosphere. This data is available at:

#### http://disc.sci.gsfc.nasa.gov/giovanni/overview/index.html #

The result of the correction value can be improved by entering the ozone value and the atmospheric profile obtained by Aeronet system weather balloons. This data can be found at:

#### http://www.weather.uwyo.edu/upperair/sounding.html, ftp://ftpdatos.aemet.es/ozono/

It is advisable to provide the module with spectral sensitivity data of the satellite bands to complete the configuration. These spectral sensitivity data are provided by the companies managing the satellites. Once all this is configured, click "Save / Quit" to generate luminance calibrated images, TOA reflectivity and TOC.

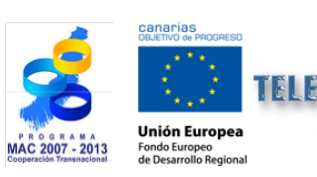

TELECAN Tutorial Image Processing: Corrections and Thematic Classification

T3.5

UNIVERSIDAD DE LAS PALMAS

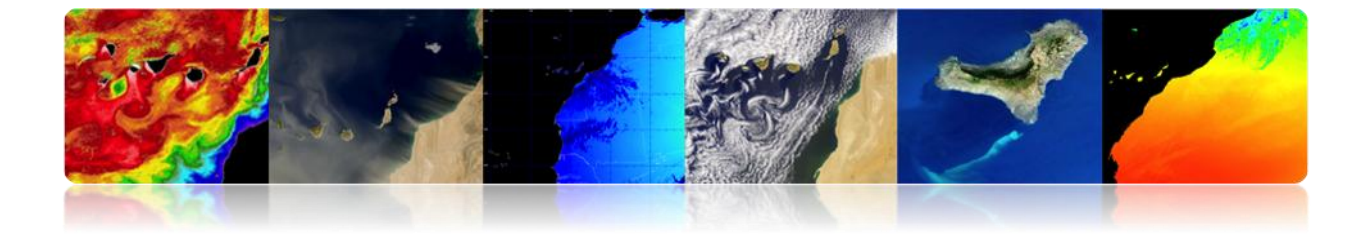

The following figure shows the main interface with the optical calibration results (luminance, TOA, TOC and TOA-TOC), and the TOC surface reflectivity image atmospherically corrected with data values between 0 and 1.

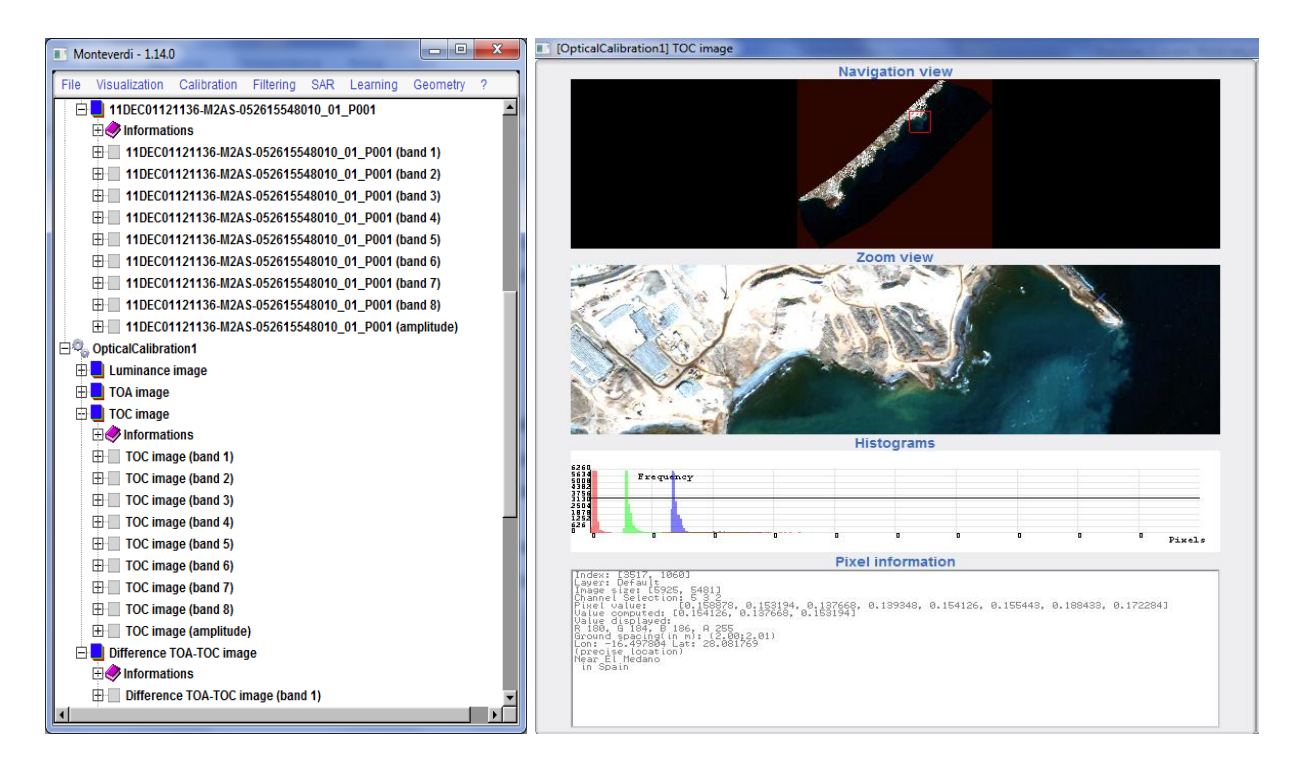

Monteverdi contains a few geometric correction utilities available in the main menu "Geometry", among which "Reproyect image", "Superimpose two images" and "Homologous points extraction" are the most outstanding.

"Reproyect image" allows to modify the type of image projection. Once this option is selected, a "set input" window will pop up and there the image to be reprojected can be selected. Then the image is selected and the module "Projection" (see figure) pops up where you set the options of the new projection. In "Output image" you may configure the type of projection (UTM, LAMBERT2, WGS84, and EPSG). In "Input image" you can see the georeferencing format of the input image. In "Settings", you may configure the interpolation method used (linear, Nearest, BCO). Finally in "Quicklook", you can see a preview of the reprojection. After pressing the button "Save / Quit", the reprojected image is generated in the main interface.

T3.6

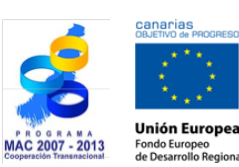

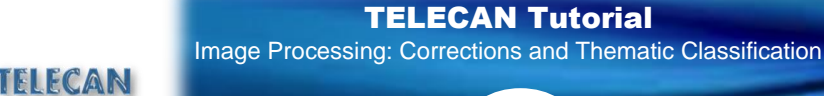

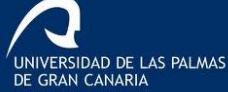

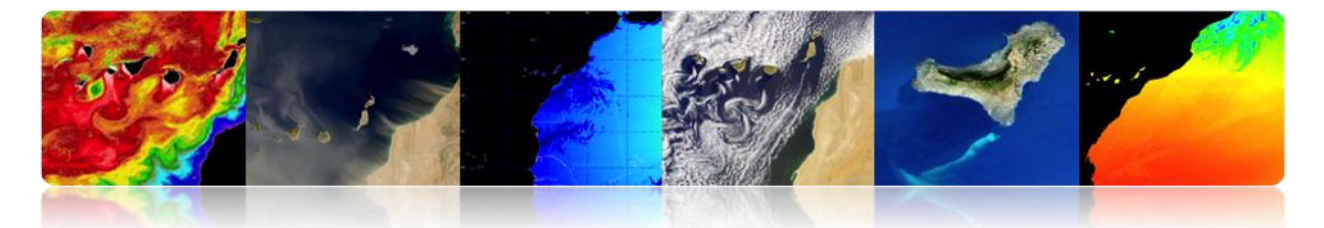

| Projection                                                                        | Projection                                  |
|-----------------------------------------------------------------------------------|---------------------------------------------|
| Output image Input image Settings Quicklook                                       | Output image Input image Settings Quicklook |
| Map Projection                                                                    |                                             |
| Output Origin cartographic coordinates                                            | Input map projection UTM                    |
| Longitude -13.856190 Easting 611684.018635                                        | Input cartographic coordinates              |
| Latitude 28.744382 Northing 3180202.020445                                        | Zone                                        |
| User Defined Parameters     O Upper-Left as output origin     Centered     Size X | Northern hemisphere 🐵 🗢 Southern hemisphere |
| Zone 28<br>Northern hemisphere                                                    | Estimate Input RPC Model                    |
| Southern hemisphere     Spacing X                                                 |                                             |
| Spacing Y<br>-2                                                                   |                                             |
| Save / Quit                                                                       | Save / Quit                                 |

| Projection                                  |             | Projection                                  |                   |
|---------------------------------------------|-------------|---------------------------------------------|-------------------|
| Output image Input image Settings Quicklook |             | Output image Input image Settings Quicklook |                   |
| Interpolator Linear                         |             |                                             | 37                |
| DEM selection                               |             |                                             | 7                 |
| Use average elevation                       | ]           |                                             |                   |
| Elevation value 0                           |             | (V Previe                                   | w Projected Image |
|                                             | Save / Quit |                                             | Save / Quit       |

Selecting "Superimpose two images" opens a "Set inputs" window (see figure) where you have to select the image to be reprojected and the reference image. Pressing the OK button, makes the "Open dataset" window pop up, where you set interpolation and select the DEM elevation model, if available. Pressing the OK button generates the reprojected image in the main interface.

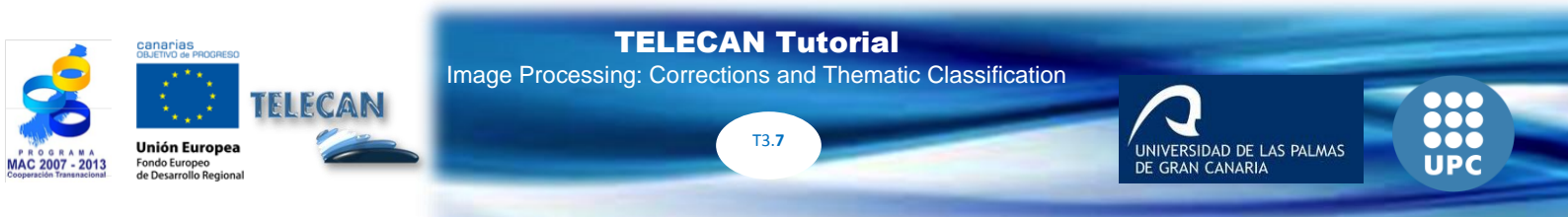

| Set inputs                                                                      | 🔲 Open dataset 📃 🗖 💌                                                                      |
|---------------------------------------------------------------------------------|-------------------------------------------------------------------------------------------|
| Image to reproject Outputimage Reference image for reprojection fue_wv2_1 Coner | Use average elevation Elevation value Use DEM Interpolator Linear Interpolator parameters |
| Instance label<br>Superimposition3<br>Cancel Ok <                               | Cancel Ok / r                                                                             |

The result of this simple operation is a reprojected image based on the projection of the reference image.

Finally, selecting "Homologous points extraction" opens a "Set inputs" window where you have to select the reference image (Fix) and moving image (Moving). Pressing the OK button makes the "Homologous point extraction" module window pop up (see figure) where there will see two groups of viewers with fixed and moving images. In Viewers "Zoom", control points that are present in both images may be selected. They will be added to the list of "Point List" by clicking on "Add". Once you have selected the control points, select the processing method that allows calculating the displacement of the moving image with respect to the fixed one (Translation, Affine and 2D similarity). We also have to select the method of grinding the image (Rectify moving image, Superimpose moving to fix). With the parameters set, press the "Evaluate" button to obtain the displacement of the moving image with respect to the different control points to perform the transformation. To finish, just press "Save / Quit" to save the result in the main interface.

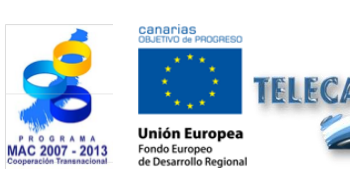

TELECAN Tutorial Image Processing: Corrections and Thematic Classification

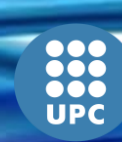

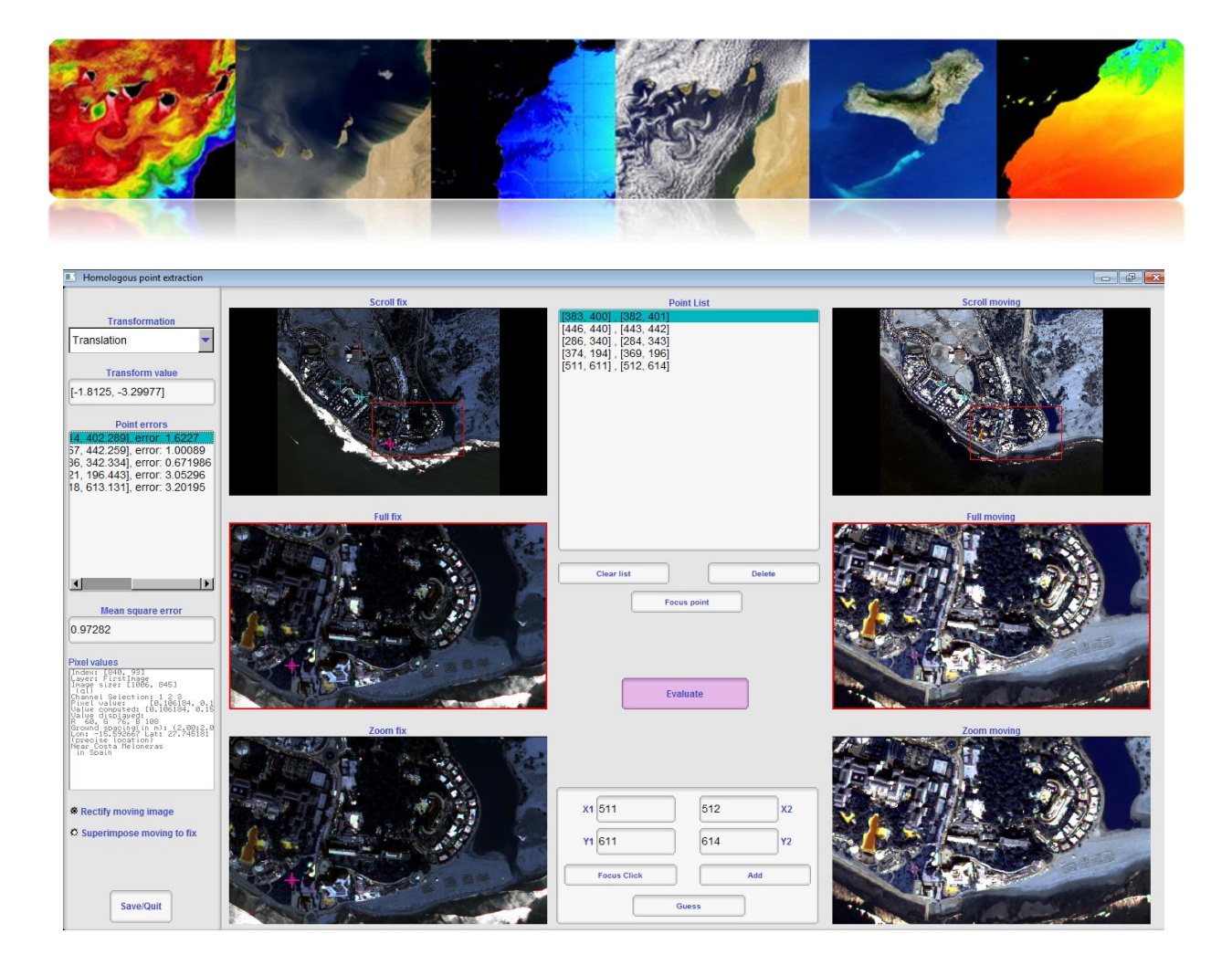

# 

ENVI provides calibration utilities for many optical sensors of remote sensing satellites. Besides allowing to obtain the radiance or reflectivity TOA of the images, ENVI provides atmospheric correction modules and allows simple correction using methods based on extraction of dark pixels. In any case, FLAASH it the most widely used module to perform atmospheric correction. It is based on the atmospheric model MODTRAN (MODerate Resolution atmospheric TRANsmission).

To perform the calibration and atmospheric correction, we can use a LADSAT 7 image called LandsatTM\_JasperRidge\_HRF.FST.

Then go to "Basic Tools"  $\rightarrow$  "Preprocessing"  $\rightarrow$  "Utilities Calibration"  $\rightarrow$  "Landsat TM", which displays a selection window of the image. Once we select the Landsat image, a calibration window pops up (see figure), where you set the satellite type, time of image acquisition, and solar elevation angle. This data is entered automatically by the

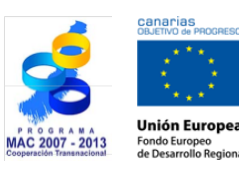

TELECAN

TELECAN Tutorial

Image Processing: Corrections and Thematic Classification

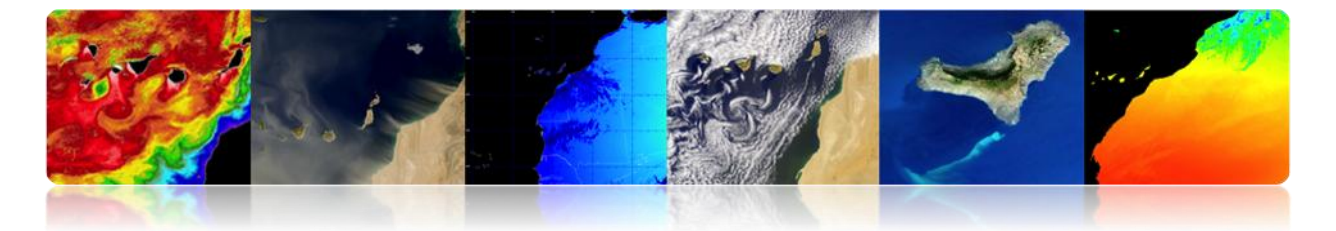

program, since it get them from Metadata. If they were not available, we would have to provide them. Finally, we select the radiance or TOA reflectivity calculation and the output of the processed data. Select radiance, since it is the FLAASH algorithm's input data, and store the result in memory.

| 🗐 TM Calibration Parameters 🛛 🔀           |  |  |  |  |
|-------------------------------------------|--|--|--|--|
| Landsat Satellite C 4 C 5 🖲 ETM+7         |  |  |  |  |
| Data Acquisition Month: July 💌            |  |  |  |  |
| Data Acquisition Day : 7 🖨                |  |  |  |  |
| Data Acquisition Year : 1999 🖨            |  |  |  |  |
| Sun Elevation (deg) : 64.80               |  |  |  |  |
| Calibration Type 💿 Radiance 🔿 Reflectance |  |  |  |  |
| Output Result to C File 🕥 Memory          |  |  |  |  |
| OK Queue Cancel                           |  |  |  |  |

Next you need to make an adjustment of the physical units of the bands, since the radiance obtained is in [W / (m ^ 2 \* sr \* nm)], while FLAASH requires data in [ $\mu$ W / (cm ^ 2 \* sr \* nm)]. Thus we have to apply the bands a correction factor of 10. To do this, go to "Basic Tools"  $\rightarrow$  "Band Math" and a window pops up where you introduce the expression b1 / 10.0. Press OK and the "Variables to Bands Pairings" window pops up. Then select the band you want to divide by 10, e.g. band 1. Finally we set the path of the output image JasperRidgeTM\_radiance.img and click OK.

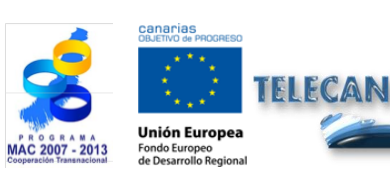

TELECAN Tutorial Image Processing: Corrections and Thematic Classification

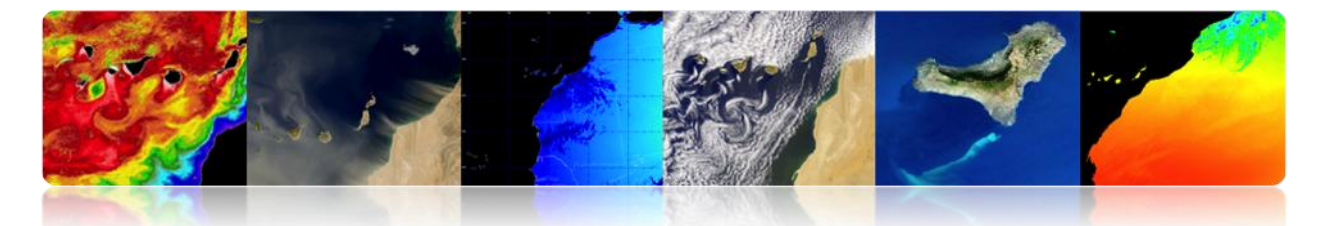

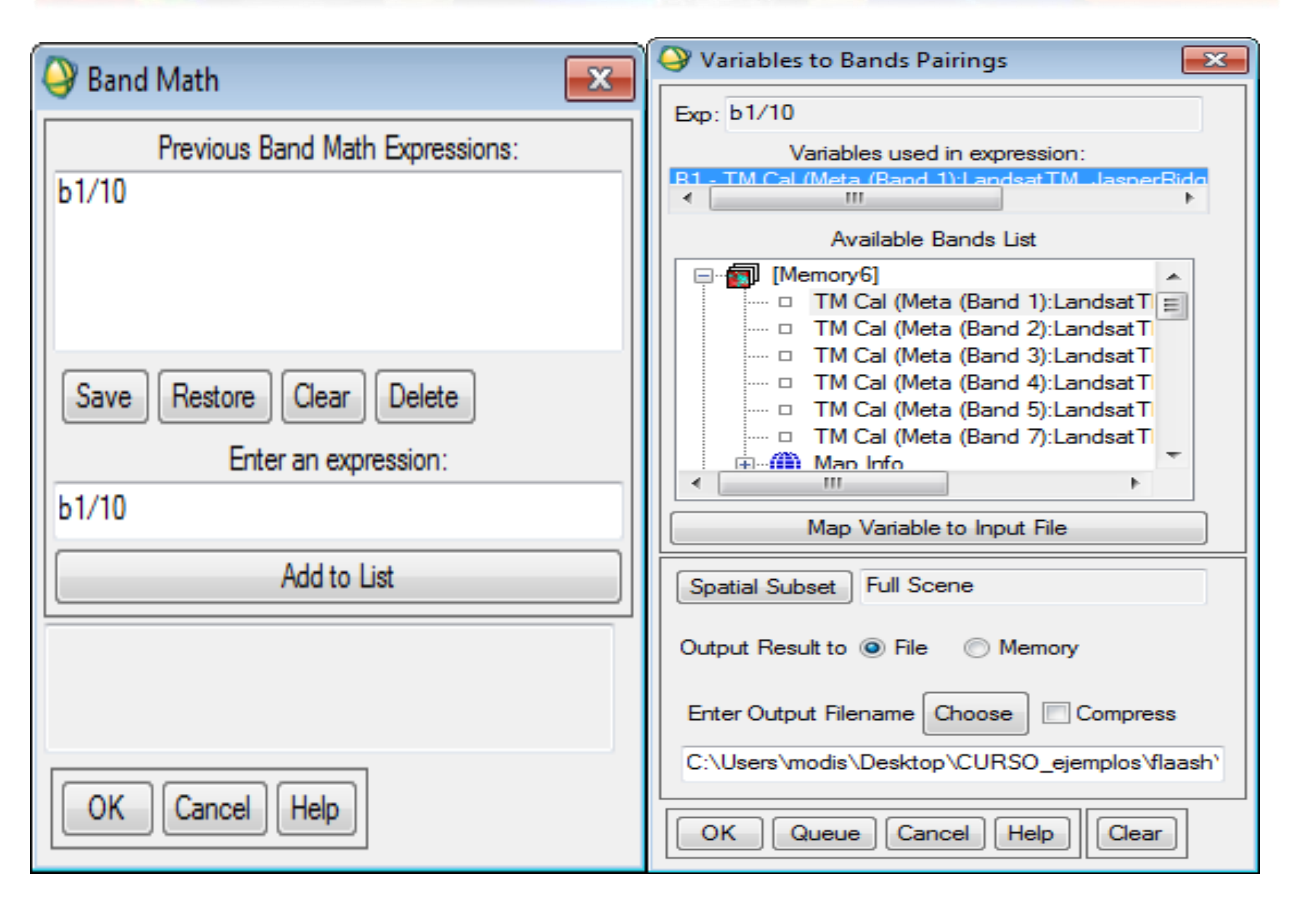

Next we prepare the image for atmospheric correction. To do this we must change the *interleave*, since for spectral processing it is better to use BIP or BIL formats instead of BSQ, which is usually the default format used in the images. If you go to "Basic Tools"  $\rightarrow$  "Convert Data (BSQ, BIL, BIP)", a window pops up and allows you to select the image you want to process. Once it is selected, the following window pops up, where you select the interleave type you wish to select. Select YES in the "Convert In Place" option to modify it in the same image.

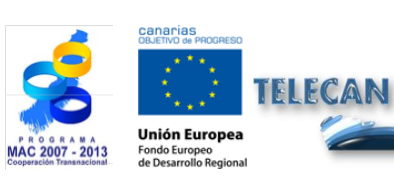

TELECAN Tutorial Image Processing: Corrections and Thematic Classification

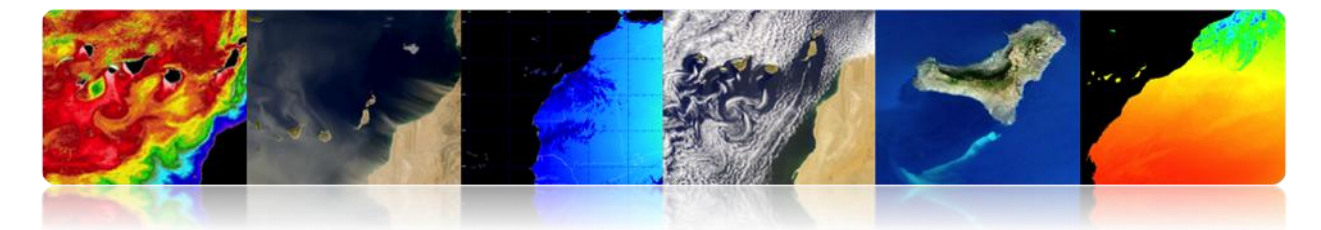

| Convert File Parameters        | × |  |  |
|--------------------------------|---|--|--|
| Input Interleave: BSQ          |   |  |  |
| Output Interleave: 💿 BIL 🕤 BIP |   |  |  |
| Convert In Place ? Yes         |   |  |  |
| OK Queue Cancel                |   |  |  |

In this way we have created an image of radiance (band 1) configured correctly for the input format FLAASH. Then proceed to run the "Basic Tools"  $\rightarrow$  "Preprocessing"  $\rightarrow$  "Utilities Calibration"  $\rightarrow$  "FLAASH" module, where the following window pops up.

| Input Radiance Image               |                                                           |
|------------------------------------|-----------------------------------------------------------|
| Output Reflectance File            |                                                           |
| Output Directory for FLAASH Files  | rogram Files (x86)\ITT\IDL70\lib\hook                     |
| Rootname for FLAASH Files          |                                                           |
| Scene Center Location DD <-> DMS   | Sensor Type UNKNOWN-HSI Flight Date                       |
| Lat 0 0 0.00                       | Sensor Altitude (km) 0.000 Jan ▼ 1 ▼ 2000 €               |
| Lon 0 0.00                         | Ground Elevation (km) 0.000 Flight Time GMT (HH:MM:SS)    |
|                                    | Pixel Size (m)                                            |
| Atmospheric Model Tropical         | Aerosol Model Rural     Spectral Polishing Yes            |
| Water Retrieval Yes                | Aerosol Retrieval 2-Band (K-T)  Width (number of bands) 9 |
| Water Absorption Feature 1135 nm 💌 | Initial Visibility (km) 40.00 Wavelength Recalibration No |
| Apply Cancel Help                  | Hyperspectral Settings                                    |

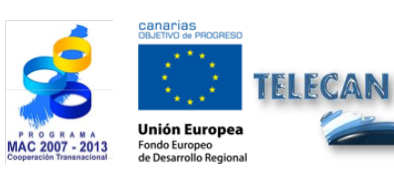

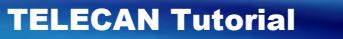

Image Processing: Corrections and Thematic Classification

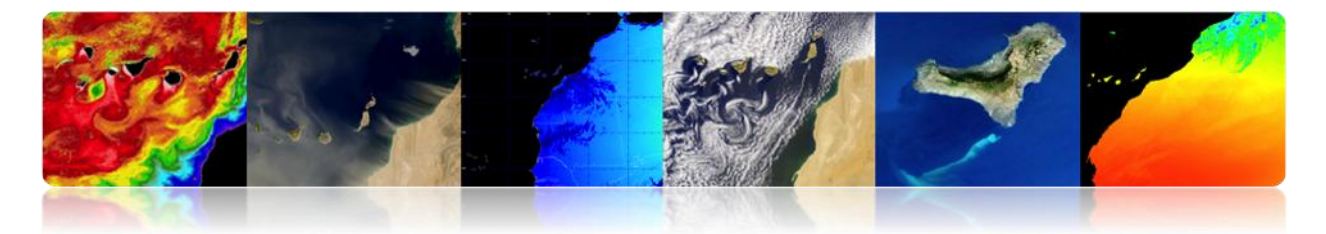

For configurating it:

- Press the "Input Radiance Image" button and select the image radiance. When the "Radiance Scale Factors" image dialog pops up, choose "Use Single scale factor for all bands". Since the units are correctly formatted, enter the value 1. If you had not done previously, you would have to enter a factor of 10.
- 2. Press the button "Output Reflectance File" and enter the path of the corrected image.
- 3. Press the button "Output Directory for FLAASH Files" to save the files needed to make the correction.
- 4. Introduce the root to the generated files in "RootName for FLAASH File".
- 5. Press the button "Restore..." where you can select the file with the configuration data required for the atmospheric correction of the image (JasperRidgeTM\_template.txt). This will fill the geometric parameters of the satellite angle and sun, as well as the atmospheric settings and aerosols.
- 6. Press "Multispectral Settings" to see the functions of the filters of the bands. The bands used to calculate water vapor are not set because the satellite does not have bands that can be used for this purpose. For this reason, the "Water Retrieval" interface option indicates "No". In the same way, "Kaufman-Tanre Aerosol Retrieval" can be useful to see which bands have been used.
- Finally, press "Apply" for atmospheric correction. The process may take a few seconds as you have to run the MODTRAN atmospheric model. Once the implementation finishes, the TOC surface reflectivity image in integer format (0-10000) is generated.

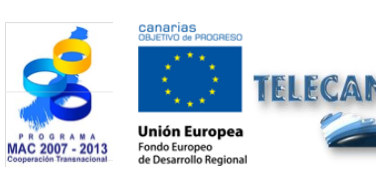

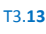

RSIDAD DE LAS PALMAS

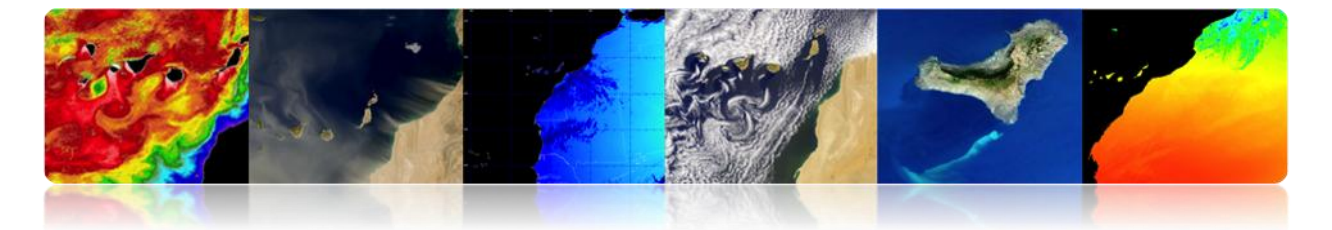

The following figure shows the corrected image JasperRidgeTM with surface reflectivity values between (0-10000). See the spectral profile that represents the value of the pixel channels selected by the cursor.

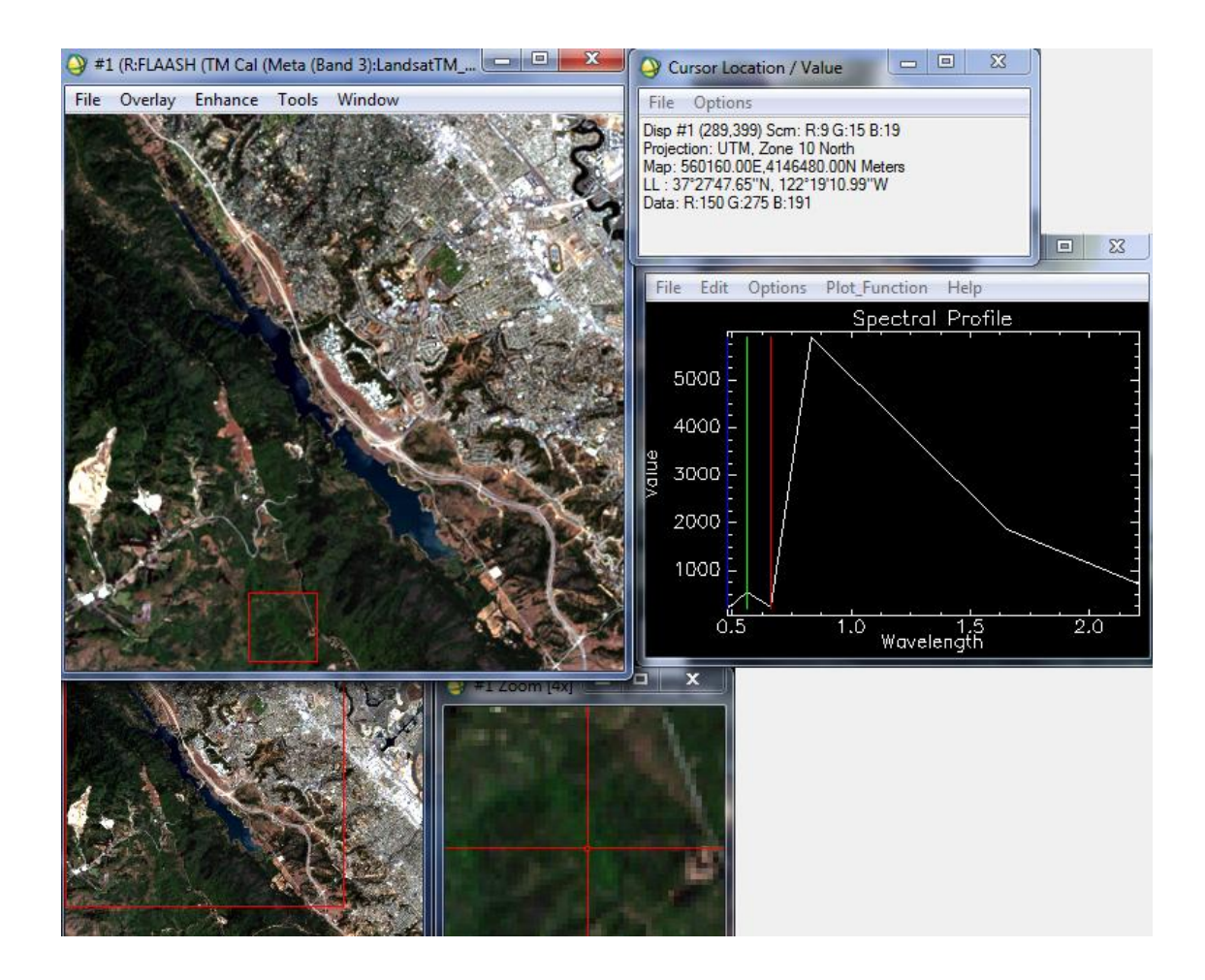

ENVI provides geometric correction utilities in the "Map" menu. In this menu, you can find modules for georeferencing multiple remote sensing satellite sensors. You can also find orthorectification modules, mosaic and registered. While georeferencing and orthorectification modules are used in the lowest levels of image processing, the registrant is a useful function when you want to compare images of the same geographical area.

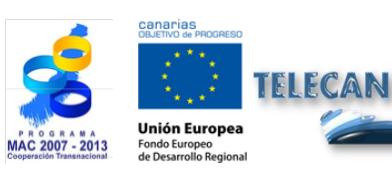

TELECAN Tutorial Image Processing: Corrections and Thematic Classification

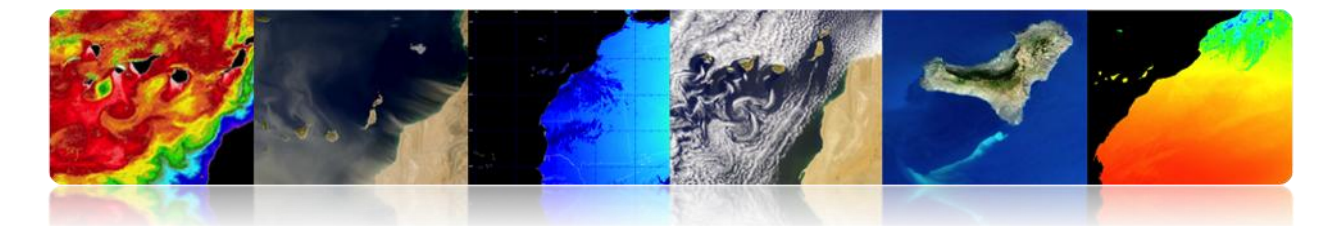

To use the registered module of ENVI, first you have to open in the viewers the two images that you will use for registration -in our example Maspalomas WV2 images. Then go to "Map"  $\rightarrow$  "Registration"  $\rightarrow$  "Select GCPs: Image to Image". A display base dialog selection (in the example, we selected the image of 2009) pops up and also the Display to modify the image ("Warp") (image of the year 2013).

Press OK to display the manager to select the ground control points GCPs. Mark the control points in both viewers with a double click. In the "Options" menu, you can find the option "Automatically Generate Tie Points..." where the module selects control points automatically. This system cannot usually provide optimum results. For this reason, many times, you will have to it manually. Select each control point in both displays and then press "Add Point" to add the item to the list. After selecting enough points to make the registered list, select "Save GCPs to ASCII..." to save in the disk the list of points. The figure shows the viewers with the selection and the list of points that must be stored on disk.

| Image to Image Registration                                         | Ground Control Points Selection                                                                    |
|---------------------------------------------------------------------|----------------------------------------------------------------------------------------------------|
| Select displays containing images:                                  | File Options Help                                                                                  |
| Base ImageWarp ImageDisplay #1Display #1Display #2Display #2        | Base X 201.00         Y 200.00         Degree 1           Warp X 201.00         Y 200.00         ♦ |
| Selected Item: Selected Item:<br>Display #2 Display #1<br>OK Cancel | Add Point Number of Selected Points: 0 Predict<br>Show List RMS Error: N/A                         |

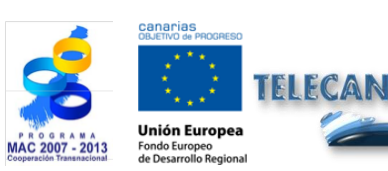

**TELECAN** Tutorial

Image Processing: Corrections and Thematic Classification

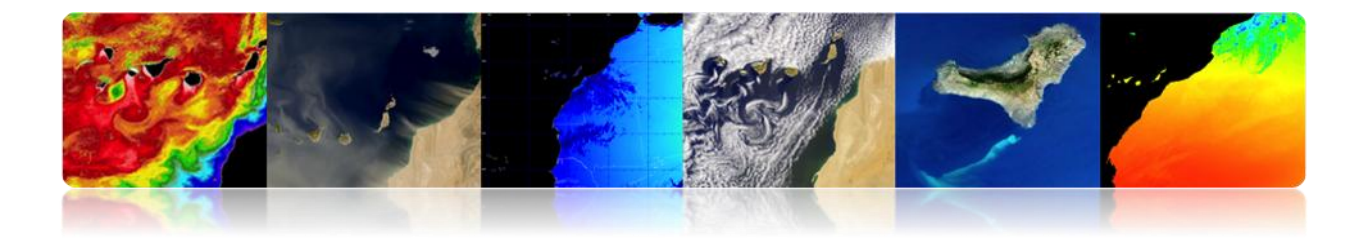

| Image       | - Image | CODIN          | -      |           |           | -         | -       |         |        | x | 2 0.0 - | d 2)umas |      |
|-------------|---------|----------------|--------|-----------|-----------|-----------|---------|---------|--------|---|---------|----------|------|
| image u     | o image | OCP LIST       |        |           |           |           |         |         |        |   | 5,D:Ddf | a z):mas | _wvz |
| ie Optio    | ons     | <b>D</b> V     | 1 MI   | 147 17    | D FIV     | DEV       | E V     | LE V    | DUC    |   | e 100   | vino     | wor  |
| H1. 2/      | Base X  | Base T         | 220 00 | 100.00    | Predict X | Predict Y | 2 2675  | Effor Y | RMS    |   | 100 2   |          |      |
| #1+ 20      | 16.00   | 5.00           | 204 00 | 7.00      | 202 6500  | 5 5/39    | -1 3500 | -1.4561 | 1 9856 | Â |         | 1        | -    |
| #2+ 20      | 1 00    | 75.00          | 35.00  | 77.00     | 35 1789   | 75 0123   | 0 1789  | -1.9877 | 1.9958 |   | Com     |          | 10   |
| #34 44      | 16.00   | 440.00         | 444.00 | 442.00    | 443 5194  | 440 4202  | -0.4806 | -1 5798 | 1.6513 | - | 2m      |          |      |
| #5. 56      | 51.00   | 450.00         | 561.00 | 452.00    | 559 2395  | 451 7745  | -1 7605 | -0 2255 | 1 7749 | 2 |         | Sund     |      |
| HG+ 68      | 81.00   | 515.00         | 681.00 | 519.00    | 679 7755  | 518 6828  | -1 2245 | -0.3172 | 1 2649 |   | 20      | 1.00     |      |
| #7+ 52      | 25.00   | 501.00         | 518.00 | 500.00    | 522 8504  | 502 5067  | 4 8504  | 2 5067  | 5 4599 |   | 20      | 1 Same   | -    |
| HQ_ 66      | 56.00   | 128.00         | 666.00 | 131.00    | 666 1063  | 128 6643  | 0.1063  | -2 3357 | 2 3381 |   | 101     | 1        | 1.   |
| #0+ 53      | 30.00   | 229.00         | 530.00 | 231.00    | 528 7160  | 229 7098  | -1 2840 | -1 2902 | 1.8202 |   | 24      |          |      |
| #10+ 32     | 28.00   | 510.00         | 327.00 | 512.00    | 324 5964  | 508 8690  | -2 4036 | -3 1310 | 3 9472 |   |         |          | -    |
| Goto 0      | n/Off   | Delete ] [ I   | Update | Hide List | ]         |           |         |         |        | Ŧ |         |          | 6    |
| oll (0.2547 | (3)     | , <b>-</b> 1 - | - CAS  | Tom       | -         |           |         | 1       |        |   | -       |          | 2    |

Once you have the control points for registration, perform the operation using the menu "Map"  $\rightarrow$  "Registration"  $\rightarrow$  "Warp from GCPs: Image to Image". After selecting the menu option, a file selection dialog GCPs points pops up. There select the image to be modified, and then the reference image.

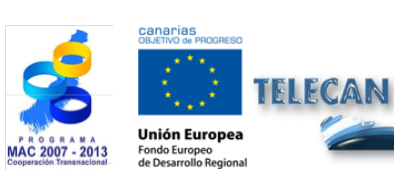

TELECAN Tutorial Image Processing: Corrections and Thematic Classification

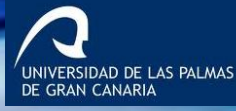

| Piput Warp Image          |                                                                                                    | Puput Base Image             | 3                                                                                                    |                                                                                                    |
|---------------------------|----------------------------------------------------------------------------------------------------|------------------------------|----------------------------------------------------------------------------------------------------|----------------------------------------------------------------------------------------------------|
| Select Input File:        | File Information:                                                                                                    | Select Input File:           |                                                                                                    | File Information:                                                                                                    |
| mas_wv2_09tf              | I Flic: C:/Users/avier/Desktop/CUFSO_ejemplos/W<br>Dims: 1005: x465 x 8 [8]F1<br>Stre: [Floating Point] 33,555,999 bytes.<br>Fle Type: TIFF<br>Sensor Type: Unknown<br>Byte Order: Host (Intel)<br>Projection: UTM, Zone 22 North<br>Projection: UTM, Zone 22 North<br>Projection: UTM, Zone 22 North<br>Datum: WQS-84<br>Wavelength: None<br>Upper Left Comer: 11<br>Description: GEO-TIFF File Imported<br>into ENVI [Sun May 12 19:41:39<br>2013] | mas_wv2_13tf<br>mas_wv2_09tf | File: C<br>Dims:<br>Size: [<br>File Ty<br>Senso<br>Byte C<br>Projec<br>Projec<br>Potel<br>Datu<br>Wavel<br>Upper<br>Desori<br>into EI<br>2013] | <ul> <li>\UserSyavie/Desktop\CURSO_ejemplos\W</li> <li>\UserSyavie/Desktop\CURSO_ejemplos\W</li> <li>\UserSystems</li> <li>\UserSystems</li> <li>\UserSyst</li></ul> |
| Contint Subart Full Scene | Salact By File                                                                                                    | <u>[</u>                     |                                                                                                    |                                                                                                    |
|                           |                                                                                                    |                              |                                                                                                    |                                                                                                    |
| Spectral Subset 8/8 Bands |                                                                                                    |                              |                                                                                                    |                                                                                                    |
| OK Cancel Previous Open - |                                                                                                    | OK Cancel Previous Ope       | n •                                                                                                    |                                                                                                    |

Once the selection of images is finished, a configuration window for the registered parameters pops up. You can select the method to deform the image to adjust it to the control points, such as the "Polynomial". You can also select the interpolation method, for example, "Bilinear". Once it is configured, press the Ok button to generate the registered image.

| Registration Parameters        |           |  |  |  |
|--------------------------------|-----------|--|--|--|
| Warp Parameters                |           |  |  |  |
| Method Polynomial   Degree 1   |           |  |  |  |
| Resampling Bilinear            |           |  |  |  |
| Background 0.0000              |           |  |  |  |
| Output Image E                 | Extent    |  |  |  |
| Upper Left X                   | 6         |  |  |  |
| Upper Left Y                   | 0 🗳       |  |  |  |
| Output Samples                 | 1000 🗢    |  |  |  |
| Output Lines 855 🔶             |           |  |  |  |
| Output Result to  File  Memory |           |  |  |  |
|                                |           |  |  |  |
|                                |           |  |  |  |
| L                              |           |  |  |  |
| OKQue                          | ue Cancel |  |  |  |

Finally we can compare the result by linking together the reference and the registered image.

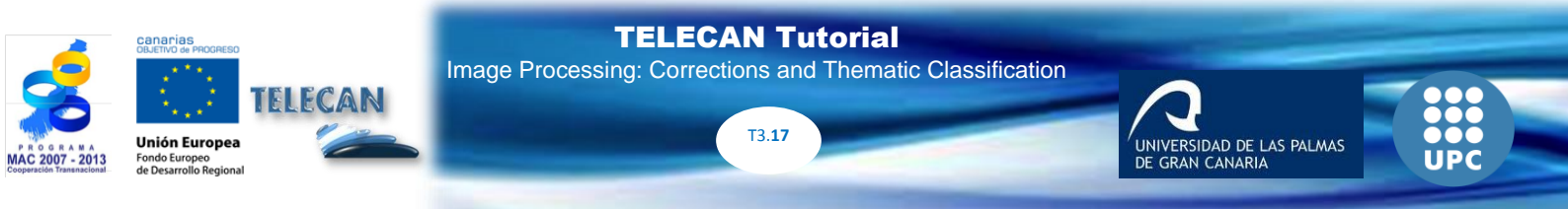

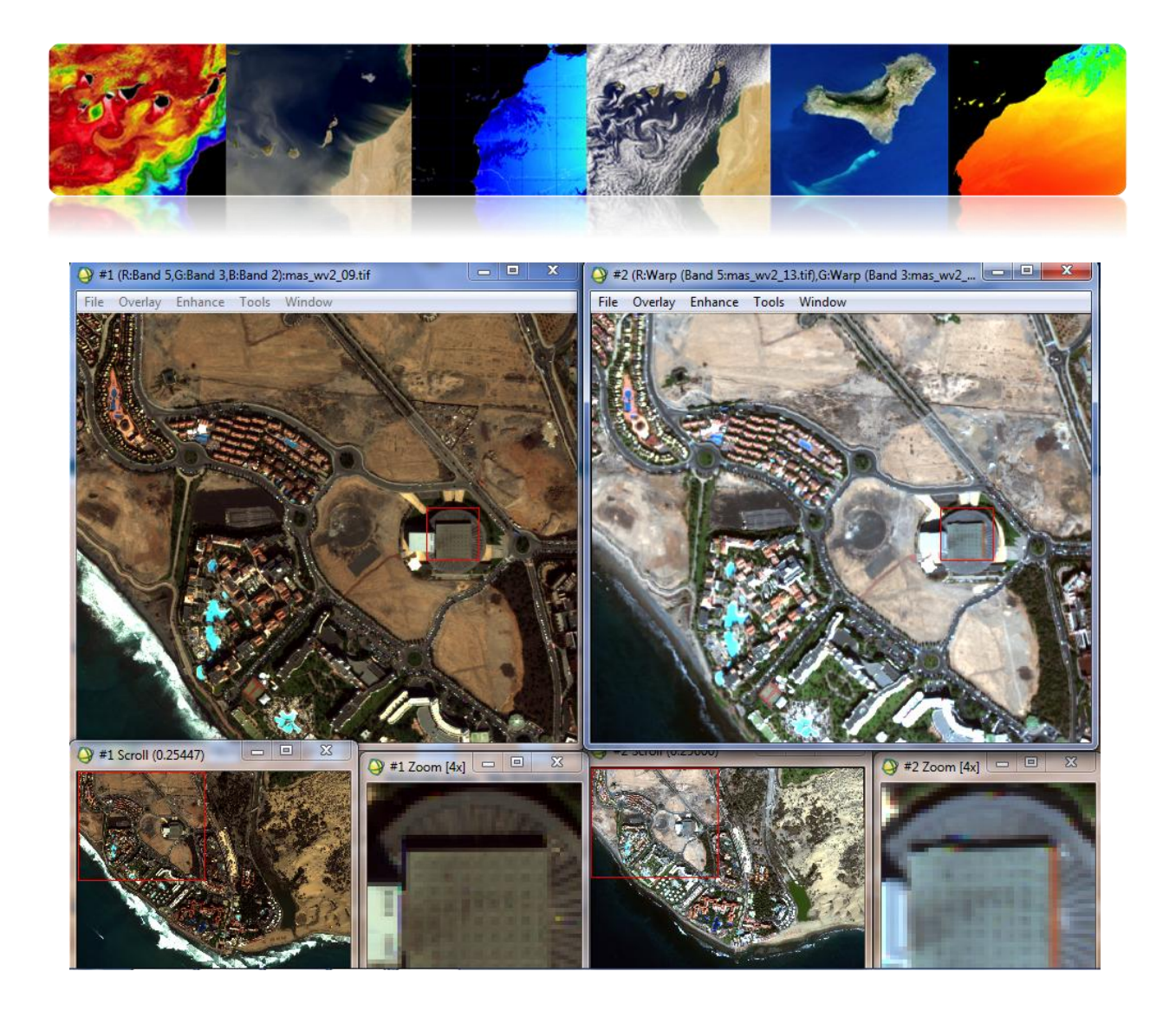

The mosaic module "Map"  $\rightarrow$  "Mosaicking"  $\rightarrow$  "Georeferenced" provides the utility to generate mosaics using georeferenced images. We are going to use the images WV2 to show it. Once the module is selected, a window "Map Based Mosaic" pops up. In this window, the mosaic is generated. Go to "Import" and select the 2009 and 2013 images. After a few seconds, a mosaic with the two images will be generated. The two regions are displayed separately by green and red edges. The two images overlap in the center prevailing the green edge image. Once the mosaic is generated, it can be saved to the disk.

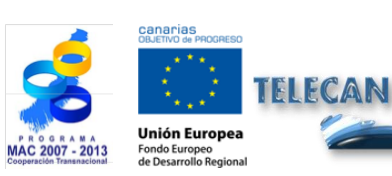

TELECAN Tutorial Image Processing: Corrections and Thematic Classification

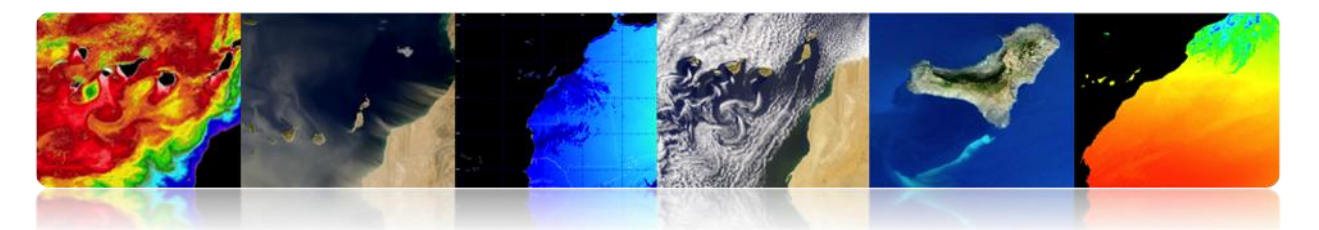

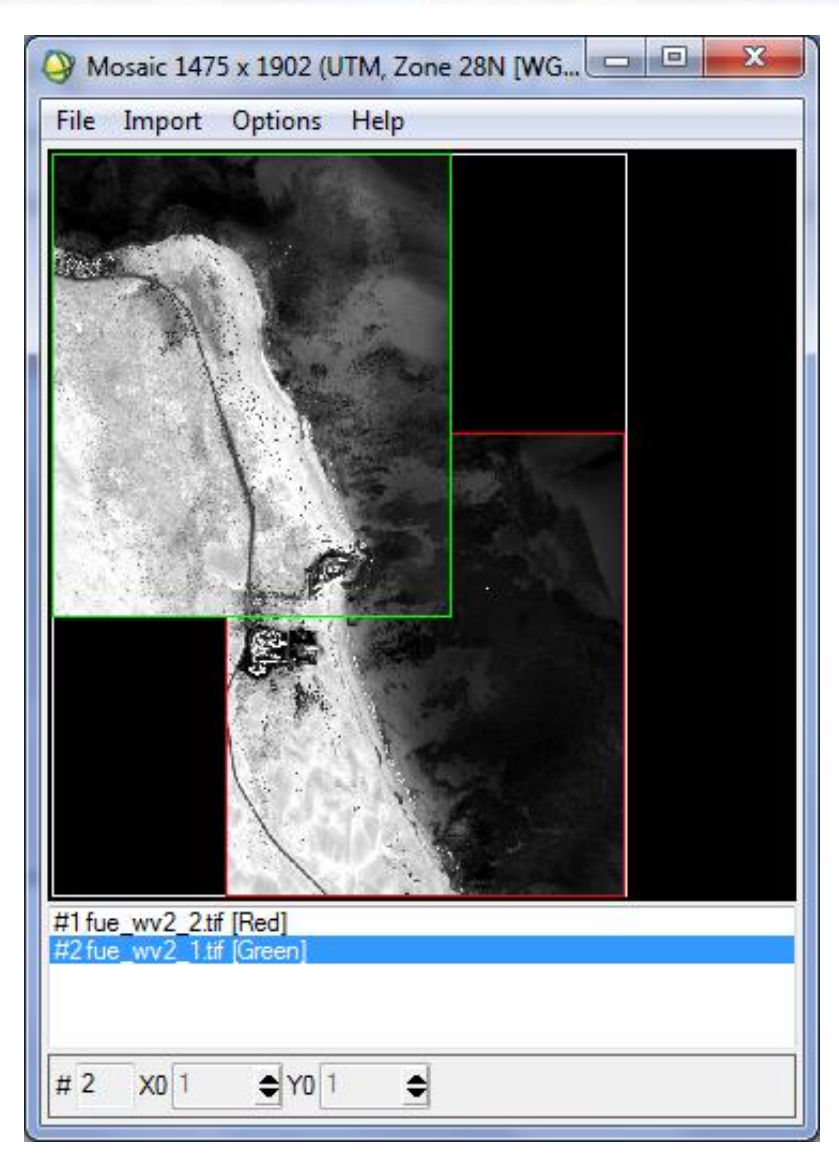

# 

TELECAN

SeaDAS allows reprojection of images accessing the menu "Tools"  $\rightarrow$  "Reprojection...". After the selection, a configuration window pops up to configure the parameters of the reprojection. In "Projection Parameters" the projection type may be set -geographic WGS84 by default- and it allows setting the interpolation method. The output data type and path is set in "I / O Parameter. Once the image is reprojected, which can take several minutes, the new image is stored on disk and accessible for viewing.

**TELECAN** Tutorial

T3.**19** 

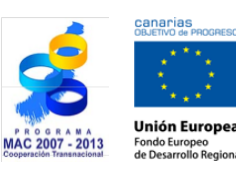

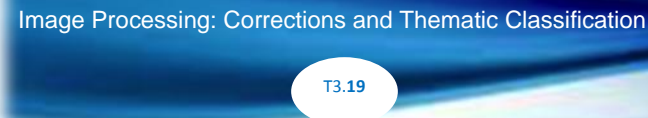

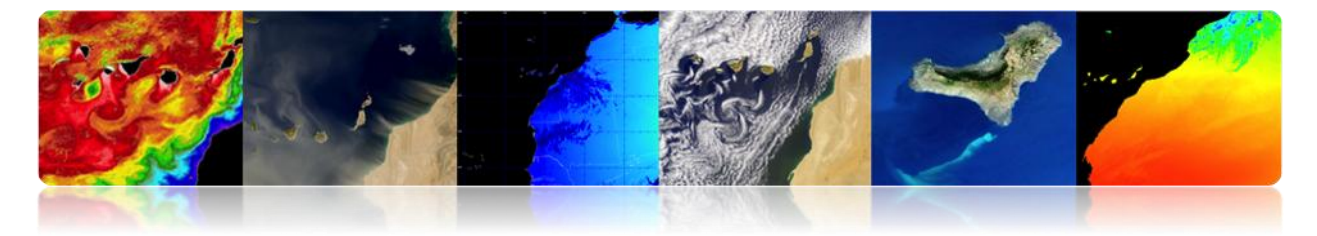

| Reprojection                                          | Reprojection                                                             |
|-------------------------------------------------------|--------------------------------------------------------------------------|
| File Help                                             | File Help                                                                |
| I/O Parameters Reprojection Parameters                | I/O Parameters Reprojection Parameters                                   |
| Coordinate Reference System (CRS)                     | Source Product                                                           |
| Custom CRS                                            | Name:                                                                    |
|                                                       | [1] MER_FRS_2PNPDE20111201_113538_000001913109_00138_51014_24            |
| Geodetic datum: World Geodetic System 1984            | Target Droduct                                                           |
| Projection: Geographic Lat/Lon (WGS 84)               | Name:                                                                    |
| Projection Parameters                                 | R_FRS_2PNPDE20111201_113538_000001913109_00138_51014_2414.N1_reprojected |
| Predefined CRS     Select                             | Save as: BEAM-DIMAP                                                      |
| O Use CRS of                                          | Directory:                                                               |
|                                                       | C:\Users\modis\Desktop                                                   |
| Output Settings                                       | Open in SeaDAS                                                           |
| Preserve resolution Reproject tie-point grids         |                                                                          |
| Output Parameters No-data value: NaN                  |                                                                          |
| Add delta lat/lon bands Resampling method: Nearest    |                                                                          |
|                                                       |                                                                          |
| Output Information                                    |                                                                          |
| Scene width: 4813 pixel Center longitude: 17°23'54" W |                                                                          |
| Center latitude: 31°38.25 N                           |                                                                          |
| CKS: WGSONUU) Show WKI                                |                                                                          |
|                                                       |                                                                          |
| <u>R</u> un <u>Q</u> ose                              | <u>Run</u> <u>Qose</u>                                                   |

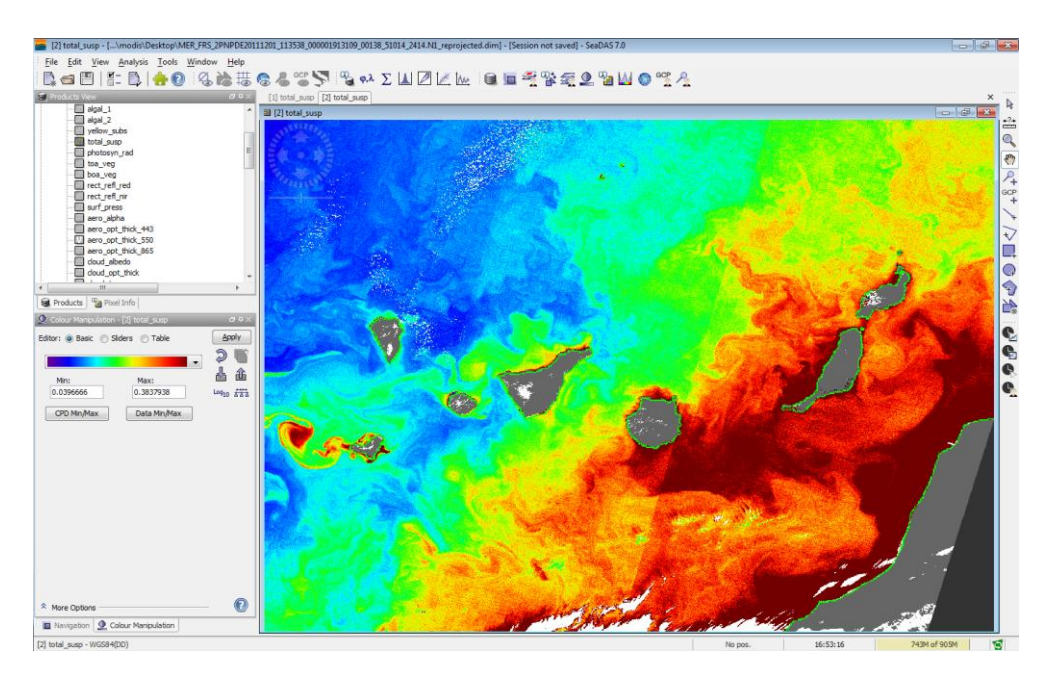

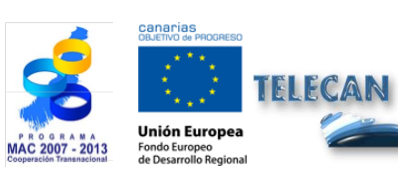

TELECAN Tutorial Image Processing: Corrections and Thematic Classification

UPC
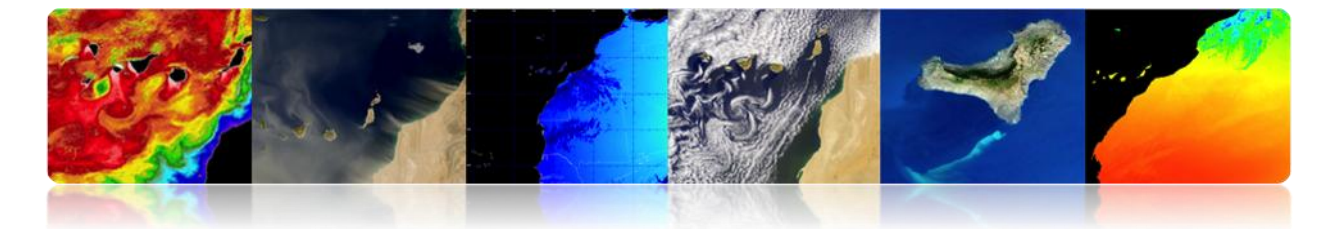

## 3.3. REMOTE SENSING IMAGES THEMATIC CLASSIFICATION

Classification is an important step, since it allows to generate a thematic map with the classes of interest from the numerical data of the spectral bands.

Next, we use ENVI and Monteverdi softwares to generate a classified image with a supervised and an unsupervised method. SEADAS does not allow making classifications.

#### 

#### Supervised Classification Process

In the supervised classification, the user selects training areas. These training areas are defined as groups of pixels that represent a homogeneous area or material that will be associated with a class. Regions of interest (ROIs) are used in ENVI to create the training areas. Also, you can ensure separation of classes to avoid overlap between them by representing them on a n-dimensional (nD Visualizer) map.

ENVI has implemented a variety of classification algorithms, as we can see in the following figure. In this practice we will focus on the Maximum Likelihood algorithm, because it provides one of the best results. Maximum Likelihood classifier assumes that the statistics for each class in each band are normally distributed and calculates the probability that a pixel belongs to a specific class. Unless you select a threshold, all pixels are classified. Each pixel is assigned to the class with the highest probability. If Maximum Likelihood is less than the specified threshold, the pixel is not classified.

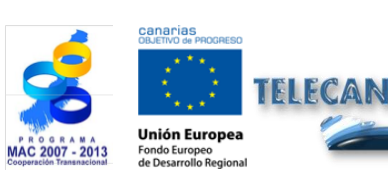

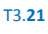

ERSIDAD DE LAS PALMAS

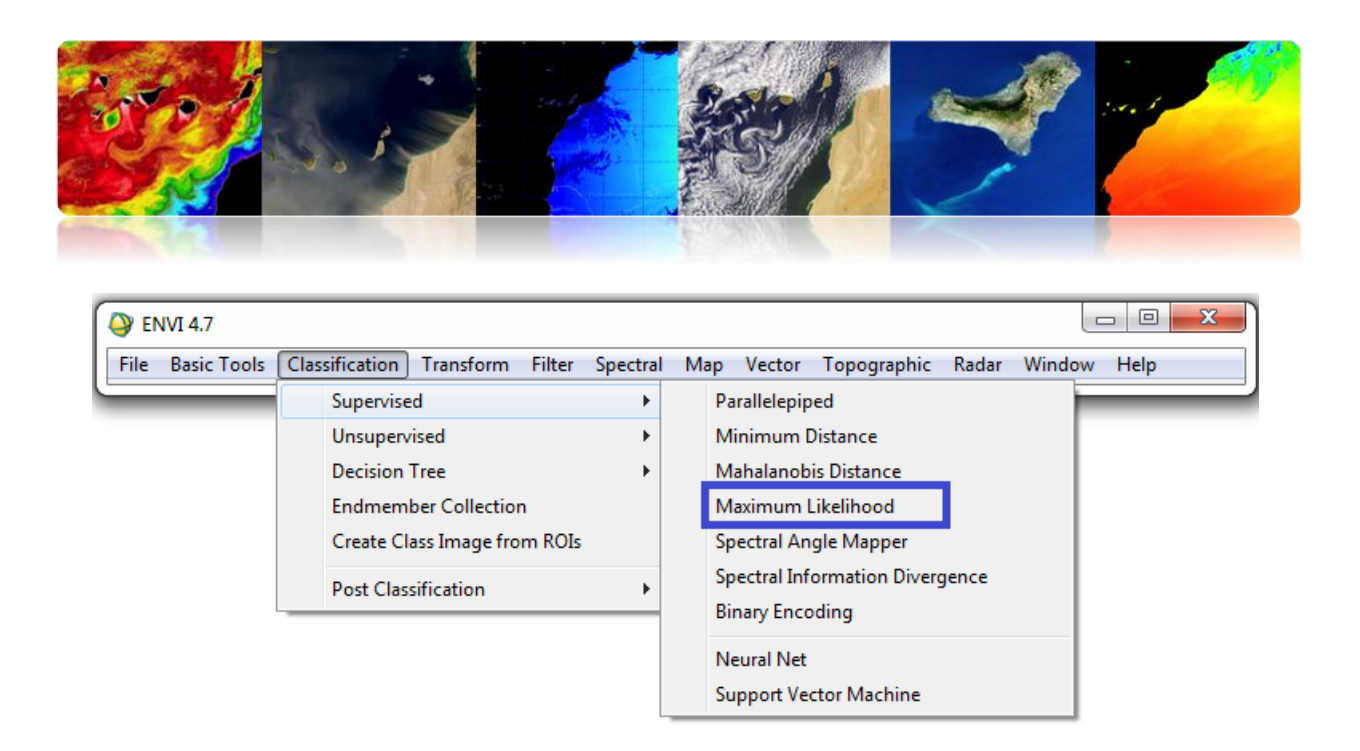

Before applying the classifier, it is necessary to create the regions of interest that we are going to associate to the classes that we want to get to the output of the classifier. Select Tool -> Region of interest -> ROI Tool.. and add the different classes, assigning a name and color, to be easy to identify them in the classified image.

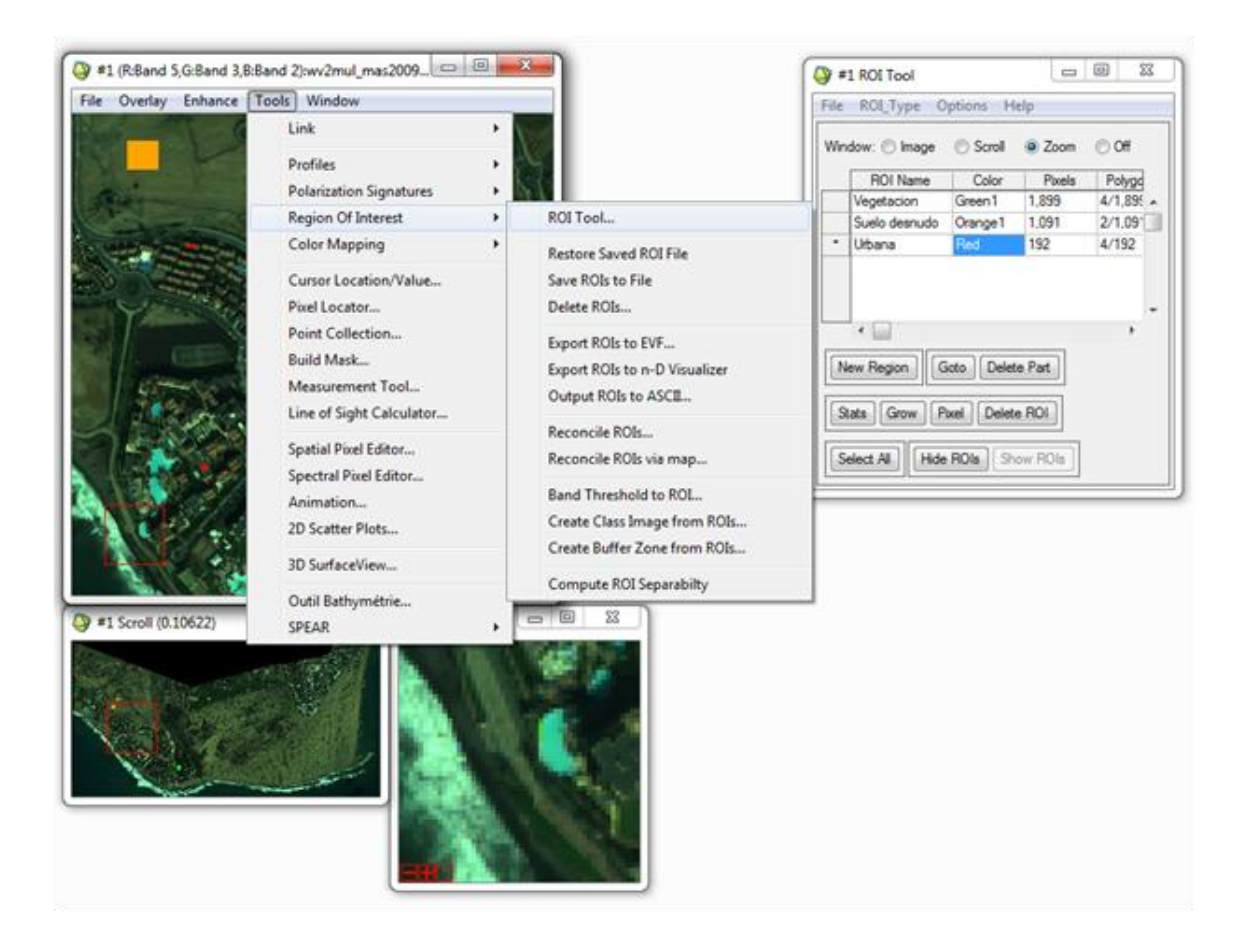

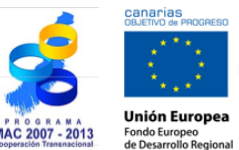

# TELECAN

#### TELECAN Tutorial

Image Processing: Corrections and Thematic Classification

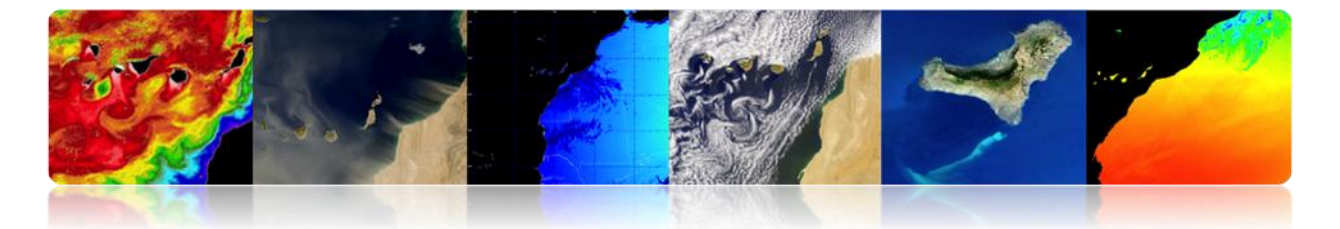

Once we have chosen several regions of interest for each class, we can make a separability analysis, as shown in the following figure. It returns the Jeffries-Matusita indexes and Transformed Divergence that measure the statistical independence of the pairs of ROIs. They have a range that goes from [0 2]. Values greater than 1.9 indicate good separability. For values less than 1, it is recommended to combine both classes.

| 0                                    |                                                       | Q ROI Separability Report                                                                                                    | Incomine With circles                                                                                                    |        |  |  |
|--------------------------------------|-------------------------------------------------------|----------------------------------------------------------------------------------------------------|----------------------------------------------------------------------------------------------------|--------|--|--|
| #1 ROI Tool                          |                                                       | File                                                                                                    |                                                                                                    |        |  |  |
| File ROI_Type Options Help           |                                                       | Vegetacion [Green] 2331 points:<br>Suelo desnudo [Grange] 2977 points: (1.99999995 2.00000000)<br>Urbana [Red] 731 points: (1.98947087 2.00000000)                                                             |                                                                                                    |        |  |  |
| Window: 🔘 Imag                       | Calculate Covariance with Stats                       | Piscinas [Cyan] 165 points: (2.000<br>Mar [Blue] 2663 points: (2.0000000                                                                                                    | 00000 2.0000000)<br>00 2.0000000)                                                                                                    |        |  |  |
| ROI Name<br>Vegetacion               | Measurement Report Report Area of ROIs                | Suelo desnudo [Orangel] 2977 points:<br>Vegetacion [Green1] 2331 points: (<br>Urbana [Red] 731 points: (1.991577<br>Piscinas [Cyan] 165 points: (2.000<br>Mar [Blue] 2663 points: (2.000000                    | (1.99999995 2.0000000)<br>914 2.00000000)<br>90000 2.00000000)<br>90 2.00000000)                                                                                                    |        |  |  |
| Suelo desnuc     Urbana     Piscinas | Merge Regions<br>Intersect Regions                    | Urbana [Red] 731 points:<br>Vegetacion [Green1] 2331 points: (<br>Suelo desnudo [Orange1] 2977 point<br>Piscinas [Cyan] 165 points: (1.999<br>Mar [Blue] 2663 points: (1.9999875                               | (1.98947087 2.00000000)<br>is: (1.99157914 2.00000000)<br>999951 2.00000000)<br>75 2.00000000)                                                                                                   | -      |  |  |
| Mar                                  | Reconcile ROIs<br>Reconcile ROIs via Map              | Piscinas [Cyan] 165 points:<br>Vegetacion [Green1] 2331 points: (<br>Suelo desnudo [Orange1] 2977 point<br>Urbana [Red] 731 points: (1.99999<br>Mar [Blue] 2663 points: (2.000000                              | (2.00000000 2.00000000)<br>is: (2.00000000 2.00000000)<br>361 2.00000000)<br>10 2.00000000)                                                                                                    | E      |  |  |
| New Region                           | Band Threshold to ROI<br>Create Class Image from ROIs | Mar [Blue] 2663 points:<br>Vegetacion [Green1] 2331 points: (<br>Suelo desnudo [Orange1] 2977 point<br>Urbana [Red] 731 points: (1.999803<br>Piscinas [Cyan] 165 points: (2.000                                | (2.00000000 2.00000000)<br>is: (2.00000000 2.00000000)<br>775 2.00000000)<br>00000 2.00000000)                                                                                                   |        |  |  |
| Stats Grow                           | Create Buffer Zone from ROIs                          | Pair Separation (least to most);                                                                                                    |                                                                                                    |        |  |  |
| Select All                           | Compute ROI Separability                              | Vegetacion [Green1] 2331 points and US<br>Suelo desnudo [Orange1] 2977 points ar<br>Urbana [Red] 731 points and Mar [Blue]<br>Urbana [Red] 731 points and Fiscinas [<br>Vegetacion [Green1] 2331 points and Si | chana [Red] 731 points - 1.99947087<br>nd Urbana [Red] 731 points - 1.99157914<br>j 2663 points - 1.99998775<br>(Cyan] 165 points - 1.99999961<br>nel descude (Dranced) 2977 points - 1.99999995 |        |  |  |
|                                      | Hide Window                                           | <                                                                                                    | ano desnudo (vienger) 2007 puints - 1.0000000                                                                                                    | •<br>• |  |  |

In the case shown above all classes have a good separability.

In addition, we also have the option of performing a statistical analysis of the classes. The information of ENVI is shown in the figure. We can obtain the spectral response of each of the classes created.

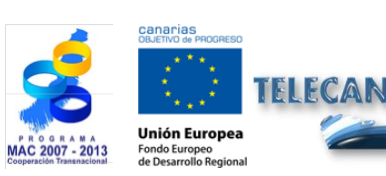

TELECAN Tutorial Image Processing: Corrections and Thematic Classification

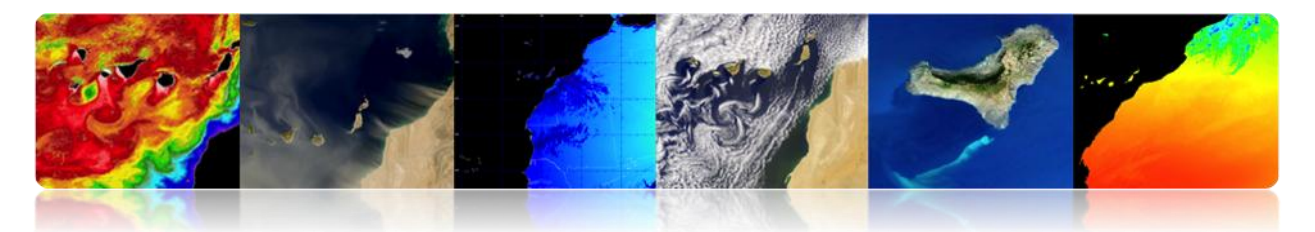

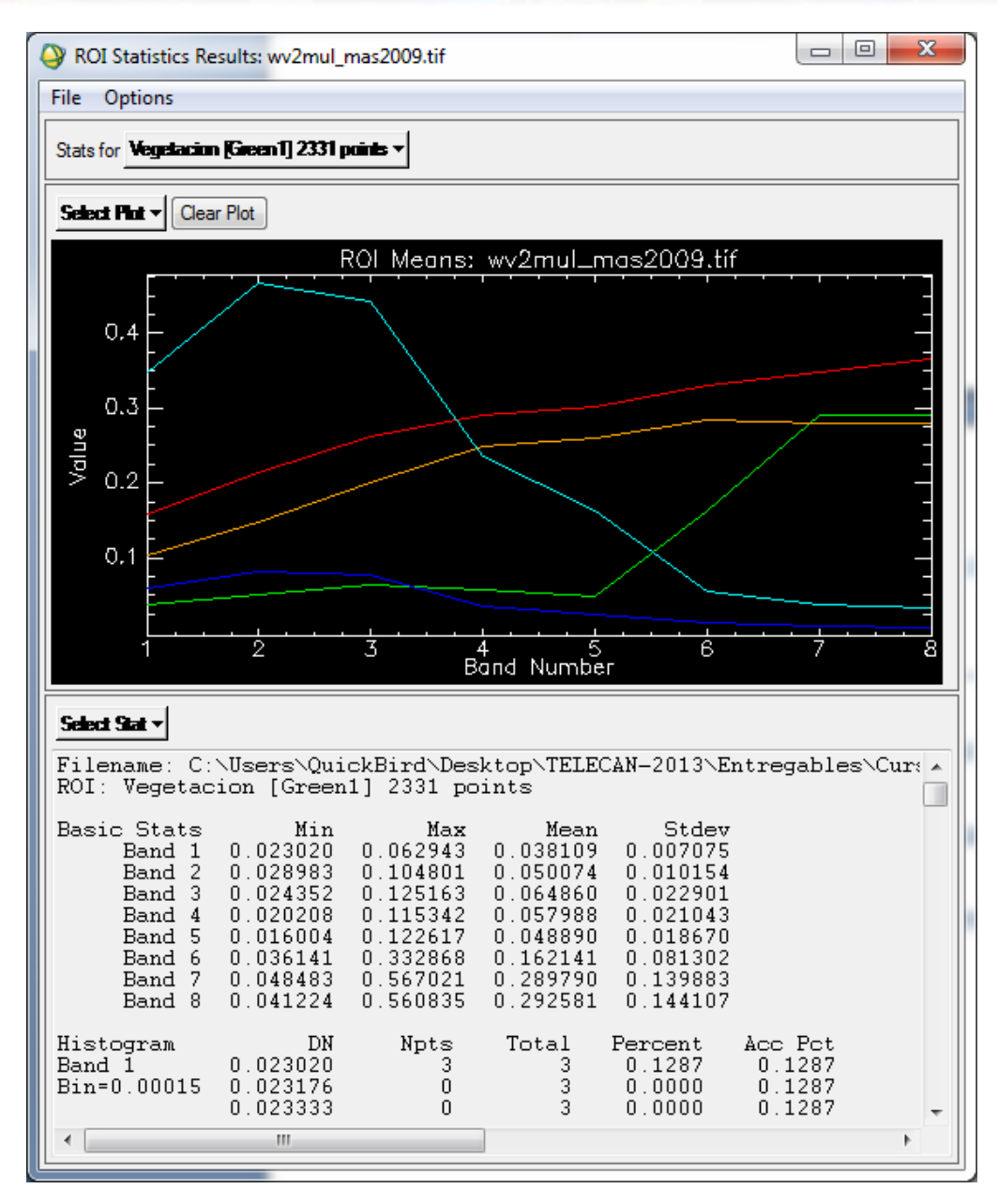

The next step is to save the ROIs to proceed to use them in the classifier. Close the window and select ROIs Tool on the Overlay-> Classification main menu. The following window pops up. As we can see, it allows limiting the classification to an area or specific bands. You can also add a mask to indicate pixels that are not used by the classifier.

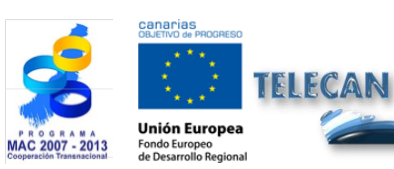

**TELECAN Tutorial** Image Processing: Corrections and Thematic Classification

T3.**24** 

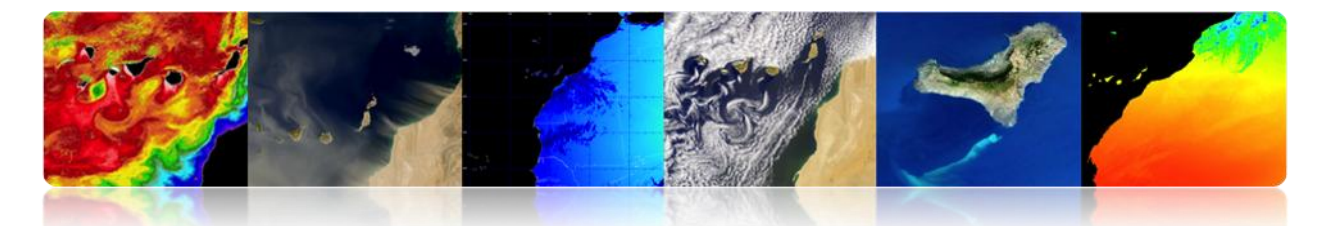

| Or Classification Input File                                                                                                    | ×                                                                                                    |
|----------------------------------------------------------------------------------------------------|----------------------------------------------------------------------------------------------------|
| Select Input File:<br>wv2mul_mas2009.tif                                                                                                    | File Information:<br>File: C:\Users\QuickBird\Desktop\TELECAN-2013\<br>Dims: 2410 x 1212 x 8 [BIP]<br>Size: [Floating Point] 125,830,863 bytes.<br>File Type : TIFF<br>Sensor Type: Unknown<br>Byte Order : Host (Intel)<br>Projection : UTM, Zone 28 North<br>Projection : UTM, Zone 28 North<br>Pixel : 2.000155 Meters<br>Datum : WGS-84<br>Wavelength : None<br>Upper Left Comer: 1.1<br>Description: GEO-TIFF File Imported<br>into ENVI [Sat May 18 13:10:43<br>2013] |
| Spatial Subset     Full Scene       Spectral Subset     8/8 Bands       Select Mask Band <none selected="">       OK     Cancel       Previous     Open -</none> | Mask Options v                                                                                                    |

Select the configuration parameters of the classifier:

| Maximum Likelihood Parameters                                                                                                    |                                |
|----------------------------------------------------------------------------------------------------|--------------------------------|
| Select Classes from Regions:<br>ROI:Vegetacion [Green1] 2331 points<br>ROI:Suelo desnudo [Orange1] 2977 points<br>ROI:Urbana [Red] 731 points<br>ROI:Piscinas [Cyan] 165 points<br>ROI:Mar [Blue] 2663 points<br>EVF:wv2_rois09 | Output Result to  File  Memory |
| Number of items selected: 0 Select All items Clear All items                                                                                                    | Output Rule Images ? Yes 1     |
| Set Probability Threshold                                                                                                    |                                |
| 🛛 🔘 None 💿 Single Value 🔘 Multiple Values                                                                                                    |                                |
| Probability Threshold 0.7                                                                                                    |                                |
| Data Scale Factor 1.00                                                                                                    |                                |
| OK Queue Cancel Help Preview                                                                                                    |                                |

*Single Value:* Use a single threshold for all classes. Enter a value between 0 and 1 in the *Probability Threshold* field. ENVI does not classify the pixels with values below this value.

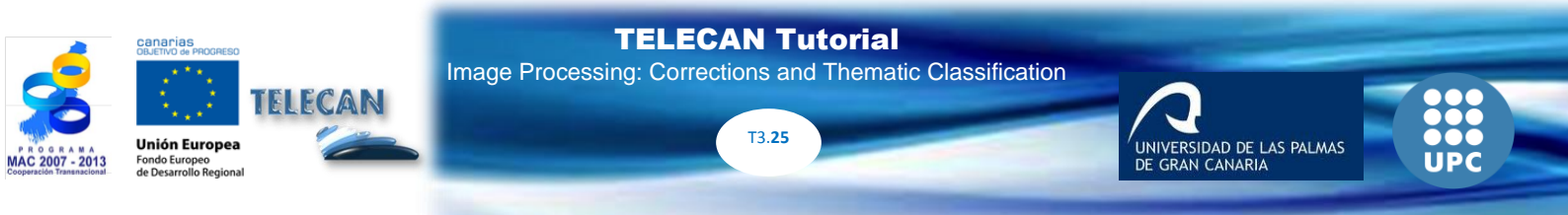

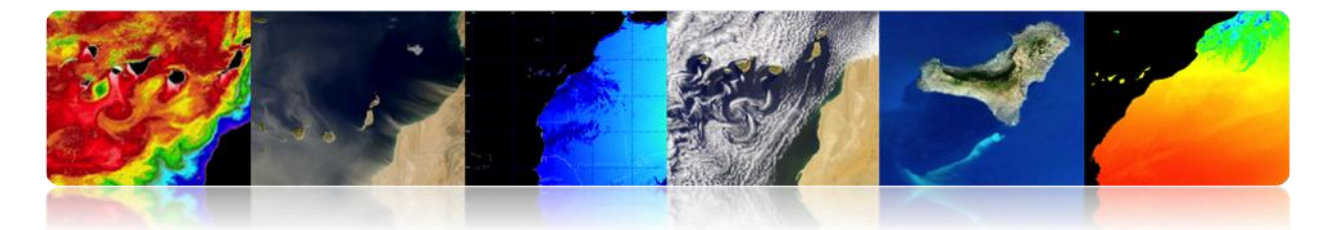

*Data Scale Factor:* A division factor used to convert scaled radiance or reflectance values to integers float values.

*Rule Output Images:* The rule images are created as an intermediate form before creating the image with the final allocation of classes. Then you can use the *Rule Classifier* to create likelihood images of each class. The white areas represent those belonging to that class. Also, we can preview before generating the final version.

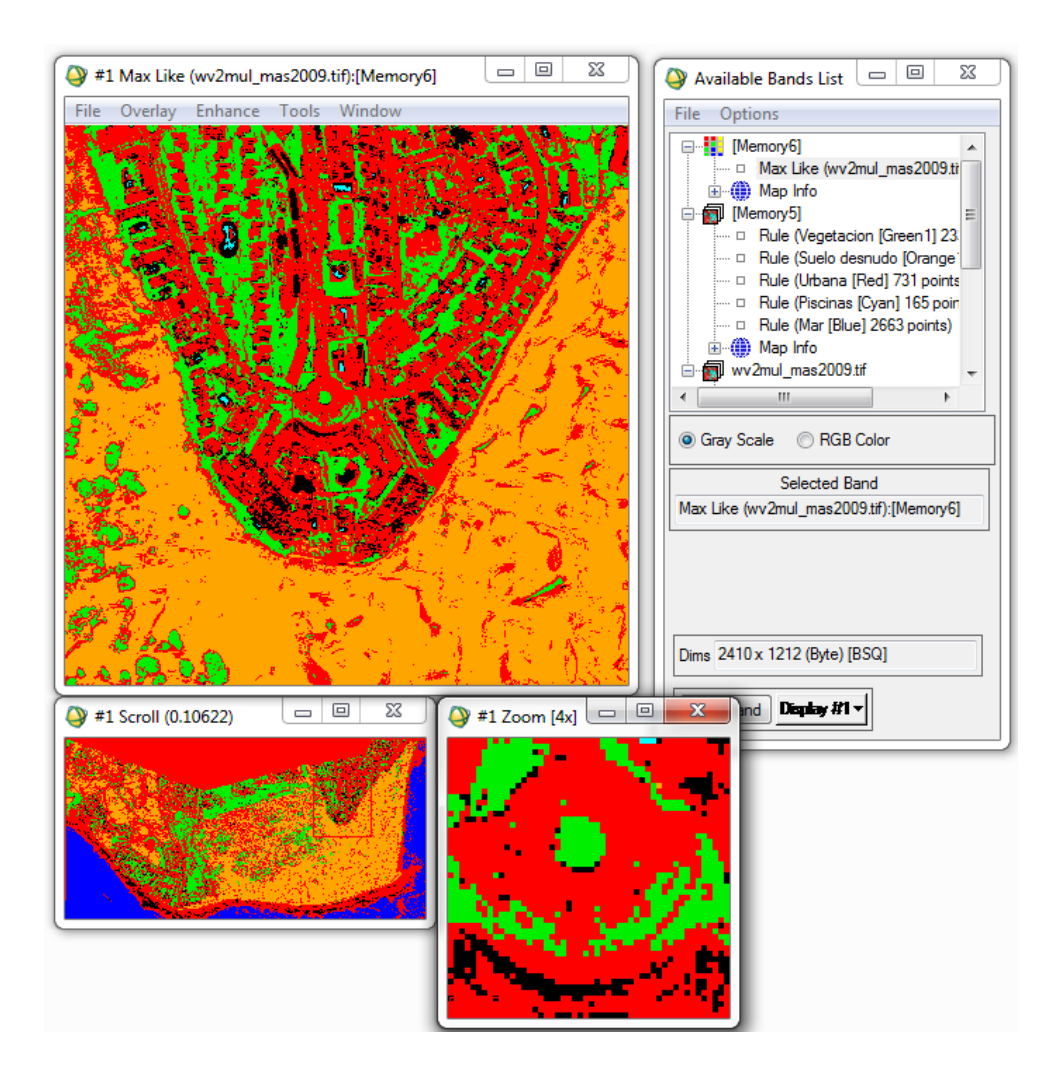

The next method for improving the classification results is to perform a postclassification process, where we can apply filters (option *Majority / Minority Analysis*).

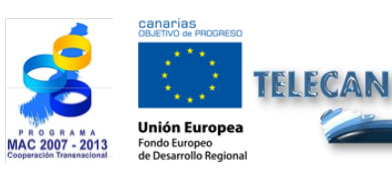

TELECAN Tutorial Image Processing: Corrections and Thematic Classification

T3.26

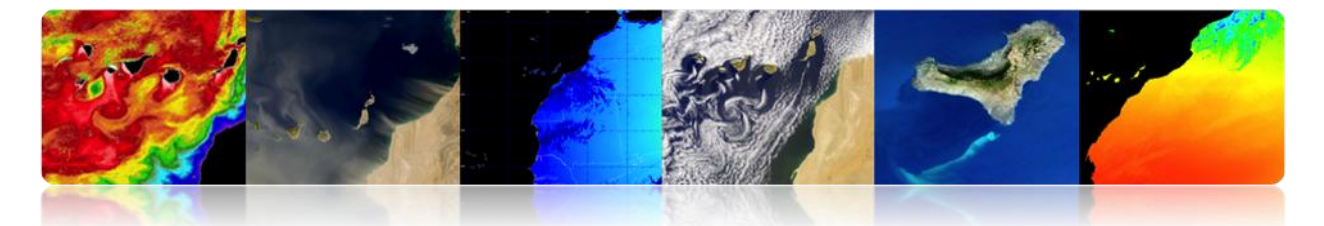

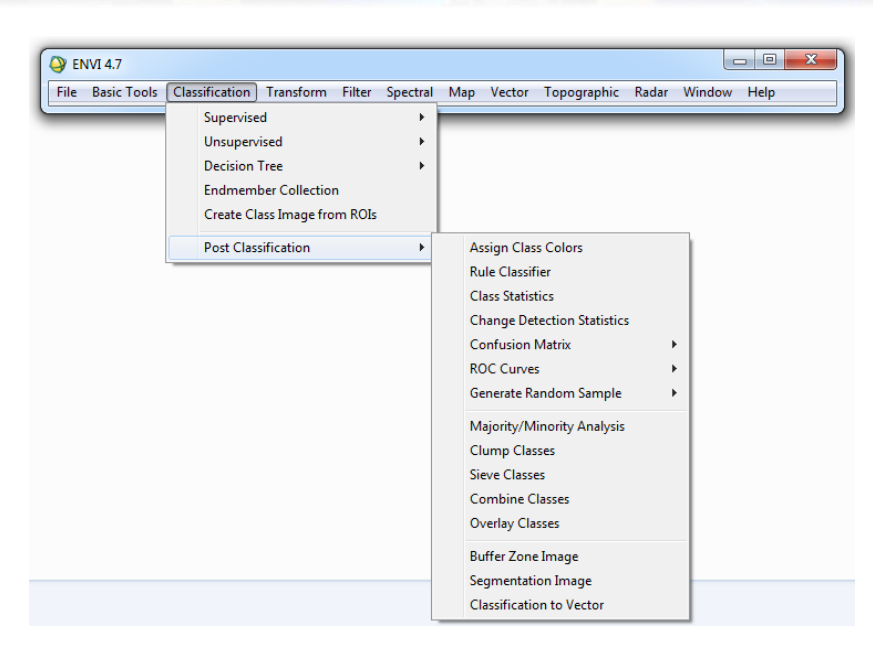

In that *Post Classification* menu, there is also the option to evaluate the accuracy of the classified image by calculating the confusion matrix and kappa coefficient.

| Confusion Matr | ix: {M6} (640x | 400x1)       |         |        |        |
|----------------|----------------|--------------|---------|--------|--------|
| Overall Accura | cy = (131003/2 | 56000) 5     | 1.1730% |        |        |
| Kappa Coeffici | ent = 0.2648   |              |         |        |        |
|                | Ground         | Truth (Pixel | s)      |        |        |
| Class          | Unclassified   | Grass        | Forest  | Swamp  | Total  |
| Unclassified   | 43689          | 26949        | 40      | 18001  | 88679  |
| Grass          | 32835          | 64516        | 1741    | 3329   | 102421 |
| Forest         | 8202           | 7277         | 4096    | 654    | 20229  |
| Swamp          | 15227          | 10742        | 0       | 18702  | 44671  |
| Total          | 99953          | 109484       | 5877    | 40686  | 256000 |
|                | Ground         | Truth (Perce | ent)    |        |        |
| Class          | Unclassified   | Grass        | Forest  | Swamp  | Total  |
| Unclassified   | 43.71          | 24.61        | 0.68    | 44.24  | 34.64  |
| Grass          | 32.85          | 58.93        | 29.62   | 8.18   | 40.01  |
| Forest         | 8.21           | 6.65         | 69.70   | 1.61   | 7.90   |
| Swamp          | 15.23          | 9.81         | 0.00    | 45.97  | 17.45  |
| Total          | 100.00         | 100.00       | 100.00  | 100.00 | 100.00 |

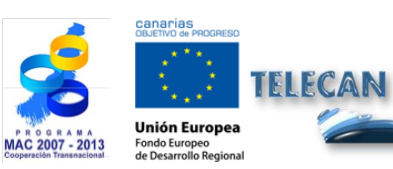

TELECAN Tutorial

Image Processing: Corrections and Thematic Classification

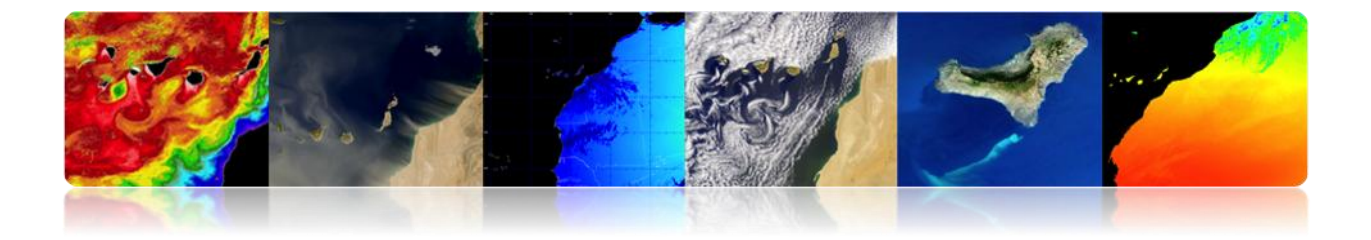

The confusion matrix evaluates the conflicts that occur between classes. To get it, a list of test points whose actual coverage is known is compared to a list of points deduced by the classifier. In a confusion matrix, rows correspond to the reference classes and columns correspond to the classification derived classes. The diagonal represents the points at which there has been agreement between the actual and derived classes. This matrix is very useful to measure the accuracy and reliability of the classifier. The example shows that for the *Class Grass*, 64516 pixels have been correctly classified. However 26949 pixels have been *Unclassified* (not classified), 7277 have been classified as *Forest* and 10742 as *Swamp*.

#### • Unsupervised Classification Process (ISODATA)

Within the unsupervised classification algorithms the most widespread is called ISODATA.

| EI 🌔 | NVI 4.7     |                                 |          |            |             | -     |             | x |
|------|-------------|---------------------------------|----------|------------|-------------|-------|-------------|---|
| File | Basic Tools | Classification Transform Filter | Spectral | Map Vector | Topographic | Radar | Window Help |   |
|      | _           | Supervised                      | •        |            |             | _     |             |   |
|      |             | Unsupervised                    | •        | IsoData    |             |       |             |   |
|      |             | Decision Tree                   | •        | K-Means    |             |       |             |   |
|      |             | Endmember Collection            | L        |            |             |       |             |   |
|      |             | Create Class Image from ROIs    |          |            |             |       |             |   |
|      |             | Post Classification             | ×        |            |             |       |             |   |

Here you are the configuration window ISODATA classifier.

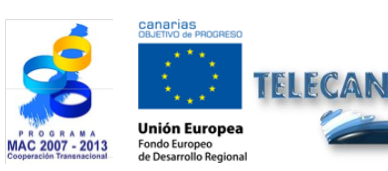

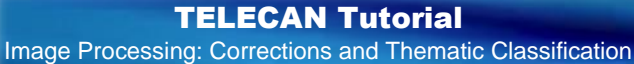

ERSIDAD DE LAS PALMAS

| ISODATA Parameters                                         |                               |
|------------------------------------------------------------|-------------------------------|
| Number of Classes: Min 5  Max 10                           | Maximum Stdev From Mean       |
| Maximum Iterations 20 €<br>Change Threshold % (0-100) 5.00 | Output Result to  File Memory |
| Minimum # Pixel in Class 1                                 | Enter Output Filename Choose  |
| Minimum Class Distance 5.000                               |                               |
| Maximum # Merge Pairs 2                                    |                               |

Select the number of classes to be defined. This range is required for the algorithm groups and it divides the pixels based on thresholds.

Introduce the maximum number of iterations and the threshold of change. The last one is used to terminate the iterative process, when the number of pixels in each class changes by less than the threshold.

Introduce the minimum number of pixels required to form a class.

The next parameter defines the maximum standard deviation between classes (*Maximum Class stdv*) in digital levels (DN).

Finally, introduce the minimum distance between the means of each class -also in DNand the maximum combined couples.

In principle, the unsupervised analysis becomes an iterative process where the user sets arbitrary values that are modified according to the results.

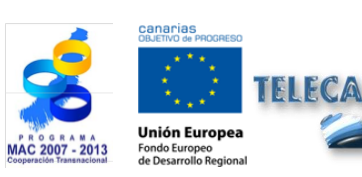

TELECAN Tutorial Image Processing: Corrections and Thematic Classification

ERSIDAD DE LAS PALMAS

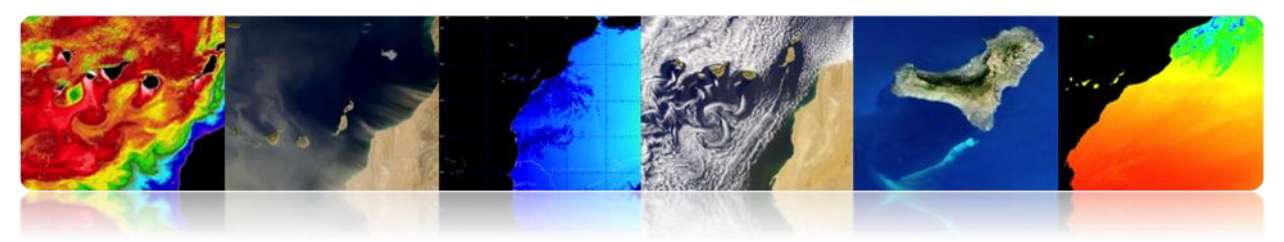

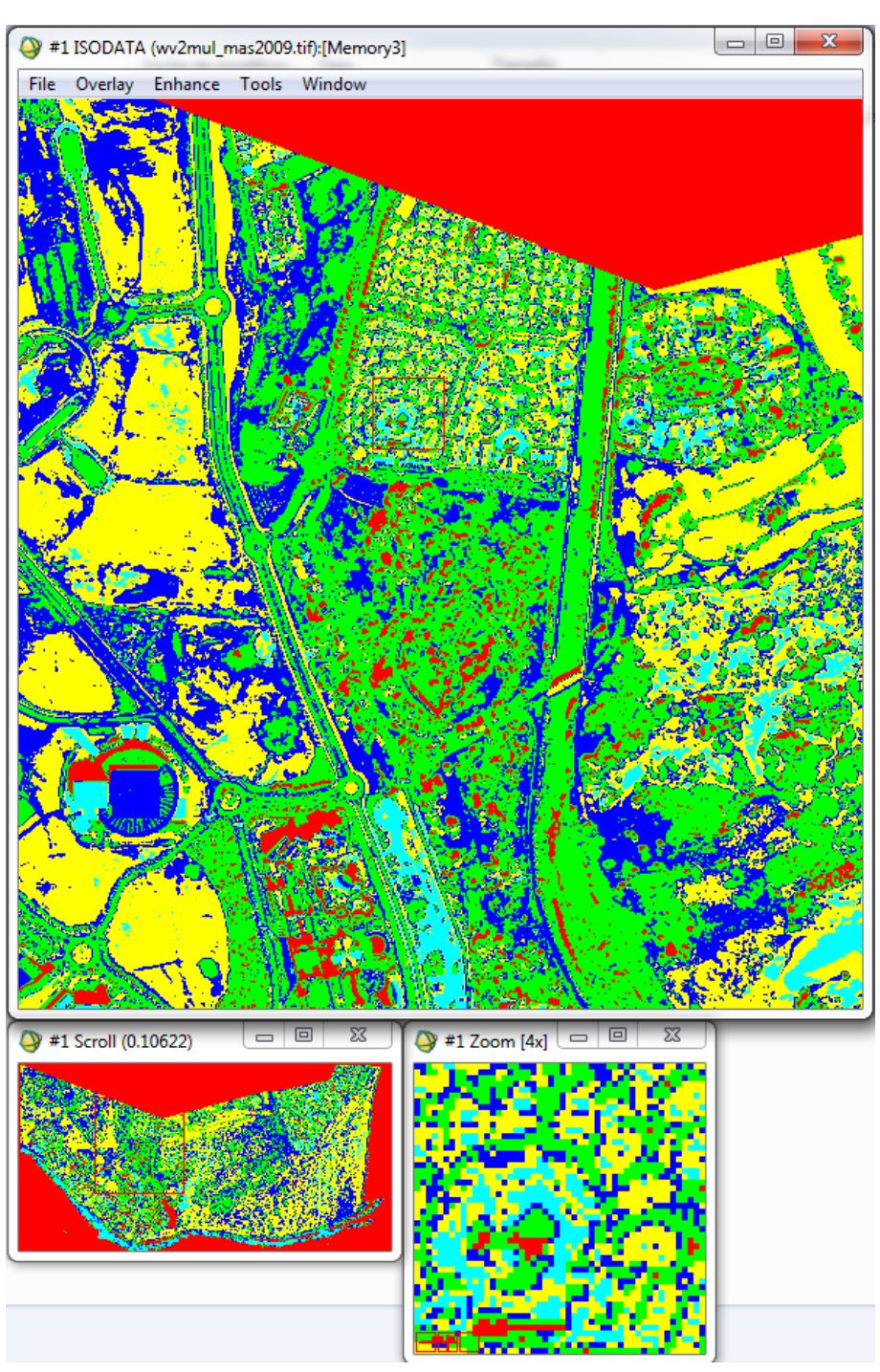

Filtering may applied to improve the classifier quality, merge classes, change colors, etc.

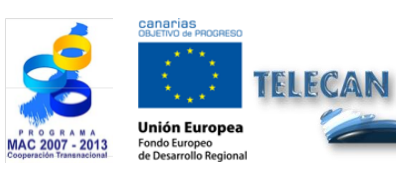

TELECAN Tutorial

Image Processing: Corrections and Thematic Classification

UNIVERSIDAD DE LAS PALMAS DE GRAN CANARIA

IIPC

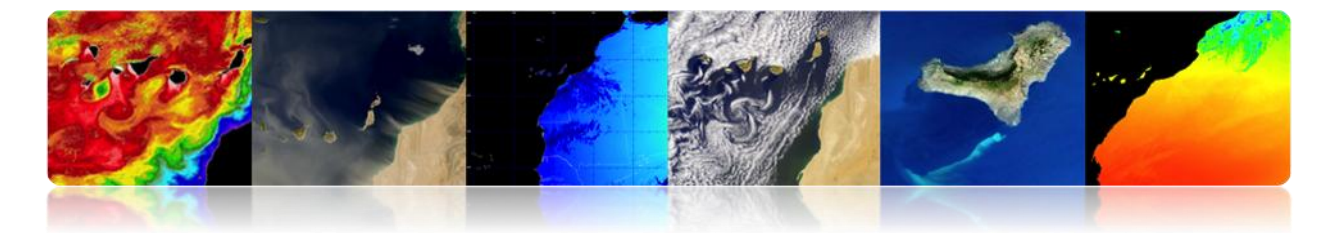

### 

#### Supervised Classification Process

Next, we will make a practical procedure to define the different classes over the image, generating different regions of interest. Then we will run the classification algorithm to see the results we have got on the classification process. The process is quite similar following the options that appear on the screen.

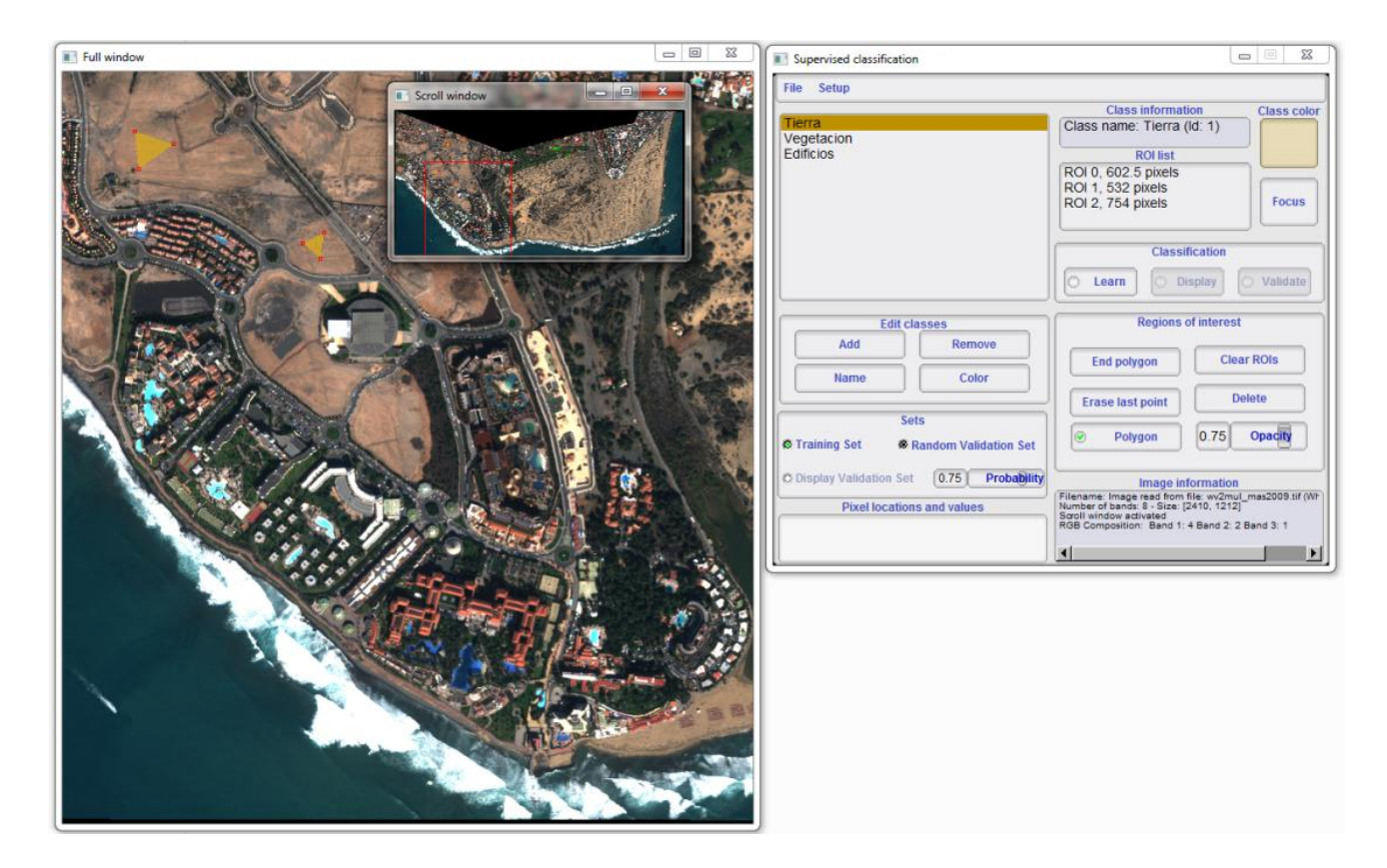

#### Unsupervised Classification Process

Next, we proceed to run an unsupervised algorithm. Specifically Monteverdi has implemented *KMeans* algorithm. Thus, we can compare the results obtained in both classifications.

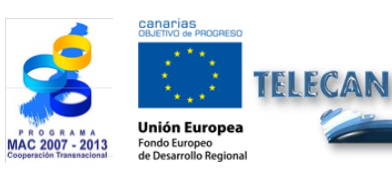

TELECAN Tutorial Image Processing: Corrections and Thematic Classification

> UNIVERSIDAD DE LAS PALMAS DE GRAN CANARIA

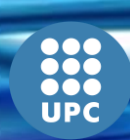

T3.**31** 

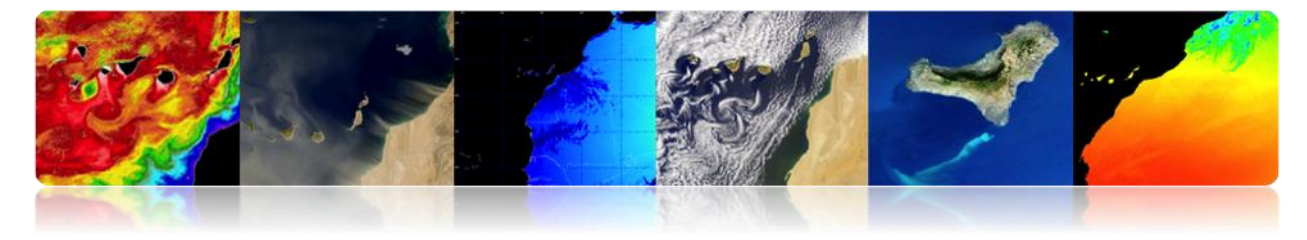

The requested values will be completed by the tool. Then press OK.

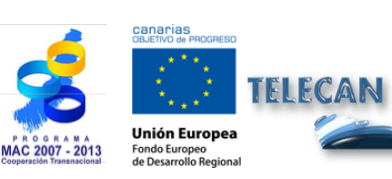

TELECAN Tutorial
Image Processing: Corrections and Thematic Classification

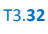

UNIVERSIDAD DE LAS PALMAS DE GRAN CANARIA

UPC

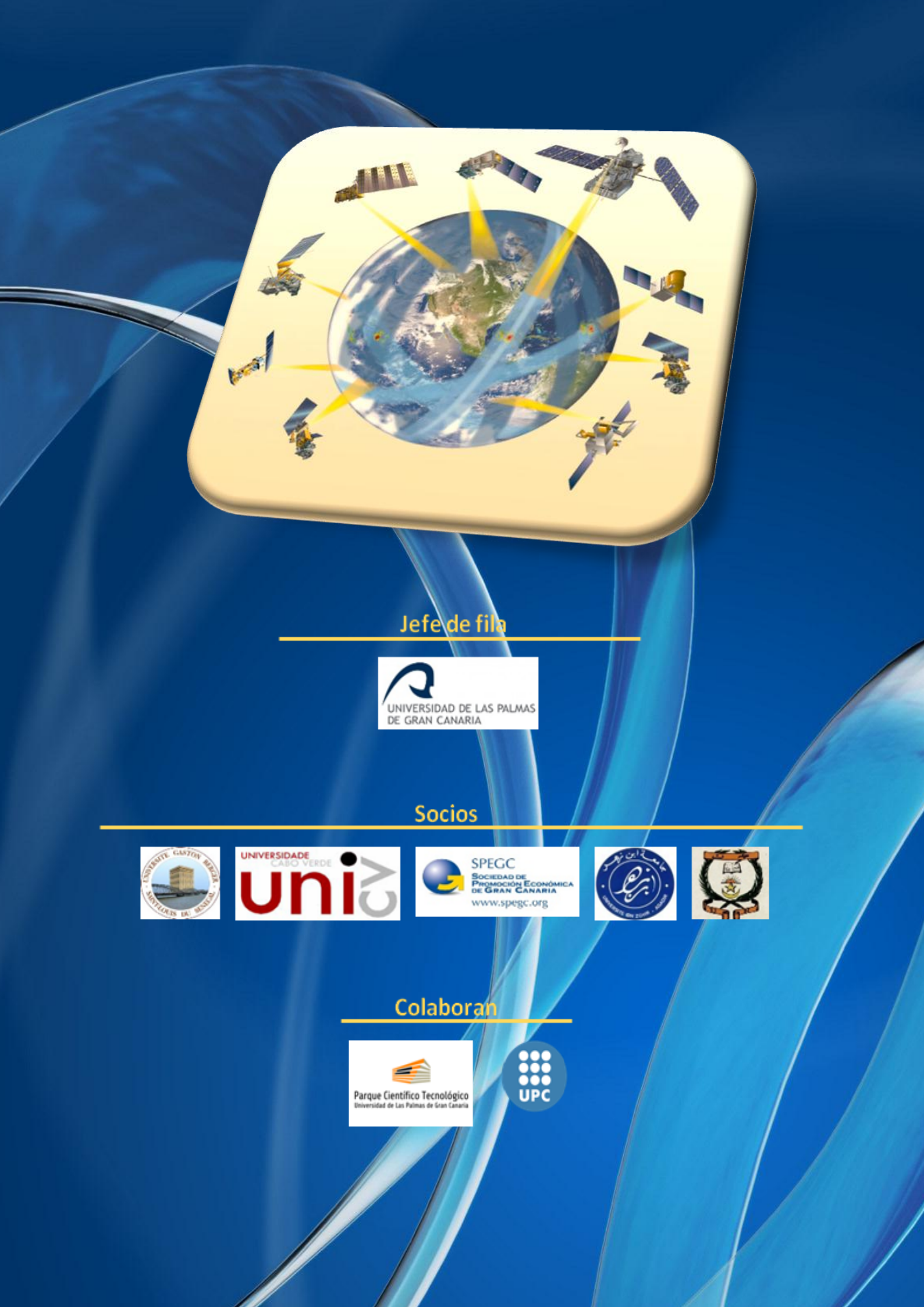